# **HP Server Automation**

HP-UX、IBM AIX、Red Hat Enterprise Linux、Solaris、SUSE Linux Enterprise Server、 VMware、Windows<sup>®</sup>オペレーティングシステム向け

ソフトウェアバージョン: 10.0

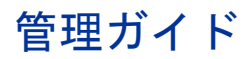

ドキュメントリリース日: 2013年6月13日 (英語版) ソフトウェアリリース日: 2013年6月

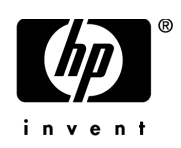

ご注意

#### 保証

HP製品、またはサービスの保証は、当該製品、およびサービスに付随する明示的な保証文によってのみ規定されるものとしま す。ここでの記載で追加保証を意図するものは一切ありません。ここに含まれる技術的、編集上の誤り、または欠如について、 HPはいかなる責任も負いません。

ここに記載する情報は、予告なしに変更されることがあります。

#### 権利の制限

機密性のあるコンピューターソフトウェアです。これらを所有、使用、または複製するには、HPからの有効な使用許諾が必要 です。商用コンピューターソフトウェア、コンピューターソフトウェアに関する文書類、および商用アイテムの技術データは、 FAR12.211および12.212の規定に従い、ベンダーの標準商用ライセンスに基づいて米国政府に使用許諾が付与されます。

#### 著作権について

© Copyright 2001-2013 Hewlett-Packard Development Company, L.P.

#### 商標について

Adobe®は、Adobe Systems Incorporated (アドビシステムズ社)の登録商標です。

Intel®およびItanium®は、Intel Coporationの米国およびその他の国における登録商標です。

Microsoft®、Windows®、およびWindows® XPは, Microsoft Corporationの米国における登録商標です。

OracleとJavaは、Oracle Corporationおよびその関連会社の登録商標です。

UNIX®は、The Open Groupの登録商標です。

## サポート

次のHPソフトウェアサポートオンラインのWebサイトを参照してください。

#### http://support.openview.hp.com

このサイトでは、HPのお客様窓口のほか、HPソフトウェアが提供する製品、サービス、およびサポートに関する詳細情報を ご覧いただけます。

HPソフトウェアオンラインではセルフソルブ機能を提供しています。お客様のビジネスを管理するのに必要な対話型の技術サポートツールに、素早く効率的にアクセスできます。HPソフトウェアサポートのWebサイトでは、次のようなことができます。

- 関心のあるナレッジドキュメントの検索
- サポートケースの登録とエンハンスメント要求のトラッキング
- ソフトウェアパッチのダウンロード
- サポート契約の管理
- HPサポート窓口の検索
- 利用可能なサービスに関する情報の閲覧
- 他のソフトウェアカスタマーとの意見交換
- ソフトウェアトレーニングの検索と登録

一部のサポートを除き、サポートのご利用には、HP Passportユーザーとしてご登録の上、サインインしていただく必要があり ます。また、多くのサポートのご利用には、サポート契約が必要です。HP Passport IDを登録するには、次のWebサイトにアク セスしてください。

#### http://h20229.www2.hp.com/passport-registration.html (英語サイト)

アクセスレベルの詳細については、次のWebサイトをご覧ください。

#### http://support.openview.hp.com/access\_level.jsp

# サポートマトリックス

サポートおよび互換性情報については、関連する製品リリースのサポートマトリックスを参照してください。サポートマトリックスと製品マニュアルは、次のHPソフトウェアサポートオンラインのWebサイトで参照できます。

#### http://h20230.www2.hp.com/sc/support\_matrices.jsp

また、本リリースの『HP Server Automation Support and Compatibility Matrix』は、次のHPソフトウェアサポートオンラインの製品マニュアルWebサイトからダウンロードできます。

#### http://support.openview.hp.com/selfsolve/manuals

# ドキュメントの更新情報

更新状況、およびご使用のドキュメントが最新版かどうかは、次のサイトで確認できます。

#### http://support.openview.hp.com/selfsolve/manuals

このサイトを利用するには、HP Passportへの登録とサインインが必要です。HP Passport IDの登録は、HP Passportのサインイン ページの [New users - please register] リンクをクリックしてください。

適切な製品サポートサービスをお申し込みいただいたお客様は、更新版または最新版をご入手いただけます。詳細は、HPの営業担当にお問い合わせください。改訂状況については、「ドキュメントの更新情報」を参照してください。

# 製品エディション

HP Server Automationには、次の2つの製品エディションがあります。

- HP Server Automation (SA) は、Server AutomationのEnterprise Editionです。Server Automationについては、『SA Release Notes』 および『SAユーザーガイド: Server Automation』を参照してください。
- Server Automation Virtual Appliance (SAVA) は、Server AutomationのStandard Editionです。SAVAの内容の詳細については、 『SAVA Release Notes』および『SAVAクイックガイド』を参照してください。

# 目次

| 第 | 1章 ユーザーおよびユーザーグループの設定とセキュリティ            | . 15 |
|---|-----------------------------------------|------|
|   | SAのユーザーおよびユーザーグループについて                  | . 15 |
|   | アクセス権のタイプについて - アクション、リソース、フォルダーのアクセス権権 | . 16 |
|   | アクションのアクセス権について                         | . 18 |
|   | アクションのアクセス権のグループ化                       | . 18 |
|   | リソースのアクセス権について                          | . 19 |
|   | リソースへのアクセスのタイプ                          | . 20 |
|   | ファシリティのアクセス権について                        | . 20 |
|   | カスタマーのアクセス権について                         | . 20 |
|   | デバイスグループのアクセス権について                      | . 20 |
|   | リソースのアクセス権の例                            | . 21 |
|   | リソースのアクセス権とアクションのアクセス権の組み合わせ - 例        | . 22 |
|   | その他のリソースのタイプ                            | . 22 |
|   | フォルダーのアクセス権について                         | . 23 |
|   | フォルダーのアクセス権のタイプ                         | . 23 |
|   | フォルダーのアクセス権とアクションのアクセス権                 | . 24 |
|   | フォルダー、カスタマーの制約、ソフトウェアポリシー               | . 24 |
|   | デフォルトのフォルダーのアクセス権                       | . 25 |
|   | 複数のユーザーグループへの所属                         | . 25 |
|   | アクセス権に基づくSAクライアントの表示の制限                 | . 27 |
|   | 事前定義のユーザーグループ                           | . 28 |
|   | プライベートユーザーグループについて                      | . 29 |
|   | スーパー管理者とスーパーユーザーについて                    | . 29 |
|   | スーパーユーザーについて                            | . 30 |
|   | カスタマー管理者およびカスタマーグループについて                | . 30 |
|   | セキュリティ管理者の概要                            | . 32 |
|   | Global File System (OGFS) アクセス権について     | . 33 |
|   | ユーザーの管理-SAクライアント                        | 35   |
|   | ユーザーの新規作成                               | 36   |
|   | ユーザーのアクセス権の変更                           | . 36 |
|   | ユーザーのパスワードの変更                           | . 37 |
|   | ユーザーによる各自のパスワードやプロパティの変更                | . 37 |
|   | ユーザーの変更                                 | . 39 |
|   | ユーザーの削除                                 | . 39 |
|   | 特定のアクションのアクセス権を付与しているユーザーグループの確認        | . 39 |
|   | ユーザーのサスペンド                              | . 40 |
|   | サスペンドされたユーザーのアクティブ化                     | . 40 |
|   | ユーザーグループへのユーザーの割り当て                     | . 41 |
|   | LDAPディレクトリからのユーザーのインポート                 | . 41 |

| ユーザーグループの管理 - SAクライアント                     | . 42 |
|--------------------------------------------|------|
| ユーザーグループの新規作成                              | . 42 |
| ユーザーグループの表示                                | . 43 |
| ユーザーグループのコピー                               | . 43 |
| ユーザーグループの変更                                | . 44 |
| ユーザーグループの削除                                | . 44 |
| ユーザーグループへのユーザーの追加                          | . 45 |
| ユーザーグループでのアクセス権の設定 - SAクライアント              | . 45 |
| リソースのアクセス権の設定 - ファシリティ、カスタマー、デバイスグループ      | . 45 |
| アクションのアクセス権の設定                             | . 47 |
| フォルダーのアクセス権の設定                             | . 47 |
| OGFSアクセス権の設定                               | . 48 |
| プライベートユーザーグループのアクセス権の設定                    | . 50 |
| パスワード、アカウント、セッションセキュリティのポリシーの設定 - SAクライアント | . 51 |
| 初期パスワードのリセット                               | . 51 |
| パスワードの有効期限の設定                              | . 52 |
| 古いパスワードの再利用の禁止                             | . 52 |
| ログイン失敗後のユーザーアカウントのサスペンド                    | . 52 |
| 非アクティブなユーザーアカウントのサスペンド                     | . 53 |
| 非アクティブなセッションのロック                           | . 53 |
| ユーザーログイン時の同意の表示                            | . 53 |
| SAクライアント画面でのバナーの表示                         | . 54 |
| スーパー管理者の管理 - SAクライアント                      | . 55 |
| SAのすべてのスーパー管理者の表示                          | . 55 |
| スーパー管理者の作成                                 | . 56 |
| スーパー管理者の削除                                 | . 56 |
| カスタマー管理者とカスタマーグループの管理 - SAクライアント           | . 56 |
| すべてのカスタマー管理者の表示                            | . 57 |
| カスタマーグループのすべてのカスタマー管理者の表示                  | . 57 |
| カスタマーグループのすべてのカスタマーの表示                     | . 57 |
| カスタマーグループの作成                               | . 57 |
| カスタマーグループの削除                               | . 58 |
| カスタマーグループビューでのカスタマー管理者の作成                  | . 58 |
| ユーザービューでのカスタマー管理者の作成                       | . 59 |
| カスタマーグループビューでのカスタマー管理者の削除                  | . 59 |
| ユーザービューでのカスタマー管理者の削除                       | . 60 |
| パスワード文字の要件の指定                              | . 60 |
| 外部LDAPディレクトリサービスを使用した認証                    | . 61 |
| LDAPサーバーからSAにインポートするユーザー                   | . 61 |
| SSLと外部認証                                   | . 62 |
| サポート対象の外部LDAPディレクトリサーバー                    | . 62 |
| LDAPからSAへのサーバー証明書のインポート                    | . 62 |
| 外部LDAPユーザーおよびユーザーグループのインポート                | . 63 |
| RSA SecurID <sup>®</sup> /SAの統合            | . 73 |
| RSA SecurID/SAの統合の概要                       | . 74 |
| SecurID/SAの統合プラットフォームの要件                   | . 75 |
| SA/SecurIDの統合の構成                           | . 75 |

|        | トラブルシューティング                      | 76    |
|--------|----------------------------------|-------|
|        | ユーザーおよびセキュリティレポート                | 76    |
| 第二     | 2章 SAコアおよびコンポーネントのセキュリティ         | 79    |
|        | SAコアおよびコンポーネントのセキュリティアーキテクチャーの概要 | 79    |
|        | 厳格な制御とアカウンタビリティの適用               | 80    |
|        | 制御とアカウンタビリティの強化                  | 80    |
|        | 読み取り専用のデジタル署名付き監査証跡              | 81    |
|        | ソフトウェアリポジトリ内のパッケージの署名付きSHAチェックサム | 81    |
|        | 役割ベースの承認                         | 82    |
|        | ユーザーアクティビティの監査ログ                 | 82    |
|        | SA内部通信のセキュリティ保護                  | 82    |
|        | SAコアのコンポーネント間の通信                 | 83    |
|        | エージェントとSAコアコンポーネントとの間の通信         | 84    |
|        | SAコア間の通信                         | 85    |
|        | SAサテライトのアーキテクチャーとセキュリティ          | 86    |
|        | SAネットワーク:効果的なリスク緩和               | 86    |
|        | SAの他のセキュリティツールとの互換性              | 87    |
|        | SAコアの再認定                         | 87    |
|        | エージェント再認定とコア再認定                  | 88    |
|        | コア再認定後のアップグレード                   | 88    |
|        | コア再認定のフェーズ                       | 88    |
|        | エージェント再認定のフェーズ                   | 90    |
|        | SAコア再認定ツールの使用方法                  | 94    |
|        | セキュリアイに関する汪意事頃                   | 96    |
|        | コア再認定のユーサー                       | 96    |
|        | コア 冉認定ユーザーの作成                    | 97    |
|        |                                  | 97    |
|        | コノ 円認足の前旋米什                      | 104   |
|        | 56-7 の行転に                        | 109   |
| ~~ ,   |                                  | . 100 |
| -<br>第 | 3 早 マルナマスターメッシュの官理               | . 111 |
|        | マルチマスターメッシュの冗長性                  | . 111 |
|        | マルチマスターメッシュの競合とは                 | . 111 |
|        | SAでのメッシュの競合の処理方法                 | . 112 |
|        | メッシュの競合を防ぐためのベストプラクティス           | . 112 |
|        | マルチマスターメッシュの状態の表示 - SAクライアント     | . 113 |
|        | メッシュの競合の解決 - SAクライアント            | . 118 |
|        | メッシュの競合の詳細なタイプと原因                | . 119 |
|        | ユーザーの重複による競合                     | . 119 |
|        | ユーザーの重複アクションによる競合                | . 120 |
|        | トフンサクション順序の个整台による競台              | . 120 |
|        |                                  | . 121 |
|        | マルチマスターメッシュでのネットワーク管理            | . 123 |
|        | マルチマスターの電子メールアラート                | . 124 |
|        | ファシリティの管理                        | . 126 |

| ファシリティ情報の表示                                                                             |     |
|-----------------------------------------------------------------------------------------|-----|
| ファシリティに関連付けられたカスタマーの変更                                                                  |     |
| ファシリティのカスタム属性の追加または変更 - SAクライアント                                                        |     |
| ファシリティ名の変更 - SAクライアント                                                                   | 129 |
| 第4章 サテライトの管理                                                                            |     |
| サテライトの開始/再開                                                                             | 131 |
| サテライトの停止                                                                                | 131 |
| プライマリコアとサテライトとの通信を確認                                                                    | 132 |
| サテライトの管理に必要なアクセス権                                                                       | 132 |
| サテライト情報の表示                                                                              | 132 |
| サテライトのファシリティとレルムの表示                                                                     | 133 |
| サテライトの管理対象サーバーのレルムの表示                                                                   | 133 |
| サテライトのゲートウェイ情報の表示と管理                                                                    |     |
| サテライトの監視                                                                                |     |
| リモート接続の帯域幅管理                                                                            |     |
| SA<br>帯<br>ム<br>に<br>ム<br>、<br>、<br>、<br>、<br>、<br>、<br>、<br>、<br>、<br>、<br>、<br>、<br>、 | 138 |
| 帯域幅管理構成ツールの起動                                                                           | 138 |
| 帯域幅構成の文法                                                                                |     |
| サテライトのソフトウェアリポジトリキャッシュの管理                                                               |     |
| ソフトウェアリポジトリキャッシュの内容の可用性                                                                 |     |
| サテライトのソフトウェアリポジトリキャッシュ内のソフトウェアの更新                                                       |     |
| ソフトウェアリポジトリキャッシュの手動更新の作成                                                                |     |
| ソフトウェアリポジトリキャッシュへのファイルのステージング                                                           |     |
| Microsoftユーティリティのアップロードと手動更新                                                            |     |
| SAサテライトのインストールとトポロジ                                                                     |     |
| 第5章 SAリモート通信の管理                                                                         | 151 |
|                                                                                         |     |
| 小技統の市域幅目生                                                                               |     |
| SA市場価値成目生ノール<br>SA管理対象サーバーのピアコンテンツキャッシュ                                                 |     |
| 西日空利家 ( ) ( ) ( ) ( ) ( ) ( ) ( ) ( ) ( ) (                                             |     |
| マロー・・・・・・・・・・・・・・・・・・・・・・・・・・・・・・・・・・・・                                                 | 156 |
| ピアキャッシュとSAサーバーの構成                                                                       |     |
| ピアキャッシュが有効な場合の修復                                                                        |     |
| ピアキャッシュステータスページの表示                                                                      |     |
| コンセプト: SAコア通信インフラストラクチャー                                                                |     |
| SAコア間の通信                                                                                |     |
| 詳細: エージェントとSAコアコンポーネントとの間の通信                                                            |     |
| SAゲートウェイプロパティファイルの構文                                                                    |     |
| opswgwのコマンドライン引数                                                                        |     |
| 筆 6 章 SAのメンテナンス                                                                         | 171 |
| SAの開始/停止スクリプト                                                                           |     |
| 開始/停止スクリプトによろ依存関係チェック                                                                   |     |
| 開始/停止スクリプトのログ                                                                           |     |
| 開始/停止スクリプトの構文                                                                           |     |
|                                                                                         |     |

| Oracleデータベース (モデルリポジトリ) の開始          | 173 |
|--------------------------------------|-----|
| スタンドアロンSAコアの開始                       | 173 |
| マルチサーバー SAコアの開始                      | 173 |
| 個別のSAコアコンポーネントの開始                    | 174 |
| 個別のSAコアコンポーネントの開始順序                  | 175 |
| ホストが複数あるSAコアの停止                      | 176 |
| 複数のデータアクセスエンジン                       | 176 |
| 複数のデータアクセスエンジンの概要                    | 176 |
| データアクセスエンジンのセカンダリへの再割り当て             | 177 |
| マルチマスターセントラルデータアクセスエンジン              | 178 |
| 監査結果とスナップショットの削除のスケジュール設定設定          | 178 |
| Webサービスデータアクセスエンジンの構成パラメーター          | 179 |
| システム構成パラメーターの変更                      | 179 |
| Webサービスデータアクセスエンジンの構成ファイル            |     |
| Webサービスデータアクセスエンジンの最大ヒープメモリー割り当て量の増強 |     |
| ソフトウェアリポジトリミラーリングパラメーターの変更           |     |
| システム構成パラメーターの変更                      |     |
| ソフトウェアリポジトリミラーリングの構成パラメーター           |     |
| 答えき CAコマコンポーネントの防御                   | 102 |
|                                      |     |
| SAの監視の概要                             |     |
| エージェントの監視                            |     |
| エージェントのボート                           |     |
| エージェントのブロセスの監視                       |     |
| エージェントのURL                           |     |
| エージェントのロク                            | 185 |
| エージェントキャッシュの監視                       |     |
| エージェントキャッシュのホート                      |     |
| エージェントキャッシュのフロセスの監視                  |     |
| エーシェントキャッシュのロク                       |     |
| コマンドセンターの監視                          |     |
| コマンドセンターのホート                         |     |
| コマントセンターのフロセスの監視                     |     |
| ユマントセンターのUKL                         |     |
|                                      |     |
| 須何分取クートリエイの監視                        |     |
| 貝(1) 取り ー トリエイ 00 小 一 ト              |     |
| 須何汀取リートリエイのノロセスの監視                   |     |
| 貝仰刀取り □ トリエイ 0 μ 2                   |     |
| アータテクセスエンシンの監視                       |     |
| フーダノクセスエンシンのかート                      |     |
| <ルフ < ヘターセントフルアータノクセスエンシンのかートノオリート   |     |
| テークナクヒヘエンシンのフロヒヘの監視                  |     |
| ノー クノフ ヒヘエインン のUKL                   |     |
| ノー アノノ ビハーイママ 1010                   | 190 |
| Webリーレヘナータノクセムエンンンの監視                | 190 |
| webyーレヘアーダノクセヘエノンノのホート               | 190 |

| Webサービスデータアクセスエンジンのプロセ                                                                                                    | スの監視191    |
|----------------------------------------------------------------------------------------------------|------------|
| WebサービスデータアクセスエンジンのURL                                                                                                    |            |
| Webサービスデータアクセスエンジンのログ                                                                                                    |            |
| コマンドエンジンの監視                                                                                                    |            |
| コマンドエンジンのポート                                                                                                    |            |
| コマンドエンジンのプロセスの監視                                                                                                    |            |
| コマンドエンジンのURL                                                                                                    |            |
| コマンドエンジンのログ                                                                                                    |            |
| ソフトウェアリポジトリの監視                                                                                                    | 193        |
| ソフトウェアリポジトリのポート                                                                                                    | 193        |
| ソフトウェアリポジトリのプロセスの監視 - So                                                                                                    | laris 194  |
| ソフトウェアリポジトリのプロセスの監視 - Li                                                                                                    | 194        |
| ソフトウェアリポジトリのログ                                                                                                    | 194        |
| $y_7 + y_2 + y_3 + y_4 + y_6 + y_6 + y_7 + y_7 $ | 105        |
| ティークエノノベシーノマノー フマノー 5Rノノ                                                                                                    | 107        |
| モノルリホントリの量況                                                                                                    |            |
| モノルリホントリのホート                                                                                                    |            |
| モデルリホシトリのノロセスの監視                                                                                                    |            |
| モデルリホントリのロク                                                                                                    |            |
| 表領域の使用                                                                                                    |            |
| マルナマスターの競合                                                                                                    |            |
| モデルリボジトリマルチマスターコンボーネント6                                                                                                    | D監視        |
| モデルリボジトリマルチマスターコンボーネン                                                                                                    | 198        |
| モデルリボジトリマルチマスターコンボーネン                                                                                                    | 7トのプロセスの監視 |
| モデルリポジトリマルチマスターコンポーネン                                                                                                    | 199        |
| Global File Systemの監視                                                                                                    |            |
| Global File Systemのプロセスの監視                                                                                                    |            |
| Spokeの監視                                                                                                    |            |
| <b>Spoke</b> のポート                                                                                                    |            |
| Spokeのプロセスの監視                                                                                                    |            |
| ゲートウェイの監視                                                                                                    |            |
| OS Build Managerの監視                                                                                                    |            |
| OSブートサーバーの監視                                                                                                    |            |
| OSブートサーバーのポート                                                                                                    |            |
| OSブートサーバーのログ                                                                                                    |            |
| OSメディアサーバーの監視                                                                                                    | 206        |
| OSメディアサーバーのポート                                                                                                    | 206        |
| OSメディアサーバーのログ                                                                                                    | 207        |
| 笠り音 ひんのレニゴルシューニットが 診断                                                                                                    |            |
| 第0 早 SAのトラフルシューティング - 診断                                                                                                    | 209        |
| SAコアコンボーネントの内部名                                                                                                    |            |
| コアの正常性チェックモニター (HCM)                                                                                                    |            |
| HCMローカルテストの概要                                                                                                    |            |
| HCMローカルテストのスクリブトの構文                                                                                                    |            |
| HCMローカルアストの実行                                                                                                    |            |
| HCM/ローバルアストの概要                                                                                                    |            |
| HCM / ローハルアストの実行                                                                                                    |            |
| HUMクローハルテムトのスクリノトの博义                                                                                                    |            |

| 正常性チェックモニターの拡張       115         HCMエーカルマストに対する拡張の変件       115         HCMエーカルマストのディレクトリ       117         HCMエーカルマストのディレクトリ       117         HCMアーカルマストのディレクトリレイアウト:       117         HCMアローバルウストのディレクトリレイアウト:       117         HCMアローバルウストのブイレクトリレイアウト:       118         HCMグローバルウストのディレクトリシレイアウト:       120         UCMグローバルウストのディレクトリン       120         UCMグローバルウストのディレクトリン       120         Vスケム診断の実行       121         シスケム診断の実行       122         シスケム診断の実行       122         ジスケム診断の実行       122         ジスケム診断の実行       122         ジスケム診断の実行       122         ジスケム診断の実行       122         ジスケム診断プラト       122         ジスケム診断の実行       122         ジスケム診断プラー       122         ジスケム診断の実行       122         ジスケム診断の実行       122         ジスケム診断プランボー       122         ジアンドンジンのテスト       122         ジアンドンジンジンのテスト       124         ママンドンジンのテスト       124         ママンドレンジンのテスト       124         マンドレンジンのテスト       125         第 9 5       S 6 00 トラブルシューティング・ログファイル       127         ログフィイルの装置 <t< th=""><th>グローバルテストでのパスワードを使用しないSSHのセットアップ</th><th></th></t<>                                                                                                    | グローバルテストでのパスワードを使用しないSSHのセットアップ                                                                                                    |     |
|----------------------------------------------------------------------------------------------------|----------------------------------------------------------------------------------------------------|-----|
| HCM = ウルアストに対する該委の要性.       215         カ デ ゴ リ とコ ー カルアストのデ イレクト リ レイア ウト.       217         HCM = ウルアストのグ イレクト リ レイア ウト.       217         HCM = ウルアストのグ イレクト リ レイア ウト.       218         HCM グ ー パルアストのグ (レクト リ レイア ウト.       219         ICM グ ー パルアストの の例.       218         HCM グ ー パルアストの の例.       219         ICM グ ー パルアストの の (レクト リ レイア ウト.       220         システム診断の 実行       221         システム診断 の 実行       222         システム診断 の (マクロ アコンボーネントの アスト.       222         ジステム診断 の (マクロ アコンボーネントの アスト.       222         ジステム 診断 (ワー (マクロ アコンボーネントの アスト.       222         ジステム 診断 (ワー ア マクロ オ ス ス ス ス ス ス ス ス ス ス ス ス ス ス ス ス ス ス                                                                                                    | 正常性チェックモニターの拡張                                                                                                    |     |
| カデゴリとローカルテストのディレクトリ       217         HCMローカルテストのディレクトリレイアウト:       217         HCMグローバルテストの列       218         HCMグローバルテストのディレクトリレイアウト       219         HCMグローバルテストのディレクトリレイアウト       220         UCMグローバルテストのディレクトリレイアウト       220         ICMグローバルテストのディレクトリレイアウト       220         レステム参断ウスト       221         システム参断ウスト       222         システム参断ウッルでのコアコンボーネントのテスト       222         ジステム参加ウッルでのコアコンボーネントのアスト       222         ジステム参加ウッルでのコアコンボーネントのアスト       222         ジステム参加ウッルでのコアコンボーネントのアスト       222         ジステム参加ウッルでのコアコンボーネントのアスト       222         ジステム参加ウッルでのコアコンボーネントのアスト       222         ジステム参加サービスデータアクセスのデスト       222         ジステム参加サービスデータアクセスのデスト       223         Webサービスデータアクセスのデスト       224         ロマンドエンデンのサスト       225         第9章 SAのトラブルシューティング・ログファイル       227         ログフィイルの泉管場所       227         ログフィークルの泉管場所       227         ログファイルの泉管場所       227         ログファイルの取りベストロのマン       229         ログフィイルの東レスルのログレベルロのマン       229         ログフィイルのサインベルロション       229         ログレベルロウログ       230         アレボーネントのログレベルロション       231                                                                                                    | HCMローカルテストに対する拡張の要件                                                                                                    |     |
| IICMUーカルテストのディレクトリレイアウト:         217           HCMローカルテストの利         218           IICMグローバルテストに対する転勤の要件         218           HCMグローバルテストの列         219           IICMグローバルテストのグノレクトリレイアクト         220           システム診断テスト         221           システム診断テスト         222           システム診断テスト         222           システム診断テスト         222           システム診断テスト         222           ジステム診断テスト         222           ジステム診断テスト         222           ジステム診断テスト         222           ジステム診断テスト         222           ジステム診断ウスト         222           ジステム診断ウスト         222           ジステムシジンのウスト         222           ジステムシジンのウスト         222           ジステムシジンジンのウスト         222           ジフトウェブリンジンシンジンジンシンジンシンジンジン         224           エデンジンジンジンシンジンジンシンジンジンジン         224           エデンジンジンシンシンジンコンデーデンガーダングラスト         225           第 9 章 SAのトラブレシューティング・ログファイル         227           ログファイルの役者         227           ログファイルの役者         227           製品分野と関連するコンボーネントのログファイン         229           ログファイルの役者         220           ログファイルの役者         230           アンボーネン                                                                                                    | カテゴリとローカルテストのディレクトリ                                                                                                    |     |
| HCMビーカルテストの例         218           HCMグローバルテストの例         219           HCMグローバルテストの例         219           HCMグローバルテストの例         220           UCMグローバルテストのディレクトリレイアウト         220           システム診断の実行         221           システム診断の実行         222           システム診断の実行         222           システム診断アンルでのコブコンボーネントのテスト         222           システム診断アンルでのコブコンボーネントのテスト         222           ジステム診断アンルでのコブコンボーネントのテスト         222           ジステム診断アンルでのコブコンボーネントのアスト         222           ジステム診断アント         222           ジステム診断アント         222           ジステム診断アント         222           ジステム診断アント         222           ジステム診断アント         222           ジステム診断アント         222           ジステム診断の支援         222           ジステム診断の支援         222           ジステム診断の支援         223           Webザービスジークアクセスムのテスト         224           ロマンドンジンクのテスト         224           ログントログレンシンクロティング・ログフブイル         227           ログフィールの受援協派         227           ログフィールの受援協派         227           ログフィーネントのログレンシンのログ         230           ロンボーネントのログレンシントのログ         230           ロンボーネント                                                                                                    | HCMローカルテストのディレクトリレイアウト:                                                                                                    |     |
| HCMグローバルテストに対する拡張の要件.         218           HCMグローバルテストの列         219           HCMグローバルテストのブイレクトリレイアウト.         220           リローバルテストのブイレクトリ.         220           システム影断の支付         221           システム影断の支付         222           システム影断の支付         222           システム影断の支付         222           システム影断のスト         222           システム影響のシールでのコアコンボーネントのウスト         222           ブライクネスンジジンのテスト         222           ジステム影響のシールでのコアコンボーネントのウスト         222           ジステム影響のシールでのウェアコンボーネントのウスト         222           ジステム影響のシールでのテスト         224           モデルリボジトリのテスト         225           第 9 章 SAのトラブルシューティング・ログファイル         227           ログファイルの操管場所         227           ログファイルの保管場所         227           ログファイルの保管場所         227           ログファイルの保管場所         227           ログファイルの保管場所         227           ログファイルの保管場所         227           ログファイルの保管場所         227           ログファイルの保管場所         227           シンボーネントのログレベルについて         229           コンボーネントのログレベルについて         230           ワンボーネントのログレベルについて         230           ログレイトレーのレベルログログ         231                                                                                                    | HCMローカルテストの例                                                                                                    |     |
| HCMグローバルテストのディレクトリレイアウト.       219         HCMグローバルテストのディレクトリ       220         HCMグローバルテストのディレクトリ       220         システム診断の実行       221         システム診断アスト       222         システム診断アスト       222         システム診断アント       222         システム診断アント       222         システム診断アント       222         システム診断アント       222         システム診断アント       222         システム診断アント       222         システム診断アント       222         システム診断アント       222         システム診断アント       222         システム診断アント       223         Webサービスデータアクセスエンジンのテスト       224         マンドエンジンのテスト       224         マンドンジングラスト       224         マンドンジングラスト       225 <b>第 9 章 SAのトラブルシューティング・ログフイル</b> 227         ログファイルの後着場下       227         ログファイルの後着場所       227         ログファイルの後着場所       227         ログファイルの後着場所       227         ログフィイルの後着場所       227         ログフィイルの後着場所       227         ログフィイルの後着場所       227         ログフィイルの後着場所       227         ログフィイルの後着したのグレクジントのログログログログログログログログログログログログログログログログログログログ                                                                                                    | HCMグローバルテストに対する拡張の要件                                                                                                    |     |
| HCMグローバルテストのディレクトリレイアウト.         220           HCMグローバルテストのディレクトリ         220           システム診断の実行         221           システム診断ウンルでのコアコンボーネントのテスト         222           システム診断ウンルでのコアコンボーネントのテスト         222           ジーズのアクセスエンジンのテスト         222           ジーグ・クアクセスエンジンのテスト         222           ジーグ・クアクセスエンジンのテスト         224           コマンドエンジンのテスト         224           コマンドエンジンのテスト         224           ログリボンシンのテスト         224           ログリボンシンのテスト         225           第9章 SADトラブルシューティング・ログファイル         227           ログフィイルの後着場所         227           ログファイルの後着場所         227           ログファイルの使着場所         227           ログファイルの使着電源所         227           ログファイルの使着電源         227           ログファイルの使着電源         227           ログファイルの使着電源         227           ログファイルの使着電源         227           ログファイルの使着場面         230           ログファイルの使着したいて         229           ログフレベルの変更         230           フレボーネントのログルベルの変更         230           マンボーネントのログルベルの変更         230           マンボーネントのログルベルの変更         231           データアクセンズルンジンのログ         231                                                                                                    | HCMグローバルテストの例                                                                                                    |     |
| HCMグローバルマストのディレクトリ       220         システム診断の実行       221         システム診断アスト       222         システム診断アスト       222         システム診断アスト       222         システム診断アスト       222         システム診断アスト       222         システム診断アンルでのコアコンボーネントのテスト       222         アントウェアリボジトリのテスト       222         ソフトウェアリボジトリのテスト       223         マンドエンジンのテスト       224         コマンドエンジンのテスト       224         エマンドエンジンのテスト       224         ログフィルの表示       225         第9章 SAのトラブルシューティング・ログファイル       227         ログファイルの表示       227         型グライルの表示       227         型グライルの表示       227         製品分野と関連するコンボーネントのログファイル       229         ログファイルの表示       229         ログファイルの表示       220         コンボーネントのログレベルについて       230         コンボーネントのログレベルについて       230         ブートサーバーのログ       230         コートサーバーのログ       231         ボージェンジンのログ       231         ボージェンジンのログ       231         メディア・ケーバーのログ       231         メデルリボンドリロログ       232         シスクリンドログ       233         ソートローバーロログ       23                                                                                                    | HCMグローバルテストのディレクトリレイアウト                                                                                                    |     |
| システム診断ウスト       221         システム診断ウスト       222         システム診断ウールでのコアコンボーネントのラスト       222         ジステム診断ウールでのコアコンボーネントのラスト       222         ソフトウェアリボジトリのウスト       222         ソフトウェアリボジトリのウスト       223         Webサービスデータアクセスのラスト       224         コマンドエンジンのウスト       224         モデルリボジトリマルチャスターコンボーネントのウスト       224         モデルリボジトリマルチャスターコンボーネントのウスト       225         第 9章 SAOトラブルシューティング・ログファイル       227         ログファイルの表示       227         ログファイルの表示       227         ログファイルの表示       227         ログファイルの表示       227         ログファイルの表示       227         ログファイルの表示       227         ログファイルの表示       227         ログフィールの表示       227         ログファイルの表示       227         ログファイルの表示       227         ログファイルの表示       227         ログファイルの表示       229         ログフィーネントのログファイル       229         ログファイルのサインについて       230         ロンボーネントのログレベルについて       230         ロンボーネントのログ       231         データフクセスンジンのログ       231         データフクセスンジンのログ       231         ビデルリボジトリのログ       232 <tr< td=""><td>HCMグローバルテストのディレクトリ</td><td></td></tr<>                                                                                                    | HCMグローバルテストのディレクトリ                                                                                                    |     |
| システム診断アスト       222         システム診断アントでのコアコンポーネントのテスト       222         データアクセスエンジンのアスト       222         ソフトウェアリポジトリのテスト       223         Webサービスデータアクセスのアスト       224         コマンドエンジンのアスト       224         エデルリポジトリマルチマスターコンポーネントのテスト       225         第9章 SAOトラブルシューティング・ログファイル       227         ログファイルの表示       227         ログファイルの表示       227         ログファイルの表示       227         ログファイルの表示       227         国グファイルのサイズについて       229         コンポーネントのログレベルについて       229         コンポーネントのログレベルについて       220         コンポーネントのログレベルについて       230         フレボーネントのログレベルについて       230         コンポーネントのログレベルについて       230         コンポーネントのログレベルについて       230         コンポーネントのログレベルにの必要       231         データアクセスエンジンのログ       231         データアクセスエンジンのログ       231         メディサーバーのログ       232         エージェンジンのログ       233         レデルリボジトリのログ       232         エージェンジンロジ       233         レデータークログ       233         レデレッジンのログ       233         レデレッジンのログ       233         レデーションジンログ       233     <                                                                                                    | システム診断の実行                                                                                                    |     |
| システム診断ツールでのコアコンボーネントのテスト       222         データアクセスエンジンのラスト       223         ソフトウェアリボジトリのテスト       223         Webサービスデータアクセスのテスト       224         コマンドエンジンのテスト       224         エマンドエンジンのテスト       224         モデルリボジトリマルチマスターコンボーネントのテスト       225         第9章 SAのトラブルシューティング・ログファイル       227         ログファイルの展示       227         ログファイルの展示       227         ログファイルの展示       227         ログファイルの展示       227         ログファイルの保管場所       227         ログファイルの日グレベルについて       229         ログファイルのサイズについて       229         ログファイネントのログレベルにつ変更       230         フェーキャントのログレベルにつ変更       230         ログロ・ケーベーのログ       230         ログレボーネントのログレベルの変更       230         ログレボーネンドのログ       231         データアクセスエンジンのログ       231         データアクセスエンジンのログ       231         メディアサーバーのログ       232         エージェンドンシンのログ       232         メディアサーバーのログ       232         メディアサーバーのログ       233         Webサービスデータアクセスシンシのログ       234         モデルリボジトリログ       235         A クライアントログ       235         A クライアクセスシのログ       235 <td>システム診断テスト</td> <td></td>                                                                                                    | システム診断テスト                                                                                                    |     |
| データアクセスエンジンのテスト       222         ソフトウェアリボジトリのテスト       223         Webサービスデータアクセスのテスト       224         コマンドエンジンのテスト       224         モデルリボジトリマルチマスターコンボーネントのテスト       225         第9章 SAのトラブルシューティング・ログファイル       227         ログファイルの表示       227         ログファイルの機管場所       227         ログファイルの根で着場所       227         ログファイルの使着場合コンボーネントのログファイル       229         ログファイルのサイズについて       230         コンボーネントのログレベルについて       230         ロンボーネントのログレベルの変更       230         ブートサーバーのログ       230         Build Managerのログ       230         ロインドエンジンのログ       231         データアクセスエンジンのログ       231         ビデルリボジトリログ       231         ビデルリボジトリログ       232         エージェントのログ       232         エージェントのログ       232         ストクライアントログ       232         ストウログ       231         モデルリボジトリログ       232         ストウログ       232         ストウェブーシアンドログ       232         ストウログ       232         ストウェブデーンログ       232         ストウログ       233         Webサービスデークアクセスティンジンのログ       234         Globa                                                                                                    | システム診断ツールでのコアコンポーネントのテスト                                                                                                    |     |
| ソフトウェアリボジトリのテスト       223         Webサービスデータアクセスのテスト       224         コマンドエンジンのテスト       224         モデルリボジトリマルチマスターコンボーネントのテスト       225         第9章 SAのトラブルシューティング・ログファイル       227         ログファイルの表示       227         ログファイルの日本電子のレグーティング・ログファイル       229         ログファイルの中本ズについて       229         ログファイルの中ズについて       229         ログファイルの中本ズについて       230         コンボーネントのログレベルの変更       230         フレボーネントのログレベルの変更       230         ロンボーネントのログ       230         Build Manageのログ       231         データアクセスエンジンのログ       231         データアクセスエンジンのログ       231         メディアサーバーのログ       232         メディアサーバーのログ       232         メディアサーバーのログ       232         メディアサーバーのログ       231         モデルリボジトリのログ       232         メディアナーシログ       232         メクライアントログ       232         メクライアントログ       233         ゲートウェアリボジトリのログ       234         モデルリボジトリのログ       235         SA クライアントログ       235         Global File Systemのログ       235         APXプロキシのログ       235         Global File Systemのログ       235<                                                                                                    | データアクセスエンジンのテスト                                                                                                    |     |
| Webサービスデータアクセスのテスト.       224         コマンドエンジンのテスト       224         モデルリボジトリマルチマスターコンボーネントのテスト       225         第9章 SAのトラブルシューティング・ログファイル       227         ログファイルの表示       227         ログファイルの表示       227         ウグファイルの中く気気のレマンボーネントのログファイル       229         ログファイルの中く気について       229         コンボーネントのログファイル       229         コンボーネントのログレベルについて       230         コンボーネントのログレベルについて       230         コンボーネントのログレベルについて       230         ワートサーバーのログ       230         Build Manageのログ       230         ゴーシドエンジンのログ       231         データアクセスエンジンのログ       231         メディアサーバーのログ       231         メディアサーバーのログ       231         メディアサーバーのログ       232         エージェントのログ       232         エージェントのログ       232         エージェントのログ       232         メクライアントログ       232         メクライアントログ       233         Webサービスデータアクセスエンジンのログ       232         メクリアントログ       233         Webサービスデータアクセスエンジンのログ       234         Global File Systemのログ       235         APXプロキシのログ       235         SHDのログ       235                                                                                                    | ソフトウェアリポジトリのテスト                                                                                                    |     |
| コマンドエンジンのテスト       224         モデルリボジトリマルチマスターコンボーネントのテスト       225         第9章 SAのトラブルシューティング・ログファイル       227         ログファイルの表示       227         ログファイルの表示       227         製品分野と関連するコンボーネントのログファイル       229         コンボーネントのログレベルについて       220         コンボーネントのログレベルについて       230         コンボーネントのログレベルの変更       230         ブートサーバーのログ       230         Build Managerのログ       230         コマンドエンジンのログ       231         データアクセスエンジンのログ       231         データアクセスエンジンのログ       231         データアクセスエンジンのログ       231         デイルリボジトリのログ       231         メディアサーバーのログ       231         データアクセスエンジンのログ       231         メディアナーバーのログ       231         メディアナーバーのログ       231         メディアナーバーマルグ       232         メディアナーバーマルグ       232         メクライアントログ       232         メクライアントログ       232         メクライアントログ       232         メクライアントログ       233         ゲーシウェノアのログ       234         Global File Systemのログ       235         APXプロキシのログ       235         APXプロキシのログ       235                                                                                                    | Webサービスデータアクセスのテスト                                                                                                    |     |
| モデルリボジトリマルチマスターコンボーネントのテスト       225         第9章 SAのトラブルシューティング・ログファイル       227         ログファイルの表示       227         ログファイルの保管場所       227         製品分野と関連するコンボーネントのログファイル       229         ログファイルの保管場所       229         ログファイルの保管場所       229         コグブ・イルのサイズについて       220         コンボーネントのログレベルについて       230         コンボーネントのログレベルの変更       230         ブートサーバーのログ       230         Build Managerのログ       231         データアクセスエンジンのログ       231         デイアサーバーのログ       231         デイアサーバーのログ       231         データアクセスエンジンのログ       231         デイアサーバーのログ       231         デイアサーバーのログ       231         デイアサーバーのログ       231         デイアサーバーのログ       231         マデイアクセスエンジンのログ       231         マデルリボジトリのログ       232         SA クライアントログ       232         SA クライアントログ       232         ソフトウェブリボジトリのログ       233         ゲートウェブータアクセスエンジンのログ       233         ゲートウェブーシアクログ       234         Global File Systemのログ       235         SSHDのログ       235         SSHDのログ       236                                                                                                    | コマンドエンジンのテスト                                                                                                    |     |
| 第9章 SAのトラブルシューティング・ログファイル       27         ログファイルの表示       227         ログファイルの保管場所       227         製品分野と関連するコンボーネントのログファイル       229         ログファイルのサイズについて       229         コンボーネントのログレベルについて       230         コンボーネントのログレベルの変更       230         ブートサーバーのログ       230         Build Managerのログ       230         コマンドエンジンのログ       231         データアクヤセスエンジンのログ       231         ボータアクヤセスエンジンのログ       231         メディアサーバーのログ       231         メディアサーバーのログ       231         メディアサーバーのログ       231         メディアサーバーのログ       231         メディアサーバーのログ       231         メディアサーバーのログ       231         メディアサーバーのログ       231         エジェントのログ       232         SA クライアントログ       232         SA クライアントログ       233         ゲートウェイのログ       233         ゲートウェイのログ       233         ゲートウェイのログ       234         Global File Systemのログ       235         SHDのログ       235         SHDのログ       235         ジェルストリームログ       236         シェルストリアムログ       236         シェルストリアレグ                                                                                                    | モデルリポジトリマルチマスターコンポーネントのテスト                                                                                                    |     |
| ログファイルの表示       227         ログファイルの保管場所       227         製品分野と関連するコンポーネントのログファイル       229         ログファイルのサイズについて       229         コンポーネントのログレベルについて       230         コレポーネントのログレベルの変更       230         ブートサーバーのログ       230         国マンドエンジンのログ       230         コマンドエンジンのログ       231         データアクセスエンジンのログ       231         データアクセスエンジンのログ       231         メディアサーバーのログ       231         メディアサーバーのログ       231         メディアサーバーのログ       231         マテルリボジトリのログ       231         マテルリボジトリのログ       231         マデルリボジトリのログ       231         マデルリボジトリのログ       232         エージェンドハログ       232         エージェントのログ       232         メウライアントログ       232         ソフトウェアリボジトリのログ       233         Webサービスデータアクセスエンジンのログ       233         ダートウェアリボジトリのログ       234         Global File Systemのログ       235         SSHDのログ       235         SSHDのログ       235         SSHDのログ       236         シェルストリアムログ       236         シェルストリアレブレグ       236         シェルストリアレージ       2                                                                                                    | 第9章 SAのトラブルシューティング - ログファイル                                                                                                    |     |
| ログファイルの保管場所       227         製品分野と関連するコンボーネントのログファイル       229         ログファイルのサイズについて       230         コンポーネントのログレベルについて       230         コンポーネントのログレベルについて       230         コンポーネントのログレベルについて       230         ワートサーバーのログ       230         Build Managerのログ       230         ロマンドエンジンのログ       231         データアクセスエンジンのログ       231         ボータアクセスエンジンのログ       231         メディアサーバーのログ       231         メディアサーバーのログ       231         メディアサーバーのログ       231         メディアサーバーのログ       231         マデルリボジトリのログ       231         マデルリボジトリのログ       232         エージェントのログ       232         エージェントのログ       232         エージェントのログ       232         ソフトウェアリボジトリのログ       233         Webサービスデークアクセスエンジンのログ       233         ゲーウェイのログ       233         ゲーウェイのログ       234         Global File Systemのログ       235         SSHDのログ       235         SSHDのログ       235         SSHDのログ       236         シェルイベントログ       236         シェルンイントログ       236         シェルンイントログ                                                                                                    | ログファイルの表示                                                                                                    | 227 |
| シングサビ関連するコンボーネントのログファイル       229         ログファイルのサイズについて       229         コンボーネントのログレベルについて       230         コンボーネントのログレベルの変更       230         ブートサーバーのログ       230         Build Managerのログ       230         コマンドエンジンのログ       231         データアクセスエンジンのログ       231         データアクセスエンジンのログ       231         メディアサーバーのログ       231         メディアサーバーのログ       231         メディアサーバーのログ       231         メディアサーバーのログ       231         メディアサーバーのログ       231         マテルリポジトリのログ       231         マテルリポジトリのログ       232         SA クライアントログ       232         SA クライアントログ       232         SA クライアントログ       233         Webサービズデータアクセスエンジンのログ       233         ゲートウェアリポジトリのログ       233         ゲートウェイのログ       233         ゲートウェイのログ       233         ゲートウェイのログ       235         SSHDのログ       235         SGlobal Shellの医素ログ       235         SSHDのログ       236         シェルストログ       236         シェルストログ       236         シェルストログ       237         シェルスクリブトログ       238 <td>ログファイルの保管場所</td> <td>227</td>                                                                                                    | ログファイルの保管場所                                                                                                    | 227 |
| ログフィイルのサイズについて       229         コンポーネントのログレベルについて       230         コンポーネントのログレベルの変更       230         ブートサーバーのログ       230         Build Managerのログ       230         コマンドエンジンのログ       231         データアクセスエンジンのログ       231         メディアサーバーのログ       231         メディアサーバーのログ       231         メディアサーバーのログ       231         メディアサーバーのログ       231         メディアサーバーのログ       231         メディアサーバーのログ       231         マデルリポジトリのログ       231         マデルリポジトリのログ       232         エージェントのログ       232         エージェントのログ       232         SA クライアントログ       232         ソフトウェアリボジトリのログ       233         Webサービスデータアクセスエンジンのログ       233         ゲートウェイのログ       233         ゲートウェイのログ       233         ゲートウェイのログ       234         Global File Systemのログ       235         SSHDのログ       235         SHDのログ       235         Global Shellの監査ログ       236         シェルイベントログ       236         シェルスクリプトログ       237         シェルスクリプトログ       238                                                                                                    | 制品公野と関連するコンポーネントのログファイル                                                                                                    | 220 |
| ロップイネントのログレベルについて       230         コンポーネントのログレベルの変更       230         ブートサーバーのログ       230         Build Managerのログ       230         コマンドエンジンのログ       231         データアクセスエンジンのログ       231         メディアサーバーのログ       231         メディアサーバーのログ       231         メディアサーバーのログ       231         メディアサーバーのログ       231         メディアサーバーのログ       231         マデルリボジトリのログ       231         マデルリボジトリのログ       232         スクライアントログ       232         スクライアントログ       232         ソフトウェアリボジトリのログ       232         ソフトウェアリボジトリのログ       232         ソフトウェアリボジトリのログ       233         ダートウェイのログ       233         ゲートウェイのログ       233         ガートウェイのログ       233         ガートウェイのログ       234         Global File Systemのログ       235         SHDのログ       235         ShtDのログ       235         ShtDのログ       235         ShtDのログ       236         ジェルストリームログ       237         ジェルストリームログ       237         ジェルスクリブトログ       237         ジェルスクリブトログ       237                                                                                                    |                                                                                                    |     |
| コンポーネントのログレベルの変更       230         コンポーネントのログレベルの変更       230         ブートサーバーのログ       230         Build Managerのログ       230         コマンドエンジンのログ       231         データアクセスエンジンのログ       231         メディアサーバーのログ       231         メディアサーバーのログ       231         メディアサーバーのログ       231         マンドエンジンのログ       231         メディアサーバーのログ       231         モデルリポジトリのログ       231         モデルリポジトリのログ       232         エージェントのログ       232         エージェントのログ       232         メージェントのログ       232         ソフトウェアリポジトリのログ       232         ソフトウェアリポジトリのログ       233         Webサービスデータアクセスエンジンのログ       233         ゲートウェイのログ       233         ゲートウェイのログ       233         ゲートウェイのログ       234         Global File Systemのログ       235         SHDのログ       235         SHDのログ       235         ShlDのログ       235         ShlDのログ       236         シェルイベントログ       236         シェルイベントログ       236         シェルイベントログ       237         シェルスクリームログ       237                                                                                                    | $= \gamma \gamma \gamma \gamma \gamma \gamma \nu \sigma \gamma \gamma \gamma \lambda c \gamma \gamma \gamma \gamma \gamma \gamma \gamma \gamma \gamma \gamma \gamma \gamma \gamma \gamma \gamma$                                                                                                    |     |
| コンホーネンドのログレンの変更       230         ブートサーバーのログ       230         Build Manageのログ       230         コマンドエンジンのログ       231         データアクセスエンジンのログ       231         メディアサーバーのログ       231         メディアサーバーのログ       231         メディアサーバーのログ       231         メディアサーバーのログ       231         モデルリポジトリのログ       231         モデルリポジトリマルチマスターコンポーネントのログ       232         エージェントのログ       232         エージェントのログ       232         メウライアントログ       232         ソフトウェアリポジトリのログ       232         ソフトウェアリポジトリのログ       233         Webサービスデータアクセスエンジンのログ       233         ゲートウェイのログ       233         ゲートウェイのログ       235         SHDのログ       235         SHDのログ       235         SHDのログ       236         ジェルイベントログ       236         ジェルストリームログ       237         ジェルスクリプトログ       237         ジェルスクリプレーング       237                                                                                                    |                                                                                                    |     |
| ケートウェハーのログ       230         Build Managerのログ       230         コマンドエンジンのログ       231         データアクセスエンジンのログ       231         オディアサーバーのログ       231         メディアサーバーのログ       231         モデルリボジトリのログ       231         モデルリボジトリのログ       231         モデルリボジトリのログ       231         モデルリボジトリのログ       232         エージェントのログ       232         エージェントのログ       232         SA クライアントログ       232         ソフトウェアリボジトリのログ       233         ゲートウェアリボジトリのログ       233         ゲートウェイのログ       233         ゲートウェイのログ       235         SHDのログ       235         SHDのログ       235         ShlDのログ       235         ShlDのログ       235         Symbol       235         ShlDのログ       235         ShlDのログ       236         ジェルイベントログ       236         ジェルストリームログ       237         ジェルスクリプレムログ       237         ジェルスクリリームログ       237         ジェルスクリプレムログ       238                                                                                                    | コンホーイントのロクレヘルの変更                                                                                                    |     |
| Build Manageron ログ       230         コマンドエンジンのログ       231         データアクセスエンジンのログ       231         HP Live Network (HPLN) のログ       231         メディアサーバーのログ       231         モデルリポジトリのログ       231         モデルリポジトリマルチマスターコンポーネントのログ       232         エージェントのログ       232         SA クライアントログ       232         ソフトウェアリポジトリのログ       233         Webサービスデータアクセスエンジンのログ       233         ゲートウェイのログ       233         ゲートウェイのログ       233         ゲートウェイのログ       234         Global File Systemのログ       235         SHDのログ       235         SHDのログ       235         ShDのログ       235         Yフトウェン・ログ       235         Yフトウェン・ログ       236         ジェルストリームログ       237         ジェルスクリプトログ       237                                                                                                    |                                                                                                    |     |
| ゴマットエンジンのログ       231         データアクセスエンジンのログ       231         HP Live Network (HPLN) のログ       231         メディアサーバーのログ       231         モデルリポジトリのログ       231         モデルリポジトリのログ       231         モデルリポジトリのログ       231         モデルリポジトリのログ       232         エージェントのログ       232         エージェントのログ       232         ソフトウェアリポジトリのログ       232         ソフトウェアリポジトリのログ       233         Webサービスデータアクセスエンジンのログ       233         ゲートウェイのログ       234         Global File Systemのログ       235         SSHDのログ       235         SSHDのログ       236         シェルイベントログ       236         シェルストリームログ       237         シェルストリームログ       237         シェルストリームログ       237                                                                                                    | Build Managerのロク                                                                                                    |     |
| HP Live Network (HPLN) $0 \Box D'$ 231 $\lambda \vec{r} \cdot \lambda \vec{r} \cdot \vec{r} \cdot$ | ゴマントエンシンのロク<br>データアクセスエンバン/のロガ                                                                                                    |     |
| Image: New New New New New New New New New New                                                                                                    | HD I we Network (HDI N) $\square \square \square$                                                                                                    |     |
| マディリッグ、のログ       231         モデルリポジトリマルチマスターコンポーネントのログ       232         エージェントのログ       232         SA クライアントログ       232         ソフトウェアリポジトリのログ       233         Webサービスデータアクセスエンジンのログ       233         ゲートウェイのログ       234         Global File Systemのログ       235         SHDのログ       235         SHDのログ       235         Shon レグ       236         シェルイベントログ       236         シェルストリームログ       237         シェルスクリプトログ       237         シェルスクリプトログ       237                                                                                                    | 111 Live Network (111 Liv) のログ                                                                                                    |     |
| モデルリポジトリマルチマスターコンポーネントのログ       232         エージェントのログ       232         SA クライアントログ       232         ソフトウェアリポジトリのログ       233         Webサービスデータアクセスエンジンのログ       233         ゲートウェイのログ       234         Global File Systemのログ       235         APXプロキシのログ       235         SHDのログ       235         Global Shellの監査ログ       236         シェルイベントログ       237         ジェルストリームログ       237         ジェルスクリプトログ       238                                                                                                    | アノイノ 9 ア・ 0 ロ 2                                                                                                    | 231 |
| エージェントのログ       232         SA クライアントログ       232         ソフトウェアリポジトリのログ       233         Webサービスデータアクセスエンジンのログ       233         ゲートウェイのログ       234         Global File Systemのログ       235         APXプロキシのログ       235         SSHDのログ       235         Global Shellの監査ログ       236         シェルイベントログ       236         シェルストリームログ       237         ジェルスクリプトログ       238                                                                                                    | モデルリポジトリマルチマスターコンポーネントのログ                                                                                                    | 232 |
| SA クライアントログ       232         ソフトウェアリポジトリのログ       233         Webサービスデータアクセスエンジンのログ       233         ゲートウェイのログ       234         Global File Systemのログ       234         HTTPSサーバープロキシのログ       235         APXプロキシのログ       235         SSHDのログ       235         Global Shellの監査ログ       236         シェルイベントログ       236         ジェルストリームログ       237         ジェルスクリプトログ       238                                                                                                    | エージェントのログ                                                                                                    | 232 |
| Shr > y + y = y + y = y + y = y + y = y + y = y + y = y + y = y + y = y + y = y + y = y + y = y + y = y + y = y + y = y + y = y + y = y + y = y + y = y + y = y + y = y + y = y + y = y + y = y + y = y + y = y + y = y + y = y + y = y + y +                                                                                                    | SA $/ D / T / D / D $ | 232 |
| Webサービスデータアクセスエンジンのログ       233         ゲートウェイのログ       234         Global File Systemのログ       234         HTTPSサーバープロキシのログ       235         APXプロキシのログ       235         SSHDのログ       235         Global Shellの監査ログ       236         シェルイベントログ       236         ジェルスクリプトログ       237         ジェルスクリプトログ       238                                                                                                    | ソフトウェアリポジトリのログ                                                                                                    | 233 |
| ボートウェイのログ 234<br>Global File Systemのログ 234<br>HTTPSサーバープロキシのログ 235<br>APXプロキシのログ 235<br>SSHDのログ 235<br>Global Shellの監査ログ 236<br>シェルイベントログ 236<br>シェルストリームログ 237                                                                                                    | Webサービスデータアクセスエンジンのログ                                                                                                    | 233 |
| Global File Systemのログ.       234         HTTPSサーバープロキシのログ.       235         APXプロキシのログ.       235         SSHDのログ.       235         Global Shellの監査ログ.       236         シェルイベントログ.       236         シェルストリームログ.       237         シェルスクリプトログ       238                                                                                                    | ゲートウェイのログ                                                                                                    | 234 |
| HTTPSサーバープロキシのログ       235         APXプロキシのログ       235         SSHDのログ       235         Global Shellの監査ログ       236         シェルイベントログ       236         シェルストリームログ       237         シェルスクリプトログ       238                                                                                                    | Global File Systemのログ                                                                                                    |     |
| APXプロキシのログ       235         SSHDのログ       235         Global Shellの監査ログ       236         シェルイベントログ       236         ジェルストリームログ       237         シェルスクリプトログ       238                                                                                                    | HTTPSサーバープロキシのログ                                                                                                    |     |
| SSHDのログ       235         Global Shellの監査ログ       236         シェルイベントログ       236         シェルストリームログ       237         シェルスクリプトログ       238                                                                                                    | APXプロキシのログ                                                                                                    |     |
| Global Shellの監査ログ                                                                                                    | SSHDのログ                                                                                                    |     |
| シェルイベントログ                                                                                                    | Global Shellの監査ログ                                                                                                    | 236 |
| ジェルストリームログ                                                                                                    | シェルイベントログ                                                                                                    | 236 |
| シェルスクリプトログ 238                                                                                                    | シェルストリームログ                                                                                                    | 237 |
|                                                                                                    | シェルスクリプトログ                                                                                                    |     |

| Global Shellの監査ログの監視の例                                        | 238   |
|---------------------------------------------------------------|-------|
| Global Shellの監査ログのデジタル署名                                      | 239   |
| Global Shellの監査ログのストレージ管理                                     | 239   |
| Global Shellの監査ログの構成                                          | 240   |
| セッションデータの抽出                                                   | 241   |
| 最近のセッションの表示                                                   | 241   |
| サンプル出力                                                        | 242   |
| dump_sessionコマンドリファレンス                                        | 242   |
| 第 10 章 SAの通知の構成                                               | 243   |
| SAヘルプでのSA管理者の連絡先情報の構成                                         | 243   |
| ファシリティのメールサーバーの構成                                             | 244   |
| コマンドエンジンの通知電子メールの構成                                           | 244   |
| SAコアでの電子メールアラートアドレスの構成                                        | 245   |
| マルチマスターメッシュでの電子メールアラートアドレスの構成                                 | 245   |
| 第 11 章 Global Shell: Windowsサブ認証パッケージ                         | 247   |
| Microsoft Windowsの認証プロヤス                                      | 247   |
| Microsoft Windowsのサブ認証パッケージ                                   | 248   |
| SAのサブ認証パッケージ                                                  | 248   |
| SAエージェントのインストールの変更                                            | 249   |
| SAエージェントのアンインストールの変更                                          | 252   |
|                                                               | 252   |
|                                                               | 233   |
| リーハーオノシェクトのノクセス権                                              | 254   |
| サーハーノロハティと冉起則のアクセス権                                           | 254   |
| $T \wedge 1 \wedge 0 \end{pmatrix} / 0 / 0 / 0 / 2 \wedge 1 $ | 255   |
| リーハーエーシェントアフロイメントのノクセス惟                                       | 256   |
| 仮想化のアクセス権                                                     | 256   |
| 仮恐にコンノノーのノノシとへ権とリーハーリノーへのノクセス権     HD IV の仮相化に関オスアクセス $ $     | 250   |
| III-OAの仮恋にに関するアクセス権                                           | 259   |
| 以応にアハア この 安 ネテア この 幅 · · · · · · · · · · · · · · · · · ·      | 264   |
| OSプロビジューンガのアクセス族                                              | 264   |
| ブートクライアントの管理のアクセス権                                            | 270   |
| Windowsパッチ管理のアクセス権                                            | 271   |
| Solarisパッチ管理のアクセス権                                            | . 275 |
| Solarisパッチポリシー管理のアクセス権                                        | . 277 |
| その他のUnixパッチ管理のアクセス権                                           | 280   |
| ソフトウェア管理のアクセス権                                                | 282   |
| アプリケーション構成管理のアクセス権                                            | 291   |
| 監査と修復のアクセス権                                                   | 298   |
| 監査と修復に必要なサーバーのアクセス権                                           | 299   |
| 監査と修復に関する「タスク固有ポリシーの作成の許可アクセス権」                               | 299   |
| 監査と修復に必要なOGFSアクセス権                                            | 299   |
| 監査と修復のユーザーアクションのアクセス権                                         | 300   |
| コンプライアンスビューのアクセス権                                             | 313   |
| ジョブアクセス権                                                      | 315   |

| スクリプト実行のアクセス権                           | . 316 |
|-----------------------------------------|-------|
| フローのアクセス権 - HP Operations Orchestration | . 323 |
| Service Automation Visualizerのアクセス権     | . 323 |
| SAVおよびSAでのストレージの表示のアクセス権                | . 325 |
| Storage Visibility and Automationのアクセス権 | . 325 |
| SA Webクライアントに必要なアクセス権                   | . 325 |
| 索引                                      | . 327 |

# 第1章 ユーザーおよびユーザーグループの 設定とセキュリティ

SAの役割ベースのセキュリティモデルでは、承認されたユーザーのみが特定のサーバー上で特定の操作を実行できます。この章では、セキュリティ管理者を対象に、SAで役割ベースのセキュリティ構造を設定する方法について説明します。

新規ユーザーの作成方法に関するビデオを見る(1分30秒)

# SAのユーザーおよびユーザーグループについて

SAのユーザーグループは、その役割を実行するのに必要なアクセス権を定義します。各ユーザーグループに 一連のアクセス権を付与した後に、ユーザーを1つ以上のユーザーグループに割り当てます。ユーザーグルー プごとに、そのグループに属するすべてのユーザーに一連のアクセス権が割り当てられます。

すべてのユーザーは、SAの1つ以上のユーザーグループに属することができます。ユーザーが実行できるタスクは、ユーザーが属するユーザーグループによって決まります。

SAのユーザーグループには、次の特徴があります。

- ユーザーグループは**役割を表します**。役割はタスクと職責を組み合わせたものです。
- ユーザーグループではアクセス権を定義します。これにより、その役割を実行するのに必要な一連のタスクを使用できるようにします。
- ユーザーグループには、その役割を実行するSAユーザーが含まれます。

図1はユーザーグループの例です。一方のユーザーグループは、監査レポートを実行して、企業のポリシーに 対するサーバーのコンプライアンスを徹底する役割を持つコンプライアンス管理者のグループです。もう一 方のユーザーグループは、サーバーの監視とソフトウェアやパッチのインストールを行う役割を持つシステ ムオペレーターのグループです。各ユーザーグループには、それぞれのアクセス権とユーザーが含まれます。

図1 ユーザーグループの内容(役割に基づく)

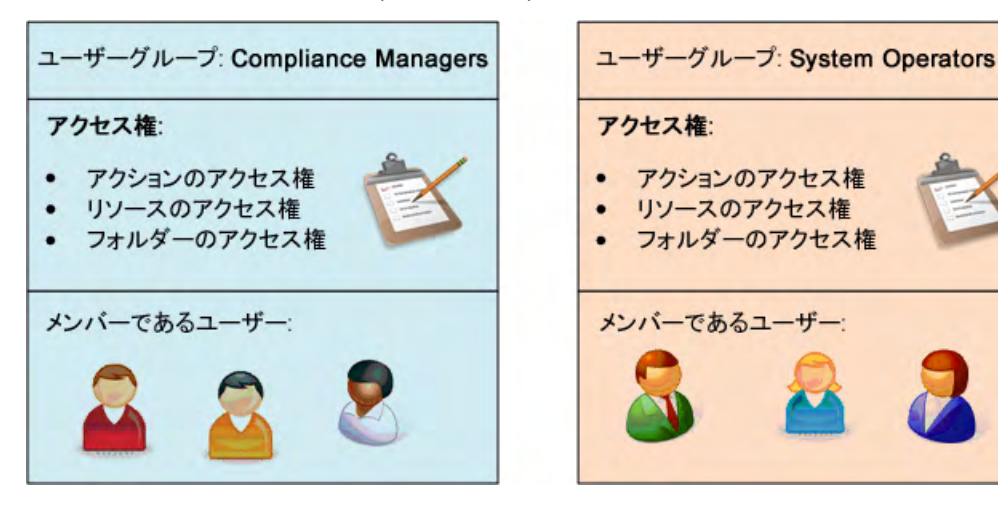

SAには事前定義のユーザーグループが用意されていますが、組織内の役割に合わせて独自のユーザーグルー プを作成することもできます。詳細については、事前定義のユーザーグループ(28ページ)を参照してくだ さい。

# アクセス権のタイプについて - アクション、リソース、フォルダーのアクセス権

SAでは、サーバー上でアクションを実行するのに必要な、次の3つのアクセス権が利用できます。

- **アクションのアクセス権**: ユーザーが実行できるアクションまたはタスクを指定します。
- リソースのアクセス権:ユーザーがこれらのアクションを実行できるサーバーを指定します。すべての サーバーは、ファシリティ別、カスタマー別、デバイスグループ別にグループ化されます。リソースの アクセス権を設定するには、ファシリティ、カスタマー、デバイスグループへのアクセスを指定します。
- **フォルダーのアクセス権**: SAライブラリ内のアイテム (OS ビルド計画、ソフトウェアパッケージ、ソフトウェアポリシー、パッチポリシー、監査ポリシーなど) へのアクセス権を指定します。
- 図2 タスクの実行に必要なSAのアクセス権のタイプ

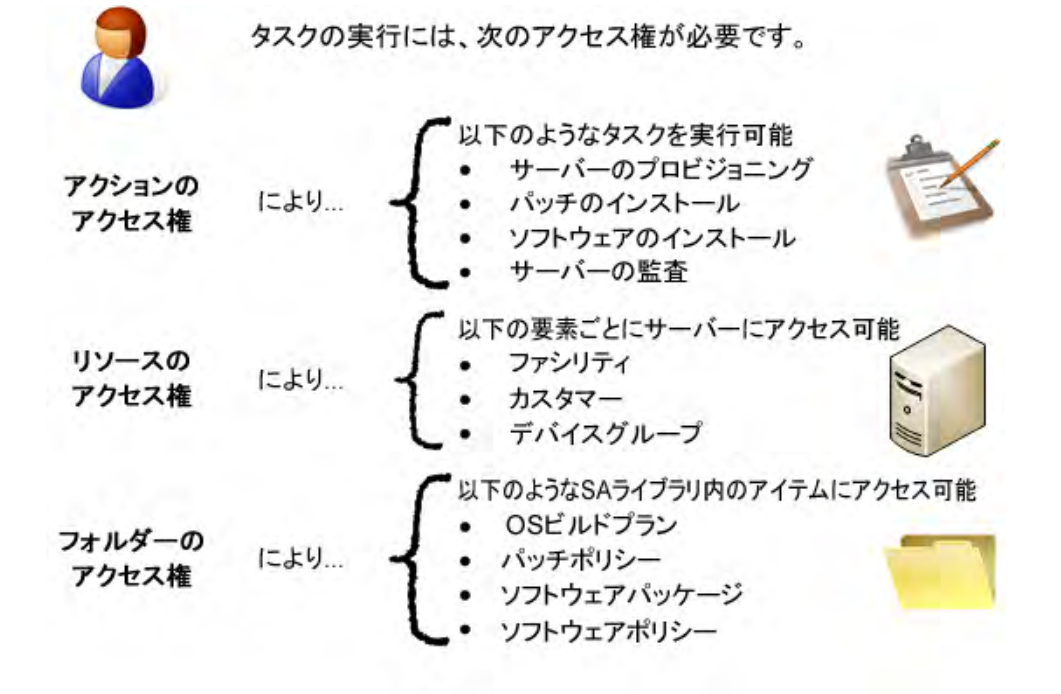

たとえば、ソフトウェアポリシーを使用してソフトウェアをインストールする場合、ユーザーには(少なく とも)次のアクセス権が必要です。

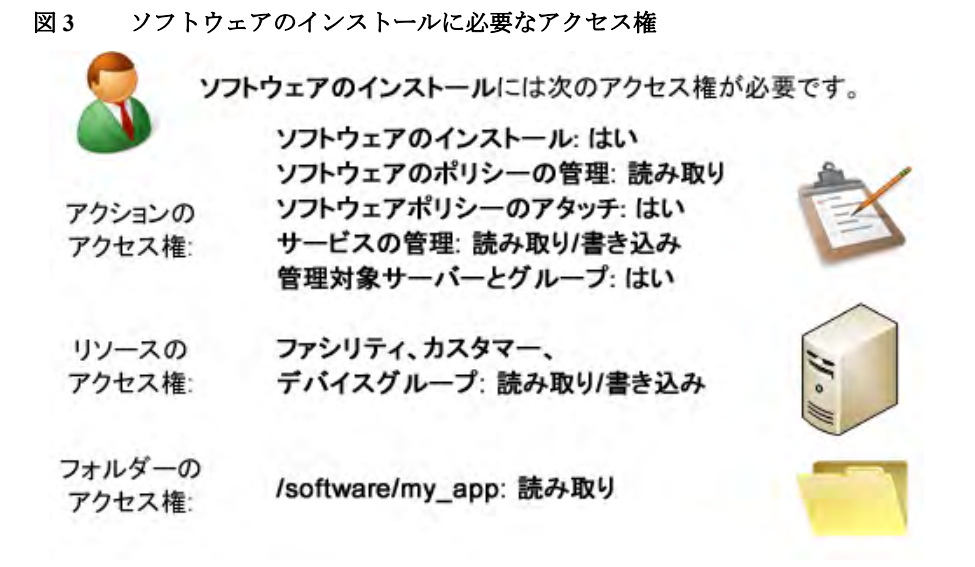

これらのアクセス権 (およびその他) は、事前定義のユーザーグループであるSoftware Deployersで設定されま す。詳細については、事前定義のユーザーグループ (28ページ) を参照してください。

次の図は、Software Deployers という名前の事前定義のユーザーグループと、このグループに属するSAユー ザーを示しています。[ビュー] ナビゲーションパネルには、このユーザーグループのリソースのアクセス権、 フォルダーのアクセス権、アクションのアクセス権、OGFSアクセス権も表示されます。

#### 図4 ユーザーグループブラウザーで所属するユーザーを表示したところ

| 靴ユーザーグループ: Software Deploy | rers            |                              |                          |                              | _ 🗆 ×               |
|----------------------------|-----------------|------------------------------|--------------------------|------------------------------|---------------------|
| ファイル(E) 編集(E) 表示(V) アクショ   | i)( <u>A</u> )  | ヘルプ(王)                       |                          |                              |                     |
| <u> ビュー</u>                | ń               | ユーザー                         |                          |                              |                     |
|                            | この.<br>ルー<br>えま | ユーザーグループの<br>プは、グループのメ<br>す。 | メンバーであるユーザ<br>ンバーであるユーザー | ーのリストを表示します。<br>にいくつかのアクセス権の | →各ユーザーグ<br>D組み合わせを与 |
|                            | 4               | -                            | Q                        |                              |                     |
|                            |                 | ユーザー名 /1                     | フルネーム                    | ステータス                        | 最終ログ化理              |
|                            | å               | gc2                          | gc22                     | ACTIVE                       | 13/04/15 14:0       |
|                            | 6               | gchan                        | gchan                    | ACTIVE                       | 13/04/12 7:40       |
|                            | å               | johndoe                      | john doe                 | ACTIVE                       | 13/04/12 23:1       |
|                            | 6               | mx                           | Mr X                     | ACTIVE                       | 13/04/12 5:22       |
|                            | å               | vhsieh                       | Vivian H                 | ACTIVE                       | 13/04/12 7:24       |
|                            | -               |                              |                          |                              |                     |
| 5個のアイテム                    |                 |                              |                          | admin   13/04/               | 15 14:50 Asia/Tokyo |

# アクションのアクセス権について

アクションのアクセス権では、ユーザーが実行できるタスクを定義します。一部のアクションのアクセス権 では、次のタイプのアクセスを指定します。

- 読み取り: ユーザーはタスクを実行できます。ただし、読み取り専用モードです。
- 読み取り/書き込み: ユーザーはタスクをフルに実行できます。
- なし: タスクはSAクライアントまたはSA Webクライアントに表示されません。ユーザーはタスクを表示 または実行できません。

また、次のタイプのアクセスを指定するアクションのアクセス権もあります。

- はい: ユーザーはタスクを実行できます。
- いいえ: ユーザーはタスクを実行できません。

アクションのアクセス権の一覧については、アクセス権のリファレンス (253ページ) を参照してください。 詳細については、アクションのアクセス権の設定 (47ページ) も参照してください。

## アクションのアクセス権のグループ化

SAクライアントでユーザーグループを開くと、ユーザーグループのアクションのアクセス権が表示されま す。アクションのアクセス権は、次の図5のように、カテゴリ別にグループ化されます。

図5 [ユーザーグループ] ウィンドウ - [アクションのアクセス権] ビュー (カテゴリ別にグループ化)

| <b>鬻ユーザーグループ: Software Deploy</b>          | rers                                                         |                                         | _ 🗆 ×         |
|--------------------------------------------|--------------------------------------------------------------|-----------------------------------------|---------------|
| ファイル(E) 編集(E) 表示(Y) アクショ                   | (A) ヘルプ(日)                                                   |                                         |               |
| Ľ⊐-                                        | 🚱 アクションのアクセス                                                 | 崔                                       |               |
| ── 一 〕 プロパティ<br>一 ③ ユーザー<br>一 録 リソースのアクセス権 | このユーザーグループに認められたアクション<br>ループの場合、[ファイル] > [(呆存] を選択<br>示されます。 | のアクセス権を表示します。新しいユ<br>すると利用可能なアクションのアクセン | レーザーグ<br>ス権が表 |
|                                            |                                                              | Q-                                      |               |
|                                            | 名前                                                           | 説明                                      | 7 1 🛱         |
| CON STATE                                  | 白 カテゴリ: アプリケーション構成                                           |                                         | 1+1-          |
|                                            | 一(特別、コンフライアンススキャンの計画)<br>                                    | 監査アノリケーンヨン特別。<br>アプリケーション構成の作成 素        | はい            |
|                                            | 一構成テンプレートの管理                                                 | アプリケーション構成内のアプリ                         | 読み取り          |
| カテコリ別に                                     | サーバー上のインストール済み構成…                                            | アプリケーション構成を使用して                         | 読み取           |
| アクションのアクセス権                                | テ カデゴリ:コア再認定                                                 |                                         |               |
|                                            | - JP再認定                                                      | コア再認定ツールを使用します                          | いいえ           |
|                                            | - エージェント再設定                                                  | エージェント再認定ツールを使用                         | いいえ           |
|                                            | ·····································                        | パブリックデバイスグループに対す                        | いいえ           |
|                                            | - パブリックデバイスグループの管理                                           | パブリックデバイスグループの作                         | いいえ           |
|                                            | サーバーのストレージサプライチェー                                            | ストレージアレイ/NASファイラーの                      | いいえ           |
|                                            | サーバーのファブリック依存性の表示                                            | ストレージデータパス内のファブリ                        | いいえ           |
|                                            | サーバーのイニシエーター依存性の                                             | サーバーのイニシェーター依存性                         | いいえ 🚽         |
| 137個のアイテム                                  |                                                              | admin   13/04/15 14:5                   | 6 Asia/Tokyo  |

列を右クリックすると、アクションのアクセス権のグループ化の解除や、他の列でのグループ化を行うこと ができます(図6を参照)。

図 6 [ユーザーグループ] ウィンドウ - [アクションのアクセス権] ビュー (グループ化のメニュー)

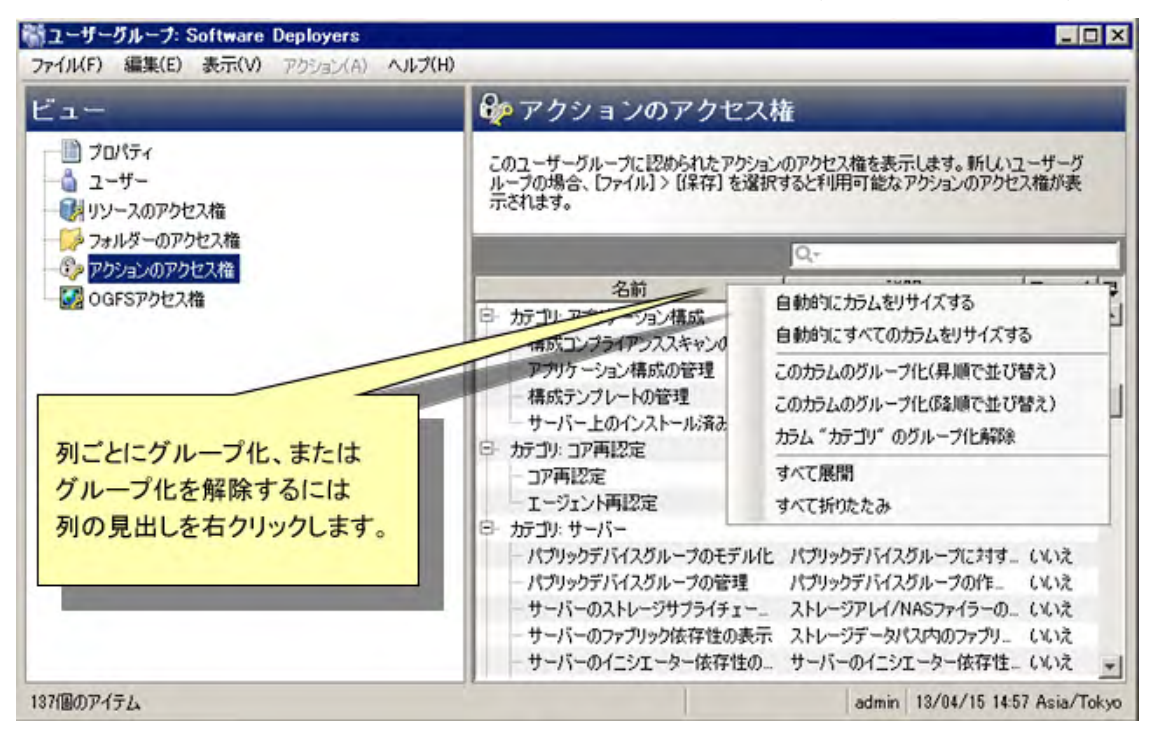

# リソースのアクセス権について

リソースは1つまたは複数の管理対象サーバーです。サーバーリソースは、次のカテゴリに分けられます。

- ファシリティ: SAファシリティに関連付けられたサーバー。管理対象サーバーはすべて、いずれか1つのファシリティに属します。
- カスタマー:カスタマーに関連付けられたサーバー。カスタマーを作成して、各サーバーを1つのカスタマーに割り当てます。サーバーはすべて、いずれか1つのカスタマーに属します。これは、「未割り当て」カスタマーグループの場合もあります。
- デバイスグループ:デバイスグループに属しているサーバー。デバイスグループを作成し、それらにサーバーを割り当てます。すべてのサーバーは、1つ以上のデバイスグループに属することができます。

ユーザーグループ内のユーザーがサーバーの表示や変更を行うことができるかどうかは、ユーザーグループ のリソースのアクセス権によって決まります。ユーザーグループは、リソースのアクセス権が付与されたファ シリティ、カスタマー、デバイスグループのサーバーのみにアクセスできます。すべてのサーバーは1つの ファシリティ、1つのカスタマー、および少なくとも1つのデバイスグループに属します。そのため、サーバー にアクセスするには、ユーザーグループに少なくとも1つのファシリティ、少なくとも1つのカスタマー、少 なくとも1つのデバイスグループへのアクセス権が必要です。

カスタマー、ファシリティ、デバイスグループのアクセス権を組み合わせると、セキュリティポリシーを実 装できます。たとえば、Acme Corp.カスタマーに関連付けられた、Fresnoファシリティ内にある、Windows サーバーのみを含むデバイスグループに属するサーバーに、アクセスを制限することができます。リソース のアクセス権の例 (21ページ) を参照してください。 サーバーはいずれも、1つのファシリティ内に存在し、1つのカスタマーに関連付けられ、1つまたは複数のデバイスグループに属しています。ユーザーが特定のサーバーにアクセスするには、該当するファシリティ、該当するカスタマー、およびそのサーバーを含む少なくとも1つのデバイスグループへのアクセスが必要です。

詳細については、リソースのアクセス権の設定 - ファシリティ、カスタマー、デバイスグループ (45ページ) も参照してください。

### リソースへのアクセスのタイプ

リソースのアクセス権では、次のいずれかのタイプのアクセスを指定する必要があります。

- 読み取り:ユーザーはリソースの表示のみを行うことができます。
- 読み取り/書き込み: ユーザーはリソースの表示、作成、変更、または削除を行うことができます。
- なし: リソースはSAクライアントまたはSA Webクライアントに表示されません。ユーザーはリソースを 表示または変更できません。

### ファシリティのアクセス権について

すべてのサーバーはいずれか1つのファシリティ内に存在します。ユーザーが特定のファシリティ内のサー バーを変更するには、そのファシリティに対する[読み取り/書き込み]アクセス権を持つユーザーグループに 属している必要があります。たとえば、あるグループのユーザーがLondonファシリティ内のサーバーを表示 できる(ただし、変更はできない)ようにする場合は、アクセス権を[読み取り]に設定します。

ファシリティのアクセス権では、ファシリティオブジェクト自体へのアクセスも制御されます。たとえば、 ファシリティのプロパティを変更する場合、ユーザーはそのファシリティに対する[読み取り/書き込み]アク セス権とファシリティを変更するアクションのアクセス権を持つグループに属している必要があります。

### カスタマーのアクセス権について

すべてのサーバーは、いずれか1つのカスタマーに関連付けられます。これは、「未割り当て」カスタマーグ ループの場合もあります。また、フォルダー、アプリケーション構成、OSビルド計画など、他のリソースを カスタマーに関連付けることもできます。カスタマーのアクセス権を設定すると、ユーザーグループ内のユー ザーの、カスタマーに関連付けられたリソースに対するアクセスを制御できます。たとえば、あるグループ のユーザーがWidget Inc.のカスタマーに関連付けられたサーバーを表示できる(ただし、変更はできない)よ うにする場合は、アクセス権を[読み取り]に設定します。

カスタマーのアクセス権では、カスタマーオブジェクト自体へのアクセスも制御されます。たとえば、カス タマーにカスタム属性を追加する場合、ユーザーはそのカスタマーに対する[読み取り/書き込み]アクセス権 とカスタマーを変更するアクションのアクセス権を持つグループに属している必要があります。

### デバイスグループのアクセス権について

すべてのサーバーは、1つ以上のデバイスグループに属することができます。デバイスグループのアクセス権 を設定すると、デバイスグループに属するサーバーに対するユーザーグループ内のユーザーのアクセスを制 御できます。たとえば、あるグループのユーザーがWindows Server 2008デバイスグループ内のサーバーを表 示できる (ただし、変更はできない) ようにする場合は、アクセス権を [読み取り] に設定します。

デフォルトで、各サーバーはそれぞれのオペレーティングシステムに基づいたパブリックデバイスグループ に属しています。SAクライアントでこれらのデバイスグループを表示するには、[デバイス]タブを選択し、 [デバイスグループ] > [Public] > [Opsware] > [Operation Systems] の順に選択します。

サーバーが複数のデバイスグループに属している場合は、ユーザーグループにその内のいずれか1つのデバイ スグループに対するアクセス権があれば、そのサーバーにアクセスできます。 デバイスグループに他のデバイスグループを含めることはできますが、アクセス権が継承されることはありません。

プライベートデバイスグループへのアクセスを制御することはできません。プライベートデバイスグループ は、そのグループを作成したユーザーのみが表示できます。

デバイスグループのアクセス権では、デバイスグループに属するサーバーへのアクセスを制御します。ただ し、これらのアクセス権では、デバイスグループの管理を制御することはできません。デバイスグループを 作成、変更、または削除するには、ユーザーが[パブリックデバイスグループの管理]と[パブリックデバイ スグループのモデル化]のアクションのアクセス権、および[管理対象サーバーおよびグループ]アクション のアクセス権を持つユーザーグループに属している必要があります。アクセス制御グループとして使用され ているデバイスグループにデバイスを追加するには、ユーザーがスーパー管理者である必要があります。

## リソースのアクセス権の例

サーバーがファシリティ Fresno内に存在し、カスタマー Widget, Inc. に関連付けられ、デバイスグループ Accountingに属しているとします。このサーバーを変更する場合、ユーザーグループには表1に示すアクセス 権が必要です。図7は、これらのアクセス権を持つWin-patchersという名前のユーザーグループの例です。

表1 リソースのアクセス権の例

| リソース                 | アクセス権     |
|----------------------|-----------|
| ファシリティ : Fresno      | 読み取り/書き込み |
| カスタマー : Widget, Inc. | 読み取り/書き込み |
| デバイスグループ: Accounting | 読み取り/書き込み |

| 第ユーザーグループ: Software De<br>ファイル(E) 編集(E) 表示(V) ア                      | ployers*×<br>ゆション(A) ヘルプ(H)                                                                          |
|----------------------------------------------------------------------|----------------------------------------------------------------------------------------------------|
| ビュー                                                                  | 💱 リソースのアクセス権                                                                                         |
| <ul> <li>一員 プロパティ</li> <li>一員 ユーザー</li> <li>一員 リソースのアクセス権</li> </ul> | このユーザーグループがアクセスできるカスタマー、ファジリティ、デバイス<br>グループのリストを表示します。カスタマー、ファジリティ、デバイスグルー<br>プは、管理対象サーバーのグループを表します。 |
| フォルダーのアクセス権 ⑦ アクション/のアクセス権                                           | 力入夕マー 🕿                                                                                              |
| GFSアクセス権                                                             | - Q-                                                                                                 |
|                                                                      | <u> </u>                                                                                             |
|                                                                      | widget, inc. 記の4Xリノ音さとの                                                                              |
|                                                                      |                                                                                                    |
|                                                                      | 775/151                                                                                              |
|                                                                      | ÷ - Q-                                                                                               |
|                                                                      | 名前 /1 アクセス権 民<br>S Fresno 法礼取的/主会认み ▲                                                                |
|                                                                      |                                                                                                    |
|                                                                      |                                                                                                    |
|                                                                      | デバイスグループ                                                                                             |
|                                                                      |                                                                                                    |
|                                                                      | 名前 71 アクセス権 厚                                                                                        |
|                                                                      | 🕡 Accounting 読み取り/書き込み 🔟                                                                             |
|                                                                      |                                                                                                    |
|                                                                      |                                                                                                    |
|                                                                      | admin   13/04/15 16:09 Asia/Tokyo                                                                    |

#### 図7 [ユーザーグループ] 画面での [リソースのアクセス権] ビュー

ファシリティ、カスタマー、またはデバイスグループのアクセス権が一致しない場合は、**最も限定的な**アク セス権が適用されます。

たとえば、表2に示すように、カスタマーとデバイスグループのアクセス権が[読み取り/書き込み]で、ファシリティのアクセス権が[読み取り]である場合は、[読み取り]アクセス権が適用されるため、ユーザーは サーバーを変更できません。

カスタマーのアクセス権が[なし]である場合、ユーザーグループの他のアクセス権で[読み取り]や[読み取 り/書き込み]が指定されていても、サーバーを表示することはできません。

表2 一致しないリソースのアクセス権の例

| リソース                 | アクセス権     |
|----------------------|-----------|
| ファシリティ : Fresno      | 読み取り      |
| カスタマー : Widget, Inc. | 読み取り/書き込み |
| デバイスグループ: Accounting | 読み取り/書き込み |

### リソースのアクセス権とアクションのアクセス権の組み合わせ - 例

リソースでアクションを実行するには、ユーザーがアクションとリソース(サーバー)の両方の必要なアクセス権を持つグループに属している必要があります。たとえば、サーバーがカスタマー Widget, Inc.、ファシリティ Fresno、デバイスグループ Red Hat AS 4 に関連付けられているとします。このサーバーにパッチをインストールする場合、ユーザーは表3に示すアクセス権を持つグループに属している必要があります。

表3 リソースのアクセス権とアクションのアクセス権の例

| リソースとアクション             | アクセス権     |
|------------------------|-----------|
| カスタマー : Widget, Inc.   | 読み取り/書き込み |
| ファシリティ:Fresno          | 読み取り/書き込み |
| デバイスグループ: Red Hat AS 4 | 読み取り/書き込み |
| アクション: パッチのインストール      | はい        |

### その他のリソースのタイプ

管理対象サーバーは最も一般的なリソースです。この他にも次のようなタイプのリソースがあります。

- ハードウェア定義
- ・レルム
- OSインストールプロファイル

これらのリソースはそれぞれカスタマーに関連付けることができます。

フォルダーもカスタマーに関連付けることができますが、フォルダーへのアクセスの制御は、別の方法で行います。フォルダーのアクセス権について (23ページ)を参照してください。

# フォルダーのアクセス権について

フォルダーのアクセス権では、ソフトウェアポリシー、パッチポリシー、OSビルド計画、サーバースクリプト、サブフォルダーなど、SAライブラリ内のフォルダーの内容へのアクセスを制御します。フォルダーのアクセス権は、フォルダーの直下のアイテムのみに適用されます。サブフォルダーのサブフォルダーのような階層構造内のさらに下にあるアイテムには適用されません。

詳細については、フォルダーのアクセス権の設定(47ページ)も参照してください。

### フォルダーのアクセス権のタイプ

SAクライアントの[フォルダーのプロパティ]ウィンドウでは、次のアクセス権を個別のユーザーやユーザー グループに割り当てることができます。

- フォルダーの内容のリスト表示: 階層構造内のフォルダーに移動し、フォルダーをクリックして、フォ ルダーのプロパティを表示し、フォルダーの内容の名前とタイプ (内容の属性を除く)を参照します。
- フォルダー内のオブジェクトの読み取り:フォルダーの内容のすべての属性を表示し、フォルダーの内容に関するオブジェクトブラウザーを開き、アクションでフォルダーの内容を使用します。

たとえば、フォルダーにソフトウェアポリシーが含まれている場合、ユーザーはポリシーを開き(表示 し)、そのポリシーを使用してサーバーを修復できます。ただし、ユーザーはポリシーを変更することは できません(修復を行うには、アクションのアクセス権とリソースのアクセス権も必要です)。

このアクセス権を選択すると、[フォルダーの内容のリスト表示]のアクセス権が自動的に追加されます。

フォルダー内のオブジェクトの書き込み: フォルダーの内容の表示、使用、作成、変更を行います。

このアクセス権では、新規フォルダーや新規ソフトウェアポリシーなどのアクションが利用できます。 通常、アクションを実行するには、アクションのアクセス権も必要になります。

このアクセス権を選択すると、[フォルダーの内容のリスト表示]および[フォルダー内のオブジェクトの 読み取り]のアクセス権が自動的に追加されます。

• **フォルダー内のオブジェクトの実行**: フォルダー内のスクリプトを実行し、フォルダーの内容の名前を 表示します。

このアクセス権を持つユーザーは、スクリプトの実行は可能ですが、読み取りまたは書き込みは許可されません。スクリプトの内容を表示するには、[フォルダー内のオブジェクトの読み取り]アクセス権と 関連するアクションのアクセス権が必要です。スクリプトを作成するには、[フォルダー内のオブジェクトの書き込み]アクセス権と関連するアクションのアクセス権が必要です。

[フォルダー内のオブジェクトの実行]アクセス権を選択すると、[フォルダーの内容のリスト表示]のア クセス権が自動的に追加されます。

フォルダーのアクセス権の編集: アクセス権の変更やフォルダーへのカスタマーの追加を行います。

このアクセス権を持つユーザーは、フォルダー(およびその内容)のアクセス権の管理を他のユーザーグ ループに委任できます。

このアクセス権を選択すると、[フォルダーの内容のリスト表示]のアクセス権が自動的に追加されます。

図8では、Win-patchersという名前のユーザーグループで、[フォルダーのアクセス権] ビューが選択されてい ます。このユーザーグループには、/Library/A-WinPatchという名前のフォルダーへの、リスト、読み取り、書 き込み、実行のアクセス権があります。

図8 [ユーザーグループ] ウィンドウでの [フォルダーのアクセス権] ビュー

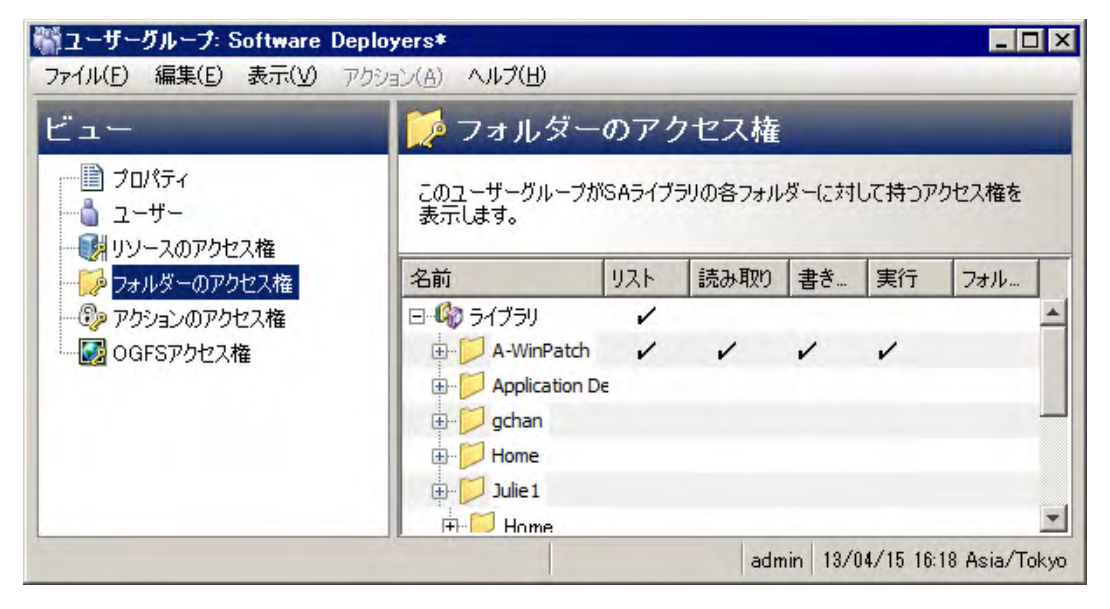

### フォルダーのアクセス権とアクションのアクセス権

アクションのアクセス権では、ユーザーがSAクライアントで実行できるアクションを特定します。フォル ダーのアクセス権では、ユーザーがアクセスできるSAライブラリ内のフォルダーを指定します。

フォルダーやフォルダーに含まれるアイテムでアクションを実行する場合、ユーザーはにフォルダーのアク セス権とアクションのアクセス権が必要です。たとえば、ソフトウェアポリシーをフォルダーに追加する場 合、ユーザーは特定のフォルダーに対する[フォルダー内のオブジェクトの書き込み]アクセス権と[ソフト ウェアポリシーの管理]のアクションのアクセス権(読み取り/書き込み)を持つグループに属している必要が あります。

## フォルダー、カスタマーの制約、ソフトウェアポリシー

カスタマーをフォルダーに割り当てると、フォルダー内のソフトウェアポリシーに対する一部のアクション に、カスタマーの制約が適用されます。これらの制約はフィルター処理を通じて適用されます。ソフトウェ アポリシーを関連付けることが可能なオブジェクトは、一致するカスタマーが必要です。

たとえば、quota.rpmパッケージをソフトウェアポリシーに追加するとします。これらのパッケージとソフ トウェアポリシーは、別々のフォルダー内に存在します。ポリシーのフォルダーのカスタマーはWidgetで、 パッケージのフォルダーのカスタマーはAcmeです。ポリシーに対して[パッケージの追加]アクションを実 行する場合、選択可能なパッケージにquota.rpmは含まれません。ポリシーのフォルダーのカスタマー (Widget)がフィルターとしての機能するため、ポリシーに追加できるオブジェクトが制限されます。カスタ マーWidgetをquota.rpmのフォルダーに追加すると、quota.rpmをポリシーに追加できるようになります。

次に、ソフトウェアポリシーのアクションに関するカスタマーの制約を列挙します。これらの制約が適用されるのは、ソフトウェアポリシーのフォルダーに1つ以上のカスタマーが存在する場合だけです。ここに列挙 されていないソフトウェアポリシーのアクション(新規フォルダーなど)には、カスタマーの制約はありま せん。

 ソフトウェアポリシーのアタッチ:アタッチ対象のサーバーのカスタマーは、ソフトウェアポリシーの フォルダーのカスタマーの1つである必要があります。  ソフトウェアポリシーテンプレートのインストール:サーバーのカスタマーは、テンプレートに含まれ る各ソフトウェアポリシーのフォルダーのカスタマーの1つである必要があります。

### デフォルトのフォルダーのアクセス権

SAを初めてインストールすると、事前定義のユーザーグループにパッケージリポジトリなどの最上位のフォ ルダーに対するアクセス権が割り当てられます。新規のフォルダーを作成した場合、そのフォルダーには親 のフォルダーと同じアクセス権とカスタマーが割り当てられます。

# 複数のユーザーグループへの所属

ユーザーが複数のユーザーグループに属している場合、ユーザーが属するすべてのグループのリソースのア クセス権とアクションのアクセス権に基づいてユーザーのアクセス権が導出されます。ユーザーのアクセス 権を導出する方法は、リソースがフォルダーかどうかによって異なります。

リソースがフォルダーでない場合、導出されるアクセス権はユーザーが属するすべてのグループのリソース のアクセス権とアクションのアクセス権のクロス積になります。クロス積では、すべてのアクションのアク セス権がすべてのリソースのアクセス権に適用されます。たとえば、Jane DoeはAtlantaグループとPortlandグ ループの両方に属しており、それぞれのグループには表4に示すアクセス権が付与されています。導出される アクセス権はクロス積であるため、JaneはWidget Inc.カスタマーに関連する管理対象サーバーでシステム診断 タスクを実行できます。ただし、AtlantaグループとPortlandグループのどちらにも、この権限はありません。

| リソースまたはアクション                  | Atlantaユーザーグループの<br>アクセス権 | Portlandユーザーグループの<br>アクセス権 |
|-------------------------------|---------------------------|----------------------------|
| リソース:<br>カスタマー : Widget, Inc. | 読み取り/書き込み                 | なし                         |
| リソース:<br>カスタマー : Acme Corp.   | なし                        | 読み取り/書き込み                  |
| アクション:<br>システム診断              | いいえ                       | はい                         |

表4 クロス積アクセス権の例

リソースがフォルダー(またはその内容)である場合、このユーザーの導出アクセス権は累積アクセス権で、 複数のユーザーグループのアクセス権のクロス積ではありません。たとえば、Joe Smith は表5に示される SunnyvaleグループとDallasグループに属しています。JoeはWebsterフォルダーでパッケージを作成できます。 これは、SunnyvaleグループにWebsterフォルダーと[パッケージの管理]アクションに対する[読み取り/書き込 み]アクセス権があるためです。ただし、JoeはKileyフォルダーではパッケージを作成できません。これは、 そのユーザーグループにどちらのアクセス権もないためです。JoeはKileyフォルダーでOSシーケンスを作成 できますが、Websterフォルダーでは作成できません。

#### 表5 累積アクセス権の例

| リソースまたはアクション           | Sunnyvaleユーザーグループの<br>アクセス権 | Dallasユーザーグループの<br>アクセス権 |
|------------------------|-----------------------------|--------------------------|
| リソース:<br>フォルダー Webster | 読み取り/書き込み                   | なし                       |
| リソース:<br>フォルダー Kiley   | なし                          | 読み取り/書き込み                |
| アクション:<br>パッケージの管理     | 読み取り/書き込み                   | なし                       |
| アクション:<br>OSシーケンスの管理   | なし                          | 読み取り/書き込み                |

# アクセス権に基づくSAクライアントの表示の制限

SAクライアントでは、ユーザーが属するグループが[読み取り]または[読み取り/書き込み]アクセス権を持つリソースのみが表示されます。

たとえば、表6に示すアクセス権を持つBasicユーザーグループに属しているJohn Smithがログインすると、SA クライアントにはWidget Inc.のサーバーのみが表示され、Acme Corp.のサーバーは表示されません。

#### 表6 アクセス権と表示の制限の例

| リソースまたはアクション         | Basicグループのアクセス権 |
|----------------------|-----------------|
| カスタマー : Widget, Inc. | 読み取り/書き込み       |
| カスタマー: Acme Corp.    | なし              |
| ウィザード: OSの準備         | はい              |
| ウィザード: スクリプトの実行      | いいえ             |

サーバーを特定または表示するには、ユーザーはそのサーバーに関連するカスタマー、ファシリティ、および1つ以上のデバイスグループに対する[読み取り](または[読み取り/書き込み])アクセス権を持つユーザー グループに属している必要があります。この要件を満たしていない場合、ユーザーはSAクライアントでサー バーを表示できません。

# 事前定義のユーザーグループ

SAのインストールまたはアップグレード時には、ユーザーの役割に基づいて事前定義のユーザーグループが 自動的に作成されます。その際には、読み取りまたは読み取り/書き込みのアクセス権をファシリティとカス タマーに割り当て、これらのユーザーグループに適切なアクセス権を割り当てる必要があります。事前定義 のユーザーグループの使用は任意です。独自のカスタマイズしたユーザーグループを作成する場合は、デフォ ルトのグループを変更するのではなく、事前定義のユーザーグループのアクセス権をコピーして変更するこ とをお勧めします。事前定義のユーザーグループの変更や削除が、SAのアップグレードによる影響を受ける ことはありません。表7に、事前定義のユーザーグループを示します。

| ユーザーグループ名                     | 説明                                                                          |
|-------------------------------|-----------------------------------------------------------------------------|
| Opsware System Administrators | SAアプリケーションの管理へのアクセス。                                                        |
| Superusers                    | SAのすべての管理対象オブジェクトや操作への完全なアクセス。                                              |
| Viewers                       | すべてのリソースへの読み取り専用アクセス。                                                       |
| Reporters                     | レポート機能のみへのアクセス。                                                             |
| OS Policy Setters             | OSビルド計画のインポートと定義へのアクセス。                                                     |
| OS Deployers                  | サーバーのプロビジョニングへのアクセス。                                                        |
| Patch Policy Setters          | パッチポリシーの設定へのアクセス。                                                           |
| Patch Deployers               | パッチのインストールへのアクセス。                                                           |
| Software Policy Setters       | ソフトウェアポリシーの設定へのアクセス。                                                        |
| Software Deployers            | ソフトウェアのインストールへのアクセス。                                                        |
| Compliance Policy Setters     | コンプライアンスポリシーの定義へのアクセス。                                                      |
| Compliance Auditors           | コンプライアンススキャンの実行へのアクセス。                                                      |
| Compliance Enforcers          | コンプライアンスエラーの修復へのアクセス。                                                       |
| Virtualization Administrators | 仮想化サービスの追加、変更、削除、VMおよびVMテンプレートの<br>ライフサイクルの管理、仮想化インベントリのアクセス権の管理へ<br>のアクセス。 |
| Hypervisor Managers           | (コアをSA 9.1xからアップグレードした場合) VMの作成、削除、登<br>録へのアクセス。                            |
|                               | アップグレードパスの詳細については、『SA 10.0 Upgrade Overview』<br>を参照してください。                  |
| Virtual Machine Managers      | VMの開始および停止へのアクセス。                                                           |
| VM Lifecycle Managers         | VMの作成、変更、移行、複製、削除、およびVM Template Deployer<br>のタスクへのアクセス。                    |
| VM Template Deployers         | VMテンプレートからのVMの作成、VMの複製、VMゲストOSのカ<br>スタマイズ、VMの開始と停止へのアクセス。                   |
| VM Template Managers          | VMテンプレートの作成、変更、削除、およびVM Lifecycle Manager<br>のタスクへのアクセス。                    |

#### 表7 事前定義のユーザーグループ

#### 表7 事前定義のユーザーグループ

| Command Line Administrators | サーバーへのシェルアクセス。        |
|-----------------------------|-----------------------|
| Server Storage Managers     | サーバーストレージの管理へのアクセス。   |
| Storage System Managers     | ストレージシステムの管理へのアクセス。   |
| Storage Fabric Managers     | ストレージファブリックの管理へのアクセス。 |

# プライベートユーザーグループについて

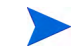

プライベートユーザーグループは、SAライブラリ内のフォルダーにスクリプトを移行する目的で使用しま す。プライベートユーザーグループを使用してユーザーにアクセス権を割り当てないようにしてください。 この場合は、通常のユーザーグループを使用します。詳細については、SAのユーザーおよびユーザーグルー プについて (15ページ)を参照してください。

SA管理者がユーザーを新規に作成すると、新規ユーザーのプライベートユーザーグループが自動的に作成され、新規ユーザーがプライベートユーザーグループに割り当てられます。プライベートユーザーグループの 名前は、そのユーザーのユーザー名になります。

個々のプライベートユーザーグループにはSAユーザーを1つだけ含むことができます。また、各SAユーザー が属することができるプライベートユーザーグループは1つだけです。SA管理者は、続いて、アクションと リソースのアクセス権をプライベートユーザーグループに割り当てることができます。ユーザーがSAで実行 できる操作は、プライベートユーザーグループに対して指定するアクセス権によって決まります。アクショ ンのアクセス権では、ユーザーが実行できるアクションを指定します。リソースのアクセス権では、ユーザー がアクションを実行できるサーバーを指定します。OGFS アクセス権をプライベートユーザーグループに割 り当てることはできません。

たとえば、SA管理者がユーザー名 john を使用してユーザーを新規に作成すると、プライベートユーザーグ ループjohnが併せて作成され、johnというデフォルトフォルダーがHomeディレクトリに作成されます。SA管 理者は、続いて、アクションとリソースのアクセス権をプライベートユーザーグループ john に割り当てるこ とができます。

SAユーザーは複数のユーザーグループのメンバーになることが可能で、ユーザーのプライベートグループに 属することができます。ただし、その場合、プライベートユーザーグループの導出されるアクセス権は、ユー ザーが属するすべてのグループのリソースのアクセス権とアクションのアクセス権のクロス積にはなりま せん。

SAユーザーが削除されると、対応するプライベートユーザーグループは自動的に削除され、そのユーザーの デフォルトフォルダーはSAライブラリ内の/Home/deleted usersに移動されます。

詳細については、プライベートユーザーグループのアクセス権の設定 (50ページ)を参照してください。

# スーパー管理者とスーパーユーザーについて

スーパー管理者は、ユーザーとユーザーグループの作成、ユーザーグループのアクセス権の指定、およびユー ザーのユーザーグループへの割り当てを行うことができるSAユーザーです。スーパー管理者は、カスタマー とファシリティの管理や、フォルダーのアクセス権の設定を行うこともできます。この章で説明するタスク では、多くの場合、スーパー管理者としてSAクライアントにログインする必要があります。

SAをインストールすると、adminという名前のスーパー管理者がデフォルトユーザーとして作成されます。 adminのパスワードはインストール時に指定します。このパスワードは、インストール後すぐに変更するようにしてください。

## スーパーユーザーについて

**スーパーユーザー**はスーパー管理者とは異なるもので、自動的にスーパー管理者になることはありません。 スーパーユーザーとは、事前定義のSuperusersグループに属するユーザーです。スーパーユーザーには、ユー ザーとユーザーグループの作成と変更を除く、すべてのアクションを実行するフルアクセス権があります。

ただし、スーパーユーザーは任意のサーバーに自動的にアクセスできるわけではありません。このためには、 リソースのアクセス権の設定 - ファシリティ、カスタマー、デバイスグループ(45ページ)の手順に従って、 ファシリティ、カスタマー、デバイスグループへのアクセスを付与する必要があります。

スーパーユーザーを作成するには、既存のユーザーを事前定義のユーザーグループであるSuperusersに追加します。詳細については、事前定義のユーザーグループ(28ページ)およびユーザーグループへのユーザーの追加(45ページ)を参照してください。

# カスタマー管理者およびカスタマーグループについて

サーバーを整理してアクセス制御境界を明確にする方法として、管理対象サーバーをカスタマーごとに分離 する方法があります。カスタマーは、社内の部署など、業務上の組織に関連付けられたサーバーのグループ を指します。通常の場合、サーバーではカスタマー向けのアプリケーションが実行されるので、サーバーは カスタマーに関連付けられます。カスタマーの作成と管理の詳細については、『SA ユーザーガイド: Server Automation』を参照してください。

#### カスタマー管理者とスーパー管理者の比較

スーパー管理者は、特定のユーザーグループの管理をカスタマー管理者に委任できます。スーパー管理者と 同様に、カスタマー管理者はユーザーやアクセス権をユーザーグループに割り当てることができます。ただ し、カスタマー管理者は、指定されたカスタマーへのアクセスが可能なユーザーグループの変更のみを行う ことができます。

カスタマー管理者は、次のような制約付きのスーパー管理者に相当します。

- スーパー管理者は、すべてのユーザーグループに対してユーザーの追加や削除を行うことができますが、 カスタマー管理者は、一部のユーザーグループ(カスタマーグループに表示される特定のカスタマーへの読み取り/書き込みアクセスを持つユーザーグループ)に対してのみユーザーの追加や削除を行うことができます。
- スーパー管理者は、すべてのユーザーグループでアクセス権の変更を行うことができますが、カスタマー 管理者は、一部のユーザーグループ(カスタマーグループに表示される特定のカスタマーへの[読み取り /書き込み]アクセスを持つユーザーグループ)に対してのみアクセス権の変更を行うことができます。
- スーパー管理者はSAユーザーの新規作成や削除を行うことができますが、カスタマー管理者はユーザーの作成や削除を行うことはできません。

### カスタマー管理者はカスタマーグループごとに定義される

カスタマー管理者を作成するには、カスタマーグループを作成します。カスタマーグループには、1つ以上の SAユーザーと1つ以上のカスタマーが含まれます。カスタマーグループ内の各ユーザーは、カスタマーグルー プ内のカスタマーに対するカスタマー管理者になります。カスタマー管理者が管理できるユーザーグループ は、カスタマーグループに表示されるカスタマーに対する[読み取り/書き込み]アクセス権を持つユーザーグ ループです。

#### 例

次の例では、Widget Coという名前のカスタマーと、Sunnyvale Adminsという名前のユーザーグループについ て説明します。Sunnyvale Adminsユーザーグループには、カスタマー Widget Coに対する [読み取り/書き込み] アクセス権があります。これは、Sunnyvale Adminのユーザーがカスタマー Widget Coに割り当てられたサー バーの管理を担当することを意味します。

図9に、SAユーザー Joe Smithをカスタマー Widgetのカスタマー管理者にする方法を示します。カスタマーグ ループ Widget Admins には、ユーザー Joe Smith とカスタマー Widget Co が含まれており、Joe Smith がカスタ マー Widgetのカスタマー管理者として定義されています。Joe Smithはユーザーグループ Sunnyvale Adminsの 変更 (ユーザーの追加と削除およびアクセス権の変更)を行うことができます。

図9では、Joe SmithがユーザーグループSunnyvale Adminsを管理するのに必要な関係を示しています。

- ユーザーグループSunnyvale Adminsには、カスタマー Widget Coに対する [読み取り/書き込み] アクセス 権があります。
- カスタマーグループWidget Adminsには、カスタマー Widget Coが含まれています。
- カスタマーグループWidget Adminsには、ユーザー Joe Smithが含まれています。

図9 カスタマー管理者の定義

SAユーザーのJoe Smithは、ユーザーグループ 「Sunnyvale Admins」のカスタマー管理者です。

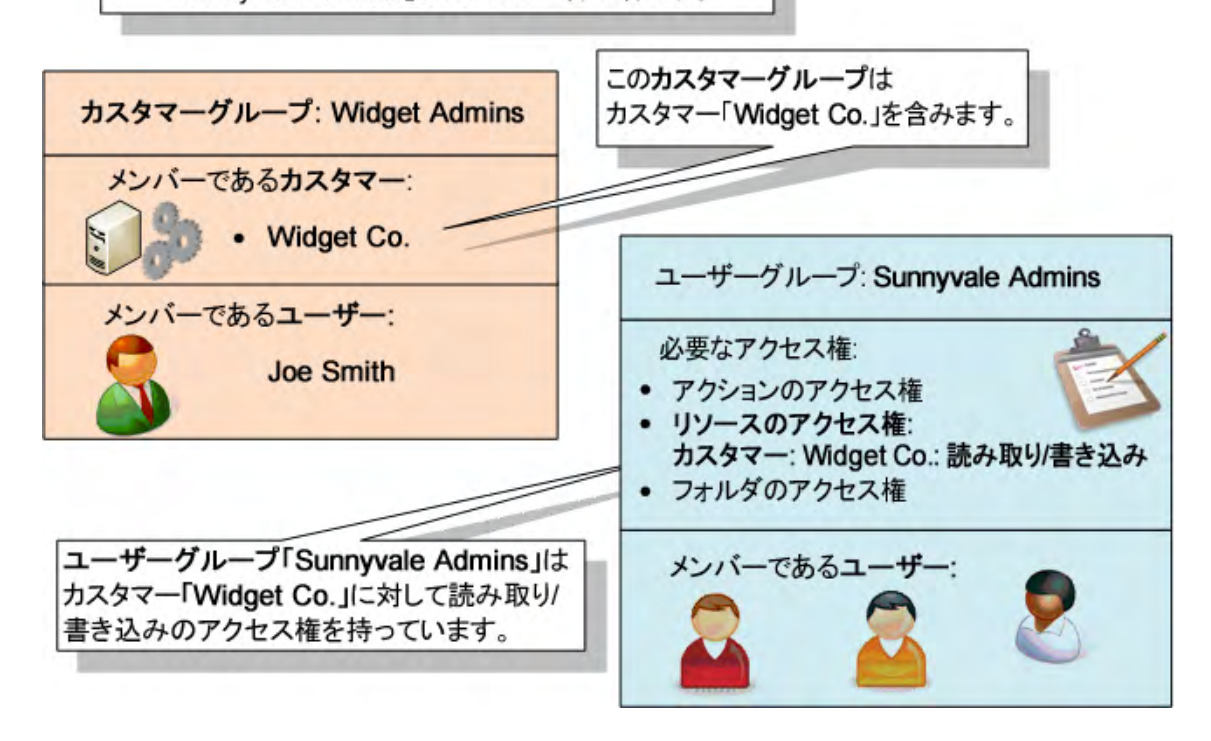

詳細については、カスタマー管理者とカスタマーグループの管理 - SAクライアント (56ページ)を参照してください。

# セキュリティ管理者の概要

SAのセキュリティ担当者は、ユーザーとユーザーグループの作成と管理、ユーザーグループでのアクセス権の設定、およびユーザーのユーザーグループへの割り当てを行います。このセキュリティ担当者は、スーパー管理者であるユーザーとしてSAクライアントにログインする必要があります。詳細については、スーパー管理者とスーパーユーザーについて (29ページ)を参照してください。

SAのセキュリティ管理手順の概要は、次のとおりです。

- 1 SAのセキュリティを管理する組織内のユーザーを特定します。
- 2 前の手順で特定したユーザーごとに、スーパー管理者を作成します。 手順については、スーパー管理者の作成(56ページ)を参照してください。
- 3 管理対象サーバーが属するファシリティを確認します。

ファシリティはデータセンターや物理的な場所を表します。それぞれの組織の事情に応じて、ファシリ ティにはサーバーが設置されている都市、建物、部屋の名前に基づいた名前を付けることができます。 コアのファシリティの名前は、SAをインストールする際に指定します。

4 管理対象サーバーをカスタマーに関連付けます。

SAでは、カスタマーは部門や企業などのビジネス組織に関連する一連のサーバーを表します。通常の場合、サーバーではカスタマー向けのアプリケーションが実行されるので、サーバーはカスタマーに関連付けられます。

カスタマーごとのサーバーのグループ化の詳細については、『SAユーザーガイド: Server Automation』を 参照してください。

5 (オプション)デバイスグループを作成し、グループにサーバーを割り当てます。デバイスグループは管理対象サーバーをまとめるのに使用できます。

デバイスグループの詳細については、『SAユーザーガイド: Server Automation』を参照してください。

6 ユーザーグループの計画を作成します。

特定のユーザーグループが実行するSAのタスクと、対象となるサーバーを特定します。通常、ユーザー グループは役割またはジョブのカテゴリを表します。ユーザーグループの例には、Unix System Admins、 Windows Admins、DBAs、Policy Setters、Patch Admins、などがあります。詳細については、事前定義の ユーザーグループ (28ページ)を参照してください。

- 7 事前定義のユーザーグループがニーズに合わない場合は、独自のユーザーグループを作成します。 手順については、ユーザーグループの新規作成(42ページ)を参照してください。
- 8 リソースのアクセス権をユーザーグループに設定します。

これらのアクセス権では、ファシリティ、カスタマー、デバイスグループに関連するサーバーに対する 読み取り/書き込みアクセスを指定します。リソースのアクセス権では、ユーザーグループのメンバーが アクセスできるサーバーを制御します。

詳細については、リソースのアクセス権の設定 - ファシリティ、カスタマー、デバイスグループ (45ページ)を参照してください。

9 アクションのアクセス権をユーザーグループに設定します。

特定のタスクの実行に必要なアクションのアクセス権を確認する場合は、アクセス権のリファレンス (253ページ)の表を参照してください。たとえば、Software Managersという名前のユーザーグループがあ る場合は、ユーザーのアクションに必要なソフトウェア管理のアクセス権 (282ページ)を参照してくだ さい。

詳細については、アクションのアクセス権の設定(47ページ)を参照してください。

10 OGFSアクセス権をユーザーグループに設定します。

OGFSアクセス権は、管理対象サーバーのファイルシステムへのアクセスが必要なアクションなどの、特定のアクションを実行するのに必要です。OGFSアクセス権は、アクセス権のリファレンス (253ページ)の表に記載されています。

手順については、OGFSアクセス権の設定(48ページ)を参照してください。

11 SAクライアントを使用して、SAライブラリ内にフォルダーの階層構造を作成します。

SAライブラリの詳細については、『SAユーザーガイド: Server Automation』を参照してください。

12 フォルダーのアクセス権を設定します。

ー般に、操作でフォルダーの内容を使用するには、フォルダーに対する読み取りアクセス権が必要、フォ ルダーの内容を作成または変更するには書き込みアクセス権が必要、フォルダー内に存在するスクリプ トを実行するには実行アクセス権が必要です。

詳細については、フォルダーのアクセス権の設定(47ページ)を参照してください。

13 (オプション)フォルダーのアクセス権の管理をいくつかのユーザーグループに委任します。

手順については、フォルダーのアクセス権の設定(47ページ)を参照してください。

- 14 SAで新規ユーザーを作成するか、外部のLDAPディレクトリから既存のユーザーをインポートします。 手順については、ユーザーの新規作成 (36ページ) および外部LDAPディレクトリサービスを使用した認 証 (61ページ) を参照してください。
- 15 ユーザーを適切なグループに割り当てます。

手順については、ユーザーグループへのユーザーの追加(45ページ)を参照してください。

# Global File System (OGFS) アクセス権について

Global File System (OGFS) を使用するには、OGFS アクセス権を割り当てる必要があります。OGFS アクセス 権は独立したアクセス権ですが、アクションのアクセス権、リソースのアクセス権、およびフォルダーのア クセス権と関係があります (アクセス権のタイプについて - アクション、リソース、フォルダーのアクセス権 (16ページ) を参照)。詳細については、OGFSアクセス権の設定 (48ページ) も参照してください。 OGFSとは、すべての管理対象サーバーと、それらのすべてのファイルシステムへのアクセスを提供する仮 想ファイルシステムです。OGFSは、管理対象サーバーのファイルシステムの参照やコンプライアンスに関 するサーバーのスキャンなど、SAクライアントのさまざまなアクションの基盤となります。OGFSを使用す るアクションを実行するには、OGFSアクセス権を持つユーザーグループに属している必要があります。表8 に、OGFSアクセス権を使用して制御する操作を示します。

| OGFSアクセス権             | このアクセス権で実行できるタスク                                                                                                    |
|-----------------------|----------------------------------------------------------------------------------------------------|
| Global Shellの起動       | Global Shellを起動できます。                                                                                                    |
| サーバーへのログイン            | Unix サーバーでシェルセッションを開始できます。SAクライアン<br>トではリモートターミナルを開くことができます。Global Shell で<br>は、roshコマンドを使用できます。                                   |
| COM+データベースの読み取り       | 特定のログインを使用して COM+オブジェクトを読み取ることが<br>できます。SA クライアントでは、デバイスエクスプローラーを使<br>用して、Windowsサーバー上のこれらのオブジェクトを参照します。                           |
| サーバーファイルシステムの<br>読み取り | 特定のログインを使用して管理対象サーバーを読み取ることがで<br>きます。SAクライアントでは、デバイスエクスプローラーを使用<br>して、管理対象サーバーのファイルシステムを参照します。                                     |
| IISメタベースの読み取り         | 特定のログインを使用して IIS メタベースのオブジェクトを読み取<br>ることができます。SA クライアントでは、デバイスエクスプロー<br>ラーを使用して、Windowsサーバー上のこれらのオブジェクトを参<br>照します。                 |
| サーバーレジストリの読み取り        | 特定のログインを使用してレジストリファイルを読み取ることが<br>できます。SAクライアントでは、デバイスエクスプローラーを使<br>用してWindowsレジストリを表示します。                                          |
| RDPセッションをサーバーにリレー     | Windows サーバーで RDP セッションを開始できます。SA クライア<br>ントでは、これはWindowsサーバーのRDPクライアントウィンドウ<br>を開く [リモートターミナル] メニューです。                            |
| サーバー上でのコマンドの実行        | roshユーティリティを使用して管理対象サーバーでコマンドまた<br>はスクリプトを実行します(コマンドまたはスクリプトが既に存<br>在する場合)。SAクライアントでは、これはデバイスエクスプロー<br>ラーでアクセスするWindowsサービスで使用します。 |
| サーバーファイルシステムの<br>書き込み | 特定のログインを使用して管理対象サーバー上のファイルを変更<br>します。SAクライアントでは、デバイスエクスプローラーを使用<br>して、管理対象サーバーのファイルシステムを変更できます。                                    |

#### 表8 OGFSアクセス権

OGFSアクセス権を設定する際には、[サーバーファイルシステムの書き込み] などの操作を指定し、さらに操作を適用する管理対象サーバーを指定します。管理対象サーバーを指定するには、ファシリティ、カスタマー、またはデバイスグループを選択します。また、操作を実行する管理対象サーバーのログイン名も指定します(ただし、下で説明しているように、[Global Shellの起動]の操作は例外)。

たとえば、[サーバーファイルシステムの読み取り]のアクセス権を指定する場合は、サーバーに対して Sunnyvale Serversという名前のデバイスグループを選択し、ログイン名にSAユーザー名を選択します。その 後、SAクライアントで、SAユーザー jdoeがデバイスエクスプローラーで、Sunnyvale Serversデバイスグルー プに属するサーバーを開きます。[ビュー]ペインで、文字列jdoeが [ファイルシステム] ラベルの横に括弧で 囲まれて表示されます。ユーザーがファイルシステムをドリルダウンすると、デバイスエクスプローラーに Unixユーザー jdoeがアクセスできるファイルとディレクトリが表示されます。 ログイン名にrootなどのスーパーユーザーを指定する場合は、選択するリソースで適切なサーバーに対する アクセスのみを許可するようにしてください。rootの場合は、ファシリティではなく、カスタマーまたはデ バイスグループごとにサーバーへのアクセスを制限してください。

[Global Shellの起動]のアクセス権では、管理対象サーバーを指定しません。これは、Global Shellセッション が特定のサーバーに関連付けられていないためです。また、このアクセス権ではログインユーザーも指定し ません。SAクライアントでGlobal Shellセッションを開く場合は、SAの現在のログインを使用します。sshコ マンドでGlobal Shellセッションを開く場合は、SAのログイン(ユーザー名)が要求されます。

# ユーザーの管理 - SAクライアント

この項では、SAクライアントでユーザーを管理する方法について説明します。ユーザーを管理するには、SA クライアントにスーパー管理者 (admin) としてログインして、[管理] タブを選択する必要があります (図10を 参照)。

図 10 [管理] タブでの [ユーザー] ビュー

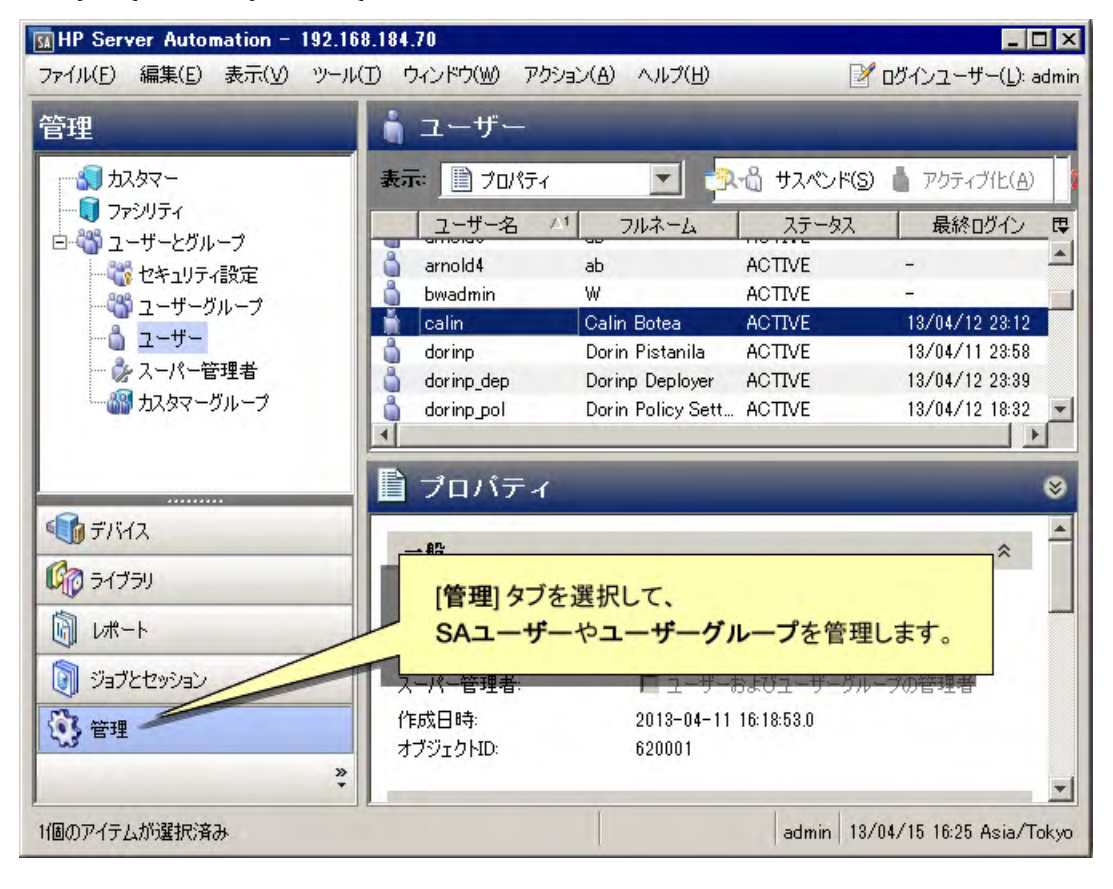

### ユーザーの新規作成

● 新規ユーザーの作成方法に関するビデオを見る(1分30秒)

SAクライアントでSAユーザーを新規に作成するには、次の手順を実行します。

- 1 SAクライアントのナビゲーションペインで、[管理] タブを選択します。
- ナビゲーションペインで[ユーザーとグループ]ノードを開きます。これにより、[ユーザー]ノードが表示されます。
- 3 [ユーザー]ノードを選択します。これにより、すべてのSAユーザーが表示されます。
- 4 [**アクション**]>[新規]メニューを選択するか、新規の[ユーザー]アイコンを選択します。[新規ユー ザー]ウィンドウが表示されます。
- 5 ユーザーの姓、名、フルネームを入力します。
- 6 新規ユーザーがユーザーやユーザーグループを管理できるようにする場合は、[スーパー管理者] チェッ クボックスをオンにします。詳細については、スーパー管理者とスーパーユーザーについて (29ページ) を参照してください。
- 7 新規ユーザーの連絡先情報を入力します。電子メールアドレスは必須です。
- 8 新規ユーザーのログイン情報を入力します。
  - ユーザーの資格情報は、HP SAまたはSAに接続されたRSA SecurIDサーバーに保存できます。SAク ライアントでユーザーパスワードを変更できるのは、資格情報ストアがHP SAの場合だけです。
  - SAユーザー名は、アルファベット、数字、ピリオド、ハイフン、アンダースコアで構成する必要が あります。SAのユーザー名では、大文字と小文字を区別しません。
  - パスワードは6文字以上のASCII文字でなければなりません。また、パスワードに「\」または「^」 を含めることはできません。
- 9 ロケール、タイムゾーン、および日付形式の設定を入力します。
- 10 [ユーザーグループ] ビューを選択して、ユーザーを1つまたは複数のユーザーグループに割り当てます。 ユーザーをユーザーグループに割り当てると、対応するアクセス権がユーザーに付与されます。ユーザー をユーザーグループに追加する場合は、[+] ボタンを使用します。選択したユーザーグループからユー ザーを削除する場合は、[-] ボタンを使用します。
- 11 変更内容を破棄する場合は、[ファイル]>[元に戻す]を選択します。
- 12 新しいユーザーを保存する場合は、[ファイル]>[保存]を選択します。

### ユーザーのアクセス権の変更

アクセス権はすべてユーザーグループに含まれます。各ユーザーのアクセス権は、そのユーザーが属するユー ザーグループによって決まります。ユーザーのアクセス権を変更するには、ユーザーが属するユーザーグルー プで定義されているアクセス権を変更するか、ユーザーが属するユーザーグループを変更する必要がありま す。詳細については、ユーザーグループへのユーザーの割り当て(41ページ)およびユーザーグループでのア クセス権の設定 - SAクライアント(45ページ)を参照してください。
# ユーザーのパスワードの変更

他のSAユーザーのパスワードを変更できるのは、スーパー管理者 (admin) だけです。ユーザー名が外部の LDAPディレクトリからインポートしたものである場合、SAクライアントでパスワードを変更することはで きません。詳細については、外部LDAPディレクトリサービスを使用した認証 (61ページ)を参照してください。

ユーザーのパスワードを変更するには、[ユーザー]ウィンドウでユーザーを開いて、[プロパティ]ビューを 選択する必要があります。次の手順を実行します。

- 1 SAクライアントのナビゲーションペインで、[管理] タブを選択します。
- ナビゲーションペインで[ユーザーとグループ]ノードを開きます。これにより、[ユーザー]ノードが表示されます。
- 3 [ユーザー]ノードを選択します。これにより、すべてのSAユーザーが表示されます。
- 4 変更するユーザーを選択します。
- 5 [**アクション**] メニューを選択するか、右クリックで [**開く**] を選択します。新しいウィンドウが開き、ユー ザー情報が表示されます。
- 6 [プロパティ]ビューを選択します。[パスワードの変更] リンクを含むユーザーのログイン情報が表示されます。
- 7 [パスワードの変更] リンクを選択します。[パスワードの変更] ダイアログが表示されます。
- 8 新しいパスワードを入力します。ユーザーのパスワードを変更した場合、変更内容は直ちに反映されま す。ご注意ください。
- 9 [OK]を選択します。ユーザーのパスワードが変更されます。

### ユーザーによる各自のパスワードやプロパティの変更

ユーザーが各自のパスワードやプロファイル情報を変更するには、次の手順を実行します。

図11 ユーザーによる各自のパスワードの変更

| HP Server Automation - 192.168.1  | 84.70   |                                            |                                               |                                                                                                    | _ 🗆 X       |
|-----------------------------------|---------|--------------------------------------------|-----------------------------------------------|----------------------------------------------------------------------------------------------------|-------------|
| ファイル(E) 編集(E) 表示(V) ツール(I)        | ウィンドウ() | アクション(A                                    | ヘルゴ(田)                                        | 🕑 ビーエント ジョーザ                                                                                                    | -(L): adajp |
| デバイス<br>デバイス                      |         | 7093スA<br>イスグル・<br>1マリー 2<br>クリ<br>ユ・<br>変 | ープ<br><sup>名前</sup><br>リックして<br>ーザーの<br>更します。 | ■     □     □     □     □     □     □     □     □     □     □     □     □     □     □     □     □     □     □     □     □     □     □     □     □     □     □     □     □     □     □     □     □     □     □     □     □     □     □     □     □     □     □     □     □     □     □     □     □     □     □     □     □     □     □     □     □     □     □     □     □     □     □     □     □     □     □     □     □     □     □     □     □     □     □     □     □     □     □     □     □     □     □     □     □     □     □     □     □     □     □     □     □     □     □     □     □     □     □     □     □     □     □     □     □     □     □     □     □     □     □     □     □     □     □     □     □     □     □     □     □     □     □     □     □     □     □     □     □     □     □     □     □     □     □     □     □     □     □     □     □     □     □     □     □     □     □     □     □     □     □     □     □     □     □     □     □     □     □     □     □     □     □     □     □     □     □     □     □     □     □     □     □     □     □     □     □     □     □     □     □     □     □     □     □     □     □     □     □     □     □     □     □     □     □     □     □     □     □     □     □     □     □     □     □     □     □     □     □     □     □     □     □     □     □     □     □     □     □     □     □     □     □     □     □     □     □     □     □     □     □     □     □     □     □     □     □     □     □     □     □     □     □     □     □     □     □     □     □     □     □     □     □     □     □     □     □     □     □     □     □     □     □     □     □     □     □     □     □     □     □     □     □     □     □     □     □     □     □     □     □     □     □     □     □     □     □     □     □     □     □     □     □     □     □     □     □     □     □     □     □     □     □     □     □     □     □     □     □     □     □     □     □     □     □     □     □     □     □     □     □     □     □     □     □     □     □     □     □     □     □     □     □     □     □     □     □     □     □     □ | - (J. aoap  |
| <ul> <li>管理</li> <li>※</li> </ul> |         |                                            |                                               |                                                                                                    | *           |
| 2個のアイテム                           |         |                                            | adajp 04-                                     | 16-2013 10:15 午前 A                                                                                                    | isia/Tokyo  |

1 SAクライアント画面で、右上にある [ログインユーザー]のリンクを選択します (上の図を参照)。次の ように、ユーザーのプロパティウィンドウが表示されます。

図 12 ユーザーのプロパティウィンドウとパスワードの変更リンク

| ユーザー: adajp<br>ウァイル(F) 編集(E) 表示(V) アル | ルション(A) ヘルプ(H)     |                                  | _ 0        |
|---------------------------------------|--------------------|----------------------------------|------------|
|                                       | 110 プロパティ          |                                  |            |
|                                       |                    |                                  | _          |
| ────────────────────────────────────  | 一般                 |                                  | *          |
|                                       | <u>故生</u> :        | adajp                            |            |
|                                       | 名                  | adajp                            |            |
|                                       | フルネーム:             | adajp adajp                      |            |
| CGF3/92A1#                            | 作成日時:<br>オブジェクトID: | 2013-04-15 10:41:51.0<br>1420001 |            |
|                                       | 連絡先情報              |                                  | *          |
|                                       | 番地                 |                                  |            |
|                                       | 市町村:               |                                  |            |
|                                       | 都道府県:              |                                  |            |
|                                       | 郵便番号:              |                                  | -          |
|                                       | 国                  |                                  |            |
|                                       | 電話番号:              |                                  |            |
|                                       | 電子メールアドレス:         | HAR COMPANY                      |            |
|                                       | ログイン清報             |                                  | *          |
|                                       | 資格情報ストア            | HP SA                            | <b>v</b>   |
|                                       | ユーザー名:<br>パスワード:   | adajp<br><u>パスワードの変更</u>         |            |
|                                       | ユーザー設定             |                                  | *          |
|                                       | יעם לם             | 日本語                              | -          |
|                                       | タイムゾーン             | デスクトップ設定の使用                      | -          |
|                                       | 長い日付形式             | 04-16-2013 10:18:16 午前           | *          |
|                                       | 短い日付形式             | 04-16-13                         | *          |
|                                       |                    | 1                                |            |
|                                       |                    | adajp 04-16-2013 10:19 午前        | ī Asia/Tol |

- 2 パスワードを変更するには、[パスワードの変更] リンクを選択します。パスワードを変更した場合、変 更内容は直ちに反映されます。ご注意ください。
- 3 必要に応じて、その他のプロパティを変更します。

- 4 プロパティを変更した場合は、[ファイル]>[保存]を選択します。
- 5 [**ファイル**]>[閉じる] を選択します。

#### ユーザーの変更

SAクライアントでSAユーザーを変更するには、次の手順を実行します。

- 1 SAクライアントのナビゲーションペインで、[管理] タブを選択します。
- ナビゲーションペインで[ユーザーとグループ]ノードを開きます。これにより、[ユーザー]ノードが表示されます。
- 3 [ユーザー]ノードを選択します。これにより、すべてのSAユーザーが表示されます。
- 4 変更するユーザーを選択します。
- 5 [**アクション**] メニューを選択するか、右クリックで [**開く**] を選択します。新しいウィンドウが開き、ユー ザー情報が表示されます。
- 6 必要に応じて、ユーザーのプロパティを変更します。[プロパティ]ビューには、ユーザーの名前、連絡 先情報、ログイン情報(資格情報ストア、ユーザー名、パスワード変更用のリンク)、日付と時刻の設定 が表示されます。ユーザーのパスワードを変更した場合、変更内容は直ちに反映されます。ご注意くだ さい。
- 7 必要に応じて、ユーザーグループに対してユーザーの追加または削除を行います。[ユーザーグループ] ビューには、ユーザーが所属するユーザーグループが表示されます。各ユーザーグループでは、そのグ ループに属するすべてのユーザーに一連のアクセス権が付与されます。
- 8 ユーザーウィンドウでは、アクセス権を表示できますが、変更することはできません。アクセス権を変 更するには、ユーザーグループを変更する必要があります(ユーザーグループでのアクセス権の設定-SAクライアント(45ページ)を参照)。
- 9 変更内容を破棄する場合は、[ファイル]>[元に戻す]を選択します。
- 10 変更内容を保存する場合は、[ファイル]>[保存]を選択します。

### ユーザーの削除

SAクライアントからSAユーザーを削除するには、次の手順を実行します。

- 1 SAクライアントのナビゲーションペインで、[管理] タブを選択します。
- ナビゲーションペインで[ユーザーとグループ]ノードを開きます。これにより、[ユーザー]ノードが表示されます。
- 3 [ユーザー]ノードを選択します。これにより、すべてのSAユーザーが表示されます。
- 4 削除する1つまたは複数のユーザーを選択します。
- 5 [アクション]>[削除]メニューを選択するか、削除アイコンをクリックします。

### 特定のアクションのアクセス権を付与しているユーザーグループの確認

ユーザーが複数のユーザーグループに属している場合に、特定のアクションのアクセス権を付与している ユーザーグループを特定するには、次の手順を実行します。

- 1 SAクライアントのナビゲーションペインで、[管理] タブを選択します。
- ナビゲーションペインで[ユーザーとグループ]ノードを開きます。これにより、[ユーザー]ノードが表示されます。
- 3 [ユーザー] ノードを選択します。これにより、すべてのSAユーザーが表示されます。
- 4 表示するユーザーを選択します。

- 5 [**アクション**] メニューを選択するか、右クリックで [**開く**] を選択します。新しいウィンドウが開き、ユー ザー情報が表示されます。
- 6 [アクションのアクセス権] ビューを選択します。これにより、ユーザーが所属するユーザーグループご とに構成されたアクションのアクセス権がすべて表示されます。
- 7 また、任意の列の見出しを右クリックして[ユーザーグループ]列のグループ化を解除した後に、列見出しの右端にある列セレクターを使用して[ユーザーグループ]列を表示することもできます。これにより、各アクセス権とそのアクセス権を付与するユーザーグループが表示されます。

### ユーザーのサスペンド

サスペンドされたユーザーはSAにログインできませんが、ユーザー名が削除されているわけではありません。サスペンドされたユーザーは、SAクライアントで[サスペンド済み]のステータスで示されます。ユーザーは次のようにしてサスペンドされます。

- ログイン失敗: [セキュリティ設定] タブの [ログイン失敗] チェックボックスをオンしたときに、誰かが 誤ったパスワードを使用して指定された回数ログインしようとした場合、そのユーザーアカウントはサ スペンドされます。[セキュリティ設定] タブにアクセスする手順については、初期パスワードのリセッ ト (51ページ) の最初の2つの手順を参照してください。
- アカウントの非アクティブ状態: [セキュリティ設定] タブの [アカウントの非アクティブ状態] チェックボックスをオンしたときに、ユーザーが指定された日数の間ログオンしない場合、そのユーザーアカウントはサスペンドされます。
- パスワードの期限切れ:パスワードが期限切れになり、期限切れカウントが上限に達した場合に、ユー ザーはサスペンドされることがあります。
- サスペンド: ユーザーのアカウントは、次の手順でサスペンドできます。ユーザーがログインしている場合は、メッセージが表示されて、ユーザーはログアウトされます。
- 1 SAクライアントのナビゲーションペインで、[管理] タブを選択します。
- ナビゲーションペインで[ユーザーとグループ]ノードを開きます。これにより、[ユーザー]ノードが表示されます。
- 3 [ユーザー]ノードを選択します。これにより、すべてのユーザーが表示されます。
- 4 サスペンドするユーザーを選択します。
- 5 <u>い</u>サスペンド(S) ボタンを選択するか、[アクション]>[サスペンド]を選択します。

# サスペンドされたユーザーのアクティブ化

サスペンド状態のユーザーをアクティブ化するには、次の手順を実行します。

- 1 SAクライアントのナビゲーションペインで、[管理] タブを選択します。
- ナビゲーションペインで[ユーザーとグループ]ノードを開きます。これにより、[ユーザー]ノードが表示されます。
- 3 [ユーザー] ノードを選択します。これにより、すべてのユーザーが表示されます。
- 4 アクティブ化するサスペンドされたユーザーを選択します。
- 5 🍐 アクティブ化 🕼 ボタンを選択するか、[アクション]>[アクティブ化] を選択します。

# ユーザーグループへのユーザーの割り当て

組織内でのユーザーの役割に合わせて、SAユーザーをグループに割り当てます。SAユーザーをユーザーグ ループに割り当てるには、次の手順を実行します。

- 1 SAクライアントのナビゲーションペインで、[管理]タブを選択します。
- 2 ナビゲーションペインで [ユーザーとグループ] ノードを開きます。これにより、[ユーザー] ノードが表示されます。
- 3 [ユーザー]ノードを選択します。これにより、すべてのSAユーザーが表示されます。
- 4 割り当てるユーザーを選択します。
- 5 [**アクション**] メニューを選択するか、右クリックで [**開く**] を選択します。新しいウィンドウが開き、ユー ザー情報が表示されます。
- 6 [ユーザーグループ] ビューを選択します。ユーザーが所属するユーザーグループが表示されます。
- 7 [+] ボタンを選択するか、[アクション]>[追加] メニューを選択します。これにより、すべてのユーザー グループが表示されます。
- 8 ユーザーグループを1つまたは複数選択します。
- 9 [選択] ボタンをクリックします。ユーザーがユーザーグループに追加されます。
- 10 変更内容を破棄する場合は、[ファイル]>[元に戻す]を選択します。
- 11 [ファイル]>[保存]を選択します。

# LDAPディレクトリからのユーザーのインポート

LDAPディレクトリからユーザー情報をインポートし、SAにログインする際の認証にLDAPディレクトリを使用することができます。この設定については、外部LDAPディレクトリサービスを使用した認証(61ページ)を参照してください。

# ユーザーグループの管理 - SAクライアント

この項では、ユーザーグループに関するタスクを実行する方法について説明します。ユーザーグループを管理するには、SAクライアントにスーパー管理者 (admin) としてログインして、[管理] タブを選択する必要があります (図13を参照)。

- M HP Server Automation 192.168.184.70 - 🗆 × ファイル(E) 編集(E) 表示(V) ツール(I) ウィンドウ(W) アクション(A) ヘルプ(H) 図 ログインユーザー(L): admin 🎬 ユーザーグループ 管理 **T** 🗊 मेर्रकरbe-表示: 📄 プロパティ 🗍 ファシリティ グループ名 脱厚 🖻 🆏 ユーザーとグループ 🆏 Arnold Arnold 🦥 セキュリティ設定 Arnold Test2 Arnold Test2 🆏 ユーザーグループ Arnold Test3 Arnold Test3 🍐 ユーザー Arnold Test4 Arnold Test4 ▶ スーパー管理者 AXIS-UserGroup-1366030661.027882 AXIS-UserGroup-1366032371.721891 🌃 カスタマーグループ AXIS-UserGroup-1366032972.323653 🖏 bwAll BWA CALIN full perm group 🖏 Command Line Administrators Shell access to servers. Compliance Auditors Access to execute compliance scans. Compliance Enforcers Access to remediate compliance failur デバイス Compliance Policy Setters Access to define compliance policies. 🎁 Diana Diana じん ライブラリ 633 DORIN [管理]タブを選択して、 ▶ レポート 633 DO RIN I SAユーザーやユーザーグループを管理します。 DOP 649 ジョブとセッション ileana's superuser group duplicate of superusers 🚯 管理 83 jbtesterp\_1 199 ihtectern 3 \* admin 13/04/16 10:26 Asia/Tokyo
- 図 13 [管理] タブで表示される [ユーザーグループ]ビュー

# ユーザーグループの新規作成

SAクライアントでユーザーグループを新規に作成するには、次の手順を実行します。

- 1 SAクライアントのナビゲーションペインで、[管理] タブを選択します。
- ナビゲーションペインで [ユーザーとグループ] ノードを開きます。これにより、[ユーザーグループ] ノードが表示されます。
- 3 [ユーザーグループ] ノードを選択します。これにより、すべてのユーザーグループが表示されます。
- 4 [**アクション**] メニューを選択するか右クリックをして、[新規] メニューを選択します。新しいウィンド ウでユーザーグループが表示されます。
- 5 [プロパティ]ビューを選択します。ユーザーグループの名前と説明を入力します。
- 6 [ファイル]>[保存]を選択し、新しいユーザーグループを保存します。

- 7 ユーザーグループのアクセス権を設定し、ユーザーグループにユーザーを追加します (ユーザーグルー プでのアクセス権の設定 - SAクライアント (45ページ) を参照)。
- 8 変更内容を破棄する場合は、[ファイル]>[元に戻す]を選択します。
- 9 変更内容を保存する場合は、[ファイル]>[保存]を選択します。

### ユーザーグループの表示

SAクライアントでユーザーグループを表示するには、次の手順を実行します。

- 1 SAクライアントのナビゲーションペインで、[管理] タブを選択します。
- ナビゲーションペインで [ユーザーとグループ] ノードを開きます。これにより、[ユーザーグループ] ノードが表示されます。
- 3 [ユーザーグループ]ノードを選択します。これにより、すべてのユーザーグループが表示されます。
- 4 ユーザーグループを選択して、ユーザーグループに関する情報を表示します。
- 5 [表示] ドロップダウンリストで、次のいずれかを選択します。
  - **プロパティ**: 選択したユーザーグループの名前、説明、SAオブジェクトIDを表示します。
  - ユーザー: 選択したユーザーグループのメンバーであるSAユーザーをすべて表示します。
  - リソースのアクセス権: ユーザーグループのメンバーがアクセスできるカスタマー、ファシリティ、 デバイスグループを表示します。また、カスタマー、ファシリティ、デバイスグループごとに、ア クセスタイプ(読み取りまたは読み取り/書き込み)が表示されます。
  - フォルダーのアクセス権: グループのメンバーに付与されたSAライブラリのフォルダーに対するア クセス権を表示します。
  - アクションのアクセス権: ユーザーグループのメンバーがSAクライアントで実行できるアクション を表示します。
  - OGFSアクセス権: ユーザーグループのメンバーが実行できるGlobal ShellおよびGlobal File Systemの アクション、アクセスできるリソース、管理対象サーバーにログインしてアクションを実行するの に使用するユーザー名を表示します。

# ユーザーグループのコピー

既存のユーザーグループを複製するには、次の手順を実行します。

- 1 SAクライアントのナビゲーションペインで、[管理] タブを選択します。
- ナビゲーションペインで [ユーザーとグループ] ノードを開きます。これにより、[ユーザーグループ] ノードが表示されます。
- 3 [ユーザーグループ] ノードを選択します。これにより、すべてのユーザーグループが表示されます。
- 4 コピーするユーザーグループを選択します。
- 5 複製アイコンを選択するか、[**アクション**]>[複製]メニューを選択するか、ユーザーグループを右クリックして[複製]メニューを選択します。これにより、[ユーザーグループの複製] 画面が表示されます。
- 6 新しいユーザーグループの名前と説明を入力します。名前は一意である必要があります。
- 7 [複製] ボタンを選択します。これにより、既存のユーザーグループのコピーとして新しいユーザーグルー プが作成されます。

# ユーザーグループの変更

ユーザーグループでは、リソース、フォルダー、アクション、Global Shell (OGFS) のアクセス権を定義しま す。これらのアクセス権は、そのユーザーグループに属するすべてのユーザーに付与されます。SAクライア ントでユーザーグループを変更するには、次の手順を実行します。

- 1 SAクライアントのナビゲーションペインで、[管理] タブを選択します。
- ナビゲーションペインで [ユーザーとグループ] ノードを開きます。これにより、[ユーザーグループ] ノードが表示されます。
- 3 [ユーザーグループ] ノードを選択します。これにより、すべてのユーザーグループが表示されます。
- 4 ユーザーグループを選択します。これにより、画面の下部分にそのユーザーグループに関する情報が表示されます。
- 5 [アクション] メニューを選択するか右クリックをして、[**開く**] メニューを選択します。新しいウィンド ウが開き、ユーザーグループが表示されます。
- 6 ナビゲーションペインで、次のいずれかのビューを選択します。
  - プロパティ:選択したユーザーグループの名前、説明、SAオブジェクトIDを表示します。ユーザー グループの名前と説明を変更できます。
  - ユーザー: 選択したユーザーグループのメンバーであるSAユーザーをすべて表示します。ユーザー グループに対してユーザーの追加や削除を行う場合は、[+] ボタンと [-] ボタンを使用します。詳細 については、ユーザーグループへのユーザーの追加(45ページ)を参照してください。
  - リソースのアクセス権: ユーザーグループのメンバーがアクセスできるファシリティ、カスタマー、 デバイスグループを表示します。また、カスタマー、ファシリティ、デバイスグループごとに、ア クセスタイプ(読み取りまたは読み取り/書き込み)が表示されます。[+] ボタンと [-] ボタンを使用し て、ユーザーグループに対してファシリティ、カスタマー、デバイスグループの追加や削除を行い、 アクセスタイプを設定します。詳細については、リソースのアクセス権の設定 - ファシリティ、カ スタマー、デバイスグループ(45ページ)を参照してください。
  - フォルダーのアクセス権: SAライブラリのフォルダーとそのユーザーグループに対して各フォルダー に付与されたアクセス権を表示します。フォルダーを選択するか、[アクション]メニューを選択す るか右クリックをして、[フォルダーのプロパティ]メニューを選択して、フォルダーのプロパティ ウィンドウを表示します。[アクセス権] タブを選択して、アクセス権の表示と変更を行います。詳 細については、フォルダーのアクセス権の設定 (47ページ) を参照してください。
  - アクションのアクセス権: ユーザーグループのメンバーが実行できるタスクを表示します。変更対象のアクセス権の横にある [アクセス権] 列を選択して、新しいアクセス権を選択します。詳細については、アクションのアクセス権の設定 (47ページ)を参照してください。
  - OGFSアクセス権: Global File System (OGFS) およびGlobal Shell (OGSH) のアクセス権を表示します。
     [+] アイコンまたは [-] アイコンを選択して、アクセス権の追加や削除を行います。詳細については、
     OGFSアクセス権の設定 (48ページ) を参照してください。
- 7 変更内容を破棄する場合は、[ファイル]>[元に戻す]を選択します。
- 8 [ファイル]>[保存]を選択します。

# ユーザーグループの削除

1つまたは複数の既存のユーザーグループを削除するには、次の手順を実行します。

- 1 SAクライアントのナビゲーションペインで、[管理] タブを選択します。
- ナビゲーションペインで [ユーザーとグループ] ノードを開きます。これにより、[ユーザーグループ] ノードが表示されます。

- 3 [ユーザーグループ] ノードを選択します。これにより、すべてのユーザーグループが表示されます。
- 4 削除する1つまたは複数のユーザーグループを選択します。
- 5 削除アイコンを選択するか、[アクション]>[削除]メニューを選択するか、ユーザーグループを右クリッ クして[削除]メニューを選択するか、キーボードの[Delete]キーを押します。

# ユーザーグループへのユーザーの追加

1つまたは複数のユーザーをユーザーグループに追加するには、次の手順を実行します。

- 1 SAクライアントのナビゲーションペインで、[管理] タブを選択します。
- ナビゲーションペインで [ユーザーとグループ] ノードを開きます。これにより、[ユーザーグループ] ノードが表示されます。
- 3 [ユーザーグループ] ノードを選択します。これにより、すべてのユーザーグループが表示されます。
- 4 ユーザーグループを選択します。これにより、画面の下部分にそのユーザーグループに関する情報が表示されます。
- 5 [**アクション**] メニューを選択するか右クリックをして、[**開く**] メニューを選択します。新しい画面が開き、ユーザーグループが表示されます。
- 6 ナビゲーションペインで[ユーザー]ビューを選択します。ユーザーグループのメンバーであるユーザー がすべて表示されます。
- 7 [+] アイコンを選択するか、[アクション]>[追加] メニューを選択します。これにより、すべてのSAユー ザーが表示されます。
- 8 ユーザーを1人または複数選択します。
- 9 [選択] ボタンをクリックします。ユーザーがユーザーグループに追加されます。
- 10 変更内容を破棄する場合は、[ファイル]>[元に戻す]を選択します。
- 11 [ファイル]>[保存]を選択します。

# ユーザーグループでのアクセス権の設定 - SAクライアント

この項では、ユーザーグループのアクションのアクセス権、リソースのアクセス権、フォルダーのアクセス 権、OGFSアクセス権の設定方法について説明します。これらのアクセス権はすべて、ユーザーグループの メンバーになっているユーザーに割り当てられます。

# リソースのアクセス権の設定 - ファシリティ、カスタマー、デバイスグループ

管理対象サーバーはすべて、カスタマー、ファシリティ、デバイスグループ別にグループ化されます。[リ ソースのアクセス権]ビューには、そのユーザーグループでアクセスできるカスタマー、ファシリティ、デ バイスグループが表示されます。詳細については、リソースのアクセス権について (19ページ)を参照してく ださい。

ユーザーグループのリソースのアクセス権を変更するには、次の手順を実行します。

- 1 SAクライアントのナビゲーションペインで、[管理] タブを選択します。
- ナビゲーションペインで [ユーザーとグループ] ノードを開きます。これにより、[ユーザーグループ] ノードが表示されます。
- 3 [ユーザーグループ]ノードを選択します。これにより、すべてのユーザーグループが表示されます。

- 4 ユーザーグループを選択します。これにより、画面の下部分にそのユーザーグループに関する情報が表示されます。
- 5 [**アクション**] メニューを選択するか右クリックをして、[**開く**] メニューを選択します。新しい画面が開き、ユーザーグループが表示されます。
- 6 ナビゲーションペインで、[リソースのアクセス権] ビューを選択します。ユーザーグループでアクセス できるすべてのファシリティ、カスタマー、デバイスグループが表示されます。
- 7 カスタマーへのアクセスを追加するには、次の手順を実行します。
  - a [カスタマー]の見出しの下にある [+] アイコンをクリックします。別ウィンドウが開き、すべての カスタマーの一覧が表示されます。
  - b カスタマーを1つまたは複数選択します。
  - c [読み取り]または[読み取り/書き込み]のいずれかのアクセスを選択します。
  - d [追加] ボタンをクリックします。
- 8 カスタマーへのアクセスを削除するには、カスタマーを選択して [-] ボタンを選択します。
- 9 ファシリティへのアクセスを追加するには、次の手順を実行します。
  - a [ファシリティ]の見出しの下にある[+]アイコンをクリックします。別ウィンドウが開き、すべて のファシリティの一覧が表示されます。
  - b ファシリティを1つまたは複数選択します。
  - c [読み取り]または[読み取り/書き込み]のいずれかのアクセスを選択します。
  - d [追加] ボタンをクリックします。
- 10 ファシリティへのアクセスを削除するには、ファシリティを選択して [-] ボタンを選択します。
- 11 すべてのデバイスグループへのアクセスを追加するには、[すべてのデバイスグループへのアクセスを許可] チェックボックスをオンにします。
- 12 一部のデバイスグループへのアクセスを追加するには、次の手順を実行します。
  - a [すべてのデバイスグループへのアクセスを許可] チェックボックスをオフにします。これにより、 [+] アイコンが表示されます。
  - **b** [デバイスグループ]の見出しの下にある [+] アイコンを選択します。別ウィンドウが開き、すべてのパブリックデバイスグループの一覧が表示されます。
  - c デバイスグループを1つまたは複数選択します。
  - d [読み取り]または[読み取り/書き込み]のいずれかのアクセスを選択します。
  - e [追加] ボタンをクリックします。
- 13 デバイスグループへのアクセスを削除するには、デバイスグループを選択して [-] ボタンを選択します。
- 14 変更内容を破棄する場合は、[ファイル]>[元に戻す]を選択します。
- 15 [ファイル]>[保存]を選択します。

# アクションのアクセス権の設定

この項では、ユーザーグループに対するアクションのアクセス権を設定する方法について説明します。詳細 については、アクションのアクセス権について(18ページ)を参照してください。

ユーザーグループのアクションのアクセス権を変更するには、次の手順を実行します。

- 1 SAクライアントのナビゲーションペインで、[管理] タブを選択します。
- ナビゲーションペインで [ユーザーとグループ] ノードを開きます。これにより、[ユーザーグループ] ノードが表示されます。
- 3 [ユーザーグループ] ノードを選択します。これにより、すべてのユーザーグループが表示されます。
- 4 ユーザーグループを選択します。これにより、画面の下部分にそのユーザーグループに関する情報が表示されます。
- 5 [**アクション**] メニューを選択するか右クリックをして、[**開く**] メニューを選択します。新しい画面が開き、ユーザーグループが表示されます。
- 6 ナビゲーションペインで、[アクションのアクセス権] ビューを選択します。
- 7 [名前] と [説明] の列を使用して変更するアクセス権を特定します。列を右クリックしてその列をグルー プ化またはグループ化解除すると、参照しやすくなります。
- 8 [アクセス権] 列でアクセス権の現在の値を選択します。これにより、選択可能な値がドロップダウンリ ストに表示されます。値を選択します。

複数のアクセス権を同時に選択して設定することができます。複数のアクセス権を選択するには、マウスを ドラッグするか、またはキーボードの [Shift] キーや [Control] キーとマウスを使用します。右クリックして選 択可能なアクセス権の値を表示し、目的の値を選択します。

アクセス権の値が薄く表示されている場合、アクセス権が他のアクセス権によって制御されていること を示します。したがって、そのアクセス権を先に変更する必要があります。たとえば、[アプリケーショ ンの作成] と [アプリケーションデプロイメントの管理] のアクセス権はいずれも、[アプリケーションデ プロイメントへのアクセス] を [はい] に設定してから割り当てる必要があります。

- 9 変更内容を破棄する場合は、[ファイル]>[元に戻す]を選択します。
- 10 [ファイル]>[保存]を選択します。

#### フォルダーのアクセス権の設定

この項では、ユーザーグループに対するフォルダーのアクセス権を設定する方法について説明します。詳細 については、フォルダーのアクセス権について (23ページ)を参照してください。

ユーザーグループのフォルダーのアクセス権を変更するには、次の手順を実行します。

- 1 SAクライアントのナビゲーションペインで、[管理] タブを選択します。
- ナビゲーションペインで [ユーザーとグループ] ノードを開きます。これにより、[ユーザーグループ] ノードが表示されます。
- 3 [ユーザーグループ] ノードを選択します。これにより、すべてのユーザーグループが表示されます。
- 4 ユーザーグループを選択します。これにより、画面の下部分にそのユーザーグループに関する情報が表示されます。
- 5 [アクション]メニューを選択するか右クリックをして、[**開く**]メニューを選択します。新しい画面が開き、ユーザーグループが表示されます。

- 6 ナビゲーションペインで、[フォルダーのアクセス権] ビューを選択します。SA ライブラリのすべての フォルダーと現在のアクセス権が表示されます。
- 7 変更するフォルダーを選択します。
- 8 [アクション] メニューを選択するか右クリックをして、[フォルダーのプロパティ] メニューを選択しま す。新しいウィンドウが開き、フォルダーのプロパティが表示されます。
- 9 [アクセス権] タブを選択します。そのフォルダーにアクセスできるすべてのユーザーとユーザーグルー プが表示されます。
- 10 ユーザーまたはユーザーグループを選択します。ウィンドウの下部に現在のアクセス権が表示されます。
- 11 画面の下部でアクセス権を設定します。
- 12 必要に応じて、他のユーザーまたはユーザーグループにアクセスを割り当てる場合は、[追加] ボタンを 選択し、1つまたは複数のユーザーまたはユーザーグループを選択して、[追加] ボタンを選択します。
- 13 必要に応じて、ユーザーまたはユーザーグループのアクセスを削除する場合は、ユーザーまたはユーザー グループを選択して、[削除]ボタンを選択します。
- 14 [OK] ボタンを選択します。
- 15 変更内容を破棄する場合は、[ファイル]>[元に戻す]を選択します。
- 16 [ファイル]>[保存]を選択します。

### OGFSアクセス権の設定

この項では、ユーザーグループに対する OGFS アクセス権を設定する方法について説明します。詳細については、Global File System (OGFS) アクセス権について (33ページ) を参照してください。

- 1 SAクライアントのナビゲーションペインで、[管理] タブを選択します。
- ナビゲーションペインで [ユーザーとグループ] ノードを開きます。これにより、[ユーザーグループ] ノードが表示されます。
- 3 [ユーザーグループ] ノードを選択します。これにより、すべてのユーザーグループが表示されます。
- 4 ユーザーグループを選択します。これにより、画面の下部分にそのユーザーグループに関する情報が表示されます。
- 5 [**アクション**] メニューを選択するか右クリックをして、[**開く**] メニューを選択します。新しいウィンド ウが開き、ユーザーグループが表示されます。
- 6 ナビゲーションペインで、OGFSアクセス権を選択します。現在のOGFSアクセス権が表示されます。

- 7 アクセス権を追加するには、[+] アイコンを選択します。次のように、[OGFSアクセス権の追加] ウィン ドウが表示されます。この画面は、次の3つの部分で構成されます。
  - [機能]には、OGFSとOGSHでのタスク実行に使用されるアクションのアクセス権が一覧表示されます。
  - [グループ]には、アクションを実行するサーバーが一覧表示されます。サーバーは、ファシリティ、 カスタマー、またはデバイスグループごとに表示されます。
  - [**ログイン**]では、OGFSとOGSHによるサーバー接続で使用するログイン名を指定します。
- 図 14 [OGFSアクセス権の追加] ウィンドウ

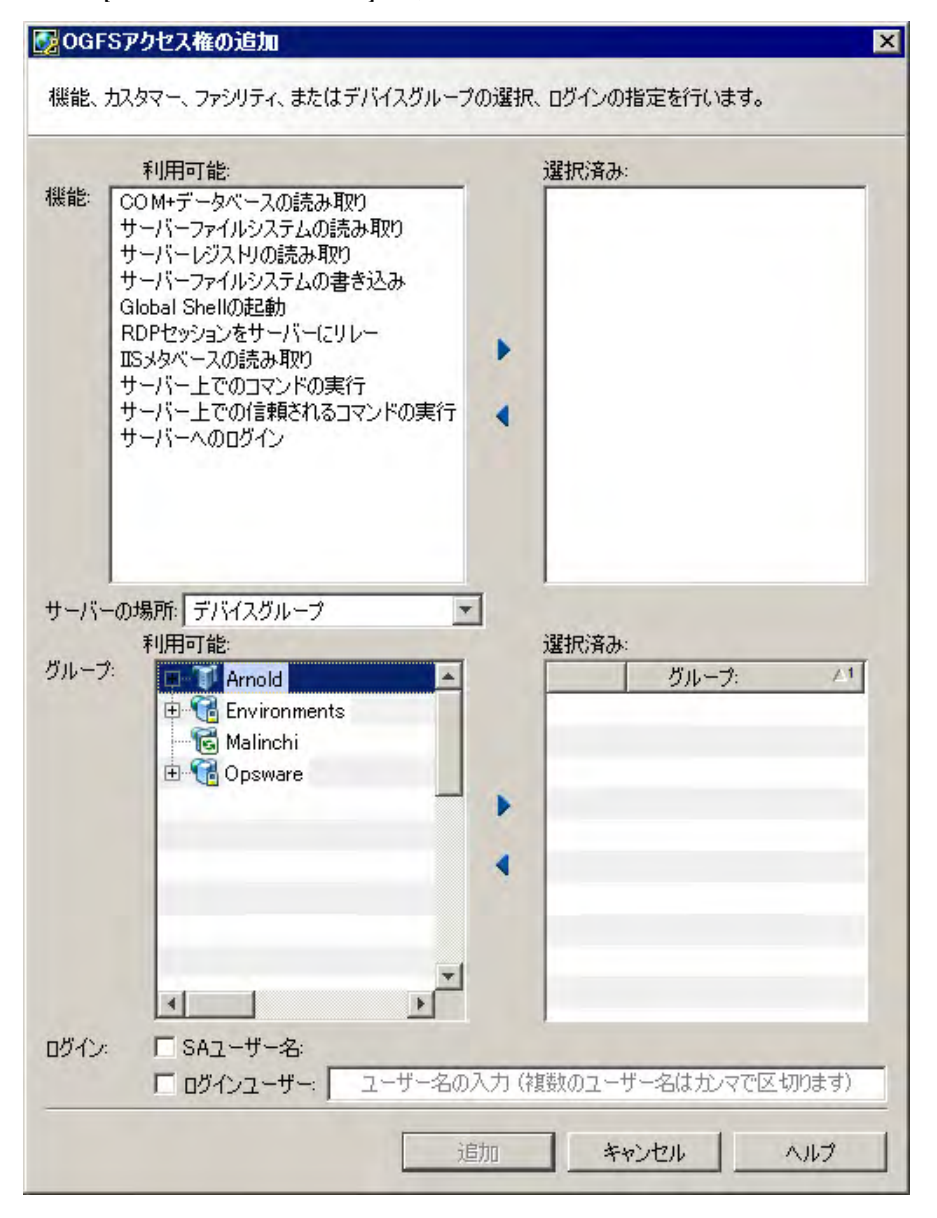

- 8 [機能] セクションで、[利用可能] リストからアクセス権を割り当てるOGFSアクションを選択します。矢 印を選択して、これらのアクションを [選択済み] リストに移動します。
- 9 [グループ] セクションで、[サーバーの場所] ドロップダウンリストから必要なサーバーグループのタイ プを選択します。カスタマー、ファシリティ、またはデバイスグループのいずれかを選択します。

- 10 カスタマー、ファシリティ、またはデバイスグループを1つまたは複数選択します。矢印を選択して、こ れらを [選択済み] リストに移動します。
- 11 OGFSユーザーにそれぞれのSAユーザー名を使用してログインさせる場合は、[ログイン] セクションで、 [SAユーザー名] チェックボックスをオンにします。それ以外の場合は、[ログイン ユーザー] チェック ボックスをオンにして、OGFSに対応したサーバーにログインするためのユーザー名を1つまたは複数入 力します。
- 12 [追加] ボタンをクリックします。
- 13 アクセス権を削除する場合は、1つまたは複数のアクセス権を選択して [-] ボタンをクリックします。
- 14 変更内容を破棄する場合は、[ファイル]>[元に戻す]を選択します。
- 15 変更内容を保存する場合は、[ファイル]>[保存]を選択します。

OGFSアクセス権の詳細については、Global File System (OGFS) アクセス権について (33ページ) を参照してく ださい。

# プライベートユーザーグループのアクセス権の設定

プライベートユーザーグループは、SA ライブラリ内のフォルダーにスクリプトを移行する目的で使用しま す。プライベートユーザーグループを使用してユーザーにアクセス権を割り当てないようにしてください。 この場合は、通常のユーザーグループを使用します。詳細については、SAのユーザーおよびユーザーグルー プについて (15ページ) を参照してください。

プライベートユーザーグループについては、プライベートユーザーグループについて (29ページ)を参照して ください。プライベートユーザーグループを変更するには、次の手順を実行します。

- 1 SAクライアントのナビゲーションペインで、[管理] タブを選択します。
- ナビゲーションペインで[ユーザーとグループ]ノードを開きます。これにより、[ユーザー]ノードが表示されます。
- 3 [ユーザー] ノードを選択します。これにより、すべてのSAユーザーが表示されます。
- 4 プライベートユーザーグループのアクセス権を設定するユーザーを選択します。
- 5 [**アクション**] メニューを選択するか、右クリックで [**開く**] を選択します。新しいウィンドウが開き、ユー ザー情報が表示されます。
- 6 [ユーザーグループ] ビューを選択します。ユーザーがメンバーとして所属するすべてのユーザーグループ(プライベートユーザーグループを含む)が表示されます。プライベートユーザーグループの名前は ユーザー名と同じです。
- 7 プライベートユーザーグループを選択します。
- 8 [アクション]メニューを選択するか、右クリックで [**開く**]を選択します。新しい画面が開き、プライ ベートユーザーグループが表示されます。
- 9 リソースのアクセス権を変更する場合は、[リソースのアクセス権] ビューを選択します。詳細については、リソースのアクセス権の設定 ファシリティ、カスタマー、デバイスグループ(45ページ)を参照してください。
- 10 アクションのアクセス権を変更する場合は、[アクションのアクセス権] ビューを選択します。詳細については、アクションのアクセス権の設定(47ページ)を参照してください。
- 11 変更内容を破棄する場合は、[ファイル]>[元に戻す]を選択します。
- 12 変更内容を保存する場合は、[ファイル]>[保存]を選択します。

# パスワード、アカウント、セッションセキュリティのポリシー の設定 - SAクライアント

いくつかのポリシーを設定することにより、SAユーザーパスワードの保護、非アクティブなユーザーアカウントの自動無効化、非アクティブなユーザーセッションの自動ロックを行うことができます。次の手順を実行します。

- 1 SAクライアントで、[管理] タブを選択します。
- 2 ナビゲーションパネルで、[ユーザーとグループ]ノードを開きます。これにより、[セキュリティ設定] ノードが表示されます。
- 3 [セキュリティ設定] ノードを選択します。パスワードポリシー設定が表示されます。
- 4 次のポリシーのうちのいくつかを設定します。
  - リセット: ユーザーがSAに最初にログインしたときにパスワードを強制的にリセットさせます。
  - **有効期限**: 指定した日数を経過した時点でユーザーにパスワードを強制的に変更させます。[ログイン可能回数]を指定して、パスワードの変更を先延ばしにできる回数を指定することもできます。
  - 保持:以前のパスワードを保存する数を指定します。これを設定すると、ユーザーはパスワードを 再利用できなくなります。たとえば、10と指定した場合、ユーザーは以前に使用した10個のパスワードを再利用できなくなります。
  - ログイン失敗:間違ったパスワードによるログインの試行を何回まで許容するかを指定します。この回数を超えると、ユーザーアカウントはサスペンドされます。ユーザーアカウントがサスペンドされたときに、アカウントを再度アクティブ化するには、[管理]>[ユーザーとグループ]を選択し、ユーザーを選択して[アクティブ化]ボタンを選択します。詳細については、ユーザーのサスペンド(40ページ)を参照してください。
  - アカウントの非アクティブ状態:使用されていないユーザーアカウントを許容する期間を指定します。指定された日数を超えてユーザーアカウントが使用されない場合、ユーザーアカウントはサスペンドされます。ユーザーアカウントがサスペンドされたときに、アカウントを再度アクティブ化するには、[管理]>[ユーザーとグループ]を選択し、ユーザーを選択して[アクティブ化]ボタンを選択します。詳細については、ユーザーのサスペンド(40ページ)を参照してください。
  - SAクライアントセッションの非アクティブ状態:使用されていないユーザーセッションを許容する 期間を指定します。この期間を過ぎると、SAクライアントはロックされます。値は分単位で指定し ます。
- 5 以前に保存した設定に戻す場合は、[表示]>[更新]メニューを選択するか、キーボードの[F5]キーを押します。
- 6 必要な値の設定が済んだら、[保存] ボタンを選択します。

#### 初期パスワードのリセット

ユーザーがSAに最初にログインしたときにパスワードをリセットさせるには、次の手順を実行します。

- 1 SAクライアントで、[管理] タブを選択します。
- 2 ナビゲーションパネルで、[ユーザーとグループ]ノードを開きます。これにより、[セキュリティ設定] ノードが表示されます。
- 3 [セキュリティ設定] ノードを選択します。パスワードポリシー設定が表示されます。
- 4 [最初のログイン時にパスワードをリセット]チェックボックスをオンにします。
- 5 [保存] ボタンをクリックします。

# パスワードの有効期限の設定

一定の日数が経過した後にSAユーザーにパスワードを変更させるには、次の手順を実行します。

- 1 SAクライアントで、[管理] タブを選択します。
- 2 ナビゲーションパネルで、[ユーザーとグループ]ノードを開きます。これにより、[セキュリティ設定] ノードが表示されます。
- 3 [セキュリティ設定] ノードを選択します。パスワードポリシー設定が表示されます。
- 4 [有効期限] チェックボックスをオンにします。
- 5 パスワードの有効期限が切れるまでの日数を入力します。
- 6 ユーザーをサスペンドせずに古いパスワードでのログインを許可する回数を入力します。
- 7 [保存] ボタンをクリックします。

サスペンドされたユーザーをアクティブ化する場合は、サスペンドされたユーザーのアクティブ化 (40ページ)を参照してください。

#### 古いパスワードの再利用の禁止

ユーザーの古いパスワードを保存して、ユーザーが古いパスワードを再利用しないようにする場合は、次の 手順を実行します。

- 1 SAクライアントで、[管理] タブを選択します。
- 2 ナビゲーションパネルで、[ユーザーとグループ]ノードを開きます。これにより、[セキュリティ設定] ノードが表示されます。
- 3 [セキュリティ設定] ノードを選択します。パスワードポリシー設定が表示されます。
- 4 [保持] チェックボックスをオンにします。
- 5 保存して再利用を禁止する古いパスワードの数を入力します。
- 6 [保存] ボタンをクリックします。

#### ログイン失敗後のユーザーアカウントのサスペンド

何者かが一定の回数を超えて間違ったパスワードを使ってログインしようとした場合に、ユーザーアカウントをサスペンドできます。

- 1 SAクライアントで、[管理] タブを選択します。
- 2 ナビゲーションパネルで、[ユーザーとグループ]ノードを開きます。これにより、[セキュリティ設定] ノードが表示されます。
- 3 [セキュリティ設定] ノードを選択します。パスワードポリシー設定が表示されます。
- 4 [ログイン失敗] チェックボックスをオンにします。
- 5 ユーザーアカウントをサスペンドするログイン失敗回数を入力します。誰かがいずれかのアカウントに ログインしようとして、指定した回数を超えてログインに失敗した場合、ユーザーアカウントはサスペ ンドされます。
- 6 [保存] ボタンをクリックします。

サスペンドされたユーザーをアクティブ化する場合は、サスペンドされたユーザーのアクティブ化 (40ページ)を参照してください。

# 非アクティブなユーザーアカウントのサスペンド

一定期間ログインが行われない場合に、そのユーザーアカウントを自動的にサスペンドできます。

- 1 SAクライアントで、[管理] タブを選択します。
- 2 ナビゲーションパネルで、[ユーザーとグループ]ノードを開きます。これにより、[セキュリティ設定] ノードが表示されます。
- 3 [セキュリティ設定] ノードを選択します。パスワードポリシー設定が表示されます。
- 4 [アカウントの非アクティブ状態] チェックボックスをオンにします。
- 5 日数を入力します。ユーザーが指定した日数を超えてログインしない場合、そのユーザーアカウントは サスペンドされます。
- 6 [保存] ボタンをクリックします。

サスペンドされたユーザーをアクティブ化する場合は、サスペンドされたユーザーのアクティブ化 (40ページ)を参照してください。

# 非アクティブなセッションのロック

ユーザーが一定期間非アクティブである場合に、SAクライアントセッションを自動的にロックすることができます。ユーザーがセッションのロックを解除するには、パスワードを入力する必要があります。

- 1 SAクライアントで、[管理] タブを選択します。
- 2 ナビゲーションパネルで、[ユーザーとグループ]ノードを開きます。これにより、[セキュリティ設定] ノードが表示されます。
- 3 [セキュリティ設定] ノードを選択します。パスワードポリシー設定が表示されます。
- 4 [SAクライアントセッションの非アクティブ状態] チェックボックスをオンにします。
- 5 時間を分単位で入力します。ログインしたユーザーが指定した時間の間SAクライアントを使用しなかった場合、SAクライアントがロックされ、ユーザーはパスワードを入力しなければならなくなります。
- 6 [保存] ボタンをクリックします。

#### ユーザーログイン時の同意の表示

ユーザーがログインしたときにメッセージを表示して、メッセージ内容の承認を要求することができます。 次の手順を実行します。

- 1 SAクライアントで、[管理] タブを選択します。
- 2 ナビゲーションパネルで、[ユーザーとグループ]ノードを開きます。これにより、[セキュリティ設定] ノードが表示されます。
- 3 [セキュリティ設定] ノードを選択します。これにより、ユーザー同意設定とバナー設定が表示されます。
- 4 [ユーザー同意設定] で、[表示の有効化] を選択します。
- 5 ユーザー同意に表示するテキストを入力します。
- 6 [保存] ボタンをクリックします。

ユーザーがSAクライアントにログインすると、次のように指定したメッセージが表示されます。ユーザーは メッセージを承認する必要があります。

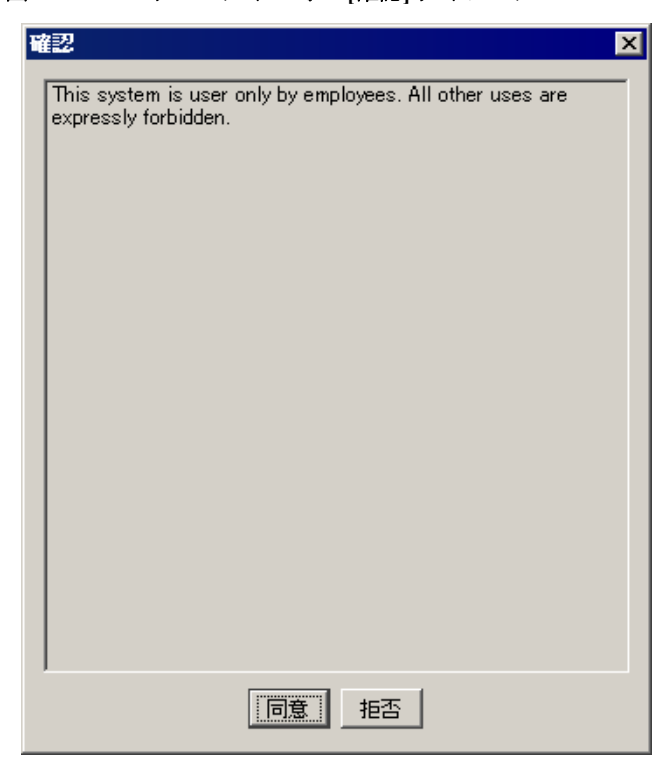

図 15 ユーザーログイン時の |確認| ダイアログ

## SAクライアント画面でのバナーの表示

SAクライアントの画面ごとに、任意の背景色を使用してメッセージを表示することができます。次の手順を 実行します。

- 1 SAクライアントで、[管理] タブを選択します。
- 2 ナビゲーションパネルで、[ユーザーとグループ]ノードを開きます。これにより、[セキュリティ設定] ノードが表示されます。
- 3 [セキュリティ設定] ノードを選択します。これにより、ユーザー同意設定とバナー設定が表示されます。
- 4 [バナー設定]で、[バナー表示の有効化]を選択します。
- 5 ドロップダウンリストから色を選択するか、000000~FFFFFFの16進数のカラーコードを指定します。最初の2つの数字が赤の要素、次の2つの数字が緑の要素、最後の2つの数字が青の要素です。
- 6 バナーに表示するテキストを入力します。
- 7 [保存] ボタンをクリックします。次のように、SAクライアントのすべての画面の上部にバナーが表示さ れます。

#### 図16 SAクライアントのバナー設定

| HP Server Automation - 192.16             | 8.184.70                                |                               |                                         |                                 |                                     | - 🗆 ×    |
|-------------------------------------------|-----------------------------------------|-------------------------------|-----------------------------------------|---------------------------------|-------------------------------------|----------|
| ファイル(E) 編集(E) 表示(V) ツール(                  | D ウィンドウ(W) ア                            | クション(A)                       | ヘルプ(日)                                  |                                 | 📝 ログインユーザー()                        | ): admin |
|                                           | This is n                               | ny SA Client                  | banner !                                |                                 |                                     |          |
| 管理                                        | 👘 セキュリ:                                 | ティ設定                          |                                         | _                               | _                                   |          |
| ☆ カスタマー ↓ ファシリティ □-登 ユーザーとグループ ↓ ジャュリティ設定 | パスワードポリシー設<br>イアンドに誰かがログ<br>す。バナーメッセージ( | 定はすべての<br>インしたときに言<br>は、すべてのS | SAユーザーに適用さ<br>表示されます。ユーサ<br>Aクライアント画面の. | Sれます。ユーサ<br>ゲーはメッセージ<br>上部に表示され | 「一同意メッセージは、S<br>を確認する必要がありま<br>います。 | A25      |
|                                           |                                         |                               |                                         |                                 |                                     | _        |
| - <u></u>                                 | パスワードポリシー                               | 設定                            |                                         |                                 |                                     |          |
| デバイス                                      | ユーザー同意設定                                | 定                             |                                         |                                 |                                     |          |
| <b>い</b> うイブラリ                            | バナー設定                                   |                               |                                         |                                 |                                     |          |
|                                           | 表示:                                     |                               | F                                       | ▼ バナー表示の                        | D有効化                                |          |
| ジョブとセッション                                 | カラーコード                                  |                               | []                                      | 黄色                              | FFFF00                              |          |
| 🔅 管理                                      | メッセージ                                   |                               | Т                                       | his is my SA                    | Client banner !                     |          |
| *                                         | 4                                       |                               |                                         |                                 |                                     | F        |
|                                           |                                         |                               |                                         | admin                           | 13/04/16 10:36 Asia                 | a/Tokyo  |

# スーパー管理者の管理 - SAクライアント

スーパー管理者は、ユーザーグループへのアクセス権の割り当てとユーザーグループへのユーザーの割り当 てを行うことができます。スーパー管理者を管理するには、スーパー管理者としてSAクライアントにログイ ンする必要があります。SAを最初にインストールしたときのデフォルトのスーパー管理者は、ユーザー adminです。

詳細については、スーパー管理者とスーパーユーザーについて (29ページ)も参照してください。

# SAのすべてのスーパー管理者の表示

SAのすべてのスーパー管理者を表示するには、次の手順を実行します。

- 1 SAクライアントのナビゲーションペインで、[管理] タブを選択します。
- 2 ナビゲーションペインで [ユーザーとグループ] ノードを開きます。これにより、[スーパー管理者] ノー ドが表示されます。
- 3 [スーパー管理者] ノードを選択します。関連するすべてのスーパー管理者が表示されます。

# スーパー管理者の作成

SA スーパー管理者は、SA ユーザーとユーザーグループの作成と変更を行うことができる SA ユーザーです。 SA のスーパー管理者を作成するには、ユーザーの新規作成 (36ページ)の手順を実行し、[スーパー管理者] チェックボックスをオンにします。

既存のユーザーをSAスーパー管理者にするには、次の手順を実行します。

- 1 SAクライアントのナビゲーションペインで、[管理] タブを選択します。
- 2 ナビゲーションペインで[ユーザーとグループ]ノードを開きます。これにより、[スーパー管理者]ノー ドが表示されます。
- 3 [スーパー管理者] ノードを選択します。関連するすべてのスーパー管理者が表示されます。
- 4 [アクション]>[追加]メニューを選択するか、新規ユーザーアイコンを選択します。SAのすべてのユー ザーのリストが表示されます。
- 5 スーパー管理者にする1つまたは複数のユーザーを選択します。
- 6 [選択]ボタンをクリックします。これにより、選択したユーザーがスーパー管理者になります。

### スーパー管理者の削除

SAユーザーからスーパー管理者の権限を削除して、ユーザーのその他のアクセス権を維持する場合は、ユー ザーの変更(39ページ)の手順を実行して、[スーパー管理者]チェックボックスをオフにします。または、次 の手順を実行します。

- 1 SAクライアントのナビゲーションペインで、[管理] タブを選択します。
- 2 ナビゲーションペインで[ユーザーとグループ]ノードを開きます。これにより、[スーパー管理者]ノー ドが表示されます。
- 3 [スーパー管理者]ノードを選択します。関連するすべてのスーパー管理者が表示されます。
- 4 ユーザーを1人または複数選択します。
- 5 [アクション]>[削除]メニューを選択するか、右クリックして[削除]を選択するか、または削除ボタン を選択します。

# カスタマー管理者とカスタマーグループの管理 - SA クライアント

サーバーを整理してアクセス制御境界を明確にする方法として、管理対象サーバーをカスタマーごとに整理 する方法があります。カスタマーは、社内の部署など、業務上の組織に関連付けられたサーバーのグループ を指します。通常の場合、サーバーではカスタマー向けのアプリケーションが実行されるので、サーバーは カスタマーに関連付けられます。カスタマーの作成と管理の詳細については、『SA ユーザーガイド: Server Automation』を参照してください。

スーパー管理者のタスクは、カスタマー管理者に委任することができます。カスタマー管理者は、カスタマー に割り当てられたサーバーを管理するユーザーを管理します。カスタマー管理者は、特定のユーザーグルー プのみにアクセスできるスーパー管理者です。

カスタマー管理者を作成するには、カスタマーグループを作成し、そのカスタマーグループにカスタマーと ユーザーを割り当てます。詳細については、カスタマー管理者およびカスタマーグループについて (30ペー ジ)を参照してください。

# すべてのカスタマー管理者の表示

カスタマー管理者は、カスタマーグループで表示されるユーザーです。SAのすべてのカスタマー管理者を表示するには、次の手順を実行します。

- 1 SAクライアントのナビゲーションペインで、[管理] タブを選択します。
- 2 ナビゲーションペインで[ユーザーとグループ]ノードを開きます。これにより、[スーパー管理者]ノー ドが表示されます。
- 3 [スーパー管理者] ノードを選択します。関連するすべてのスーパー管理者とカスタマー管理者が表示されます。スーパー管理者とカスタマー管理者は、次のように、アイコンで区別することができます。

🎆 カスタマー管理者のアイコン

🦆 スーパー管理者のアイコン

#### カスタマーグループのすべてのカスタマー管理者の表示

カスタマー管理者は、カスタマーグループで表示されるユーザーです。特定のカスタマーグループに対する SAのすべてのカスタマー管理者を表示するには、次の手順を実行します。

- 1 SAクライアントのナビゲーションペインで、[管理] タブを選択します。
- 2 ナビゲーションペインの[ユーザーとグループ]ノードで、[カスタマーグループ]ノードを選択します。 これにより、関連するすべてのカスタマーグループが表示されます。
- 3 カスタマーグループを選択します。
- 4 [ユーザー] ビューを選択します。カスタマーグループのメンバーであるユーザーがすべて表示されます。 ここに表示されるユーザーは、カスタマーグループに表示されるカスタマーのカスタマー管理者です。

### カスタマーグループのすべてのカスタマーの表示

カスタマー管理者は、カスタマーグループで表示されるユーザーです。カスタマーグループのすべてのカス タマーを表示するには、次の手順を実行します。

- 1 SAクライアントのナビゲーションペインで、[管理]タブを選択します。
- 2 ナビゲーションペインの[ユーザーとグループ]ノードで、[カスタマーグループ]ノードを選択します。 これにより、関連するすべてのカスタマーグループが表示されます。
- 3 カスタマーグループを選択します。
- 4 [カスタマー] ビューを選択します。カスタマーグループのメンバーであるカスタマーがすべて表示され ます。

# カスタマーグループの作成

カスタマーグループでは、1つまたは複数のユーザーを1つまたは複数のカスタマーに関連付けます。これら のユーザーはカスタマー管理者になります。SAのカスタマー管理者は、該当するカスタマーにアクセスでき るすべてのユーザーグループを変更できるSAユーザーです。SAのカスタマー管理者を作成するには、カス タマーグループを作成する必要があります。次の手順を実行します。

1 SAクライアントにスーパー管理者 (adminなど) としてログインします。

- 2 ナビゲーションペインで[管理]タブを選択します。
- 3 ナビゲーションペインの [ユーザーとグループ] ノードで、[カスタマーグループ] ノードを選択します。 これにより、既存のすべてのカスタマーグループが表示されます。
- 4 [アクション]>[追加]メニューを選択するか、新規アイテムの作成アイコンを選択します。
- 5 カスタマーグループの名前と説明を入力します。
- 6 [カスタマー]ビューを選択します。
- 7 [+] アイコンを選択するか、[アクション]>[追加] メニューを選択します。これにより、すべてのカスタ マーが表示されます。
- 8 1つまたは複数のカスタマーを選択し、[選択]を押します。
- 9 [ユーザー] ビューを選択します。
- 10 [+] アイコンを選択するか、[アクション]>[追加] メニューを選択します。これにより、すべてのSAユー ザーが表示されます。
- 11 カスタマーグループに追加するユーザーを1つまたは複数選択して、[選択]を押します。
- 12 [ファイル]>[保存]を選択します。
- **13** [ファイル] > [閉じる] を選択します。

## カスタマーグループの削除

カスタマーグループでは、1つまたは複数のユーザーを1つまたは複数のカスタマーに関連付けます。これら のユーザーはカスタマー管理者になります。SAのカスタマー管理者は、特定のユーザーグループを変更でき るSAユーザーです。カスタマーグループを削除するには、次の手順を実行します。

- 1 SAクライアントにスーパー管理者 (adminなど) としてログインします。
- 2 ナビゲーションペインで[管理]タブを選択します。
- 3 ナビゲーションペインの [ユーザーとグループ] ノードで、[カスタマーグループ] ノードを選択します。 これにより、既存のすべてのカスタマーグループが表示されます。
- 4 削除するカスタマーグループを選択します。
- 5 [X] アイコンまたは [アクション] > [削除] メニューを選択するか、右クリックして [削除] を選択するか、 キーボードの [Delete] キーを押します。これにより、選択したカスタマーグループが削除されます

# カスタマーグループビューでのカスタマー管理者の作成

SAのカスタマー管理者は、特定のユーザーグループを変更できるSAユーザーです。SAのカスタマー管理者 を作成するには、SAユーザーをカスタマーグループに追加します。次の手順を実行します。

- 1 SAクライアントにスーパー管理者 (adminなど) としてログインします。
- 2 ナビゲーションペインで[管理]タブを選択します。
- 3 ナビゲーションペインの[ユーザーとグループ]ノードで、[カスタマーグループ]ノードを選択します。 これにより、既存のすべてのカスタマーグループが表示されます。
- 4 カスタマーグループを選択します。詳細については、カスタマーグループの作成 (57ページ) も参照して ください。
- 5 [アクション]>[開く]メニューを選択するか右クリックをして、[開く]を選択します。別ウィンドウが 開いてカスタマーグループが表示されます。
- 6 [ユーザー] ビューを選択します。そのカスタマーグループのメンバーであるすべてのSAユーザーが表示 されます。
- 7 [+] アイコンを選択するか、[アクション]>[追加] メニューを選択します。これにより、すべてのSAユー ザーが表示されます。詳細については、ユーザーの新規作成 (36ページ) も参照してください。

- 8 カスタマー管理者にするユーザーを1つまたは複数選択して、[選択]を押します。
- **9** [**ファイル**] > [保存] を選択します。
- **10** [**ファイル**] > [閉じる] を選択します。

新しいカスタマー管理者が作成されます。このカスタマー管理者は、カスタマーに対するリソースのアクセス権を使用してユーザーグループを変更することができます。

# ユーザービューでのカスタマー管理者の作成

SAのカスタマー管理者は、特定のユーザーグループを変更できるSAユーザーです。SAのカスタマー管理者 を作成するには、SAユーザーをカスタマーグループに追加します。次の手順を実行します。

- 1 SAクライアントにスーパー管理者 (adminなど) としてログインします。
- 2 ナビゲーションペインで[管理]タブを選択します。
- 3 ナビゲーションペインの[ユーザーとグループ]ノードで、[ユーザー]ノードを選択します。これにより、既存のすべてのSAユーザーが表示されます。
- 4 ユーザーを選択します。詳細については、ユーザーの新規作成(36ページ)も参照してください。
- 5 [**アクション**]>[**開く**]メニューを選択するか右クリックをして、[**開く**]を選択します。別ウィンドウが 開いてユーザーが表示されます。
- 6 [カスタマーグループ] ビューを選択します。ユーザーが所属するカスタマーグループがすべて表示されます。
- 7 [+] アイコンを選択するか、[アクション] > [追加] メニューを選択します。これにより、関連するすべて のカスタマーグループが表示されます。詳細については、カスタマーグループの作成 (57ページ) も参照 してください。
- 8 1つまたは複数のグループを選択し、[選択]を押します。
- **9** [ファイル]>[保存]を選択します。
- 10 [ファイル]>[閉じる]を選択します。

新しいカスタマー管理者が作成されます。このカスタマー管理者は、カスタマーに対するリソースのアクセス権を使用してユーザーグループを変更することができます。

## カスタマーグループビューでのカスタマー管理者の削除

SAのカスタマー管理者は、特定のユーザーグループを変更できるSAユーザーです。SAカスタマー管理者を 削除するには、そのSAユーザーが所属するカスタマーグループからSAユーザーを削除します。次の手順を 実行します。

- 1 SAクライアントにスーパー管理者 (adminなど) としてログインします。
- 2 ナビゲーションペインで[管理]タブを選択します。
- 3 ナビゲーションペインの [ユーザーとグループ] ノードで、[カスタマーグループ] ノードを選択します。 これにより、既存のすべてのカスタマーグループが表示されます。
- 4 カスタマーグループを選択します。
- 5 [**アクション**]>[**開く**]メニューを選択するか右クリックをして、[**開く**]を選択します。別ウィンドウが 開いてカスタマーグループが表示されます。
- 6 [ユーザー] ビューを選択します。そのカスタマーグループのメンバーであるすべてのSAユーザーが表示 されます。

- 7 カスタマーグループから削除するユーザーを1つまたは複数選択して、[-]アイコンまたは[アクション] >[削除]メニューを選択するか右クリックをして、[削除]を選択するか、キーボードの[Delete]キーを押 します。選択したSAユーザーがカスタマーグループから削除されます。これにより、これらのユーザー はカスタマー管理者ではなくなります。ただし、これらのユーザーはSAユーザーとしては引き続き有効 です。
- 8 [ファイル]>[保存]を選択します。
- 9 [ファイル]>[閉じる]を選択します。

### ユーザービューでのカスタマー管理者の削除

SAのカスタマー管理者は、特定のユーザーグループを変更できるSAユーザーです。SAカスタマー管理者を 削除するには、そのSAユーザーが所属するカスタマーグループからSAユーザーを削除します。次の手順を 実行します。

- 1 SAクライアントにスーパー管理者 (adminなど) としてログインします。
- 2 ナビゲーションペインで[管理]タブを選択します。
- 3 ナビゲーションペインの [ユーザーとグループ] ノードで、[ユーザー] ノードを選択します。これにより、既存のすべてのSAユーザーが表示されます。
- 4 ユーザーを選択します。
- 5 [アクション]>[開く]メニューを選択するか右クリックをして、[開く]を選択します。別ウィンドウが 開いてユーザーが表示されます。
- 6 [カスタマーグループ] ビューを選択します。ユーザーが所属するカスタマーグループがすべて表示されます。
- 7 ユーザーを削除するカスタマーグループを1つまたは複数選択して、[-]アイコンまたは[アクション]>[ 削除]メニューを選択するか右クリックをして、[削除]を選択するか、キーボードの [Delete] キーを押し ます。カスタマーグループからユーザーが削除されます。
- 8 [**ファイル**]>[保存]を選択します。
- **9** [ファイル]>[閉じる]を選択します。

#### パスワード文字の要件の指定

SAユーザーのパスワードで使用する文字の要件を指定するには、次の手順を実行します。

- 1 SAクライアントで[管理]タブを選択します。
- ナビゲーションペインで[システム構成]を選択します。これにより、システム構成パラメーターを含む SAコンポーネント、ファシリティ、およびレルムが表示されます。
- 3 SAコンポーネントの一覧で、[Server Automation Webクライアント]を選択します。これにより、そのコ ンポーネントのシステム構成パラメーターが表示されます。
- 4 パラメーター owm.features.MiniPasswordPolicy.allowをtrueに設定します。

このページの他のパスワードパラメーターを設定するには、このパラメーターをtrueにする必要があり ます。他のパスワードパラメーターを無効にする場合は、owm.features.MiniPasswordPolicy.allowをfalseに 設定します。

- 5 表9に記載されているパスワードパラメーターの値を設定します。
- 6 [元に戻す]ボタンを選択して変更を破棄するか、[保存]ボタンを選択して変更を保存します。

7 これらのパラメーターの変更をマルチマスターメッシュ内の他のコアに適用するには、他のコアを再起 動する必要があります。手順については、SAの開始/停止スクリプト(171ページ)を参照してください。

| パスワードの要件               | パラメーター                            | 指定できる値                             | デフォルト<br>値 |
|------------------------|-----------------------------------|------------------------------------|------------|
| 同じ文字の連続する繰り返<br>しの最大数  | owm.pwpolicy.maxRepeats           | 0より大きな数                            | 2          |
| 最小文字数                  | owm.pwpolicy.minChars             | 正の整数                               | 6          |
| アルファベット以外の文字<br>の最小文字数 | owm.pwpolicy.<br>minNonAlphaChars | owm.pwpolicy.minCharsの値<br>よりも小さな数 | 0          |

表9 構成パラメーターの変更ページのパスワードの要件

# 外部LDAPディレクトリサービスを使用した認証

ユーザー認証に外部のLDAPディレクトリサービスを使用するようにSAを構成することができます。外部の 認証を使用すると、SAで使用するユーザー名とパスワードを個別に管理する必要がありません。SAクライ アントまたはSA Webクライアントにログインする際に、ユーザーはLDAPのユーザー名とパスワードを入力 します。

LDAPディレクトリは、SAからは読み取り専用になります。LDAPユーザーをインポートした後で、LDAP ディレクトリのユーザー属性が変更された場合は、LDAPディレクトリからユーザーを再度インポートする 必要があります。

Active Directoryの資格情報を使用して rosh/ttlgを使用するには、すべてのドメインコントローラーに SA エージェントをインストールする必要があります。

# LDAPサーバーからSAにインポートするユーザー

認証メカニズムに関係なく、SAのユーザー名はすべて一意である必要があります。

LDAPユーザーがSAにログインするには、事前にLDAPユーザーをSAにインポートしておく必要があります。

LDAPディレクトリからのユーザーのインポートは、SAユーザー管理者が行う必要があります。

インポートしたユーザーは、SAクライアントで作成したユーザーと同様に管理されます。たとえば、SAク ライアントを使用してインポートしたユーザーをユーザーグループに割り当てたり、SAからインポートした ユーザーを削除したりできます。

SAクライアントでインポートしたユーザーを削除しても、ユーザーが外部のLDAPディレクトリから削除されることはありません。

SAクライアントでは、外部のLDAP内のユーザーを検索して、選択したユーザーをSAにインポートできます。 フィルターを指定すると、検索結果を絞り込むことができます。

LDAPのインポートプロセスでは、次のユーザー属性をLDAPディレクトリから取得します。

firstName lastName fullName emailAddress phoneNumber street city state country

また、SAではインポート時にLDAPのユーザー識別名 (DN) も取得します。ユーザーのDNはSAのユーザー名 にマッピングされます。

インポート後には、SAクライアント内でインポートしたユーザー情報を編集できます。ただし、ユーザーの ログイン名やパスワードを変更することはできません。ユーザーのインポートは単発で行います。また、イ ンポートはLDAPからSAへの片方向のプロセスです。SAクライアントを使用してユーザー属性を変更して も、その変更内容が外部のLDAPディレクトリサーバーに伝播されることはありません。

外部の認証を使用する場合でも、SAクライアントで個別のユーザーを作成することはできます。ただし、 LDAPディレクトリとSAクライアントで重複するユーザーを作成してしまう可能性があるため、この方法は お勧めできません。重複するユーザーが存在する場合、SAクライアントで定義したユーザーが使用され、 LDAPディレクトリのユーザーは無視されます。

SAクライアントで既にインポートされているユーザーを確認するには、[ユーザーとグループ]ビューで[ ユーザー]を選択します。[資格情報ストア]列が表示されていることを確認します。[資格情報ストア]列の ディレクトリサーバーのユーザーは、LDAPサーバーから既にインポートされています。

## SSLと外部認証

外部認証ではSSLは必須ではありませんが、SSLの利用を強く推奨します。LDAP over SSLで使用する証明書 ファイルには、PEM (Privacy Enhanced Mail) 形式を使用する必要があります。LDAPサーバーによっては、サー バーのCA証明書をPEM形式に変換する必要があります。

# サポート対象の外部LDAPディレクトリサーバー

SAで使用できるディレクトリサーバー製品は、次のとおりです。

- Microsoft Active Directory (Windows Server 2000/2003/2008/2012)
- Novell eDirectory 8.7
- SunDS 5.2

## LDAPからSAへのサーバー証明書のインポート

SSLでは、LDAPディレクトリから必要な証明書を抽出して、SAにコピーする必要があります。サーバー証明書をLDAPディレクトリからSAにインポートするには、次の手順を実行します。

- 1 外部のLDAPディレクトリからサーバー証明書を抽出します。手順については、次の項を参照してくだ さい。
- 2 抽出した証明書をPEM形式に変換します。

Windows システムで作成された証明書は、DER (Distinguished Encoding Rules) 形式です。次の例では、 opensslユーティリティを使用してDER形式からPEM形式に証明書を変換します。

OpenSSL> x509 -inform DER -outform PEM -in mycert.der \ -out mycert.pem 3 サーバー証明書をLDAP構成ファイル(twist\_custom.conf)で指定された場所へコピーします。たとえば、twist\_custom.confファイルには、次のような行が含まれています。

aaa.ldap.servercert.ca.fname=/var/opt/opsware/crypto/twist/ldapcert.pem

#### Microsoft Active Directoryからのサーバー証明書の抽出

- サーバー証明書を抽出するには、次の手順を実行します。
- 1 証明書MMCスナップインコンソールまたは証明書サービスのWebインタフェースを実行します。
- 2 Windows CAのルートCA証明書をDER形式にエクスポートします。

#### Novell eDirectoryからのサーバー証明書の抽出

サーバー証明書を抽出するには、次の手順を実行します。

- 1 ローカルCAエントリの名前を確認します(例: CN=CORP-TREE CA.CN=Security)。
- 2 eDirectory Administrationユーティリティを開いて、[Modify Object] をクリックします。
- 3 エントリ名 (CN=CORP-TREE CA.CN=Security) を入力します。
- 4 [Certificates] タブを選択します。
- **5** [Self Signed Certificate] をクリックします。
- **6** [Export] をクリックします。
- 7 ダイアログで、秘密鍵のエクスポートに対して [No]を選択し、[Next] をクリックします。
- 8 適切な形式を選択します(通常はDER)。
- 9 [Save the exported certificate to a file] をクリックします。

#### SunDSからのサーバー証明書の抽出

通常は、SunDSからサーバーのCA証明書をエクスポートする代わりに、SunDSにインポートした証明書を取 得します。

### 外部LDAPユーザーおよびユーザーグループのインポート

この項のタスクを完了すると、ユーザーはLDAPユーザー名とパスワードを使用して、SAクライアントとSA Webクライアントにログインできるようになります。

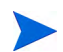

この方法では、LDAPのユーザーグループはインポートされません。ユーザーとユーザーグループをインポートする必要がある場合は、LDAP認証構成ツールによるLDAPユーザーおよびユーザーグループのインポート (64ページ) を参照してください。

SAクライアントで外部ユーザーをインポートするには、次の手順を実行します。

- SAクライアントのナビゲーションペインで、[管理]タブを選択します。ナビゲーションペインに[ユー ザーとグループ]ノードが表示されます。
- ナビゲーションペインで[ユーザーとグループ]ノードを開きます。これにより、[ユーザー]ノードが表示されます。
- 3 [ユーザー]ノードを選択します。これにより、すべてのSAユーザーが表示されます。

- 4 [**アクション**]>[**ユーザーのインポート**]メニューを選択します。これにより、LDAPディレクトリの情報 が表示されます。
- 5 [ユーザーのインポート]タブを選択します。LDAPディレクトリに含まれるすべてのユーザーが表示さ れます。
- 6 ユーザーを1人または複数選択します。
- 7 必要に応じて、ユーザーを1つまたは複数のユーザーグループに割り当てることができます。[グループ の割り当て]タブを選択して、1つまたは複数のユーザーグループを選択します。
- 8 [ユーザーのインポート]ボタンをクリックします。これにより、ユーザーがSAにインポートされます。

#### LDAP認証構成ツールによるLDAPユーザーおよびユーザーグループのインポート

LDAP認証構成ツールを使用すると、LDAPユーザーとユーザーグループをSAにインポートできます。このプロセスはやや複雑で、一定の準備が必要になります。このツールを実行するには、コマンドラインを使用するか、またはSAライブラリからLDAP認証構成ツールAPXを選択して実行します。

LDAP 同期によって管理されているユーザーグループは編集しないでください。これらのユーザーグループ は、 DO NOT EDIT MAINTAINED BY LDAP SYNC という記述で識別できます。

#### 前提条件

LDAP認証構成ツールはスクリプトで、SAコアのスライスコンポーネントバンドルのホストで実行する必要 があります。このスクリプトを実行するには、事前に次の情報を用意する必要があります。

| 必須項目                                  | 説明                                                                                                    |
|---------------------------------------|----------------------------------------------------------------------------------------------------|
| ホスト名                                  | SAで使用するLDAPディレクトリサーバーの完全修飾ホスト名 (FQHN)<br>またはIPアドレス。                                                                   |
| LDAPサーバーポート                           | LDAPディレクトリサーバー用のポート。デフォルトのSSLポートは636で、<br>デフォルトの非SSLポートは389。SAはStartTLSをサポートしていません。                                   |
| SSL                                   | LDAPディレクトリサーバーでSSL認証が必要かどうか。SSLを有効にした<br>場合は、サーバーのSSL証明書の検証に使用する信頼できる証明機関(CA)<br>の証明書を指定する必要があります。                    |
| サーバーのSSL証明書を<br>検証するための信頼できる<br>CA証明書 | LDAPディレクトリサーバーのSSL証明書の検証に使用する、PEM (Privacy<br>Enhanced Mail) 形式の信頼できる証明機関 (CA)の証明書を含む LDAP<br>ディレクトリサーバー上のファイルへの完全パス。 |
| 相互 (双方向) 認証に対応した<br>SSL               | 次の情報を指定する必要があります。                                                                                                    |
|                                       | 1 サーバーのSSL証明書を検証するための信頼できるCA証明書                                                                                       |
|                                       | 2 クライアントのSSL証明書を検証するための信頼できるCA証明書                                                                                     |
|                                       | 3 クライアント証明書と(暗号化されていない)秘密鍵                                                                                            |

表10 LDAP認証構成ツールの必須項目

| 表 10 | LDAP認証構成ツールの必須項目 |
|------|------------------|
|------|------------------|

| 必須項目                          | 説明                                                                                                    |
|-------------------------------|----------------------------------------------------------------------------------------------------|
| クライアント認証に対応した<br>SSL          | <ol> <li>SSL クライアント証明書の検証に使用する、PEM (Privacy Enhanced<br/>Mail) 形式の信頼できる証明機関 (CA) の証明書を含むファイルへの<br/>完全パス。</li> </ol>                                                                                                    |
|                               | 2 PEM (Privacy Enhanced Mail) 形式のクライアントSSL証明書および対応する秘密鍵を含むファイルへの完全パス。クライアントの秘密鍵は暗号化しないでください。                                                                                                    |
| ディレクトリ情報ツリー<br>(DIT) に対する匿名検索 | LDAPディレクトリで、ユーザー情報が格納されているディレクトリ情報<br>ツリー (DIT) に対する匿名検索を許可するかどうか。これは匿名バインド<br>の許可を意味することに注意してください。たとえば、匿名ユーザー (バ<br>インド識別名 (DN) とパスワードを指定しないユーザー)にDITへの読み<br>取りアクセスを許可するかどうか。多くの企業では、匿名検索は許可され<br>ません。匿名検索が使用できない場合は、DITへの読み取りアクセスが可<br>能なユーザーのバインドDNとパスワードを指定する必要があります。 |
| バインド識別名 (DN)                  | 匿名検索が無効な場合のみ必要。DITへの読み取りアクセスが可能なユー<br>ザーのバインドDN。                                                                                                    |
| バインドパスワード                     | 匿名検索が無効な場合のみ必要。DITへの読み取りアクセスが可能なユー<br>ザーのバインドパスワード。                                                                                                    |
| 一意のユーザー名の属性                   | <ul> <li>一意のユーザー名の属性。</li> <li>Active Directoryの場合、デフォルトはSAMAccountNameです。</li> <li>Novell eDirectoryの場合、デフォルトはcnです。</li> <li>その他のベンダーの場合、デフォルトはuidです。</li> </ul>                                                                                                    |
| ユーザー表示名の属性                    | <ul> <li>ユーザー表示名の属性。</li> <li>Active Directoryの場合、デフォルトはdisplayNameです。</li> <li>Novell eDirectoryの場合、デフォルトはfullNameです。</li> <li>その他のベンダーの場合、デフォルトはcnです。</li> </ul>                                                                                                    |
| ベースDN                         | ベース識別名 (DN) は、ユーザーインポート操作でユーザーを検索する際<br>に考慮対象となる DIT の一部です。LDAP 認証構成ツールではサブツリー<br>検索を使用するため、検索フィルターはベース DN 以下のユーザーのみに<br>適用されます。                                                                                                    |

#### 表10 LDAP認証構成ツールの必須項目

| 必須項目          | 説明                                                                                                    |
|---------------|----------------------------------------------------------------------------------------------------|
| 検索フィルターテンプレート | 検索フィルターテンプレートは、オプションでフィルターを指定して、<br>ユーザーインポート用のLDAP検索のフィルターとして使用します。                                                                                           |
|               | テンプレート内のドル記号(\$)は、SAクライアントの[ユーザーのイン<br>ポート]ページで指定するフィルター文字列で置き換えられます(デフォ<br>ルト値はすべてのエントリと一致するアスタリスク(*)です)。                                                     |
|               | <ul> <li>Active Directoryの場合、デフォルトは (&amp;(sAMAccountName=\$)<br/>(objectCategory=person)<br/>(objectClass=user)<br/>(sAMAccountType=805306368))です。</li> </ul> |
|               | • Novell eDirectoryの場合。デフォルトは<br>(&(cn=\$)(objectClass=person))です。                                                                                             |
|               | <ul> <li>その他のベンダーの場合、デフォルトはuid=\$です。</li> </ul>                                                                                                    |

#### LDAP認証構成ツールのプロセス

LDAP認証構成ツールを実行すると、LDAPディレクトリサーバーでSSL認証が必要かどうか、および匿名検索が許可されているかどうかに応じてプロンプトが表示されます。

匿名検索: いいえ

SSL: いいえ

- 1 SAコアのスライスコンポーネントバンドルをホストするサーバーにログインします。
- 2 次のようにユーザー twistとしてログインします。

su twist

3 次のコマンドを入力します。

cd /opt/opsware/twist

4 次のようにLDAP認証構成ツールを起動します。

./ldap\_config.sh

- 5 必要な情報を入力します。匿名検索が可能かどうかを確認するメッセージが表示されたら、N と入力します。SSLセットアップが必要かどうかを確認するメッセージが表示されたら、Nと入力します。
- 6 LDAP認証構成ツールが完了したら、LDAP認証構成の検証と保存が正常に実行されていることを確認します。
- 7 コマンドセンターにログオンして、外部ユーザーをインポートできることを確認します。
- 8 LDAPユーザーとしてコマンドセンターにログオンできることを確認します。

匿名検索:はい

SSL: いいえ

- 1 SAコアのスライスコンポーネントバンドルをホストするサーバーにログインします。
- 2 次のようにユーザー twistとしてログインします。

su twist

3 次のコマンドを入力します。

cd /opt/opsware/twist

- 4 次のようにLDAP認証構成ツールを起動します。./ldap config.sh
- 5 必要な情報を入力します。匿名検索が可能かどうかを確認するメッセージが表示されたら、N と入力します。SSLセットアップが必要かどうかを確認するメッセージが表示されたら、Nと入力します。
- 6 LDAP認証構成ツールが完了したら、LDAP認証構成の検証と保存が正常に実行されていることを確認します。
- 7 コマンドセンターにログオンして、外部ユーザーをインポートできることを確認します。
- 8 LDAPユーザーとしてコマンドセンターにログオンできることを確認します。

匿名検索: いいえ

SSL: はい(SSLサーバー認証のみ)

- 1 SAコアのスライスコンポーネントバンドルをホストするサーバーにログインします。
- 2 次のようにユーザー twistとしてログインします。

su twist

3 次のコマンドを入力します。

cd /opt/opsware/twist

4 次のようにLDAP認証構成ツールを起動します。

./ldap\_config.sh

- 5 匿名検索が可能かどうかを確認するメッセージが表示されたら、Nと入力します。SSLセットアップが必要かどうかを確認するメッセージが表示されたら、Yと入力します。SSLクライアント認証を使用するかどうかを確認するメッセージが表示されたら、Nと入力します。
- 6 LDAP認証構成ツールが完了したら、LDAP認証構成の検証と保存が正常に実行されていることを確認します。
- 7 コマンドセンターにログオンして、外部ユーザーをインポートできることを確認します。
- 8 LDAPユーザーとしてコマンドセンターにログオンできることを確認します。

匿名検索: いいえ

SSL: はい (SSL相互認証が必要)

- 1 SAコアのスライスコンポーネントバンドルをホストするサーバーにログインします。
- 2 次のようにユーザー twistとしてログインします。

su twist

3 次のコマンドを入力します。

cd /opt/opsware/twist

4 次のようにLDAP認証構成ツールを起動します。

./ldap\_config.sh

- 5 匿名検索が可能かどうかを確認するメッセージが表示されたら、Nと入力します。SSLセットアップが必要かどうかを確認するメッセージが表示されたら、Yと入力します。SSLクライアント認証を使用するか どうかを確認するメッセージが表示されたら、Yと入力します。
- 6 LDAP認証構成ツールが完了したら、LDAP認証構成の検証と保存が正常に実行されていることを確認します。
- 7 コマンドセンターにログオンして、外部ユーザーをインポートできることを確認します。

8 LDAPユーザーとしてコマンドセンターにログオンできることを確認します。

匿名検索:はい

SSL: はい(SSLサーバー認証のみ)

- 1 SAコアのスライスコンポーネントバンドルをホストするサーバーにログインします。
- 2 次のようにユーザー twistとしてログインします。

su twist

3 次のコマンドを入力します。

cd /opt/opsware/twist

4 次のようにLDAP認証構成ツールを起動します。

./ldap\_config.sh

5 匿名検索が可能かどうかを確認するメッセージが表示されたら、Yと入力します。SSLセットアップが必要かどうかを確認するメッセージが表示されたら、Yと入力します。SSLクライアント認証を使用するか どうかを確認するメッセージが表示されたら、Nと入力します。

匿名検索:はい

SSL: はい (SSL相互認証が必要)

- 1 SAコアのスライスコンポーネントバンドルをホストするサーバーにログインします。
- 2 次のようにユーザー twistとしてログインします。

su twist

3 次のコマンドを入力します。

cd /opt/opsware/twist

4 次のようにLDAP認証構成ツールを起動します。

./ldap\_config.sh

5 匿名検索が可能かどうかを確認するメッセージが表示されたら、Yと入力します。SSLセットアップが必要かどうかを確認するメッセージが表示されたら、Yと入力します。SSLクライアント認証を使用するかどうかを確認するメッセージが表示されたら、Yと入力します。

デフォルトで表示される値は、LDAP認証構成ツールを前回使用したときに保存された値です。

#### LDAP認証構成ツールの実行例

>./ldap\_config.sh

```
Retrieving LDAP configuration ...

LDAP Connectivity Configuration

Enter the fully-qualified host name or IP for the LDAP directory server

[sample-centos.example.com] :

Does the LDAP directory server require SSL?[N] :

Enter the port number for the LDAP directory server [8389] :

Does the LDAP directory server support anonymous bind and anonymous read

access to the directory information tree?[N] :

Enter the bind distinguished name (DN) of the user who has read access to the

directory information tree (DIT)

[cn=Administrator,cn=users,dc=hyrule,dc=local] :

Do you want to change the bind password for

cn=Administrator,cn=users,dc=hyrule,dc=local [N] :
```

You have entered the following information: LDAP Directory Server FQHN/IP : sample-centos.example.com LDAP Directory Server Port :8389 SSL Enabled? : false Bind DN : cn=Administrator, cn=users,dc=hyrule,dc=local Bind Password Provided? : true Is this correct?[Y] : Verifying LDAP directory server connectivity ... found naming context :DC=hyrule,DC=local found naming context :CN=Configuration,DC=hyrule,DC=local found naming context :CN=Schema,CN=Configuration,DC=hyrule,DC=local found naming context :DC=DomainDnsZones,DC=hyrule,DC=local found naming context :DC=ForestDnsZones,DC=hyrule,DC=local LDAP directory server connectivity successfully verified. LDAP Search Configuration Is the LDAP directory server an Active Directory (AD) directory server?[Y] : Enter the LDAP attribute for the unique username [SamAccountName] : Enter the LDAP attribute for the user's display name [cn] : Enter the LDAP search filter template [(&(sAMAccountName=\$)(objectCategory=person)(objectClass=user) (sAMAccountType=805306368))] : Enter the LDAP search base distinguished name (DN). Usually this is the root naming context.[cn=users,dc=hyrule,dc=local] : You have entered the following information: LDAP Unique Username Attribute :SamAccountName LDAP User Display Name Attribute : cn LDAP Search Filter Template :(&(sAMAccountName=\$)(objectCategory=person)(objectClass=user) (sAMAccountType=805306368)) LDAP Search Base Distinguished Name (DN) : cn=users,dc=hyrule,dc=local Is this correct?[Y] : Verifying LDAP search configuration ... To test LDAP search configuration, you must provide a username of a LDAP directory user to search. LDAP search configuration is successfully verified only if the given user is successfully returned by the LDAP directory server. Enter a username to search :\* You have entered the following information: Username To Search :\* Is this correct?[Y] : Resulting LDAP Search Filter :(&(sAMAccountName=\*)(objectCategory=person)(objectClass=user)(sAMAcco untType=805306368))

```
Searching LDAP directory server for user * ...
Found 4 users
DN :CN=Administrator, cn=users, dc=hyrule, dc=local
cn :Administrator
SamAccountName : Administrator
DN :CN=Guest, cn=users, dc=hyrule, dc=local
cn :Guest
SamAccountName : Guest
DN :CN=krbtgt, cn=users, dc=hyrule, dc=local
cn : krbtgt
SamAccountName : krbtgt
DN :CN=link, cn=users, dc=hyrule, dc=local
cn : link
SamAccountName : link
Is this correct? [Y] :
LDAP search configuration successfully verified.
LDAP Users & Groups Synchronization Configuration
Do you want to configure users & groups synchronization? [Y] :
LDAP User Group Synchronization Configuration
Enter the LDAP search base distinguished name (DN) for the user groups
[cn=users,dc=hyrule,dc=local]
 •
Enter the LDAP search filter template to search user groups
[(&(cn=$)(objectCategory=group))] :
Enter the LDAP attribute for the unique user group name [SamAccountName] :
Enter the LDAP attribute in the user group LDAP object class which contains
the DNs of its members [
member] :
You have entered the following information:
LDAP Search User Group Base DN
                                                      :
cn=users,dc=hyrule,dc=local
LDAP Search User Group Search Filter Template
                                                    :
(&(cn=$)(objectCategory=group))
LDAP Unique User Group Name Attribute
                                                     : SamAccountName
LDAP Search User Group Membership Attribute
                                                    : member
Is this correct? [Y] :
Verifying LDAP user group synchronization configuration ...
Searching LDAP directory server for all users and user groups ...
Searching LDAP directory server for all LDAP users ...
Resulting LDAP Search Filter For All LDAP Users
:(&(sAMAccountName=*)(objectCategory=person)(object
Class=user) (sAMAccountType=805306368))
Found 4 LDAP users
```

```
Parsing search results ...
```

```
Searching LDAP directory server for all LDAP user gruops ...
Resulting LDAP Search Filter For All LDAP User Groups :
(& (cn=*) (objectCategory=group))
Found 16 LDAP user groups
Parsing search results ...
Do you wish to display detail search result? [N] : y
Parsing search results ...
Denied RODC Password Replication Group:2 members
    Administrator : cn=administrator, cn=users, dc=hyrule, dc=local
    krbtgt : cn=krbtgt, cn=users, dc=hyrule, dc=local
Allowed RODC Password Replication Group:0 members
Enterprise Read-only Domain Controllers:0 members
Group Policy Creator Owners:1 members
    Administrator : cn=administrator, cn=users, dc=hyrule, dc=local
Domain Controllers:0 members
Cert Publishers:0 members
Domain Users:0 members
Enterprise Admins:1 members
    Administrator : cn=administrator, cn=users, dc=hyrule, dc=local
Schema Admins:1 members
    Administrator : cn=administrator,cn=users,dc=hyrule,dc=local
DnsAdmins:0 members
Read-only Domain Controllers:0 members
RAS and IAS Servers:0 members
Domain Guests:0 members
Domain Admins:1 members
    Administrator : cn=administrator, cn=users, dc=hyrule, dc=local
Domain Computers: 0 members
DnsUpdateProxy:0 members
Is this correct? [Y] :
LDAP user group synchronization configuration successfully verified.
The following properties will be stored into global configuration.
aaa.ldap.hostname=gyee-centos.cup.hp.com
aaa.ldap.port=8389
aaa.ldap.ssl=false
aaa.ldap.search.binddn=cn=Administrator,cn=users,dc=hyrule,dc=local
aaa.ldap.search.pw=true
aaa.ldap.search.naming.attribute=SamAccountName
aaa.ldap.search.display.name.attribute=cn
aaa.ldap.search.filter.template=(&(sAMAccountName=$)(objectCategory=person)
  (objectClass=user) (sAMAccountType=805306368))
aaa.ldap.search.base.template=cn=users,dc=hyrule,dc=local
aaa.ldap.enable.users.groups.sync=true
aaa.ldap.search.usergroup.naming.attribute=SamAccountName
aaa.ldap.search.usergroup.membership.naming.attribute=member
aaa.ldap.search.usergroup.base.template=cn=users,dc=hyrule,dc=local
aaa.ldap.search.usergroup.filter.template=(&(cn=$)(objectCategory=group))
Are you sure? [Y] :
Saving LDAP configuration ...
LDAP configuration successfully saved.
```

Do you want to schedule a recurring job for LDAP users & user groups synchronization?[Y] : Select one of the following recurring schedule for LDAP users & user groups synchronization job:

Daily
 Weekly
 Monthly

Enter 1, 2, or 3 [3] :1
Scheduling users & user groups synchronization job ...
LDAP users & user groups synchronization job has been successfully schedule.
Job ID=110001

#### LDAPユーザーの同期

LDAP ディレクトリサーバーからユーザーをインポートした後で、LDAP 認証構成ツールを使用して LDAP ユーザーを同期することができます。

- 1 SAコアのスライスコンポーネントバンドルをホストするサーバーにログインします。
- 2 次のようにユーザー twistとしてログインします。

su twist

3 次のコマンドを入力します。

cd /opt/opsware/twist

- 4 次のようにLDAP認証構成ツールを起動します。
- 5 ./ldap config.sh
- 6 次のような出力が表示されます。

Retrieving LDAP configuration ... Verifying LDAP server connectivity ...

User Synchronization Phase Searching LDAP directory server for all LDAP users ... Found 4 LDAP users Parsing search results ... 4 LDAP users do not exist in SA Creating them now ... Creating user cn=link,cn=users,dc=hyrule,dc=local Creating user cn=krbtgt,cn=users,dc=hyrule,dc=local Creating user cn=guest,cn=users,dc=hyrule,dc=local Creating user cn=administrator,cn=users,dc=hyrule,dc=local

```
User Group Synchronization Phase
Searching LDAP directory server for all LDAP user groups ...
Found 16 LDAP user groups
Parsing search results ...
creating user group Denied RODC Password Replication Group
creating user group Allowed RODC Password Replication Group
creating user group Enterprise Read-only Domain Controllers
creating user group Group Policy Creator Owners
creating user group Domain Controllers
creating user group Denient Controllers
creating user group Domain Users
creating user group Enterprise Admins
```
```
creating user group Schema Admins
creating user group DnsAdmins
creating user group Read-only Domain Controllers
creating user group RAS and IAS Servers
creating user group Domain Guests
creating user group Domain Admins
creating user group Domain Computers
creating user group DnsUpdateProxy
Updating user groups no longer found in LDAP ...
LDAP Users & User Groups Sync Results
_____
Number of LDAP Users Found
                                              : 4
Number of LDAP Users Does Not Exist In SA
                                              : 4
Number of LDAP Users Successfully Created in SA
                                              : 4
Number of LDAP Users Failed To Create In SA
                                              : 0
Number of LDAP User Groups Found
                                               : 16
Number of LDAP User Groups Successfully Updated in SA : 0
Number of LDAP User Groups Successfully Created in SA : 16
Number of SA User Groups No Longer in LDAP
                                              : 0
Number of SA User Groups Failed To Update
                                               : 0
Number of LDAP User Groups Failed To Process
                                              : 0
Elapsed Time
                                               : 00:00:27
_____
```

LDAPディレクトリから削除されたLDAPユーザーがSAから削除されることはありませんが、LDAPディレクトリから対応する認証情報が削除されているため、SAにログインすることはできなくなります。

既存のSAユーザーと同じユーザーIDを持つLDAPユーザーは、資格情報ストアのタイプに関係なくスキップ されます。SAでは重複するユーザーの作成や更新は行われません。

## RSA SecurID®/SAの統合

RSA SecurID<sup>®</sup>は、RSA Security, Inc. (EMCの事業部門)の二要素認証システムです。二要素認証では、ユーザー が知っていること(パスワードやPIN)とユーザーが持っているもの(認証システム)とを組み合わせること で、パスワードよりも強力なユーザー認証を実現します。この項では、SAシステムでSecurID認証を利用す る方法について説明します(RSA SecurIDのインストール、構成、管理に関する説明は行いません)。

RSA SecurIDの詳細については、http://www.rsa.comを参照してください。

この項では、SAの認証にRSA SecurIDを統合する方法について説明します。RSA SecurIDを既に使用している か、導入する予定があることを前提としています。SA で SecurID 認証を使用するには、事前にRSA SecurID サーバー (RSA Authentication ManagerまたはACE Server) をインストールして、すべての構成を済ませておく 必要があります。

## RSA SecurID/SAの統合の概要

SAユーザーが何らかの操作を行うには、SAに対して認証を行う必要があります。SecurIDを統合すると、既存のRSA SecurIDトークンを使用して認証を行うことができます。SAの認証は既存のSecurID環境とシームレスに統合できます。RSA認証サーバーから見た場合、SA(具体的には、Webサービスデータアクセスエンジンサーバー)は、1つのSecurIDエージェントにすぎません。

SAコアのインストール環境で、SecurIDは自動的にサポートされます。次の構成手順を実行するだけで、 SecurIDを有効にすることができます。

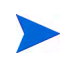

最初の2つのタスクは、マルチマスターメッシュ内または複数のWebサービスデータアクセスエンジンを持つ SAインストール環境内のすべてのWebサービスデータアクセスエンジンホストで実行する必要があります。

- sdconf.recという名前のRSA SecurID構成ファイルを、Webサービスデータアクセスエンジン (twist) を ホストするSAコアサーバー上のディレクトリにコピーする。sdconf.recはRSA Authentication Manager/ ACE Serverホスト上に存在します。このファイルには、SAコアに提供する必要のあるRSA Authentication Managerに関する情報が含まれています。
- Web サービスデータアクセスエンジンをシャットダウンし、loginModule.conf ファイルを編集して SAでのSecurID認証を有効にした後に再起動する。
- SAクライアントでユーザーを作成または変更して、SecurID認証を使用する。

#### SAでのSecurID認証方式のサポート

RSA SecurIDは、SecurIDトークンとPIN (Personal Identification Number)を組み合わせて使用する二要素認証に 基づいています。

ユーザーが持っているものがSecurIDトークンで、ユーザーが知っていることがPINです。これらの2つの要素 を組み合わせることで、ユーザーパスワードよりもはるかに強力な認証を実現できます。

SecurID トークンはハードウェアベース (ハードウェアトークンまたはハードトークン) でもソフトウェア ベース (ソフトウェアトークンまたはソフトトークン) でも構いません。トークンはトークンコードを提供し ます。事前に割り当てられた (提供された) PINと組み合わせて使用する場合、トークンコードはパスコード と呼ばれます。

表11に、SA/SecurIDの統合でサポートされる代表的な認証方式を示します。

| 認証方式                               | 説明                                                                                                    |
|------------------------------------|----------------------------------------------------------------------------------------------------|
| 標準認証                               | 最も一般的に使用される方式です。ユーザーのPINが割<br>り当てられます (提供されます)。パスコードは承認され<br>るか拒否されるかのいずれかです。                                                                                                   |
| <b>Next Tokencodeモード</b> (サポート対象外) | この方式はユーザーが入力したパスコードが正しくな<br>い場合に使用されます。Next Tokencodeモードでは、ユー<br>ザーはトークンコードが変わるのを待って、新しいトー<br>クンコードを入力する必要があります。デフォルトで<br>は、ユーザーが3回続けて誤ったパスコードを入力した<br>場合に、Next Tokencodeになります。 |
| New PINモード(サポート対象外)                | このモードは、ユーザーが新しいPINを作成するか、既<br>存のPINを変更する必要がある場合に使用します。                                                                                                    |

#### 表 11 SecurIDの認証方式

#### 制限事項

RSA SecurID 認証は、非対話型のスクリプトには不向きな方式です。これは、トークンコードが60秒ごとに 変更されて、非対話型のスクリプトが正常に機能しなくなるためです。スクリプトを対話型に作成し直すか、 非対話型のスクリプトを実行する場合にSecurIDを使用しないようにしてください。

## SecurID/SAの統合プラットフォームの要件

- Solaris
- Linux x86およびx86\_64
- RSA ACE Server 6.1以上

### SA/SecurIDの統合の構成

RSA SecurID認証のサポートはSAコア内に統合され、SAコアをインストールする際にインストールされま す。ただし、RSA SecurID/SA認証を使用するには、いくつかの構成手順を実行する必要があります。SAコア には、SecurID認証サーバーのIPアドレスが必要で、SecurID認証サーバーと安全に通信できる必要があります。

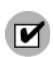

SAコアに複数のスライスをインストールしている場合は、スライスコンポーネントバンドルホストごとに、 次の手順を実行する必要があります。

#### フェーズ1: RSA SecurIDの認証構成ファイル

1 RSA SecurIDの管理者から、次のファイルを入手する必要があります。

sdconf.rec

2 このファイルを、Webサービスデータアクセスエンジン (twist) をホストするコア内のすべてのサーバーの次の場所にコピーします。

/var/opt/opsware/crypto/twist

3 次のように、各サーバーでファイルのアクセス権を設定し、ユーザーtwistにこのファイルの所有権と 読み取り権限を付与します。

chmod 400 /var/opt/opsware/crypto/twist/sdconf.rec chown twist /var/opt/opsware/crypto/twist/sdconf.rec

4 securidまたはsdstatus.12ファイルが /var/opt/opsware/crypto/twistディレクトリ内に存在しないことを確認します。これらのファイル の一方または両方が存在する場合は、そのファイルを削除します。

#### フェーズ2: SAでのRSA SecurID認証の有効化

 デフォルトで、RSA SecurID認証は有効になっていません。これを有効にするには、Webサービスデータ アクセスエンジン (twist) をホストするコア内のすべてのサーバーで、次のコマンドを使用してこのコン ポーネントをシャットダウンします。

/etc/init.d/opsware-sas stop twist

2 次のファイルを確認します。

/etc/opt/opsware/twist/loginModule.conf

このファイルを編集して、次の例の太字で示す行を追加します。

TruthLoginModule {

com.opsware.login.SecurIDLoginModule sufficient debug=false
next\_tokencode\_mode=false new\_pin\_mode=false;
com.opsware.login.TruthLoginModule sufficient debug=false;
};

3 次のコマンドを使用して、すべてのサーバーでWebサービスデータアクセスエンジンを再起動します。

/etc/init.d/opsware-sas start twist

- 4 複数のスライスコンポーネントバンドルがインストールされている場合は、他のすべてのスライスコン ポーネントバンドルホストで、コマンドセンター (OCC) サーバーとHTTPSプロキシを停止します。
- 5 この時点では、RSA サーバーとして構成中のスライスコンポーネントバンドルホストのコマンドセン ターのみが実行されています。このホストのOCCにログインします。これにより、ノードシークレット (securid ファイル)とsdstatus.12ファイルが /var/opt/opsware/crypto/twistサブディレクトリ内に生成され、スライスコンポーネントバンドル サーバーがACEに登録されます。
- 6 コア内の他のすべてのスライスコンポーネントバンドルホストでOCCとHTTPSプロキシを起動します。

#### フェーズ3: SecurID認証を使用するようにSAユーザーを作成/変更する

SecurID認証を使用する各ユーザーは、事前にRSA SecurID認証サーバー(ACEサーバー)で認証済みユーザー として存在しているものを、SecurID認証を使用するようにSAクライアントで作成または変更する必要があ ります。

SAクライアントのユーザーのプロファイルページで、ユーザーの資格情報ストアとしてRSA 2-factorを指定 します。

ユーザーの作成または変更の詳細については、「ユーザーの管理 - SAクライアント」(35ページ)を参照してください。

## トラブルシューティング

Authentication Failedというエラーメッセージが何度も表示される場合は、最初にRSA SecurIDの管理 者に、ユーザーとパスコードが有効かどうかを確認してください。問題が解消されない場合は、担当の技術 サポートにお問い合わせください。

## ユーザーおよびセキュリティレポート

SAでは、複数のサーバーのクライアントおよび機能のアクセス権のサマリーをまとめたレポートを生成できます。これらのレポートは、管理者としてSAクライアントにログインしたときにのみ使用できます。詳細については、『SAレポートガイド』を参照してください。

SAでは、次のユーザーおよびセキュリティレポートが利用できます。

- クライアントおよび機能のアクセス権
- カスタマー/ファシリティアクセス権およびデバイスグループアクセス権のオーバーライド
- ユーザーグループメンバーシップ

- ユーザーログイン
- 管理者アクション
- ユーザーと承認、ユーザーグループ別
- ユーザーと承認、個別ユーザーグループ別
- 管理者カスタマーグループ
- サーバーアクセス権、ユーザー別
- サーバーアクセス権、サーバー別
- OGFSアクセス権、ユーザー別
- OGFSアクセス権、サーバー別

# 第2章 SAコアおよびコンポーネントの セキュリティ

## SAコアおよびコンポーネントのセキュリティアーキテクチャー の概要

SAでは、一般的なデータセンターのセキュリティを大幅に向上させることができます。具体的には、SAでは、次のことが可能です。

- データセンターのすべての場所にセキュリティを強化したサーバー用オペレーティングシステムとアプ リケーションソフトウェアを確実にプロビジョニングすることができます。
- データセンター環境での制御機能とアカウンタビリティを強化できます。たとえば、サーバーで管理者 レベルのパスワードを使用するユーザーの数を少なくしたり、特定のサーバー上で実行されるタスクの デジタル署名付き監査証跡を作成したりできます。
- 高度なセキュリティを維持するための面倒な構成管理を自動化します。たとえば、パッチが適用されていないサーバーの識別やパッチ適用の一貫性の確保できます。また、ロールバックしやすいように構成ファイルを変更時にバックアップします。

データセンターの自動化には大きな利点がありますが、その自動化システム自体が別のセキュリティ上の脆弱性につながらないことを保証する必要があります。つまり、セキュリティ対策によって状況がかえって悪化することがあってはなりません。組織の内外からの脅威はますます高度化しているため、セキュリティを最優先に設計された自動化ソフトウェアアーキテクチャーを使用することが必要不可欠です。SAは、セキュリティを最優先に設計されています。

この項では、SAで使用されている最新のセキュリティ対策について説明します。これらのセキュリティ対策 は、厳格なセキュリティを必要する組織や、次の設計目標を持つ組織を対象としています。

- 厳格な制御とアカウンタビリティ:承認された管理者のみに管理アクションを実行させることができます。SAでは、詳細な役割ベースのアクセス制御を適用し、アカウントアクティビティのデジタル署名付き監査証跡を生成して、ユーザー、アクション、サーバーに関する包括的なログを保護されたリポジトリに保存します。
- システム全体でのセキュアな通信チャネル: SAは、個々のコンポーネントがIPネットワークを介して相互にセキュアな通信を行う分散型コンピューティング環境です。SAでは、SSL/TLSおよびX.509証明書を使用してこれらのコンポーネント間の通信を保護します。
- 業界標準に基づいたコンプライアンスポリシーの自動デリバリ: SAでは、業界標準に基づいたすぐに適用可能なコンプライアンスポリシーを継続的に提供します。コンプライアンスポリシーでは、インストール済みのパッチ、インストール済みソフトウェア、パスワードの最小文字数、レジストリキーの設定、およびファイル内の個別の構成設定といった細かな属性に関して、SAのさまざまな監査と修復の機能を活用します。

## 厳格な制御とアカウンタビリティの適用

SAでは、強力なセキュリティとアカウンタビリティを実現できます。次の各項を参照してください。

## 制御とアカウンタビリティの強化

SAでは、強力な制御とアカウンタビリティを使用してデータセンター内のセキュリティを強化できます。SA を使用すると、セキュリティアーキテクトやIT管理部門は、サーバー上で特定のタスクを実行できる担当者 を厳格に制御できます。タスクの制御は細かく設定できます。たとえば、管理者はパッチのインストールや 特定の SA Global Shell コマンドに限定した変更権限を持つ包括的な読み取り専用アクセスを割り当てること ができます。

また、SAでは、特定の時刻にサーバーで特定の管理タスクを実行したSAユーザーなどの詳細情報を収集す る、改ざん防止機能を備えた監査証跡が自動的に作成されます。SAの細かな役割ベースのアクセス制御は、 ユーザー、サーバーのグループ、管理タスク、環境を表すSAデータモデルの間の関係に沿って設計されてい ます。この強力なアクセス制御モデルには、サーバー上で管理者アカウントを使用する人の数を少なくして、 必要な管理タスクのみを実行するSAユーザーアカウントを付与できるというセキュリティ上の利点があり ます。

SAにログインする人にはすべて、SAの一意のユーザー名とパスワードが必要です。管理者はSA内でユーザー 名を作成することも、外部のLDAP (Lightweight Directory Access Protocol) システムからユーザー名をインポー トすることもできます。たとえば、Microsoft Active Directoryを導入済みの企業では、ディレクトリサーバー と同期することで、既存のユーザーアカウントを再利用することができます。

ユーザーアカウントの作成時に、SAユーザーはSAグループに割り当てられます。グループを使用することで、ユーザーが操作を実行できるサーバーや実行できる管理タスクを容易に指定できます。

SAにはいくつかの事前定義のグループがデフォルトで用意されています。これらのグループのアクセス権は 必要に応じてカスタマイズできます。また、組織の要件に合わせてカスタマイズしたアクセス権レベルを持 つ新規のグループを作成することもできます。ユーザーグループのメンバーがSAで実行できる操作は、その ユーザーグループに対して指定するアクセス権によって決まります。アクションのアクセス権では、ユーザー が実行できるアクションを指定します。リソースのアクセス権では、ユーザーがアクションを実行できるオ ブジェクト(通常はサーバー)を指定します。SAクライアントと呼ばれるSAのグラフィカルユーザーインタ フェースには、Global Shellインタフェースと同様に、これらのタスクルールが適用されます。そのため、ユー ザーはセキュリティ管理者によって承認されたタスクのみを表示および実行することができます。

また、SAでセキュリティ管理者は、サーバーでのソフトウェアのインストールやアプリケーションの構成を 自動化するポリシーベースのソフトウェアインストール環境を利用することもできます。指定されたユー ザーは、フォルダーの階層構造に組織のアプリケーションソフトウェア構造をモデル化して、作成、表示、 変更、実行に関するアクセス権を細かく設定することができます。このようなモデル化により、担当範囲を 明確に区別して、それぞれの範囲を専門に担当するユーザーがポリシーの実装と調整を行い、システム管理 者がソフトウェアポリシーをサーバーに適用してサーバーを管理することが可能になります。

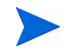

ユーザーグループとアクセス権については、第1章「ユーザーおよびユーザーグループの設定とセキュリティ」 (15ページ)を参照してください。

## 読み取り専用のデジタル署名付き監査証跡

SAユーザーが管理対象サーバーで実行できるアクションのきめ細かな制御に加えて、SAでは、SAユーザー が実行したイベントの詳細な監査証跡を自動的に収集します。監査証跡では、ユーザー、イベント、対象サー バー、タスクが実行された時間、合計所要時間、タスクに関連するエラー状態などの詳細が記録されます。

監査証跡は、ユーザーがデータを改ざんできないように、読み取り専用のデジタル署名付きデータとして Oracleデータベースに保存されます。この監査証跡データは、それぞれの環境において、Sarbanes-Oxley法、 Gramm-Leach-Bliley法 (GLB法)、Health Information Portability and Accountability Act (HIPAA) などでますます急 務となる厳格なアカウンタビリティを確保するのに役立ちます。ユーザーは監査証跡を保管する期間 (デ フォルトの期間は6か月)を選択できます。また、監査証跡 (および、その他のSAデータ)を長期間保管する ためのデータウェアハウスを容易に作成することができます。

監査証跡はAUDIT DATA表領域に格納されており、次の表が含まれています。

AUDIT\_OBJTYPE\_ATTR AUDIT\_OBJECT\_TYPES

AUDIT\_OBJECT\_COLLECTORS

AUDIT\_OBJECT\_ATTR

AUDIT\_FEATURES

AUDIT\_EVENT\_OBJECTS

AUDIT\_EVENT\_DETAIL\_VALUES

AUDIT\_EVENT\_DETAILS

AUDIT\_EVENTS

AUDIT\_DATA\_TYPES

AUDIT\_DATA\_OBJECTS

AUDIT\_DATAOBJ\_VALUES

AUDIT\_CONFIG\_PARAMS

AUDIT\_COMPONENTS

AUDIT\_ACTIONS

### ソフトウェアリポジトリ内のパッケージの署名付きSHAチェックサム

SA ユーザーがソフトウェアリポジトリにソフトウェアをアップロードする場合、SA はパッケージの RSA-with-SHA1署名を自動的に計算します。この署名を生成するため、SAはSHA1チェックサムの計算、ソ フトウェアパッケージの内容、および内部RSAプライベートキー(ソフトウェアリポジトリのみが把握)を組 み合わせて使用します。このプライベートキーを変更することはできません。このため、ユーザーによるソ フトウェアリポジトリ内のソフトウェアの改ざんを防ぐことができます。パッケージと対応するデジタル署 名は、ソフトウェアリポジトリでローカルに保管されます。SAでは、管理対象サーバーにソフトウェアをイ ンストールする際に、RSAキーとソフトウェアのSHA1署名を検証してからダウンロードを許可します。これ により、SAでインストールするソフトウェアをソフトウェアリポジトリにアップロードされたソフトウェア と完全に同じにすることができます。

## 役割ベースの承認

SAでは、きめ細かな役割ベースのアクセス制御が適用されます。セキュリティ管理者は、次のパラメーター に関する承認を設定できます。

- ファシリティ:ファシリティは、1つのSAコアで管理される一連のサーバーです。データセンター、サーバールーム、コンピュータールームの全体または一部がファシリティに該当します。ファシリティは、きめ細かな役割ベースの承認モデルにおける最上位レベルの抽象化です。
- サーバーのグループ(カスタマー別): サーバーはカスタマーごとにグループ化され、1つのデータセン ター内のサーバーの任意のグループを表すことができます。グループでは、実際の実際に支払いを行う カスタマー、コストセンター、またはSiebelや経費報告アプリケーションなどの特定のビジネスアプリ ケーションが稼働するサーバーを表すことができます。SAで管理されるソフトウェアパッケージはそれ ぞれ特定のカスタマーに属しますが、「カスタマー独立」という特殊なアカウントに属する場合もありま す。この場合、ソフトウェアは任意のカスタマーのサーバーに対してプロビジョニングできます(たと えば、パッチはカスタマーアカウント「カスタマー独立」に属します)。これにより、セキュリティ管理 者は特定のサーバーグループに適用できるソフトウェアパッケージー式を正確に制御できます。
- サーバーの動的グループ(ルールベース): セキュリティ管理者は、(簡単または複雑な)動的ルール評価に 基づいたサーバーグループを作成して、そのグループに属するすべてのサーバーにアクセス権を割り当 てることもできます。 たとえば、セキュリティ管理者はLinux オペレーティングシステムが稼働し、特 定のIPアドレス空間に存在する管理対象サーバーをグループ化して、このサーバーグループで管理タス クを実行できるSAユーザーグループを割り当てることができます。
- ソフトウェアポリシーのモデル化と配布: ソフトウェアポリシーのモデル化は、フォルダーモデルを使用してソフトウェアをモデル化する強力なメカニズムです。フォルダーでは、セキュリティのアクセス権を定義して、ユーザーグループ間でのフォルダーの内容へのアクセスを制御できます。フォルダーのアクセス権を設定すると、フォルダー内のアイテムを表示、使用、変更できるユーザーグループを特定できます。

## ユーザーアクティビティの監査ログ

SAでは、モデルリポジトリに監査証跡を一元的に保管します。監査証跡の各エントリはデジタル署名されま す。SAは、監査ログに対する変更が検知されないことがないように、強力な暗号制御を用いて新たに設計さ れたものです。監査ログは一元的に保管されるため、管理対象サーバーから削除することはできません。実 際、SAの全体的なセキュリティ設計は、個別の管理対象サーバーのセキュリティの侵害がシステム全体のセ キュリティに悪影響を及ぼさないという前提に基づいて、防御を重視したものになっています。

## SA内部通信のセキュリティ保護

SAには、セキュリティ保護された通信チャネル(通常はHTTPSなどの業界標準プロトコル)を介して相互に情報をやり取りする複数のコアコンポーネントが含まれます。これらのコンポーネントには、次の内容が含まれます。

 ローカルデスクトップまたはサーバー上でセキュアなブラウザーを実行する SA ユーザー。SA ブラウ ザーは、HTTPSを使用してSAコマンドセンターとセキュアに通信します。ユーザーはユーザー名とパス ワードを入力してSAにログインします。これらの資格情報は、SA内または必要に応じて統合された外 部LDAPサーバーで認証されます。

- 管理対象サーバー上で実行されるSAサーバーエージェント。SAサーバーエージェントは、SAコアコン ポーネントと通信する際にクライアントとサーバーの両方の役割を果たします。通信はすべて暗号化さ れて、完全性のチェックが行われます。また、SSL/TLSを使用する際にクライアント証明書を使用して 認証されます。一部のコアコンポーネントは特定のTCP/IPポートを介してSAエージェントにコマンドを 送信できます。SAエージェントは、それぞれ指定ポートを使用してコアコンポーネントにコールバック することもできます。
- 少数のサーバー上で実行されるバックエンドプロセスであるSAコアコンポーネント。SAコアコンポー ネントは、他のSAコアコンポーネントやSAエージェントと通信します。ここでも、SSL/TLSを用いて認 証が行われます。

複数のデータセンターでSAを稼働させているカスタマーの場合、SA (SA Bus) に組み込まれた証明書付き メッセージングを使用して、所定のセキュアチャネルを介してSAコア間でも通信が行われます。

SAでは、分散コンポーネント間の通信チャネルを保護することにより、何者かがネットワークトラフィック を解析したり、SAを使用してSAの管理対象サーバー上で不正なタスクを実行したりするのを防いでいます。

### SAコアのコンポーネント間の通信

SAコンポーネントが他のコンポーネントと通信する必要がある場合は、Well-knownポートを使用してセキュ アな(通常はSSL/TLSの)通信チャネルを開きます。SAの各コンポーネントには、SAのインストール時に生成 されたパブリックキー証明書があります。コンポーネントは、他のコンポーネントに対して認証を行う際に、 それぞれのパブリックキー証明書を使用します。このようにして、ほとんどのプロセス間通信の確実な認証、 利用可能な中で最も強力な暗号を使用した暗号化、完全性のチェックが行われます。 図 17 コンポーネントの通信

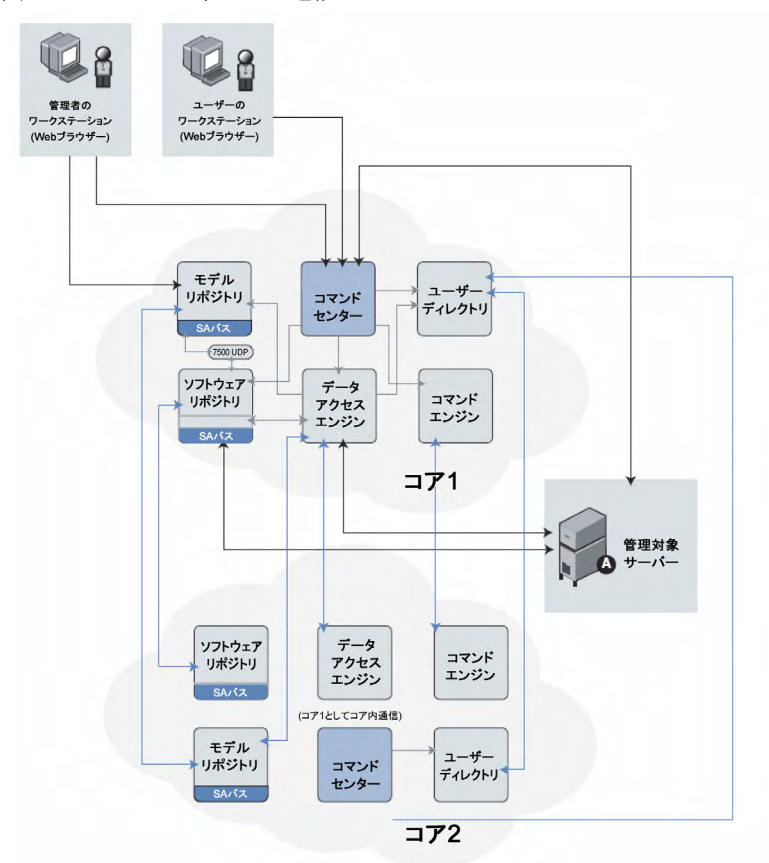

## エージェントとSAコアコンポーネントとの間の通信

サーバーエージェントも上記の認証され、暗号化されたSSL/TLSトラフィックに関与します。また、エージェ ントがサーバー上で管理タスクを実行するように指示を受けたときに、(下記の)制御メッセージの一般的な フローによって、承認されたユーザーのみに該当のアクションを実行させることができます。このため、侵 入者がエージェントに不正なタスクを実行させる有効なコマンドシーケンスを生成することは非常に困難 です。

次のシーケンスは、SAの一般的な管理タスク(管理対象サーバーでのソフトウェアのプロビジョニング)を表 しています。管理対象サーバー上のその他の操作は、同じ一般的なプロトコルに従います。

- データアクセスエンジンがHTTPSを介してSAサーバーエージェントとの間の通信チャネルを開き、エージェントに管理タスクを実行するように指示します。
- 2 SAエージェントは、データアクセスエンジンにコールバックして、実行するタスクに関する詳細を取得します。通信チャネルを開始するには、エージェントはそれぞれのパブリックキー証明書を提示する必要があります。SAコアは証明書をマシンのIPに対応付ける内部データベースとエージェントのインストール時にSAで生成される一意のマシンIDと照らしあわせてパブリックキー証明書を確認します。このセキュリティ対策により、ユーザーがデジタル証明書と対応するキーを別のマシンにコピーしても、元の管理対象サーバーになりすますことはできません。

通信チャネルが正常に開始されたら、SAエージェントはインストールおよび削除対象のソフトウェアの リスト(および実行するスクリプト、ソフトウェアインストールの順序、プロビジョニング時の再起動 タイミング)を受け取ります。

3 SAエージェントはソフトウェアリポジトリに対する通信チャネルを(同様にHTTPSを介して)開き、イン ストールに必要なソフトウェアのダウンロードを要求します。ソフトウェアリポジトリはダウンロード を開始する前に、ソフトウェアリポジトリで認識している秘密キーを使用してパッケージのSHAチェッ クサムを再計算します。SHAチェックサムがパッケージのアップロード時に生成されたチェックサムと 一致する場合にのみ、SAエージェントは要求したソフトウェアを受け取ります。これもSAのセキュリ ティ対策の1つです。

エージェントから非同期的にSAコアに対して要求を行うことで、進行状況レポートや長時間の操作をスケー ラブルにサポートできます。これは、SAコアでエージェントの数多くの同期操作を直接管理する必要がない ためです。SAゲートウェイインフラストラクチャーでは、単一方向の接続上で双方向トンネリングが利用で きるため、SAは、ファイアウォールによってエージェントがTCP接続を開始できないネットワーク環境でも、 エージェントからコアへの非同期要求をサポートします。

エージェントとコアとの通信には、その他に次のような技術的特徴があります。

- 接続はSSL v3で、X.509証明書により相互に認証されます(サーバーはクライアントの証明書をチェックし、クライアントはサーバーの証明書をチェックします)。
- コアおよびエージェントの証明書のプライベートキーは、root でのみ読み取り可能なファイル内に保管 されます。
- 証明書はすべてインストール時に生成され、カスタマーが所有します。証明書がHPに知られることはありません。
- 証明書の有効期限はインストール後10年間です。SAには、証明書の有効期限が切れる前にコアおよび エージェントを再認定するための再認定ツールが用意されています。
- 証明書はSA内部の自己署名証明機関によって署名されます。WebブラウザーでHTTPSセキュリティの警告を回避するため、カスタマーはApacheのSAインスタンスに外部署名証明書をインストールすることができます。

### SAコア間の通信

複数のデータセンターでSAを実行する場合、SAはSAの管理対象データセンターの関連するデータを自動的 に同期します。大まかに、SAで同期されるデータは、サーバーのSAモデル(すべてのハードウェア、ソフト ウェア、構成の属性情報を含む)とソフトウェアパッケージそのものの2種類です。

- SAモデルの複製: SAは組み込まれた証明書付きメッセージングを使用して、SAモデルデータを同期しま す。SAはSSLを使用してメッセージバスを流れるメッセージを保護します。実際のメッセージでは、通 信の受信側のSAデータベースに対するSQLの変更について記述します。
- ソフトウェアパッケージの複製: SAはソフトウェアパッケージをオンデマンドで複製します。つまり、 ソフトウェアパッケージは必要なときにのみコピーされます。ニュージャージーのデータセンターで サーバーを管理している管理者が、ニュージャージーのソフトウェアリポジトリ内に存在しないソフト ウェアパッケージをインストールするようにSAに指示すると、SAは別のデータセンターからソフト ウェアパッケージを要求します。実際のファイル転送には、オープンソースユーティリティ rsyncを使 用し、通信チャネルはSSHを使用して保護します。

## SAサテライトのアーキテクチャーとセキュリティ

完全なSAコアではなく、SAサテライトを別の場所にインストールすると、リモートサーバーの管理を行う ことが可能になります。サテライトでは、SAコアと同様にデータセンターサーバーをシームレスに管理でき ます。このサテライトは、SAゲートウェイとソフトウェアリポジトリキャッシュで構成されます。サテライ トゲートウェイは、サテライトに対するネットワーク接続と帯域幅の管理を行います。サテライトは複数の ゲートウェイを持つことができます。ソフトウェアリポジトリキャッシュには、サテライトから管理対象サー バーにインストールするソフトウェアパッケージのローカルコピーが格納されます。必要に応じて、サテラ イトには、OSプロビジョニングのブートサーバーやメディアサーバーコンポーネントを含めることができま す。サテライトは最低1つのコア(単ーコアまたはマルチマスターメッシュの一部)とリンクする必要があり ます。複数のサテライトは1つの単ーコアにリンクすることができます。

サテライトの主要な機能は、次のとおりです。

- **ネットワークの複雑さに関係なく自動化できる**: サテライトは、帯域幅の小さな接続、重複のある複雑 なIPアドレス空間、およびファイアウォールを含む環境で使用できるように最適化されています。
- ネットワーク障害に対応できる: SAサテライトは、高度なリンクステートルーティングアルゴリズムを 実装しているため、障害の発生したネットワークリンクを迂回して動的にルーティングを行う冗長性を 備えています。
- リモートサーバーのセキュリティを確保できる:IT組織は、ポリシーベースのパッチ管理、デジタル署名 付きの暗号化されたパッケージインストール、サーバーのすべての変更履歴を記録する包括的な監査証 跡を通じて、リモートサーバーのセキュリティを積極的に確保することができます。

## SAネットワーク:効果的なリスク緩和

新たな脆弱性は絶え間なく見つかります。SAネットワークは、それぞれのSAインストール環境にすぐに使用できて、マルチベンダー対応で、優先度付けが可能なセキュリティアラートを提供する独自のサービスです。SAネットワークでは、脆弱性に関する通知を受けてすぐにその脆弱性を見つけ出して、リソースを無駄にすることなく、適切な修正をデプロイすることができます。

1つの標準ですべてのニーズに対応できるわけではないため、SAネットワークでは、各カスタマー固有のニーズに合わせたカスタマイズや拡張が容易な、幅広いコンプライアンスポリシーを用意しています。

現在、SAネットワークは、次の3つのコンプライアンス標準に重点を置いています。

- Center for Internet Security (CIS) 標準: オペレーティングシステムに基づいてサーバーのセキュリティ を確保する方法を詳細に定めた一連の標準。(http://www.cisecurity.org/)
- 2 Microsoft (MS) セキュリティガイド: Windows サーバーを強化するための構成設定について詳しく説明 したMicrosoftが作成した標準。(http://www.microsoft.com/)
- 3 米国国家安全保証局 (NSA) のセキュリティ構成ガイド (SCG): 各種OSおよびアプリケーションを強化す るための構成設定について詳しく説明した米国の国家安全保障局が定めた標準。(http://www.nsa.gov/)

## SAの他のセキュリティツールとの互換性

SAは、侵入検知システム、脆弱性評価製品、ウイルス対策スキャナー、完全性保証製品など、既存のさまざ まなセキュリティツールと組み合せて使用します。SAを使用すると、これらのツールを常にサーバーの効果 的な保護に役立てるような変更管理を実現できます。具体的には、SAを使用することにより、これらのシス テムで使用するエージェントを一貫性のある形でインストールして構成し、構成(最新のウイルス対策定義 ファイルなど)を常に最新の状態に維持し、これらのシステムで通知された脆弱性(パッチの未適用や不適切 な構成など)に対処することができます。

#### SAコアの 再認定

SAのコア再認定ツールを使用すると、SAコアとエージェントを再認定することができます。コア再認定ツールでは、新規のセキュリティ証明書が自動的かつすみやかに発行されます。

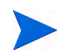

このツールは、既存のエージェント再認定ツールとは別ですが、互換性があります。詳細については、エー ジェント再認定(108ページ)を参照してください。

コア再認定ツールの主な利点は、次のとおりです。

- SAのすべての証明書を有効期限が切れる前に再生成できます。これにより、証明書の有効期限を効果的 に短縮できます。
- 証明書のセキュリティの侵害を緩和できます。

SAは、X.509 v3証明書を使用して認証、承認、セキュアなネットワーク通信を実現する独立したパブリック キーインフラストラクチャー (PKI) システムです。X.509 証明書は、指定されたプリンシパルをパブリック キーと結び付ける一種の識別情報です。

証明書はそれぞれの対応するプライベートキーと組み合せてデジタルIDになります。他の多くの識別情報と 同じように、証明書には有効期間があります。X.509証明書の有効期間は、Not BeforeとNot Afterの日付 を使用して指定します。現在の日付がその有効期間に含まれる場合に限り、X.509証明書は有効であるとみな されます。逆に、現在の日付がその有効期間に含まれない場合、X.509証明書は無効であるとみなされます。 SAでは、無効な証明書は使用できません。

SAの証明機関 (CA) は起動時に自動的に生成され、その後はコアコンポーネントの証明書の発行に使用され ます。SAエージェントの証明書は、エージェントを最初に登録する際に、エージェントCAによって発行さ れます。

SAのすべての証明書の有効期限はデフォルトで10年間です。構成によってSAの証明書の有効期限を変更することはできません。SAの証明書ポリシーを変更するには、カスタマイズを行う必要があります。

SAでは、クラス証明書を使用します。クラス証明書では、クラスのすべてのコアコンポーネントが1つの証 明書を共有します。たとえば、コマンドエンジンはすべて、1つのコマンドエンジン証明書を共有します。1 つのコマンドエンジン証明書がセキュリティの侵害を受けると、すべてのコマンドエンジン証明書がセキュ リティの侵害を受けることになります。さらに、SAでは証明書の失効をサポートしていません。セキュリ ティの侵害を受けたコアコンポーネント証明書を無効にするには、コア全体を再認定する必要があります。

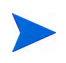

このリリースのコア再認定ツールは、コアのカスタマイズインストールをサポートしていません。SAの証明 書やキーを異なるホストやディレクトリに配置する、SAインストーラーの範囲外で行われたカスタマイズ は、このツールではサポートされません。

## エージェント再認定とコア再認定

エージェント再認定とコア再認定には、重要な違いがあります。コア再認定では、コアの証明書とすべての 管理対象サーバー上のすべてのエージェント証明書を再生成します。エージェント再認定では、管理対象サー バー上のエージェント証明書のみを再生成します。

この項では、完全なコア再認定について説明します。管理対象サーバー上のエージェントのみを再認定する 手順については、エージェント再認定(108ページ)を参照してください。

## コア再認定後のアップグレード

コア再認定では、すべてのコアの暗号データベース (CADB) が更新されるわけではありません。最初のコアのCADBのみが最新になります。最初のコアを確認するには、次のコマンド

./corerecert --status

を再認定を実行したコアの/opt/opsware/oi\_util/OpswareCertTool/recert\_utils/で実行します。

SAの最新のリリースまたはパッチにアップグレードする際には、事前に次の操作を実行する必要があります。

- 1 CADB (/var/opt/opsware/crypto/cadb/realm/\*) を最初のコアからアップグレードするコアサー バーの同じディレクトリにコピーします。
- 2 アップグレードするコアサーバーで、次のコマンドを実行します。

rm -rf /var/opt/opsware/crypto/oi

- rm -rf /var/opt/opsware/crypto/gateway
- rm -rf /var/opt/opsware/crypto/dhcp
- rm -rf /var/opt/opsware/crypto/word\_upload

## コア再認定のフェーズ

コア再認定には、次のフェーズがあります。必要なフェーズは、それぞれのマルチマスター構成によって異なります。

表12は、コア再認定のフェーズに関する説明です。

#### 表12 コア再認定のフェーズ

Т

| フェーズ | 説明                                                                                                    |
|------|----------------------------------------------------------------------------------------------------|
| 1~3  | 既存の暗号マテリアルのバックアップ、新規の暗号マテリアルの生成、およびすべてのコアコ<br>ンポーネントへの新規CAの配布を行います。これらの3つのフェーズは、コア再認定ツールを<br>最初に実行したときに順次実行されます。既存の暗号マテリアルはすべてcrypto.<セッション<br>番号>ディレクトリにバックアップされます。コアコンポーネントごとに、専用のバックアップ<br>ディレクトリが存在します。 |
| 4    | エージェントが新旧両方のエージェントCAを同時に信頼するように、すべてのエージェントに<br>新規のエージェントCAを配布します。これにより、エージェント間の通信が中断しないように<br>することができます。                                                                                                    |
| 6a   | メッシュの再開:新旧両方のCA階層を信頼するようにメッシュを再開します。                                                                                                    |
| 6b   | スケジュール設定されたメッシュの再開の開始:構成ファイルパラメーターを使用して、メンテ<br>ナンスウィンドウに合わせてマルチマスターメッシュのコアを再開するための遅延開始をスケ<br>ジュール設定できます。                                                                                                    |
| 7    | ゲートウェイを再認定します。                                                                                                    |
| 8    | エージェントを再認定します。                                                                                                    |
| 9a   | コアコンポーネントの再認定、最初のコアでのコマンドtouch /var/opt/opsware/crypto/<br>twist/upgradeInProgressの発行、メッシュの再開、署名の再生成を行います。                                                                                                  |
| 9b   | メッシュの再開のステータスを確認します。メッシュが正常に再開されている場合は、すべて<br>のコアコンポーネントが古い暗号マテリアルを信頼したまま、新規の暗号マテリアルを使用し<br>ています。                                                                                                    |
| 12   | [オプション] 古いエージェントCAを削除します。エージェントCAがセキュリティの侵害を受け<br>たか、古いCAを信頼しなくなった場合のみ必須です。                                                                                                    |
| 13a  | [オプション] 古いエージェントCA階層を削除します。エージェントCAがセキュリティの侵害を<br>受けたか、古いCA階層を信頼しなくなった場合のみ必須です。                                                                                                    |
| 13b  | [オプション] メッシュの再開。13aを実行する場合のみ必須です。                                                                                                    |

図18に、再認定プロセスのフローとフェーズを示します。

図18 コア再認定のフェーズとフロー

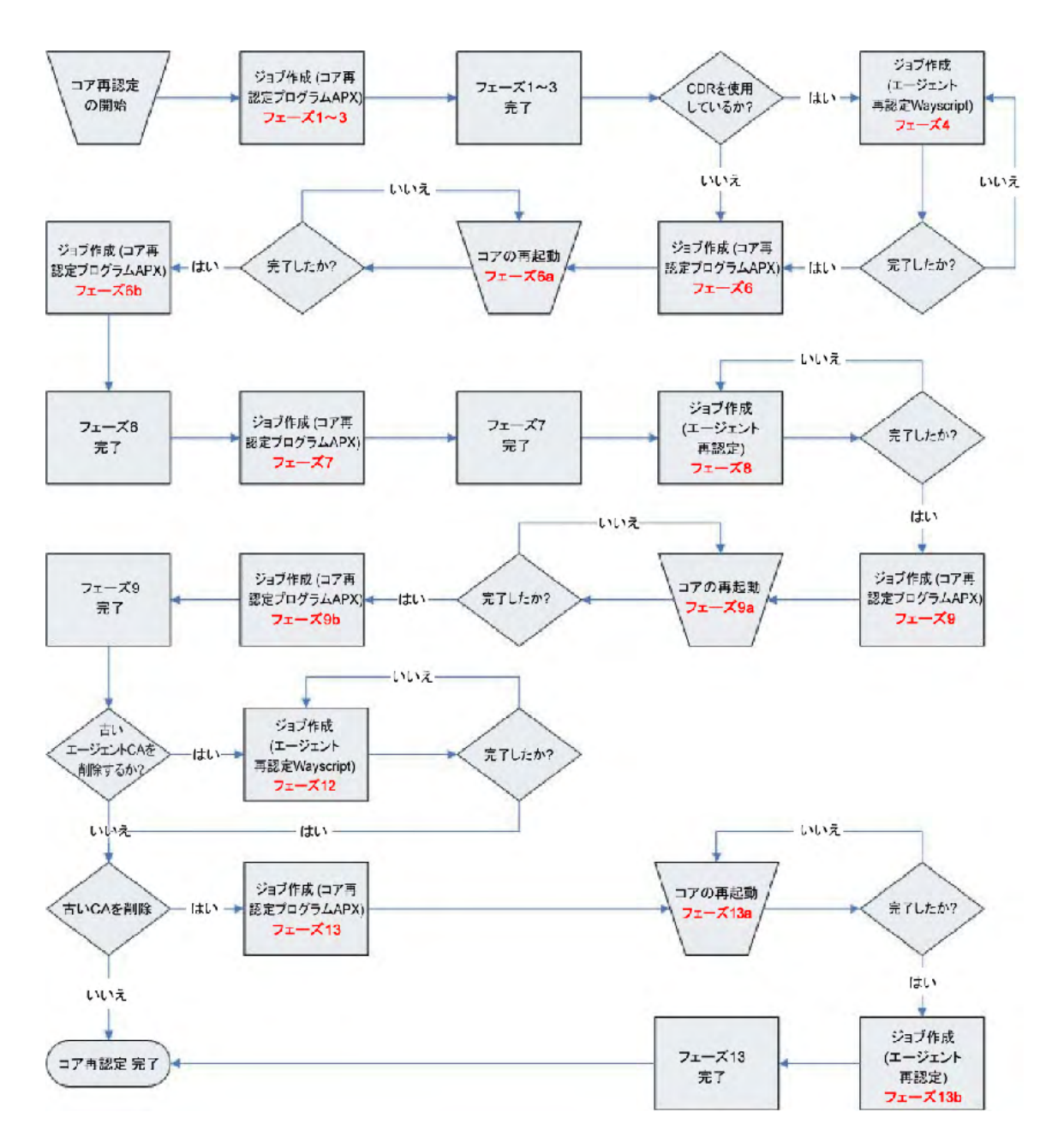

## エージェント再認定のフェーズ

図18に示す次の3つのフェーズは、エージェント再認定のフェーズです。

- フェーズ4:新規のエージェントCAを配布します。エージェント間の通信が中断しないようにすることが、このフェーズの目的です(再認定されたエージェントがまだ再認定されていないエージェントと通信します)。
- フェーズ8: エージェントを再認定します。このフェーズは必須です。新規に暗号マテリアルをエージェ ントに発行することが、このフェーズの目的です。

フェーズ12: 古いエージェントCAをクリーンアップします。このフェーズはオプションです。新旧両方のCA階層を同時に信頼しない場合は、このフェーズで古いCAを削除する必要があります。新旧両方のCA階層を同時に信頼する場合は、このフェーズをスキップできます。

### エージェント再認定のジョブ

エージェント再認定の各フェーズは、定期的なジョブで実行されます。このジョブは次のプロパティで指定 します。これは、コア再認定構成ファイルで指定する必要があります。

プロパティ名 例 必須 説明 agent recert.all. はい エージェント再認定フェー agent recert.all. facilities.start facilities. ズの開始時刻。特定のファシ start time=<HH:mm> リティに対してこの値を上 time=18:30 書きするには、 agent recert. facility.<ファシリティ 名>.start timeプロパティ を指定します。 開始時刻は次の形式にする 必要があります。 HH:mm、ただし00 <= HH < 24かつ00 <= mm < 60 時間と分の要素のみ必要で す。指定した時刻を過ぎてい る場合、エージェント再認定 ジョブはその翌日の指定時 刻に開始されます。 存在する場合、指定のファ agent recert. いいえ agent recert.facility. シリティの開始時刻が sacramento.start time= facility.<**ファシリティ** agent recert.all. 8:00 名>.start time= facilities.start <HH:mm> timeの代わりに使用され ます。

表 13 コア再認定の構成ファイル:エージェント再認定のプロパティ

| プロパティ名                                                               | 必須  | 説明                                                                                                    | 例                                                |
|----------------------------------------------------------------------|-----|----------------------------------------------------------------------------------------------------|--------------------------------------------------|
| agent_recert.all.<br>facilities.duration=<br><時間>                    | はい  | エージェント再認定ジョブ<br>の期間(時間)。期間では、<br>エージェント再認定ジョブ<br>が停止せずに実行し続ける<br>時間の長さを指定します。期<br>間を過ぎて成功率に到達し<br>ない場合、エージェント再認<br>定ジョブは次の開始時刻に<br>再開されます。特定のファシ<br>リティに対してこの値を上<br>書きするには<br>agent_recert.<br>facility.<br>< <b>ファシリティ名</b> >.<br>durationプロパティを指定<br>します。<br>期間は1~24の整数値でなけ<br>ればなりません。 | agent.recert.all.<br>facilities.duration=8       |
| agent_recert.<br>facility.<ファシリティ<br>名>.duration=<br><hours></hours> | いいえ | 存在する場合、指定のファシ<br>リティの期間が<br>agent_recert.all.<br>facilities.durationの代<br>わりに使用されます。                                                                                                    | agent_recert.facility.<br>sacramento.duration=10 |

#### 表13 コア再認定の構成ファイル:エージェント再認定のプロパティ(続き)

| プロパティ名                                                                       | 必須  | 説明                                                                                                    | 例                                                                                |
|------------------------------------------------------------------------------|-----|----------------------------------------------------------------------------------------------------|----------------------------------------------------------------------------------|
| agent_recert.all.<br>facilities.success_<br>rate=<br><全体の割合>                 | はい  | エージェント再認定ジョブ<br>のファシリティごとの成功<br>率(全体の割合)。たとえば、<br>1000の管理対象サーバーが<br>ファシリティXに存在し、成<br>功率が98%である場合、980<br>の管理対象サーバーが正常<br>に再認定されると、エージェ<br>ント再認定ジョブは停止し<br>ます。<br>特定のファシリティに対し<br>てこの値を上書きするには、<br>agent_recert.<br>facility.<br>< <b>ファシリティ名</b> >.<br>success_rate<br>プロパティを指定します。<br>成功率は1~100の整数値で<br>なければなりません。 | <pre>agent_recert.all. facilities.success_rate= 100</pre>                        |
| agent_recert.<br>facility.<ファシリティ<br>名>.success_rate=<全体<br>の割合>             | いいえ | 存在する場合、指定のファシ<br>リティの成功率が<br>agent_recert.all.<br>facilities.success_<br>rateの代わりに使用され<br>ます。                                                                                                    | agent_recert.facility.<br>sacramento.success_rate=99                             |
| agent_recert.all.<br>facilities.job_<br>notification=<電子メール<br>アドレス>         | いいえ | エージェント再認定ジョブ<br>のジョブ通知。特定のファシ<br>リティに対してこの値を上<br>書きするには、<br>agent_recert.<br>facility.<br>< <b>ファシリティ名</b> >.job_<br>notificatFionプロパティ<br>を指定します。                                                                                                    | <pre>agent_recert.all. facilities.job_ notification= admin@example.com</pre>     |
| agent_recert.<br>facility.<ファシリティ<br>名>.job_<br>notification=<br><電子メールアドレス> | いいえ | 存在する場合、指定のファシ<br>リティのジョブ通知が<br>agent_recert.all.<br>facilities.job_<br>notification の代わりに<br>使用されます。                                                                                                    | agent_recert.facility.<br>sacramento.job_<br>notification=<br>admin3@example.com |

表13 コア再認定の構成ファイル:エージェント再認定のプロパティ(続き)

### エージェント再認定のジョブフロー

図19に、エージェント再認定のジョブフローを示します。

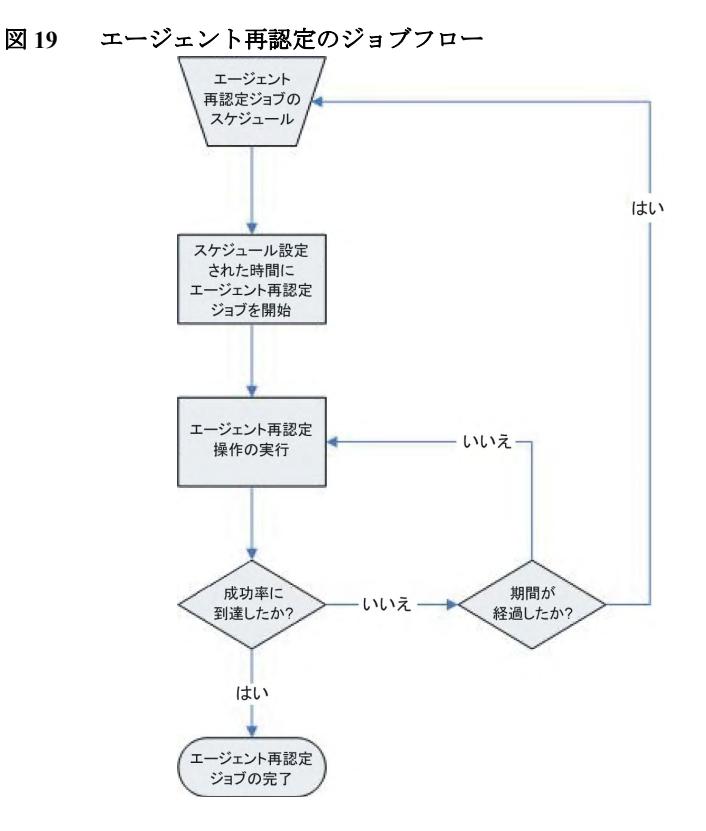

スケジュール設定されたエージェント再認定ジョブまたはアクティブなエージェント再認定ジョブは、任意 の時点でファシリティごとに1つだけ存在できます。エージェント再認定ジョブは、次の場合に終了します。

- 成功率に到達した場合
- ジョブを明示的にキャンセルした場合
- 致命的なエラーが発生した場合

### SAコア再認定ツールの使用方法

コア再認定ツールを実行するには、次の内容を入力します。

#### コア再認定ツールの引数

表14は、コア再認定ツールで使用できる引数について説明したものです。

| 表 14  | コア再認定ツールの引数 |
|-------|-------------|
| 24 17 |             |

| 引数                                                           | 説明                                                                                                    |
|--------------------------------------------------------------|----------------------------------------------------------------------------------------------------|
| -h,help                                                      | ヘルプを表示します。                                                                                                    |
| phase                                                        | 指定したコア再認定フェーズを開始します。指定で<br>きるフェーズ番号は、1、4、6、7、8、9、12、13です。                                                                                            |
| config <構成ファイル>                                              | コア再認定構成ファイルへの完全修飾パス。デフォ<br>ルトの構成ファイルは、次のファイルです。<br>/opt/opsware/oi_util/OpswareCertTool/<br>recert_utils/corerecert.conf                             |
| doit                                                         | 特定のコア再認定フェーズを再実行 (強制的に再実<br>行)します。この機能は、新しく追加したコンポーネ<br>ントの再認定が完了していない場合に便利です。新<br>規エージェントCA のプッシュや古いエージェント<br>CAの削除など、指定したフェーズをスキップする場<br>合にも使用します。 |
| -v,version                                                   | 実行可能ファイル corerecert のバージョン番号を<br>出力します。                                                                                                    |
| -s,status                                                    | 再認定プロセスの現在のステータスを表示します。                                                                                                    |
| -d,debug                                                     | コア再認定をデバッグモードに設定します。デバッ<br>グログは/tmp/recerttool.logにあります。                                                                                             |
| summary                                                      | 現在のステータスのサマリー (statusの短縮版)<br>を出力します。                                                                                                    |
| cancel_all_agent_recert_jobs                                 | 現在スケジュール済みのエージェント再認定ジョブ<br>をすべてキャンセルします。                                                                                                    |
| cancel_agent_recert_jobs_for_<br>facility < <b>ファシリティ名</b> > | 特定のファシリティに対してスケジュール設定され<br>ているエージェント再認定ジョブをキャンセルし<br>ます。                                                                                             |
| cancel_all_jobs                                              | コア再認定ジョブとエージェント再認定ジョブをす<br>べてキャンセルします。                                                                                                    |
| reason < <b>ジョブのキャンセルの理由</b> >                               | ジョブのキャンセルの理由をオプションで指定し<br>ます。                                                                                                    |

コア再認定の際に新規のコアコンポーネントを追加しないでください。コア再認定の際に新規のコアコン ポーネント(スライスコンポーネントバンドルやサテライトなど)を追加することは一定の状況で可能です が、特に必要な場合以外、コア再認定の際に新規のコアコンポーネントを追加することはお勧めできません。 コア再認定の実行中に新規のコアコンポーネントを追加する場合は、前もってHPプロフェッショナルサービ スにご連絡ください。

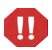

SAの証明書を(SA CA によって発行されたものではない)サードパーティの証明書に置き換えることはサポートの対象外です。サードパーティの証明書のファイル名がSAの証明書と同じである場合、コア再認定の際にサードパーティの証明書が上書きされる可能性があります。SAの証明書をサードパーティ CAが発行した証明書に置き換えている場合は、コア再認定を実行する前にHP Server Automationのサポートにご連絡ください。

## セキュリティに関する注意事項

次のセキュリティ上の問題点に注意してください。

#### 暗号データベースファイル

SAコア再認定ツールでは、再認定の際にSAの暗号データベースファイルにアクセスする必要があります。

SAの暗号データベースは、次のファイルで構成されます。

/var/opt/opsware/crypto/cadb/realm/opsware-crypto.db.e

このファイルは、メッシュの最初のコアのインストール時に指定した、暗号マテリアルのパスワード (decrypt\_passwd)で保護されています。その後のコアのインストール時には、追加したセカンダリコアの ホストにこのファイルがコピーされます。暗号データベースファイルがセキュリティの侵害を受けると、マ ルチマスターメッシュ全体がセキュリティの侵害を受けることになるため、このパスワードは大切に保護す る必要があります。

暗号データベースファイルは、SAのインストールまたはアップグレード時にのみ必要ですが、暗号データ ベースファイルは、コア再認定の際に再生成されます。そのため、HPでは暗号データベースファイルを保護 する手順を作成することを強く推奨しています。また、コア再認定を行う際には、事前にこのファイルを安 全な場所へバックアップする必要があります。

コア再認定の際に、SAはコア再認定ツールを呼び出したホストでのみ暗号データベースを再生成します。コ ア再認定によって、新しく生成された暗号データベースファイルが、再認定中にメッシュ内の他のホストへ コピーされることはありません。コア再認定が完了したらすぐに、このファイルを安全な場所にバックアッ プしてください。

また、コアホストへのrootアクセスを厳格に制御することも重要です。コアホストの暗号マテリアル(証明書 とそれぞれに対応するプライベートキー)は暗号化されません。これらは、rootユーザーアカウントで保護し ます。つまり、これらのファイルは、rootユーザーの読み取り専用アクセスによって保護されます。そのた め、コアホストに対する root アクセスを持つユーザーは、暗号マテリアルのパスワードと暗号データベース ファイルの両方にアクセスできます。このため、コア再認定は、SAのシステム管理者やコアホストへの正規 のrootアクセスを持つユーザーのみが行うようにする必要があります。

### コア再認定のユーザー

SAコア再認定ツールを使用するユーザーのタイプは、通常、次の3つです。

- **コア再認定ユーザー**: このユーザーは、コア再認定ツールを実行するのに必要なすべてのアクセス権を 持っています。実際には、これはSAシステム管理者/オペレーターと同じユーザーになります。
- SA管理者: コア再認定ユーザーへのSAコア再認定の役割の割り当てと取り消しを行います。
- SAシステム管理者/オペレーター:このユーザーは、特定のコアの再開を行います。このユーザーは、コ アホストに対するrootアクセスを持っています。

### コア再認定ユーザーの作成

コア再認定ツールを使用するには、コア再認定グループとユーザーを作成して、必要なアクセス権を割り当てる必要があります。

- 1 SA管理者としてSAコマンドセンターにログオンします。
- 2 次のアクセス権を使用して、コア再認定ユーザーグループを作成します。
  - すべてのファシリティに対する読み取り/書き込みアクセス
  - すべてのカスタマーに対する読み取り/書き込みアクセス
  - すべてのデバイスグループに対する読み取り/書き込みアクセス
  - カスタマーの管理
  - ファシリティの管理
  - サーバーとグループの管理
  - コア再認定([クライアント]>[コア再認定])
  - エージェント再認定 ([クライアント]>[エージェント再認定])
- 3 コア再認定ユーザーをSAのSystem Administratorsユーザーグループに追加します。

#### コア再認定ユーザーの削除

コア再認定ユーザーを削除するには、次のタスクを実行します。

- 1 SA管理者としてSAコマンドセンターにログオンします。
- 2 コア再認定ユーザーグループからユーザーを削除します。

#### コア再認定の前提条件

コア再認定を開始する前に、次のタスクを実行する必要があります。

- 暗号マテリアルを保護するための新しいパスワードを選んで、そのパスワードを提示する方法を決めます
- 適切な値を使用してコア再認定構成ファイルを構成します
- すべてのコアが正常に稼働していることを確認します
- コア再認定ツールが正しくメッシュ設定を認識することを確認します

#### 暗号マテリアルを保護するための新規パスワードの選択

暗号データベースのパスワードは、コア再認定の際に必要です。これは、新しく生成された暗号データベース、PKCS #12 ファイル、CA プライベートキーを保護するためです。コア再認定は複数のフェーズで構成され、そのほとんどで暗号データベースのパスワードが必要です。暗号データベースのパスワードの保護は、非常に重要です。

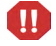

ー部のコア再認定タスクは、自動化プラットフォーム拡張 (APX) ジョブによって実行されます。そのため、 暗号データベースのパスワードは、困ったことにジョブパラメーターやジョブ監査ログに一時的に表示され ることがあります。 ジョブパラメーターや監査ログに暗号データベースパスワードが表示されないようにするには、次の手順で ファイルを使って暗号データベースパスワードをやり取りします。

- コアホストでコア再認定ツールを起動する前に、コアホストのサーバー ID を特定します。サーバー ID は、SA Webクライアントまたは /etc/opt/opsware/agent/midから取得できます。base\_core\_server\_refのサーバー IDの値を、コ ア再認定構成ファイルで指定する必要があります。
- 2 新しい暗号データベースパスワード(例: cadb\_password=<新しい暗号データベースパスワード>)を含む ファイル /var/opt/opsware/crypto/cadb/\_\_recert\_overwrite\_\_を作成します。このファイルは rootユーザーに対して読み取り専用にします。
- 3 コア再認定が正常に完了したら、ファイル/var/opt/opsware/crypto/cadb/\_\_recert\_overwrite\_\_ を削除します。

コア再認定構成ファイルで暗号データベースパスワードが要求されるため、セキュリティ対策としてコア再 認定構成ファイルで無効なパスワードを指定することができます。

コア再認定では、1つのパスワードですべての暗号マテリアルを保護する必要があります。これには、暗号 データベース、PKCS #12ファイル、すべてのCAプライベートキーが含まれます。暗号マテリアルを複数の パスワードで保護するカスタマイズ版のOpswareCertToolを使用していて、引き続き複数のパスワードで保 護する必要がある場合は、コア再認定ツールを実行する前に、必ずHPプロフェッショナルサービスにご連絡 ください。

#### コア再認定の構成

コア再認定のプロパティはすべて、構成ファイルで指定する必要があります。コア再認定ツールを起動する 際に、-config引数を使用して構成ファイルの場所を指定することができます。-config引数を省略すると、 コア再認定ツールは/opt/opsware/oi\_util/OpswareCertTool/recert\_utils/corerecert.confにあ るデフォルトの構成ファイルを使用します。

デフォルトの構成ファイルを直接編集するか、または新規の構成ファイルを作成します。構成ファイルには 機密情報が含まれるため、適切に保護することが重要です。たとえば、rootユーザーのみが読み取り/書き込 みできるようにします。

| プロパティ名                    | 必須 | 説明                                   | 例                |
|---------------------------|----|--------------------------------------|------------------|
|                           |    | グローバルプロパティ                           |                  |
| username=< <b>ユーザー名</b> > | はい | コア再認定操作を実行する<br>権限を持つユーザーのユー<br>ザー名。 | username=jdoe    |
| password=<パスワード>          | はい | コア再認定操作を実行する<br>権限を持つユーザーのパス<br>ワード。 | password=dontask |
| エージェント再認定のプロパティ           |    |                                      |                  |

| 表 15 | コア再認定の構成フ | 'ァイル: プロパティ |
|------|-----------|-------------|
|------|-----------|-------------|

| 表 15 | コア再認定の構成フ | アイル: | プロパティ | (続き) |
|------|-----------|------|-------|------|
|------|-----------|------|-------|------|

| プロパティ名                                               | 必須  | 説明                                                                                                    | 例                                       |
|------------------------------------------------------|-----|----------------------------------------------------------------------------------------------------|-----------------------------------------|
| <pre>agent_recert.<br/>using_cdr=&lt;0   1&gt;</pre> | はい  | エージェントCAのプッシュ<br>を要求するように指定する<br>には、値を1に設定します。<br>また、<br>agent_recert.cleanup<br>_old_agent_caプロパティ<br>が1に設定された場合を除<br>き、古いエージェントCAの<br>クリーンアップフェーズは<br>スキップされます。<br>有効な値は1(true)または0<br>(false)です。その他の値を指<br>定すると、プロパティ無効エ<br>ラーになります。デフォルト<br>:1<br>注: CDR はCode Deployment<br>and Rollbackを指します。<br>CDR は非推奨になっていま<br>すが、現在でも使用されてい<br>る場合があります。 | agent_recert.using_cdr=1                |
| agent_recert.cleanup<br>_old_agent_ca=<br><0   1>    | いいえ | コア再認定後に古いエー<br>ジェントCAをクリーンアッ<br>プするかどうかを指定しま<br>す。古いエージェントCAの<br>クリーンアップフェーズは<br>必須ではなく、無効にするこ<br>とができます。<br>有効な値は1(true)または0<br>(false)です。その他の値を指<br>定すると、プロパティ無効エ<br>ラーになります。<br>このプロパティはオプショ<br>ンです。デフォルト:0                                                                                                    | agent_recert.cleanup_old_<br>agent_ca=0 |

| プロパティ名                                             | 必須  | 説明                                                                                                    | 例                                                                    |
|----------------------------------------------------|-----|----------------------------------------------------------------------------------------------------|----------------------------------------------------------------------|
| agent_recert.all.<br>facilities.<br>start_time=    | はい  | すべてのファシリティの<br>エージェント再認定操作の<br>デフォルト開始時刻。                                                                                                  | agent_recert.all.<br>facilities.start_time=<br>2009:02:15:23:00      |
| <yyyy:mm:dd:hh:mm></yyyy:mm:dd:hh:mm>              |     | 指定したファシリティに対<br>してこの値をオーバーライ<br>ドできます<br>(agent_recert.<br>facility.<br>< <b>ファシリティ名</b> >.startプ<br>ロパティを使用してファシ<br>リティのデフォルト開始時<br>刻を指定) |                                                                      |
|                                                    |     | 開始時刻は次の形式である<br>必要があります。                                                                                                    |                                                                      |
|                                                    |     | YYYY:MM:DD:HH:mm、<br>たたし、2008 <= YYYY<br><=9999、0 < MM <= 12、0<br>< DD <= 31、0 <= mm <<br>12、0 <= MM < 60₀                                 |                                                                      |
| agent_recert.<br>facility.<ファシリティ<br>名>.start_time | いいえ | このプロパティを指定する<br>と、特定のファシリティに対<br>してデフォルト開始時刻を<br>オーバーライドできます。                                                                              | <pre>agent_recert.facility. yellow.start_time= 2008:5:01:10:00</pre> |
|                                                    |     | 開始時刻は次の形式である<br>必要があります。                                                                                                    |                                                                      |
|                                                    |     | YYYY:MM:DD:HH:mm、<br>ただし、2008 <= YYYY<br><=9999、0 < MM <= 12、0<br>< DD <= 31、0 <= mm <<br>12、0 <= MM < 60₀                                 |                                                                      |

#### 表15 コア再認定の構成ファイル: プロパティ(続き)

| プロパティ名                                                          | 必須  | 説明                                                                                                    | 例                                                |
|-----------------------------------------------------------------|-----|----------------------------------------------------------------------------------------------------|--------------------------------------------------|
| agent_recert.all.<br>facilities.duration=<br><hh></hh>          | はい  | すべてのファシリティの<br>エージェント再認定操作の<br>デフォルトの期間(時間)。                                                                       | agent_recert.all.<br>facilities.duration=2       |
|                                                                 |     | 期間は1~24の整数値でなけ<br>ればなりません。                                                                                         |                                                  |
|                                                                 |     | 特定のファシリティに対し<br>て期間をオーバーライドす<br>るには、agent_recert.<br>facility.< <b>ファシリティ</b><br>名>.durationプロパティを<br>指定します。       |                                                  |
| agent_recert.<br>facility.<ファシリティ<br>名>.duration= <hh></hh>     | いいえ | 特定のファシリティに対し<br>てデフォルト期間をオー<br>バーライドします。                                                                           | agent_recert.facility.<br>yellow.duration=10     |
| <pre>agent_recert.all. facilities.success_ rate=&lt;%&gt;</pre> | はい  | すべてのファシリティのエー<br>ジェント 再認定操作のデ<br>フォルト成功率(全体の<br>割合)。                                                               | agent_recert.all.<br>facilities.success_rate=50  |
|                                                                 |     | 特定のファシリティに対し<br>てこの値をオーバーライド<br>するには、agent_recert.<br>facility.< <b>ファシリティ</b><br>名>.success_rate プロパ<br>ティを指定します。 |                                                  |
| agent_recert.<br>facility.yellow.<br>success_rate=<%>           | いいえ | 特定のファシリティに対し<br>てデフォルト成功率をオー<br>バーライドします。                                                                          | agent_recert.facility.<br>yellow.success_rate=98 |

#### 表 15 コア再認定の構成ファイル: プロパティ (続き)

#### 表 15 コア再認定の構成ファイル: プロパティ (続き)

| プロパティ名                                                                       | 必須  | 説明                                                                                                    | 例                                                                            |
|------------------------------------------------------------------------------|-----|----------------------------------------------------------------------------------------------------|------------------------------------------------------------------------------|
| agent_recert.all.facil<br>ities.job_notification<br>=<電子メールアドレス>             | いいえ | エージェント再認定操作の<br>ジョブに関するデフォルト<br>の電子メール通知。<br>特定のファシリティに対し<br>てジョブに関するデフォル<br>トの電子メール通知をオー<br>バーライドするには、<br>agent_recert.<br>facility.<br>< <b>ファシリティ名</b> >.<br>job_notification プロパ<br>ティを指定します。 | <pre>agent_recert.all. facilities.job_ notification= admin@example.com</pre> |
| agent_recert.<br>facility.<br><ファシリティ名>.<br>job_notification=<br><電子メールアドレス> | いいえ | 特定のファシリティのジョ<br>ブに関するデフォルトの電<br>子メール通知をオーバーラ<br>イドします。                                                                                                    | agent_recert.yellow.<br>job_notification=<br>saadmin@example.com             |
|                                                                              |     | コア再認定のプロパティ                                                                                                    |                                                                              |
| cadb_password=<br><パスワード>                                                    | はい  | 新しく生成される暗号デー<br>タベースファイルを保護す<br>るためのパスワード。                                                                                                    | cadb_password=crypto123                                                      |
| debug=<0   1>                                                                | いいえ | コア再認定ジョブをデバッ<br>グモードで実行するかどう<br>かを指定します。使用できる<br>値は1(true)または0(false)<br>です。<br>デバッグログは<br>Global Shellの/tmp/<br>core_recert.outにあり<br>ます。<br>デフォルト:0                                             | debug =1                                                                     |
| base_core_server_<br>ref= <n></n>                                            | いいえ | コア再認定を起動するホス<br>トのサーバー参照。                                                                                                    | base_core_server_ref=10010                                                   |

| プロパティ名                                                                                  | 必須  | 説明                                                                                                    | 例                                                             |
|-----------------------------------------------------------------------------------------|-----|----------------------------------------------------------------------------------------------------|---------------------------------------------------------------|
| job_schedule=<br><yyyyy:mm:dd:hh:mm></yyyyy:mm:dd:hh:mm>                                | いいえ | 現在のコア再認定フェーズ<br>のジョブのジョブスケ<br>ジュール。次の形式を使用<br>する必要があります。<br>YYYY:MM:DD:HH:mm、<br>ただし、2008 <= YYYY<br><=9999、0 < MM <= 12、0<br>< DD <= 31、0 <= HH <<br>12、0 <= mm < 60。<br>このプロパティが指定され<br>ていない場合、ジョブはすぐ<br>に開始されます。                                           | job_schedule=<br>2009:2:12:23:05                              |
| job_schedule.gateway<br>_recert.<br><ファシリティ名>=<br><yyyy:mm:dd:hh:mm></yyyy:mm:dd:hh:mm> | いいえ | 特定のファシリティのゲー<br>トウェイ再認定フェーズの<br>ジョブスケジュール。次の<br>形式を使用する必要があり<br>ます。YYYY:MM:DD:HH:mm、<br>ただし、2008 <= YYYY<br><=9999、0 < MM <= 12、0<br>< DD <= 31、0 <= HH <<br>12、0 <= mm < 60。<br>このプロパティが指定され<br>ていない場合は、ゲートウェ<br>イ再認定フェーズの<br>job_schedule プロパティ<br>が使用されます。 | job_schedule.gateway_<br>recert.<ファシリティ名>=<br>2009:2:12:23:05 |
| job_notification=<br><電子メールアドレス>                                                        | いいえ | すべてのコア再認定フェー<br>ズのジョブのジョブ通知。<br>特定のフェーズに対してこ<br>の値をオーバーライドする<br>には、job_notification.<br>< <b>フェーズ番号</b> >プロパティ<br>を指定します。                                                                                                    | job_notification=<br>admin@example.com>                       |
| job_notification.<br><フェーズ番号>=<br><電子メールアドレス>                                           | いいえ | 指定したコア再認定フェー<br>ズのジョブ通知。                                                                                                    | job_notification.7=<br>saadmin@example.com                    |

#### 表 15 コア再認定の構成ファイル: プロパティ (続き)

| プロパティ名                                                            | 必須  | 説明                                                                                                    | 例                                                             |
|-------------------------------------------------------------------|-----|----------------------------------------------------------------------------------------------------|---------------------------------------------------------------|
| job_notification.<br>gateway_recert.<br><ファシリティ名>=<br><電子メールアドレス> | いいえ | 特定のファシリティのゲー<br>トウェイ再認定フェーズの<br>ジョブ通知。                                                                        | job_notification.<br>gateway_recert.yellow=<br>admin@acme.com |
| cleanup_old_opsware_<br>ca=<0   1>                                | いいえ | コア再認定後に古いSACA<br>を消去するかどうかを指定<br>します。                                                                         | cleanup_old_opsware_ca=1                                      |
|                                                                   |     | CAがセキュリティの侵害を<br>受けた場合を除き、SA CAを<br>クリーンアップする必要は<br>ありません。ほとんどの場<br>合、古いSA CA のクリーン<br>アップは必要ないため、無効<br>にします。 |                                                               |
|                                                                   |     | 有効な値は1 (true) または0<br>(false) です。その他の値を指<br>定すると、プロパティ無効エ<br>ラーになります。                                         |                                                               |
|                                                                   |     | デフォルト:0(false)                                                                                                |                                                               |

表 15 コア再認定の構成ファイル: プロパティ (続き)

#### すべてのコアが実行中であることの確認/競合の解決

コア再認定を実行する前に、再認定対象のすべてのコアでシステム診断を実行して、すべてのコアが正常に 実行されていることを確認することを強く推奨します。また、マルチマスターツールを使用して、トランザ クションの競合を検出して解決しておくようにしてください。詳細については、システム診断の実行 (221 ページ)およびメッシュの競合の解決 - SAクライアント (118ページ) を参照してください。

#### コア再認定ツールがメッシュ設定を正しく認識することの確認

次のタスクを実行して、コア再認定ツールでメッシュ設定が正しく認識されることを確認する必要があり ます。

- 1 コマンドラインから、rootユーザーとしてSAコアホストにログオンします。
- 2 次のコマンドを実行します。

/opt/opsware/oi\_util/OpswareCertTool/recert\_utils/discover\_mesh -p

3 出力をチェックして、現在のメッシュ設定を反映していることを確認します。現在のメッシュ設定を反映していない場合は、コア再認定を行う前に、HPプロフェッショナルサービスにご連絡ください。

## SAコアの再認定

SAコアを再認定するには、次のタスクを実行します。

1 自分がコア再認定ユーザーであることを確認します。コア再認定ユーザーでない場合は、SAのシステム 管理者に確認してください。

- 2 SAコアホストにログオンします。
- 3 次のファイル

```
/opt/opsware/oi_util/OpswareCertTool/recert_utils/corerecert.conf
を適切な内容に編集します。
```

4 次のコマンド

/opt/opsware/oi\_util/OpswareCertTool/recert\_utils/corerecert --status を実行して、コア再認定が実行中でないことを確認します。

5 次のコマンド

/opt/opsware/oi\_util/OpswareCertTool/recert\_utils/discover\_mesh -p を実行して、コア再認定ツールでメッシュ設定を正しく検出できることを確認します。

6 次のコマンド

/opt/opsware/oi\_util/OpswareCertTool/recert\_utils/corerecert --phase 1 をコマンドラインから実行してコア再認定を開始します。

7 次のコマンド

/opt/opsware/oi\_util/OpswareCertTool/recert\_utils/corerecert --status を実行して進行状況を画面に表示し、フェーズ4が進行中になるのを確認します。

8 次のコマンド

```
/opt/opsware/oi_util/OpswareCertTool/recert_utils/corerecert --phase 4
をコマンドラインから実行してフェーズ4を開始します。これにより、新しいエージェントCAがすべて
のエージェントに追加されます。
```

9 次のコマンド

/opt/opsware/oi\_util/OpswareCertTool/recert\_utils/corerecert --status

を実行して進行状況を画面に表示し、すべてのエージェントに新しいエージェントCAが追加されるのを 確認します。

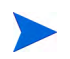

それぞれのメンテナンスウィンドウやエージェントの可用性により、この手順には数日を要する可能性があ ります。スケジュール設定されたエージェント再認定ジョブまたはアクティブなエージェント再認定ジョブ は、任意の時点でファシリティごとに1つだけ存在できます。この段階でエラーが発生した場合は、エラーを 修正して手順8(105ページ)に戻ります。再スケジュールする必要があるのは、エラーが発生したファシリ ティのみです。エラーが発生しなかったファシリティのエージェント再認定ジョブを再スケジュールする必 要はありません。

10 次のコマンド

/opt/opsware/oi\_util/OpswareCertTool/recert\_utils/corerecert --phase 6 --doit をコマンドラインから実行して、コア再認定のフェーズ6を開始します。

11 次のコマンド

/opt/opsware/oi\_util/OpswareCertTool/recert\_utils/corerecert --status を実行して進行状況を画面に表示し、mesh\_restart\_pendingと表示されるのを確認します。 ここで、SAシステム管理者と連携してメッシュを再開する必要があります。

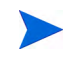

それぞれのメンテナンスウィンドウにより、この手順には数日を要する可能性があります。この段階でエラーが発生した場合は、エラーを修正して手順10(105ページ)に戻ります。

12 メッシュが正常に再開された後に、次のコマンド

```
/opt/opsware/oi_util/OpswareCertTool/recert_utils/corerecert --phase 6
をコマンドラインから実行してフェーズ6を続行します。
```

13 次のコマンド

/opt/opsware/oi util/OpswareCertTool/recert utils/corerecert --status

を実行して進行状況を画面に表示し、フェーズ7が開始できるようになるのを確認します。この段階でエ ラーが発生した場合は、エラーを修正して手順12(106ページ)に戻ります。

14 次のコマンド

/opt/opsware/oi\_util/OpswareCertTool/recert\_utils/corerecert --phase 7 をコマンドラインから実行してフェーズ7を開始します。

15 次のコマンド

/opt/opsware/oi\_util/OpswareCertTool/recert\_utils/corerecert --status

を実行して進行状況を画面に表示し、フェーズ8が開始できるようになるのを確認します。この段階でエ ラーが発生した場合は、エラーを修正して手順14 (106ページ)に戻ります。

16 次のコマンド

/opt/opsware/oi\_util/OpswareCertTool/recert\_utils/corerecert --phase 8 をコマンドラインから実行してフェーズ8を開始します。これにより、すべてのエージェントが再認定されます。

17 次のコマンド

/opt/opsware/oi\_util/OpswareCertTool/recert\_utils/corerecert --status を実行して進行状況を画面に表示し、すべてのエージェントが正常に再認定されるのを確認します。

カスタマーのメンテナンスウィンドウやエージェントの可用性により、この手順には数日を要する可能性が あります。スケジュール設定されたエージェント再認定ジョブまたはアクティブなエージェント再認定ジョ ブは、任意の時点でファシリティごとに1つだけ存在できます。この段階でエラーが発生した場合は、エラー を修正して手順16(106ページ)に戻ります。再スケジュールする必要があるのは、エラーが発生したファシ リティのみです。エラーが発生しなかったファシリティのエージェント再認定ジョブを再スケジュールする 必要はありません。

18 次のコマンド

/opt/opsware/oi util/OpswareCertTool/recert utils/corerecert --phase 9

をコマンドラインから実行してフェーズ9を開始します。コア再認定ツールに、フェーズ9を開始するか どうかを確認するメッセージが表示されます。yを押して続行します。

19 次のコマンド

/opt/opsware/oi\_util/OpswareCertTool/recert\_utils/corerecert --status

を実行して進行状況を画面に表示し、mesh\_restart\_pendingと表示されるのを確認します。この段階 でエラーが発生した場合は、エラーを修正して手順18(106ページ)に戻ります。

ここで、SAシステム管理者と連携してメッシュを再開する必要があります。

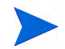

カスタマーのメンテナンスウィンドウにより、この手順には数日を要する可能性があります。この段階でエ ラーが発生した場合は、エラーを修正して手順18(106ページ)に戻ります。再スケジュールする必要がある のは、エラーが発生したファシリティのみです。エラーが発生しなかったファシリティのエージェント再認 定ジョブを再スケジュールする必要はありません。

- 20 ベーススライスコアサーバーで
  - **a** 次のコマンドを入力します。

touch /var/opt/opsware/crypto/twist/upgradeInProgress
/etc/init.d/opsware-sas restart

- **b** 再開が正常に終了するまで待機し、続いて、
- c 残りのメッシュを再開します。
- 21 メッシュが正常に再開した後に、再認定ユーザーは次のコマンド

/opt/opsware/oi util/OpswareCertTool/recert utils/corerecert --phase 9

をコマンドラインから実行してフェーズ9を続行します。

22 次のコマンド

/opt/opsware/oi\_util/OpswareCertTool/recert\_utils/corerecert --status

を実行して進行状況を画面に表示し、フェーズ12が開始できるようになるのを確認します。この段階で エラーが発生した場合は、エラーを修正して手順21 (107ページ) に戻ります。

23 エージェントCAの削除を行わない場合は、手順25 (107ページ) へ進みます。エージェントCAを削除する 場合は、次のコマンド

/opt/opsware/oi util/OpswareCertTool/recert utils/corerecert --phase 12

をコマンドラインから実行してフェーズ12を開始します。これにより、古いエージェントCAがすべての エージェントから削除されます。

24 次のコマンド

/opt/opsware/oi util/OpswareCertTool/recert utils/corerecert --status

を実行して進行状況を画面に表示し、古いエージェントCAがすべてのエージェントから削除されるのを 確認します。

カスタマーのメンテナンスウィンドウやエージェントの可用性により、この手順には数日を要する可能性が あります。この段階でエラーが発生した場合は、エラーを修正して手順23(107ページ)に戻ります。再スケ ジュールする必要があるのは、エラーが発生したファシリティのみです。エラーが発生しなかったファシリ ティのエージェント再認定ジョブを再スケジュールする必要はありません。

25 次のコマンド

/opt/opsware/oi\_util/OpswareCertTool/recert\_utils/corerecert --phase 13 --doit をコマンドラインから実行してフェーズ13を開始します。古いCAを削除しない場合は、このフェーズで メッシュの再開を行う必要はありません。

26 次のコマンド

/opt/opsware/oi\_util/OpswareCertTool/recert\_utils/corerecert --status

を実行して進行状況を画面に表示し、mesh\_restart\_pendと表示されるのを確認します。

ここで、SAシステム管理者と連携してメッシュを再開する必要があります。

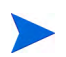

カスタマーのメンテナンスウィンドウにより、この手順には数日を要する可能性があります。この段階でエ ラーが発生した場合は、エラーを修正して手順25(107ページ)に戻ります。

27 メッシュが正常に再開された後に、次のコマンド
 /opt/opsware/oi\_util/OpswareCertTool/recert\_utils/corerecert --phase 13
 をコマンドラインから実行してフェーズ13を続行します。

28 次のコマンド

/opt/opsware/oi\_util/OpswareCertTool/recert\_utils/corerecert --status を実行して進行状況を画面に表示し、コア再認定が完了するのを確認します。

## エージェント再認定

この項では、1つまたは複数の管理対象サーバーでエージェントを再認定する方法について説明します。完全 なコア再認定のプロセスとは異なり、1つまたは複数のサーバーでエージェントを再認定することができま す。完全なコア再認定では、コアとすべてのエージェントが再認定されます。詳細については、エージェン ト再認定とコア再認定(88ページ)およびSAコアの再認定(87ページ)を参照してください。

1つまたは複数の管理対象サーバーでエージェントを再認定するには、次の手順を実行します。

- 1 SAクライアントで、[デバイス] タブを選択します。
- 2 [サーバー]ノードの下で、[すべての管理対象サーバー]または[仮想サーバー]を選択します。これにより、該当するサーバーがすべて表示されます。

または、[デバイスグループ]で、デバイスグループを1つまたは複数選択します。

3 [アクション]メニューを選択するか右クリックをして、[拡張の実行]>[エージェントの再認定]を選択 します。

[拡張の実行]>[エージェントの再認定] が表示されない場合は、[拡張の実行]>[拡張の選択] を選択しま す。これにより、[拡張の選択] ウィンドウが開き、実行可能な拡張が表示されます。[拡張の選択] ウィ ンドウでエージェント再認定の対象デバイスを選択して、[OK] を選択します。

これにより、[プログラム拡張の実行] ウィンドウに、選択したサーバーまたはデバイスグループが表示 されます。

- 4 [ジョブの開始] ボタンを選択すると、いつでも残りのデフォルト設定をそのまま使用してジョブを実行 することができます。
- 5 必要に応じて、[デバイスを含める...] ボタンを使用して、サーバーまたはデバイスグループを追加します。
- 6 必要に応じて、[削除]ボタンを使用して、サーバーまたはデバイスグループを削除します。
- 7 [次へ] ボタンを選択します。[プログラム] 画面が表示されます。
- 8 [プログラム] 画面では、変更を行わないでください。[次へ] ボタンを選択します。[オプション] 画面が 表示されます。
- 9 [オプション] 画面では、プログラムのタイムアウト値の変更、-debugオプションを使用したジョブに関 する詳細情報の要求、または保存するジョブ出力量の指定を行うことができます。
  - a プログラムのタイムアウト エージェント再認定ジョブを実行する時間の最大値(分)を指定しま す。エージェント再認定ジョブが失敗した場合、ジョブは指定された時間が過ぎるまで継続して実 行されます。指定された時間を過ぎてもジョブが成功しない場合、ジョブは中止されてエラーメッ セージが表示されます。
  - b 使用オプション ジョブに関する詳細を追加で表示する場合は、テキストボックスに「-debug」と 入力します。
  - c 出力オプション ジョブの終了後にプログラムの出力で実行する内容を指定します。[すべてのプロ グラム出力の破棄]を指定すると、完了したジョブを後で開いたときに、出力がすべて使用できな くなります。
- 10 [次へ] ボタンを選択します。[スケジュール設定] 画面が表示されます。ジョブを実行する時刻を指定します。
- 11 [次へ] ボタンを選択します。[通知] 画面が表示されます。
- 12 [通知] 画面では、電子メール受信者と、ジョブの失敗、成功、またはその両方のいずれの場合に電子メールメッセージを受信するかを指定します。
- 13 [次へ] ボタンを選択します。[ジョブステータス] 画面が表示されます。
- 14 [ジョブの開始]ボタンを選択します。これにより、ジョブが開始されてステータスが表示されます。
- 15 ジョブのステータスの詳細を表示するサーバーを指定します。
- 16 エージェント再認定ジョブの終了後に、必要に応じて、サーバー上で通信テストを実行してエージェントを確認することができます。詳細については、サーバー通信テストの実行(139ページ)を参照してください。

# 第3章 マルチマスターメッシュの管理

この項では、マルチマスターメッシュの管理および保守を行う方法について説明します。SAでのマルチマス ターメッシュの構成方法に関する説明は行いません。マルチマスターアーキテクチャーの詳細、およびマル チマスターメッシュの計画およびインストールについては、『SA概要とアーキテクチャーガイド』と『SA Standard/Advanced Installation Guide』を参照してください。

## マルチマスターメッシュの冗長性

SAコアはそれぞれ1つのデータセンターを管理します。各データセンターは、SA内で1つのファシリティとして表されます。マルチマスターメッシュは、同じ数のファシリティを管理する2つ以上のSAコアです。マルチマスターメッシュには、オプションで1つ以上のSAサテライトを含めることができます。SAサテライトは、完全なSAコアよりも少ない数のサーバーを管理する「ミニ」SAコアです。

SAのマルチマスターメッシュ構成は、冗長性、信頼性、高可用性を備えた設計になっています。マルチマス ターメッシュは、同期された複数のコアで構成されます。各コアに関するすべてのデータが他のすべてのコ アと同期されるため、1つのコアがダウンした場合でも、他のコアがすべての要求とジョブを処理します。

また、マルチマスターメッシュは、パフォーマンスを向上させるための負荷分散にもなります。

## マルチマスターメッシュの競合とは

マルチマスターメッシュ(定義により、2つ以上のSAコアで構成される)では、SAユーザーが任意のコアでア クションを実行すると、すべてのコアの同期を維持するために、各コアはメッシュ内の他のすべてのコアに トランザクションの詳細を転送します。2人のユーザーが異なる2つのコアで重複または競合するアクション を実行した場合に、コアから別のコアへトランザクションが転送されると、競合が発生します。

SAには、このような競合を検出して競合が発生したことを通知し、競合の解決を支援する機能があります。

SAコア自体で競合を解決することはできません。競合が発生した場合、SA管理者はSAクライアントでマル **チマスターツール**を使用してターゲットデータベースにおける競合を解決して、トランザクションが失われ ないようにする必要があります。

- 競合の表示については、マルチマスターメッシュの状態の表示 SAクライアント (113ページ)を参照してください。
- 競合の解決については、メッシュの競合の解決 SAクライアント (118ページ) を参照してください。
- また、SAクライアントでシステム診断ツールを使用して、マルチマスターコンポーネントの正常性に関する情報を表示することもできます。詳細については、SAのトラブルシューティング 診断テスト (209 ページ)を参照してください。

# SAでのメッシュの競合の処理方法

SAコアはそれぞれ1つのファシリティを管理します。SAコア(ソースコア)がトランザクションを別のコア (ターゲットコア)に送信して競合が発生した場合、SAによって競合が検出され、次の処理が行われます。

- 1 トランザクションがキャンセルされます。
- 2 トランザクションの影響を受けるSAのすべてのデータベース行をロックして、データベース行への影響 が拡大するのを防ぎます。
- 3 ソースコアはメッシュ内の他のすべてのコアにトランザクションのロックを伝播して、すべてのコアの データベース行をロックします。
- 4 競合に関する情報を含むアラートメッセージを、ユーザーが構成したメールリングリストに送信します。 詳細については、マルチマスターの電子メールアラート(124ページ)を参照してください。
- 5 ソースコアとターゲットコアが次のトランザクションへ進みます。

ソースコアまたはターゲットコアのいずれかで例外が発生して、次のトランザクションへ進むことができな くなった場合は、その問題に関する説明を記述した電子メールをユーザーが構成したメールリングリストに 送信して、そのコアをシャットダウンします。

競合を手動で解決し、データベース行のロックを解除する場合は、メッシュの競合の解決 - SAクライアント (118ページ)を参照してください。

# メッシュの競合を防ぐためのベストプラクティス

この項では、マルチマスターメッシュの競合を最小限に抑える方法について説明します。

マルチマスターの競合が生じる可能性は、次の要因に左右されます。

- 管理対象サーバーの数 サーバーの数が多いほど、競合が発生する可能性が高くなります。
- マルチマスターメッシュ内のコアの数。
- SAユーザーによって使用されているSAクライアントの数 更新を行うユーザーの数が多いほど、競合が発生する可能性が高くなります。
- 異なる複数のSAクライアントを使用して複数のファシリティで変更を行うユーザーの傾向。

ユーザー

ユーザーは、次の点に注意する必要があります。

- 複数のファシリティのユーザーが同じデータを同時に変更することができるため、可能な場合には、競合を避けるように更新を調整します。
- SAによって変更内容が自動的に伝播されるため、ユーザーは特定のファシリティでデータを変更してすぐに、別のファシリティで同じ変更を行わないようにする必要があります。複数のファシリティで同じ変更を行なうと、多くの場合、メッシュの競合の原因になります。
- ユーザーによる変更が他のSAファシリティに伝播されるまでに、わずかな遅延が発生します。遅延の大きさは、ネットワーク接続や帯域幅などの要素に左右されます。メッシュ内の他のすべてのモデルリポジトリに伝播されていない更新がある場合は、トランザクションのやり直しや、最近の他のトランザクションに依存する更新を追加で実行する前に、トランザクションが遅延しないように十分な時間を確保してください。

#### 管理者

次のベストプラクティスを実施して、データの競合ができるだけ発生しないようにします。

ネットワーク接続の信頼性が高く、メッシュ内のファシリティ間のネットワーク帯域幅が十分であることを確認します。帯域幅が小さくなるほど、競合のリスクが増します。

詳細については、マルチマスターメッシュでのネットワーク管理(123ページ)を参照してください。

マルチマスターメッシュでSAを実行する場合のネットワーク接続については、『SA Standard/Advanced Installation Guide』を参照してください。

- 可能であれば、異なる複数のファシリティの同一オブジェクトを変更するユーザーが1人だけになるよう
   に、データ空間を分割します。
- 1人のユーザー(または連携して作業する少数のユーザー)が特定のサーバー群を管理するようにします。データ空間を分割することで、サーバーの所有に関するアカウンタビリティを明確にして、ユーザーが別のユーザーのデータを変更しないようにすることができます。

このために、SAクライアントでは、カスタマー、ファシリティ、ユーザーグループのタイプごとにアク セス権を設定することができます。

ユーザーグループおよびSAのアクセス権の詳細については、アクセス権のリファレンス (253ページ) を 参照してください。

# マルチマスターメッシュの状態の表示 - SAクライアント

マルチマスターツールでは、SAデプロイメント内のファシリティの各ペア間のトランザクションステータス が表示されます。また、発生した競合を解決することもできます。マルチマスターメッシュ内のファシリティ 間のすべてのトランザクションに関する詳細を表示するには、次の手順を実行します。

- 1 SAクライアントで、[管理] タブを選択します。
- 2 [マルチマスターツール] ノードで、[状態ビュー]を選択します。テーブルにすべてのファシリティ(各 ファシリティがSAコアに対応)と、ファシリティの各ペア間のすべてのトランザクションの状態が表示 されます。次の表に、状態ビューの色分けの意味を示します。

表 16 マルチマスタートランザクションの状態の色分け

| トランザクションの色 | トランザクションの状態                                |
|------------|--------------------------------------------|
| 青          | 送信 - 他のファシリティに正常に送信されたトランザクションの数を示し<br>ます。 |
| 緑          | 受信 - ファシリティで正常に受信したトランザクションの数を示します。        |

表 16 マルチマスタートランザクションの状態の色分け(続き)

| トランザクションの色 | トランザクションの状態                                               |
|------------|-----------------------------------------------------------|
| 紫          | 未送信 - ファシリティの1つ以上のトランザクションが、メッシュ内の他の<br>ファシリティに送信されていません。 |
| 黄          | 未受信 - 他のファシリティから送信された1つ以上のトランザクションが、<br>ファシリティで受信されていません。 |
| 赤          | 競合 - 1つ以上の競合が発生しています。                                     |

3 競合しているすべてのトランザクションに関する詳細を表示するには、ナビゲーションバーで[**競合** ビュー]を選択します。次の内容を含む各トランザクションの詳細が表示されます。

- トランザクション トランザクションIDと、競合しているトランザクションに関する詳細を確認す るためのリンクです。
- ― アクション トランザクションの内容に関する説明です (データベースの更新、挿入、削除など)。
- ― テーブル-トランザクションの影響を受けるデータベーステーブルです。
- ー カウント-データベース要素に対して実行されたアクションの数です。
- ユーザー 競合の原因になったアクションを実行したSAユーザーです。競合を正確に解決するため、このユーザーに問い合わせて、ユーザーが何をしようとしていたのかを確認します。
- 一 作成時刻 トランザクションが実行された日付と時刻です。
- ソースファシリティ・トランザクションの送信元のコアです。
- ― 競合しているファシリティ・トランザクションを受信し、競合が検出されたコアです。
- 4 特定のトランザクションの競合に関する詳細を表示するには、[トランザクション] リンクを選択します。 選択したトランザクションに関する詳細が表示されます。
  - テーブル 競合が発生したSAデータベーステーブルが表示されます。
  - DBフィールド-競合が発生したデータベーステーブル内のすべてのSAデータベースフィールド名 が表示されます。
  - ファシリティ列-残りの列はSAデプロイメント内の各ファシリティ用です。各列には、対応するファシリティの値が示されます。競合が発生した場所に関係なく、値は赤いテキストで表示されます。
- 5 競合の解決については、メッシュの競合の解決 SAクライアント (118ページ)を参照してください。

下の図20は、競合のないマルチマスターメッシュの状態ビューです。マルチマスターメッシュ内の3つコア (London、Paris、Vienna)がすべて最新の状態になっています。すべてのコアのすべての変更が、他のすべて のコアに正常に送信されています。

| 図20 マルチマスターメ | ッシュの競合 (状態ビュー | ・- 競合なし) |
|--------------|---------------|----------|
|--------------|---------------|----------|

| 🔽 状態ビュー                                                                | _                                                                         | _                                                                        |                                                                                   |
|------------------------------------------------------------------------|---------------------------------------------------------------------------|--------------------------------------------------------------------------|-----------------------------------------------------------------------------------|
| 状態ビューには、マルチマス・<br>ティとターゲットファシリティのク<br>す。トランザクションのステータ<br>してテーブルを生成した最新 | ターメッシュ内のすべてのファシ<br>グリッドです。ここには、各ソー<br>れスは、色分けされたボックスで<br>の時刻です。[表示] > [更新 | リティの動作状態の概要が表示<br>ス/ターゲットペアの間で送受信<br>で示されます。最終更新時刻は<br>所] を選択するか、F5を押してテ | 示されます。テーブルは、ソースファシリ<br>されたトランザクションの数が表示されま<br>、SAがマルチマスターメッシュをチェック<br>ーブルを再生成します。 |
| <ul> <li>送信</li> <li>受</li> <li>最終更新時刻: 04-16-2</li> </ul>             | 信 未送信                                                                     | 未受信                                                                      | 競合                                                                                |
|                                                                        | 15X                                                                       | ノザクションステータス数                                                             |                                                                                   |
|                                                                        |                                                                           | ソースファシリラ                                                                 | Y                                                                                 |
|                                                                        | LONDON                                                                    | PARIS                                                                    | VIENNA                                                                            |
| ねーゲットファシルティ                                                            | 1128                                                                      | 557                                                                      | 585                                                                               |
| LONDON                                                                 |                                                                           | 557                                                                      | 585                                                                               |
| PARIS                                                                  | 1128                                                                      |                                                                          | 585                                                                               |
| VIENNA                                                                 | 1128                                                                      | 557                                                                      |                                                                                   |
|                                                                        |                                                                           |                                                                          |                                                                                   |

図21のメッシュの状態ビューには、競合はありませんが、2つのコアで2つの変更が行れていて、これから他のコアへ変更が伝播されるところです。Londonコアに2つの変更が加えられ、Viennaコアに2つの変更が加えられています。これらの変更は、他の2つのコアへ伝播されます。

| 図21 マ | ルチマスターメ | ッシュの競合(状態ビュー | - 変更の送信待ち) |
|-------|---------|--------------|------------|
|-------|---------|--------------|------------|

| _                                                                                 | _                                                                                                    |                                                                                                    |
|-----------------------------------------------------------------------------------|----------------------------------------------------------------------------------------------------|----------------------------------------------------------------------------------------------------|
| 7スターメッシュ内のすべてのファシノ<br>のグリッドです。ここには、各ソース<br>ータスは、色分けされたボックスで<br>美新の時刻です。[表示] > [更新 | リティの動作状態の概要が表<br>ノノターゲットペアの間で送受信<br>示されます。最終更新時刻は<br>] を選択するか、F5を押してテ                                                                          | 示されます。テーブルは、ソースファシリ<br>されたトランサクションの数が表示されま<br>は、SAがマルチマスターメッシュをチェック<br>ーブルを再生成します。                                                                                                    |
| 受信           未送信<br>2013 10:39:55 午前                                              | - 未受信                                                                                                    | 競合                                                                                                    |
| 152                                                                               | ザクションステータス数                                                                                                    |                                                                                                    |
|                                                                                   | ソースファシリラ                                                                                                    | Ê4                                                                                                    |
| LONDON                                                                            | PARIS                                                                                                    | VIENNA                                                                                                    |
| 1131<br>2                                                                         | 557                                                                                                    | 2                                                                                                    |
|                                                                                   | 557                                                                                                    | 588                                                                                                    |
| 1131                                                                              |                                                                                                    | 588                                                                                                    |
| 1131                                                                              | 557                                                                                                    |                                                                                                    |
|                                                                                   | 7.2.ターメッシュ内のすべてのファジル<br>のグリッドです。ここには、各ソーフ<br>ータスは、色分けされたボックスで<br>受信 ● 未送信<br>-2013 10:39:55 午前<br>LONDON<br>11131<br>2<br>1131<br>1131<br>1131 | アノターメッシュ内のすべてのファシリティの動作は状態の概要が表:         のグリッドです。ここには、各ソース/ターゲットペアの間で送受信         ークスは、色分けされたボックスで示されます。最終更新時刻に         受信       未送信         受信       未送信         ・ランザクションステータス数         1131       557         2       557         1131       557         1131       557         1131       557 |

図22のメッシュの状態ビューには、LondonコアとViennaコアとの間に2つの競合があります。LondonコアにはViennaコアとの競合が1つあります。ViennaコアにはLondonとParisの両方のコアとの競合が1つあります。 競合の解決については、メッシュの競合の解決 - SAクライアント(118ページ)を参照してください。

| 図 22 マルチマスターメッシュの競合 (状態ビュー - 2つの競合 | あり) |
|------------------------------------|-----|
|------------------------------------|-----|

| 🚺 状態ビュー                                                           | _                                                                                | _                                                                       |                                                                                   |
|-------------------------------------------------------------------|----------------------------------------------------------------------------------|-------------------------------------------------------------------------|-----------------------------------------------------------------------------------|
| 状態ビューには、マルチマ<br>ティとターゲットファシリティ(<br>す。トランザクションのステー<br>してテーブルを生成した最 | マスターメッシュ内のすべてのファシ<br>Dグリッドです。ここには、各ソー:<br>-タスは、色分けされたボックスで<br>:新の時刻です。[表示] > [更新 | リティの動作状態の概要が表示<br>ス/ターゲットペアの間で送受信。<br>"示されます。最終更新時刻は<br>行を選択するか、F5を押してテ | 示されます。テーブルは、ソースファシリ<br>されたトランザクションの数が表示されま<br>、SAがマルチマスターメッシュをチェック<br>ーブルを再生成します。 |
| <ul> <li>送信</li> <li>最終更新時刻: 04-16-</li> </ul>                    | 受信          未送信<br>-2013 10:39:55 午前                                             | - 未受信                                                                   | 競合                                                                                |
|                                                                   | <b>८</b> हन                                                                      | ザクションステータス数                                                             |                                                                                   |
|                                                                   |                                                                                  | ソースファシリテ                                                                | 4                                                                                 |
|                                                                   | LONDON                                                                           | PARIS                                                                   | VIENNA                                                                            |
| ターゲットファシリティ                                                       | 1143                                                                             | 557                                                                     | 590                                                                               |
| LONDON                                                            |                                                                                  | 557                                                                     | 590<br>1                                                                          |
| PARIS                                                             | 1143                                                                             |                                                                         | 590                                                                               |
| VIENNA                                                            | 1143                                                                             | 557                                                                     |                                                                                   |

# メッシュの競合の解決 - SAクライアント

SAクライアントでマルチマスターメッシュの競合を解決するには、次の手順を実行します。

競合を解決する際には、事前に電子メールアラートエイリアスのユーザーに通知してください。これらのユー ザーに通知しておくことで、複数のSA管理者が個別に競合を解決しようとして、それぞれの操作が有効に機 能しなくなるのを避けることができます。競合を解決する際には、1つのファシリティのSAクライアントか ら競合を解決するようにしてください。異なる複数のファシリティのSAクライアントから、1つの競合を重 複して解決しないようにしてください。

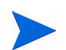

マルチマスターツールを使用して解決することができない大量の競合が発生し、データベースの同期に関する支援が必要な場合は、HP Server Automationのサポート担当までご連絡ください。

競合の表示および解決に必要なSAのアクセス権を持っていることを確認してください。アクセス権の詳細については、アクセス権のリファレンス (253ページ)を参照してください。

- 1 SAクライアントで、[管理] タブを選択します。
- 2 [マルチマスターツール]ノードで、[競合ビュー]を選択します。メッシュ内のすべての競合に関する詳細が表示されます。下の図の競合ビューには、2つの競合が表示されています。それぞれのソースファシリティはLondonとViennaです。競合の概要については、[状態ビュー]を選択します。

#### **23** Multimaster Mesh Conflict.Conflict View

| 💱 競合t                                                      | <u>- ב'</u>                                                  | -                                                                                                    | -                                          | -                                                | _                                                          |                                                 | -                                                               |
|------------------------------------------------------------|--------------------------------------------------------------|----------------------------------------------------------------------------------------------------|--------------------------------------------|--------------------------------------------------|------------------------------------------------------------|-------------------------------------------------|-----------------------------------------------------------------|
| 競合ビューに<br>引き起こした<br>ションを開始し<br>をチェックして<br>は、トランザク<br>最終更新時 | は、マルチマ<br>アクション、竟<br>たソースファ<br>テーブルを生<br>ションID番号<br>刻: 04-16 | マスターメッシュ内のすべての)<br>遠合に影響されるデータベー<br>アンリティ、トランサクションの意<br>こ成した最新の時刻です。[<br>うをクリックして、トランサクショ<br>う-2013 10:48:08 午前 | 競合が表<br>-スオブジェ<br>売合が起こ<br>表示] > [<br>ンの差異 | 示されます。<br>クト、競合を<br>こったファシリラ<br>更新]を選射<br>を表示します | テーブルには、各競<br>引き起こしたユーザ・<br>Fィが示されます。最ら<br>Rするか、F5を押して<br>。 | 合に関して、トラン<br>-、問題のアクショ」<br>終更新時刻は、S<br>テーブルを再生成 | ザクションID番号、競合を<br>」が起きた時刻、トランザク<br>Aがマルチマスターメッシュ<br>にます。競合を解決するに |
| トランザクション                                                   | アクション                                                        | テーブル                                                                                                    | ガン                                         | トローザー                                            | 作成時刻                                                       | ソースファシリティ                                       | 競合しているファシリ                                                      |
| 7869210001                                                 | Insert                                                       | DEVICE_CHANGE_LOG                                                                                               | 2                                          | ТОМ                                              | Fri Jan 13 12:0                                            | LONDON                                          | VIENNA                                                          |
|                                                            | Insert                                                       | DEVICE_ROLE_CLASSES                                                                                             | 1                                          |                                                  |                                                            |                                                 |                                                                 |
|                                                            | Delete                                                       | DEVICE_ROLE_CLASSES                                                                                             | 1                                          |                                                  |                                                            |                                                 |                                                                 |
|                                                            | Update                                                       | DEVICE_ROLES                                                                                                    | 1                                          |                                                  |                                                            |                                                 |                                                                 |
| 7495990003                                                 | Insert                                                       | DEVICE_CHANGE_LOG                                                                                               | 2                                          | SAL                                              | Fri Jan 13 12:0                                            | VIENNA                                          | LONDON                                                          |
|                                                            | Insert                                                       | DEVICE_ROLE_CLASSES                                                                                             | 1                                          |                                                  |                                                            |                                                 | PARIS                                                           |
|                                                            | Delete                                                       | DEVICE_ROLE_CLASSES                                                                                             | 1                                          |                                                  |                                                            |                                                 |                                                                 |
|                                                            | Update                                                       | DEVICE_ROLES                                                                                                    | 1                                          |                                                  |                                                            |                                                 |                                                                 |

- 3 必要に応じて、キーボードで [Ctrl]+[F] キーを押します。検索ツールを使用して、特定の競合を検索す ることができます。[Esc] キーを押すと、検索ツールは終了します。
- 4 それぞれの競合を詳細に確認します。アクションを実行したユーザー、ソースファシリティ、競合して いるファシリティに注意します。
- 5 [トランザクション]欄のトランザクションIDのリンクを選択します。選択したトランザクションに関す る詳細が表示されます。

- 6 必要に応じて、キーボードで [Ctrl]+[F] キーを押します。検索ツールを使用して、特定の競合の詳細を 検索することができます。[Esc] キーを押すと、検索ツールは終了します。
- 7 それぞれの競合の詳細を確認します。それぞれの競合の詳細を確認すると、競合の内容、競合の原因となったユーザーアクション、アクションを実行したユーザー、各ユーザーの意図を特定することができます。
- 8 可能であれば、正しいデータが存在するファシリティを特定して、そのファシリティのデータを同期します。ファシリティからの同期を行うと、そのファシリティのデータが他のすべてのファシリティにコピーされて、競合が解決されます。

正しいデータが存在するファシリティがない場合は、特定のファシリティから同期した後に、競合の原 因となった状況を回避しながら、アクションをやり直すことができます。

必要に応じて個別のデータベーステーブルを同期することもできますが、SAデータベースに関する知識 がない場合、この方法は推奨できません。個別のテーブルを同期する場合は、各列の下部にある該当す る[このファシリティから同期]ボタンを選択して、下の[解決済みとマーク]の手順まで進みます。

- 9 正しいデータが存在するファシリティを特定できたら、ウィンドウ上部の[すべてのオブジェクトの同 期元]ドロップダウンリストからそのファシリティを選択します。
- 10 [同期] ボタンを選択します。これにより、選択したファシリティのデータが他のすべてのファシリティ にコピーされて競合が解決され、[トランザクション同期結果:] ウィンドウが表示されます。
- 11 [トランザクション同期結果:] ウィンドウで [OK] を選択します。
- 12 [解決済みとマーク] ボタンを選択します。[競合を解決済みとマーク:] ウィンドウに、解決したメッシュ の競合のステータスが表示されます。
- 13 [競合を解決済みとマーク:] ウィンドウで [OK] をクリックします。これにより、競合は削除されます。
- 14 競合ビューを開き、解決済みの競合が削除されていることを確認します。

### メッシュの競合の詳細なタイプと原因

この項では、マルチマスターメッシュの競合の原因とタイプについて説明します。

### ユーザーの重複による競合

ユーザーがあるファシリティでSAクライアントを使用して変更を行い、同時に別のユーザーが別のファシリ ティで同じオブジェクトに対して変更を行なった場合、競合が発生します。

- 例:
- 1 AliceがAtlantaファシリティ内のサーバーからノードAを削除します。
- 2 BobがBostonファシリティ内のサーバーからノードAを削除します。
- 3 SAによってAtlantaファシリティからBostonファシリティへ変更が伝播されますが、BobがすでにBoston ファシリティ内のサーバーからノードAを削除しています。SAでモデルリポジトリマルチマスターコン ポーネントの競合アラートが生成されます。これは、Aliceが存在しないノードの削除を要求しているように見えるためです。

4 SAで手順2のBobによる更新内容がBostonファシリティからAtlantaファシリティへ伝播されますが、Alice がすでにAtlantaファシリティ内のサーバーからノードAを削除しています。SAで別のモデルリポジトリ マルチマスターコンポーネントの競合アラートが生成されます。

### ユーザーの重複アクションによる競合

ユーザーが何らかの理由でモデルリポジトリに更新を加えようとして、メッシュ内の他のモデルリポジトリ へ更新が伝播されるまで待たずに更新が失敗したと考えて、再度更新を実行して更新の重複が発生した場合 にも競合が発生します。

たとえば、次のようなケースが考えられます。

- 1 Seattleファシリティ内のサーバーから、CarolがSAコマンドラインインタフェースを使用して、パッケージcarol.confをアップロードします。
- 2 すぐにCarolはPhoenixファシリティでSAクライアントにログインして、このパッケージを検索します。 データがSeattleからPhoenixにまだ伝播されていないため、Carolはこのパッケージを見つけることができ ません。Carolはファシリティ間でのデータの伝播に十分な時間を見込みました。
- **3** CarolはPhoenixでSAクライアントを使用してパッケージcarol.confをアップロードします。
- 4 その後Seattleからデータが伝播されると、Phoenixにすでにデータが存在しているため、SAで競合が生成 されます。

### トランザクション順序の不整合による競合

2つのファシリティ間のトランザクションは、通常、送信された順序で到着します。ただし、第3のファシリ ティがトランザクションに関与している場合、正しい順序での到着は保証されません。次に例を示します。

- 1 ユーザーがファシリティA(モデルリポジトリA)で、データを変更または追加します。
- 2 この変更のトランザクションは、ファシリティB(モデルリポジトリB)およびファシリティC(モデルリ ポジトリC)に伝播されます。
- 3 しかし、このデータはファシリティ B (モデルリポジトリB) で再度変更または参照され、その後ファシ リティ AおよびCに伝播されます。
- 4 ファシリティB(手順3)からのトランザクションが、ファシリティA(手順1)からのトランザクションよりも前にファシリティC(モデルリポジトリC)に到着した場合、競合が発生します。

この競合は、通常、ユーザーがあるファシリティでSAコマンドラインインタフェース (SA CLI) を使用して パッケージをアップロードしてすぐに、SA クライアントを使用して別のファシリティでソフトウェアポリ シーにパッケージを追加した場合に発生します。

トランザクション順序の不整合は、異なるファシリティで同時に更新を行なったり、ファシリティ間のネットワーク接続に問題がある場合に発生する可能性があります。

例:

- 1 HenryがDenverファシリティ内のサーバーでSA CLIを使用して、パッケージhenry.confをアップロード します。
- 2 SAによってメッシュ内のすべてのファシリティにパッケージに関するデータが伝播されますが、ネット ワーク接続がダウンしているため、Parisファシリティにはデータを伝播することができません。
- 3 HenryはMiamiファシリティのサーバーにログオンし、SAクライアントを使用してパッケージ henry.confの説明を更新します。

- 4 SAによってメッシュ内のすべてのファシリティに更新されたパッケージに関するデータが伝播されますが、ネットワーク接続がまだダウンしているため、Parisファシリティにはデータを伝播することができません。
- 5 Parisファシリティとのネットワーク接続が回復し、手順2および4のトランザクションが遅れてParisファ シリティに伝播されます。
- 6 更新したパッケージの説明のトランザクションが、henry.confをアップロードするトランザクション よりも前に、Parisファシリティに到着します。Parisファシリティのモデルリポジトリにhenry.confに 関するデータが含まれないため、SAによって競合アラートが生成されます。
- 7 henry.confをアップロードするトランザクションがParisファシリティに到着し、問題なく処理されます。パッケージデータはParisのモデルリポジトリ内に存在しますが、パッケージの説明はメッシュ内の 他のファシリティと異なっています。

### データベースの競合

この項では、競合の種類に関する概要と競合を解決するための手順について説明します。データおよびトランザクションの競合の識別および解決の詳細については、Oracleデータベースの管理ドキュメントを参照してください。

競合には、次のようなタイプがあります。

| <b>競</b> 合      | 説明                                                                                                    |
|-----------------|----------------------------------------------------------------------------------------------------|
| 同一データの競合        | マルチマスターツールにトランザクションの競合が表示されます<br>が、各ファシリティのデータは同じです。データが同じになるの<br>は、ユーザーが異なる複数のファシリティで同じ変更を行なったた<br>めです。                                                                                                    |
| 単純なトランザクションの競合  | 行がすべてのファシリティに存在するが、一部の列の値が異なりま<br>す。または、一部のファシリティに行が存在しません (オブジェク<br>トの欠落)。                                                                                                    |
| 一意キーの制約による競合    | オブジェクトがファシリティ内に存在せず、オブジェクトを追加<br>すると一意キーの制約に違反するため、オブジェクトを追加でき<br>ません。                                                                                                    |
| 外部キーの制約による競合    | 行が一部のファシリティ内に存在せず、データにそのファシリティ<br>内に存在しない別のオブジェクトへの外部キーが含まれるため、行<br>を追加できません。                                                                                                    |
| リンクされたオブジェクトの競合 | まれに発生するタイプの競合です。SAには、カスタム属性の名前<br>と値や、SAクライアントで作成されたカスタマー(リストに表示)<br>とノード階層構造でカスタマーに関連付けられたノードなど、SA<br>内の関連するオブジェクトをリンクするビジネスロジックが含ま<br>れます。SAでは、関連するオブジェクト間のリンクが維持されま<br>す。リンクされたオブジェクトの競合では、競合の原因となったト<br>ランザクションの意図を損なわないようにする必要があるため、競<br>合の解決が複雑になる場合があります。リンクされたオブジェクト<br>の競合の解決に関する支援が必要な場合は、HP Server Automation<br>のサポート担当までご連絡ください。 |

表17 競合のタイプ

### それぞれの競合のタイプを解決するためのガイドライン

一般に、競合を解決する際には、元になる変更のタイムスタンプに基づいてターゲットに最新のデータが反 映されるように更新を適用します。

後述のガイドラインのいずれかに従うことができない場合は、トランザクションの意図を損なわないように します。トランザクションの生成元のユーザーに連絡して、管理対象の環境でどのような変更を実行しよう としたのかを確認します。

### 同一データの競合

すべてのファシリティでトランザクション内のすべてのオブジェクトに同じデータが含まれます。このタイプの競合には、すべてのファシリティにオブジェクトが存在しないケースも含まれます。

同一データの競合を解決するには、競合を解決済みとマークします。

#### 同一データの競合 (ロック)

すべてのファシリティでトランザクションのすべてのオブジェクトに同じデータが含まれますが、トランザ クションのオブジェクトがロック(競合とマーク)されたままです。

このタイプの競合を解決するには、任意のファシリティを選んで、そのファシリティを元にすべてのオブジェ クトを同期します。このアクションを実行すると、オブジェクトのロックが解除されます。データを同期し た後に、競合を解決済みとマークします。

### 単純なトランザクションの競合

データがファシリティ間で異なるか、または一部のファシリティに欠落するオブジェクトがあります。他の 競合するトランザクションのアクションに依存するオブジェクトはありません。オブジェクトを同期するこ とで、データベースの外部キーまたは一意キーの制約に違反することはありません。

単純なトランザクションの競合を解決するには、正しいデータを含むファシリティを選択して、そのファシ リティを元に同期します。正しいデータを含むファシリティを特定する方法は、次のようにトランザクショ ンのタイプによって異なります。

- 2人のユーザーがお互いの作業をオーバーライドする操作を行うことで競合が発生している場合は、2人のユーザーに確認して、いずれかのユーザーの変更を正しいものとするかを判断します。
- お互いのデータをオーバーライドする自動化されたプロセスによって競合が発生している場合は、通常、 最新の変更が正しい内容です。
- トランザクション順序の不整合によって競合が発生している場合は、通常、最新の変更が正しい内容です。

データを同期した後に、競合を解決済みとマークします。

#### 一意キーの制約による競合

これらの競合を解決すると、一意キーの制約違反が発生します。

たとえば、次のようなケースが考えられます。

- 1 Londonファシリティ内のSAクライアントから、JohnがノードAの下位ノードとしてノードA1を作成します。
- 2 San Franciscoファシリティ内のvから、Annが同じアクションを実行します。AnnはノードAの下位ノード としてノードA1を作成します。
- 3 ノード名はノード階層構造の各階層で一意である必要があります。

4 SAによって、LondonおよびSan Franciscoのファシリティから他のファシリティにノードの変更が伝播されます。他のファシリティでモデルリポジトリのデータベースに行を追加すると、一意キーの制約違反が発生して、競合が生じます。

この競合を解決するために、すべてのファシリティでLondonファシリティからの更新を追加しても、同様に 一意キーの制約違反が発生します。

- 一意キーの制約の競合を解決するには、次の手順を実行します。
- 関連するすべてのトランザクションを特定し、該当するオブジェクトが存在しないファシリティを元に 一方のトランザクションを同期することにより、すべてのファシリティの該当するオブジェクトを削除 します。
- 2 該当するオブジェクトが存在するファシリティを元にもう一方のトランザクションを同期することにより、すべてのファシリティで該当するオブジェクトを追加します。競合する2つのオブジェクトが、いずれか1つに置き換えられます。

#### 外部キーの制約による競合

これらの競合を解決すると、外部キーの制約違反が発生します。

たとえば、次のようなケースが考えられます。

- 1 Jerryがファシリティ1内にノードBを作成します。
- 2 トランザクションが他のファシリティに伝播される前に、JerryはノードCをノードBの下位ノードとして 作成します。
- **3** 最初のトランザクションがファシリティ2に到着したときに、関係のない理由で競合が発生します。
- 4 2番目のトランザクションがファシリティ2に到着したときに、ノードCで行を追加すると、親ノード (ノードB)が存在しないため、外部キーの制約の競合が発生します。

2番目の競合を最初に解決するために、すべてのファシリティにノードCの更新を追加しても、同様に外部 キーの制約違反が発生します。

外部キーの制約の競合を解決するには、次の手順を実行します。

- 1 ノードB(親ノード)のトランザクションの競合を解決するには、該当するオブジェクトが存在するファ シリティを元に最初のトランザクションを同期します。
- 2 該当するオブジェクトが存在するファシリティを元に2番目のトランザクション(ノードCの更新)を同期します。

一般には、発生した順番に競合を解決することで、外部キーの制約の競合が発生するのを避けることができ ます。

### マルチマスターメッシュでのネットワーク管理

SAでは、マルチマスターメッシュの構成がネットワーク稼働時間に関するガイドラインに適合している必要 はありません。マルチマスターメッシュの構成は、ファシリティ間ネットワークが一時的に停止する運用環 境でも十分に機能します。

ただし、ネットワーク停止の時間が長くなると、競合が発生する可能性が高くなります。ファシリティ間の ネットワーク停止が長くなると、次の問題が発生する可能性があります。

- マルチマスターメッセージをファシリティ間で伝播できない
- マルチマスターツールが正常に機能しなくなる
- SA Webクライアントからマルチマスターのデータアクセスエンジンにアクセスできない

マルチマスター構成の運用環境は、表18に示すパフォーマンスデータに対応しています。

表18 マルチマスター構成のパフォーマンスデータ

| ファシリティの数                                                                         | ネットワーク停止の時間                                    | マルチマスターの競合の数 *     |  |  |
|----------------------------------------------------------------------------------|------------------------------------------------|--------------------|--|--|
| 8 (SA コアが各ファシリティに<br>インストール済み)                                                   | 12時間<br>(1 つのファシリティが他のファシリティ<br>とのネットワーク接続を失う) | 12~24<br>(発生する平均値) |  |  |
| *他のファシリティでSA Webクライアントを使用して接続されていないファシリティ内のサーバーを管理<br>するユーザーの傾向によっては、競合の数が増加します。 |                                                |                    |  |  |

ネットワーク接続の問題には、SA Busの問題またはマルチキャストルーティングの問題が含まれます。

# マルチマスターの電子メールアラート

マルチマスターの競合が発生するか、マルチマスターコンポーネントで問題が発生すると、SAはユーザーが 構成したマルチマスター電子メールエイリアスに電子メールを送信します。この電子メールアドレスは、SA のインストール時に構成します。この電子メールアドレスを変更する必要がある場合は、HP Server Automationのサポート担当に連絡するか、詳細についてSAの通知の構成(243ページ)を参照してください。

アラート電子メールの件名では、次の内容が特定されます。

- モデルリポジトリデータベースへのトランザクションの適用中に発生したエラーのタイプ
- マルチマスターで問題が発生する原因となったエラーのタイプ

マルチマスターに影響するSAの問題の解決について支援が必要な場合は、HP Server Automationのサポート担当にご連絡ください。

エラーメッセージについては、表19を参照してください。

表19 マルチマスターのエラーメッセージ

| 件名                          | エラーのタイプ                    | 詳細                                                                                               |
|-----------------------------|----------------------------|--------------------------------------------------------------------------------------------------|
| vault.ApplyTransactionError | マルチマスター<br>トランザクションの<br>競合 | ローカルのデータベースが、その他の<br>データベースからの変更で正常に更<br>新されませんでした。各更新は1つの<br>行にのみ影響を及ぼすため、データ<br>ベースエラーにはなりません。 |

| 件名                        | エラーのタイプ                    | 詳細                                                                                                    |
|---------------------------|----------------------------|----------------------------------------------------------------------------------------------------|
| vault.configValueMissing  | SAの問題                      | 特定の構成パラメーターで値が指定<br>されていません。                                                                                                    |
|                           |                            | SA Web クライアントにログインし<br>て、この構成パラメーターの値を指定<br>します。SA の構成設定について支援<br>が必要な場合は、HP Server Automation<br>のサポート担当までお問い合わせく<br>ださい。                                     |
| vault.DatabaseError       | マルチマスター<br>トランザクションの<br>競合 | 他のデータベースに送信する更新に<br>ついてクエリ中、またはその他のデー<br>タベースからの更新を適用中にエ<br>ラーが発生しました。モデルリポジト<br>リマルチマスターコンポーネントを<br>再開します。                                                    |
| vault.InitializationError | SAの問題                      | モデルリポジトリマルチマスターコ<br>ンポーネントのプロセスが開始され<br>たときにエラーが発生しました。アプ<br>リケーションは指定されたメッセー<br>ジを返しました。エラーが発生したス<br>レッドは実行を停止しました。このエ<br>ラーは、マルチマスターモードでSA<br>を実行したときに発生します。 |
|                           |                            | エラー状態を解決します。 モデルリポ<br>ジトリマルチマスターコンポーネン<br>トを再開します。                                                                                                    |
| vault.ParserError         | マルチマスター<br>トランザクションの<br>競合 | トランザクションのXML表現の解析<br>時にエラーが発生しました。アプリ<br>ケーションは指定されたメッセージ<br>を返しました。このエラーは、マルチ<br>マスターモードでSAを実行したとき<br>に発生します。                                                 |
|                           |                            | SA管理のマルチマスターツールを実<br>行して、トランザクションデータに<br>XMLパーサーが解釈できない特殊文<br>字が含まれていないことを確認し<br>ます。                                                                           |

#### 表19 マルチマスターのエラーメッセージ(続き)

| 件名                 | エラーのタイプ                    | 詳細                                                                                                    |
|--------------------|----------------------------|----------------------------------------------------------------------------------------------------|
| vault.SOAPError    | マルチマスター<br>トランザクションの<br>競合 | SOAP ライブラリを使用して、トラン<br>ザクションをXML形式にマーシャル/<br>アンマーシャルするときにエラーが<br>発生しました。アプリケーションは指<br>定されたメッセージを返しました。こ<br>のエラーは、マルチマスターモードで<br>SAを実行したときに発生します。<br>SA 管理のマルチマスターツールを実<br>行して、トランザクションデータに<br>SOAP が解釈できない特殊文字が含ま<br>れていないことを確認します。 |
| vault.UnknownError | SAの問題                      | モデルリポジトリマルチマスターコ<br>ンポーネントのプロセスで、不明なエ<br>ラーが発生しました。テクニカルサ<br>ポートに連絡して、データベース名と<br>SA コンポーネントのログファイルを<br>提示してください。                                                                                                    |

表19 マルチマスターのエラーメッセージ(続き)

# ファシリティの管理

ファシリティは、単一のSAコアまたはサテライトで管理される一連のサーバーを指します。SAコアまたは SAサテライトをインストールする際には、必ず新しいファシリティを作成します。マルチマスターメッシュ は、プライマリSAコアと1つ以上のセカンダリSAコアで構成されます。マルチマスターメッシュにはサテラ イトが含まれる場合もあります。SAコアまたはSAサテライトを追加でインストールする際には、必ず新し いファシリティが作成されます。

ファシリティ、コア、サテライトの詳細、およびマルチマスターメッシュアーキテクチャーでの構成方法に ついては、『SA 概要とアーキテクチャーガイド』および『SA Standard/Advanced Installation Guide』を参照し てください。

### ファシリティ情報の表示

ファシリティに関する情報を表示するには、SAクライアントで[管理]タブを選択してから、[ファシリティ] を選択します。下の図24は、SAクライアントでTEAL1とVAPORという名前の2つのファシリティを表示した ところです。

#### 図 24 SAクライアントに表示された2つのファシリティ

| MP Ser                                          | ver Auto       | mation - | 192.168.1 | 84.70 |       |           |            |       |              | _        |       |
|-------------------------------------------------|----------------|----------|-----------|-------|-------|-----------|------------|-------|--------------|----------|-------|
| ファイル(E)                                         | 編集( <u>E</u> ) | 表示(⊻)    | ツール(D)    | ウルン   | ドウ(W) | アクション(A)  | ヘルプ(王)     |       | בערופס 🗹     | -ザ-(L)   | admin |
| 管理                                              |                |          |           | Ĩ     | ファシ   | リティ       |            | -     |              | -        |       |
| <u></u><br>1<br>1<br>1<br>1<br>1<br>1<br>1<br>1 | スタマー           |          | -         | 表示    | : 17  | ขอ/งราง 💆 | Q-         |       |              |          |       |
| _ ⊡-∰ _                                         | ーザーとグル         | ,7       |           |       | 名 Δ   | 1 ステータス   | 最終更        | 新日時   |              | 作成日      | 時厚    |
| -                                               | をセキュリテ・        | (設定      |           |       | TEAL1 | アクティブ     | 13/04/10   | 13:01 | 13/04/10     | 13:01    |       |
| - C                                             | ₿ ユーザーク        | ブループ     |           | 02    | VAPUR | アクティノ     | 13/04/10 . | 23:00 | 13/04/10     | 23:00    |       |
|                                                 | ユーザー           |          |           |       |       |           |            |       |              |          |       |
|                                                 | トスーパー管         | き理者      | -         | -     |       |           |            |       |              |          |       |
| 📢 ಕಗ                                            | 12             |          |           |       |       |           |            |       |              |          |       |
| <b>1</b>                                        | ブラリ            |          |           |       |       |           |            |       |              |          |       |
| 1 L#                                            | -ト             |          |           |       |       |           |            |       |              |          |       |
| 🔊 Vət                                           | どとセッション        |          |           | -     |       |           |            |       |              |          |       |
| 🚱 管理                                            |                |          |           |       |       |           |            |       |              |          |       |
|                                                 |                |          | »<br>*    | •     |       |           |            |       |              |          | +     |
|                                                 |                |          |           |       |       |           |            | admin | 13/04/16 11: | 08 Asia/ | Tokyo |

ファシリティに関する詳細を表示するには、ファシリティを開きます。下の図25は、ファシリティのプロパティ、カスタム属性、レルムなどの、VAPORファシリティの詳細を表示したところです。

| <u>í</u>        | ■ プロバティ         | r                    |    |
|-----------------|-----------------|----------------------|----|
| 10パティ<br>12タム属性 | 一般              |                      | *  |
| JUSTANI         | 名前:             | VAPOR                |    |
|                 | 短い名前            | VAPOR                |    |
|                 | ステータス:          | アクティブ                |    |
|                 | タイフ:<br>長級軍新日時: | コア<br>13/04/10 13:01 |    |
|                 | 最終更新者:          | 192.168.184.67       |    |
|                 | 作成日時            | 13/04/10 13:01       |    |
|                 | 作成者:            | 192.168.184.67       |    |
|                 | ALAIAND:        | 2                    |    |
|                 | カスタマー           |                      | \$ |
|                 | 4               |                      | 1  |
|                 | 名前△             |                      |    |
|                 | Arnold          |                      |    |
|                 | 📓 Arnold Cust   | omerB, LLC           |    |

図 25 ファシリティの詳細

### ファシリティに関連付けられたカスタマーの変更

カスタマーを使用すると、サーバーのユーザーに基づいてサーバーを整理することができます。カスタマー はアクセス制御境界を明確にするための管理対象サーバーのグループです。カスタマーは必要な数だけ定義 できます。各カスタマーグループには、任意のサーバーを割り当てることができます。ただし、最初にカス タマーを1つ以上のファシリティに割り当ててから、そのファシリティのサーバーをカスタマーグループに配 置する必要があります。各サーバーはいずれか1つのファシリティに属します。また各サーバーはいずれか1 つのカスタマーに属します(「未割り当て」カスタマーグループに属する場合もあります)。

カスタマーの詳細については、『SAユーザーガイド: Server Automation』を参照してください。

ファシリティに関連付けられたカスタマーを変更するには、次の手順を実行します。

- 1 SAクライアントで、[管理] タブを選択します。
- ナビゲーションペインで[ファシリティ]を選択します。これにより、すべてのファシリティが表示されます。
- 3 変更するファシリティを選択します。
- 4 [**アクション**] メニューを選択するか右クリックをして、[**開く**] メニューを選択します。別ウィンドウに ファシリティが表示されます。
- 5 ファシリティウィンドウのナビゲーションペインで、プロパティビューを選択します。ファシリティに 関連付けられたカスタマーを含むファシリティに関する情報が表示されます。
- 6 カスタマーを新規に追加するには、[+] アイコンを選択します。既存のカスタマーのリストが表示され ます。
- 7 カスタマーを1つまたは複数選択します。
- 8 [選択]ボタンをクリックします。これにより、選択したカスタマーがファシリティに関連付けられます。
- 9 カスタマーを削除するには、カスタマーを選択して[-]アイコンを選択します。これにより、選択したカ スタマーがファシリティから削除されます。
- 10 変更内容を破棄する場合は、[ファイル]>[元に戻す]を選択します。
- 11 変更内容を保存する場合は、[ファイル]>[保存]を選択します。
- 12 ファシリティウィンドウを閉じる場合は、[ファイル]>[閉じる]を選択します。

### ファシリティのカスタム属性の追加または変更 - SAクライアント

ファシリティのカスタム属性の作成または変更を行うことができます。カスタム属性を使用することにより、 サーバーの情報を迅速かつ簡単に保存することができます。カスタム属性は、SAのファシリティ、サーバー、 およびその他のオブジェクトに対して作成できるデータ要素です。カスタム属性の詳細については、『SAユー ザーガイド: Server Automation』を参照してください。

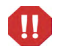

既存のカスタム属性を更新または削除する際には、十分注意してください。そのカスタム属性に依存する操 作に影響が生じる可能性があります。

ファシリティのカスタム属性を追加、変更、または削除するには、次の手順を実行します。

- 1 SAクライアントにログインします。
- 2 [管理] タブを選択します。
- ナビゲーションペインで[ファシリティ]を選択します。これにより、すべてのファシリティが表示されます。
- 4 変更するファシリティを選択します。
- 5 [アクション]メニューを選択するか右クリックをして、[開く]メニューを選択します。別ウィンドウに ファシリティが表示されます。

- 6 ファシリティウィンドウのナビゲーションペインで、カスタム属性ビューを選択します。ファシリティ で定義されているすべてのカスタム属性が表示されます。
- 7 カスタム属性を新規に追加するには、[+] アイコンを選択するか、[**アクション**] > [**追加**] メニューを選択 します。新しいカスタム属性の名前と値を入力します。
- 8 カスタム属性を変更するには、値のフィールドを選択して新しい値を入力します。
- 9 カスタム属性を削除するには、カスタム属性を選択して、[-]アイコンを選択するか、[アクション]>[削
   除]メニューを選択します。
- 10 変更内容を破棄する場合は、[ファイル]>[元に戻す]を選択します。
- 11 変更内容を保存する場合は、[ファイル]>[保存]を選択します。
- 12 ファシリティウィンドウを閉じる場合は、[ファイル]>[閉じる]を選択します。

### ファシリティ名の変更 - SAクライアント

ファシリティ名を変更するには、ファシリティの管理のアクセス権を使用してSAクライアントにログインす る必要があります。ファシリティの短い名前は内部名で、変更できません。表示名は変更できます。

ファシリティの表示名を変更するには、次の手順を実行します。

- 1 SAクライアントにログインします。
- 2 [管理] タブを選択します。
- 3 ナビゲーションペインで[ファシリティ]を選択します。これにより、すべてのファシリティが表示されます。
- 4 変更するファシリティを選択します。
- 5 [アクション]メニューを選択するか右クリックをして、[**開く**]メニューを選択します。別ウィンドウに ファシリティが表示されます。
- 6 ファシリティウィンドウのナビゲーションペインで、プロパティビューを選択します。
- 7 [名前] フィールドに新しいファシリティ名を入力します。
- 8 変更内容を破棄する場合は、[ファイル]>[元に戻す]を選択します。
- 9 変更内容を保存する場合は、[ファイル]>[保存]を選択します。

# 第4章 サテライトの管理

この項では、SAサテライトの基本的なトポロジと概念、および次の管理タスクについて説明します。

- サテライトの開始/再開
- サテライトの停止
- プライマリコアとサテライトとの通信を確認
- ・ サテライトの管理に必要なアクセス権
- ・ サテライト情報の表示
- サテライトの監視
- リモート接続の帯域幅管理
- サテライトのソフトウェアリポジトリキャッシュの管理
- サテライトのソフトウェアリポジトリキャッシュ内のソフトウェアの更新
- サテライトのソフトウェアリポジトリキャッシュの管理
- SAサテライトのインストールとトポロジ

# サテライトの開始/再開

サテライトを開始するには、次のコマンドを実行します。 /etc/init.d/opsware-sas start opswgw サテライトを再開するには、次のコマンドを実行します。 /etc/init.d/opsware-sas restart opswgw

サテライトエージェントが再開しない場合は(通常はNFSエラーによってサテライトエージェントの通信に 必要なポート1002がブロックされていることが原因)、サテライトホストを再開するか、ポート1002をブロッ クしているサービスを一時的に無効にして、エージェントを再開してから、ブロックしているサービスを再 開してください。

# サテライトの停止

サテライトを停止するには、次のコマンドを実行します。 /etc/init.d/opsware-sas stop opswgw

# プライマリコアとサテライトとの通信を確認

コア管理ゲートウェイとサテライトとの通信を確認するには、次の手順を実行します。

- 1 ゲートウェイの管理のアクセス権を持つユーザーグループに属するユーザーとして SA クライアントに ログインします。
- 2 ナビゲーションパネルから、[管理]>[ゲートウェイ]をクリックします。
- 3 [ゲートウェイの管理]ページの左上に、新しいサテライトのリンクが表示されることを確認します。 [ゲートウェイの管理]ページにサテライトのリンクが表示されない場合は、サテライトのプロパティの 編集が必要になる可能性があります。プロパティファイルのフルパス名は次のとおりです。 /etc/opt/opsware/opswgw/opswgw.properties プロパティファイルの変更が済んだら、次のコマンドでサテライトを再開する必要があります。 /etc/init.d/opsware-sas restart opswgw
- 4 サテライトのファシリティに対する読み取り(または読み取り/書き込み)のアクセス権を持つユーザー グループのユーザーとしてSA Webクライアントにログインします。
- 5 ナビゲーションパネルから、[サーバー]>[サーバーの管理]をクリックします。
- 6 [サーバーの管理]ページに、サテライトサーバーのホスト名が表示されるのを確認します。

『SAユーザーガイド: Server Automation』の「サーバー通信テストのトラブルシューティング」も併せて参照 してください。

# サテライトの管理に必要なアクセス権

SAのゲートウェイを管理するには、ゲートウェイの管理のアクセス権が必要です。デフォルトで、このアク セス権はSAのSystem Administratorsグループに含まれています。ファシリティの情報を表示するには、該当す るファシリティに対する読み取り(または読み取り/書き込み)のアクセス権が必要です。ユーザーグループお よびSAのアクセス権の詳細については、アクセス権のリファレンス (253ページ) を参照してください。

# サテライト情報の表示

ここでは、次の内容について説明します。

- サテライトのファシリティとレルムの表示
- サテライトの管理対象サーバーのレルムの表示
- ・ サテライトのゲートウェイ情報の表示と管理

### サテライトのファシリティとレルムの表示

コアおよびサテライトのファシリティを表示するには、SAクライアントで[管理]タブを選択してから、[ファ シリティ]を選択します。特定のファシリティを選択した後に、レルムビューを選択すると、ファシリティ に関連するレルムを参照できます。これには、ファシリティ内のレルム間の帯域幅も含まれます。ファシリ ティの詳細については、ファシリティの管理(126ページ)を参照してください。

### サテライトの管理対象サーバーのレルムの表示

サテライト構成でインストールしたSAでは、重複するIPアドレスを使用してサーバーを管理できます。サー バーがNATデバイスまたはファイアウォール越しに存在する場合に、このような管理を行うことができます。 重複するIPアドレスを持つサーバーは、異なるレルムに存在している必要があります。

サーバーを検索すると、IPアドレスが同じで存在するレルムが異なる複数のサーバーが検索結果に表示されることがあります。また、カスタム拡張を実行しようとしたときに、カスタム拡張を実行するサーバーを選択する画面で、IPアドレスが同じサーバーが複数表示される場合もあります。

SAクライアントのサーバーのプロパティビューには、IPアドレスに対応したサーバーを識別する追加情報が 表示されます。

### サテライトのゲートウェイ情報の表示と管理

サテライトのゲートウェイ情報を表示するには、SAクライアントのナビゲーションパネルで、[管理] タブを 選択してから、[ゲートウェイ] を選択します。これにより、図26のようにゲートウェイのステータスが表示 されます。左側のゲートウェイのリストから、表示するゲートウェイを選択します。ページ上部のリンクか ら、表示するゲートウェイ情報を選択します。

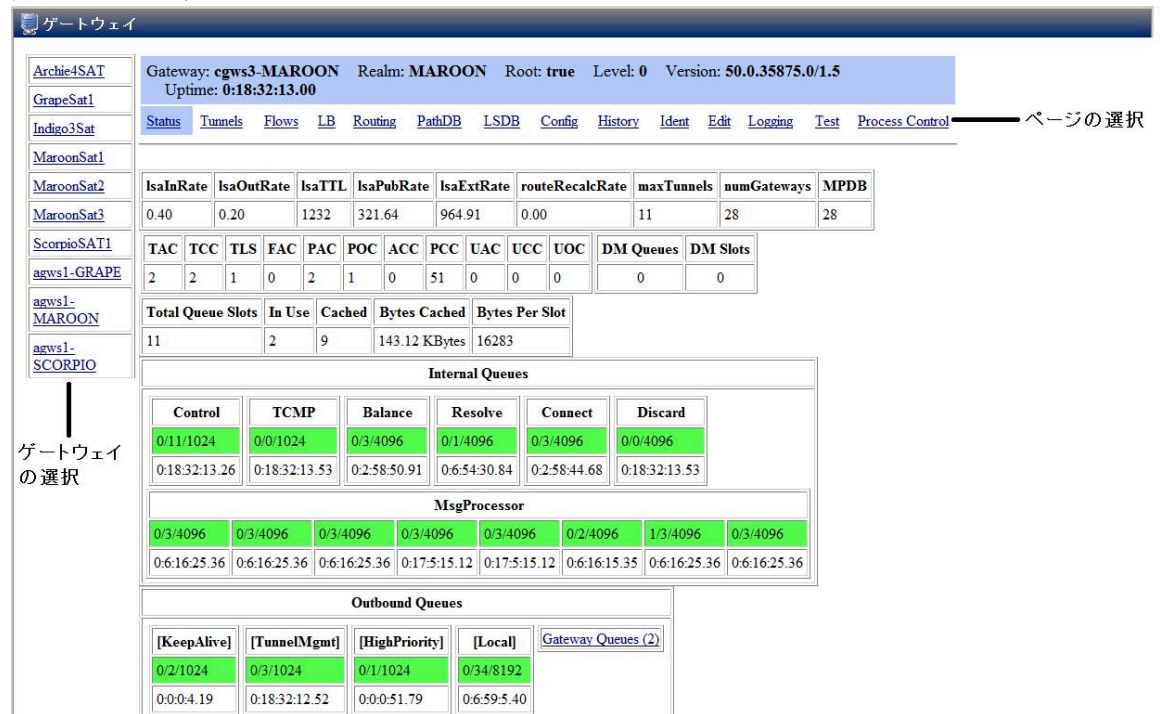

図 26 ゲートウェイのステータス

ゲートウェイのステータスは、次のタスクで使用します。

- ゲートウェイおよびゲートウェイ間のトンネルに関するステータス情報を入手する。これはゲートウェ イのデバッグに役立ちます。
- ゲートウェイインスタンス間の帯域幅制限またはトンネルコストを変更する。
- ゲートウェイプロセスを再開する。
- ゲートウェイプロセスのログレベルを変更する。

#### ゲートウェイの診断およびデバッグ情報の表示

- 1 SAクライアントで [管理] タブを選択し、続いて [ゲートウェイ] を選択します。
- 2 左側のゲートウェイのリストから、情報を表示するゲートウェイを選択します。選択したゲートウェイ に関する、次のステータスが表示されます。
  - 次の内容を含むアクティブなトンネルのテーブル
    - ― トンネルコスト
    - 一 帯域幅制約
    - 帯域幅予測
    - ― トンネルの経過時間
  - 内部メッセージキューに関する情報。キューのテーブル内の各列では、次の形式でデータが表示されます。
    - ― キュー内のメッセージ数
    - キューのメッセージ上限
    - キューに設定されている最大値
    - キューのメッセージ上限に到達した最終時刻。最後にメッセージ上限に到達したときのタイム スタンプを使用して、ゲートウェイの問題のトラブルシューティングを行うことができます。 タイムスタンプはDD:HH:mm:ssの形式で表示されます。
- 3 ゲートウェイ間のトンネルの詳細および統計情報を表示するには、トンネルが終わるゲートウェイのリ ンクを選択します(図27を参照)。

図 27 [ゲートウェイ] — [Status] ページ

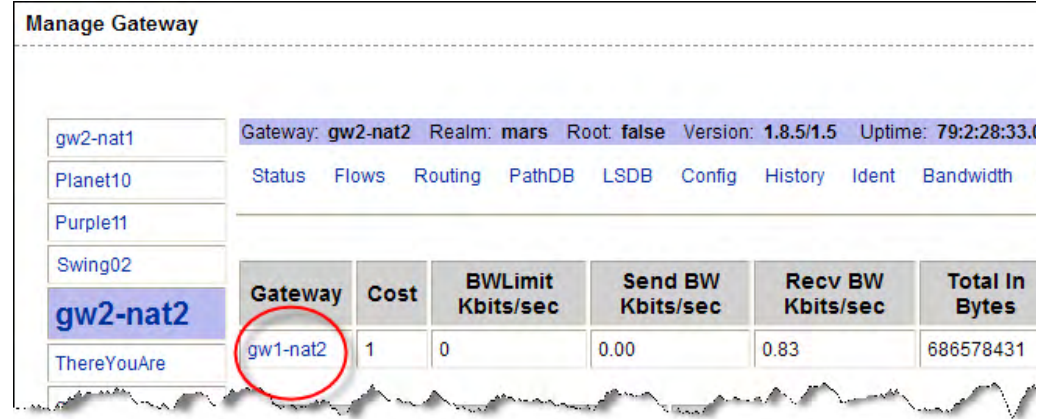

これにより、トンネルの詳細および統計情報が表示されます。

- 4 診断情報を含む次のページを表示するには、ページ上部の次のいずれかのリンクを選択します。
  - Flows: 選択したゲートウェイの開いているすべての接続に関する情報が表示されます。
  - Routing: ゲートウェイ間のルーティングテーブルが表示されます。このテーブルには、メッシュ内の別のゲートウェイにアクセスするのに使用するトンネルが表示されます。ルーティングテーブルは、パスデータベース内のデータから計算されます。ルーティングの計算は、接続のリンクコストが変わると、自動的に更新されます。

トンネルが消滅した場合、デフォルトで、ルーティング情報はルーティングテーブルに2分間保持されます。 これにより、メッシュの継続性が確保されます。

- PathDB パスデータベース: メッシュ内の到達可能なすべてのゲートウェイに対するコストの最も 低いルートが表示されます。SAでは、リンクステートデータベースのデータから、到達可能なすべ てのゲートウェイに対するコストの最も低いルートを特定します。
- LSDB リンクステートデータベース: 各ゲートウェイインスタンスから見たすべてのトンネルの状態に関する情報が含まれます。LSDBには、すべてのトンネルのデータと各トンネルの帯域幅の制約が含まれます。
- Config: 選択したゲートウェイのプロパティファイルが表示されます。これには、ゲートウェイコン ポーネントを実行しているサーバー上のプロパティファイルへのパスが含まれます。このページの プロパティ値の下には、暗号ファイル情報とメッシュプロパティデータベースがあります。
   [Properties Cache] フィールドは、プロパティ値の上にあります。ゲートウェイ間の接続の帯域幅ま たはリンクコストを変更して、更新が正常に完了すると、更新後の値がこのフィールドに表示され ます。
- History: ゲートウェイメッシュを使用するホスト間の受信(入力)接続と送信(出力)接続に関する履 歴情報が表示されます。たとえば、レルムAのホストAがレルムBのホストBといつ接続されていた かが表示されます。

#### 接続のソースIPアドレスとレルムの識別

Ident: リアルタイム接続識別データベースへのインタフェースを提供します。このツールの使用方法に関する追加情報が必要な場合は、HPサポートまでご連絡ください。

- 1 SAクライアントで[管理]タブを選択し、続いて[ゲートウェイ]を選択します。
- 2 [Ident] リンクを選択します。リアルタイム接続識別データベースが表示されます。
- 3 編集ボックスに、アクティブな接続のプロトコルとソースポートをコロンで区切って入力します (たと えば、TCP: 25679)。
- 4 [Lookup] ボタンを選択します。これにより、接続元のクライアントレルムとクライアントIPアドレスが 表示されます。

#### ゲートウェイ間の帯域幅またはリンクコストの変更

[Edit] リンクでは、リンク帯域幅の制約、リンクコスト、および負荷分散ルールを変更できます。

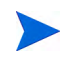

ゲートウェイ間の帯域幅の変更は、必ずコアゲートウェイで行う必要があります。その他のゲートウェイで 変更を行っても、変更は反映されません。

1 SAクライアントで [管理] タブを選択し、続いて [ゲートウェイ] を選択します。

- 2 接続の帯域幅制限を指定するには、次の手順を実行します。
  - a ページ上部の [Edit] リンクを選択します。これにより、リンク帯域幅の制約を変更するためのコントロールが表示されます。
  - b トンネルで接続された2つのゲートウェイインスタンスの名前を指定します。
  - c 帯域幅制限をキロビット/秒(Kbps)で指定します。接続の帯域幅制限をなくす場合は、ゼロ(0)を指定します。
  - d [Apply] をクリックします。
- 3 接続のリンクコストを設定するには、次の手順を実行します。
  - a ページ上部の [Edit] リンクを選択します。これにより、リンクコストを変更するためのコントロー ルが表示されます。
  - b トンネルで接続された2つのゲートウェイインスタンスの名前を指定します。
  - c [Cost] フィールドで必要なコストを指定します。
  - d [Apply] をクリックします。
- 4 接続の負荷分散ルールを設定するには、次の手順を実行します。
  - a ページ上部の [Edit] リンクを選択します。これにより、負荷分散ルールを変更するためのコントロー ルが表示されます。
  - **b** ゲートウェイのインスタンス名を指定します。
  - c 負荷分散ルールを指定します。
  - d [Apply] をクリックします。

#### ゲートウェイログの表示またはログレベルの変更

ログレベルをLOG\_DEBUGまたはLOG\_TRACEに変更すると、ゲートウェイのログ出力が大幅に増えて、ゲート ウェイのパフォーマンスに悪影響を及ぼす可能性があります。

- 1 SAクライアントで [**管理**] タブを選択し、続いて [**ゲートウェイ**] を選択します。
- 2 ページ上部の [Logging] リンクを選択します。ゲートウェイのログファイルの末尾が表示されます。
- 3 ログレベルを変更するには、LOG INFO、LOG DEBUG、LOG TRACEのいずれかを選択します。
- **4** [Submit] を選択します。

#### ゲートウェイプロセスの再開または停止

- 1 SAクライアントで[管理] タブを選択し、続いて [ゲートウェイ] を選択します。
- 2 ページ上部の [Process Control] リンクを選択します。
- 3 ゲートウェイプロセスを再開するには、[Restart]を選択します。
- 4 ゲートウェイウォッチドッグとゲートウェイを停止するには、[Shutdown] をクリックします。

ゲートウェイプロセスを停止すると、SAコアに問題が発生する可能性があります。たとえば、コアゲート ウェイプロセスを停止した場合、そのSAコアに対するすべてのマルチマスタートラフィックを停止すること になり、SAクライアントからゲートウェイを制御できなくなります。

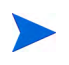

ゲートウェイを停止した後でSAクライアントからゲートウェイを再開するには、ゲートウェイコンポーネントを実行しているサーバーにログオンして、手動でプロセスを再開する必要があります。

# サテライトの監視

第7章「SAコアコンポーネントの監視」の次の項を参照してください。

- ・ エージェントキャッシュの監視(186ページ)
- ゲートウェイの監視 (203ページ)

### リモート接続の帯域幅管理

通信ネットワークでは、ネットワークトラフィックを制御してネットワークの輻輳を抑制するために帯域幅 管理を使用します。通常、SAのリモートサイト管理モデルでは、(ブランチオフィスなどの)すべての論理拠 点にリモートゲートウェイを展開して、リモートサーバーへの接続の処理とネットワーク帯域幅管理を行う サテライト構成を使用します。しかし、この構成では、管理するサーバー数の少ない拠点のためにコスト効 率が大きく低下します。

SAの新しい帯域幅管理では、サーバー数の少ないリモート拠点にサテライトをインストールする必要があり ません。SAの帯域幅構成管理(BCM)ツールを使用して、リモートサーバーと通信する際にエージェントま たはサテライトゲートウェイで使用する帯域幅を制御することができます。

BCMツールを使用すると、帯域幅の構成をピアグループにプッシュすることができます。ピアにプッシュさ れた構成は、ファイルに保存されます。ゲートウェイの起動時に、このファイルから構成をロードして、ピ ア間で構成を同期します。クライアントがSAゲートウェイメッシュ経由で接続をネゴシエートしてリモート TCPサービスと接続すると、クライアントは入力ゲートウェイとTCP接続されます。また、出力ゲートウェ イからリモートサービスへのTCP接続も存在します。

ゲートウェイメッシュを介したプロキシ接続が確立されると、入力/出力接続のピアアドレスが分類され、そ れぞれの分類ごとにランタイムキューが作成されます。この時点で、接続の帯域幅調整が有効になります。 キューは接続をデータが流れるときの帯域幅使用状況に基づいて更新されます。帯域幅使用状況はピアグ ループ間で共有されるため、ゲートウェイクラスターごとにローカルキューを更新することができます。許 容される最大帯域幅の範囲で接続にデータを流すことができます。キューの帯域幅使用状況は、1秒間隔でリ セットされます。

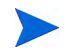

エージェントゲートウェイの帯域幅をネゴシエートして通信を行うには、同じレルムのすべてのエージェン トゲートウェイで、同じSAバージョンが実行されている必要があります。コアとサテライトのSAバージョ ンが異なる混在型のコア構成は、サポートされません。

# SA帯域幅構成管理ツール

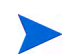

SA BCMは、SolarisまたはRed Hat Enterprise Linux 3 x86を実行するSAコア/サテライトではサポートされません。

この項では、BCMツールを使用した、帯域幅管理の構成の作成について説明します。これらの構成は、その 後ピアゲートウェイ間で自動的に同期されます。

BCMツールを使用してゲートウェイ構成をプッシュできるのは、ゲートウェイホストへのrootアクセスが可能な管理ユーザーだけです。

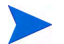

BCMツールは、次のデフォルトの構成ファイルを使用してインストールされます。

/etc/opt/opsware/gateway name/BWT.conf

このファイルは直接変更しないでください。最初にファイルをコピーして、それぞれの構成に合わせてファ イルを編集した後に、gwctl -fコマンドを使用してレルム内のすべてのゲートウェイに変更した構成ファイ ルをプッシュします。帯域幅管理構成ツールの起動を参照してください。

指定した帯域幅の構成は、構成ファイルに保存されます。次に、一般的なゲートウェイ構成ファイルの例を 示します。

enabled

# ブランチオフィスには3Mbpsの接続しかないため、SA で
 # 512Kbps以上を使用することはできない。
 queue branch office bandwidth 512KB

# ブランチオフィスAおよびB (非標準アドレス) class 192.168.1.[1-5,10-15,20,30] for branch\_office

# その他のブランチオフィス

class 192.168.2.0/24 for branch\_office

### 帯域幅管理構成ツールの起動

BCMツールは、コマンドラインから起動します。 SAエージェント構成を管理するサテライトで、次のコマンドを使用します。 gwct1:[**オプション**] ...

#### 表 20 帯域幅構成管理ツールのオプション

| オプション           | 説明                                                                                                    |
|-----------------|----------------------------------------------------------------------------------------------------|
| -?,help         | 使用方法が表示されます。                                                                                              |
| -p,port         | -1とともに指定すると、エージェントゲートウェイプロキシポート (デフォ<br>ルト3001) が表示されます。                                                  |
|                 | 他のオプション(-d、-e、-f、-v、-c、-sなど)とともに指定すると、帯<br>域幅調整構成ポート(デフォルト8086)が表示されます。                                   |
| -llist_gws      | このレルム内のすべてのゲートウェイが表示されます。                                                                                 |
| -f,conf         | 構成ファイル。                                                                                                   |
| -vverify_conf   | 構成ファイルを確認して終了します。構成ファイルをゲートウェイにプッ<br>シュすることはありません。注: このオプションは、必ず-f <conf_path><br/>とともに使用します。</conf_path> |
| -c,cksum        | 構成ファイルのチェックサムを表示します。 注: このオプションは、必ず-f<br><conf_path>とともに使用します。</conf_path>                                |
| -e,enable_bwt   | このレルムの帯域幅調整を有効にします。                                                                                       |
| -d,disable_bwt  | このレルムの帯域幅調整を無効にします。                                                                                       |
| -r,request_conf | 特定のゲートウェイの構成を要求します。                                                                                       |
| -s,signature    | 特定のゲートウェイの構成署名を要求します。                                                                                     |
| -z,verbose      | すべてのメッセージを表示します。                                                                                          |

次に、コマンドの例を示します。

レルム内のゲートウェイを表示する:

gwctl -l

異なるエージェントゲートウェイポートを指定する:

gwctl --port 2003 -1

構成ファイルの確認のみを行う:

gwctl -f myconf.conf -v

レルム内のすべてのエージェントゲートウェイへ構成ファイルをプッシュする (localhostを含む):

gwctl -f mytconf.conf

#### リモート接続の帯域幅管理の有効化/無効化

リモート接続の帯域幅管理は、次のいずれかの方法で有効または無効にする必要があります。

- ファイルの最初のエントリに enabled または disabled のキーワードを含む帯域幅構成ファイルをプッシュします。各構成ファイルの最初の行に、帯域幅調整のステータスを示す enabled または disabled が 含まれている必要があります。
- コマンドラインでgwct1 -eを使用して帯域幅管理を有効にするか、またはgwct1 -dを使用して帯域幅 管理を無効にします。帯域幅管理の有効または無効の状態は、バージョンのアップグレードなしに帯域 幅管理構成ファイル内に残ります。

### 帯域幅構成の文法

帯域幅構成の文脈自由文法 (CFG) (EBNF形式):

```
config :((queue | class | version | config_source | config_user | disabled |
comment)?'\n')\*
```

```
queue :'queue' queue_name 'bandwidth' d_number bandwidth_spec
('rtt' d_number)?('parent' queue_name 'borrow')?
```

queue name :"[a-zA-ZO-9 ]+"

class :'class' pattern (',' pattern)\* 'for' queue\_name

pattern : ipv4 | ipv4\_cidr

ipv4 : ipv4\_address\_pattern\_element ('.' ipv4\_address\_pattern\_element)@1:3

ipv4\_cidr : d\_number ('.' d\_number)@1:3 '/' d\_number

ipv4\_address\_pattern\_element : single\_number | range | range\_class |
wildcard range\_class :'[' (number ('-' number)?',')+ ']'

wildcard :'\*'

range :'[' number '-' number ']'

single\_number : d\_number

number : d\_number

d number :"[0-9]+"

x number :"[a-fA-F0-9]+"

bandwidth spec :"[GMK]?[bB]"

```
config source :'config-source' ':'"[a-zA-Z0-9.:\-]+"
```

```
config_user :'config-user' ':'"[a-zA-ZO-9_!@#$%^&*();.`~\-\\]+"
```

disabled :'disabled'

comment :'#' "[^\n]\*"

# サテライトのソフトウェアリポジトリキャッシュの管理

SAコア内のネットワークトラフィックは、次の場所で最も多く発生します。

- ソフトウェアリポジトリと管理対象サーバー上のサーバーエージェントとの間(アプリケーションソフトウェアまたはOSパッチのインストール時)
- OSプロビジョニング中のサーバーとプロビジョニング用のOSメディアを提供するOSプロビジョニング メディアサーバーとの間

サテライトが帯域幅の小さなネットワークリンクで接続されている場合、これらの処理の最中はパフォーマンスが低下します。コアのソフトウェアリポジトリの内容をサテライトのソフトウェアリポジトリキャッシュにコピーするか、サテライトにローカルのOSプロビジョニングメディアサーバー/ブートサーバーをインストールすると、ネットワークトラフィックを最小限に抑えることができます。

ソフトウェアリポジトリキャッシュには、SAコアのソフトウェアリポジトリ内(または別のサテライトのソフトウェアリポジトリキャッシュ)のファイルのコピーが格納されるため、SAはサテライトとSAコアとの間でネットワークを介して要求を受け渡しすることなく、ローカルにソフトウェア要求に対応することができます。同様に、OSプロビジョニングメディアサーバーは、OSイメージをローカルで提供することができます。SAサテライトは、レルムごとに複数のソフトウェアリポジトリキャッシュをサポートします。

次の各項では、ローカルのソフトウェアリポジトリキャッシュの構成と更新について説明します。また、必要に応じて、OSプロビジョニングメディア/ブートサーバーについても説明します。

### ソフトウェアリポジトリキャッシュの内容の可用性

ソフトウェアリポジトリの内容はサテライトのソフトウェアリポジトリキャッシュに自動的に複製されるわ けではないため、すべての内容がメッシュ内のサテライトでローカルに使用できるとは限りません。ローカ ルでインストールするソフトウェアをサテライトのソフトウェアリポジトリキャッシュに手動で追加する必 要があります。オンデマンドの更新が利用できるのは、ソフトウェアリポジトリキャッシュのレルムのキャッ シュポリシーがon-demandである場合に限られます。 SAでは、要求されたソフトウェアがローカルで使用できないことと、最初のコアのソフトウェアリポジトリ または別のサテライトのソフトウェアリポジトリキャッシュから内容を更新する必要があることの警告のみ を行うことができます。SAでは、パッケージがローカルで使用可能かどうかを追跡します。

代わりに、SAで管理対象サーバーでローカルに使用できない要求されたソフトウェアの修復を行おうとする と、SA Webクライアントでエラーが生成されて欠落しているパッケージのリストが表示されます。これによ り、キャッシュへのコピーが必要なパッケージを識別することができます。キャッシュにコピーされたソフ トウェアは、その後インストールを行う際に引き続きローカルで使用できます。

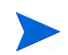

SA Webクライアントには、パッケージをサテライトにプッシュするためのユーザーインタフェースが用意されていませんが、コマンドラインツールstage\_pkg\_in\_realmを使用して、サテライトにパッケージをプッシュすることができます。

このツールは、次のディレクトリにある最初のコアのモデルリポジトリホストにあります。

/opt/opsware/mm\_wordbot/util/stage\_pkg\_in\_realm

ファイルに対するURL要求でcheckonly=1引数を使用した場合、ユーティリティはファイルを要求します が、ソフトウェアリポジトリはファイルを送信しません。ファイルがまだキャッシュされていない場合、ソ フトウェアリポジトリキャッシュは親のソフトウェアリポジトリキャッシュからファイルを取得します。た だし、キャッシュポリシーで許可されている必要があります。

### サテライトのソフトウェアリポジトリキャッシュ内のソフトウェアの更新

サテライトのソフトウェアリポジトリキャッシュ内のファイルを更新するには、要求を受け取ったときに キャッシュされたファイルを更新するか(オンデマンド更新)、またはキャッシュされたファイルを手動で更 新するように(手動更新)、キャッシュを構成します。

- オンデマンド更新: ローカルのソフトウェアリポジトリキャッシュが、SAコア内のソフトウェアリポジ トリから必要に応じて現在のファイルを取得します。
- ・ 手動更新:パッケージをインストールする前に、SAでソフトウェアパッケージをサテライトのソフトウェアリポジトリキャッシュにステージングして、管理対象サーバーがコアと同じデータセンター内にある
   場合とパフォーマンスがほぼ同じになるようにします。

オンデマンド更新が有効でも、要求されたファイルがローカルのソフトウェアリポジトリキャッシュ内にす でに存在して、ファイルが最新である場合には、アクションは実行されません。ソフトウェアがローカルに 存在しないか最新でない場合、ソフトウェアリポジトリキャッシュは、最も近い上流のソフトウェアリポジ トリキャッシュまたはコアのソフトウェアリポジトリから、バックグラウンドでファイルをダウンロードし ようとします。

キャッシュポリシーが手動更新の場合に、ソフトウェアのオンデマンド更新を要求すると、ソフトウェアリ ポジトリキャッシュはwordbot.unableToCacheFile exceptionを生成します。

ファイルをソフトウェアリポジトリキャッシュにステージングすることは、キャッシュポリシーに関係なく、 いつでもできます。詳細については、この章の「ソフトウェアリポジトリキャッシュへのファイルのステー ジング」(147ページ)を参照してください。

図28は、ソフトウェアリポジトリキャッシュでサテライト内のパッケージの更新に使用するロジックを説明 したものです。 図 28 ソフトウェアリポジトリキャッシュの更新ロジック

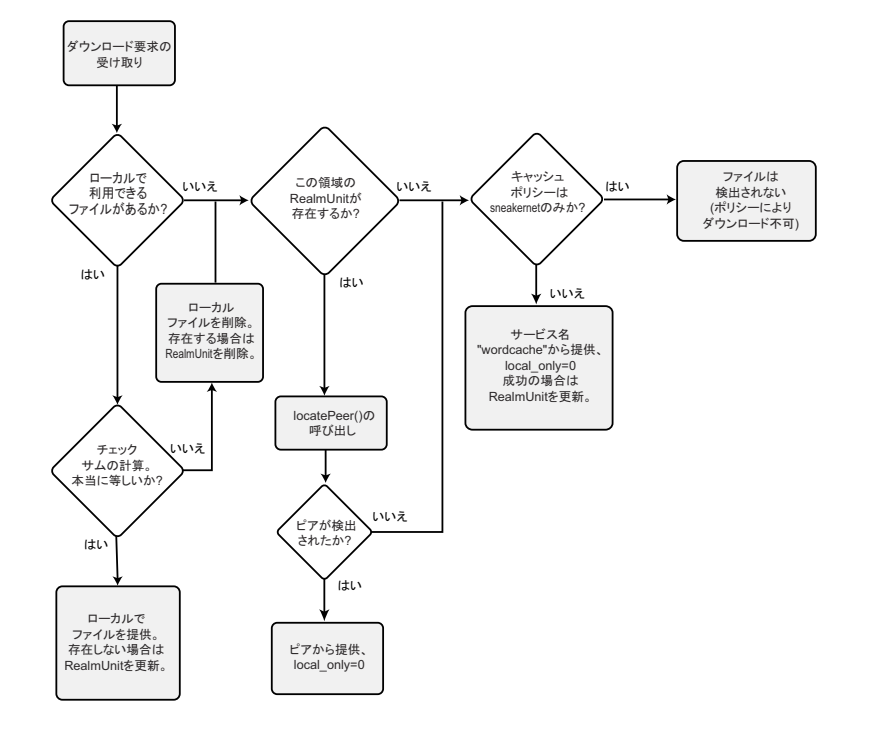

#### ソフトウェアリポジトリキャッシュの更新ポリシーの設定

各ファシリティのソフトウェアリポジトリキャッシュ更新ポリシーを指定するには、次の手順を実行します。

- 1 SAクライアントで [管理] タブを選択します。
- ナビゲーションペインで[システム構成]を選択します。これにより、システム構成パラメーターを含む SAコンポーネント、ファシリティ、およびレルムが表示されます。
- 3 ソフトウェアリポジトリキャッシュ更新ポリシーを設定するレルムを選択します。これにより、そのレ ルムのすべてのシステム構成が表示されます。
- 4 構成パラメーター word.caching policyを確認します。
- 5 このパラメーターの値を、次のいずれかに設定します。
  - デフォルト値: JITを選択します。これにより、JITまたはオンデマンドの更新が指定されます。
  - 新しい値ボタン 一 を選択して、編集フィールドに「SNEAKERNET」と入力します。これにより、
     手動更新が指定されます。
- 6 [元に戻す]ボタンを選択して変更を破棄するか、[保存]ボタンを選択して変更を保存します。

#### オンデマンド更新

オンデマンド更新を有効にすると、ローカルで使用できるようになっていないソフトウェアが要求されたと きに、すぐにソフトウェアをサテライトのソフトウェアリポジトリキャッシュにダウンロードできます。ネッ トワーク接続の帯域幅が小さい場合は、要求される頻度の高いソフトウェアをソフトウェアリポジトリ キャッシュにあらかじめダウンロードしておくことができる手動更新の方が適している可能性があります。 手動更新 (144ページ) を参照してください。 サテライトの管理対象サーバーのサーバーエージェントがソフトウェアを要求するたびに、ローカルのソフ トウェアリポジトリキャッシュは、キャッシュされたソフトウェアが最新かどうかをチェックします。キャッ シュされたファイルが最新でない場合や存在しない場合、ソフトウェアリポジトリキャッシュは、最も近い 上流のソフトウェアリポジトリキャッシュまたはコアのソフトウェアリポジトリから最新のファイルのロー カルコピーを取得して、要求元のサーバーエージェントに送信します。

オンデマンド更新を行うように構成したソフトウェアリポジトリキャッシュがソフトウェアの要求を受け取 ると、キャッシュは最初にコアのソフトウェアリポジトリのチェックサムに対するソフトウェアのチェック サムを要求して、キャッシュのソフトウェアが最新であることを確認します。

セキュリティ上の理由から、SAはソフトウェアのチェックサムを一定期間キャッシュします。キャッシュす る期間はユーザーが構成できます。

チェックサムがローカルに保存されているファイルと同じである場合、ソフトウェアリポジトリキャッシュ はソフトウェアを要求元に提供します。チェックサムが一致しないか、ローカルファイルが存在しない場合、 ソフトウェアリポジトリキャッシュは、最も近い上流のソフトウェアリポジトリキャッシュまたはコアのソ フトウェアリポジトリから最新のソフトウェアを要求します。

ソフトウェアリポジトリキャッシュがソフトウェアをダウンロードしている最中にネットワーク接続が失われ、その後サーバーエージェントから同じソフトウェアが要求されると、ソフトウェアリポジトリキャッシュ はダウンロードが中断された続きからファイルのダウンロードを再開します。

#### 手動更新

ネットワーク接続の帯域幅が小さいサテライトの場合、ソフトウェアリポジトリキャッシュの手動更新を使 用すると、インストール時にソフトウェアリポジトリキャッシュを事前に読み込んでおくことができます。 また、既存のキャッシュに対する更新を構成することもできます。ソフトウェアリポジトリキャッシュの読 み込みは、ネットワークを使用せずに行います。たとえば、必要なパッケージを収めたCDを作成してサテラ イトに送ります。手動更新を実行するには、SA DCML Exchange Tool (DET)を使用してSAコアから既存のパッ ケージをコピーするか、ステージングユーティリティを使用して更新を実行します。ソフトウェアリポジト リキャッシュの手動更新の作成 (145ページ) およびソフトウェアリポジトリキャッシュへのファイルのス テージング (147ページ) を参照してください。

手動更新を行うように構成したソフトウェアリポジトリキャッシュは、手動更新が実行されるまで、上流の ソフトウェアリポジトリキャッシュやコアのソフトウェアリポジトリと通信しません。サテライトはそれぞ れの専用のソフトウェアリポジトリキャッシュを正式なものとみなします。

キャッシュポリシーが手動更新の場合に、ソフトウェアのオンデマンド更新を要求すると、ソフトウェアリ ポジトリキャッシュはwordbot.unableToCacheFile exceptionを生成します。

ソフトウェアリポジトリをオンデマンド更新に構成している場合でも、更新ポリシーに関係なく、手動更新 を適用できます。

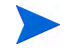

複数のソフトウェアリポジトリキャッシュを含むサテライトで手動更新を適用する際には、サテライト内の 各ソフトウェアリポジトリキャッシュに更新を適用する必要があります。このようにしないと、キャッシュ からファイルを取得する操作を実行する際に(たとえば、サテライト内のサーバーにソフトウェアをインス トールする際に)、wordbot.unableToCache fileエラーが発生する可能性があります。
#### ソフトウェアリポジトリキャッシュの緊急更新

キャッシュポリシーが手動更新の場合でも、ネットワーク経由でサテライトに緊急更新をプッシュすること ができます。緊急更新をソフトウェアリポジトリキャッシュにプッシュするのに、ソフトウェアリポジトリ キャッシュのキャッシュポリシーを再構成する必要はありません。たとえば、CDをサテライトに送付せず に、緊急パッチをサテライトにステージングして適用することができます。

#### ソフトウェアリポジトリキャッシュのサイズの管理

ソフトウェアリポジトリキャッシュに手動更新を適用する場合、キャッシュサイズの上限を超えると、SAに よって最近使用していないファイルが削除されます。

最近の使用頻度が最も低いパッケージが最初に削除されます。

その後、ソフトウェアリポジトリキャッシュでキャッシュをクリーンアップする際に、これらのファイルが 削除されます。デフォルトで、キャッシュは12時間ごとにクリーンアップされます。使用可能なディスク容 量の制限値を超えないように、パッケージが削除されます。

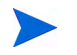

ソフトウェアリポジトリキャッシュがキャッシュサイズの上限を超えないようにするには、ソフトウェアリ ポジトリキャッシュに必要なすべてのパッケージを格納できるだけのディスク容量が必要です。

## ソフトウェアリポジトリキャッシュの手動更新の作成

手動更新を作成するには、SA DCML Exchange Tool (DET)を使用して、SAコアから既存のソフトウェアをコ ピーして、エクスポートファイルを保存します。エクスポートファイルは、ネットワーク経由でサテライト のソフトウェアリポジトリキャッシュにコピーしたり、CD/DVD に焼いてソフトウェアリポジトリキャッ シュに適用したりすることができますまた、ステージングユーティリティを使用してソフトウェアをアップ ロードすることもできます。ソフトウェアリポジトリキャッシュへのファイルのステージング(147ページ) を参照してください。

ここでは、次の内容について説明します。

- DCML Exchange Tool (DET)を使用した手動更新の作成
- ソフトウェアリポジトリキャッシュへの手動更新の適用
- ソフトウェアリポジトリキャッシュへのファイルのステージング
- Microsoftユーティリティのアップロードと手動更新

#### DCML Exchange Tool (DET)を使用した手動更新の作成

ここでは、DETを使用します。DETを使用して、手動更新用のソフトウェアのエクスポートとソフトウェア ポリシーに関連するパッケージのエクスポートを行います。

DETの詳細については、『SAコンテンツユーティリティガイド』を参照してください。

手動更新を作成するには、次の手順を実行します。

- DETコンポーネントをインストールしたサーバーで、次のコマンドを実行して、次のディレクトリを作成します。
  - # mkdir /var/tmp/sneakernet

2 SAクライアントが稼働するサーバーで、 /var/opt/opsware/crypto/occディレクトリから opsware-ca.crt spog.pkcs.8

の2つのファイルを次のディレクトリにコピーします。

/usr/cbt/crypto

これはDETをインストールしたディレクトリです。

3 次の内容を含むファイル/usr/cbt/conf/cbt.confを作成します。

```
twist.host=<twistのホスト名>
twist.port=1032
twist.protocol=t3s
twist.username=buildmgr
twist.password=buildmgr
twist.certPaths=/usr/cbt/crypto/opsware-ca.crt
spike.username=<あなたのユーザー名>
spike.password=<あなたのパスワード>
spike.host=<wayのホスト名>
way.host=<wayのホスト名>
spin.host=<spinのホスト名>
word.host=<wordのホスト名>
ssl.keyPairs=/usr/cbt/crypto/spog.pkcs8
ssl.trustCerts=/usr/cbt/crypto/opsware-ca.crt
```

4 次の内容を含む、DCML Exchange Toolフィルターファイル/usr/cbt/filters/myfilter.rdfを作成します。

```
<?xml version="1.0" encoding="UTF-8"?>
<!DOCTYPE rdf:RDF [
<!ENTITY filter "http://www.opsware.com/ns/cbt/0.1/filter#">
]>
<rdf:RDF xmlns:rdf="http://www.w3.org/1999/02/22-rdf-syntax-ns#"
xmlns="http://www.opsware.com/ns/cbt/0.1/filter#">
<ApplicationFilter "http://www.w3.org/1999/02/22-rdf-syntax-ns#"
xmlns="http://www.opsware.com/ns/cbt/0.1/filter#">
<ApplicationFilter#">
<ApplicationFilter#">
<ApplicationFilter#">
</ApplicationFilter#">
</ApplicationFilter#">
</ApplicationFilter#">
</ApplicationFilter#">
</ApplicationFilter#">
</ApplicationFilter#">
</ApplicationFilter#">
</ApplicationFilter#">
</ApplicationFilter#">
</ApplicationFilter#">
</ApplicationFilter#">
</ApplicationFilter#">
</ApplicationFilter#">
</ApplicationFilter#">
</ApplicationFilter#">
</ApplicationFilter#">
</ApplicationFilter#">
</ApplicationFilter#">
</ApplicationFilter#">
</ApplicationFilter#">
</ApplicationFilter#">
</ApplicationFilter#">
</ApplicationFilter#">
</ApplicationFilter#">
</ApplicationFilter#">
</ApplicationFilter##">
</ApplicationFilter#">
</ApplicationFilter#">
</ApplicationFilter#">
</ApplicationFilter#">
</ApplicationFilter#">
</ApplicationFilter#">
</ApplicationFilter#">
</ApplicationFilter#">
</ApplicationFilter#">
</ApplicationFilter#">
</ApplicationFilter#">
</ApplicationFilter#">
</ApplicationFilter#">
</ApplicationFilter#">
</ApplicationFilter#">
</ApplicationFilter#">
</ApplicationFilter#">
</ApplicationFilter#">
</ApplicationFilter#">
</ApplicationFilter#">
</ApplicationFilter#">
</ApplicationFilter#">
</ApplicationFilter#">
</ApplicationFilter##
</ApplicationFilter##
</p>
```

フィルターファイルの>path>ディレクティブでは、/Other Applicationsをエクスポートするノード へのパスに置き換えます(エクスポートするノード、その子孫、関連するすべてのパッケージに関する すべてのノード情報がエクスポートされます)。

このフィルターは、SAクライアントのアプリケーション領域からエクスポートします。SAクライアントで他のカテゴリのソフトウェアからパッケージをエクスポートする場合は、別のフィルターを作成する必要があります。詳細については、『SAコンテンツユーティリティガイド』を参照してください。

5 DETコンポーネントをインストールしたサーバーで、次のコマンドを入力して、DCML Exchange Toolを 実行します。

# /usr/cbt/bin/cbt -e /var/tmp/myexport --config /usr/cbt/conf/cbt.conf --filter / usr/cbt/filters/myfilter.rdf

DCML Exchange Toolにより、エクスポートされたノードに関連するパッケージが、次のディレクトリに 配置されます。

/var/tmp/myexport/blob

パッケージには、unitid nnnnnn.pkgという名前が割り当てられます。

6 すべての .pkg ファイルをソフトウェアリポジトリキャッシュを実行しているサーバー上のディレクト リにコピーします。ファイルはネットワーク経由でコピーするか、CD/DVDに焼いてコピーします。

#### ソフトウェアリポジトリキャッシュへの手動更新の適用

ソフトウェアリポジトリキャッシュに手動更新を適用するには、ユーティリティ

(import\_sneakernet) を実行します。このユーティリティは、ソフトウェアリポジトリキャッシュの適切 な場所に更新するソフトウェアを移動またはコピーして、SAコアのモデルリポジトリに登録します。

ソフトウェアリポジトリキャッシュに手動更新を適用するには、次の手順を実行します。

- サテライトのソフトウェアリポジトリキャッシュを実行しているサーバーに root としてログインします。
- 2 エクスポートファイルをソフトウェアリポジトリキャッシュサーバー上のディレクトリにコピーする か、ソフトウェアエクスポートファイルを含むCDをマウントするか、CDの内容を一時ディレクトリに コピーします。
- 3 次のコマンドを入力して、ディレクトリを変更します。

# cd /opt/opsware/mm wordbot/util

- 4 次のコマンドを入力して、エクスポートファイルの内容をソフトウェアリポジトリキャッシュにイン ポートします。
  - # ./import\_sneakernet -d dir
  - ここで、dir はCDマウントポイントまたはエクスポートファイルを含む一時ディレクトリです。

### ソフトウェアリポジトリキャッシュへのファイルのステージング

管理対象サーバー上のサーバーエージェントでは、使用中のレルムのキャッシュポリシーをオーバーライド できます。ソフトウェアリポジトリキャッシュのキャッシュポリシーをオーバーライドできるため、手動更 新に構成されているキャッシュにソフトウェアをステージングすることで、次のような状況に対処すること ができます。

- 緊急パッチを配布する必要があるが、手動更新のエクスポートファイルを作成し、実際にファシリティ まで行ってソフトウェアをアップロードする時間がない場合。
- 必要なパッチを所定のメンテナンス時間中にインストールする必要があるが、すべての管理対象サーバーでパッチをダウンロードしてインストールできるだけの時間がない場合。
- サテライトへのネットワーク接続の使用率が特定の時間帯に低くなり、アップロードに適していること がわかっている場合。

パッケージのステージングを強制的に実行するには、ステージングユーティリティの引数 override caching policy=1をソフトウェアに対するURL要求で指定します。

ソフトウェアリポジトリキャッシュでは、クライアントがファイルの取得を要求できるようにしますが、実際にはファイルは送信されません。ファイルがまだキャッシュされていない場合、ソフトウェアリポジトリ キャッシュは親のソフトウェアリポジトリキャッシュからファイルを取得します。ただし、キャッシュポリ シーで許可されている必要があります。この機能を使用するには、クライアントでファイルに対するURL要 求で引数checkonly=1を使用します。

#### ステージングユーティリティの実行

ステージングユーティリティを実行するには、次の手順を実行します。

1 ソフトウェアリポジトリコンポーネント (スライスコンポーネントバンドルに含まれる) を実行しているサーバーで、証明書token.srvがCRYPTO\_PATHに存在するのを確認します。インストール時に、token.srvは次の場所にコピーされます。

/var/opt/opsware/crypto/gateway/token.srv

- 2 コアのソフトウェアリポジトリを実行しているサーバーにログインします。
- 3 次のコマンドを入力して、ディレクトリを変更します。

# cd /opt/opsware/mm wordbot/util

4 必要なファイルをステージングするには、ユーティリティ stage\_pkg\_in\_realm を実行します。この ユーティリティの構文は、次のとおりです。

./stage\_pkg\_in\_realm [-h | --help] [-d | --debug] [--user  $\langle \mathbf{1} - \mathbf{f} - \rangle$ ] --pkgid  $\langle ID \rangle$  --realm  $\langle \mathbf{\nu} \mathbf{\mu} \mathbf{\Delta} \rangle$  [--gw  $\langle IP: \mathbf{f} - \mathbf{b} \rangle$ ] [--spinurl  $\langle URL \rangle$ ] [--wayurl  $\langle URL \rangle$ ] [--word  $\langle IP: \mathbf{f} - \mathbf{b} \rangle$ ]

パッケージのステージングを強制的に実行するには、ステージングユーティリティの引数 override caching policy=1をソフトウェアに対するURL要求で指定します。

#### 例

./stage\_pkg\_in\_realm --user admin --pkgid 80002 --realm luna

--gw 192.168.164.131:3001

Password for admin:<パスワード>

Package /packages/opsware/Linux/3ES/miniagent is now being staged in realm luna

# Microsoftユーティリティのアップロードと手動更新

Microsoftの新しいパッチ適用ユーティリティ (『SA Standard/Advanced Installation Guide』の「System Requirements」を参照)をアップロードする際には、ソフトウェアリポジトリキャッシュが手動更新のみに構成されているすべてのレルムに、該当するファイルを直ちにステージングしてください。

これらのファイルをリモートのレルムにステージングしないと、これらのレルム内のWindowsサーバーで実行中のサーバーエージェントで、新しいバージョンのユーティリティをダウンロードできないため、ソフトウェアパッケージを登録することができなくなります。ソフトウェアリポジトリキャッシュがオンデマンド更新に構成されている場合、レルムに対してパッケージをステージングする必要はありません。

ソフトウェアリポジトリキャッシュでは、クライアントがファイルの取得を要求できるようにしますが、実際にはファイルは送信されません。ファイルがまだキャッシュされていない場合、ソフトウェアリポジトリキャッシュは親のソフトウェアリポジトリキャッシュからファイルを取得します。ただし、キャッシュポリシーで許可されている必要があります。この機能を使用するには、クライアントでファイルに対するURL要求で引数 checkonly=1を使用します。ファイルをステージングする方法については、この章の「ステージングユーティリティの実行」(147ページ)を参照してください。

# SAサテライトのインストールとトポロジ

サテライトは、管理対象サーバーの数が少なく完全なSAコアインストールを必要としないリモートサイト向 けのソリューションです。サテライトでは、ホストに最小限必要なコアコンポーネントのみをインストール でき、ホストからプライマリコア(最初のコア)のデータベースとその他サービスにSAゲートウェイ接続経由 でアクセスします。 また、限られたネットワーク接続を使ってプライマリファシリティと接続する場合には、帯域幅の問題を軽 減することもできます。サテライトで使用するネットワーク帯域幅の上限となるビットレートを指定するこ とができます。これにより、サテライトのネットワークトラフィックによって、同じパイプ上にある他の重 要なシステムのネットワーク帯域幅要件が影響を受けることがなくなります。

一般的に、サテライトはサテライトゲートウェイとソフトウェアリポジトリキャッシュで構成されまれます が、リモートファシリティでサーバー管理機能をフル装備することも可能です。ソフトウェアリポジトリ キャッシュは、サテライトの管理対象サーバーにインストールされるソフトウェアパッケージのローカルコ ピーを保管するもので、サテライトゲートウェイは、プライマリコア(最初のコア)との通信を処理するもの です。オプションで、OSプロビジョニングブートサーバーとメディアサーバーをサテライトホストにインス トールし、サテライトOSプロビジョニングをサポートすることが可能です。

ただし、サテライトホストには、これ以外のSAコアコンポーネントはインストールできません。

サテライトのインストールおよび構成方法については、『SA Standard/Advanced Installation Guide』を参照して ください。

サテライトはさまざまなトポロジを使用してインストールできます。サテライトのトポロジの詳細については、『SA概要とアーキテクチャーガイド』を参照してください。

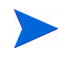

ー部の高度なトポロジでインストールやアップグレードを行う場合は、HPプロフェッショナルサービスの利用が必要です。特定のトポロジに対応したインストール手順について支援が必要な場合は、HPテクニカルサポートまたはHPプロフェッショナルサービスまでご連絡ください。

# 第5章 SAリモート通信の管理

この項では、SAゲートウェイの帯域幅使用を制御する方法(帯域幅管理)、および完全なSAサテライトをイン ストールせずに管理対象サーバー数が50未満の小規模リモートサイトでソフトウェアキャッシュを構成する ための方法(管理対象サーバーのピアコンテンツキャッシュ)について説明します。

- リモート接続の帯域幅管理
- SA管理対象サーバーのピアコンテンツキャッシュ
- コンセプト: SAコア通信インフラストラクチャー

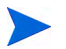

SAのサテライト、ゲートウェイ、エージェントの詳細については、『SA概要とアーキテクチャーガイド』を 参照してください。

# リモート接続の帯域幅管理

通信ネットワークでは、ネットワークトラフィックを制御してネットワークの輻輳を抑制するために帯域幅 管理を使用します。通常、SAのリモートサイト管理モデルでは、(ブランチオフィスなどの)すべての論理拠 点にリモートゲートウェイを展開して、リモートサーバーへの接続の処理とネットワーク帯域幅管理を行う サテライト構成を使用します。しかし、この構成では、管理するサーバー数の少ない拠点のためにコスト効 率が大きく低下します。

SAの新しい帯域幅管理では、サーバー数の少ないリモート拠点にサテライトをインストールする必要があり ません。SAのBCMツールを使用して、リモートサーバーと通信する際にエージェントまたはサテライトゲー トウェイで使用する帯域幅を制御することができます。

BCMツールを使用すると、帯域幅の構成をピアグループにプッシュすることができます。ピアにプッシュさ れた構成は、ファイルに保存されます。ゲートウェイの起動時に、このファイルから構成をロードして、ピ ア間で構成を同期します。クライアントがSAゲートウェイメッシュ経由で接続をネゴシエートしてリモート TCPサービスと接続すると、クライアントは入力ゲートウェイとTCP接続されます。また、出力ゲートウェ イからリモートサービスへのTCP接続も存在します。

ゲートウェイメッシュを介したプロキシ接続が確立されると、入力/出力接続のピアアドレスが分類され、そ れぞれの分類ごとにランタイムキューが作成されます。この時点で、接続の帯域幅調整が有効になります。 キューは接続をデータが流れるときの帯域幅使用状況に基づいて更新されます。帯域幅使用状況はピアグ ループ間で共有されるため、ゲートウェイクラスターごとにローカルキューを更新することができます。許 容される最大帯域幅の範囲で接続にデータを流すことができます。キューの帯域幅使用状況は、1秒間隔でリ セットされます。

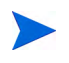

エージェントゲートウェイの帯域幅をネゴシエートして通信を行うには、同じレルムのすべてのエージェン トゲートウェイで、同じSAバージョンが実行されている必要があります。コアとサテライトのSAバージョ ンが異なる混在型のコア構成は、サポートされません。

### SA帯域幅構成管理ツール

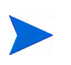

SA BCMは、SolarisまたはRed Hat Enterprise Linux 3 x86を実行するSAコア/サテライトではサポートされません。

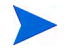

BCMツールを使用する場合は、ファイアウォールでポート3001と8086のSAネットワークトラフィックを許可 する必要があります。BCMツールの管理インタフェースを使用する場合は、ポート8089も開いておく必要が あります。

この項では、BCMツールを使用した、帯域幅管理の構成の作成について説明します。これらの構成は、その 後ピアゲートウェイ間で自動的に同期されます。

BCMツールを使用してゲートウェイ構成をプッシュできるのは、ゲートウェイホストへのrootアクセスが可能な管理ユーザーだけです。

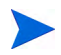

BCMツールは、次のデフォルトの構成ファイルを使用してインストールされます。

/etc/opt/opsware/gateway\_name/BWT.conf

このファイルは直接変更しないでください。最初にファイルをコピーして、それぞれの構成に合わせてファ イルを編集した後に、gwctl -fコマンドを使用してレルム内のすべてのゲートウェイに変更した構成ファイ ルをプッシュします。帯域幅構成管理ツールの起動を参照してください。

指定した帯域幅の構成は、構成ファイルに保存されます。次に、一般的なゲートウェイ構成ファイルの例を 示します。

enabled

# ブランチオフィスには3Mbpsの接続しかないため、SA で
 # 512Kbps以上を使用することはできない。
 queue branch office bandwidth 512KB

# ブランチオフィスAおよびB (非標準アドレス) class 192.168.1.[1-5,10-15,20,30] for branch office

# その他のブランチオフィス

class 192.168.2.0/24 for branch\_office

#### 帯域幅構成管理ツールの起動

BCMツールは、コマンドラインから起動します。

SAエージェント構成を管理するサテライトで、次のコマンドを使用します。

gwctl:[オプション] ...

#### 表 21 帯域幅構成管理ツールのオプション

| オプション          | 説明                                                                                                    |
|----------------|----------------------------------------------------------------------------------------------------|
| -?,help        | 使用方法が表示されます。                                                                                              |
| -p,port        | -1とともに指定すると、エージェントゲートウェイプロキシポート (デフォ<br>ルト3001) が表示されます。                                                  |
|                | 他のオプション (-d、-e、-f、-v、-c、-sなど) とともに指定すると、帯<br>域幅調整構成ポート (デフォルト8086) が表示されます。                               |
| -l,list_gws    | このレルム内のすべてのゲートウェイが表示されます。                                                                                 |
| -f,conf        | 構成ファイル。                                                                                                   |
| -vverify_conf  | 構成ファイルを確認して終了します。構成ファイルをゲートウェイにプッ<br>シュすることはありません。注: このオプションは、必ず-f <conf_path><br/>とともに使用します。</conf_path> |
| -c,cksum       | 構成ファイルのチェックサムを表示します。注: このオプションは、必ず-f<br><conf_path>とともに使用します。</conf_path>                                 |
| -e,enable_bwt  | このレルムの帯域幅調整を有効にします。                                                                                       |
| -d,disable_bwt | このレルムの帯域幅調整を無効にします。                                                                                       |
| -rrequest_conf | 特定のゲートウェイの構成を要求します。                                                                                       |
| -s,signature   | 特定のゲートウェイの構成署名を要求します。                                                                                     |
| -zverbose      | すべてのメッセージを表示します。                                                                                          |

次に、コマンドの例を示します。

レルム内のゲートウェイを表示する:

gwctl -l

異なるエージェントゲートウェイポートを指定する:

gwctl --port 2003 -1

構成ファイルの確認のみを行う:

gwctl -f myconf.conf -v

レルム内のすべてのエージェントゲートウェイへ構成ファイルをプッシュする (localhostを含む):

gwctl -f mytconf.conf

#### リモート接続の帯域幅管理の有効化/無効化

リモート接続の帯域幅管理は、次のいずれかの方法で有効または無効にする必要があります。

- ファイルの最初のエントリに enabled または disabled のキーワードを含む帯域幅構成ファイルをプッシュします。各構成ファイルの最初の行に、帯域幅調整のステータスを示す enabled または disabled が 含まれている必要があります。
- コマンドラインでgwct1 -eを使用して帯域幅管理を有効にするか、またはgwct1 -dを使用して帯域幅 管理を無効にします。帯域幅管理の有効または無効の状態は、バージョンのアップグレードなしに帯域 幅管理構成ファイル内に残ります。

### 帯域幅構成の文法

帯域幅構成のCFG (EBNF形式):

```
config :((queue | class | version | config_source | config_user | disabled |
comment)?'\n')\*
```

```
queue :'queue' queue_name 'bandwidth' d_number bandwidth_spec
('rtt' d_number)?('parent' queue_name 'borrow')?
```

queue\_name :"[a-zA-Z0-9\_]+"

class :'class' pattern (',' pattern)\* 'for' queue\_name

pattern : ipv4 | ipv4\_cidr

ipv4 : ipv4 address pattern element ('.' ipv4 address pattern element)@1:3

ipv4 cidr : d number ('.' d number)@1:3 '/' d number

```
ipv4_address_pattern_element : single_number | range | range_class |
wildcard range_class :'[' (number ('-' number)?',')+ ']'
```

wildcard :'\*'

range :'[' number '-' number ']'

single\_number : d\_number

number : d\_number

d number :"[0-9]+"

x number :"[a-fA-F0-9]+"

bandwidth spec :"[GMK]?[bB]"

config source :'config-source' ':'"[a-zA-Z0-9.:\-]+"

config user :'config-user' ':'"[a-zA-ZO-9 !@#\$%^&\*();.`~\-\\]+"

disabled :'disabled'

comment :'#' "[^\n]\*"

# SA管理対象サーバーのピアコンテンツキャッシュ

SAの以前のリリースでは、管理対象サーバーの数が少なく完全なSAコアインストールを必要としない小規 模なサイトがある場合には、SAのサテライトインストールを使用しました。サテライトでは、ホストに最小 限必要なコアコンポーネントのみをインストールでき、ホストからプライマリコアのデータベースとその他 サービスにSAゲートウェイ接続経由でアクセスします。

SAで管理対象サーバーのピアコンテンツキャッシュが利用できるようになりました。この機能は、管理対象 サーバー数が50未満のファシリティ向けにソフトウェアリポジトリのキャッシュ機能を提供します。サテラ イトコンポーネントは必要ありません。

管理対象サーバーのピアコンテンツキャッシュには、次のような利点があります。

- ピアキャッシュは既存のSA管理対象サーバーを使用(ハードウェアインフラストラクチャーを追加する 必要なし)
- SAサテライトのインストールが必要ない
- SAゲートウェイが必要がない
- ピアキャッシュによってソフトウェアステージング中のWANトラフィックが抑制される
- ピアキャッシュでソフトウェアパッケージを事前にステージングできる
- リモートサイトにSAサテライトまたはゲートウェイが必要ない
- ソフトウェアをキャッシュに手動でロードできる

要件

管理対象サーバーのピアコンテンツキャッシュの要件は、次のとおりです。

- SAでサポートされるオペレーティングシステムが稼働する管理対象サーバーをピアキャッシュサーバー にする必要がある
- カスタムサーバー属性を使用して管理対象サーバーをピアキャッシュを使用するように構成する必要がある

# ピアキャッシュのインストール

- 1 ピアキャッシュとして使用する管理対象サーバーを特定します。
- 2 該当する管理対象サーバーのエージェントをSA 9.14にアップグレードします (他の管理対象サーバー のエージェントをアップグレードする必要はありません)。

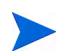

エージェントのアップグレードについては、『SAユーザーガイド: Server Automation』の付録「Agent Utilities」 を参照してください。

## ピアキャッシュとSAサーバーの構成

- 1 ブランチ/リモートサイトにある管理対象サーバーごとにカスタム属性を作成します。
  - a たとえば、peer\_cache\_dvc\_id = 240001と指定します。240001はピアキャッシュとして使用するサーバーのデバイスIDです。
  - b ブランチ/リモートサイトがデバイスグループとしてモデル化されている場合は、スクリプトを使用してデバイスグループレベルでカスタム属性を適用できます。あとで管理対象サーバーをデバイスグループに追加すると、このカスタム属性が自動的に継承されます。
- 2 ピアキャッシュを使用するすべての管理対象サーバーがピアキャッシュと同じカスタマーに属するよう にします。
- 3 (オプション)ピアキャッシュとして使用する管理対象サーバーに、次のカスタム属性を作成します。
  - **a** peer cache size=<メガバイト単位の値>

デフォルト: 1TB (上限はファイルシステムサイズ)

**b** peer\_cache\_path=<ファイルストアの場所>

パスに指定する値にsa\_cacheが追加されます。たとえば、Windowsの場合のデフォルトは、次のようになり ます。

\Program Files\Common Files\Opsware\sa\_cache

4 デフォルトで、管理対象サーバーはキャッシュのプライマリIPアドレスを使用してピアキャッシュに接続しようとします。カスタム属性を使用すると、次の形式で別のIPアドレスを指定することができます。 peer\_cache\_ip\_field = < primary\_ip | management\_ip | ip:<addr>>

引数は次のとおりです。

primary\_ip-(デフォルト)管理インタフェースのIPアドレス。これは、ローカルで構成されたIPアドレスです (NAT変換後のアドレスではありません)。

management\_ip-SAでサーバーと通信するのに使用するIPアドレス。これには、NAT変換後のアドレス を使用できます。

ip:<addr>-IPアドレスを手動で設定する場合に使用(例: ip:192.168.2.1)。

管理対象サーバーでのプライマリIPアドレスおよびNATの構成の詳細については、『SAユーザーガイド: Server Automation』を参照してください。

## ピアキャッシュが有効な場合の修復

『SAユーザーガイド: ソフトウェア管理』の手順で修復を開始します。

管理対象サーバーのピアコンテンツキャッシュが有効である場合、修復では次の手順が実行されます。

- 1 ステージングフェーズで、管理対象サーバーにキャッシュIPアドレスが付与されます(サーバーにアタッ チされたpeer cache dvc idカスタム属性から導出)。
- 2 管理対象サーバーによって、ブランチ/リモートサイトのピアキャッシュからパッケージがステージング されます(ピアキャッシュからのオブジェクトの取得(157ページ)を参照)。

#### ピアキャッシュからのオブジェクトの取得

ピアキャッシュからオブジェクトを取得する際に、SAは次のタスクを実行します。

- 1 管理対象サーバー上のステージングコードに、構成済みのピアキャッシュのIPアドレスが渡されます。
- ステージングコードで、エージェントのSAセキュリティ証明書を使用して、ピアキャッシュサーバーの エージェントポートとセキュアに接続します。
- 3 ピアキャッシュで、接続元のクライアントがキャッシュを使用するように構成されていて、ピアキャッシュと同じカスタマーに属していることを確認します。
- 4 ピアキャッシュに指定したユニットをステージングするように要求します。
- 5 ピアキャッシュサーバーがユニットを送信して要求に応えます。
- 6 アクションフェーズで、オブジェクトのチェックサムをソフトウェアリポジトリ内の同じオブジェクト のチェックサムに対して検証します。

#### 発生する可能性のあるエラー

手順1:構成済みのブランチキャッシュが存在しないか、キャッシュエージェントと通信できない。

― ステージングがWAN経由で正常に行われます。

手順3: クライアントでピアキャッシュの使用が許可されていない。

- **a** キャッシュに許可されていない試行がログ記録されます。
- b キャッシュからクライアントに403 Forbiddenが返されます。
- c ステージングがWAN経由で正常に行われます。

手順5: キャッシュに要求されたオブジェクトが存在しない。

- a キャッシュからクライアントに503 (Retry-Later) が返されます。
- b キャッシュがソフトウェアリポジトリからWAN経由でオブジェクトを要求します。
- c 指定の時間後にクライアントがキャッシュを再試行してファイルを取得します。

手順5: キャッシュに要求されたユニットが存在するが、チェックサムがコアのチェックサムと一致しない。

- a SAで古いファイルとして処理され、キャッシュが一杯になったときに削除されます。
- **b** 手順5を続行します。

手順5: ソフトウェアリポジトリに要求されたオブジェクトが存在しない。

- a この状況は分析フェーズで捕捉されます。捕捉されない場合は、
- **b** キャッシュから404メッセージ(ファイルが見つかりません)が返されます。

### ピアキャッシュステータスページの表示

1 次のブラウザー証明書をインストールします: browser.p12

browser.p12はスライスコンポーネントバンドルホストの

/var/opt/opsware/crypto/spin/

にあります。このファイルをローカルマシンにコピーし、お使いのブラウザーの証明書のインポート手順に従って、browser.p12をブラウザーにインポートします。

2 次のURLを使用してWebブラウザーに表示します。

https://<peer\_cache>:1002/oplets/peer\_cache.py

# コンセプト: SAコア通信インフラストラクチャー

SAは、個々のコンポーネントがIPネットワークを介して相互にセキュアな通信を行う分散型コンピューティング環境です。SAでは、SSL/TLSおよびX.509証明書を使用してこれらのコンポーネント間の通信を保護します。

SAコアコンポーネントが他のコンポーネントと通信する必要がある場合は、Well-knownポートを使用してセキュアな(通常はSSL/TLSの)通信チャネルを開きます。SAの各コアコンポーネントには、SAのインストール時に生成されたパブリックキー証明書があります。コンポーネントは、他のコンポーネントに対して認証を行う際に、このパブリックキー証明書を使用します。ほとんどのプロセス間通信は強力に認証され(強力な暗号を使用して暗号化され)、完全性のチェックが行われます。

## SAコア間の通信

複数のデータセンターでSAを実行する場合、SAはSAのすべての管理対象データセンター間でデータを自動 的に同期します。大まかに、SAで同期されるデータは、サーバーのSAモデル(すべてのハードウェア、ソフ トウェア、構成の属性情報を含む)とソフトウェアパッケージの2種類です。

- SAモデルの複製: SAは組み込まれた証明書付きメッセージングを使用して、SAモデルデータを同期します。SAはSSLを使用してメッセージバスを流れるメッセージを保護します。これらのメッセージでは、SAデータベース(モデルリポジトリ)に対するSQL変更を記述します。
- ソフトウェアパッケージの複製: SAはソフトウェアパッケージをオンデマンドで複製します。つまり、 パッケージは必要なときにのみコピーされます。たとえば、ニュージャージーのデータセンターでサー バーを管理している管理者が、ニュージャージーのソフトウェアリポジトリ内に存在しないソフトウェ アパッケージをインストールするようにSAに指示すると、SAは別のデータセンターからソフトウェア パッケージを要求します。

実際のファイル転送には、オープンソースユーティリティ rsyncを使用し、通信チャネルはSSHを使用 して保護します。このプロセスは、サテライトの場合もピアキャッシュされたソフトウェアリポジトリ の場合も同じです。

図29および図30は、2つのコアと1つのサテライトで、ゲートウェイを介してコアのコンポーネント間で通信 する手順を示しています。

#### 図 29 プライマリSAコア

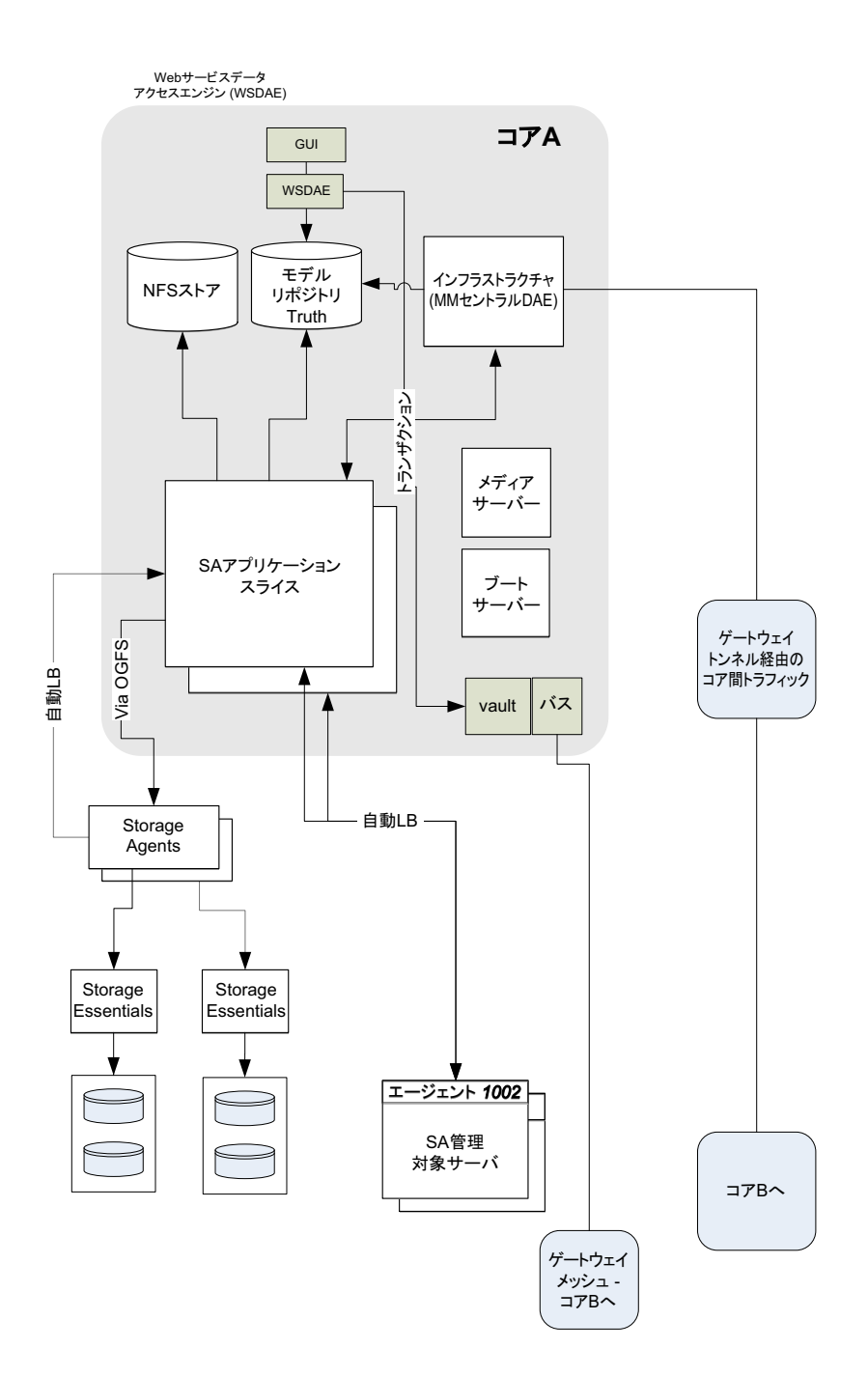

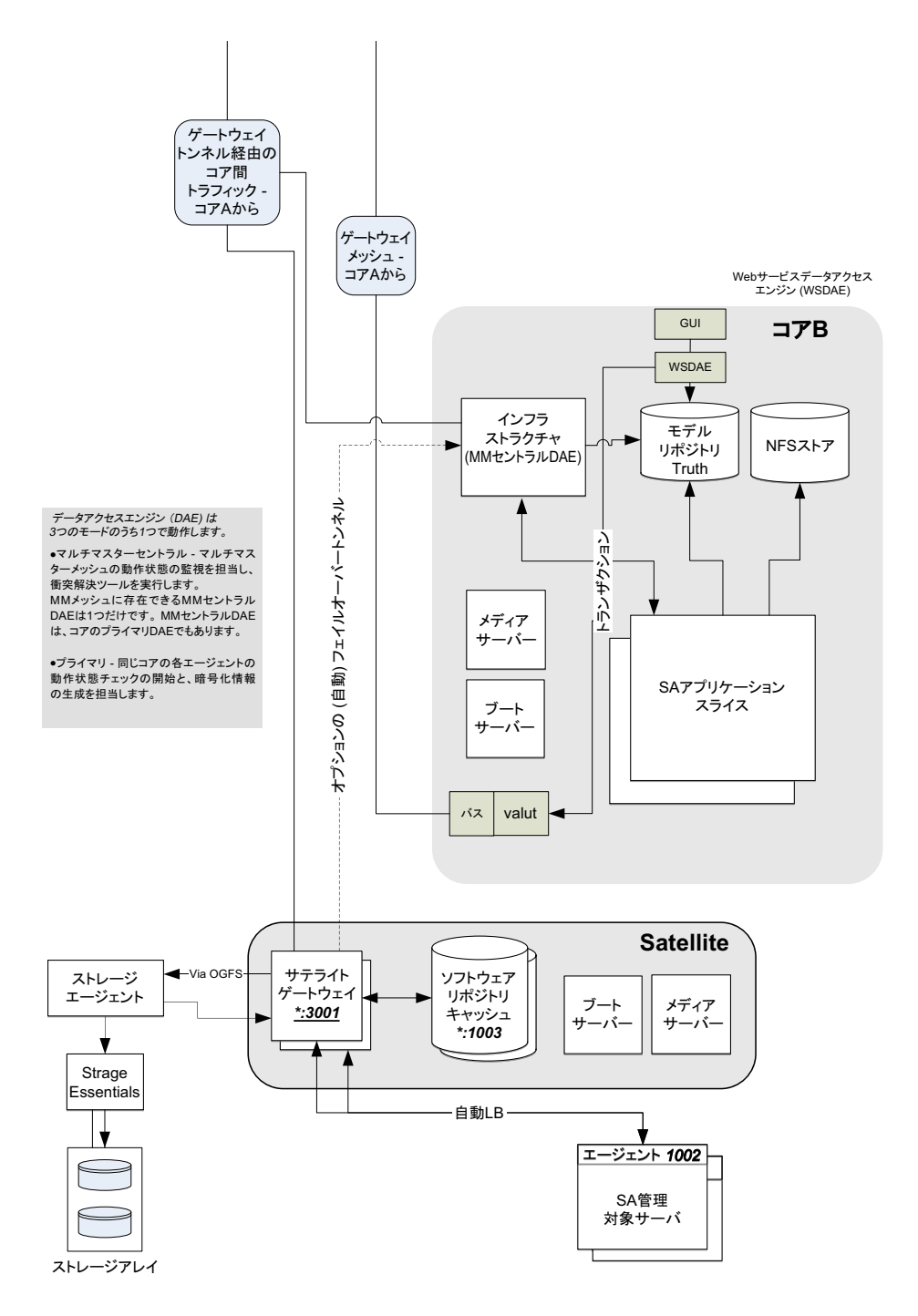

### 詳細: エージェントとSAコアコンポーネントとの間の通信

管理対象サーバーのインストールされたSAエージェントは、認証済みの暗号化されたSSL/TLSトラフィック にも関与します。また、エージェントがサーバー上で管理タスクを実行するように指示を受けたときに、制 御メッセージの一般的なフローによって、承認されたユーザーのみに該当のアクションを実行させることが できます。このため、侵入者がエージェントに不正なタスクを実行させる有効なコマンドシーケンスを生成 するのは非常に困難です。

次のシーケンスは、SAの一般的な管理タスク (SA管理対象サーバーでのソフトウェアのプロビジョニング) を表しています。管理対象サーバー上のその他の操作は、同じ一般的なプロトコルに従います。

- データアクセスエンジンがHTTPSを介してSAエージェントと通信チャネルを開き、エージェントに管理 タスクを実行するように指示します。
- 2 SAエージェントは、データアクセスエンジンにコールバックして、実行するタスクに関する詳細を取得 します。通信チャネルを開始するには、エージェントはそれぞれのパブリックキー証明書を提示する必 要があります。SAコアは証明書をマシンのIPに対応付ける内部データベースとエージェントのインス トール時にSAで生成される一意のマシンIDと照らしあわせてパブリックキー証明書を確認します。この セキュリティ対策により、ユーザーがデジタル証明書と対応するキーを別のマシンにコピーしても、元 の管理対象サーバーになりすますことはできません。

通信チャネルが正常に開始されたら、SAエージェントはインストールおよび削除対象のソフトウェアの リスト(および実行するスクリプト、ソフトウェアインストールの順序、プロビジョニング時の再起動 タイミング)を受け取ります。

3 SAエージェントはソフトウェアリポジトリに対する通信チャネルを(同様にHTTPSを介して)開き、イン ストールに必要なソフトウェアのダウンロードを要求します。ソフトウェアリポジトリはダウンロード を開始する前に、ソフトウェアリポジトリで認識している秘密キーを使用してパッケージのSHAチェッ クサムを再計算します。SHAチェックサムがパッケージのアップロード時に生成されたチェックサムと 一致する場合にのみ、SAエージェントは要求したソフトウェアを受け取ります。これもSAのセキュリ ティ対策の1つです。

エージェントから非同期的にSAコアに対して要求を行うことで、進行状況レポートや長時間の操作をス ケーラブルにサポートできます。これは、SAコアでエージェントの数多くの同期操作を直接管理する必 要がないためです。SAゲートウェイインフラストラクチャーでは、単一方向の接続上で双方向トンネリ ングが利用できるため、SAは、ファイアウォールによってエージェントがTCP接続を開始できないネッ トワーク環境でも、エージェントからコアへの非同期要求をサポートします。

エージェントとコアとの通信には、その他に次のような技術的特徴があります。

- 接続はSSL v3で、X.509証明書により相互に認証されます(サーバーはクライアントの証明書をチェックし、クライアントはサーバーの証明書をチェックします)。
- コアおよびエージェントの証明書のプライベートキーは、root でのみ読み取り可能なファイル内に保管 されます。
- 証明書はすべてインストール時に生成され、カスタマーが所有します。証明書がHPに知られることはありません。
- 証明書の有効期限はインストール後10年間です。SAには、証明書の有効期限が切れる前にコアおよび エージェントを再認定するための再認定ツールが用意されています。
- 証明書はSA内部の自己署名証明機関によって署名されます。WebブラウザーでHTTPSセキュリティの警告を回避するため、カスタマーはApacheのSAインスタンスに外部署名証明書をインストールすることができます。

この項では、SAゲートウェイで使用するゲートウェイプロパティファイルのパラメーターに関する参照情報 について説明します。

# SAゲートウェイプロパティファイルの構文

現在のホスト上のゲートウェイの動作や構成は、ゲートウェイプロパティファイル内のエントリで制御します。

SAゲートウェイプロパティファイルは、各コアホストの

/var/opt/OPSWgw/gwname/opswgw.properties

にあります。

SAゲートウェイプロパティファイルでは、次のエントリを指定できます。

これらのエントリを変更した場合に発生するコアへの影響がわからない場合は、これらのエントリを変更しないでください。

使用方法: ./opswgw-tc-70 [オプション]

--Gateway name

(必須) SAゲートウェイの名前を設定します。この名前はゲートウェイメッシュ内で一意である必要があります。

--Realm realm

(必須) すべてのゲートウェイが指定したレルム内で動作します。レルムとはSAコンストラクトであり、 レルム内のゲートウェイのサービス対象となる一連のサーバーを指します。レルムは他のレルムと重複 する可能性のあるIPv4アドレス空間をサポートできます。また、レルムはSAの機能に対する帯域幅使用 制限を定義する場合にも使用されます。

--Root true | false

このゲートウェイがゲートウェイメッシュのrootとして機能するように指定します。rootレルム内のすべてのゲートウェイがrootゲートウェイである必要があります。

デフォルト: false

--Level int

(試験段階)ゲートウェイのルーティングレベル。0~7の8つのレベルを指定できます。レルム内のすべて のゲートウェイを同じレベルにする必要があります。

デフォルト:0

--GWAddress lhost

このゲートウェイで他のコンポーネントにゲートウェイへの接続方法を通知するのに使用するローカル ホストアドレスを設定します(管理ゲートウェイ用に値を指定する場合は、IPアドレスのみを使用し、ホ スト名は使用しません。その他の管理ゲートウェイ以外の場合は、ホスト名を使用できます)。この値は コアで新しいコア側ゲートウェイを検出するのに使用します。また、MIMEへッダー XOPSWGWLISTを介 して、レルムにサービスを提供しているゲートウェイのアクティブリストをプロキシクライアント(エー ジェントなど)に通知するのにも使用します。

```
--Daemon true | false
```

プロセスをデーモン化します。

デフォルト: false

--Watchdog true | false

内部ウォッチドッグプロセスを開始して、エラーまたはシグナルが発生した場合にゲートウェイを再開 します。ウォッチドッグにSIGTERMが送信されると、ウォッチドッグプロセスとゲートウェイプロセス が停止します。

デフォルト: false

--User name

起動時にこのユーザーに変更します。

#### --RunDir path

起動時にこのディレクトリに変更します。

--ChangeRoot true | false

trueの場合、RunDirにルートディレクトリを変更します。これはヘルパースクリプトでjailを作成するのに使用できます。

#### デフォルト: false

--PreBind proto:ip:port, ...

セキュリティの理由から、権限のない用途でルートディレクトリを変更したゲートウェイの使用が役立 っことがあります(リスナーには1024より上のポートのみを使用できます)。権限のないユーザーと権限 を持つリスナーポートを使用する場合は、プロセスがrootの状態で権限が下がる前に、--PreBindを 使用してポートを予約することができます。

--HardExitTimeout seconds

ハード終了を実行するまでのメインスレッドが内部スレッドとキューが静止するのを待機する再開また は終了要求後の秒数。

--LogLevel INFO | DEBUG | TRACE

ログレベルを設定します。DEBUGやTRACEを指定した場合、大量の出力が生成されます。これらの出力 は、通常、開発者が利用するものです。また、パフォーマンスに悪影響を与える可能性もあります。

#### デフォルト: INFO

--LogFile file

SAログファイルのファイル名。

--LogNum num

保持するローリングログファイルの数。

--LogSize size

各ログファイルのサイズ (バイト)。

--TunnelDst [lip1:]lport1[:crypto1],...

指定した場合、トンネルのターゲットリスナーを開始します。トンネルリスナーは複数のポート(スペースなしのカンマ区切りリスト)をリッスン対象にできます。ポートの前にIPアドレスを指定すると、リスナーはそのIPアドレスのみにバインドされます。例:2001, 10.0.0.2:2001, 2001:/var/foo.pem, 10.0.0.2:2001:/var/foo.pem

--TunnelSrc rhost1:rport1:cost1:bw1[:crypto1],...

指定した場合、このゲートウェイとrhost1:rport1でリッスンするゲートウェイとの間にトンネルを作成します。リンクcost1とリンク帯域幅bw1を設定する必要があります。コストは32ビット符号なしInt型で、帯域幅はKビット/秒(K=1024ビット)単位です(追加のトンネルはカンマで区切ります)。例:gw.foo.com:2001:1:0, gw.bar.com:2001:10:256:/var/foo.pem

--ProxyPort [lip1:]lport1,[lip2:]lport2,...

HTTP CONNECTプロキシリスナーポート。複数のプロキシリスナーポートが必要な場合は、カンマ区切りリストを使用します。IPアドレスをポートの前に付けると、インタフェースバインドを有効にすることができます。

--ForwardTCP [lip1:]lport1:realm1:rhost1:rport1,...

静的TCPポートフォワードを作成します。ローカルポートlport(x)をrealm(x)にあるリモートサービスrhost(x):rport(x)にフォワードします。realmを指定しない場合(lport::rhost:rportなど)、最も近いrootレルムにルーティングされます。

--ForwardTLS [lip1:]lport1:realm1:rhost1:rport1, ...

TLSトラフィックに特化した静的TCPポートフォワードを作成します。TLSセッションIDを解析して、負荷分散アルゴリズムで使用する出力ゲートウェイに送信します。それ以外の動作は、ForwardTCPと似ています。

--ForwardUDP [lip1:]lport1:realm1:rhost1:rport1,...

静的UDPポートフォワードを作成します。ローカルポートlport(x)をrealm(x)にあるリモートサービスrhost(x):rport(x)にフォワードします。realmを指定しない場合(lport::rhost:rportなど)、最も近いrootレルムにルーティングされます。(注:DHCPなどの一部のUDPサービスは、この方法でプロキシできません。)

--IdentPort [lip:]lport

ローカルポートlport (オプションでローカルIP lipにバインド)をリッスン対象とするIDENTサービスを開始します。

--AdminPort [lip:]lport[:crypto1]

ローカルポートlport (オプションでローカルIP lipにバインド)をリッスン対象とする管理インタフェースを開始します。cryptoを使用する場合は、crypto仕様ファイル名をインクルードします。

--ConnectionLimit int

最大接続数に対するソフトメモリチューニング制限を指定します。

--OpenTimeout seconds

リモート接続を確立するリモートCONNECT要求で、待機する最大秒数 (seconds)を指定します。

--ConnectTimeout seconds

connect()の完了を待機する最大秒数(seconds)を指定します。タイムアウトが発生すると、HTTP 503メッセージが入力ゲートウェイ経由でクライアントに返されます。ConnectTimeoutとゲートウェイメッシュの中継遅延の合計がOpenTimeoutよりも短い場合、クライアントはこのメッセージを受け取ります。

--ReorderTimeout seconds

(TCPフローの)メッセージの順番に不整合が生じた場合に、再アセンブリに必要なメッセージの到着を 待機する時間 (seconds)を制限します。一般的に、メッセージの順番の不整合は、中継トンネルにエ ラーが発生した場合やフロー途中でルートが変更された場合に起こります。

--TunnelStreamPacketTimeout seconds

TCPフローの一部がエンドポイントに届かない場合に、TCP接続を破棄する秒数 (seconds) を指定します。

--QueueWaitTimeout seconds

内部ルーティングキューの先頭で、トンネルの復元の待機時にトンネルメッセージが待機できる時間を 指定します。

--KeepAliveRate seconds

各リンクでリンクのkeepaliveメッセージをx秒ごとに送信します。

--LsaPublishRateMultiple float

リンクステートアドバタイズ(LSA)をk\*M秒に1回発行します。Mはメッシュ内のゲートウェイの数で、k は--LsaPublishRateMultipleで指定された浮動小数点定数です。たとえば、メッシュ内の100個も ゲートウェイが存在し、--LsaPublishRateMultipleが2.0に設定されている場合、LSAは約200秒ご とに発行されます(実装上の要因により、時実際は190~210の間になります)。 --LsaTTLMultiple float

LSAのTTLをfloatにLsaPublishRateを乗じた値に設定します。例:LsaPublishRateが10秒で LsaTTLMultipleが3の場合、このゲートウェイで発行されるLSAのTTLは30秒に設定されます。

--MaxRouteAge seconds

指定した秒数 (seconds) 内に更新されなかったルーティングテーブルのルートを破棄します。

--RouteRecalcDutyCycle percentage

ダイクストラの計算にtau秒を要する場合、tau\*(1/RouteRecalcDutyCycle-1)秒待機してから、も う一度再計算を行います。

--TunnelTimeoutMultiple float

この値にKeepAliveRateを乗じたものが、ガベージコレクションを行わずにトンネルをアイドル状態に できる最大時間になります。

--DoNotRouteService host1:port1, host2:port2,...

ローカルクライアントでhost:portとのプロキシ接続が構成された場合に、メッセージをルーティング せずに、ローカルで処理するように指定します。このプロパティは、特定のサービスをゲートウェイの 現在のレルム内でローカルに処理する場合に使用します。

--ForceRouteService host1:port1:realm1, host2:port2:realm2,...

ローカルクライアントでhost:portとのプロキシ接続が構成された場合に、メッセージを指定したレルムに強制的にルーティングします。

--HijackService host1:port1,host2:port2,...

ローカルゲートウェイでトンネルを介したhost:portとの接続が確認され、ソースレルムがローカルレ ルムでない場合、ゲートウェイはこの接続を処理する必要があります。ローカルレルムから接続されて いる場合は、メッセージをそのままその宛先に送ります。この機能を使用すると、透過的なキャッシュ を実装できます。

--RouteMessages \*true | false

trueに指定すると、中継ルーティングがオンになります。falseの場合、中継ルーティングは無効になります。メッセージの宛先がローカルゲートウェイでない場合、デフォルトで、メッセージは現在のルーティングテーブルに基づいてルーティングされます。このようなルーティングを希望しない場合は、このプロパティをfalseに設定します。

--EgressFilter proto:dsthost1:dstport1:srchost1:srcrealm1,...

ローカルゲートウェイでsrchost1:srcrealm1からdsthost:dstportへのTCP接続が確認された場合、 ゲートウェイはこの接続を許可する必要があります。何も指定しない場合、すべての接続が拒否されま す。出力フィルターですべての接続を許可する場合は、\*:\*:\*:\*と指定します。また、出力フィル ターで、rootレルムからの接続のみを許可するのも一般的です。これを指定するには、srcrealmを空欄 にします。例:tcp:10.0.0.5:22:172.16.0.5:と指定すると、rootレルムの172.16.0.5から10.0.0.5(ポー ト22)へのTCP接続が許可されます。

--IngressMap ip1:name, ip2:name,...

オープンメッセージの送信時に(srcipが入力マップ内にある場合に)、ip:nameのマッピングをオープ ンメッセージに(メタデータとして)追加します。これにより、リモートの出力フィルターで、ipの代わ りにnameをsrchostとして使用することができます。この機能はファームへのサーバーの追加をサポー トします。EgressFilterの数多くのエントリにサーバーを個別に追加する必要はありません。

--LoadBalanceRule proto:thost:tport:mode:rhost1:rport1:
rhost2:rport2, ...

thost:tportの新規接続メッセージの受信時に、rhost1:rport1、rhost2:rport2などの実際のホス トで接続を負荷分散します。負荷分散方式はmodeで定義します。

次の6つの負荷分散モードがあります。

STICKY: ソースIPとソースレルムのハッシュでランダム化された優先リストに基づいて、接続を有効な ターゲットに送ります (ハッシュ文字列は入力MIMEヘッダー X-OPSW-LBSOURCEでオーバーライドで きます)。

LC: 接続数の最も少ない有効なターゲットに接続を送ります。

RR: ラウンドロビン方式で接続を次の有効なターゲットに送ります。

**TLS\_STICKY**: SSLv3/TLSv1.0のセッションIDを使用して、セッションIDキャッシュに基づいて前の ターゲットに接続を戻します。ターゲットがエラー状態か、セッションIDがキャッシュに存在しない場 合は、STICKYモードにフォールバックして選択し直します。

TLS\_LC: TLS\_STICKYモードと似ていますが、LCモード(最小接続数)にフォールバックします。

TLS\_RR: TLS\_STICKYモードと似ていますが、RRモード(ラウンドロビン)にフォールバックします。 proto:thost:tportの出力フィルターは必ず追加してください。ターゲットの出力フィルターを追加 する必要はありません。UDPサービスでは、TLS以外の負荷分散モードを使用できます。

--LoadBalanceRetryWindow seconds

負荷分散ターゲット(上記のrhost1:rport1)の使用時にエラーが発生した場合、ターゲットはinerror とマークされます。このプロパティでは、再試行を行うまでゲートウェイで待機する秒数を制御します。 ターゲットが見つからない場合(接続要求時にRSTを受信した場合など)、ロードバランサーは適切な ターゲットを見つけようとします。

--SessionIdTimeout seconds

負荷分散されたSSLv3/TLSクライアントをアイドル状態にすることを許容するsessionIdの関連付け を削除するまでの秒数。このプロパティはTLSフローの出力ゲートウェイに影響します。 --SessionIdCacheLimit slots

キャッシュで保持できるSSLv3/TLSのセッションIDの数に関するソフト制限。この制限を超えると、 --SessionIdCacheLimitで指定されたキャッシュ制限を達成するため、ガベージコレクターによっ てSessionIdTimeoutの値の削減が開始されます。

--MinIdleTime seconds

過負荷状態のときに、接続を削除対象とみなす前にアイドル状態を許容する最小秒数 (seconds) を指定 します。

--GCOverloadTrigger float

過負荷保護を開始する SoftConnectionLimitを指定します。開いている接続数がこの過負荷トリガー ポイントに到達すると、過負荷保護が開始されて、MinIdleTimeの間にアイドル状態の長かった接続が 削除されます。過負荷保護は接続数が過負荷トリガーポイントを下回ったときに停止されます。

--GCCloseOverload true | false

このプロパティでは、ConnectionLimitの到達後にクライアントが接続を開始しようとしたときの、 ゲートウェイで新規接続の処理方法を指定します。trueの場合、ゲートウェイは新規接続を終了しま す。falseの場合、ゲートウェイは新規接続をカーネルのバックログに入れて、過負荷状態が収まった 後に処理します。適切な設定はアプリケーションによって異なります。

デフォルト: false.

--VerifyRate seconds

接続で指定された秒数 (seconds) の間データの移動が止まったときに、接続が開いていることを確認す るため、メッセージがリモートゲートウェイに送信されていることを確認します。タイムアウトの期限 が切れている場合、このチェックは定期的にいつまでも繰り返し実行されます。

--OutputQueueSize slots

トンネル出力キューのサイズを指定します。これらのキューには、リモートゲートウェイ宛のメッセージが格納されます。リモートゲートウェイには1つずつ出力キューがあります。MaxQueueIdleTimeに 到達すると、キューのガベージコレクションが行われます。

--MaxQueueIdleTime seconds

ガベージコレクションを行う前にアイドル状態の出力キューを維持する最大時間を指定します。

--TunnelManagementQueueSize slots

LSAなど、トンネル管理トラフィックの管理に使用するキューのサイズを指定します。

--TunnelTCPBuffer bytes

TCP SENDおよびRECVバッファーのサイズをバイト単位で指定します。指定した値に対応するようにオ ペレーティングシステムを構成する必要があります。オペレーティングシステムで指定内容が拒否され ているかどうかを確認するには、ゲートウェイのログファイルを参照します。

--DefaultChunkSize bytes

TCPストリームをカプセル化する際のデフォルトの(最大)I/Oチャンクサイズを指定します。このプロパ ティ値は帯域幅制約のないリンクのみに適用できます。

--LinkSaturationTime seconds

リンクに帯域幅制約がある場合に、2つのパラメーターに基づいてチャンクサイズ (DefaultChunkSize) を計算します。1つ目のパラメーターはリンクの帯域幅制約です。2つ目のパラメーターは、帯域幅シェー パーがリンク上で実際にフル帯域幅を使用する時間です。このパラメーターは帯域幅シェーパーの デューティサイクルを制御します。値を小さくするほど帯域幅の制御はスムーズになりますが、I/Oチャ ンクごとにヘッダーが含まれるためオーバーヘッドは増大します。

--TunnelPreLoad slots

最初のAckメッセージを待機するまでに使用する出力キュースロットの最大数を指定します。これにより、Long Fat Pipe でのパイプライン処理が可能になります。キュースロット数が少なくなると、この値 は幾何学的に小さくなって1になります。

--BandwidthAveWindow samples

帯域幅予測移動ウィンドウのI/Oレートサンプルの最大数を指定します。このウィンドウ内のサンプル数 を平均して、トンネルで使用中の帯域幅のローパス予測を提供します。この予測には、フィルターウィ ンドウの鋭いエッジによる高周波数成分が含まれます。

--BandwidthFilterPole float

予測移動ウィンドウの高周波数成分の除去に使用する離散時間一次平滑化フィルターの極を指定しま す。このフィルターをオフにする場合は、0.0を設定します。

--StyleSheet URL

管理UIを表示する際にURLへのスタイルシートリンクを追加します。これは管理UIを別のWebベースUI に埋め込む場合に便利です。このプロパティを使用してデフォルトスタイルシートを制御するだけでな く、管理UIのURLに変数StyleSheet=<url>/style.cssを追加して動的スタイルシートのオーバーラ イドをサポートすることもできます。

--ValidatePeerCN true | false

トンネルのハンドシェーク時にピア構成に対してピアCNを検証するかどうかを指定します。信頼されて いないゲートウェイのインストール時には、ピアをオフにする必要があります

デフォルト: true

--PropertiesCache file

トンネル接続でのparametermodifyメッセージを介してリンクコストと帯域幅を制御できます。これ らのリアルタイムの調整は実行中のプロセスに対して実行されて、パラメーターキャッシュに書き込ま れます。これにより、プロパティファイルやコマンドライン引数がオーバーライドされます。

--PropertiesInclude file

ロードして現在のプロパティとマージするインクルードファイルを指定します。インクルードファイル 内のプロパティは、元のプロパティファイルのプロパティをオーバーライドできます。このプロパティ はコマンドラインから指定できます。その場合は、すべてのプロパティがオーバーライドされます(コ マンドラインオーバーライドを含む)。このプロパティは再帰的ではありません。また、リストをサポー トしません。

--PropertiesFile file

すべてのコマンドライン引数をopswgw名前空間内でプロパティファイルに配置します。ただし、 PropertiesFileコマンドライン引数自体をopswgw名前空間内でプロパティファイルに配置すること はできません。

## opswgwのコマンドライン引数

前の項のパラメーターはすべて、opswgwコマンドのオプションとして指定できます。たとえば、ゲートウェ イプロパティファイルのopswgw.Gateway fooエントリは、次のコマンドライン引数に相当します。

/opt/opsware/opswgw/bin/opswgw --Gateway foo

コマンドライン引数は、ゲートウェイプロパティファイルの対応するエントリをオーバーライドします。前 の項に列挙したエントリの他に、opswgwコマンドでは、次のようにゲートウェイプロパティファイルを引数 として指定することもできます。

/opt/opsware/opswgw/bin/opswgw --PropertiesFile filename

# 第6章 SAのメンテナンス

# SAの開始/停止スクリプト

SAには、次の多目的スクリプトが用意されています。このスクリプトでは、SAの開始、停止、ステータスの取得を行うことができます。

/etc/init.d/opsware-sas

このスクリプトを使用すると、サーバーにインストールされたすべてのSAコンポーネントの表示、すべての コアコンポーネントの開始、停止、再開、特定のSAコンポーネント (Oracleデータベース以外)の開始、停止、 再開を行うことができます。

Oracleデータベースの開始および停止については、Oracleデータベース(モデルリポジトリ)の開始(173ページ)を参照してください。

コアコンポーネントのホスト上でスクリプトを実行すると、スクリプトはローカルシステムにインストール された各コンポーネントの前提条件チェックを実行します。

SA コアのコンポーネントが複数のサーバーに分散している場合、開始/停止スクリプトでリモートのサー バーと直接やり取りして、リモートのサーバーに存在するコンポーネントを開始または停止することはでき ません。ただし、ローカルで依存関係のあるコンポーネントを開始する前に、リモートのサーバーに接続し て前提条件に適合するかどうかを確認することはできます。

開始/停止スクリプトでは、リモートのサーバーで稼働するコンポーネントの前提条件をチェックする際に、 サーバー間でのブート時間や速度の違いに対応するため、タイムアウト値を使用します。いずれかの前提条 件のチェックに失敗した場合、スクリプトはエラーとなって終了します。

# 開始/停止スクリプトによる依存関係チェック

開始/停止スクリプトは、SAコンポーネントの依存関係を認識して、SAのコンポーネントを正しい順序で開始します。スクリプトの前提条件チェックでは、特定のコンポーネントを開始する前に、依存関係が満たされていることを確認します。このため、複数のサーバーにインストールされたSAのコンポーネントを正しい順序で開始することができます。

たとえば、開始しようとしているコンポーネントで実行中の別のコンポーネントが必要である場合、スクリ プトで次の内容を確認できます。

- 必要なコンポーネントのホスト名が解決可能かどうか
- 必要なコンポーネントが実行されているホストが所定のポートをリッスン対象としているかどうか

# 開始/停止スクリプトのログ

開始/停止スクリプトは、次のログに書き込みます。

表 22 開始/停止スクリプトのログ記録

| ログ                       | 注                                                                                                    |
|--------------------------|----------------------------------------------------------------------------------------------------|
| /var/log/opsware/startup | サーバーの起動時に、スクリプトはローカルシステムにインス<br>トールされたすべてのSAコンポーネントの開始プロセスに関す<br>るすべてのテキスト(stdoutに送信されるすべてのテキスト)を<br>ログ記録します。 |
| stdout                   | コマンドラインから呼び出したときに、スクリプトはコンポーネ<br>ントの開始プロセスに関するすべてのテキストを表示します。                                                 |
| syslog                   | サーバーの起動時に、スクリプトはバックグラウンドプロセスと<br>して実行され、システムイベントロガーにステータスメッセージ<br>を送信します。                                     |

# 開始/停止スクリプトの構文

SAの開始/停止スクリプトの構文は、次のとおりです。

/etc/init.d/opsware-sas [オプション] [コンポーネント1] [コンポーネント2]...

特定のコンポーネントの開始、停止、または再開を指定する場合、該当するコンポーネントがローカルシス テムにインストールされている必要があります。また、listで表示される名前を正確に指定する必要があり ます。表23に、SAの開始/停止スクリプトのオプションを示します。同様にopsware-sasで起動する正常性 チェックモニター (HCM)のオプションについては、表27を参照してください。

表 23 SAの開始/停止スクリプトのオプション

| オプション | 説明                                                                                                    |
|-------|----------------------------------------------------------------------------------------------------|
| list  | ローカルシステムにインストールされているスクリプトの管理対象のすべてのコン<br>ポーネントを表示します。コンポーネントは開始される順序で表示されます。                                                                                                    |
| start | ローカルシステムにインストールされているすべてのコンポーネントを正しい順序で<br>開始します。startオプションを使用して特定のコンポーネントを開始する場合、スク<br>リプトは必要な前提条件をチェックしてからコンポーネントを開始します。                                                                         |
|       | startオプションでOracleデータベース(モデルリポジトリ)を開始することはできま<br>せん。Oracleデータベースは、SAのコンポーネントを開始する前に起動しておく必要<br>があります。                                                                                              |
|       | Webサービスデータアクセスエンジン (twist) などの一部のSAコンポーネントは、開始<br>するのに時間を要する場合があります。これらのコンポーネントでは、スクリプトが<br>バックグラウンドプロセスとしてローカルシステム上で実行され、対応するログファ<br>イルにエラーや失敗したチェックがログ記録されるように、startオプションを使用し<br>てスクリプトを実行できます。 |
|       | <b>注:</b> startオプションを使用してサーバー上にインストールされた複数のコンポーネ<br>ントを開始する場合、スクリプトでは常に startsyncオプションを使用して /etc/<br>init.d/opsware-sasコマンドが実行されます。                                                               |

| 表23 S | Aの開始/停止ス | クリ | プト | のオプシ | ョン | (続き) |
|-------|----------|----|----|------|----|------|
|-------|----------|----|----|------|----|------|

| オプション     | 説明                                                                                                    |
|-----------|----------------------------------------------------------------------------------------------------|
| startsync | startsyncオプションは、ローカルシステムにインストールされたすべてのコンポー<br>ネントを同期モードで開始します。                                                                   |
|           | startsyncオプションを使用する場合、スクリプトはフォアグラウンドで実行され、進<br>行状況に関するサマリーメッセージをstdoutに対して表示します。                                                 |
| restart   | ローカルシステムにインストールされたすべてのコンポーネントを同期モードで停止<br>して開始します。スクリプトはすべてのローカルコンポーネントを逆の順序で停止し、<br>続いて、startsyncオプションを実行して正しい順序でコンポーネントを再開します。 |
| stop      | ローカルシステムにインストールされているすべてのコンポーネントを正しい順序で<br>停止します。                                                                                 |
|           | このオプションでOracleデータベースを停止することはできません。                                                                                               |

# Oracleデータベース (モデルリポジトリ)の開始

SAの開始/停止スクリプトでOracleデータベース(モデルリポジトリに必要)を開始することはできません。 Oracleデータベースは、SAのコンポーネントを開始する前に起動しておく必要があります。SAのコンポーネ ントを開始する前に、次のコマンドを入力してOracleリスナーとデータベースを開始する必要があります。

/etc/init.d/opsware-oracle start

# スタンドアロンSAコアの開始

単一のサーバーにインストールされているコアを開始するには、次の手順を実行します。

- 1 rootとしてコアサーバーにログインします。
- 2 次のコマンドでモデルリポジトリのOracleリスナーとデータベースを開始します。

/etc/init.d/opsware-oracle start

3 次のコマンドですべてのコアコンポーネントを開始します。

/etc/init.d/opsware-sas start

### マルチサーバー SAコアの開始

SAコアの開始順序は、いくつかの要因に左右されます。この項では、マルチマスターメッシュ構成でのSA コアの開始について説明します。

### コアコンポーネントホストの電源がオンになっている場合

メッシュ全体が停止していて、ホストの電源がオンになっている場合は、最初にプライマリコアを開始した 後に各セカンダリコアを開始します。セカンダリコアは1つずつ開始する必要があります。

次の手順を実行します。

#### プライマリコア

必要な場合は、コアのコンポーネントをホストしているサーバーを特定します。rootとしてモデルリポジトリホストにログインし、次のコマンドを実行します。

/etc/init.d/opsware-sas list

2 rootとしてプライマリコアのモデルリポジトリホストにログインして、Oracleリスナーとデータベース を開始します。

/etc/init.d/opsware-oracle start

- 3 データベースとリスナーが正常に開始されたら、次のコアコンポーネントホストで SA 開始スクリプト を、各サーバーごとに次の順序で実行します。
  - インフラストラクチャーコンポーネントバンドルホスト
  - スライスコンポーネントバンドル (最初のスライス)-インフラストラクチャーコンポーネントバンドルと同じホストにインストールされていない場合
  - 後続のスライスコンポーネントバンドルホスト
  - OSプロビジョニングコンポーネントバンドルホスト
  - コアに関連するサテライトホスト

次のコマンドを使用して、各ホストでSA開始スクリプトを実行します。

/etc/init.d/opsware-sas start

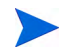

開始スクリプトでは、各ホストですべてのコアコンポーネントを正常に開始した後に、次のサーバーでコマンドを実行する必要があります。

#### セカンダリコア

開始順序は上記と同様ですが、プライマリコアコンポーネントを正常に開始してから実行する必要がありま す。また、セカンダリコアでのコアコンポーネントの開始は、1つのコアごとに実行する必要があります。

#### コアコンポーネントホストの電源がオフになっている場合

コアコンポーネントホストの電源がオフになっている場合、ホストの電源をオンにすると、SAが開始されま す。そのため、次の順序でホストの電源をオンにする必要があります。

- インフラストラクチャーコンポーネントバンドルホスト
- スライスコンポーネントバンドル (スライス0)-インフラストラクチャーコンポーネントバンドルと同じホストにインストールされていない場合
- 追加のスライスコンポーネントバンドルホスト (スライス1~スライスn)-1つずつ
- OSプロビジョニングコンポーネントバンドルホスト
- コアに関連するサテライトホスト-1つずつ

ホストの電源は1つずつオンにして、SAコアコンポーネントが正常に開始した後に、次のサーバーの電源を オンにする必要があります。/var/opt/opsware/log/startupにある一番新しいログファイルに対してtail コマンドを使用すると、各ホストのコンポーネントの開始ステータスを確認できます。

# 個別のSAコアコンポーネントの開始

1つまたは複数のコンポーネントを開始するように指定することができます。ただし、コンポーネントはローカルシステム上で実行されている必要があります。opsware-sasコマンドのlistオプションで表示されるコンポーネント名を正確に指定する必要があります。

SAコアの個別のコンポーネントを開始するには、次の手順を実行します。

- 1 開始対象のコンポーネントが存在するサーバーにrootとしてログインします。
- 2 (オプション)サーバーにインストールされているSAコンポーネントを表示するには、次のコマンドを入 力します。

/etc/init.d/opsware-sas list

3 次のコマンドを入力します。componentはlistオプションで表示される名前です。

/etc/init.d/opsware-sas start component

たとえば、listオプションでbuildmgrが表示された場合は、次のコマンドを入力して、OS Provisioning Build Managerを開始します。

/etc/init.d/opsware-sas start buildmgr

代わりに、サーバー上でコンポーネントを開始する際にstartsyncオプションを指定することもできます。 startsyncオプションについては、この章の表23 (172ページ) を参照してください。

## 個別のSAコアコンポーネントの開始順序

SAの開始スクリプトでは、ホスト上にインストールされたコアコンポーネントを以下の順序で開始します。 スクリプトでホスト上にインストールされたコンポーネントを停止する際には、開始したときと逆の順序で 停止します。

- 1 opswgw-mgw: SAのプライマリコアマスターゲートウェイ
- 2 opswgw-cgws0-<ファシリティ>: コアが実行されているファシリティのコア側ゲートウェイ
- 3 opswgw-cgws: メッシュ内のその他のゲートウェイ
- 4 vaultdaemon: モデルリポジトリマルチマスターコンポーネント
- 5 dhcpd: OSプロビジョニング機能のコンポーネント
- 6 pxe: PXEブート環境
- 7 memcached: メモリ内のキャッシュレイヤーであり、Tsunamiコンポーネントと連携して、Linuxベースの SAコアと直接通信するエージェントでの修復と拡張性を向上します。
- 8 spin: データアクセスエンジン
- 9 mm wordbot: ソフトウェアリポジトリのコンポーネント
- 10 tsunami: オブジェクトストアのダウンロードアクセラレーターであり、LinuxベースのSAコアと直接通 信するエージェントの修復パフォーマンスと拡張性を向上します。
- 11 waybot: コマンドエンジン
- 12 smb: OSプロビジョニング機能のコンポーネント
- 13 twist: Webサービスデータアクセスエンジン
- 14 buildmgr: OS Provisioning Build Manager
- 15 opswgw-agw0-<ファシリティ>: コアが実行されているファシリティのエージェント側ゲートウェイ
- 16 opswgw-agws: エージェントゲートウェイ
- 17 hub: Global File Systemのコンポーネント

- 18 sshd: Global File Systemのコンポーネント
- 19 apxproxy: 自動化プラットフォーム拡張 (APX) プロキシ
- 20 spoke: Global File Systemのコンポーネント
- **21** agentcache: Global File Systemのコンポーネント
- 22 occ.server: SA Webクライアントのコンポーネント
- 23 httpsProxy: SA Webクライアントのコンポーネント
- 24 da: アプリケーションデプロイメントコンポーネント
- 25 opsware-agent: サーバーエージェント

## ホストが複数あるSAコアの停止

メッシュをシャットダウンする際には、開始したときと逆の順序で各コアを停止し、開始したときと逆の順 序でコア内の各ホストの電源をオフにする必要があります。セカンダリコアを1つずつシャットダウンした後 に、最後にプライマリコアをシャットダウンします。

各コア (プライマリまたはセカンダリ) 内では、/etc/init.d/opsware-sas stopを次の順序で実行する必要があります。

- コアに関連するサテライトホスト-1つずつ
- OSプロビジョニングコンポーネントバンドルホスト
- ・ 追加のスライスコンポーネントバンドルホスト (スライス1~スライスn) 1つずつ
- スライスコンポーネントバンドル (スライス0) インフラストラクチャーコンポーネントバンドルと同じホストにインストールされていない場合
- インフラストラクチャーコンポーネントバンドルホスト
- データベース/モデルリポジトリホスト

ホスト上のコアコンポーネントを停止するには、次のコマンドを実行します。

/etc/init.d/opsware-oracle stop

# 複数のデータアクセスエンジン

ここでは、次の内容について説明します。

- 複数のデータアクセスエンジンの概要
- データアクセスエンジンのセカンダリへの再割り当て
- マルチマスターセントラルデータアクセスエンジン

### 複数のデータアクセスエンジンの概要

複数のデータアクセスエンジンインスタンスを含むコアでは、次のいずれかの方法で各インスタンスを指定 することができます。

- プライマリデータアクセスエンジン: 各ファシリティ内のプライマリデータアクセスエンジンは1つだけです。データアクセスエンジンは管理対象サーバーを定期的にチェックして、SAがこれらの管理対象サーバーと通信できることを確認します。ファシリティ内に複数のデータアクセスエンジンがあると、 到達可能性チェックが競合して相互に干渉する可能性があります。
- セカンダリデータアクセスエンジン:ファシリティに複数のデータアクセスエンジンがインストールされている場合(スケーラビリティを確保するため)、プライマリデータアクセスエンジン以外はセカンダリデータアクセスエンジンとして指定されます。最初にインストールされたデータアクセスエンジンは、プライマリまたはマルチマスターセントラルのデータアクセスエンジンに指定されます。セカンダリデータアクセスエンジンは、管理対象サーバーをチェックして到達可能かどうかを確認しません。データの読み取りまたは書き込みを行うためにモデルリポジトリと通信するだけです。
- マルチマスターセントラルデータアクセスエンジン: SAのマルチマスターメッシュには複数のコアが存在し、そのため、複数のデータアクセスエンジンが存在します。1つのコアのプライマリデータアクセスエンジンを、マルチマスターセントラルデータアクセスエンジンに指定する必要があります。これらのコアのいずれにも複数のデータアクセスエンジンが存在する可能性がありますが、メッシュでセントラルデータアクセスエンジンにできるのは1つだけです。

# データアクセスエンジンのセカンダリへの再割り当て

追加のデータアクセスエンジンをインストールした場合は、次の手順を実行して、新しいデータアクセスエ ンジンをセカンダリに再割り当てする必要があります。

- 1 SA の管理者グループに属するユーザーとして SA クライアントにログインします。SA クライアントの ホームページが表示されます。
- 2 ナビゲーションパネルで、[Administration] > [Opsware Software] をクリックします。[Software] ページ が表示されます。
- 3 [spin] リンクをクリックします。[Opsware Software | spin] ページが表示されます。
- 4 [Members] タブを選択します。データアクセスエンジンをホストしている管理対象サーバーのリストが 表示されます。
- 5 [additional Data Access Engine server] のチェックボックスを選択します。
- 6 [Tasks] メニューから、[Re-Assign Node] を選択します。
- 7 [Service Levels | Opsware | spin node] のオプションを選択します。
- **8** [Select] をクリックします。
- 9 次のノードをクリックして、ノードの階層構造を移動します。
  - Opsware
  - spin
  - Secondary
- 10 [Re-Assign] をクリックします。
- ターミナルウィンドウで、rootとして追加のデータアクセスエンジンを実行しているサーバーにログインし、次のコマンドを入力してデータアクセスエンジンを再開します。

/etc/init.d/opsware-sas restart spin

# マルチマスターセントラルデータアクセスエンジン

マルチマスターセントラルデータアクセスエンジンは、HP BSAインストーラーによって自動的に割り当てら れます。

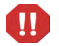

ほとんどの場合、インストール後にマルチマスターセントラルデータアクセスエンジンを変更することはで きません。インストール後にマルチマスターセントラルデータアクセスエンジンを変更すると、SAコアを新 規バージョンにアップグレードする際に問題が発生する可能性があります。この項の手順を実行する前に、 HPプロフェッショナルサービスまでご連絡ください。

マルチマスターセントラルデータアクセスエンジンを指定するには、次の手順を実行します。

- 1 SAのSystem Administratorsグループに属するユーザーとしてSAクライアントにログインします。
- ナビゲーションパネルの [Administration] で、[Opsware Software] をクリックします。[Opsware Software] ページが表示されます。
- 3 [spin] リンクをクリックします。
- 4 [Servers] タブを選択します。
- 5 新しいコアのデータアクセスエンジンサーバーのチェックボックスを選択します。
- 6 [Server] メニューから、[Re-Assign Node] を選択します。
- 7 [Service Levels | Opsware | spin | node] のオプションを選択します。
- **8** [Select] をクリックします。
- 9 次の各ノードをクリックして、ノードの階層構造を移動します: Opsware | Spin | Multimaster Central
- **10** [**Re-Assign**] をクリックします。
- 11 マルチマスターセントラルデータアクセスエンジンを再開します。

/etc/init.d/opsware-sas restart spin

# 監査結果とスナップショットの削除のスケジュール設定

監査結果とスナップショット(スナップショット仕様の結果)は時間の経過とともに増え続ける可能性があるため(特に定期的なスケジュールで実行される場合)、指定した日数後に監査結果とスナップショットをコアから削除するようにSAコアを構成することができます。

この設定は、アーカイブされていない監査結果とスナップショットのみに適用されることに注意してください。アーカイブされた結果は、SAクライアントから手動で削除する必要があります。

また、次の2つの場合には、削除のスケジュール設定を行っても、監査結果やスナップショットは削除されません。

- スナップショットが監査のターゲットとして使用されている場合
- 監査結果またはスナップショットが監査またはスナップショット仕様の唯一の結果である場合 スナッ プショット仕様

#### 監査結果とスナップショットの削除の構成手順:

- 1 SAクライアントで [管理] タブを選択します。
- ナビゲーションペインで[システム構成]を選択します。これにより、システム構成パラメーターを含む SAコンポーネント、ファシリティ、およびレルムが表示されます。

- 3 SAコンポーネントのリストで、[データアクセスエンジン]を選択します。これにより、そのコンポーネ ントのシステム構成パラメーターが表示されます。
- 4 次のシステム構成パラメーターを変更します。
  - spin.cronbot.delete\_audits.cleanup\_daysパラメーターを見つけて、新しい値を直接入力するか、新しい値ボタン にを選択して、アーカイブされていない監査結果をすべて削除するまでの経過日数を入力します。[デフォルト値]を選択すると、監査は削除されません。
  - spin.cronbot.delete\_snapshots.cleanup\_dayパラメーターを見つけて、新しい値を直接入力 するか、新しい値ボタン … を選択して、アーカイブされていないスナップショットをすべて削除 するまでの経過日数を入力します。[デフォルト値]を選択すると、スナップショットは削除されま せん。
- 5 [元に戻す]ボタンを選択して変更を破棄するか、[保存]ボタンを選択して変更を保存します。

# Webサービスデータアクセスエンジンの構成パラメーター

この項では、SAクライアントを使用するか、または構成ファイルを編集して、Webサービスデータアクセス エンジンのシステム構成パラメーターを変更する手順について説明します。

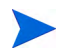

システム構成パラメーターの変更後に、Webサービスデータアクセスエンジンを再開する必要があります。

### システム構成パラメーターの変更

この項では、SAクライアントでシステム構成パラメーターの一部を変更する手順について説明します。その 他のパラメーターを変更するには、Webサービスデータアクセスエンジンの構成ファイル (180ページ)の手順 に従って構成ファイルを編集する必要があります。

SAクライアントでWebサービスデータアクセスエンジンのシステム構成パラメーターを変更するには、次の 手順を実行します。

- 1 SAクライアントで [管理] タブを選択します。
- ナビゲーションパネルで[システム構成]を選択します。これにより、システム構成パラメーターを含む SAコンポーネント、ファシリティ、およびレルムが表示されます。
- 3 SAコンポーネントのリストで、[Webサービスデータアクセスエンジン]を選択します。これにより、そのコンポーネントのシステム構成パラメーターが表示されます。
- 4 変更対象のシステム構成パラメーターを特定して、パラメーターを変更します。
- 5 [元に戻す]ボタンを選択して変更を破棄するか、[保存]ボタンを選択して変更を保存します。
- 6 次のコマンドを使用して、Webサービスデータアクセスエンジンを再開します。

/etc/init.d/opsware-sas restart twist

# Webサービスデータアクセスエンジンの構成ファイル

Webサービスデータアクセスエンジンの構成ファイルには、SA WebサービスAPI 2.2のサーバー側に作用する プロパティが含まれます(これらのプロパティはSAクライアントで表示されません)。構成ファイルの完全修 飾名は、次のとおりです。

/etc/opt/opsware/twist/twist.conf

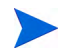

SAのアップグレード時に、twist.confファイルは置き換えられますが、twist\_custom.confファイルはそのまま維持されます。SA の新規バージョンにアップグレードする際に、構成設定を維持するには、twist\_custom.conf ファイルを編集する必要があります。twist.conf で指定したプロパティは、twist\_custom.confのプロパティでオーバーライドされます。UNIXのtwistユーザーは、twist\_custom.confファイルに対する書き込みアクセスが必要です。

構成ファイルで定義されたプロパティの変更手順:

- 1 テキストエディターでtwist.confファイルを編集します。
- 2 変更したファイルを保存します。
- 3 Webサービスデータアクセスエンジンを再開します。

twist.confファイルの変更は、管理者グループに属するユーザー (admin) が行う必要があります。ファイルの変更が済んだら、Webサービスデータアクセスエンジンを再開して変更内容を適用する必要があります。

次の表に、SA WebサービスAPI 2.2に作用する構成ファイルのプロパティを示します。これらのプロパティの 一部は、サーバーイベントのキャッシュ (スライディングウィンドウ) に関連しています。SAには、SAオブ ジェクトへの変更を記述したイベントのスライディングウィンドウ (デフォルトサイズは2時間) がありま す。このウィンドウにより、ソフトウェア開発者はすべてのオブジェクトを取得することなく、オブジェク トのクライアント側キャッシュを更新することができます。詳細については、EventCacheServiceに関する APIドキュメントを参照してください。

| プロパティ                                    | デフォルト | 説明                                                                                                    |
|------------------------------------------|-------|----------------------------------------------------------------------------------------------------|
| twist.webservices.debug.<br>level        | 1     | <ul> <li>サーバー側でのSA Web サービス API のデバッグレベルを設定する整数値。次の値を指定できます。</li> <li>0-基本情報</li> <li>1-より詳細な情報</li> <li>2-スタックトレース</li> <li>3-キャッシュに追加されたアイテムが存在する場合に、サーバーイベントキャッシュのエントリを出力する</li> </ul> |
| twist.webservices.locale.<br>country     | US    | ローカライザーユーティリティの各国設定パラメー<br>ター。現在はUSコードのみをサポートしています。                                                                                                    |
| twist.webservices.locale.<br>language    | en    | ローカライザーユーティリティの言語設定パラメー<br>ターを設定します。現在はenコードのみをサポートし<br>ています。                                                                                                    |
| twist.webservices.caching.<br>windowsize | 120   | サーバーイベントキャッシュを維持するスライディ<br>ングウィンドウのサイズ (分単位)。                                                                                                    |

表 24 SA WebサービスAPI 2.2の構成ファイル
| プロパティ                                       | デフォルト | 説明                                                |
|---------------------------------------------|-------|---------------------------------------------------|
| twist.webservices.caching.<br>windowslide   | 15    | サーバーイベントキャッシュを維持するウィンドウ<br>のスライディング範囲 (分単位)。      |
| twist.webservices.caching.<br>safetybuffer  | 5     | サーバーイベントキャッシュを維持するスライディ<br>ングウィンドウの安全バッファー (分単位)。 |
| twist.webservices.caching.<br>minwindowsize | 30    | サーバーイベントキャッシュを維持するスライディ<br>ングウィンドウの最小サイズ (分単位)。   |
| twist.webservices.caching.<br>maxwindowsize | 240   | サーバーイベントキャッシュを維持するスライディ<br>ングウィンドウの最大サイズ (分単位)。   |

#### 表 24 SA WebサービスAPI 2.2の構成ファイル (続き)

#### Webサービスデータアクセスエンジンの最大ヒープメモリー割り当て量の増強

マルチマスターメッシュのデータサイズが大きくなると、Webサービスデータアクセスエンジン(twist)の 最大ヒープメモリー割り当て量の増強が必要になる場合があります。デフォルト値は1280Mbです。そのため には、次のタスクを実行します。

1 テキストエディターを使用して、次のファイルを開きます。

/etc/opt/opsware/twist/twist\_custom.conf

2 次のエントリを必要な割り当て量に変更します。

twist.mxMem=<メモリーサイズ>

ここで、メモリーサイズは-Xmx<メモリーサイズ>に対応します。

たとえば、

twist.mxMem=2048m

と指定すると、Webサービスデータアクセスエンジンに最大2048メガバイトのヒープメモリーが割り当 てられます。アップグレードを行った後でも、この変更は維持されます。このtwist\_custom.confの パラメーターを空欄にすると、twist.shで指定されたデフォルト値(1280m)が使用されます。

## ソフトウェアリポジトリミラーリングパラメーターの変更

ソフトウェアリポジトリミラーリングとは、マルチマスターメッシュ内にあるソフトウェアリポジトリを同 期することにより、冗長性と災害復旧に備える機能です。この項では、ソフトウェアリポジトリミラーリン グの構成パラメーターを変更する手順について説明します。詳細については、ソフトウェアリポジトリの監 視(193ページ)を参照してください。

#### システム構成パラメーターの変更

この項では、SAクライアントでシステム構成パラメーターを変更する手順について説明します。パラメー ターを変更するには、次の手順を実行します。

1 SAクライアントで [管理] タブを選択します。

- 2 ナビゲーションパネルで[システム構成]を選択します。これにより、システム構成パラメーターを含む SAコンポーネント、ファシリティ、およびレルムが表示されます。
- 3 SAコンポーネントのリストで、[ソフトウェアリポジトリ]を選択します。これにより、そのコンポーネ ントのシステム構成パラメーターが表示されます。
- 4 変更対象のシステム構成パラメーターを特定して、パラメーターを変更します。
- 5 [元に戻す] ボタンを選択して変更を破棄するか、[保存] ボタンを選択して変更を保存します。
- 6 SAコアのソフトウェアリポジトリのすべてのインスタンスを再開します。グローバルに変更を行う場合は、マルチマスターメッシュ内のすべてのコアのすべてのソフトウェアリポジトリインスタンスを再開します。

### ソフトウェアリポジトリミラーリングの構成パラメーター

ソフトウェアリポジトリミラーリングを有効にして、ミラーリングジョブの実行頻度を設定するには、次の 構成パラメーターを変更します。ソフトウェアリポジトリのミラーリングジョブでは、リポジトリ間でデー タをコピーして、すべてのリポジトリを同期します。詳細については、ソフトウェアリポジトリの監視(193 ページ)を参照してください。

| パラメーター                        | タイプ          | 指定<br>できる値  | デフォルト | 説明                                                                               |
|-------------------------------|--------------|-------------|-------|----------------------------------------------------------------------------------|
| word.enable_content_mirroring | ブール値<br>のフラグ | 0または1       | 0     | ソフトウェアリポジトリ<br>ミラーリングを有効にす<br>る場合は、この値を1に設<br>定します。無効にする場<br>合は、この値を0に設定し<br>ます。 |
| word.mirror_job_period        | 分            | 任意の<br>正の整数 | 60    | ソフトウェアリポジトリの<br>ミラーリングジョブを実行<br>する頻度を指定します。                                      |

#### 表 25 ソフトウェアリポジトリミラーリングのパラメーター

# 第7章 SAコアコンポーネントの監視

## SAの監視の概要

SAでは、SAクライアントでシステム診断テストを行って、次のSAコンポーネントの機能を診断することができます。

- データアクセスエンジン
- ソフトウェアリポジトリ
- コマンドエンジン
- Webサービスデータアクセスエンジン
- マルチマスターインフラストラクチャーコンポーネント(SAのドキュメントではモデルリポジトリマル チマスターコンポーネントという)

この項では、上記のコンポーネントに関する基本的な監視について説明します。また、SAの以下の追加コン ポーネントについても説明します。

- サーバーエージェント
- エージェントキャッシュ
- SAクライアント
- モデルリポジトリ
- Spoke
- ゲートウェイ
- OS Build Manager
- OSブートサーバー
- OSメディアサーバー

この情報は、SAクライアントが実行できないためにシステム診断テストが使用できない場合や、管理対象の 環境で自動監視が設定されている場合に使用します。その場合には、これらのコマンドを使用して、システ ム診断の自動化とSAの監視を行います。

この監視には、次の内容が含まれます。

- 特定のコンポーネントプロセスが実行中であることを確認するコマンドと、期待される出力の例
- コンポーネントやオペレーティングシステムで提供されるコマンド
- コンポーネント固有のポート、ログ、管理用URL

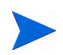

このドキュメントで紹介するコマンドは、1行にまとめて入力する必要があります。ただし、コマンドや出力 結果を読みやすくするため、コマンドが次の行に続いていることがわかるように、スペース、空白行、改行、 バックスラッシュ())を使用してコマンドを出力結果を変更している場合があります。また、このドキュメン トに示した出力は例です。実際の出力はそれぞれのサーバーによって異なります。

このドキュメントで扱うSAの各コンポーネントについては、『SA概要とアーキテクチャーガイド』を参照してください。

## エージェントの監視

サーバーエージェントは、SAの管理対象の各サーバーで実行中のソフトウェアモジュールです。管理対象 サーバーへの変更が必要な場合は、サーバーエージェントから要求が行われます。

サーバーエージェントの詳細については、『SAユーザーガイド: Server Automation』を参照してください。

SAクライアントを使用して、管理対象サーバー上で実行されているサーバーエージェントとSAコアの通信 をテストする場合は、『SAユーザーガイド: Server Automation』の次の各項を参照してください。

- エージェントの到達可能性通信テスト
- 通信テストのトラブルシューティング

### エージェントのポート

サーバーエージェントはポート1002を使用します。

#### エージェントのプロセスの監視

Windowsの場合、[スタート] メニューから [ファイル名を指定して実行] を選択します。[ファイル名を指定し て実行] ダイアログで、taskmgrと入力します。Windowsタスクマネージャーで、[プロセス] タブをクリック してwatchdog.exeとpython.exeというプロセスを確認します。

UNIX (Solaris、Linux、AIX、HP-UX)の場合、サーバーエージェントには実行中のプロセスが2つ存在します。

Solarisの場合、次のコマンドを実行します。

# ps -flg `awk -F= '(\$1=="pgrp") {print \$2}' /var/opt/opsware/agent/daemonbot.pid`

このコマンドを実行すると、次のような出力が生成されます。

Linuxの場合、次のコマンドを実行します。

# ps -flg `awk -F= '(\$1=="pgrp") {print \$2}' /var/opt/opsware/agent/daemonbot.pid`

このコマンドを実行すると、次のような出力が生成されます。

F S UID PID PPID C PRI NI ADDR SZ WCHAN STIME TTY TIME CMD 0 85 0 1 S root 2538 1 \_ 3184 wait4 Sep11 ? 0:00:00 /opt/opsware/agent/bin/python /opt/opsware/agent/pylibs/shadowbot/ daemonbot.pyc --conf /etc/opt/opsware/agent/agent.args 5 S root 2539 2538 0 75 0 - 30890 schedu Sep11 ? 0:02:56 /opt/opsware/agent/bin/python /opt/opsware/agent/pylibs/shadowbot/ daemonbot.pyc --conf /etc/opt/opsware/agent/agent.args 監視デーモンはPPIDが1のプロセスです。もう一方はサーバーまたは監視スレッドです。 AIXの場合、次のコマンドを実行します。 # ps -flg `awk -F= '(\$1=="pgrp") {print \$2}' /var/opt/opsware/agent/daemonbot.pid` このコマンドを実行すると、次のような出力が生成されます。 S UID PID PPID C PRI NI ADDR SZ WCHAN STIME TTY TIME CMD F 40001 A root 110600 168026 0 60 20 2000d018 16208 \* Sep 05 - 7:15 /opt/ opsware/agent/bin/python /opt/opsware/agent/pylibs/shadowbot/daemonbot.pyc --conf /etc/opt/opsware/agent/agent.args 40001 A root 168026 1 0 60 20 2000f25c 1352 Sep 05 - 0:02 /opt/ opsware/agent/bin/python /opt/opsware/agent/pylibs/shadowbot/daemonbot.pyc --conf /etc/opt/opsware/agent/agent.args HP-UXの場合、次のコマンドを実行します。 # ps -flg `awk -F= '(\$1=="pgrp") {print \$2}' /var/opt/opsware/agent/daemonbot.pid` このコマンドを実行すると、次のような出力が生成されます。 F S UID PID PPID C PRI NI ADDR SZ WCHAN STIME TTY TIME COMD 1 R root 10009 1 0 152 20 437eb1c0 266 - Sep 22 ?0:00 /opt/ opsware/agent/bin/python /opt/opsware/agent/pylibs/shadowbot/daemonbot.pyc --conf /etc/opt/opsware/agent/agent.args 1 R root 10010 10009 0 152 20 434fb440 2190 - Sep 22 ?3:29 /opt/ opsware/agent/bin/python /opt/opsware/agent/pylibs/shadowbot/daemonbot.pyc --conf /etc/opt/opsware/agent/agent.args

### エージェントのURL

https://<ホスト名>:1002

### エージェントのログ

サーバーエージェントでは、次のログファイルが管理対象サーバー上に作成されます。

#### Windowsの場合:

- %ProgramFiles%Common Files\opsware\log\agent\agent.log\*
- %ProgramFiles%Common Files\opsware\log\agent\agent.err\*

#### UNIXの場合:

- /var/log/opsware/agent/agent.log\*
- /var/log/opsware/agent/agent.err\*

UNIXログでの監視に使用する条件:

- 「Traceback」を含む文字列
- 「OpswareError」を含む文字列

## エージェントキャッシュの監視

エージェントキャッシュは、エージェントデプロイメントプロセスでサーバーエージェントのインストール ファイルを提供するコンポーネントです。エージェントキャッシュコンポーネントは、SAエージェントの最 新バージョンをキャッシュします。SAでは、管理対象のサーバーにエージェントをインストールする際に、 エージェントキャッシュコンポーネントからエージェントインストールバイナリファイルを取得します。

### エージェントキャッシュのポート

エージェントキャッシュはポート8081を使用します。

### エージェントキャッシュのプロセスの監視

いずれの構成でも、エージェントキャッシュコンポーネントには実行中のプロセスが1つ存在します。

SolarisまたはLinuxの場合、(SAコアおよびサテライトの)ゲートウェイを実行しているサーバーで次のコマンドを実行します。

# ps auxwww | grep -v grep | grep agentcache

このコマンドを実行すると、次のような出力が生成されます。

root 22288 0.5 0.1 15920 4464 ?S 19:55 0:08 /opt/opsware/bin/ python /opt/opsware/agentcache/AgentCache.pyc -d /var/opt/opsware/ agent\_installers -p 8081 -b

### エージェントキャッシュのログ

エージェントキャッシュのログは、次のファイルにあります。

- /var/log/opsware/agentcache/agentcache.log
- /var/log/opsware/agentcache/agentcache.err

これらのログでの監視に使用する条件:

- 「Error downloading agent (エージェントのダウンロード中にエラーが発生しました)」を含む文字列
- 「Another process is listening on port (別のプロセスがポートをリッスンしています)」を含む文字列

## コマンドセンターの監視

コマンドセンターは、SAに対するWebベースのユーザーインタフェースです。コマンドセンターには、SAク ライアントを使用してアクセスします。

SAユーザーはApache HTTPSプロキシ経由でコマンドセンターコンポーネントに接続します (Apache HTTPS プロキシはHP BSAインストーラーでコマンドセンターコンポーネントとともにインストールされます)。

#### コマンドセンターのポート

HTTPSプロキシはポート443 (HTTPS) とポート80を使用し、接続をコマンドセンターコンポーネントへ転送 します。コマンドセンターコンポーネントは、ポート1031 (Webサービスポート)を使用します。

#### コマンドセンターのプロセスの監視

SolarisまたはLinuxの場合、コマンドセンターコンポーネントを実行しているサーバーで、次のコマンドを実行します。

# ps -eaf | grep -v grep | grep java | grep occ

このコマンドを実行すると、次のような出力が生成されます。

occ 17373 1 6 19:46 ?00:02:35 /opt/opsware/j2sdk1.4.2 10/bin/

java -server -Xms256m -Xmx384m -XX:NewRatio=3 -Docc.home=/opt/opsware/occ -Docc.cfg.dir=/etc/opt/opsware/occ -Dopsware.deploy.urls=,/opt/opsware/occ/ deploy/ -Djboss.server.name=occ -Djboss.server.home.dir=/opt/opsware/occ/occ -Djboss.server.

コマンドセンターコンポーネントを監視する場合、URLクエリ (Wgetなどのツールを使用) をコマンドセン ターのURLに送信する自動監視プロセスを設定することもできます。コマンドセンターコンポーネントのロ グインページが返されると、Apache HTTPSプロキシとコマンドセンターの両方のプロセスが正常に機能して いると判断できます。

### コマンドセンターのURL

https://occ.<データセンター >

### コマンドセンターのログ

コマンドセンターは専用のログを生成せず、JBossサーバーを使用して次のログファイルにログを書き込みます。

- /var/log/opsware/occ/server.log\*
- /var/log/opsware/httpsProxy/\*log\*

これらのログでの監視に使用する条件:

- java.net.ConnectionException
- java.net.SocketException
- java.lang.NullPointerException

## 負荷分散ゲートウェイの監視

負荷分散ゲートウェイは、高可用性とSAコア内での水平方向の拡張を実現します。

負荷分散ゲートウェイは、HP BSAインストーラーを実行したときに、コマンドセンターコンポーネントとと もにインストールされます。

### 負荷分散ゲートウェイのポート

デフォルトで、負荷分散ゲートウェイはポート8080を使用します。

#### 負荷分散ゲートウェイのプロセスの監視

いずれの構成でも、負荷分散ゲートウェイコンポーネントには実行中のプロセスが2つ存在します(ゲート ウェイプロセスとウォッチドッグプロセス)。

SolarisまたはLinuxの場合、コマンドセンターコンポーネントを実行しているサーバーで、次のコマンドを実行します。

# ps -eaf | grep -v grep | grep opswgw | grep lb

このコマンドを実行すると、次のような出力が生成されます。

### 負荷分散ゲートウェイのログ

負荷分散ゲートウェイのログは、次のファイルにあります。

/var/log/opsware/gateway-name/opswgw.log\*

これらのログでの監視に使用する条件:

- 「ERROR」を含む文字列
- 「FATAL」を含む文字列 (プロセスが終了することを示す)

## データアクセスエンジンの監視

データアクセスエンジンにより、コマンドセンター、システムデータ収集、サーバー上の監視エージェント など、各種クライアントとの連携が容易になります。

### データアクセスエンジンのポート

データアクセスエンジンはポート1004 (HTTPS) を外部で使用し、同じサーバーにインストールされたSAコン ポーネント用にポート1007 (ループバックインタフェース) を使用します。

#### マルチマスターセントラルデータアクセスエンジンのポートフォワード

メッシュ内のマルチマスターセントラルデータアクセスエンジンとメッシュ内の他のSAコアのモデルリポ ジトリとの間のSQLnetトラフィックは、SAゲートウェイメッシュを介してルーティングされます。

マルチマスターセントラルデータアクセスエンジンを実行しているサーバー上のtnsnames.oraファイルでは、他のSAコア内のコア側ゲートウェイの指定されたポートをポイントします。マルチマスターセントラルデータアクセスエンジンを実行しているコア内のコア側ゲートウェイは、他の各コア内のコア側ゲートウェイに接続をフォワードします。さらに、接続がフォワードされたコア側ゲートウェイはそのコアのモデルリポジトリに接続をフォワードします。

コア側ゲートウェイのポート番号は、20000 + データセンター ID として算出されます。たとえば、マルチマ スターメッシュにファシリティA(ファシリティID 1)とファシリティB(ファシリティID 2)という2つのファ シリティが存在する場合、ファシリティAにあるマルチマスターセントラルデータアクセスエンジンは、ファ シリティ Bにあるモデルリポジトリにアクセスするために、ゲートウェイを実行しているサーバーのポート 20002に接続します。

マルチマスターセントラルデータアクセスエンジンについては、複数のデータアクセスエンジン(176ページ) を参照してください。

ゲートウェイメッシュのトポロジについては、『SA概要とアーキテクチャーガイド』を参照してください。

#### データアクセスエンジンのプロセスの監視

Solarisの場合、データアクセスエンジンコンポーネントを実行しているサーバーで、次のコマンドを実行します。

# /usr/ucb/ps auxwww | grep -v grep | grep spin | grep -v java

このコマンドを実行すると、次のような出力が生成されます。

| root | 8010 | 0.5 0.84541631552 ?S 19:36:42 4:56 /opt/opsware/bin/                                       |
|------|------|--------------------------------------------------------------------------------------------|
|      |      | python /opt/opsware/pylibs/shadowbot/daemonbot.pycconf /etc/opt/opsware/<br>spin/spin.args |
| root | 8008 | 0.0 0.1 4040 2080 ?S 19:36:42 0:00 /opt/opsware/bin/                                       |
|      |      | python /opt/opsware/pylibs/shadowbot/daemonbot.pycconf /etc/opt/opsware/<br>spin/spin.args |
| root | 8026 | 0.0 0.53224018224 ?S 19:36:57 0:01 /opt/opsware/bin/                                       |
|      |      | python /opt/opsware/spin/certgenmain.pycstartconf<br>/etc/opt/opsware/spin/spin.args       |
|      |      | Solarisの場合、上記の出力の最初の行のような複数のプロセスが表示されますが、certgenmainを含むプロ<br>セスは出力内に1つだけです。                |
|      |      | Linuxの場合、データアクセスエンジンコンポーネントを実行しているサーバーで、次のコマンドを実行し<br>ます。                                  |
|      |      | # ps auxwww   grep -v grep   grep spin   grep -v java                                      |

このコマンドを実行すると、次のような出力が生成されます。

- root 30202 0.0 0.0 13592 1500 ?S Sep11 0:01 /opt/opsware/bin/ python /opt/opsware/pylibs/shadowbot/daemonbot.pyc --conf /etc/opt/opsware/ spin/spin.args
- root 30204 1.3 0.6 154928 25316 ?S Sep11 411:15 /opt/opsware/ bin/python /opt/opsware/pylibs/shadowbot/daemonbot.pyc --conf /etc/opt/opsware/spin/spin.args
- root 30256 0.1 0.3 28500 13024 ?S Sep11 50:35 /opt/opsware/ bin/python /opt/opsware/spin/certgenmain.pyc --start --conf /etc/opt/opsware/spin.args

## データアクセスエンジンのURL

• https://spin.<データセンター>:1004

データアクセスエンジン (spin) のUIにアクセスするには、ブラウザー証明書browser.p12が必要です。

browser.p12はスライスコンポーネントバンドルホストの

/var/opt/opsware/crypto/spin/

にあります。このファイルをローカルマシンにコピーし、お使いのブラウザーの証明書のインポート手順に従って、browser.p12をブラウザーにインポートします。

https://spin.<データセンター>:1004/ObjectBrowser.py?cls=Account&id=0

モデルリポジトリコンポーネントが実行されていない場合、このURLへのアクセスは失敗します。

https://spin.<データセンター>:1004/sys/dbstatus.py

このURLにアクセスすると、データベース接続ステータスがHTMLページに表示されます。それぞれの 自動監視システムで正規表現を使用すると、アクティブなデータベース接続の数を抽出できます。

### データアクセスエンジンのログ

データアクセスエンジンのログは、次のファイルにあります。

- /var/log/opsware/spin/spin.err\*(データアクセスエンジンのメインのエラーファイル)
- /var/log/opsware/spin/spin.log\* (データアクセスエンジンのメインのログファイル)
- /var/log/opsware/spin/spin db.log
- /var/log/opsware/spin/daemonbot.out(アプリケーションサーバーからの出力)

1つのコアに複数のデータアクセスエンジンがある場合、データアクセスエンジンを実行している各サーバー に、これらのログファイルが一組ずつ存在します。

## Webサービスデータアクセスエンジンの監視

Webサービスデータアクセスエンジンは、他のSAコンポーネントのパフォーマンスを向上させます。

Web サービスデータアクセスエンジンコンポーネントは、スライスコンポーネントバンドルの一部としてイ ンストールされます。

#### Webサービスデータアクセスエンジンのポート

Webサービスデータアクセスエンジンはポート1032を使用します。

コマンドセンターコンポーネントは、ポート1026 (プライベートループバックポート) でWebサービスデータ アクセスエンジンと通信します。

#### Webサービスデータアクセスエンジンのプロセスの監視

Solarisの場合、コマンドセンターコンポーネントを実行しているサーバーとスライスコンポーネントバンド ルを実行しているサーバーで、次のコマンドを実行します。

# /usr/ucb/ps auxwww | grep -v grep | grep \/opt\/opsware\/twist

このコマンドを実行すると、次のような出力が生成されます。

twist 9274 0.0 1.416748054040 ?S Aug 08 410:33 /opt/opsware/ j2sdk1.4.2\_10/bin/java -server -Xms16m -Xmx128m -Dtwist.port=1026 .....-classpath opt/opsware/j2sdk1.4.2 10/jre .....

twist 9238 0.0 0.1 1088 744 ?S Aug 08 0:00 /bin/sh /opt/ opsware/twist/watchdog.sh start 60

> Linuxの場合、コマンドセンターコンポーネントを実行しているサーバーとスライスコンポーネントバンド ルを実行しているサーバーで、次のコマンドを実行します。

# ps auxwww | grep -v grep | grep \/opt\/opsware\/twist

このコマンドを実行すると、次のような出力が生成されます。

twist 4039 0.2 11.3 2058528 458816 ?S Sep11 80:51 /opt/opsware/ j2sdk1.4.2\_10/bin/java -server -Xms256m -Xmx1280m -XX:MaxPermSize=192m -Dorg.apache.commons.logging.Log=org.apache.commons.logging.impl.Jdk14Logger

twist 4704 0.0 0.0 4236 1124 ?S Sep11 1:28 /bin/sh /opt/ opsware/twist/watchdog.sh start 60'

. . . . . .

### WebサービスデータアクセスエンジンのURL

https://occ.<データセンター>:1032

#### Webサービスデータアクセスエンジンのログ

Webサービスデータアクセスエンジンのログは、次のファイルにあります。

- /var/log/opsware/twist/stdout.log\*
- /var/log/opsware/twist/twist.log
- /var/log/opsware/twist/access.log
- /var/log/opsware/twist/server.log\*(アプリケーションレベルのログ)
- /var/log/opsware/twist/boot.log
- /var/log/opsware/twist/watchdog.log

stdout.logファイルにはstdoutとstderrが保管され、System.out.println()、System.err.println()、 e.printStackTrace()のメッセージの出力がログ記録されます。ただし、これらのログには一部の例外も 含まれます。ファイルの数と各ファイルのサイズは、twist.confで構成できます。指定した最大ファイル サイズに到達すると、ログが追加で作成されます。stdout.logが最新で、stdout.log.1からstdout.log.5 の順に古くなります。ファイルはスタートアップ時にもローテーションされます。 twist.logファイルには、Weblogic固有のメッセージとWeblogicレベルの例外が保管されます。ファイルは スタートアップ時にもローテーションされます。Webサービスデータアクセスエンジン(Twist) コンポーネン トが正常に開始しなかったことを示す例外については、twist.logファイルを監視します。モデルリポジト リ(Truth)接続のセットアップ時にエラーが発生すると、エラーがtwist.logにログ記録され、次のようなエ ラーメッセージが生成されます。

#####<Oct 14, 2006 1:37:43 AM UTC> <Error> <JDBC> <localhost.localdomain> <twist> <main> <<WLS
Kernel>> <> <BEA-001150> <Connection Pool "TruthPool" deployment failed with the following error:
<Specific message, such as Oracle error codes and tracebacks>

access.logファイルには、共通のログ形式でアクセス情報が保管されます。これらのファイルはサイズが 5MBに達するとローテーションされます。

server.logファイルには、Webサービスデータアクセスエンジンから生成されたアプリケーションレベルの 例外とデバッグメッセージが保管されます。server.logファイルには、モデルリポジトリ (Truth)の接続設 定の問題に起因するエラーも保管されます。デバッグメッセージは、パッケージで設定したログレベルまた はtwist.confファイルのクラスレベルで制御されます。ファイルの数と各ファイルのサイズはいずれも、 twist.confで構成できます。server.log.0は常に最新のファイルで、server.log.9が最も古いファイル です。

boot.logファイルには、Webサービスデータアクセスエンジンの開始時に生成される stdout メッセージと stderrメッセージに関する情報が保管されます。また、boot.logファイルには、Kill –QUITコマンドの出力 も保管されます。

watchdog.logファイルは、Webサービスデータアクセスエンジンのステータスを1分ごとに記録します。

## コマンドエンジンの監視

コマンドエンジンは、サーバーエージェントなどの分散型プログラムを複数のサーバーで実行するための手 段です。コマンドエンジンスクリプトはPythonで記述され、コマンドエンジンサーバーで実行されます。コ マンドエンジンスクリプトでは、サーバーエージェントにコマンドを発行することができます。これらの要 求は安全に配信され、モデルリポジトリに保存されているデータを使用して監査できます。

### コマンドエンジンのポート

コマンドエンジンはポート1018を使用します。

#### コマンドエンジンのプロセスの監視

Solarisの場合、コマンドエンジンコンポーネントを実行しているサーバーで、次のコマンドを実行します。

# /usr/ucb/ps auxwww | egrep '(COMMAND\$|waybot)' | grep -v grep

このコマンドを実行すると、次のような出力が生成されます。

| USER | PID  | %CPU | %MEM | SZ                       | RSS                     | TT                        | S       | START              | TIME           | COMMAND                                |      |                   |  |
|------|------|------|------|--------------------------|-------------------------|---------------------------|---------|--------------------|----------------|----------------------------------------|------|-------------------|--|
| root | 1246 | 0.0  | 0.1  | 4040                     | 2064                    | ?                         | S       | Sep 24             | 0:00           | /opt/opsware/bin/                      |      |                   |  |
|      |      |      |      | pytho<br>waybo           | n /op<br>t/way          | t/opswar<br>bot.args      | e/      | pylibs/s           | shadow         | bot/daemonbot.pyc                      | conf | /etc/opt/opsware/ |  |
| root | 1248 | 0.0  | 0.41 | .5968:<br>pytho<br>waybo | 14592<br>n /op<br>t/way | ?<br>t/opswar<br>bot.args | S<br>e/ | Sep 24<br>pylibs/s | 2:19<br>shadow | /opt/opsware/bin/<br>bot/daemonbot.pyc | conf | /etc/opt/opsware/ |  |

Solarisの場合、コマンドエンジンには2つのプロセスが存在します。1つはデーモンモニターのプロセスで、 もう1つはサーバーのプロセスです。 Linuxの場合、コマンドエンジンコンポーネントを実行しているサーバーで、次のコマンドを実行します。

# ps auxwww | egrep (COMMAND\$|waybot) | grep -v grep

このコマンドを実行すると、次のような出力が生成されます。

USER PID %CPU %MEM VSZ RSS TTY STAT START TIME COMMAND

root 412 0.0 0.0 13600 1472 ? S Sep11 0:00 /opt/opsware/ bin/python /opt/opsware/pylibs/shadowbot/daemonbot.pyc --conf /etc/opt/opsware/waybot/waybot.args

カーネル2.4以降のLinuxサーバーの場合、コマンドエンジンのプロセスは1つです。

#### コマンドエンジンのURL

https://way.<データセンター>:1018

### コマンドエンジンのログ

コマンドエンジンのログは、次のファイルにあります。

- /var/log/opsware/waybot/waybot.err\*
- /var/log/opsware/waybot/waybot.log\*
- /var/log/opsware/waybot/daemonbot.out\*

## ソフトウェアリポジトリの監視

ソフトウェアリポジトリは、SAで管理されるすべてのソフトウェアを保管するSAコアのコンポーネントで す。ソフトウェアリポジトリはSAライブラリの一部です。各コアにはソフトウェアリポジトリが1つまたは 複数存在します。この項では、コア内のソフトウェアリポジトリを監視する手順について説明します。

ソフトウェアリポジトリミラーリングとは、マルチマスターメッシュ内にあるソフトウェアリポジトリを同 期することにより、冗長性と災害復旧に備える機能です。たとえば、メッシュ内の1つのコアにソフトウェア パッケージをアップロードすると、ソフトウェアリポジトリミラーリングジョブによってメッシュ内の他の すべてのソフトウェアリポジトリにアップロードしたパッケージが複製されます。

ソフトウェアリポジトリミラーリングを有効化/無効化する場合、またはソフトウェアリポジトリミラーリン グジョブの実行頻度を変更する場合は、ソフトウェアリポジトリミラーリングパラメーターの変更(181ペー ジ)を参照してください。

#### ソフトウェアリポジトリのポート

ソフトウェアリポジトリは、次のポートを使用します。

- 1003 (暗号化)
- 1006 (クリアテキスト)
- 1005(レプリケーター管理ユーザーインタフェース)
- 5679 (マルチマスターソフトウェアリポジトリ)

### ソフトウェアリポジトリのプロセスの監視 - Solaris

Solaris でソフトウェアリポジトリプロセスをチェックするには、ソフトウェアリポジトリコンポーネントを 実行しているサーバーで、次のコマンドを実行します。

# /usr/ucb/ps auxwwww | grep -v grep | grep mm wordbot

このコマンドでは、次のような出力が生成されます。

- root 8625 0.0 0.1 4048 1912 ?S Aug 08 0:00 /opt/opsware/bin/ python /opt/opsware/pylibs/shadowbot/daemonbot.pyc --conf /etc/opt/opsware/ mm\_wordbot/mm\_wordbot.args

Solarisの場合、ソフトウェアリポジトリには実行中のプロセスが4つ存在します。暗号化されたソフトウェア リポジトリのプロセスが2つ、クリアテキストのソフトウェアリポジトリのプロセスが2つです。

### ソフトウェアリポジトリのプロセスの監視 - Linux

Linuxでソフトウェアリポジトリプロセスをチェックするには、ソフトウェアリポジトリコンポーネントを実行しているサーバーで、次のコマンドを実行します。

# ps auxwwww | grep -v grep | grep mm\_wordbot

このコマンドでは、次のような出力が生成されます。

| root | 31006 | 0.0 | 0.0 13612 1492 ?S Sep11 0:00 /opt/opsware/bin/                                      |
|------|-------|-----|-------------------------------------------------------------------------------------|
|      |       |     | <pre>python /opt/opsware/pylibs/shadowbot/daemonbot.pycconf /etc/opt/opsware/</pre> |
|      |       |     | mm_wordbot/mm_wordbot.args                                                          |
| root | 31007 | 0.0 | 0.1 103548 7688 ?S Sep11 7:33 /opt/opsware/bin/                                     |
|      |       |     | <pre>python /opt/opsware/pylibs/shadowbot/daemonbot.pycconf /etc/opt/opsware/</pre> |
|      |       |     | mm_wordbot/mm_wordbot.args                                                          |
| root | 31092 | 0.0 | 0.0 13608 1480 ?S Sep11 0:00 /opt/opsware/bin/                                      |
|      |       |     | <pre>python /opt/opsware/pylibs/shadowbot/daemonbot.pycconf /etc/opt/opsware/</pre> |
|      |       |     | mm_wordbot/mm_wordbot-clear.args                                                    |
| root | 31093 | 0.0 | 0.1 70172 6424 ?S Sep11 2:11 /opt/opsware/bin/                                      |
|      |       |     | <pre>python /opt/opsware/pylibs/shadowbot/daemonbot.pycconf /etc/opt/opsware/</pre> |
|      |       |     | mm_wordbot/mm_wordbot-clear.args                                                    |
|      |       |     |                                                                                     |

Linuxの場合、ソフトウェアリポジトリには実行中のプロセスが複数存在します(ほとんどはスレッドです)。 暗号化されたソフトウェアリポジトリのプロセスと、クリアテキストのソフトウェアリポジトリのプロセス です。

#### ソフトウェアリポジトリのログ

ソフトウェアリポジトリのログは、次のファイルにあります。

- /var/log/opsware/mm\_wordbot/wordbot.err\*
- /var/log/opsware/mm\_wordbot/wordbot.log\*
- /var/log/opsware/mm\_wordbot-clear/wordbot-clear.err\*
- /var/log/opsware/mm wordbot-clear/wordbot-clear.log\*

#### ソフトウェアリポジトリミラーリング - SAクライアント

ソフトウェアリポジトリミラーリングとは、すべてのソフトウェアリポジトリを同期することにより、冗長 性と災害復旧に備える機能です。1つのソフトウェアリポジトリに障害が発生しても、他のソフトウェアリ ポジトリでソフトウェアの要求を継続して処理することができます。ソフトウェアリポジトリミラーリング を有効にするには、ソフトウェアリポジトリミラーリングパラメーターの変更(181ページ)を参照してくだ さい。

ソフトウェアリポジトリミラーリングを有効にしている場合は、次のようにして、ソフトウェアリポジトリ ミラーリングのステータスを表示して監視することができます。

- 1 SAクライアントにマルチマスターツールのアクセス権を持つユーザーとしてログインします。アクセス 権の詳細については、アクセス権のリファレンス (253ページ)を参照してください。
- 2 [管理] タブを選択します。
- 3 ナビゲーションパネルで [ソフトウェアリポジトリミラーリング]を選択します。マルチマスターメッシュでのソフトウェアリポジトリミラーリングのステータスが表示されます。表示される内容は、次のとおりです。
  - メッシュ内のファイル数:これは完全に同期された各ソフトウェアリポジトリ内のファイルの総数 です。
  - 合計使用ディスク容量:これは完全に同期されたソフトウェアリポジトリで必要な概算の合計ディ スク容量です。
  - ステータス:必要なファイルがすべて存在するソフトウェアリポジトリ(緑)、必要なファイルがある ソフトウェアリポジトリ(黄色)、ミラーリングが無効になっているソフトウェアリポジトリ(グ レー)を表示します。
    - 緑: 必要なファイルすべてがファシリティのソフトウェアリポジトリ内に存在します。欠落したファイルの数はゼロです。
    - 黄:ファシリティのソフトウェアリポジトリに欠落したファイルがあるので、ソフトウェアリ ポジトリの更新が必要です。このファシリティは、次回のミラーリングジョブの実行時に更新 されます。ミラーリングジョブは、ジョブで定義された実行間隔に基づいて、定期的に実行さ れます。
    - **グレー**:ファシリティでソフトウェアリポジトリミラーリングが無効になっています。
- ファシリティ: ソフトウェアリポジトリが実行されているSAファシリティを示します。
- **ファイル**: ホストのソフトウェアリポジトリに現在存在しているファイルの数。
- **サイズ**: ソフトウェアリポジトリのファイルで現在使用されている概算の合計ディスク容量。
- 未検出:ファシリティのソフトウェアリポジトリによってミラーリングされるはずのファイルのうち、 まだ複製されていないものの数。

ソフトウェアリポジトリミラーリングジョブの実行頻度を変更するには、ソフトウェアリポジトリミラーリ ングパラメーターの変更(181ページ)を参照してください。

図31は、Bangalore、London、New Yorkという3つのSAコアでのソフトウェアリポジトリミラーリングのス テータスを示しています。ソフトウェアパッケージはLondonコアにアップロードされました。黄色のステー タス表示から、BangaloreコアとNew Yorkコアが同期されていない(これらのコアへのソフトウェアパッケー ジの複製が完了していない)ことがわかります。

#### 図31 ソフトウェアリポジトリミラーリングのステータス - 同期されていない

| MHP Server Automation - 192.168.1         | 84.70                                                           |                                                                      |                                                                           |                                                                |                                                            | _ 🗆 ×                                                               |
|-------------------------------------------|-----------------------------------------------------------------|----------------------------------------------------------------------|---------------------------------------------------------------------------|----------------------------------------------------------------|------------------------------------------------------------|---------------------------------------------------------------------|
| ファイル(E) 編集(E) 表示(V) ツール(I)                | ウィンドウ()                                                         | アクション(A)                                                             | ヘルプ(円)                                                                    |                                                                | 1 🗹 I                                                      | コグインユーザー(L): adajp                                                  |
| 管理                                        | 121                                                             | トウェアリ                                                                | リポジトリミ                                                                    | ラーリング                                                          | _                                                          |                                                                     |
|                                           | マルチマスター<br>は、各ファシリ<br>[ファイル] 列(<br>アリポジド)の<br>リティのソフド<br>の数が表示さ | -メッシュ内のソン<br>ティのソフトウェン<br>こは、ホストのソ<br>ファイルが使用し<br>ウェアリポジトリにこ<br>ちょす。 | 2ドウェアリポジドリホス<br>アリポジドリミラーリング<br>フドウェアリポジドリ内<br>っている合計ディスクネ<br>よってミラーリングされ | いは、ファシリティ名<br>のステータスが、色<br>のファイル数が表示<br>容量の概算値が表<br>いるはずのファイルの | で表示されます。<br>分けされたボック<br>されます。[サイズ<br>示されます。[未<br>うち、まだしプリケ | [ステータス] 列に<br>スで表示されます。<br>] 列には、ソフトウェ<br>食出] 列には、ファシ<br>ードされていないもの |
|                                           | メッシュ内のフ<br>し、メッシュの                                              | ァイル数: 680:<br>すべてのパッケー                                               | 26 合:<br>-ジを含みます                                                          | 計使用ディスク容量                                                      | t: 72.23 GB<br>部のパッケージを                                    | ▲<br>含みません [                                                        |
| <b>反想</b> 化                               | ステータス                                                           | ファシリティ                                                               | 1 ファイル                                                                    | サイズ                                                            | 未検                                                         | ±                                                                   |
| - /                                       | Bar                                                             | ngalore                                                              | 1753                                                                      | 13.99 GB                                                       | 1                                                          |                                                                     |
| W 0 21 729                                | Lor                                                             | ndon                                                                 | 1754                                                                      | 13.99 GB                                                       | 0                                                          |                                                                     |
| 1 L#-1                                    | Ne                                                              | w York                                                               | 1753                                                                      | 13.99 GB                                                       | 1                                                          |                                                                     |
| <ul> <li>ジョブとセッション</li> <li>管理</li> </ul> |                                                                 |                                                                      |                                                                           |                                                                |                                                            |                                                                     |
| ×.                                        | •                                                               |                                                                      |                                                                           | adajp                                                          | 04-25-2013                                                 | D7:29 午後 Asia/Tokyo                                                 |

図32は、ミラーリングジョブが実行されて、ソフトウェアパッケージがすべてのコアに複製された後のソフトウェアリポジトリミラーリングの状態です。緑のステータス表示から、すべてのコアが同期されていることがわかります。

#### 図 32 ソフトウェアリポジトリミラーリングのステータス - 同期されている

| 🛐 HP Server Automation - 192.168.1 | 184.70                                                                                                 |                                                                                |                                                                    |                                                                                    | _ 🗆 ×                                       |
|------------------------------------|----------------------------------------------------------------------------------------------------|--------------------------------------------------------------------------------|--------------------------------------------------------------------|------------------------------------------------------------------------------------|---------------------------------------------|
| ファイル(E) 編集(E) 表示(V) ツール(T)         | ウィンドウ(W) アクション(                                                                                        | A) ヘルプ(H)                                                                      |                                                                    | בערעם 🎽                                                                            | ーザー(L): adajp                               |
| 管理                                 | 🚺 ソフトウェア                                                                                               | リポジトリミ                                                                         | ラーリング                                                              | _                                                                                  |                                             |
|                                    | マルチマスターメッシュ内の)<br>は、各ファシリティのソフトウ<br>[ファイル] 列には、ホストの<br>アリポジトリのファイルが使用<br>リティのソフトウェアリポジトリ<br>の数が表示されます。 | リフドウェアリボジドリホス<br>エアリボジドリミラーリング<br>ソフトウェアリボジドリ内の<br>している合計ディスク容<br>によってミラーリングされ | トは、ファシリティ名で<br>のステータスが、色タ<br>のファイル数が表示さ<br>き量の概算値が表示<br>るはずのファイルのう | で表示されます。[ステータ<br>うけされたボックスで表示<br>られます。[サイズ] 列には<br>示されます。[未検出] 列に<br>ち、まだしプリケートされて | ス] 列に<br>されます。<br>、ソフドウェ<br>こは、ファシ<br>いないもの |
|                                    | メッシュ内のファイル数: 68                                                                                        | 1026 습름<br>7 -                                                                 | +使用ディスク容量<br>メッシュの→                                                | : 72.23 GB<br>部のパッケージを含みませ                                                         |                                             |
| 🚺 仮想化                              | ステータス ファシリティ                                                                                           | A1 ファイル                                                                        | サイズ                                                                | 未検出                                                                                |                                             |
|                                    | Bangalore                                                                                              | 1754                                                                           | 13.99 GB                                                           | 0                                                                                  |                                             |
|                                    | London                                                                                                 | 1754                                                                           | 13.99 GB                                                           | 0                                                                                  |                                             |
| □ L#-ト                             | New York                                                                                               | 1754                                                                           | 13.99 GB                                                           | 0                                                                                  |                                             |
| ジョブとセッション                          |                                                                                                    |                                                                                |                                                                    |                                                                                    |                                             |
| 🚱 管理                               |                                                                                                    |                                                                                |                                                                    |                                                                                    |                                             |
| *                                  |                                                                                                    |                                                                                |                                                                    |                                                                                    | ¥<br>Þ                                      |
|                                    |                                                                                                    |                                                                                | adajp                                                              | 04-25-2013 07:29 午行                                                                | 後 Asia/Tokyo                                |

## モデルリポジトリの監視

モデルリポジトリは、すべての管理対象サーバー、それぞれのハードウェア、構成、オペレーティングシス テム、およびその他のすべてのアプリケーションのリストの作成、運用、管理に必要な基本情報を含むOracle データベースです。

モデルリポジトリの詳細 (モデルリポジトリの監視に関する詳細を含む) については、『SA Standard/Advanced Installation Guide』の「付録A: モデルリポジトリでのOracleセットアップ」を参照してください。

#### モデルリポジトリのポート

モデルリポジトリのデフォルトポートは1521ですが、インストールを行なったデータベース管理者が変更している可能性があります。

#### モデルリポジトリのプロセスの監視

Oracleデータベースプロセスを監視します。このプロセスが見つからない場合、データベースにエラーが発生しているか、データベースが開始されていません。

SolarisまたはLinuxの場合、Oracleを実行しているサーバーで、次のコマンドを実行します。

# ps -fu oracle | grep pmon

このコマンドを実行すると、次のような出力が生成されます。

oracle 2112 1 0 21:22 ? 00:00:00 ora pmon truth

(この例のように、プロセス名にデータベースSID (truth) が含まれる場合があります。)

このプロセスが見つからない場合、リスナーにエラーが発生しているか、リスナーが開始されていません。

SolarisまたはLinuxの場合、次のコマンドを使用してOracleリスナープロセスを監視します。

# ps -fu oracle | grep tnslsnr

このコマンドを実行すると、次のような出力が生成されます。

oracle 2021 1 0 21:22 ? 00:00:01 /u01/app/oracle/product/11.2.0/db\_2/ bin/tnslsnr LISTENER -inherit

#### モデルリポジトリのログ

モデルリポジトリのログファイルはOracleデータベースによって生成されます。ログファイルの場所はイン ストール環境によります。

デフォルトで、SAのモデルリポジトリのログでは、SID (この場合はtruth) ごとに1つのディレクトリを使用します。(これはOracleのインストール方法によって異なる場合があります。)

/u01/app/oracle/admin/truth/bdump/alter\_truth.log

監視に使用する条件:

すべてのエラーがデータベースに関する問題を表すわけではありません。アプリケーションが原因のエラー が含まれている場合もあります。 これらの例では、問題があるのはコマンド出力がある場合です。

grep ORA- /u01/app/oracle/admin/truth/bdump/alter truth.log

ORA-00600: internal error code, arguments: [729], [480], [space leak], [], [], [], [], [], []

ORA-07445: exception encountered: core dump [lxmcpen()+0] [SIGSEGV] [Address not mapped to object] ...

#### 表領域の使用

表領域の使用は、重要度が段階的に大きくなるしきい値に対して監視します(たとえば、80%以上で警告、 90%以上でエラー、95%以上でクリティカルエラーなど)。

表領域の使用を監視する方法はいくつかあります。表領域に十分な空きディスク容量があるかどうかを チェックするのに使用するSQLクエリについては、『SA Standard/Advanced Installation Guide』の「付録A:モデ ルリポジトリでのOracleセットアップ」を参照してください。このインストールガイドのSQLクエリは、権 限のあるデータベースユーザーとして実行する必要があります。

#### マルチマスターの競合

モデルリポジトリ内の競合するトランザクションの数を検出するには、SAの任意のデータベースユーザーとして次のSQLクエリを実行します。

select count(\*) from transaction conflicts where resolved = 'N';

マルチマスターの競合は、競合の数が増えるにつれてエスカレーションレベルが上がるように、段階的に監視します。段階に対応する値は、利用パターンによって異なります。

SA管理者は競合の数を一定期間(1週間など)記録し、記録した情報を利用して監視システムによるアラートのレベルを特定するようにしてください。

## モデルリポジトリマルチマスターコンポーネントの監視

モデルリポジトリマルチマスターコンポーネントは、複数のモデルリポジトリの同期状態を維持し、元のモデルリポジトリに対する変更を他のすべてのモデルリポジトリデータベースに伝播するためのJavaプログラムです。

#### モデルリポジトリマルチマスターコンポーネントのポート

モデルリポジトリマルチマスターコンポーネントはポート5678を使用します。

#### モデルリポジトリマルチマスターコンポーネントのプロセスの監視

Solarisの場合、インフラストラクチャーコンポーネントバンドルをインストールしたサーバーで、次のコマ ンドを実行します。

# /usr/ucb/ps auxwww | grep -v grep | grep vault | grep -v twist

|      |       | このコマンドを実行す                                                                             | ると、次のような出力が生成されます。                                                                                                    |
|------|-------|----------------------------------------------------------------------------------------|----------------------------------------------------------------------------------------------------|
| root | 3884  | .0 0.1 2792 1568<br>python /opt<br>runpath /<br>-classpath<br>vault/<br>-DHOSTNAME=    | <pre>?S Jul 26 0:00 /opt/opsware//bin/<br/>/opsware//pylibs/shadowbot/etc/daemonizer.pyc<br/>var/log/opsware/vaultcmd /opt/opsware/j2sdk1.4.2_10/bin/java<br/>/opt/opsware/vaultms120m -mx1024m -DCONF=/etc/opt/opsware/<br/>com.0psware.vault.Vault</pre> |
| root | 3885  | .0 0.1 1096 848 3                                                                      | 'S Jul 26 0:00 /bin/sh -c /opt/<br>dkl.4.2 10/bin/java -classpath /opt/opsware/vault/cl                                                                                                    |
| root | 3887  | .0 3.9194192155784<br>j2sdk1.4.2_<br>-DCONF=/etc<br>-DHOSTNAME=                        | <pre>?S Jul 26 2:34 /opt/opsware/<br/>10/bin/java -classpath /opt/opsware/vaultms120m -mx1024m<br/>/opt/opsware/vault/<br/>com.loudcloud.vault.Vault</pre>                                                                                                 |
|      |       | <b>Linux</b> の場合、インフラ<br>ンドを実行します。                                                     | ラストラクチャーコンポーネントバンドルをインストールしたサーバーで、次のコマ                                                                                                    |
|      |       | # ps auxwww   g                                                                        | rep -v grep   grep vault   grep -v twist                                                                                                    |
|      |       | このコマンドを実行す                                                                             | ると、次のような出力が生成されます。                                                                                                    |
| root | 28662 | 0.0 0.0 2284 532<br>python /opt<br>runpath /<br>-classpath<br>-mx1024m<br>-DCONF=/etc  | <pre>?S Sep27 0:00 /opt/opsware//bin/<br/>/opsware//pylibs/shadowbot/etc/daemonizer.pyc<br/>var/opt/opsware/vaultcmd /opt/opsware/j2sdk1.4.2_10/bin/java<br/>/opt/opsware/vault/classes:/opt/opsware/vaultms120m<br/>/opt/opsware/vault/</pre>             |
| root | 28663 | -DHOSTNAME=<br>0.0 6.3 1285800 1<br>j2sdk1.4.2_<br>vault<br>-DCONF=/etc<br>-DHOSTNAME= | n234.dev.opsware.com com.loudcloud.vault.Vault<br>30896 ?S Sep27 5:32 /opt/opsware/<br>10/bin/java -classpath /opt/opsware/vault/classes:/opt/opsware/<br>ms120m -mx1024m<br>/opt/opsware/vault/<br>m234.dev.opsware.com com.loudcloud.vault.Vault         |

### モデルリポジトリマルチマスターコンポーネントのログ

モデルリポジトリマルチマスターコンポーネントのログは、次のファイルにあります。

/var/log/opsware/vault/vault.n.log

ログファイル名、ログファイルサイズ、またはログレベルを構成するには、次の手順を実行します。

- 1 SAクライアントで[管理]タブを選択します。
- 2 ナビゲーションパネルで[システム構成]を選択します。これにより、システム構成パラメーターを含む SAコンポーネント、ファシリティ、およびレルムが表示されます。
- 3 SAコンポーネントのリストで、[モデルリポジトリ、マルチマスターコンポーネント]を選択します。こ れにより、そのコンポーネントのシステム構成が表示されます。
- 4 必要に応じて、log、logLevel、またはlogsize構成パラメーターを変更します。
- 5 [元に戻す]ボタンを選択して変更を破棄するか、[保存]ボタンを選択して変更を保存します。

## Global File Systemの監視

Global Shell機能は、スライスコンポーネントバンドルの一部としてインストールされます。Global File System (OGFS) 仮想ファイルシステムを動的に構成します。

Global Shellでは、サーバーエージェントと接続して、管理対象サーバーでUNIXシェルやWindowsリモートデ スクトップ接続を開くことができます。

Global Shellの使用については、『SAユーザーガイド: Server Automation』のGlobal Shellの章および付録を参照 してください。

Global File Systemコンポーネントは、次のプログラムで構成されます。

- ハブ: (エージェントプロキシ経由で)管理対象サーバー上の他のコアコンポーネントやエージェントと 連携してファイルシステムビューを構成するJavaプログラム。
- アダプター: Linuxの場合、FUSE (カーネル内のモジュール) とハブとの間でファイルシステム要求と応答を伝送し、FUSEユーザー空間ライブラリを使用してFUSEカーネルモジュールと通信するCプログラム。Solarisの場合、カスタムカーネルモジュールと通信するPythonプログラム。
- **エージェントプロキシ**: 管理対象サーバー上で実行中のエージェントとのSSL接続をハブに提供する Pythonプログラム。
- **FUSE** (Linuxのみ): FUSE (Filesystem in Userspace) はGNU GPLライセンスで管理されるソフトウェアで、 アダプターに対するファイルシステム要求のカーネル内ディスパッチを提供します。

ハブのプロセスグループIDファイルは、次のディレクトリにあります。

/var/opt/opsware/hub/hub.pgrp

Global File Systemのプログラム (ハブ。アダプター、エージェントプロキシ、ログローテーター)はすべて、 このプロセスグループで実行されます。

#### Global File Systemのプロセスの監視

が7つ存在します。

Solarisの場合、スライスコンポーネントバンドルを実行しているサーバーで、次のコマンドを実行します。 # ptree \$(ps -g \$(cat /var/opt/opsware/hub/hub.pgrp) -o pid=) このコマンドを実行すると、次のような出力が生成されます。 7594 /opt/opsware/bin/python /opt/opsware/hub/bin/rotator.py /opt/ opsware/j2sdk1.4.2..... 7598 /opt/opsware/j2sdk1.4.2 10/bin/java -server -Xms64m -Xmx1024m -Dhub.kernel=SunO..... 7613 /opt/opsware/bin/python /opt/opsware/adapter/SunOS/bin/rotator.py /opt/opsware/..... 7617 /opt/opsware/ogfsutils/bin/python2.4 /opt/opsware/adapter/ SunOS/lib/adapter.py..... 7618 /opt/opsware/adapter/SunOS/bin/mount -o hostpath= /hostpath,nosuid /dev/ogdrv /v..... 7619 /opt/opsware/bin/python /opt/opsware/agentproxy/bin/rotator.pyc /opt/opsware/bi..... 7625 /opt/opsware/bin/python /opt/opsware/agentproxy/lib/ main.pvc..... Solarisの場合、OGFS (特に、ハブ、アダプター、エージェントプロキシのプログラム)には実行中のプロセス

Linuxの場合、スライスコンポーネントバンドルを実行しているサーバーで、次のコマンドを実行します。 # ps u -g \$(cat /var/opt/opsware/hub/hub.pgrp) このコマンドを実行すると、次のような出力が生成されます。 USER PID %CPU %MEM VSZ RSS TTY STAT START TIME COMMAND root 8862 0.0 0.0 2436 1356 ?S Sep29 0:00 /opt/opsware/bin/python /opt/opsware/ hub/bin/rotator.py /opt/opsware/j2sdk1.4.2 10/b..... root 8868 0.1 1.8 1256536 76672 ?S Sep29 35:51 /opt/opsware/j2sdk1.4.2 10/bin/java -server -Xms64m -Xmx1024m -Dhub.kernel=Linux -Dh..... root 8906 0.0 0.0 2412 1304 ?S Sep29 0:28 /opt/opsware/bin/python /opt/ opsware/adapter/bin/adapter..... root 8908 0.0 0.0 13088 684 ?S Sep29 0:10 /opt/opsware/adapter/Linux/ bin/adapter.bin /var/opt/opsware/ogfs/mnt/ogfs -f -o none..... root 8913 0.0 0.0 2308 1132 ?S Sep29 0:00 /opt/opsware/bin/python /opt/ opsware/agentproxy/bin/rotator.pyc /opt/opsware/bin/pyt..... root 8923 0.0 0.1 153120 6544 ?S Sep29 5:56 /opt/opsware/bin/python /opt/opsware/agentproxy/lib/main.pyc..... Linuxの場合、OGFS (特に、ハブ、アダプター、エージェントプロキシのプログラム)には実行中のプロセス が6つ存在します。 また、Global File Systemでは、LinuxとSolarisの両方でinitスクリプトに対するstatusオプションがサポート されます。 LinuxまたはSolarisの場合、スライスコンポーネントバンドルを実行しているサーバーで次のコマンドを実行 して、次のstatusオプションを実行します。 #/etc/opt/opsware/startup/hub status

このコマンドを実行すると、次のような出力が生成されます。

```
Testing for presence of Hub process group file (/var/opt/opsware/hub/hub.pgrp) ...OK
Testing that processes are running in Hub process group (8862) ...OK
Testing that OGFS is mounted ...OK
Testing that the OGFS authenticate file is present ...OK
OGFS is running
```

#### Global File Systemのログ

ハブのログは、次のファイルにあります。

- /var/log/opsware/hub/hub.log\*
- /var/log/opsware/hub/hub.out\*
  - ハブのログでの監視に使用する条件:
  - 「Can't establish twist connection (twist接続を確立できません)」を含む文字列

アダプターのログは、次のファイルにあります。

/var/log/opsware/adapter/adapter.err\*

エージェントプロキシのログは、次のファイルにあります。

/var/log/opsware/agentproxy/agentproxy.err\*

#### FUSEのプロセスの監視 (Linuxのみ)

Linuxの場合、スライスコンポーネントバンドルを実行しているサーバーで、次のコマンドを実行します。

# lsmod | grep -v grep | grep fuse

このコマンドを実行すると、次のような出力が生成されます。

fuse 31196 2

FUSEでは、メッセージが次のファイルにログ記録されます。

- /var/log/messages
- SunOSカーネルモジュールのプロセスの監視
- Solarisの場合、OGFSの機能はSunOSカーネルモジュールを使用します。

スライスコンポーネントバンドルを実行しているサーバーで、次のコマンドを実行します。

# modinfo | grep -i opsware

このコマンドを実行すると、次のような出力が生成されます。

137 1322cd8 43a9 272 1 ogdrv (Opsware GFS driver v1.13)

138 13ac227 338df 18 1 ogfs (Opsware Global Filesystem v1.14)

Global File Systemでは、SunOSカーネルモジュールに関連するメッセージが次のファイルにログ記録されます。

/var/adm/messages

### Spokeの監視

SpokeはSAクライアントのバックエンドコンポーネントです。SpokeはJava RMIサーバーで、OGFS内のファ イルに対するアクセスと、OGFSセッション内でコマンドを実行するためのアクセスを提供します。

#### Spokeのポート

Spokeはポート8020を使用します。

#### Spokeのプロセスの監視

Solarisの場合、スライスコンポーネントバンドルを実行しているサーバーで、次のコマンドを実行します。

# /usr/ucb/ps auxwww | grep -v grep | grep Spoke

このコマンドを実行すると、次のような出力が生成されます。

root 4831 0.1 1.316426451168 pts/1 S Jul 26 167:58 /opt/opsware/

j2sdk1.4.2\_10/bin/java -server -Xms32m -Xmx256m -Dbea.home=/opt/opsware/spoke/etc -Dspoke.home=/opt/opsware/spoke -Dspoke.cryptodir=/var/opt/opsware/crypto/spoke -Dspoke.logdir=/var/log/ opsware/spoke -Djava.util.logging.config.file=/opt/opsware/spoke/ etc/logging.bootstrap -Dweblogic.security.SSL.ignoreHostnameVerification=true .....-classpath /opt/ opsware/spoke/lib/HTTPClient-hacked.jar:..... com.opsware.spoke.Spoke

Linuxの場合、スライスコンポーネントバンドルを実行しているサーバーで、次のコマンドを実行します。

# ps -ef | grep -v grep | grep spoke

このコマンドを実行すると、次のような出力が生成されます。

```
root 29191 1 0 Aug28 ?01:12:11 /opt/opsware/j2sdk1.4.2_10/bin/
    java -server -Xms32m -Xmx256m -Dbea.home=/opt/opsware/spoke/etc -Dspoke.home=/
    opt/opsware/spoke
    -Dspoke.cryptodir=/var/opt/opsware/crypto/spoke
    -Dspoke.logdir=/var/log/opsware/spoke
    -Djava.util.logging.config.file=/opt/opsware/spoke/etc/logg
```

Linuxの場合、Spokeコンポーネントには、実行中のJavaプロセスが1つ存在します。

#### Spokeのログ

Spokeのログは、次のファイルにあります。

- /var/log/opsware/spoke/spoke-\*.log
- /var/log/opsware/spoke/stdout.log

## ゲートウェイの監視

SAの管理ゲートウェイとコアゲートウェイを使用すると、SAコアで1つ以上のNATデバイスまたはファイア ウォール越しに存在するサーバーを管理できます。ゲートウェイ間の接続は、ゲートウェイインスタンス間 の永続的なTCPトンネル経由でメッセージをルーティングすることで維持されます。

ゲートウェイの構成については、『SA概要とアーキテクチャーガイド』を参照してください。

サテライトゲートウェイの管理については、サテライトの管理(131ページ)を参照してください。

#### ゲートウェイのポート

デフォルトで、ゲートウェイは次のポートを使用します。

- 2001 管理ゲートウェイリスナーポート
- 2001 スライスコンポーネントコアゲートウェイリスナーポート
- 3001 エージェントゲートウェイポート
- 3001 サテライトゲートウェイポート

#### ゲートウェイのプロセスの監視

いずれの構成でも、ゲートウェイコンポーネントには実行中のプロセスが2つ存在します(ゲートウェイプロ セスとウォッチドッグプロセス)。

SolarisまたはLinuxの場合、ゲートウェイコンポーネントを実行しているサーバーで、次のコマンドを実行します。

# ps -eaf | grep -v grep | grep opswgw | grep cgw

このコマンドを実行すると、次のような出力が生成されます。

- root 17094 17092 0 Sep21 ?02:23:21 [opswgw-gateway-2.1.1: cgw0-C43] --PropertiesFile /etc/opt/opsware/opswgw-cgw0-C43/opswgw.properties --BinPath /opt/opsware/opswgw/bin/opswgw --Child true

# ps -eaf | grep -v grep | grep opswgw | grep agw このコマンドを実行すると、次のような出力が生成されます。 root 17207 1 0 Sep21 ?00:00:00 [opswgw-watchdog-2.1.1: agw0-C43] --PropertiesFile /etc/opt/opsware/opswqw-aqw0-C43/opswqw.properties --BinPath /opt/opsware/opswgw/bin/opswgw root 17208 17207 0 Sep21 ?01:18:54 [opswgw-gateway-2.1.1: agw0-C43] --PropertiesFile /etc/opt/opsware/opswgw-agw0-C43/opswgw.properties --BinPath /opt/opsware/opswgw/bin/opswgw --Child true SolarisまたはLinuxの場合、サテライトファシリティで、サテライトゲートウェイコンポーネントを実行して いるサーバーで、次のコマンドを実行します。 # ps -eaf | grep -v grep | grep opswgw | grep <ゲートウェイ名> この例の<ゲートウェイ名>はSat1です。 このコマンドを実行すると、次のような出力が生成されます。 root 17092 1 0 Sep21 ?00:00:00 [opswgw-watchdog-2.1.1:Sat1] --PropertiesFile /etc/opt/opsware/opswgw-Sat1/opswgw.properties --BinPath / opt/opsware/opswgw/bin/opswgw root 17094 17092 0 Sep21 ?02:23:21 [opswgw-gateway-2.1.1:Sat1] --PropertiesFile /etc/opt/opsware/opswgw-Sat1/opswgw.properties --BinPath / opt/opsware/opswgw/bin/opswgw --Child true

#### ゲートウェイのURL

SAクライアントのUIにログインし、ナビゲーションパネルの[管理]で[ゲートウェイ]を選択します。

https://occ.<データセンター>/com.opsware.occ.gwadmin/index.jsp

#### ゲートウェイのログ

ゲートウェイのログは、次のファイルにあります。

/var/log/opsware/gateway-name/opswgw.log\*

これらのログでの監視に使用する条件:

- 「ERROR」を含む文字列
- 「FATAL」を含む文字列(プロセスがまもなく終了することを示す)

## OS Build Managerの監視

OS Build Managerコンポーネントは、OSビルドエージェントとコマンドエンジンの間の通信をサポートする 機能を持ち、コマンドエンジンが送信したOSプロビジョニングコマンドを受信します。また、OSプロビジョ ニング手順を実行できるように、プラットフォーム固有のビルドスクリプトの実行時環境を提供します。

#### OS Build Managerのポート

OS Build Managerは、次のポートを使用します。

- 1012 (HTTPS)
- 1017 (SAビルドエージェント)

#### OS Build Managerのプロセスの監視

いずれの構成でも、OS Build Managerコンポーネントには実行中のプロセスが1つ存在します。

**Solaris**または**Linux**の場合、OS Build Managerコンポーネントを実行しているサーバーで、次のコマンドを実行します。

# ps -eaf | grep -v grep | grep buildmgr

このコマンドを実行すると、次のような出力が生成されます。

```
root 2174 1 0 Sep27 ?0:13:54 /opt/opsware/j2sdk1.4.2 10/bin/
```

java -Xmx256m -Dbuildmgr -Djava.security.properties=/opt/opsware/buildmgr/etc/ java.security -DDEBUG -DDEBUG\_VERBOSE=1 -DLOG\_OPTIONS=tTN -DLOG\_FILE\_THRESHOLD=10485760 -DLOG\_FILE\_RETAIN\_COUNT=7 -DLOG\_CLASSES=com.opsware.buildmgr.OutputStreamLo

#### OS Build ManagerのURL

https://buildmgr.<データセンター>:1012

OS Build ManagerのUIは読み取り専用です。このUIのポート1012は構成可能です。

#### OS Build Managerのログ

OS Build Managerのログは、次のファイルにあります。

- /var/log/opsware/buildmgr/buildmgr.log(ビルドエージェントのアクティビティ、OSプロビジョ ニングのアクティビティ)
- /var/log/opsware/buildmgr/\*.request.log(Webサーバーログ、1日あたり1ファイル、最大90)
- /var/log/opsware/buildmgr/console.log
- /var/log/opsware/buildmgr/servers/<IP\_address or machine\_ID or MAC\_address>(接続ご とのログ)

これらのログでの監視に使用する条件:文字列「Traceback」

## OSブートサーバーの監視

OSブートサーバーは、OSプロビジョニング機能の一部で、Sunではinetboot、x86システムではPXEを使用するネットワークブートをサポートします。このサポートを提供するためのプロセスには、Internet Software ConsortiumのDHCPサーバーとSun SolarisのTFTPとNFSがあります。

これらのアプリケーションはHP BSAインストーラーでインストールされますが、SA固有のアプリケーションではありません。これらのプロセスの監視には、これらのアプリケーションの標準的なシステム管理の推奨方法を使用します。

#### OSブートサーバーのポート

OSブートサーバーは、次のポートを使用します。

- 67 (UDP) (DHCPサービス)
- 69 (UDP) (TFTPサービス)

#### OSブートサーバーのログ

OSブートサーバーは専用のログを生成しません。OSブートサーバーは、TFTP (INETD)、NFSサーバー、ISC DHCPDのサービスを使用します。これらのサービスはすべてsyslogでログ記録します。詳細については、ベ ンダードキュメントを参照してください。また、このコンポーネントのログ構成を確認するには、OSブート サーバーの構成に使用したsyslog.confファイルを参照してください。

## OSメディアサーバーの監視

OSメディアサーバーはOSプロビジョニング機能の一部で、OSプロビジョニングの際に使用するベンダー提 供メディアへのネットワークアクセスを提供します。このサポートを提供するプロセスには、Samba SMB サーバーとSun Solaris NFSが含まれます。

これらのアプリケーションはHP BSAインストーラーでインストールされますが、SA固有のアプリケーショ ンではありません。SAにはLinuxおよびSolaris用のSambaパッケージが用意されており、カスタマーはこれを 使用してOSメディアサーバーをインストールできます。NFSサービスはオペレーティングシステムで提供さ れます。HP BSAインストーラーを使用してOSメディアサーバーをインストールすると、LinuxやSolaris上で NFSが構成されます。

Samba SMBサーバーとSun Solaris NFSアプリケーションの監視には、これらのアプリケーションの標準的なシステム管理の推奨方法を使用します。

### OSメディアサーバーのポート

OSメディアサーバーは、次のポートを使用します。

- NFSで使用されるポートマッパーはポート111です。
- Samba SMBはポート137、138、139、445を使用します。

## OSメディアサーバーのログ

OSメディアサーバーのログは、次のファイルにあります。

- /var/log/opsware/samba/log.smbd
- /var/log/opsware/samba/log.nmbd

SolarisおよびLinuxのOSプロビジョニングでは、NFSDなどのベンダーが提供するサービスを使用します。通常、これらのサービスはsyslogを使用してログ記録します。これらのログファイルの詳細については、ベンダードキュメントを参照してください。

# 第8章 SAのトラブルシューティング-診断テスト

この項では、次の内容について説明します。

- コアの正常性チェックモニター: 個別のSAコンポーネントの正常性をチェックします。コアの正常性 チェックモニター (HCM) (210ページ) を参照してください。
- システム診断ツール: SAコアの全体的な正常性をチェックします。システム診断の実行 (221ページ) を参照してください。

これらのツールを使用すると、SAの管理中に発生する可能性のある次のような問題を診断することができます。

- 動作上の問題: プロセスがエラーまたは応答しなくなる (データアクセスエンジン、コマンドエンジン、 ソフトウェアリポジトリなど)
- SAコアコンポーネントのエラー:他のコンポーネントのエラーの原因になります。

コアコンポーネントにエラーが起きると、次のような影響が生じます。

- データアクセスエンジンにエラーが起きると、SAクライアント、コマンドエンジン、ソフトウェア リポジトリのコンポーネントもエラーになります。
- ソフトウェアリポジトリからデータアクセスエンジンへアクセスできない場合、ソフトウェアリポジトリからのダウンロードができません。
- モデルリポジトリにエラーが起きると、データアクセスエンジンもエラーになります。
- ソフトウェアリポジトリに正常に機能しているDNSまたは適切に構成された
   /etc/hostsファイルがない場合、ソフトウェアリポジトリからデータアクセスエンジンにアクセスできません。
- ― 管理対象の環境に到達不能なサーバーが存在する場合、通信に不具合が生じます。

システム診断は1つのファシリティごとに実行する必要があります。

## SAコアコンポーネントの内部名

都合上、このドキュメントでは一部のSAコアコンポーネントを内部名を使用して表記しています。表26に、SAコンポーネントの内部名と外部名を示します。

表 26 コンポーネントの内部名と外部名

| 内部名        | 外部名                           |
|------------|-------------------------------|
| agentcache | Global File Systemのコンポーネント    |
| buildmgr   | OS Provisioning Build Manager |
| hub        | Global File Systemのコンポーネント    |

| 内部名               | 外部名                        |
|-------------------|----------------------------|
| mm_wordbot        | ソフトウェアリポジトリのコンポーネント        |
| occ               | SAコマンドセンター                 |
| opswgw-agw0       | エージェントゲートウェイ               |
| opswgw-mgws0      | マスターゲートウェイ                 |
| spin              | データアクセスエンジン                |
| spoke             | Global File Systemのコンポーネント |
| truth             | モデルリポジトリ                   |
| twist             | Webサービスデータアクセスエンジン         |
| vault/vaultdaemon | モデルリポジトリマルチマスターコンポーネント     |
| way/waybot        | コマンドエンジン                   |
| word              | ソフトウェアリポジトリ                |

表 26 コンポーネントの内部名と外部名 (続き)

## コアの正常性チェックモニター (HCM)

正常性チェックモニター (HCM) には、SA コアのステータスをチェックするためのテストー式が含まれてい ます。HCMのスクリプトは、SAインストーラーによってインストールされます。HCMとシステム診断ツー ルの機能には、重複する部分があります (システム診断テスト (222ページ) を参照)。

HCMでは、次の2つのタイプのテストが利用できます。

- **ローカルテスト**: コアの正常性をコンポーネントごとに検証します。
- **グローバルテスト**: コアの正常性を全体として検証します。

#### HCMローカルテストの概要

HCMローカルテストでは、コアコンポーネントを個別に検証します。ローカルテストは検証対象のコンポー ネントと同じサーバー上に存在します。ローカルテストを実行するには、SA開始スクリプト (/etc/init.d/opsware-sas)を実行して、テストモード引数とオプションのコンポーネント名を指定し

テストモードでは、実行するテストのセットを指定します(個別のテストを指定することはできません)。同 じテストが必要な複数のコンポーネントを指定した場合でも、それぞれのテストは1回だけ実行されます。テ スト結果はstdoutに表示されます。

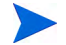

サテライトホストから正常性チェックモニターを実行することはできません。

### HCMローカルテストのスクリプトの構文

HCMローカルテストでは、次の構文を使用します。

/etc/init.d/opsware-sas <mode> [<component>[<component>...]]
[<name>=<value>[<name>=<value>]...]

### HCMローカルテストの実行

ローカルテストを実行するには、次の手順を実行します。

- 1 テスト対象のSAコアコンポーネントを実行しているサーバーにrootとしてログオンします。
- 2 status引数を使用してSA開始スクリプトを実行するか、mode(テストカテゴリ)引数と1つ以上のコン ポーネントを指定します(コマンドオプションについては、次の項を参照してください)。たとえば、次 のスクリプトでは、Webサービスデータアクセスエンジンが利用可能であることを確認します。

/etc/init.d/opsware-sas status twist

表27は、HCMのコマンドライン引数について説明したものです。コアの開始および停止に関する opsware-sasのオプションについては、表23を参照してください。

| オプション     | 説明                                                                                                    |
|-----------|----------------------------------------------------------------------------------------------------|
| mode      | 実行するテストのセット。modeには次のいずれかを指定できます。                                                                                                    |
|           | <ul> <li>status: 指定したコンポーネントの可用性を確認するテストを実行します。たと<br/>えば、コンポーネントが適切なポートをリッスン対象としていて、基本的なクエ<br/>リに応答していることを確認するテストを実行できます。</li> </ul>           |
|           | <ul> <li>verify_post: statusと同じです。</li> </ul>                                                                                                  |
|           | <ul> <li>verify_pre: 指定したコンポーネントの動作に必要な条件を検証するテストを<br/>実行します。</li> </ul>                                                                       |
|           | <ul> <li>verify_functionality: statusモードで実行されるテストと同様のテストを<br/>実行します。ただし、こちらの方が時間がかかる可能性があります。そのため、<br/>時間を節約する場合は、これらのテストをスキップできます。</li> </ul> |
|           | <ul> <li>health: status、verify_pre、verify_functionalityモードのテストを実行<br/>し、指定したコンポーネントの全体的な状態の概要を示します。</li> </ul>                                 |
| component | コアコンポーネントの内部名です。このオプションを指定しない場合は、すべてのコ<br>ンポーネントが検証されます。ローカルサーバーにインストールされているコンポー<br>ネントの内部名を表示するには、次のコマンドを実行します。                               |
|           | /etc/init.d/opsware-sas list                                                                                                    |

表 27 HCMローカルテストスクリプトのオプション

#### 表 27 HCMローカルテストスクリプトのオプション(続き)

| オプション      | 説明                                                                                                    |
|------------|----------------------------------------------------------------------------------------------------|
| name=value | テストの実行方法を制御するオプションです。次の値を指定できます。                                                                                                    |
|            | <ul> <li>terse=[true false]: trueの場合、各コンポーネントのすべての成功したテストの結果が1つのSUCCESSメッセージにまとめられます。ただし、失敗したテストの結果は個別に表示されます。デフォルトで、このオプションはfalseに設定されます(このオプションは個別のテストに渡されます)。</li> </ul>                                                                |
|            | <ul> <li>parsable=[true false]: trueの場合、各コンポーネントのすべてのテストの<br/>結果が1つのSUCCESSまたはFAILUREメッセージにまとめられます。デフォルト<br/>で、このオプションはfalseに設定されます(このオプションは個別のテストに<br/>渡されます)。</li> </ul>                                                                 |
|            | <ul> <li>verify_filter=<regex>: ファイル名が指定した正規表現と一致するテストのみ<br/>を実行します。たとえば、verify_filter="OPSW"と指定すると、<br/>100_OPSWcheck_host_spin.shのようにファイル名に文字列OPSWを含むテストのみが実行されます。デフォルトで、このオプションは定義されません(この<br/>オプションは個別のテストに渡されません)。</regex></li> </ul> |
|            | 特定のテストが別のファイルへのシンボリックリンクである場合、フィルターは<br>シンボリックリンクの名前ではなく、シンボリックリンクのターゲットに対して<br>評価されます。テストがシンボリックリンクである場合、verify_filterはポ<br>イント先のファイルのファイル名を比較に使用します。                                                                                     |

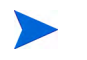

特定のコアコンポーネントで使用される内部名とそれぞれの標準名については、SAコアコンポーネントの内部名 (209ページ)を参照してください。

#### HCMグローバルテストの概要

HCM グローバルテストでは、SA コア全体をチェックします。グローバルテストを実行するには、次のホス トでrun all probes.shスクリプトを実行します。

- スライス構成 コアの管理ゲートウェイまたはインフラストラクチャーコンポーネントをホストして いるサーバー(通常のインストールでは、管理ゲートウェイはインフラストラクチャーコンポーネント をホストしているサーバーにインストールされます)。
- **非スライス構成** 検証対象のコアのプライマリモデルリポジトリマルチマスターコンポーネントをホ ストしているサーバー。

テスト結果はstdoutに表示されます。グローバルテストでは、マルチマスターメッシュ内の他のコアの状態 をチェックすることはできません。

マルチサーバーコアの場合、グローバルテストではSSHを使用して他のコアサーバーに接続します。接続は すべてrootで行われます。コマンドラインでrootパスワードまたはキーファイルを指定して認証を行いま す。両方を指定した場合は、rootパスワードが使用されます。サーバーがローカルホストでない場合は、こ れらの認証方法のいずれかを指定する必要があります。

### HCMグローバルテストの実行

HCMグローバルテストを実行するには、次の手順を実行します。

- 1 モデルリポジトリマルチマスターコンポーネントまたはインフラストラクチャーコンポーネントをホストしているサーバーに、rootとしてログインします。
- 2 runオプションを指定して run\_all\_probes.shスクリプトを実行します (オプションの詳細については、次の項を参照)。たとえば、モデルリポジトリのOracleデータベースで表領域の使用をチェックするには、次のコマンドを実行します。

```
/opt/opsware/oi_util/bin/run_all_probes.sh run \
check database tables
```

### HCMグローバルテストのスクリプトの構文

HCMグローバルテストを実行するスクリプトの構文は、次のとおりです。

```
/opt/opsware/oi_util/bin/run_all_probes.sh run|list
[<test> [<test>...]
[hosts="<system>[:<password>] [<system>[:<password>]]..."
[keyfile=<keyfiletype>:<keyfile>[:<passphrase>]]
```

表28は、この構文のオプションについて説明したものです。

| オプション | 説明                 |  |
|-------|--------------------|--|
| list  | 使用可能なテストをリスト表示します。 |  |
| run   | 指定されたテストを実行します。    |  |

表 28 HCMグローバルテストスクリプトのオプション

#### 表 28 HCMグローバルテストスクリプトのオプション(続き)

| オプション           | 説明                                                                                                    |  |
|-----------------|----------------------------------------------------------------------------------------------------|--|
| test            | 実行するテストの名前。テストを指定しない場合は、すべてのテストが実行されます。出荷時に、このスクリプトには次のテストが含まれています。                                                                                                    |  |
|                 | <ul> <li>check_opsware_services: 次のコマンドを各コアサーバーでリモートから実行して、指定したすべてのサーバーでローカルテストを実行します。<br/>/etc/init.d/opsware-sas health</li> </ul>                                          |  |
|                 | <ul> <li>check_MM_state:マルチマスターソースコアで、コアのマルチマスター状態をチェックします。</li> </ul>                                                                                                    |  |
|                 | <ul> <li>check_time:マルチサーバーコアで、システムクロックがコアサーバー間で同期されていることを確認します。</li> </ul>                                                                                                   |  |
|                 | <ul> <li>check_opsware_version: コア内のすべてのコンポーネントのバージョンが同じであることを検証します。</li> </ul>                                                                                               |  |
|                 | <ul> <li>check_database_tables: モデルリポジトリの表領域の使用が許容できる制限範囲内であることを検証します。表領域の詳細については、『SA<br/>Standard/Advanced Installation Guide』の「モデルリポジトリでのOracleセットアップ」を参照してください。</li> </ul> |  |
|                 | <ul> <li>check_OS_resources: SAのパーティションの仮想メモリーとディスク容量が許容できるしきい値を超えていないかどうかを検証します。</li> </ul>                                                                                  |  |
|                 | <ul> <li>check_fully_functional: SAのすべてのコンポーネントのすべての機能<br/>を検証します。SAクライアントでシステム診断の総合テストを実行する代<br/>わりに、この機能を使用することができます。システム診断テスト (222ページ)を参照してください。</li> </ul>                |  |
| system:password | リモートコアサーバー (ホスト名またはIPアドレス)を指定します。また、オプ<br>ションでサーバーのrootパスワードを指定します。                                                                                                    |  |
| keyfiletype     | 使用するキーファイルのタイプを指定します。使用可能な値は以下のとまです。                                                                                                    |  |
|                 | • rsa_key_file                                                                                                    |  |
|                 | • dsa_key_file                                                                                                    |  |
| keyfile         | 現在のサーバーのSSHプライベートキーを含むファイルを指定します。                                                                                                    |  |
| passphrase      | SSHプライベートキーの暗号化に使用したpassphraseを指定します。                                                                                                    |  |

### グローバルテストでのパスワードを使用しないSSHのセットアップ

グローバルテストでは、SSHデーモンを使用してコア内のリモートサーバーにアクセスします。これらのテ ストでは、rootパスワードを入力するか、SSHパブリック/プライベートキーを使用する必要があります。

ssh-keygenで生成されたパブリック/プライベートキーを使用して認証をセットアップするには、次の手順 を実行します。

1 信頼されたサーバー上で次のコマンドを実行し、デフォルト設定をそのまま使用します。コマンドは LinuxとSolarisで異なります。

#### Linuxの場合:

cd /root/.ssh ssh-keygen -t dsa

#### Solarisの場合:

```
cd /.ssh
ssh-keygen -t dsa
```

2 id\_dsa.pubファイルをクライアントサーバーの.sshディレクトリにコピーした後に、名前を authorized\_keysに変更して、クライアントサーバーを更新します。次に、LinuxおよびSolarisの場合 のコマンド例を示します。

#### Linuxの場合:

scp id\_dsa.pub <host>:/.ssh/authorized\_keys
/root/.ssh/authorized keys

#### Solarisの場合:

scp id\_dsa.pub <host>:/.ssh/authorized\_keys

/.ssh/authorized\_keys

3 信頼されたサーバーを確認します。次のコマンドを実行して、信頼されたサーバーがパスワードなしで クライアントサーバーに接続できることを検証します。

ssh -l root <host>

## 正常性チェックモニターの拡張

この項は、UNIXシェルプログラミングとSA管理の経験がある上級のシステム管理者を対象としています。

HCMは、コアサーバー上でローカルテストまたはグローバルテストを実行する一連のUNIXシェルスクリプトとして実装されます。これらのスクリプトは固有の命名規則に準拠し、あらかじめ定義されたディレクトリ内に存在します。HCMを拡張するには、独自のスクリプトを作成して/opt/opsware/oi\_utilの下の適切なディレクトリにコピーする必要があります。

#### HCMローカルテストに対する拡張の要件

HCMローカルテストは、/etc/init.d/opsware-sasスクリプトによって実行されるスクリプトです (HCM ローカルテストの実行 (211ページ) を参照してください)。ローカルテストスクリプトは、次の要件を満たしている必要があります。

- ・ UNIXシェルスクリプト: rootとして実行するUNIXシェルスクリプトです。
- コンポーネントサーバー:スクリプトはスクリプトによって検証されるコンポーネントのサーバー上に 存在し、このサーバー上で実行されます。たとえば、スクリプトでデータアクセスエンジン (spin)を検 証する場合、スクリプトはデータアクセスエンジンを実行しているサーバー上に存在します。
- 実行可能: スクリプトは実行可能ファイルです (chmod u+x)。
- ファイル名: スクリプトのファイル名の構文は、次のとおりです。

<int><test>.sh

この構文で、intはテスト実行順序を示す整数で、testはテストの名前です。SAで利用できるHCMスク リプトのファイル名には、たとえば100\_OPSWportping.shのように、OPSWが含まれることに注意して ください。

• ディレクトリ: スクリプトは次のディレクトリに存在します。

/opt/opsware/oi\_util/local\_probes/<component>/[verify\_pre | verify\_post |
verify functionality]/

このパスで、componentは、spinやtwistなどのコアコンポーネントの内部名です。componentディレクトリの下のディレクトリは、テストのカテゴリと同じです。たとえば、テストでコアコンポーネント上での実行時検証を行う場合、スクリプトはverify\_functionalityサブディレクトリ内に存在します。詳細については、カテゴリとローカルテストのディレクトリ(217ページ)を参照してください。

componentディレクトリの下のディレクトリは、/etc/init.d/opsware-sasコマンドのmodeオプショ ンに対応します。たとえば、verify\_preサブディレクトリにスクリプトを保存した場合、verify\_pre オプションを指定してopsware-sasを実行したときにスクリプトが実行されます。opsware-sasの healthオプションを指定すると、3つのすべてのディレクトリにあるスクリプトが実行されます。表29 は、ディレクトリ名とモードオプションとの対応関係を示しています。

| コマンドラインのモードオプション     | このオプションで実行されるスクリプトの<br>サブディレクトリ                        |
|----------------------|--------------------------------------------------------|
| health               | <pre>verify_pre verify_post verify_functionality</pre> |
| status               | verify_post                                            |
| verify_functionality | verify_functionality                                   |
| verify_post          | verify_post                                            |
| verify_pre           | verify_pre                                             |

表 29 opsware-sasのモードとローカルテストスクリプトのサブディレクトリ

- 終了コード: スクリプトが正常に終了した場合はゼロの終了コードが返されます。スクリプトが失敗した場合はゼロ以外の終了コードが返されます。/etc/init.d/opsware-sasコマンドでは、終了コードを使用してテストのステータスを特定します。
- 結果の表示: スクリプトはstdoutにテスト結果を表示します。
- グローバルプリアンブルスクリプト:テストスクリプトでは、HCMローカルテストの例(218ページ)に示 すように、local\_probe\_preamble.shスクリプトが実行されます。local\_probe\_preamble.shスク リプトには、/etc/init.d/opsware-sasコマンドで使用するライブラリとシェル変数のスーパーセッ トが含まれます。

local probe preamble.shスクリプトは、次のタスクを実行します。

- ローカルテストで使用するシェル変数を設定します。たとえば、\$PYTHON (Pythonインタープリター を指す)と\$UTILS DIR(テストで使用できるユーティリティのディレクトリを指す)を設定します。
- コマンドラインを解析して、name=valueのすべてのペアを評価し、シェル変数を設定します。た とえば、/etc/init.d/opsware-sasの実行時にコマンドラインでtimeout=60を指定すると、 local probe preamble.shスクリプトは変数\$timeoutを値60に設定します。
- 成功するか指定のタイムアウトが経過するまでコマンドを複数回実行するretryなどの便利な機能
   へのアクセスを提供します。
- シェル変数: テストスクリプトでは、コマンドラインでname=valueオプションによって指定された変数 を考慮します。事前に定義された名前については、表27のname=valueオプションを参照してください。
## カテゴリとローカルテストのディレクトリ

/opt/opsware/oi utilディレクトリには、次のサブディレクトリがあります。

#### local\_probes/<component>/verify\_pre

このディレクトリには、各コンポーネントの前提条件テストが含まれます。これらのテストでは、コンポー ネントの動作に必要な条件が存在することを確認します。たとえば、ディレクトリtwist/verify\_preには、 テストスクリプト10check\_localhost\_spin.shが含まれます。これは、Webサービスデータアクセスエン ジンが機能するには、データアクセスエンジンコンポーネントの利用が不可欠であるためです。

#### local\_probes/<component>/verify\_post

このディレクトリには、各コンポーネントの検証テストが含まれます。これらのテストでは、特定のコンポー ネントが利用可能であることを確認します。たとえば、ディレクトリspin/verify\_postにはテストスクリ プト10check\_primary\_spin.shが含まれます。これは、データアクセスエンジンコンポーネントがポート 1004をリッスン対象としていて、基本的なクエリに応答することを検証するためです。

#### local\_probes/<component>/verify\_functionality

このディレクトリには、各コンポーネントの実行時検証テストが含まれます。これらのテストでは、コンポー ネントが完全に機能することを確認します。これらのテストはverify\_postテストと似ていますが、こちら の方が時間がかかる可能性があります。時間を節約する場合は、これらのテストをスキップできます。

### HCMローカルテストのディレクトリレイアウト:

ローカルテストが配置されているディレクトリレイアウトは、次のとおりです。

```
/opt/opsware/oi util/
| lib
| | local probe preamble.sh
| local probes
 | COMMON
  | |_ ...
   < component>
  | | verify pre
  | | | <int><test> (../../COMMON/<test>へのシンボリックリンクも可)
  | | |_ ...
  | |_verify_post
  | | | <int><test> (../../COMMON/<test>へのシンボリックリンクも可)
  | | |_ ...
  | |_verify functionality
  | | <int><test> (../../COMMON/<test>へのシンボリックリンクも可)
  | |_...
```

```
|
|_<component>
...
```

## HCMローカルテストの例

次のスクリプトでは、cronユーティリティがローカルサーバー上で実行中であることを確認します。

```
#!/bin/sh
# cronが実行中であることを確認する
# ライブラリ/標準変数設定を読み込んで、
# コマンドラインを解析する。
/opt/opsware/oi_util/lib/local_probe_preamble.sh
printf "Verify \"cron\" is running:"
process_running=`ps -eo fname | egrep '^cron$' | head -1`
if [ -z "$process_running" ]; then
    echo "FAILURE (cron does not exist in the process table)"
    exit 1
else
    echo "SUCCESS"
    exit 0
fi
```

## HCMグローバルテストに対する拡張の要件

HCMグローバルテストは、run\_global\_probes.shコマンドで呼び出されるスクリプトです(HCMグローバルテストの実行(213ページ)を参照してください)。グローバルテストスクリプトは、次の要件を満たしている必要があります。

- UNIXシェルスクリプト: rootとして実行するUNIXシェルスクリプトです。
- モデルリポジトリサーバー: スクリプトはモデルリポジトリサーバー上に存在しますが、任意のコアサーバー上でリモートで実行することができます。
- 実行可能: スクリプトは実行可能ファイルです (chmod u+x)。
- ファイル名: スクリプトのファイル名の構文は、次のとおりです。

<int><test>.sh[.remote]

この構文で、intはテスト実行順序を示す整数で、testはコマンドラインで指定されたテストの名前で す。SAで利用できるHCMスクリプトのファイル名には、たとえば300\_OPSWcheck\_time.shのように、 OPSWが含まれることに注意してください。

 リモート実行: HCM グローバルテストの概要 (212ページ) に記載したサーバー以外のコアサーバーでテ ストスクリプトを実行する場合は、ファイル名に拡張子.remoteが必要です。run\_all\_probes.shを実 行して、このようなテストを指定した場合、スクリプトは指定されたすべてのサーバーに自動的にコピー され、SSHプロトコルを使用してリモートで実行されます。

モデルリポジトリマルチマスターコンポーネント(非スライスインストール)または管理ゲートウェイ/ インフラストラクチャーコンポーネント(スライスインストール)と同じサーバーで実行するテストの 場合、ファイル名に拡張子.remoteは必要ありません。これらのテストには、たとえば、モデルリポジ トリの完全性やマルチマスターの競合のチェックなどがあります。拡張子.remoteがないスクリプトで リモートサーバーと通信する必要がある場合は、スクリプトでSSHを使用する必要があります。グロー バルプリアンブルスクリプトには、SSHによるリモート通信を処理するためのヘルパー関数が含まれて います。

• **ディレクトリ**: スクリプトは次のディレクトリに存在します。

/opt/opsware/oi\_util/global\_probes/[verify\_pre | verify\_post ]/

詳細については、HCMグローバルテストのディレクトリ (220ページ)を参照してください。

- 終了コード:スクリプトが正常に終了した場合はゼロの終了コードが返されます。スクリプトが失敗した場合はゼロ以外の終了コードが返されます。run\_global\_probes.shコマンドでは、終了コードを使用してテストのステータスを特定します。
- ・ 結果の表示: スクリプトはstdoutにテスト結果を表示します。
- グローバルプリアンブルスクリプト: テストスクリプトでは、HCMグローバルテストの例 (219ページ) に 示すように、global\_probe\_preamble.shスクリプトが実行されます。global\_probe\_preamble.sh スクリプトには、HCMグローバルテストで使用するライブラリとシェル変数のスーパーセットが含まれ ます。

global probe preamble.shスクリプトは、次のタスクを実行します。

- ー テストで使用するシェル変数を設定します。
- コマンドラインを解析して、name=valueのすべてのペアを評価し、シェル変数を設定します。た とえば、run\_all\_probes.sh,を使ってコマンドラインでhosts="sys1:pw1 sys2:pw2"を指定し た場合、global\_probe\_preamble.shスクリプトによって変数\$hostsが値"sys1:pw1 sys2:pw2" に設定されます。
- 一次の関数へのアクセスを提供します。
  - copy\_and\_run\_on\_multiple\_hosts: 複数のリモートサーバーでシェルスクリプトをコピー して実行します。
  - copy from remote: リモートサーバーからファイルをコピーします。
  - copy to remote: リモートサーバーへファイルをコピーします。
  - run on multiple hosts: 複数のサーバーで既存のコマンドを実行します。
  - run on single host: 1つのサーバーで既存のコマンドを実行します。
- シェル変数: テストスクリプトでは、コマンドラインでname=valueオプションによって指定されたシェル変数を考慮します。
- 認証: スクリプトにより認証またはパブリック/プライベートキーの生成を設定します。グローバルテストでのパスワードを使用しないSSHのセットアップ(214ページ)を参照してください。

#### HCMグローバルテストの例

次のスクリプトでは、SAで使用されるファイルシステムの空きディスク容量をチェックします。このスクリ プトは、run all probes.shコマンドのhostsオプションで指定されたコアサーバーで実行されます。

# Opsware SAのファイルシステム上で空き容量の割合をチェックします

# ライブラリと標準変数設定を読み込んで、
# コマンドラインを解析する。
/opt/opsware/oi\_util/lib/global\_probe\_preamble.sh
MAX PERCENTAGE=80

for filesystem in /opt/opsware /var/opt/opsware \
/var/log/opsware; do

- # 次のprintfの前後のスペースは
- # 読みやすくするために入れたもの

```
printf " Checking $filesystem:"
percent_free=`df -k $filesystem 2> /dev/null | \
    grep -v Filesystem | \
    awk '{print $5}' | \
    sed 's/%//'`
```

```
if [ $percent_free -ge $MAX_PERCENTAGE ] ; then
        echo "FAILURE (percent freespace > $MAX_PERCENTAGE)"
        exit_code=1
    else
        echo "SUCCESS"
        exit_code=0
    fi
    done
    exit $exit code
```

## HCMグローバルテストのディレクトリレイアウト

グローバルテストが配置されているディレクトリレイアウトは、次のとおりです。

```
/opt/opsware/oi_util/
    |_bin
    | _run_all_probes.sh
    | _remote_host.py
    | _<support_utility>
    | _...
    | _lib
    | _global_probe_preamble
    |
    |_global_probes
    |
    |_verify_pre
    | _<int><probe>.remote
    |
    |_verify_post
    __int<probe>[.remote]
    __...
```

## HCMグローバルテストのディレクトリ

/opt/opsware/oi utilディレクトリには、次のサブディレクトリがあります。

#### global\_probes/verify\_pre

このディレクトリには、指定されたサーバーがコアサーバーかどうかを特定するテストが含まれます。この カテゴリのグローバルテストでは、サーバーでSAのコンポーネントが実行されていないことや、サーバーが 到達不能であることがわかると、そのサーバーに対するテストはそれ以上実行されません。

verify preディレクトリでは、拡張子.remoteを持つテストのみが許可されます。

#### global\_probes/verify\_post

このディレクトリには、コア全体の特定要素の状況を確認するためのテストが含まれます。たとえば、この ディレクトリに含まれる600\_OPSWcheck\_OS\_resources .sh.remoteスクリプトは、仮想メモリーやディスク容量などのリソースをチェックします。

## システム診断の実行

ここでは、一連のシステム診断の実行手順について説明します。個別の診断テストの詳細については、システム診断テスト(222ページ)を参照してください。

システム診断テストを実行するには、システム診断のアクションのアクセス権が必要です。アクセス権の詳細については、アクセス権のリファレンス(253ページ)を参照してください。

診断テストを実行する際には、事前に正常性チェックモニターを実行することをお勧めします。手順については、コアの正常性チェックモニター (HCM) (210ページ)、HCMローカルテストの実行 (211ページ)、およびHCMグローバルテストの実行 (213ページ) を参照してください。

システム診断テストを実行するには、次の手順を実行します。

- 1 SAクライアントのナビゲーションペインで、[管理] タブを選択します。
- ナビゲーションペインで[ファシリティ]ノードを選択します。これにより、すべてのSAファシリティ が表示されます。
- 3 診断テストを実行するファシリティを選択します。
- 4 [**アクション**] メニューを選択するか、右クリックで [システム診断の実行] を選択します。これにより、 [プログラム拡張の実行] ウィンドウに、システム診断の拡張が表示されます。
- 5 **プログラムのプロパティ**: [次へ] を選択します。[オプション] ウィンドウが開きます。
- 6 オプション: 次のオプションを選択して、[次へ]を選択します。デフォルト設定をそのまま使用してテストを実行する場合は、[ジョブの開始]を選択します。
  - a 診断テストを実行するファシリティを確認または変更します。
  - b 実行するテストを選択します。テストの詳細については、システム診断テスト (222ページ)を参照 してください。
  - c ジョブのタイムアウトを確認または設定します。ジョブが指定された時間内に完了しない場合、ジョ ブは中止されます。
- 7 スケジュール設定:システム診断ジョブをいつ実行するかを選択して、[次へ]を選択します。
- 8 通知:ジョブが終了したときに通知を受け取る電子メールアドレスを入力します。必要な通知のタイプ を選択します。オプションで、ジョブに関連付けるチケットIDを入力して、[次へ]を選択します。
- ジョブステータス: [ジョブの開始] ボタンと [ジョブのスケジュール] ボタンのいずれかを選択します。
   これにより、ジョブが即時実行されるか、スケジュールが設定されます。
   ウィンドウのバナーにジョブ
   IDが表示されます。このジョブIDは、[ジョブとセッション] タブでジョブを検索する際に使用します。

ジョブが実行されると、診断テストが実行されて結果が表示されます。

- 10 ジョブステータスの任意の行を選択して、実行された診断テストの詳細を参照します。
- 11 [Ctrl+F] キーを押して検索バーを表示します。
- 12 詳細に分析する場合は、[すべての結果のエクスポート]を選択して、検索結果を含むファイルを作成し ます。結果はZIPファイル、テキストファイル、カンマ区切りファイルとして保存できます。

個別の診断テストの詳細については、システム診断テスト (222ページ)を参照してください。

## システム診断テスト

システム診断ツールでは、SAコアコンポーネントの機能をチェックし、管理対象サーバーがSAコアとやり 取りできることを確認します。SAの診断ツールを使用すると、SAコア内で発生するエラーのほとんどを解 決することができます。

システム診断ツールは、最初にSAコアコンポーネントをテストした後に、必要に応じて、指定した管理対象 環境内の任意のサーバーをテストします。システム診断ツールは、次のようにコアコンポーネントの機能を 集中的にテストします。

- 単独テスト:他のSAコンポーネントを使用せずに、コンポーネントの機能を可能な限りテストします。 単独テストでは、ベースレベルの機能とコンポーネントがXML-RPCに応答できるかどうかを確認します。
- 総合テスト: すべてのコアコンポーネントのすべての機能をテストします。

総合テストが終了すると、システム診断ツールには、各テストの成否、テスト結果、失敗したテストの エラー情報が表示されます。

コアコンポーネントは決まった順序でテストされるわけではありませんが、通常は次の順序でテストが実行 されます。

- コンポーネントの単独テスト
- コンポーネントの総合テスト

### システム診断ツールでのコアコンポーネントのテスト

コンポーネントのテストでは、コンポーネントのすべての機能をシミュレートします。エラーだけでなく、 各コンポーネントが一定の状況内で機能することを確認します(たとえば、データアクセスエンジンでデー タベース接続数が最大近くになるかどうかなど)。

システム診断ツールでは、次のコンポーネントをテストします。

- モデルリポジトリ
- データアクセスエンジン
- ソフトウェアリポジトリ(およびワードストア)
- コマンドエンジン
- SAコアサーバー上のサーバーエージェント
- OS Build Manager
- モデルリポジトリマルチマスターコンポーネント
- Webサービスデータアクセスエンジン

### データアクセスエンジンのテスト

この項では、データアクセスエンジンの診断テストで実行されるテストについて説明します。

#### 単独テスト

- データアクセスエンジンの現在のバージョンをチェックします。
- モデルリポジトリデータベースの現在のバージョンをチェックします。
- すべてのOracleオブジェクトが有効であることを確認します。

- Deviceオブジェクトを取得します。
- MegaDeviceオブジェクトを取得します。
- 高度なクエリの機能を確認します。
- Deviceオブジェクトを確認します。
- ファシリティのリストを取得します。
- データアクセスエンジンのcronbotジョブの名前を取得します。
- データベース接続の使用状況が許容レベル以下かどうかをチェックします。
- 600秒以上開いた状態になっているデータベース接続の有無をチェックします。
- データアクセスエンジンとモデルリポジトリが同じファシリティ内にあるかどうかをチェックします。
- モデルリポジトリがマルチマスターモードで実行されている場合に、モデルリポジトリのすべてのガ ベージコレクターが稼働していることを確認します。
- データアクセスエンジンがマルチマスターセントラルデータアクセスエンジンとして構成されている場合、次の内容をチェックします。
  - マルチマスタートランザクションが発行されているかどうかをチェックします。
  - マルチマスタートランザクションがリモートファシリティに反映されているかどうかをチェックします。
  - ー マルチマスタートランザクションの競合をチェックします。

#### 総合テスト

- 構成されたポートでモデルリポジトリとの接続をテストします。
- 構成されたポートでコマンドエンジンとの接続をテストします。
- 構成されたポートでソフトウェアリポジトリとの接続をテストします。

#### 追加のデータベース権限によるエラー

Oracleデータベース (モデルリポジトリ) に権限 (アクセス権) が手動で追加されている場合、次のエラーメッ セージが表示されることがあります。

Test Results: The following tables differ between the Data Access Engine and the Model Repository: facilities.

この問題を修正するには、データベースへの権限の追加を取り消します。手順については、『SA Standard/ Advanced Installation Guide』の「システム診断エラーのトラブルシューティング」を参照してください。

### ソフトウェアリポジトリのテスト

この項では、ソフトウェアリポジトリの診断テストで実行されるテストについて説明します。

#### 単独テスト

なし。

#### 総合テスト

- 暗号化されたファイルを提供するソフトウェアリポジトリプロセスにパッケージではないファイルを アップロードできるかどうかをテストします。このテストでは、そのファイルがソフトウェアリポジト リのファイルシステム内に存在するかどうか、およびファイルサイズがソースと一致するかどうかを確 認します。
- ファイルをソフトウェアリポジトリからダウンロードできることを確認します。
- 暗号化されていないファイルを提供するソフトウェアリポジトリプロセスが実行中でファイルを提供しているかどうかを確認します。
- 暗号化を使用せずにファイルのダウンロードを試みます。
- パッケージをソフトウェアリポジトリにアップロードできること、およびパッケージがモデルリポジト リに登録されていることを確認します。
- パッケージをソフトウェアリポジトリから削除してモデルリポジトリから削除できることを確認します。

### Webサービスデータアクセスのテスト

この項では、Webサービスデータアクセスの診断テストで実行されるテストについて説明します。

#### 単独テスト

• Webサービスデータアクセスエンジンに接続してバージョン情報を取得します。

#### 総合テスト

- Webサービスデータアクセスエンジンに接続します。
- モデルリポジトリからサーバーレコードを読み取り、それによりモデルリポジトリへの接続をチェックします。

#### コマンドエンジンのテスト

この項では、コマンドエンジンの診断テストで実行されるテストについて説明します。

#### 単独テスト

- 状態マシンをチェックします。
- セッションテーブルをチェックします。
- ロックダウンステータスをチェックします。
- 署名エラーをチェックします。
- コマンドテーブルとサービステーブルをチェックします。
- ファシリティキャッシュをチェックします。

#### 総合テスト

- データアクセスエンジンの接続をチェックします。
- セキュリティ署名をチェックします。
- ロック操作をチェックします。

- 内部スクリプトを実行します。
- 外部スクリプトを実行します。

## モデルリポジトリマルチマスターコンポーネントのテスト

この項では、モデルリポジトリマルチマスターコンポーネントの診断テストで実行されるテストについて説 明します。

#### 単独テスト

- 台帳ファイルを調べて台帳の状態をチェックします。
- 送信メッセージの合計数、台帳ファイル内に残っている(たとえば、すべてのリスナーで確認済みでない)メッセージの数、各リスナーで確認された最後のメッセージのシーケンス番号をレポートします。
- 送信モデルリポジトリマルチマスターコンポーネントの状態を調べて送信コンポーネントの正常性を チェックします。
- 受信モデルリポジトリマルチマスターコンポーネントの状態を調べて受信コンポーネントの正常性を チェックします。

#### 総合テスト

なし。

# 第9章 SAのトラブルシューティング-ログファイル

SAコンポーネントは、ログファイルにイベントを記録します。コンポーネントのログファイルは、SAのト ラブルシューティングに非常に有効なツールの1つです。SAコンポーネントとコンポーネントのログファイ ルについて理解しておくと、問題をすばやく解決することができます。また、サポート要求を申請したとき に、HPサポートからログファイルやセッションデータファイルの送付を求められることもあります。

この項では、ログファイル、ログファイルの保管場所、およびトラブルシューティングでの利用方法につい て説明します。また、セッションデータファイルの作成方法についても説明します。

SAコンポーネントの内部名については、SAコアコンポーネントの内部名 (209ページ)を参照してください。

## ログファイルの表示

ターミナルウィンドウでログファイルを表示するには、コンポーネントを実行しているサーバーにログイン して、more、less、grep、またはviなどのコマンドラインユーティリティを使用します。SAコンポーネン トのログファイルの場所については、以下の項を参照してください。

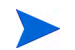

コンポーネントのログファイルは、コンポーネントがインストールされているサーバー上に存在します。

## ログファイルの保管場所

通常、SAのログファイルは/var/log/opswareに保管されます。ただし、専用のディレクトリにログ記録す るものや (Oracleなど)、syslogを使用するものもあります (NFSやDHCPDなど)。表30に、SAコンポーネント とそれぞれのログディレクトリを示します。この情報を利用すると、特定の問題の解決に役立つコンポーネ ントやログファイルを特定することができます。

表 30 SAのログファイル

| 製品分野            | SAコンポーネント                           | ログファイルのディレクトリ                                 |
|-----------------|-------------------------------------|-----------------------------------------------|
| データベース          | モデルリポジトリ (truthま<br>たはOracleデータベース) | /u01/app/oracleの下の各種ディレクトリ、または<br>構成されたディレクトリ |
| データアクセス、<br>API | データアクセスエンジン<br>(spin)               | /var/log/opsware/spin                         |
|                 | Webサービスデータアクセ<br>スエンジン (twist)      | /var/log/opsware/twist                        |

#### 表 30 SAのログファイル(続き)

| 製品分野                 | SAコンポーネント                                 | ログファイルのディレクトリ                          |  |  |
|----------------------|-------------------------------------------|----------------------------------------|--|--|
| オブジェクト               | ソフトウェアリポジトリ<br>(word/wordcache)           | /var/log/opsware/mm_wordbot            |  |  |
| ストレージ                | Tsunami                                   | /var/log/opsware/tsunami               |  |  |
|                      | Memcached                                 | /var/log/opsware/memcached             |  |  |
| ジョブおよび<br>セッション管理    | コマンドエンジン (way)                            | /var/log/opsware/waybot                |  |  |
| Global Shell、<br>APX | Global File System、OGFS<br>(hub)          | /var/log/opsware/hub                   |  |  |
|                      | Global File System、OGFS<br>(spoke)        | /var/log/opsware/spoke                 |  |  |
|                      | APXプロキシ                                   | /var/log/opsware/apxproxy              |  |  |
|                      | その他                                       | /var/log/opsware/adapter               |  |  |
|                      |                                           | /var/log/opsware/ogfs                  |  |  |
|                      |                                           | /var/log/opsware/agentproxy            |  |  |
|                      |                                           | /var/log (opswsshd)                    |  |  |
|                      | エージェントゲートウェイ                              | /var/log/opsware/opswgw-agwsN-FACILITY |  |  |
| メッシュの通信              | コアゲートウェイ                                  | /var/log/opsware/opswgw-cgwsN-FACILITY |  |  |
|                      | 管理ゲートウェイ                                  | /var/log/opsware/opswgw-mgwsN-FACILITY |  |  |
| フロントエンド              | SA Webクライアント (occ)                        | /var/log/opsware/occ                   |  |  |
|                      | HTTPSプロキシ                                 | /var/log/opsware/httpsProxy            |  |  |
| メッシュの複製              | モデルリポジトリマルチマ<br>スターコンポーネント<br>(vault/OMB) | /var/log/opsware/vault                 |  |  |
|                      | Build Manager                             | /var/log/opsware/buildmgr              |  |  |
| OSプロビジョニング           | DHCPD                                     | /var/log、またはsyslogにより構成                |  |  |
|                      | Samba                                     | /var/log/samba                         |  |  |
|                      | NFS                                       | /var/log、またはsyslogにより構成                |  |  |
| エージェント<br>デプロイメント    | エージェントキャッシュ                               | /var/log/opsware/agentcache            |  |  |
| スタートアップ              | SAのInitスクリプト                              | /var/log/opsware/startup               |  |  |
| SAエージェント             | SAエージェント                                  | /var/log/opsware/agent                 |  |  |

## 製品分野と関連するコンポーネントのログファイル

表30に記載した各コンポーネントの機能を理解しておくと、トラブルシューティングの際に最初に調べるコ ンポーネントやログを判断するのに役立ちます。多くの場合、エラーメッセージやトレースバックを含む問 題の背景状況から、調査対象のログを判断することができます。

たとえば、エージェントの通信に関する問題のトラブルシューティングを行う場合には、すべてのメッシュ の通信に1つ以上のゲートウェイが関与していて、いずれかのゲートウェイがダウンするか正常に機能してい ない場合は、メッシュの通信が影響を受けるということを理解することが重要です。

表31に、トラブルシューティングの際にチェックするSAの製品分野とログファイルを示します。

| 製品分野              | データ<br>ベース<br>のログ | データア<br>クセスの<br>ログ | オブジェ<br>クトスト<br>レージの<br>ログ | ジョブ<br>管理の<br>ログ | Global<br>Shellの<br>ログ | メッシュ<br>通信の<br>ログ | エージェ<br>ントの<br>ログ |
|-------------------|-------------------|--------------------|----------------------------|------------------|------------------------|-------------------|-------------------|
| エージェントデプ<br>ロイメント | Х                 | Х                  | Х                          |                  | Х                      | Х                 | Х                 |
| 監査と<br>コンプライアンス   | Х                 | Х                  | Х                          | Х                | Х                      | Х                 | Х                 |
| ソフトウェア管理<br>での修復  | Х                 | Х                  | Х                          | Х                |                        | Х                 | Х                 |
| パッチ適用             | Х                 | Х                  | Х                          | Х                |                        | Х                 | Х                 |
| スクリプトの実行          | Х                 | Х                  |                            | Х                | Х                      | Х                 | Х                 |
| アプリケーション<br>構成    | Х                 | Х                  |                            | Х                |                        | Х                 | Х                 |
| OS<br>プロビジョニング    | Х                 | Х                  |                            | Х                | Х                      | Х                 | Х                 |
| Global Shell, APX | Х                 | Х                  |                            |                  | Х                      | Х                 | Х                 |
| アドホックな<br>デバイス管理  | Х                 | Х                  |                            |                  | Х                      | Х                 | Х                 |

表 31 製品分野と関連するコンポーネントのログファイル

## ログファイルのサイズについて

ログファイルの最大サイズのデフォルト値は10 MBです。指定されたファイルの最大サイズに到達すると、 追加のログファイルが作成されます。

コンポーネントのログレベルを上げると、多くの場合、デフォルトのログレベルよりもかなり速いペースで ログファイルが増加するようになります。そのため、トラブルシューティング中の問題に関するログ情報を 収集する場合に短期間だけログレベルを上げて、ログ情報の収集が済んだらデバッグレベルをデフォルト値 に戻すことが重要です。

## コンポーネントのログレベルについて

デフォルトで、ほとんどのSAコンポーネントはエラーと警告のみをログ記録するように構成されます。個別 のコンポーネントでログレベルを一時的に上げることで、より詳細なメッセージを収集し、特定のコンポー ネントで起きている問題の把握に役立てることができます。

ログレベルを上げるとオーバーヘッドが増加してパフォーマンスを損なう可能性があります。そのため、ロ グレベルを長期間上げたままにしないでください。ログレベルは問題の診断を行うときに一時的に上げて、 それが済んだら元に戻します。

ログレベルを上げる際には、作業が済んだ後ですぐに戻せるように、元のログレベルを保存しておきます。 構成ファイルを編集する際には、元の構成ファイルをバックアップして、作業が済んだら元に戻します。

一般にログレベルの名前は共通の形式に従います。

- TRACE
- DEBUG
- INFO
- WARNまたはWARNING
- ERROR
- FATAL
- FINEST

ログレベルの名前はコンポーネントによって異なることがありますが、ほとんどの場合、標準の命名方法に 準拠しています。

## コンポーネントのログレベルの変更

この項では、ログをサポートしている各種SAコンポーネントでのログレベルへの変更手順について説明しま す。メッシュ内には複数のコンポーネントインスタンスが存在する場合があります。そのため、複数のサー バー (SAコアやSAサテライトなど)でこれらの手順の実行が必要になることがあります。

## ブートサーバーのログ

ブートサーバーは専用のログを生成しません。ブートサーバーは、TFTP (INETD)、NFSサーバー、ISC DHCPD のサービスを使用します。これらのサービスはすべてsyslogでログ記録します。詳細については、ベンダー ドキュメントを参照してください。また、このコンポーネントのログ構成を確認するには、ブートサーバー の構成に使用したsyslog.confファイルを参照してください。

### Build Managerのログ

これらのログは、次のファイルに存在します。

/var/log/opsware/buildmgr/buildmgr.log

## コマンドエンジンのログ

これらのログは、次のファイルに存在します。

/var/log/opsware/waybot/waybot.err\*
/var/log/opsware/waybot/waybot.log\*

#### ログレベルの変更

コマンドエンジンのログレベルを変更するには、ファイル/etc/opt/opsware/waybot/waybot.argsを編集し、次の行を追加して目的のログレベルを指定します。

loglevel:DEBUG

この変更を有効にするには、コマンドエンジンを再開する必要があります。手順については、個別のSAコア コンポーネントの開始(174ページ)を参照してください。

### データアクセスエンジンのログ

これらのログは、次のファイルに存在します。

/var/log/opsware/spin/spin.err\*
/var/log/opsware/spin/spin.log\*

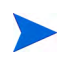

1つのコアに複数のデータアクセスエンジンがある場合、データアクセスエンジンを実行している各サーバー に、これらのログファイルが一組ずつ存在します。

#### HP Live Network (HPLN) のログ

これらのログは、次の場所に存在します。 /var/log/opsware/hpln

## メディアサーバーのログ

これらのログは、次のファイルに存在します。

/var/log/opsware/samba/log.smbd
/var/log/opsware/samba/log.nmbd

SolarisおよびLinuxのOSプロビジョニングでは、NFSDなどのベンダーが提供するサービスを使用します。通常、これらのサービスはsyslogを使用してログ記録します。これらのログファイルの詳細については、ベンダードキュメントを参照してください。

### モデルリポジトリのログ

モデルリポジトリはOracleデータベースです。データベースのログを保管する場所は、それぞれのインストールによって異なります。詳細については、『SA Standard/Advanced Installation Guide』の「Oracleログファイルの監視」を参照してください。

## モデルリポジトリマルチマスターコンポーネントのログ

これらのログは、次のファイルに存在します。

/var/log/opsware/vault/err\*
/var/log/opsware/vault/vault.n.log

#### ログ記録の変更

モデルリポジトリマルチマスターコンポーネントでログファイル名、ログファイルサイズ、またはログレベ ルを構成するには、SAクライアントの[管理]タブを選択し、ナビゲーションパネルで[システム構成]を選 択した後に、モデルリポジトリマルチマスターコンポーネントを選択します。これにより、モデルリポジト リマルチマスターコンポーネントで使用できる、ログファイル、ログレベル、ログサイズのシステム構成パ ラメーターが表示されます。目的の値の設定が済んだら、[元に戻す]ボタンを選択して変更を破棄するか、 [保存]ボタンを選択して変更を保存します。

また、モデルリポジトリマルチマスターコンポーネントのログレベルを変更する場合は、ファイル/etc/ opt/opsware/vault/logging.propertiesを編集して、次の行を変更することもできます。

.level=INFO

ログレベルのデフォルト値はINFOです。

この変更を有効にするには、モデルリポジトリマルチマスターコンポーネントを再開する必要があります。 手順については、個別のSAコアコンポーネントの開始(174ページ)を参照してください。

### エージェントのログ

エージェントでは、次のログファイルが管理対象サーバー上に作成されます。

UNIXの場合:

/var/log/opsware/agent/agent.log\*
/var/log/opsware/agent/agent.err\*

Windowsの場合:

%ProgramFiles%Common Files\opsware\log\agent\agent.log\*
%ProgramFiles%Common Files\opsware\log\agent\agent.err\*

## SA クライアントログ

SAクライアントは専用のログを生成せず、JBoss サーバーを使用して次のログファイルにログを書き込みます。

/var/log/opsware/occ/server.log\*
/var/log/opsware/httpsProxy/\*log\*

#### ログレベルの変更

SAクライアントのログレベルを変更するには、/opt/opsware/occ/occ/conf/log4j.xmlファイルを編集 し、目的の名前空間でorg.jboss.logging.XLevelの属性値を変更します。デフォルト値はINFOです。

この変更を有効にするには、SAクライアントを再開する必要があります。

## ソフトウェアリポジトリのログ

これらのログは、次のファイルに存在します。

/var/log/opsware/mm\_wordbot/wordbot.err\*
/var/log/opsware/mm\_wordbot/wordbot.log\*

#### ログレベルの変更

ソフトウェアリポジトリのログレベルを変更するには、ファイル /etc/opt/opsware/mm\_wordbot/ mm wordbot.argsを編集し、次のプロパティを目的のログレベルに変更します。

logLevel: logging.Level.INFO

たとえば、ログをデバッグに設定する場合は、この値を次のように設定します。

logLevel: logging.Level.DEBUG

この変更を有効にするには、ソフトウェアリポジトリを再開する必要があります。手順については、個別の SAコアコンポーネントの開始(174ページ)を参照してください。

### Webサービスデータアクセスエンジンのログ

Webサービスデータアクセスエンジンには、次のログファイルがあります。

/var/log/opsware/twist/stdout.log\*
/var/log/opsware/twist/twist.log
/var/log/opsware/twist/access.log
/var/log/opsware/twist/server.log\*
/var/log/opsware/twist/boot.log
/var/log/opsware/twist/watchdog.log

stdout.logファイルには、デバッグ出力とサーバーで生成されるすべての例外のログが含まれます。このファイルは特定の形式に準拠しません。\*はlog.1、log.2、log.3などのファイルを表します。ファイルの数と各ファイルのサイズはいずれも、twist.confで構成できます。指定した最大ファイルサイズに到達すると、ログが追加で作成されます。stdout.logが最新で、stdout.log.1からstdout.log.5の順に古くなります。ファイルはスタートアップ時にもローテーションされます。このファイルには、System.out.println()、System.err.println()、e.printStackTrace()ステートメントの出力も含まれます。

twist.logファイルには、JBoss固有のエラーまたは情報提供メッセージおよびWeblogic固有のメッセージ が含まれます。これらのファイルはスタートアップ時にローテーションされます。

access.logファイルには、共通のログ形式でアクセス情報が保管されます。これらのファイルはサイズが 5MBに達するとローテーションされます。

server.logファイルには、Webサービスデータアクセスエンジンから生成されたデバッグメッセージが保管されます。デバッグメッセージは、パッケージで設定したログレベルまたはtwist.confファイルのクラスレベルで制御されます。\*はlog.1、log.2、log.3などのファイルを表します。ファイルの数と各ファイルのサイズはいずれも、twist.confで構成できます。server.log.0は常に最新のファイルで、server.log.9が最も古いファイルです。

boot.logファイルには、Webサービスデータアクセスエンジンの開始時に生成されるstdoutメッセージとstderr メッセージに関する情報が保管されます。また、boot.logファイルには、Kill –QUITコマンドの出力も保管さ れます。

watchdog.logファイルは、Webサービスデータアクセスエンジンのステータスを1分ごとに記録します。

#### ログレベルの変更

Webサービスデータアクセスエンジンのログレベルを変更するには、ファイル/etc/opt/opsware/twist/ twist.confを編集します。デフォルトログレベルまたは別のロガー名前空間で、ログレベルをWARNINGからFINESTや別の値に変更します。このファイルには、複数の名前空間が存在します。すべての名前空間また は個別の名前空間のログレベルを変更することができます。

## ゲートウェイのログ

これらのログは、次のファイルに存在します。

/var/log/opsware/<ゲートウェイ名>/opswgw.log\*

<ゲートウェイ名>は特定のゲートウェイコンポーネントのディレクトリです。

#### ログレベルの変更

ゲートウェイコンポーネントのログレベルを変更するには、ファイル/etc/opt/opsware/<<ゲートウェイ名>/opswgw.customを作成または編集し、次の行でログレベルを設定します。

opswgw.LogLevel=INFO

ログレベルを変更した後でゲートウェイを再開する必要があります。手順については、ゲートウェイプロセスの再開または停止(136ページ)を参照してください。

### Global File Systemのログ

OGFSのログは、次のファイルにあります。

```
/var/log/opsware/hub/OPSWhub.log*
/var/log/opsware/ogfs/ogsh.err*
/var/log/opsware/adapter/adapter.err*
/var/log/opsware/agentcache/agentcache.log
/var/log/opsware/spoke/spoke-*.log
/var/log/opsware/spoke/stdout.log
```

#### ログレベルの変更 - OGFSハブコンポーネント

OGFSのハブコンポーネントのログレベルを変更するには、次の手順を実行します。

- 1 Global Shell (OGSH) に管理ユーザーとしてログインします。手順については、『SAユーザーガイド: Server Automation』を参照してください。
- 2 ファイル/opsw/sys/hub/loglevelを確認して、現在のログレベルを特定します。たとえば、次のOGSH コマンドを実行します。

more /opsw/sys/hub/loglevel

3 次のOGSHコマンドを実行して、ログレベルを変更します。

echo "MESSAGE ON" > /opsw/sys/hub/loglevel
echo "LEVEL FINE" > /opsw/sys/hub/loglevel

デフォルト値は「MESSAGE OFF」と「LEVEL INFO」です。

#### ログレベルの変更 - OGFS Spokeコンポーネント

OGFS Spokeコンポーネントのログレベルを変更するには、ファイル/etc/opt/opsware/spoke/ spoke\_custom.confを編集します。次の行を変更するかこのファイルに追加して、目的のログレベルを設 定します。

.level=INFO

ログレベルを変更した後でOGFS Spokeコンポーネントを再開する必要があります。手順については、個別の SAコアコンポーネントの開始(174ページ)を参照してください。

### HTTPSサーバープロキシのログ

これらのログは、次の場所にあります。

/cust/apache/servers/https-Proxy/logs

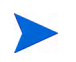

ログファイルssl\_request\_logはかなり大きくなる可能性があるため、使用可能なディスク容量が気になる 場合は注意してください。

### APXプロキシのログ

APXプロキシのログファイルは、/var/log/opsware/apxproxy/にあります。

#### ログレベルの変更

APX プロキシコンポーネントのログレベルを変更するには、ファイル/etc/opt/opsware/apxproxy/ apxProxyOverides.confを作成または編集します。次の行を追加または変更して、目的のログレベルを設 定します。

.level = INFO
com.opsware.level=INFO
com.opsware.apxproxy.level=CONFIG

ログレベルを変更した後でAPXプロキシを再開する必要があります。手順については、個別のSAコアコン ポーネントの開始(174ページ)を参照してください。

これらのプロパティで使用できる値は、ファイル/etc/opt/opsware/apxproxy/apxProxy.confに記載されています。

#### SSHDのログ

SSHDのログファイルはsyslogで構成された場所 (通常は/var/log) にあります

#### ログレベルの変更

SSHDコンポーネントのログレベルを変更するには、ファイル/etc/opt/opsware/sshd/sshd\_confを編集 します。次の行を変更して、目的のログレベルを設定します。

LogLevel INFO

ログレベルを変更した後でSSHDを再開する必要があります。手順については、個別のSAコアコンポーネントの開始(174ページ)を参照してください。

## Global Shellの監査ログ

ユーザーが Global Shell 機能を使用して管理対象サーバーにアクセスするか管理対象サーバーを変更すると、 監査ログにイベントが記録されます。Global Shellの監査ログには、次のイベントに関する情報が含まれます。

- Global Shellおよびリモートターミナルセッションでのログインおよびログアウト
- Global Shellおよびリモートターミナルセッションで入力したコマンド
- 管理対象サーバーでのファイルシステム操作(作成や削除など)
- リモートシェル (rosh) を介して管理対象サーバーで実行するコマンドおよびスクリプト

Global Shellの監査ログは、OGFSがインストールされているサーバーに存在します。

ログファイルを表示するには、ターミナルウィンドウを開き、OGFSを実行しているサーバーにログインして、more、grep、またはtailなどのコマンドラインユーティリティを使用します。tailコマンドを使用する例については、Global Shellの監査ログの監視の例 (238ページ)を参照してください。

Global Shellの監査ログは、次の3つのログファイルから成ります。

- シェルイベントログ
- シェルストリームログ
- シェルスクリプトログ

## シェルイベントログ

シェルイベントログには、ユーザーがGlobal Shellで管理対象サーバーに対して実行した操作に関する情報が 含まれます。これらのログは、次のディレクトリにあります (ogfs-hostはOGFSを実行しているサーバーの名 前です)。

/var/opt/opsware/ogfs/mnt/audit/event/ogfs-host

ログファイル名の構文は、次のとおりです(nはログのローテーション番号です)。

audit.log.n

SAではイベントごとに、イベントログファイルに1つの行が書き込まれます。ログファイルの各行には、イベントに関する次の内容が記載されます。

- イベントの一意のID
- 親イベントの一意のID
- 操作の日付
- 操作を実行したSAユーザーのID
- 操作を実行したSAユーザーの名前
- 監査イベントを生成したコンポーネントの名前
- ・ 監査イベントを生成したSAコンポーネントのバージョン
- 監査イベントを生成したSA機能の名前
- 操作(アクション)の名前
- 詳細レベル
- イベントの終了ステータス
- 管理対象サーバーのID
- 管理対象サーバーの名前
- イベントの詳細

次の例は、監査イベントのログファイルの1つの行を表しています。

```
jdoe@m185:051202182224813:13 jdoe@m185:051202182224790:12
2006/01/28-12:40:19.622 User.Id=2610003 User.Name=jdoe
Hub:1.1 GlobalShell AgentRunTrustedScript 1 OK
Device.Id=10003 Device.Name=m192.dev.opsware.com
ConnectMethod=PUSH RemotePath= RemoteUser=root
ScriptName=_global_.sc_snapshot.sh
ScriptVersion=30b.2.1572 ChangeTime=1128971572
RemoteErrorName=
```

この例の最初のフィールドは、次に示すイベントのIDです。

jdoe@m185:051202182224813:13

このIDフィールドの構文は、次のとおりです。

opsware-user@ogfs-host:YYMMDDHHmmssSSS:n

IDフィールドの末尾のnは、各セッション内で生成された監査イベントのシーケンス番号です。IDフィールドはシェルストリームログファイルの名前と同じです。

### シェルストリームログ

シェルストリームログには、Global Shellから実行されたスクリプトのstdoutが含まれます。これらのログは、次のディレクトリにあります (ogfs-hostはOGFSを実行しているサーバーの名前です)。

/var/opt/opsware/ogfs/mnt/audit/streams/ogfs-host

ログファイル名の構文は、次のとおりです。

opsware-user@ogfs-host:YYMMDDHHmmssSSS:n

ログファイル名はシェルイベントログのIDフィールドと同じです。ログファイルのヘッダー行には、ファイル名、文字セット、バージョン、SAユーザー名が表示されます。スクリプトのstdoutに制御文字が含まれる場合、シェルストリームログにも同じ制御文字が含まれます。

## シェルスクリプトログ

シェルスクリプトログには、Global Shellで実行されたスクリプトの内容が含まれます。これらのログは、次のディレクトリにあります (ogfs-hostはOGFSを実行しているサーバーの名前です)。

/var/opt/opsware/ogfs/mnt/audit/scripts/ogfs-host

ログファイル名は、次のようなスクリプトの内容に基づくハッシュ文字列です。

23f1d546cc657137fa012f78d0adfdd56095c3b5

ログファイルのヘッダー行には、ファイル名、文字セット、バージョン、SAユーザー名が表示されます。

### Global Shellの監査ログの監視の例

次の例では、リモートターミナルセッションで管理対象サーバーにログインしたエンドユーザーが入力した コマンドを監視します。

- ターミナルウィンドウで、rootとしてOGFSを実行しているコアサーバーにログインします。以下の手順では、このウィンドウを「監査ウィンドウ」と呼びます。
- 2 監査ウィンドウで、次のaudit/eventディレクトリに移動します。

cd /var/opt/opsware/ogfs/mnt/audit/event/ogfs-host

- 3 SAクライアントで、Unixの管理対象サーバーに対してリモートターミナルを開きます。
- 4 監査ウィンドウで、次のコマンドを使用してaudit.logファイルの最後の行を調べます。

tail -1 audit.log.n

たとえば、audit.logファイルの次のエントリは、SAユーザー jdoeがホスト (Device.Name) toro.example.comに対してリモートターミナルを開いたことを示します。イベントIDは jdoe@m235:060413184452579:59です。

jdoe@m235:060413184452595:60 jdoe@m235:060413184452579:59 2006/04/13-18:44:52.728 User.Id=6220044 User.Name=jdoe Hub:1.1 GlobalShellAgentLogin 1 OK Device.Id=840044 Device.Name=toro.example.com ConnectMethod=JUMP RemotePath= RemoteUser=root

5 監査ウィンドウで、次のaudit/streamsディレクトリに移動します。

cd /var/opt/opsware/ogfs/mnt/audit/streams/ogfs-host

6 監査ウィンドウで、tail -fコマンドを使用して、リモートターミナルセッションに対応するファイル を監視します。ファイル名はイベントIDと同じです。たとえば、イベントIDが jdoe@m235:060413184452579:59である場合には、次のコマンドを入力します。

tail -f jdoe\*59

- 7 リモートターミナルウィンドウで、pwdや1sなどのUNIXコマンドを入力します。
- 8 監査ウィンドウを注視します。リモートターミナルセッションからのコマンド(および出力)がaudit/ streamsディレクトリのファイルに書き込まれます。

### Global Shellの監査ログのデジタル署名

シェルストリームログファイルとシェルスクリプトログファイルには、RSA-SHA1アルゴリズムで生成され るデジタル署名とフィンガープリントが含まれます。ログファイルの署名とフィンガープリントを確認する には、ターミナルウィンドウを開き、OGFSにログインして、次のコマンドを入力します。

/opt/opsware/agentproxy/bin/auditverify stream\_file\_name \
rsa key path

これはbashの場合の例です。

STREAMDIR=/var/opt/opsware/ogfs/mnt/audit/streams/acct.opsw.com STREAMFILE=jdoe@somehost:051210003000111:61 RSAKEYPATH=/var/opt/opsware/crypto/waybot/waybot.srv

/opt/opsware/agentproxy/bin/auditverify \$STREAMDIR/\$STREAMFILE \ \$RSAKEYPATH

ログファイルが改ざんされていない場合、auditverifyに次のメッセージが表示されます。

[AuditVerify]:Verification Result:Valid Signature

デフォルトで、ログは次のファイルのプライベートキーで署名されます。

/var/opt/opsware/crypto/agent/agent.srv

署名に使用するキーファイルを変更するには、Global Shellの監査ログの構成 (240ページ)の手順に従って、 audit.signature.key pathシステム構成パラメーターを変更します。

#### Global Shellの監査ログのストレージ管理

SAでシェルストリームログファイルやシェルスクリプトログファイルを定期的に削除すると、これらのファ イルによって使用可能なディスク容量が占有されるのを防ぐことができます。SAには、ログファイルを削除 する場合を特定するシステム構成パラメーターが用意されています。これらのパラメーターでは、ログファ イルの経過日数 (archive\_days) やファイルが使用するディスク容量 (archive\_size) に基づいてファイルの削除 を指定することができます。

次のパラメーターでは、削除するファイルの経過日数を指定します。

audit.stream.archive\_days
audit.script.archive\_days

次のパラメーターでは、ファイルを削除する上限のディスク容量を指定します。

audit.stream.archive\_size
audit.script.archive\_size

これらのパラメーターの詳細については、表32を参照してください。これらのシステム構成を変更する手順 については、Global Shellの監査ログの構成 (240ページ) を参照してください。

| パラメーター                    | 説明                                                                               | デフォルト値                                        |
|---------------------------|----------------------------------------------------------------------------------|-----------------------------------------------|
| audit.script.archive_days | この値 (日数)よりも古い監査<br>スクリプトファイルが削除さ<br>れます。0の場合、ファイルは<br>削除されません。                   | 100                                           |
| audit.script.archive_size | すべての監査スクリプトファ<br>イルで使用するディスク容量<br>の最大値 (MB)。古いファイル<br>から削除されます。0の場合は<br>最大値なしです。 | 100                                           |
| audit.signature.algorithm | 監査ストリームを署名する際<br>に使用する署名アルゴリズム。                                                  | RSA-SHA1                                      |
| audit.signature.key_path  | 監査ストリームを署名する際<br>に使用するプライベートキー<br>の場所。                                           | /var/opt/opsware/crypto/<br>waybot/waybot.srv |
| audit.stream.archive_days | この値 (日数)よりも古い監査<br>ストリームファイルが削除さ<br>れます。0の場合、ファイルは<br>削除されません。                   | 10                                            |
| audit.stream.archive_size | すべての監査ストリームファ<br>イルで使用するディスク容量<br>の最大値 (MB)。古いファイル<br>から削除されます。0の場合は<br>最大値なしです。 | 1000                                          |
| audit.stream.file_keep    | ローテーションする監査スト<br>リームファイルの最大数。                                                    | 50                                            |
| audit.stream.file_size    | 監査ストリームの最大ファイ<br>ルサイズ。MB単位で指定しま<br>す。指定できる最大値は50MB<br>です。                        | 10                                            |

表 32 Global Shellの監査ログ構成のパラメーター

## Global Shellの監査ログの構成

ログファイルの最大サイズなど、Global Shellの監査ログの一部のシステム構成パラメーターを変更すること ができます。変更可能なパラメーターについては、240ページの表32を参照してください。パラメーターを構 成するには、次の手順を実行します。

- 1 SAクライアントで [管理] タブを選択します。
- ナビゲーションペインで[システム構成]を選択します。これにより、システム構成パラメーターを含む SAコンポーネント、ファシリティ、およびレルムが表示されます。
- 3 SAコンポーネントのリストで、ハブを選択します。これにより、そのコンポーネントのシステム構成パ ラメーターが表示されます。

- 4 変更対象のシステム構成パラメーターを変更します(240ページの表32を参照)。
- 5 [元に戻す]ボタンを選択して変更を破棄するか、[保存]ボタンを選択して変更を保存します。

## セッションデータの抽出

SAではジョブに関する背景状況などの情報が保存されます。ジョブは「wayセッション」または単に「セッション」ともいいます。デフォルトで、このセッションデータは7日間保管され、その後、ディスク容量を再利用するためガベージコレクションが行われます。このデータは、ジョブやセッションの問題のトラブルシューティングに役立ちます。また、有効なセッションデータを保存して、問題のあるケースとの比較を行うこともできます。

dump\_sessionツールを使用すると、この情報を抽出して保存できます。dump\_sessionツールでは、 Session<ジョブID>.pkl.gzという名前のファイルにセッションデータを含むTAR書庫ファイルが生成されます。

この項では、dump\_session ツールとこのツールを使用してセッションデータを抽出する手順について説明します。

SAジョブのセッションデータを取得するには、次の手順を実行します。

- 問題のあるジョブまたはコマンドのジョブIDの数値を特定します。ジョブの場合は、SAクライアントで [ジョブとセッション] タブを選択して、目的のジョブを特定します。ジョブIDは [ジョブID] 列に表示さ れます。
- 2 SAコアサーバーにログインします。
- 3 dump sessionツールを実行し、最初の引数としてジョブIDを指定します。例:

# /opt/opsware/bin/dump session <ジョブID>

- 4 セッション出力を保存します。セッション出力は現在の作業ディレクトリにSession<ID>.pkl.gzという名前のTAR書庫として保存されます。
- 5 HPサポートから要求された場合は、問題のサポートインシデントにTAR書庫をアタッチします。

### 最近のセッションの表示

最近のジョブを表示するには、-lオプションを使用してdump\_sessionを実行し、表示するジョブの数を指定します。たとえば、次のコマンドでは、最近の25件のジョブが表示されます。

# /opt/opsware/bin/dump\_session -1 25

-lで表示されるジョブの数はデフォルトで10件です。

次の例では、5つのセッションを出力しています。

| <pre># /opt/opsware/bin/dump_session -1 5</pre> |                   |   |                                            |  |
|-------------------------------------------------|-------------------|---|--------------------------------------------|--|
| Session ID                                      | Start Date        | L | Session Desc                               |  |
| 26000001                                        | 20100902T12:00:01 | L | 'Automated Communications Test for core 1' |  |
| 25980001                                        | 20100902T15:00:00 | L | 'opsware.patch_compliance'                 |  |
| 26030001                                        | 20100902T17:51:57 | L | 'Communication Test'                       |  |
| 25990001                                        | 20100903T00:00:00 | L | 'Automated Hypervisor Scan for core:1'     |  |
| 26010001                                        | 20100903T00:00:01 |   | 'Automated Communications Test for core 1' |  |
|                                                 |                   |   |                                            |  |

## サンプル出力

次のサンプルは、dump\_sessionコマンドとSAジョブID 1870001の出力の例です。

```
# /opt/opsware/bin/dump_session 1870001
Dumping session to 'Session1870001.pkl.gz'
Session:1870001
MegaServiceInstance:20001
WayScriptVersion:1830001
SecurityUser:60001
Realm:0
Device:10001
WayScript:1830001
```

### dump\_sessionコマンドリファレンス

この項では、dump\_sessionコマンドの構文とオプションについて説明します。dump\_sessionコマンドは、/opt/ opsware/bin/dump\_sessionにあります。このコマンドは、SAデータベースからSAのセッションと関連するコマ ンドを抽出してフォーマット化します。

#### 構文

dump\_session [<session\_id> ...][<session\_file> ...][-h] [-l <num>] [-d<num>]

#### オプション

表33では、dump sessionコマンドのオプションについて説明します。

| オプション                         | 説明                                                                                                    |
|-------------------------------|----------------------------------------------------------------------------------------------------|
| <session_id></session_id>     | 1つまたは複数のSAジョブIDを指定します。これらのジョブに関する情報は、SA<br>データベースから現在の作業ディレクトリの「 <session_id>.pkl.gz」という名前のgzip<br/>形式で圧縮された複数のpickleファイルにコピーされます。</session_id> |
| <session_file></session_file> | 以前に保存した1つまたは複数の <session_id>.pkl.gzファイルを指定します。これらのファイルは処理されて、waybotのバックエンドWeb UIに似た静的なHTMLディレクトリ構造に変換されます。</session_id>                         |
| -h                            | ヘルプ情報を表示します。                                                                                                    |
| -l <num></num>                | メッシュ内の各コアで実行された最後の <num>件のSAジョブをstdoutに表示しま<br/>す。<num>を省略した場合は10件が表示されます。<num>を省略できるのは、-lがコ<br/>マンドラインの最後の引数である場合に限られます。</num></num></num>     |
| -d <num></num>                | デバッグレベルを指定した番号に設定します。                                                                                                    |

#### 表 33 dump\_sessionのオプション

# 第 10 章 SAの通知の構成

この項では、SA Webクライアントヘルプの連絡先情報を変更して、コアのメールサーバーの構成やコアの電子メールアラートの設定などを行うための、ユーザー定義可能な構成パラメーターについて説明します。

通常、構成パラメーターは、SAコアのインストールのインタビュープロセスで指定されます。詳細については、『SA Standard/Advanced Installation Guide』を参照してください。

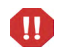

各種システム構成パラメーターのデフォルト値の多くは、技術サポート担当またはコンサルタントから指示 された場合以外は、変更しないでください。

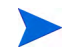

サーバーエージェントがシステム構成の値を読み込むのはインストール時のみです。構成の値を変更する場合は、すべてのエージェントの構成を手動で更新する必要があります。このような変更やSAのシステム構成のその他の変更に関してサポートが必要な場合は、HP Server Automationのサポート担当までご連絡ください。

## SAヘルプでのSA管理者の連絡先情報の構成

Server Automationへルプページに表示されるSA管理者の連絡先情報を構成するには、次のタスクを実行します。

- 1 コアのコマンドセンター(OCC)を実行しているサーバーにrootとしてログオンします。
- 2 次のディレクトリに移動します。

/etc/opt/opsware/occ

- 3 テキストエディターでpsrvr.propertiesファイルを開きます。
- 4 次のフィールドの値を変更して、SA Webクライアントヘルプの連絡先情報を指定します。 pref.occ.support.href pref.occ.support.text
- 5 ファイルを保存してエディターを終了します。
- 6 次のコマンドを入力して、コマンドセンターを再起動します。

/etc/init.d/opsware-sas restart occ.server

## ファシリティのメールサーバーの構成

SAコアコンポーネントでは、システム構成パラメーター opsware.mailserverを使用して、電子メール通知に使用するメールサーバーのアドレスを指定します。デフォルトで、opsware.mailserverの値はsmtpになります。値を指定しない場合は、この値が使用されます。ほとんどのシステムでは、この値を使用できます。

opsware.mailserverに別の値を指定する必要がある場合は、次の手順を実行します。

- 1 SAクライアントで [管理] タブを選択します。
- ナビゲーションペインで[システム構成]を選択します。これにより、システム構成パラメーターを含む SAコンポーネント、ファシリティ、およびレルムが表示されます。
- 3 SAコンポーネントのリストで、[ファシリティ]を選択します。選択したファシリティのシステム構成パ ラメーターが表示されます。
- 4 パラメーター opsware.mailserverを探します。
- 5 [値] 列で、新しい値を直接入力するか、または新しい値ボタン ...... を選択してメールサーバーのホスト 名を入力します。
- 6 [元に戻す]ボタンを選択して変更を破棄するか、[保存]ボタンを選択して変更を保存します。

## コマンドエンジンの通知電子メールの構成

- 1 SAクライアントで [管理] タブを選択します。
- ナビゲーションペインで[システム構成]を選択します。これにより、システム構成パラメーターを含む SAコンポーネント、ファシリティ、およびレルムが表示されます。
- 3 SAコンポーネントのリストで、[コマンドエンジン]を選択します。これにより、そのコンポーネントの システム構成パラメーターが表示されます。
- 4 パラメーター way.notification.email.fromAddrを探します。
- 5 [値] 列で、新しい値を直接入力するか、または新しい値ボタン.......を選択して、スケジュール済みのジョ ブに関する通知をコマンドエンジンからユーザーに送信する電子メールメッセージの"from"アドレスを 入力します。
- 6 [元に戻す] ボタンを選択して変更を破棄するか、[保存] ボタンを選択して変更を保存します。
- 7 次のコマンドを入力して、コマンドエンジンコンポーネントを再開します。

/etc/init.d/opsware-sas restart occ.server

8 SAをマルチマスターモードで実行している場合は、モデルリポジトリマルチマスターコンポーネントを 再開します。

複数のSAコンポーネントを再開する際には、正しい順序で再開する必要があります。スタンドアロンSA コアの開始(173ページ)を参照してください。

## SAコアでの電子メールアラートアドレスの構成

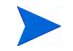

サーバーエージェントがシステム構成の値を読み込むのはインストール時のみです。構成の値を変更する場合は、すべてのエージェントの構成を手動で更新する必要があります。このような変更やSAのシステム構成のその他の変更に関してサポートが必要な場合は、HP SAサポート担当までご連絡ください。

電子メールアラートアドレスを構成するには、次の手順を実行します。SAコアのインストールでは、これらのパラメーターにデフォルト値 (EMAIL ADDR) が使用されます。

- 1 SAクライアントで [管理] タブを選択します。
- ナビゲーションペインで[システム構成]を選択します。これにより、システム構成パラメータがあるSA コンポーネント、ファシリティ、およびレルムが表示されます。
- 3 SAコンポーネントのリストで、[SAエージェント]を選択します。これにより、そのコンポーネントのシ ステム構成パラメーターが表示されます。
- 4 必要に応じて、次のパラメーターを変更します。
  - cronbot電子メールアラートを有効にするには、フィールドCronbotMailAlertsEnabledに、値1を 指定します。cronbot電子メールアラートを無効にする場合は、値0を指定します。
  - パラメーター CronbotAlertAddress に、サーバーエージェントが失敗したスケジュール済みの ジョブに関するアラートを受信者に送信するのに使用する電子メールアドレスを入力します。
- 5 [元に戻す]ボタンを選択して変更を破棄するか、[保存]ボタンを選択して変更を保存します。

## マルチマスターメッシュでの電子メールアラートアドレスの 構成

マルチマスターアラート用に電子メールアラートアドレスを構成するには、次の手順を実行します。SAコア のインストールでは、これらのパラメーターにデフォルト値 (EMAIL ADDR)が使用されます。

- 1 SAクライアントで [管理] タブを選択します。
- ナビゲーションペインで[システム構成]を選択します。これにより、システム構成パラメータがあるSA コンポーネント、ファシリティ、およびレルムが表示されます。
- 3 SAコンポーネントのリストで、[モデルリポジトリ、マルチマスターコンポーネント]を選択します。これにより、そのコンポーネントのシステム構成パラメーターが表示されます。
- 4 必要に応じて、次のパラメーターを変更します。
  - フィールドsendMMErrorsToに、マルチマスターの競合の送信先の電子メールアドレスを入力します。
  - フィールドsendMMErrorsFromに、マルチマスターの競合に関するアラート電子メールの「from」 アドレスとして使用する電子メールアドレスを入力します。
- 5 [元に戻す]ボタンを選択して変更を破棄するか、[保存]ボタンを選択して変更を保存します。
- 6 マルチマスターメッシュ内のすべての SA コアでモデルリポジトリマルチマスターコンポーネントを再開します。個別のSAコアコンポーネントの開始(174ページ)を参照してください。

# 第 11 章 Global Shell: Windowsサブ認証 パッケージ

Microsoft® Windowsでは、ユーザーアカウントのパスワードを提示することなく、プログラム(サービスまた はアプリケーション)でそのユーザーアカウントのログインセッションのハンドルを取得することはできま せん。ユーザー名とパスワードの両方がないと、実行中のプログラムは現在使用中のID以外のユーザーとし て操作を行うことができません。

この制約はSAエージェントにも当てはまります。SAエージェントは、LocalSystemのセキュリティコンテキ ストで実行するようにインストールされます。LocalSystemのログオンセッションは、Windows Server 2003/ 2008/2012オペレーティングシステムを実行しているすべてのWindowsサーバーで起動時に作成される、信頼 された特殊な特権付きセキュリティコンテキストです。ただし、SAエージェントが別のユーザー(<ドメイ ン><ユーザー名>など)のセキュリティコンテキストで子プロセスを実行する必要がある場合には、その ユーザーアカウントのパスワードが必要になります。ユーザー名、パスワード、子プログラム名はすべて Win32 APIのLogonUser()に渡されます。

SAエージェントは、SAのGlobal Shell機能により、管理対象サーバー上でアクションを実行します。SAユー ザーは、Global Shell機能とSAエージェントを使用して、管理対象サーバー上でレジストリ読み取り操作、 ファイル作成、参照操作を実行できます。SAユーザーがLocalSystemユーザーとして操作を実行する必要があ る場合、SAエージェントはそのエージェントのセキュリティコンテキストで実行されるサブプロセスを作成 するだけで済みます。SAユーザーが非LocalSystemユーザーとしてGlobal Shellの操作を実行する必用がある 場合、ユーザーアカウントのパスワードが必要になるため、エージェントでWin32 APIのLogonUser()を使 用することはできません。Global Shellの操作の詳細については、『SAユーザーガイド: Server Automation』を 参照してください。

## Microsoft Windowsの認証プロセス

Microsoft Windowsの認証は、ユーザーがシステムへのアクセスを許可されているかどうかを確認するプロセスです。この確認プロセスで、ユーザーはパスワードを提供します。パスワードは暗号ハッシュ化されます。 その後、ハッシュ化された値を保管されている値と比較します。

Windows では、さまざまな形式の認証に対応したサブシステムが利用できます。このサブシステムは、 Microsoft® Windows Local Security Authority Subsystem (LSASS) と呼ばれ、Windowsサーバー上でIsass.exeアプ リケーションを実行するプロセスとして機能します。

LSASSは、Windowsで複数の認証パッケージをサポートできるように設計されています。これらの認証パッケージでは、パスワード、Kerberosトークン、指紋、網膜パターンなどの確認を行います。

Windows NT4の標準インストールの場合、LSASSにはMSV1\_0と呼ばれる1つの認証パッケージが含まれま す。MSV1\_0はNT4ドメイン認証を実装する認証パッケージです。ユーザー名、パスワード、ドメイン名を入 力してWindows NT4サーバーにログインするときや、Windows NT4サーバーで共有をマウントするときには、 MSV1\_0認証パッケージとやり取りします。Windows 2000サーバーの場合、一連の標準認証パッケージは MSV1\_0とKerberosで構成されます。ドメイン構成によって異なりますが、ログインを行う際にユーザーはい ずれかの認証パッケージとやり取りします。Windows Server 2003/2008/2012の場合も、MSV1\_0とKerberosを 認証パッケージとして使用することができます。

## Microsoft Windowsのサブ認証パッケージ

Microsoft Windowsのメインの認証パッケージはすべて、サブ認証パッケージと呼ばれるコードへの資格情報 チェックの委任をサポートしています。サブ認証パッケージはDLLで、メインの認証パッケージで使用する 認証および検証基準の一部を補完するか置き換えます。

MSV1\_0認証パッケージでは、(クライアントの要求に基づいて)ユーザー名とパスワードの確認を以前に登録したサブ認証パッケージに委任することができます。デフォルトで、MSV1\_0は専用の内部ユーザー名と パスワードを使用してソフトウェアをチェックします。Windowsクライアント(SAエージェントなど)で特定のサブ認証モジュールが要求される場合に限り、MSV10はそのモジュールに委任します。

## SAのサブ認証パッケージ

SAでは、SAエージェントでGlobal Shell操作 (子プロセスなど)を実行するためのユーザーを認証する際に、 エージェントが要求するMSV1\_0サブ認証パッケージを提供します。このサブ認証パッケージは、ogshcap.dll というDLLです (ogshcap はGlobal Shell Custom Authentication and Subauthentication Packageを表しています)。

ogshcap.dllファイルには、クライアントアプリケーションによってWindowsに提供される資格情報が渡されま す。このDLLは、サポートされるすべてのWindowsオペレーティングシステム (Windows Server 2003/2008/ 2012) で使用され、それぞれのオペレーティングシステムで同じ方法で使用されます。

図33にSAのサブ認証プロセスを示します。

#### 図 33 SAのサブ認証プロセスの流れ

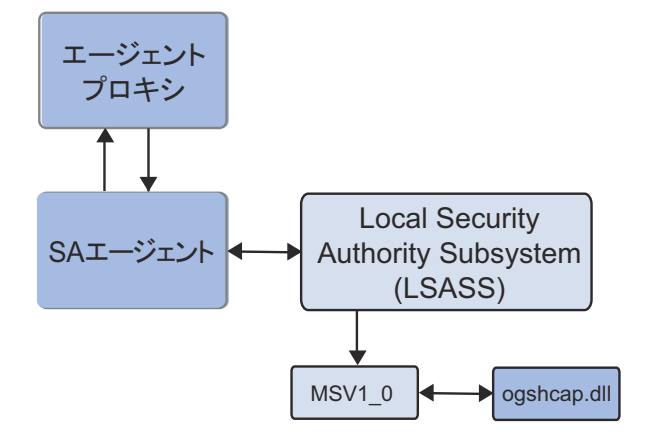

SAエージェントの場合、特殊なWindows APIを呼び出してSAサブ認証パッケージ (ogshcap.dll) によるサブ認 証を要求する際に、エージェントからNULLパスワードをユーザー名とともに渡します。その後、このWindows APIはMSV1\_0認証パッケージを呼び出し、このMSV1\_0認証パッケージからNULLパスワードを含む資格情 報が要求されたサブ認証パッケージに渡されます。 SAのサブ認証パッケージは、ユーザーアカウントがロックされていないことやアカウントが無効ではないこ とを確認します。また、要求元のクライアントがSAエージェントであることを確認します。このDLLは空 (NULL)のパスワードフィールドを無視します。サブ認証パッケージの確認手順が済んだら、DLLはMSV1\_0 に成功のステータスを返します。MSV1\_0によってログインセッションが作成され、LSASSに渡されます。 LSASSは、このログインセッションに対するハンドルをSAエージェントに渡します。このログインセッショ ンに対するハンドルは、SAエージェントによってWin32 APIのCreateProcessAsUser()に渡され、非 LocalSystemユーザーのIDで子プロセスが実行されます。

ogshcap.dllファイルを使用して1つのサブ認証操作を実行するように要求された場合、Windowsはこのファイルを開いて、サーバーが次に再起動されるまで、このファイルを開いたままにします。このため、次に再起動するまでにogshcap.dllファイルが削除されたり、再起動せずにエージェントのインストールやアップグレードを実行したときにファイルが上書きされたりすることはありません。

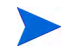

すべてのWindowsオペレーティングシステムで、認証対象のセキュリティプリンシパルのユーザー名はロー カルサーバー上のAdministrators グループのメンバーか、サーバーが属するプライマリドメインのDomain Adminsグループのメンバーである必要があります。

## SAエージェントのインストールの変更

いずれのWindowsオペレーティングシステムの場合でも、SAエージェントをインストールすると、次のレジ ストリキーに新しいWindowsレジストリ値が作成されます(存在しない場合)。

HKEY\_LOCAL\_MACHINE\SYSTEM\CurrentControlSet\Control\Lsa\MSV1\_0

新しく作成されるレジストリ値の種類はREG SZで、次の内容が含まれます。

- Name: Auth155
- Value: ogshcap

SAエージェントインストーラーにogshcap.dllファイルが含まれています。エージェントのインストール時に、 ogshcap.dllファイルは次のソースディレクトリにコピーされます。

%SystemDrive%:\Program Files\Opsware\bin\ogshcap.dll

DLLファイルがこのディレクトリに作成された後に、エージェントインストーラーは次のターゲットディレ クトリにファイルをコピーしようとします。

%SystemRoot%\system32\ogshcap.dll

ターゲットディレクトリに該当するファイルが存在しない場合、コピーは正常に行われます。使用中のファ イルが存在してコピーできない場合、エージェントインストーラーはソースファイルとターゲットファイル の暗号ハッシュを計算します。ソースファイルとターゲットファイルのハッシュが異なる場合、エージェン トインストーラーはWin32 APIのMoveFileEx()を呼び出し、これにより、Windows内部のレジストリキーが 作成されます。このレジストリキーにより、次の再起動時にターゲットファイルをソースファイルで置き換 える必要があることがWindowsに通知されます。

一方または両方のDLLファイルのハッシュを正しく計算できない場合、エージェントインストーラーはDLL を置き換える必要があるとみなします。たとえば、エージェントインストーラーでMicrosoftの暗号モジュー ルをロードできない場合、ハッシュを計算することはできません。この場合、エージェントインストーラー は、DLLの置き換えが必要であるとみなします。

エージェントインストーラーのコマンドラインでインストーラーオプション (--reboot) を指定すると、 エージェントのインストール後に再起動を行うことができます。

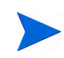

インストール後に再起動してDLLの最新バージョンを取得する必要がある場合は、再起動によって移動操作 が実行され、ソースディレクトリのDLLがターゲットディレクトリに移動されます。これにより、ソースDLL ファイルによってターゲットDLLが上書きされます。

オペレーティングシステム上の既存の ogshcap.dll を置き換える必要があり、このために再起動が必要な場合でも、エージェントインストーラーは (デフォルトで) 再起動を行いません。再起動が行われるのは、インストールを実行する人がコマンドラインオプションとして--rebootを指定した場合だけです。

どのオペレーティングシステムでもエージェントインストーラーで--rebootを指定することはできますが、 再起動が実行されるのはWindowsオペレーティングシステムだけです。たとえば、

Linux 7.2 オペレーティングシステムでエージェントをインストールする際に--rebootオプションを指定しても、エージェントインストーラーによる再起動は行われません。しかし、

Windows 2000 オペレーティングシステムでエージェントをインストールする際に--reboot オプションを指定すると、エージェントインストーラーによって再起動が行われます。

ハッシュが計算されて、ソースファイルとターゲットファイルが同じであると確認された場合、開いている ogshcap.dllファイルに対する上書きは行われません。

エージェントは常にogshcap.dllの初回インストールを実行するか、またはエージェントインストーラーに含まれるDLLのバージョンで既存のDLLを上書きすべきかどうかの分析を行います。この場合、エージェントインストーラーによってこのDLLのインストールを止める方法はありません。

エージェントインストーラーで再起動が必要であることが示され、エージェントのインストール後に再起動 が行われない場合、SAエージェントは再起動が実行されるまで古いバージョンのDLLを使用します。この場 合、再起動が行われるまでは、SAエージェントで新しいDLLで提供されるバグ修正や機能修正を利用するこ とはできません。ただし、新しいDLLへの置き換えが必要な場合でも、SAエージェントのWindows認証は古 いDLLを使用して正常に実行されます。

次のエージェントインストーラーのサンプルログは、ogshcap.dllのインストールによるものです。この場合、 オペレーティングシステム上の既存のDLLを置き換える必要はありません。

```
[08/Jun/2005 20:59:18] [INFO] Install CAP file if differing checksum between new and
existing file.
[08/Jun/2005 20:59:18] [TRACE] NeedToReplaceOGSHCAPDLL()
[08/Jun/2005 20:59:18] [INFO] Testing CAP file existence:
C:\WINDOWS\system32\ogshcap.dll
[08/Jun/2005 20:59:18] [INFO] C:\WINDOWS\system32\ogshcap.dll CAP file exists
[08/Jun/2005 20:59:18] [TRACE] GenerateKeyToFile()
[08/Jun/2005 20:59:18] [TRACE] Successfully called CreateFile(C:\Program
Files\Common Files\Opsware\cogbot\hmac.key)
[08/Jun/2005 20:59:18] [TRACE] Key file already exists
[08/Jun/2005 20:59:18] [TRACE] C:\Program Files\Common
Files\Opsware\cogbot\hmac.key size:36 bytes
[08/Jun/2005 20:59:18] [TRACE] Successfully called CloseHandle(C:\Program
Files\Common Files\Opsware\cogbot\hmac.key)
[08/Jun/2005 20:59:18] [TRACE] GenerateKeyToFile() = 1
[08/Jun/2005 20:59:18] [INFO] Calculate MAC for File:
C:\WINDOWS\system32\ogshcap.dll
[08/Jun/2005 20:59:18] [TRACE] C:\WINDOWS\system32\ogshcap.dll size:40960 bytes
[08/Jun/2005 20:59:18] [TRACE] C:\Program Files\Common
Files\Opsware\coqbot\hmac.key size:36 bytes
[08/Jun/2005 20:59:18] [TRACE] Successfully called CreateFileMapping() for
C:\WINDOWS\system32\ogshcap.dll
[08/Jun/2005 20:59:18] [TRACE] Successfully called CreateFileMapping() for
```

```
C:\Program Files\Common Files\Opsware\cogbot\hmac.key
[08/Jun/2005 20:59:18] [TRACE] CalculateMAC()
[08/Jun/2005 20:59:18] [TRACE] PrintHexBytes()
[08/Jun/2005 20:59:18] [TRACE] HMAC for C:\WINDOWS\system32\ogshcap.dll:0x02
0x95 0x2B 0x03 0x51 0x02 0x9F 0x6D 0x58 0xF6 0xF1 0x5E 0x1C 0xFC 0x2A 0x72 0x5D
0x7E 0x5F 0xDA
[08/Jun/2005 20:59:18] [TRACE] CalculateMACFromFile() = 1
[08/Jun/2005 20:59:18] [INFO] Calculate MAC for File:C:\Program
Files\Opsware\bin\ogshcap.dll
[08/Jun/2005 20:59:18] [TRACE] C:\Program Files\Opsware\agent\bin\ogshcap.dll size:
40960 bytes
[08/Jun/2005 20:59:18] [TRACE] C:\Program Files\Common
Files\Opsware\cogbot\hmac.key size:36 bytes
[08/Jun/2005 20:59:18] [TRACE] Successfully called CreateFileMapping() for
C:\Program Files\Opsware\agent\bin\ogshcap.dll
[08/Jun/2005 20:59:18] [TRACE] Successfully called CreateFileMapping() for
C:\Program Files\Common Files\Opsware\cogbot\hmac.key
[08/Jun/2005 20:59:18] [TRACE] CalculateMAC()
[08/Jun/2005 20:59:18] [TRACE] PrintHexBytes()
[08/Jun/2005 20:59:18] [TRACE] HMAC for C:\Program
Files\Opsware\agent\bin\ogshcap.dll:0x02 0x95 0x2B 0x03 0x51 0x02 0x9F 0x6D 0x58
0xF6 0xF1 0x5E 0x1C 0xFC 0x2A 0x72 0x5D 0x7E 0x5F 0xDA
[08/Jun/2005 20:59:18] [TRACE] CalculateMACFromFile() = 1
[08/Jun/2005 20:59:18] [INFO] C:\WINDOWS\system32\ogshcap.dll CAP file does not
need to be replaced
[08/Jun/2005 20:59:18] [TRACE] NeedToReplaceOGSHCAPDLL() = 0
[08/Jun/2005 20:59:18] [TRACE] UpdateCAPRegistrySetting()
[08/Jun/2005 20:59:18] [INFO] Update SubAuthentication Package Registry key
[08/Jun/2005 20:59:18] [TRACE] Successfully opened registry key
SYSTEM\CurrentControlSet\Control\Lsa\MSV1 0.
[08/Jun/2005 20:59:18] [TRACE] Successfully found registry value: 'Auth255' at
this key, retrieved value 'ogshcap' (8) bytes.
[08/Jun/2005 20:59:18] [TRACE] Existing registry value matches expected value:
'ogshcap'
[08/Jun/2005 20:59:18] [TRACE] UpdateCAPRegistrySetting() = 1
[08/Jun/2005 20:59:18] [INFO] UpdateCapRegistrySetting() was successful
[08/Jun/2005 20:59:18] [TRACE] Win32InstallN() = 1
[08/Jun/2005 20:59:18] [INFO] Installation completed successfully.
[08/Jun/2005 20:59:18] [INFO] An Agent install time reboot is NOT needed.
```

## SAエージェントのアンインストールの変更

SAエージェントのアンインストール時に、Windowsアンインストーラーは次のファイルを削除しようとします。

%SystemRoot%\system32\ogshcap.dll

(ファイルが開いていて Windows で使用されているために)ファイルを削除できない場合、アンインストー ラーはMoveFileEx()を呼び出して、次回の再起動時にファイルを削除するように Windows に指示します。 ファイルを削除できない場合は、すぐに再起動を実行する必要があるかどうかをユーザーに通知するメッ セージがアンインストーラーに表示されます。

また、エージェントのインストール時に作成された特殊なサブ認証レジストリキーの値もアンインストー ラーによって削除されます。詳細については、SAエージェントのアンインストールの変更 (252ページ) を参 照してください。
# 付録 A アクセス権のリファレンス

この付録では、SAの使用に必要なアクセス権を列挙します。アクセス権の詳細については、ユーザーおよび ユーザーグループの設定とセキュリティ(15ページ)を参照してください。

SAでタスクを実行するのに必要なアクセス権は、次のとおりです。

- サーバーオブジェクトのアクセス権
- ・ サーバープロパティと再起動のアクセス権
- デバイスグループのアクセス権
- サーバーエージェントデプロイメントのアクセス権
- 仮想化のアクセス権
- Solaris仮想化のアクセス権
- OSプロビジョニングのアクセス権
- Windowsパッチ管理のアクセス権
- Solarisパッチ管理のアクセス権
- Solarisパッチポリシー管理のアクセス権
- その他のUnixパッチ管理のアクセス権
- ソフトウェア管理のアクセス権
- アプリケーション構成管理のアクセス権
- 監査と修復のアクセス権
- コンプライアンスビューのアクセス権
- ジョブアクセス権
- スクリプト実行のアクセス権
- フローのアクセス権 HP Operations Orchestration
- Service Automation Visualizerのアクセス権
- Storage Visibility and Automationのアクセス権
- SA Webクライアントに必要なアクセス権

## サーバーオブジェクトのアクセス権

表34に、登録済みソフトウェア、Internet Information Server、ローカルセキュリティ設定、実行時状態、ユー ザーとグループ、および.Net Framework構成などのサーバーオブジェクトに必要なアクセス権を示します。

| ユーザーのアクション                 | アクションのアクセス権                  | サーバーのアクセス権<br>(カスタマー、ファシリ<br>ティ、デバイスグループ) | フォルダーの<br>アクセス権 |
|----------------------------|------------------------------|-------------------------------------------|-----------------|
| サーバーオブジェクトの<br>参照          | サーバーモジュールの管<br>理: 読み取り/書き込み  | 該当なし                                      | 該当なし            |
|                            | サーバーモジュールの実<br>行の許可: はい      |                                           |                 |
| ライブラリに追加 (サー<br>バーブラウザーから) | サーバーモジュールの管<br>理: 読み取り/書き込み  |                                           | 書き込み            |
|                            | サーバーモジュールの実<br>行の許可: はい      |                                           |                 |
|                            | パッケージの管理: 読み<br>取り/書き込み      |                                           |                 |
| ソフトウェアポリシーに<br>追加          | サーバーモジュールの管<br>理: 読み取り/書き込み  | 該当なし                                      | 書き込み            |
|                            | サーバーモジュールの実<br>行の許可: はい      |                                           |                 |
|                            | パッケージの管理: 読み<br>取り/書き込み      |                                           |                 |
|                            | ソフトウェアポリシーの<br>管理: 読み取り/書き込み |                                           |                 |

表 34 サーバーオブジェクトのアクセス権

## サーバープロパティと再起動のアクセス権

表35に、サーバーのプロパティの変更、サーバーの再起動、SAの非アクティブ化(エージェント)をユーザー が実行するのに必要なアクセス権を示します。セキュリティ管理者は、ユーザーが特定のアクションを実行 するのに必要なアクセス権をこの表で確認することができます。

| 表 35 | ユーザーのアク | フションに必要な | サーバープロバ | ペティと再 | 起動のアク | セス権 |
|------|---------|----------|---------|-------|-------|-----|
|------|---------|----------|---------|-------|-------|-----|

| ユーザーのアクション             | アクションのアクセス権 | サーバーのアクセス権 (カスタ<br>マー、ファシリティ、デバイス<br>グループ) |
|------------------------|-------------|--------------------------------------------|
| SAの非アクティブ化<br>(エージェント) | 非アクティブ化: はい | 読み取り/書き込み                                  |

| ユーザーのアクション               | アクションのアクセス権 | サーバーのアクセス権 (カスタ<br>マー、ファシリティ、デバイス<br>グループ) |
|--------------------------|-------------|--------------------------------------------|
| プロパティの変更: サーバー<br>名または説明 | 該当なし        | 読み取り/書き込み                                  |
| サーバーの再起動                 | サーバーの再起動:はい | 読み取り/書き込み                                  |

表 35 ユーザーのアクションに必要なサーバープロパティと再起動のアクセス権(続き)

## デバイスグループのアクセス権

SAクライアントでデバイスグループを使用するには、表36に示すアクセス権が必要です。パブリックデバイ スグループのモデル化のアクセス権が必要なタスク一覧については、表51を参照してください。

表 36 デバイスグループのアクションのアクセス権

| ユーザーのアクション                                | アクションのアクセス権                    |
|-------------------------------------------|--------------------------------|
| パブリック静的デバイスグループの作成                        | パブリックデバイスグループの管理:はい            |
| パブリック動的デバイスグループの作成                        | パブリックデバイスグループの管理:はい            |
| パブリック静的デバイスグループへのサーバーの追加                  | パブリックデバイスグループの管理:はい            |
| パブリック動的デバイスグループへのサーバーの追加                  | パブリックデバイスグループの管理:はい            |
| パブリック静的デバイスグループからのサーバーの削除                 | パブリックデバイスグループの管理:はい            |
| パブリック動的デバイスグループからのサーバーの削除                 | パブリックデバイスグループの管理: はい           |
| パブリックデバイスグループの移動                          | パブリックデバイスグループの管理: はい           |
| パブリックデバイスグループの複製                          | パブリックデバイスグループの管理: はい           |
| パブリックデバイスグループの削除                          | パブリックデバイスグループの管理: はい           |
| アクセス制御グループとして使用されているデバイスグルー<br>プへのデバイスの追加 | パブリックデバイスグループの管理<br>およびスーパー管理者 |

## サーバーエージェントデプロイメントのアクセス権

SAクライアントを使用してサーバーにサーバーエージェントをインストールするには、表37に示すアクセス 権が必要です。

表 37 エージェントのアクションのアクセス権の設定

| ユーザーのアクション                        | アクションのアクセス権          |
|-----------------------------------|----------------------|
| サーバーでのSAエージェントのインストール             | エージェントのインストールの許可: はい |
| ネットワークで非管理対象サーバーをスキャン             | ネットワークのスキャンの許可: はい   |
| エージェントを実行しているサーバーとデバイスグループ<br>の表示 | 管理対象サーバーおよびグループ:はい   |
| ファシリティの変更                         | ファシリティ : はい          |

上記のアクションのアクセス権の他に、次のサーバーリソースが必要です。

- サーバーのスキャンおよびサーバーの管理を行うファシリティへの読み取りアクセス。
- ・ カスタマー Opswareと、サーバーを割り当てるカスタマーへの読み取りアクセス。

## 仮想化のアクセス権

仮想化サービス (VS)、仮想マシン (VM)、VMテンプレートを管理するには、表38に示すアクセス権が必要です。

ユーザーが特定のアクションのアクセス権を持っていない (アクセス権が [いいえ] に設定されている) 場合、 SAクライアントの [アクション] メニューに、対応するメニュー項目が表示されません。

表 38 仮想化のアクションのアクセス権

| アクションのアクセス権                      | 説明                                                                                                    |
|----------------------------------|----------------------------------------------------------------------------------------------------|
| 仮想化インベントリの表示                     | 併せて管理対象サーバーおよびグループのアクセス権を[はい]にす<br>る必要があります。(サポート対象のテクノロジーの)仮想化インベン<br>トリを表示できます。「データの再ロード」操作を実行すると、最新<br>の仮想化情報を表示できます。このアクセス権が[いいえ]に設定さ<br>れている場合、SAクライアントの[仮想化]タブは表示されません。                                       |
| VMライフサイクルの管理:<br>VMの複製           | 仮想マシンを複製して互換性チェックを行います。ゲストのカスタマ<br>イズを行うには「ゲストOSのカスタマイズ」も必要です。                                                                                                    |
| VMライフサイクルの管理:<br>VMの作成           | 仮想マシンを作成して互換性チェックを行います。VMの作成ジョブ<br>からOSビルド計画を実行する場合は、表41に記載されている「OSビ<br>ルド計画の実行 (VMware ESXi 4.1)」に関するアクセス権も必要です。<br>SAクライアントからOSビルド計画を実行する場合は、表41に記載さ<br>れている「OSビルド計画の実行 (サーバーまたはOSビルド計画ノー<br>ドから)」に関するアクセス権も必要です。 |
| VM ライフサイクルの管理 : ゲスト<br>OSのカスタマイズ | 「VMの複製」または「VMテンプレートからのVMのデプロイ」での<br>OSゲストのカスタマイズを許可します。                                                                                                    |

#### 表 38 仮想化のアクションのアクセス権(続き)

| アクションのアクセス権                          | 説明                                                                                  |
|--------------------------------------|-------------------------------------------------------------------------------------|
| VMライフサイクルの管理:<br>VMの削除               | 仮想マシンを削除します。                                                                        |
| VMライフサイクルの管理: VMテン<br>プレートからのVMのデプロイ | 仮想マシンテンプレートから仮想マシンをデプロイして、互換性<br>チェックを実行します。ゲストのカスタマイズを行うには「ゲスト<br>OSのカスタマイズ」も必要です。 |
| VMライフサイクルの管理:<br>VMの移行               | 仮想マシン(ホストまたはハイパーバイザーのみ、ストレージのみ、<br>ハイパーバイザーとストレージの両方)を移行して、互換性チェック<br>を実行します。       |
| VMライフサイクルの管理:<br>VMの変更               | 仮想マシンの構成を変更します。                                                                     |
| VM電源状態の管理                            | 仮想マシンの電源管理操作(電源オン、電源オフ、一時停止、サスペ<br>ンド、リセット、ゲストの再開、シャットダウンなど)を実行できます。                |
| VMテンプレートの管理: VMから<br>VMテンプレートへの変換    | 仮想マシンを仮想マシンテンプレートに変換します。                                                            |
| VMテンプレートの管理:<br>VMテンプレートの削除          | 仮想マシンテンプレートを削除します。                                                                  |
| 仮想化サービスの管理                           | 仮想化サービスの登録、変更、削除を行います。                                                              |
| 仮想化サービスへのホストの追加                      | ハイパーバイザーを仮想化サービスに追加して管理できるようにし<br>ます。                                               |

### 仮想化コンテナーのアクセス権とサーバーリソースのアクセス権

すべての仮想化アクションを実行するには、アクションのアクセス権の他に、仮想化コンテナーのアクセス 権が必要です。仮想化コンテナーのアクセス権は、仮想化コンテナー(データセンター、ハイパーバイザー、 ホストグループ、クラスター、リソースプール、フォルダー、その子コンテナーなど)へのアクセスを提供 します。

アクセス制御リスト (ACL) 自動伝播ルールは、ユーザーグループが親コンテナーに対して所有するACLに基づいて、新しく追加または検出された仮想コンテナーへのアクセスをどのユーザーグループに自動的に許可するかを定義します。

[アクセス権] オプションには、[リスト]、[書き込み]、[読み取り]、[X (実行)]、[PM (フォルダーのアクセス 権の編集)] があります。XまたはPMを許可されたグループに自動的に伝播されるように設定を変更する場合 は、"X,PM"を使用します。

[PM] オプション(デフォルト)は、最も制限レベルの高いオプションで、マルチテナント型の制御に適して います。PMの場合、編集アクセス権を持つユーザー(通常、仮想化管理者)がアクセスをその他のグループ に手動で割り当てる必要があります。アクセスできるのは、新しく追加または検出されたコンテナーの親に 対するPMをすでに所有するユーザーグループのみです。

[リスト]オプションは、最も制限レベルの低いアクセス権です。ユーザーグループに親コンテナーの[リスト] アクセス権が割り当てられている場合、そのグループは、同じアクセス権設定で新しいコンテナーに自動的 に追加されます。たとえばデータセンター1に対して、グループAには[リスト]アクセス権と[読み取り]ア クセス権が、グループBには[リスト]、[読み取り]、[書き込み]、[実行]アクセス権が割り当てられていると します。データセンター1の下に新しいクラスターを追加します。グループAには新しいクラスターに対する [リスト] アクセス権と[読み取り] アクセス権が、グループBには新しいクラスターに対する[リスト]、[読み 取り]、[書き込み]、[実行] アクセス権が割り当てられます。

アクションのアクセス権と仮想化コンテナーのアクセス権の他に、仮想化サービスで実行中のサーバーでは サーバーリソースのアクセス権が必要です。サーバーリソースのアクセス権は、ファシリティ、カスタマー、 デバイスグループを介して割り当てられます。

仮想化のアクセス権とサーバーリソースのアクセス権の詳細については、『SAユーザーガイド: 仮想化管理』 を参照してください。

表38はアクションのアクセス権のみですが、表39には、実行可能なユーザータスクと、アクションのアクセス権、仮想化コンテナーのアクセス権、サーバーリソースのアクセス権がすべて記載されています。また、 一部のアクションでは、ユーザーアクションの実行に必要なフォルダーのアクセス権も記載されています。

### 仮想化タスクと必要なアクセス権

表39には、仮想化インベントリで各タスクを実行するのに必要なアクセス権を示します。この表のタスクは VMware vCenterとMicrosoft SCVMMで使用されています。これらのタスクの詳細については、『SAユーザー ガイド: 仮想化管理』を参照してください。

| ユーザーの<br>アクション                 | 必要なアクションの<br>アクセス権                                                   | 必要な仮想化コンテナー<br>のアクセス権                                                                             | 適切なサーバーリソース<br>のアクセス権 (ファシリ<br>ティ、カスタマー、デバ<br>イスグループ) |
|--------------------------------|----------------------------------------------------------------------|---------------------------------------------------------------------------------------------------|-------------------------------------------------------|
| SAクライアントで<br>[仮想化] タブを<br>表示   | 仮想化インベントリの表<br>示: はい<br>管理対象サーバーおよび<br>グループ: はい                      | VSリスト: VSで管理する<br>各コンテナーに個別のア<br>クセス権が必要。<br>VMとテンプレートを表示<br>するために、VSの下のコ<br>ンテナーの読み取りを推<br>奨します。 | VSサーバー : 読み取り                                         |
| VSの追加                          | 仮想化サービスの管理:<br>はい<br>仮想化インベントリの表<br>示: はい<br>管理対象サーバーおよび<br>グループ: はい | なし                                                                                                | VSサーバー:読み取り                                           |
| VSの編集、<br>VSの削除                | 仮想化サービスの管理:<br>はい<br>仮想化インベントリの表<br>示: はい<br>管理対象サーバーおよび<br>グループ: はい | VS: 書き込み                                                                                          | VSサーバー:読み取り                                           |
| VSまたはVSコンテ<br>ナーでのデータの<br>再ロード | 仮想化インベントリの表<br>示: はい<br>管理対象サーバーおよび<br>グループ: はい                      | VSまたはVSコンテナー:<br>読み取り                                                                             | なし                                                    |

表 39 vCenterおよびSCVMMの仮想化タスクと必要なアクセス権

| ユーザーの<br>アクション                                                        | 必要なアクションの<br>アクセス権                                                                                                    | 必要な仮想化コンテナー<br>のアクセス権                                                                                             | 適切なサーバーリソース<br>のアクセス権 (ファシリ<br>ティ、カスタマー、デバ<br>イスグループ)                                                                                                    |
|-----------------------------------------------------------------------|----------------------------------------------------------------------------------------------------|----------------------------------------------------------------------------------------------------|----------------------------------------------------------------------------------------------------|
| 仮想化サービスへ<br>のホストの追加                                                   | 仮想化サービスへのホス<br>トの追加: はい<br>仮想化インベントリの表<br>示: はい<br>管理対象サーバーおよび<br>グループ: はい                                                                                       | ハイパーバイザーの追加<br>を行うコンテナー :<br>書き込み<br>または<br>ハイパーバイザーが指定<br>されていない場合は <b>VS</b> コ<br>ンテナー : 書き込み                   | 追加対象のサーバー (ハイ<br>パーバイザー ): 読み取り                                                                                                    |
| VM電源制御 - 開<br>始、停止、リセッ<br>ト、ゲストの再開、<br>ゲストのシャット<br>ダウン、サスペン<br>ド、一時停止 | 仮想化インベントリの表<br>示: はい<br>VM電源状態の管理: はい<br>管理対象サーバーおよび<br>グループ: はい                                                                                                 | VMを配置するコンテナー<br>読み取り                                                                                              | VMサーバー : 書き込み                                                                                                    |
| VMの作成                                                                 | 仮想化インベントリの表示: はい<br>VMライフサイクルの管理:<br>VMの作成: はい<br>管理対象サーバーおよび<br>グループ: はい<br>OSビルド計画の実行の許<br>可はい (OSビルド計画を指<br>定する場合)<br>パッケージの管理: 読み取<br>り (OSビルド計画を指定す<br>る場合) | VMを配置するターゲット<br>コンテナー (ハイパーバイ<br>ザー、クラスター、また<br>はリソースプール):<br>書き込み<br>vCenter VMを配置するVS<br>インベントリ内のフォル<br>ダー:書き込み | <ul> <li>新しく作成されたVMの<br/>Server.write</li> <li>ターゲットデバイスグ</li> <li>ループ書き込み(OSビルド</li> <li>計画を指定する場合)</li> <li>注・選択したOSビルド計</li> <li>画を含むSAライブラリ</li> <li>フォルダーでは実行のア</li> <li>クセス権も必要です。</li> <li>OSBPを指定したPXE以外のVMの作成の場合:</li> <li>Opsware/Tools/OS</li> <li>Provisioning/WinPE</li> <li>フォルダーでの読み取り(Windows)</li> <li>Opsware/Tools/OS</li> <li>Provisioningフォルダーでの読み取り(Linux)</li> </ul> |
| VMの変更                                                                 | 仮想化インベントリの表<br>示: はい<br>VMライフサイクルの管理:<br>VMの変更: はい<br>管理対象サーバーおよび<br>グループ: はい                                                                                    | VMを配置するコンテナー<br>書き込み<br>および<br>VMが存在するハイパーバ<br>イザーコンテナー (vCenter<br>のみ): リスト                                      | VMサーバー : 書き込み                                                                                                    |

| ユーザーの<br>アクション        | 必要なアクションの<br>アクセス権                                    | 必要な仮想化コンテナー<br>のアクセス権                                                                                                    | 適切なサーバーリソース<br>のアクセス権 (ファシリ<br>ティ、カスタマー、デバ<br>イスグループ) |
|-----------------------|-------------------------------------------------------|----------------------------------------------------------------------------------------------------|-------------------------------------------------------|
| VMの移行                 | 仮想化インベントリの表<br>示: はい                                  | VMを配置するコンテナー<br>書き込み                                                                                                    | VMサーバー:読み取り                                           |
|                       | VMライフサイクルの管理:<br>VMの移行: はい<br>管理対象サーバーおよび<br>グループ: はい | VMを配置するターゲット<br>コンテナー (ハイパーバイ<br>ザー、クラスター、また<br>はリソースプール): 書き<br>込み                                                                                                    |                                                       |
| VMの複製 (vCenter<br>のみ) | 仮想化インベントリの表<br>示: はい                                  | VMを配置するコンテナー<br>読み取り                                                                                                    | ソースVMサーバー:読み<br>取り                                    |
|                       | VMライフサイクルの管理:<br>VMの複製: はい<br>管理対象サーバーおよび<br>グループ: はい | <ul> <li>新規のVMを配置するター</li> <li>ゲットコンテナー(ハイ</li> <li>パーバイザー、クラス</li> <li>ター、またはリソース</li> <li>プール):書き込み</li> <li>新規のVMを配置する</li> <li>vCenter VSインベントリ内</li> <li>のフォルダー:書き込み</li> </ul> | 新規のVMサーバー : 書き<br>込み                                  |

### 表 39 vCenterおよびSCVMMの仮想化タスクと必要なアクセス権(続き)

| ユーザーの<br>アクション                                         | 必要なアクションの<br>アクセス権                                         | 必要な仮想化コンテナー<br>のアクセス権                                      | 適切なサーバーリソース<br>のアクセス権 (ファシリ<br>ティ、カスタマー、デバ<br>イスグループ)                                                  |
|--------------------------------------------------------|------------------------------------------------------------|------------------------------------------------------------|----------------------------------------------------------------------------------------------------|
| ゲストOSのカスタ<br>マイズ<br>- 「VMの複製」 操                        | VMの複製の一部として実<br>行する場合は [VMの複製]<br>と同じ。                     | VMの複製の一部として実<br>行する場合は [VMの複製]<br>と同じ。                     | VMの複製の一部として実<br>行する場合は [VMの複製]<br>と同じ。                                                                 |
| 作または「VMテン<br>プレートからのVM<br>のデプロイ」操作の<br>一部として実行す<br>る場合 | VMのデプロイの一部とし<br>て実行する場合は [VMテ<br>ンプレートからのVMのデ<br>プロイ] と同じ。 | VMのデプロイの一部とし<br>て実行する場合は [VMテ<br>ンプレートからのVMのデ<br>プロイ] と同じ。 | VMのデプロイの一部とし<br>て実行する場合は [VMテ<br>ンプレートからのVMのデ<br>プロイ] と同じ。                                             |
| <i>у т</i> и ц                                         | VMライフサイクルの管理:<br>ゲストOSのカスタマイズ:<br>はい<br>OSビルド計画の実行の許       |                                                            | Opsware/Tools/Build<br>Plans/Virtualization/<br>Guest Customization<br>フォルダーでの実行<br>(LinuxおよびWindowsサブ |
|                                                        | 可はい                                                        |                                                            | フォルダーの両方)。                                                                                             |
| VMの削除                                                  | 仮想化インベントリの表<br>示: はい                                       | VMを配置するコンテナー<br>書き込み                                       | VMサーバー : 書き込み                                                                                          |
|                                                        | VMライフサイクルの管理:<br>VMの削除: はい                                 |                                                            |                                                                                                    |
|                                                        | 管理対象サーバーおよび<br>グループ: はい                                    |                                                            |                                                                                                    |

### 表 39 vCenterおよびSCVMMの仮想化タスクと必要なアクセス権(続き)

| ユーザーの<br>アクション         | 必要なアクションの<br>アクセス権                                                                               | 必要な仮想化コンテナー<br>のアクセス権                                                                                                    | 適切なサーバーリソース<br>のアクセス権 (ファシリ<br>ティ、カスタマー、デバ<br>イスグループ)                                                                                                    |
|------------------------|--------------------------------------------------------------------------------------------------|----------------------------------------------------------------------------------------------------|----------------------------------------------------------------------------------------------------|
| VMテンプレートか<br>らのVMのデプロイ | 仮想化インベントリの表<br>示: はい<br>VMライフサイクルの管理:<br>VMテンプレートからの<br>VMのデプロイ: はい<br>管理対象サーバーおよび<br>グループ: はい   | VMテンプレートが存在す<br>るフォルダー:実行<br>新規のVMを配置するター<br>ゲットコンテナー(ハイ<br>パーバイザー、クラス<br>ター、またはリソース<br>プール):書き込み<br>新規のVMを配置する<br>vCenter VSインベントリ内<br>のフォルダー:書き込み | VMテンプレートサーバー<br>: 読み取り<br>新規のVMサーバー : 書き<br>込み                                                                                                    |
| VMからVMテンプ<br>レートへの変換   | 仮想化インベントリの表<br>示: はい<br>VMテンプレートの管理:<br>VMからVMテンプレート<br>への変換: はい<br>管理対象サーバーおよび<br>グループ: はい      | VMを配置するコンテナー<br>書き込み<br>SCVMMライブラリ内の<br>VMテンプレートフォル<br>ダー:書き込み                                                                                      | VMサーバー : 読み取り                                                                                                    |
| VMテンプレートの<br>削除        | 仮想化インベントリの表<br>示: はい<br>VMテンプレートの管理:<br>[削除]<br>VMテンプレート: はい<br>管理対象サーバーおよび<br>グループ: はい          | VMテンプレートを配置す<br>るフォルダー : 書き込み                                                                                                    | VMサーバー : 書き込み                                                                                                    |
| サーバーのマージ               | 仮想化インベントリの表<br>示: はい (仮想化サーバー<br>と別のサーバーをマージ<br>するため)<br>サーバーのマージ: はい<br>管理対象サーバーおよび<br>グループ: はい | VMまたはテンプレートを<br>配置するコンテナー : 書き<br>込み<br>Hypervisor: 書き込み                                                                                            | マージするVMまたはテン<br>プレートを保存するコン<br>テナーのVM.writeまたは<br>Template.write<br>または<br>マージするハイパーバイ<br>ザーのHV.write<br>および<br>VS管理対象サーバーの<br>Server.write<br>および<br>マージする両サーバーの<br>Server.write |

## Solaris仮想化のアクセス権

表40に、Solarisゾーンの管理に必要なアクセス権を示します。詳細については、『SAユーザーガイド: 仮想化 管理』を参照してください。

表 40 Solaris 仮想化のアクセス権

| ユーザーの<br>アクション | 必要なアクションのアクセス権                                                   | 必要なサーバーリソースのアクセス権 (ファ<br>シリティ、カスタマー、デバイスグループ)  |
|----------------|------------------------------------------------------------------|------------------------------------------------|
| ゾーンの作成         | VMライフサイクルの管理: VMの作成 仮<br>想化インベントリの表示: はい 管理対象<br>サーバーおよびグループ: はい | ハイパーバイザーサーバー:読み取り<br>新規のVMを割り当てるカスタマー:<br>書き込み |
| データの<br>再ロード   | 仮想化インベントリの表示: はい 管理対<br>象サーバーおよびグループ: はい                         | ハイパーバイザーサーバー : 読み取り<br>VMサーバー : 読み取り           |
| 変更             | VMライフサイクルの管理: VMの変更 仮<br>想化インベントリの表示: はい 管理対象<br>サーバーおよびグループ: はい | ハイパーバイザーサーバー : 読み取り<br>VMサーバー : 書き込み           |
| 削除             | VMライフサイクルの管理: VMの削除 仮<br>想化インベントリの表示: はい 管理対象<br>サーバーおよびグループ: はい | ハイパーバイザーサーバー : 読み取り<br>VMサーバー : 読み取り           |
| 開始、停止          | VM電源状態の管理: はい<br>仮想化インベントリの表示: はい 管理対<br>象サーバーおよびグループ: はい        | ハイパーバイザーサーバー : 読み取り<br>VMサーバー : 書き込み           |

## OSプロビジョニングのアクセス権

この項では、OSプロビジョニングに必要なアクセス権について説明します。セキュリティ管理者は、ユー ザーが特定のアクションを実行するのに必要なアクセス権をこの表で確認することができます。

表41の「サーバーのアクセス権」欄は、OSシーケンスまたはインストールプロファイルで参照されるサー バーに対するアクセス権です。サーバーのアクセス権は、SA Webクライアントでカスタマー、ファシリティ、 デバイスグループのアクセス権で指定します。OSシーケンスを作成してフォルダーに保存する場合は、その フォルダーに対する書き込みアクセス権が必要です。

| 表 41 | ユーザーのアクションに必要なOSプロビジョニン | ング | グの | ア | クセ | ころ | 権 |
|------|-------------------------|----|----|---|----|----|---|
|------|-------------------------|----|----|---|----|----|---|

| ユーザーのアクション | アクションの<br>アクセス権            | サーバーのアク<br>セス権 (カスタ<br>マー、ファシリ<br>ティ、デバイス<br>グループ) | フォルダーの<br>アクセス権 |
|------------|----------------------------|----------------------------------------------------|-----------------|
| OSビルド計画    |                            |                                                    |                 |
| OSビルド計画の作成 | OS ビルド計画の管理<br>: 読み取り/書き込み | なし                                                 | 書き込み            |

| 表 41 ユーサーのアクションに必要なUSフロビショニングのアクセス権(続さ) | 表 41 | ユーザーのアクションに必要なOSプロビジョニングのアクセス権 (続き) |
|-----------------------------------------|------|-------------------------------------|
|-----------------------------------------|------|-------------------------------------|

| ユーザーのアクション                | アクションの<br>アクセス権                                                                                                    | サーバーのアク<br>セス権 (カスタ<br>マー、ファシリ<br>ティ、デバイス<br>グループ) | フォルダーの<br>アクセス権                                             |
|---------------------------|----------------------------------------------------------------------------------------------------|----------------------------------------------------|-------------------------------------------------------------|
| OSビルド計画の表示                | <b>OS</b> ビルド計画の管理<br>: 読み取り                                                                                                    | なし                                                 | 読み取り                                                        |
| OSビルド計画の編集                | OSビルド計画の管理<br>: 読み取り/書き込み                                                                                                    | なし                                                 | 書き込み                                                        |
| OSビルド計画の削除                | OSビルド計画の管理<br>: 読み取り/書き込み                                                                                                    | なし                                                 | 書き込み                                                        |
| デバイスグループのOSビルド計画への<br>追加  | 下記のアクセス権の<br>組み合わせのいずれ<br>でも可:                                                                                                    | なし                                                 | OSビルド計画を含む<br>フォルダー :<br>書き込み                               |
|                           | <ol> <li>1)サーバーとグルー<br/>プの管理+OSビルド<br/>計画の管理:読み取り</li> <li>/書き込み、または</li> </ol>                                                                                                    |                                                    |                                                             |
|                           | <ol> <li>パブリックデバイ<br/>スグループの管理</li> <li>([クライアント機能]</li> <li>タブ、サーバーセク</li> <li>ション)+OSビルド</li> <li>計画の管理: 読み取り</li> <li>/書き込み、または</li> </ol>                                       |                                                    |                                                             |
|                           | <ol> <li>パブリックデバイ<br/>スグループの管理</li> <li>(SA Webクライアン</li> <li>ト)([その他] タブ、</li> <li>サーバーおよびデバ<br/>イスグループのアク</li> <li>セス権セクション)+</li> <li>OSビルド計画の管理</li> <li>: 読み取り/書き込み</li> </ol> |                                                    |                                                             |
| OGFSスクリプトのOSビルド計画への<br>追加 | OGFSスクリプトの<br>管理: 読み取り + OS<br>ビルド計画の管理: 読<br>み取り/書き込み                                                                                                    | なし                                                 | OGFSスクリプトを<br>含むフォルダー:読<br>み取り+OSビルド計<br>画を含むフォルダー<br>:書き込み |

| ユーザーのアクション                           | アクションの<br>アクセス権                                           | サーバーのアク<br>セス権 (カスタ<br>マー、ファシリ<br>ティ、デバイス<br>グループ) | フォルダーの<br>アクセス権                                                  |
|--------------------------------------|-----------------------------------------------------------|----------------------------------------------------|------------------------------------------------------------------|
| サーバースクリプトのOSビルド計画への<br>追加            | サーバースクリプト<br>の管理: 読み取り +<br>OSビルド計画の管理<br>: 読み取り/書き込み     | なし                                                 | サーバースクリプト<br>を含むフォルダー:<br>読み取り + OSビルド<br>計画を含むフォル<br>ダー:書き込み    |
| ZIPパッケージのOSビルド計画への追加                 | パッケージの管理: 読<br>み取り + OSビルド計<br>画の管理: 読み取り/<br>書き込み        | なし                                                 | パッケージを含む<br>フォルダー : 読み取<br>り + OSビルド計画を<br>含むフォルダー : 書<br>き込み    |
| ソフトウェアポリシーのOSビルド計画へ<br>のアタッチ         | ソフトウェアポリ<br>シーの管理:読み取り<br>+ OSビルド計画の管<br>理: 読み取り/<br>書き込み | なし                                                 | ソフトウェアポリ<br>シーを含むフォル<br>ダー:読み取り+OS<br>ビルド計画を含む<br>フォルダー:<br>書き込み |
| WindowsパッチポリシーのOSビルド計画<br>へのアタッチ     | Windowsパッチの管<br>理: ポリシー + OSビ<br>ルド計画の管理: 読み<br>取り/書き込み   | なし                                                 | OSビルド計画を含む<br>フォルダー :<br>書き込み                                    |
| OSビルド計画の実行 (サーバーまたはOS<br>ビルド計画ノードから) | 管理対象サーバーと<br>グループ+OSビルド<br>計画の管理: OSビル<br>ド計画の実行の許可<br>はい | 読み取り/書き<br>込み                                      | OSビルド計画を含む<br>フォルダー : 実行                                         |

### 表 41 ユーザーのアクションに必要なOSプロビジョニングのアクセス権(続き)

| ユーザーのアクション                   | アクションの<br>アクセス権                                                                                                    | サーバーのアク<br>セス権 (カスタ<br>マー、ファシリ<br>ティ、デバイス<br>グループ)                                                                                                    | フォルダーの<br>アクセス権                                                                                                    |
|------------------------------|----------------------------------------------------------------------------------------------------|----------------------------------------------------------------------------------------------------|----------------------------------------------------------------------------------------------------|
| OSビルド計画の実行 (VMware ESXi 4.1) | サーバーとグループ<br>の管理 + OS ビルド計<br>画の管理: 読み取り +<br>OS ビルド計画の実行<br>の許可: はい + サー<br>バーの管理の許可 +<br>仮想サーバーの表示<br>+<br>仮想サーバーの管理 | 読み取り/書き<br>込み                                                                                                    | OSビルド計画の実行<br>のWeb拡張を含む<br>フォルダー<br>(/Opsware<br>/Tools/OS<br>Provisioning): 実<br>行 + OSビルド計画を<br>含むフォルダー:実<br>行 + /Opsware/<br>Tools/<br>Virtualization<br>Programs/<br>Hypervisor<br>Scanner フォルダー<br>でのリストおよび実<br>行のフォルダーのア<br>クセス権 |
| OSシーケンス                      | -                                                                                                    |                                                                                                    |                                                                                                    |
| OSシーケンスの作成                   | OSシーケンスの管理<br>: 読み取り/書き込み<br>+ オペレーティング<br>システム + ウィザー<br>ド: OSの準備                                                     | 注:カスタマー<br>にかられたのSインローレス<br>のSシールでのSシーボーーに対して<br>のSシーボーーでのSシーボーーでのSシーボーーの<br>たる、スタに、スターでの<br>た、スタに、アインの<br>に対しての<br>に対しての<br>の<br>の<br>の<br>の<br>の<br>の<br>の<br>の<br>の<br>の<br>の<br>の<br>の<br>の<br>の<br>の<br>の<br>の | 書き込み                                                                                                    |

| 表 41 ニ | ューザーのアクシ | ョンに必要なOSプ | ロビジョニングの | アクセス権(続き) |
|--------|----------|-----------|----------|-----------|
|--------|----------|-----------|----------|-----------|

| ユーザーのアクション                       | アクションの<br>アクセス権                                                                                      | サーバーのアク<br>セス権 (カスタ<br>マー、ファシリ<br>ティ、デバイス<br>グループ) | フォルダーの<br>アクセス権                                                           |
|----------------------------------|----------------------------------------------------------------------------------------------------|----------------------------------------------------|---------------------------------------------------------------------------|
| OSシーケンスの表示                       | OSシーケンスの管理<br>: 読み取り                                                                                 | なし                                                 | 読み取り                                                                      |
| OSシーケンスの編集                       | OSシーケンスの管理<br>: 読み取り/書き込み                                                                            | なし                                                 | 書き込み                                                                      |
| OSシーケンスの削除                       | OSシーケンスの管理<br>: 読み取り/書き込み                                                                            | なし                                                 | 書き込み                                                                      |
| OSシーケンスの実行<br>(サーバーまたはOSシーケンスから) | OSシーケンスの管理         : 読み取り         および         OSシーケンスの実行         の許可: はい                             | 読み取り/書き<br>込み                                      | 読み取り                                                                      |
| 未プロビジョニングサーバーの表示                 | SA Webクライアント<br>のアクセス権: サー<br>バープール                                                                  | 読み取り                                               | 該当なし                                                                      |
| ソフトウェアポリシーのアタッチ                  | <ul> <li>ソフトウェアポリ</li> <li>シーの管理:読み取り</li> <li>+ OSシーケンスの管</li> <li>理:読み取り/</li> <li>書き込み</li> </ul> | 該当なし                                               | ソフトウェアポリ<br>シーを含むフォル<br>ダー : 読み取り + OS<br>シーケンスを含む<br>フォルダー :<br>書き込み     |
| Windowsパッチポリシーのアタッチ              | Windowsパッチの管<br>理: ポリシー + OS<br>シーケンスの管理: 読<br>み取り/書き込み                                              | 該当なし                                               | OSシーケンスを含む<br>フォルダー :<br>書き込み                                             |
| Solarisパッチポリシーのアタッチ              | <ul> <li>ソフトウェアポリ</li> <li>シーの管理:読み取り</li> <li>+ OSシーケンスの管</li> <li>理:読み取り/</li> <li>書き込み</li> </ul> | 該当なし                                               | Solarisパッチポリ<br>シーを含むフォル<br>ダー : 読み取り + OS<br>シーケンスを含む<br>フォルダー :<br>書き込み |

| ユーザーのアクション<br>OSインストールプロファイル  | アクションの<br>アクセス権                    | サーハーのアク<br>セス権 (カスタ<br>マー、ファシリ<br>ティ、デバイス<br>グループ)                                                                                                    | フォルダーの<br>アクセス権 |
|-------------------------------|------------------------------------|----------------------------------------------------------------------------------------------------|-----------------|
| OSインストールプロファイルの作成、<br>編集、削除   | オペレーティングシ<br>ステム + ウィザード:<br>OSの準備 | 注:カスタマー<br>に割りスタマー<br>に割りインス<br>トールを一すった。<br>を作、「書きて、<br>り/書とス<br>です。<br>たです。<br>たです。<br>たです。<br>たい<br>のSインファイ<br>のSシボのの読み」<br>アクです。<br>たい<br>のSインスティー<br>に<br>なく<br>ンフローン場<br>の<br>の<br>ンプ<br>に<br>たった。<br>の<br>たった。<br>の<br>たった。<br>たった。 | 該当なし            |
| 未プロビジョニングサーバーリスト              | 1                                  | 1                                                                                                    | 1               |
| 未プロビジョニングサーバーリストでの<br>サーバーの表示 | サーバープール                            | 該当なし                                                                                                    | 該当なし            |

表42に、OSプロビジョニングのアクセス権ごとにユーザーが実行できるアクションを示します。表42は表41 と同じデータを、アクションのアクセス権ごとに整理したものです。

ネットワークブート

の構成の許可+管理

対象サーバーおよび

+ カスタマーの管理

+ サーバープール

グループ

ファシリティと

する読み取り/

+ 未割り当ての

カスタマーに対

する読み取り/ 書き込み

書き込み

カスタマーに対 /Tools/OS

/Opsware

Provisioning/

Clientsフォルダー

でのリストおよび

Manage Boot

実行

管理対象ブートクライアントWebアプリ

ケーションの実行

セキュリティ管理者は、表42を参照して特定のアクションのアクセス権が割り当てられたユーザーが実行で きるアクションを確認できます。

|                                                         |                                    | サーバーの<br>アクセス権<br>(カスタマー、<br>ファシリティ、<br>デバイス |          |
|---------------------------------------------------------|------------------------------------|----------------------------------------------|----------|
| アクションのアクセス権                                             | ユーサーのアクション                         | <i>91</i> , <b>2</b> –7)                     | フォルター    |
| OSシーケンスの管理: 読み取り                                        | OSシーケンスの表示                         | 読み取り                                         | 読み取り     |
| OSシーケンスの管理: 読み取り/書き<br>込み+オペレーティングシステム+<br>ウィザード: OSの準備 | OSシーケンスの作成                         | 読み取り                                         | 書き込み     |
| OSシーケンスの実行の許可: はい                                       | OSシーケンスの実行                         | 書き込み                                         | 読み取り     |
| OSシーケンスの管理: 読み取り<br>OSシーケンスの実行の許可: はい                   | OSシーケンスの実行                         | 書き込み                                         | 読み取り     |
| OSシーケンスの管理: 読み取り<br>OSシーケンスの実行の許可: いいえ                  | OSシーケンスの表示                         | 読み取り                                         | 読み取り     |
| OSシーケンスの管理: 書き込み<br>OSシーケンスの実行の許可: はい                   | OSシーケンスの実行<br>OSシーケンスの編集           | 書き込み                                         | 書き込み     |
| OSシーケンスの管理: 書き込み<br>OSシーケンスの実行の許可: いいえ                  | OSシーケンスの編集                         | 読み取り                                         | 書き込み     |
| オペレーティングシステム +<br>ウィザード: OSの準備                          | OSインストールプロファイルの<br>作成、編集、削除        | 読み取り/書き<br>込み、<br>該当なし、<br>該当なし              | 該当なし     |
| サーバープール                                                 | -<br>未プロビジョニングサーバーリ<br>ストでのサーバーの表示 | 読み取り                                         | <br>該当なし |

表 42 OSプロビジョニングのアクセス権によってSAクライアントで使用できるユーザーアクション

### ブートクライアントの管理のアクセス権

この項では、OSプロビジョニングでのブートクライアントの管理 (MBC) ユーティリティの使用に必要なア クセス権について説明します。

| <u> </u>                         | ユーザーのアクション                                | <sup>★</sup><br>サーバーの<br>アクセス権<br>(カスタマー、<br>ファシリティ、<br>デバイス<br>グループ) | フォルダー |
|----------------------------------|-------------------------------------------|-----------------------------------------------------------------------|-------|
| OSビルド計画の実行の許可                    | OSビルド計画の実行                                | 書き込み                                                                  | 読み取り  |
| OSシーケンスの実行の許可                    | OSシーケンスの実行                                | 書き込み                                                                  | 読み取り  |
| サーバーおよびグループの管理                   | サーバーおよびグループの管理                            | 書き込み                                                                  | 読み取り  |
| カスタマーの管理                         | カスタマーの作成、編集                               | 書き込み                                                                  | 読み取り  |
| サーバープール                          | サーバープールへのアクセス                             | 書き込み                                                                  | 読み取り  |
| 未割り当てカスタマーに対する読み<br>取り/書き込みアクセス権 | カスタマー <b>未割り当て</b> に割り当て<br>られたサーバーへのアクセス | 書き込み                                                                  | 読み取り  |
| ネットワークブートの構成の許可                  | ネットワークブートの構成                              | 書き込み                                                                  | 読み取り  |

表 43 ブートクライアントの管理 (MBC) ユーティリティのアクセス権

### Windowsパッチ管理のアクセス権

表44は、SAクライアントの特定のアクションをユーザーが実行するのに必要なパッチ管理のアクセス権を示 しています。セキュリティ管理者は、ユーザーが特定のアクションを実行するのに必要なアクセス権をこの 表で確認することができます。

表44に記載したアクセス権に加えて、すべてのユーザーのアクションで管理対象サーバーおよびグループの アクセス権が必要です。

表44の「ユーザーアクション」欄のエントリは、ほとんどがSAクライアントのメニュー項目に対応していま す。アクションのアクセス権のほかに、パッチの適用操作の影響を受ける管理対象サーバーではサーバーの アクセス権が必要になります。

[パッチのインストールの許可]のアクセス権が[はい]に設定されている場合、[パッチの管理]と[Windows パッチポリシーの管理]のアクセス権は自動的に[読み取り]に設定されます。

| 表 44 | ユーザーのアク | <sup>ウ</sup> ションに必要なWindows | パッチ管理のアクセス権 |
|------|---------|-----------------------------|-------------|
|------|---------|-----------------------------|-------------|

| ユーザーのアクション        | アクションのアクセス権                       | サーバーのアク<br>セス権 (カスタ<br>マー、ファシリ<br>ティ、デバイス<br>グループ) |
|-------------------|-----------------------------------|----------------------------------------------------|
| パッチ               |                                   |                                                    |
| パッチのインストール (利用可能) | パッチのインストールの許可: はい<br>パッチの管理: 読み取り | 読み取り/書き<br>込み                                      |

| ユーザーのアクション                | アクションのアクセス権                                         | サーバーのアク<br>セス権 (カスタ<br>マー、ファシリ<br>ティ、デバイス<br>グループ) |
|---------------------------|-----------------------------------------------------|----------------------------------------------------|
| パッチのアンインストール (利用可能)       | パッチのアンインストールの許可: はい<br>およびパッチの管理: 読み取り              | 読み取り/書き<br>込み                                      |
| パッチのインストール (制限付き可用性)      | パッチのインストールの許可: はい<br>パッチの管理: 読み取り/書き込み              | 読み取り/書き<br>込み                                      |
| パッチのアンインストール<br>(制限付き可用性) | パッチのアンインストールの許可: はい<br>およびパッチの管理: 読み取り/書き込み         | 読み取り/書き<br>込み                                      |
| パッチを開く (パッチの表示)           | パッチの管理: 読み取り                                        | 該当なし                                               |
| パッチのプロパティの変更              | パッチの管理: 読み取り/書き込み                                   | 該当なし                                               |
| パッチのインポート                 | パッチの管理: 読み取り/書き込み<br>およびパッケージ                       | 該当なし                                               |
| パッチデータベースのインポート           | パッチの管理: 読み取り/書き込み                                   | 該当なし                                               |
| パッチのエクスポート                | パッチの管理: 読み取り<br>およびパッケージ                            | 該当なし                                               |
| パッチのエクスポート                | または、パッチのインストールの許可:<br>はい<br>およびパッケージ: はい            | 該当なし                                               |
| パッチのエクスポート                | または、パッチのアンインストールの許可<br>: はい<br>およびパッケージ             | 該当なし                                               |
| パッチのエクスポート                | または、ポリシーの管理: 読み取り<br>およびパッケージ                       | 該当なし                                               |
| パッチの削除                    | パッチの管理: 読み取り/書き込み                                   | 該当なし                                               |
| パッチポリシーと例外                | _                                                   |                                                    |
| ポリシーの修復                   | パッチのインストールの許可: はい                                   | 読み取り/書き<br>込み                                      |
| パッチポリシーを開く (表示)           | Windowsパッチポリシーの管理: 読み取り                             | 該当なし                                               |
| パッチをパッチポリ <i>シ</i> ーに追加   | パッチの管理: 読み取り<br>およびWindowsパッチポリシーの管理: 読<br>み取り/書き込み | 該当なし                                               |
| パッチをパッチポリシーから削除           | Windowsパッチポリシーの管理: 読み取り/<br>書き込み                    | 該当なし                                               |
| 例外の設定                     | パッチのインストールの許可: はい                                   | 読み取り/書き<br>込み                                      |

|                                        |                                  | サーバーのアク<br>セス権 (カスタ<br>マー、ファシリ<br>ティ、デバイス |
|----------------------------------------|----------------------------------|-------------------------------------------|
| ユーザーのアクション                             | アクションのアクセス権                      | グループ)                                     |
| 例外の設定                                  | または、パッチのアンインストールの許可<br>: はい      | 読み取り/書き<br>込み                             |
| 例外のコピー                                 | パッチのインストールの許可: はい                | 読み取り/書き<br>込み                             |
| 例外のコピー                                 | または、パッチのアンインストールの許可<br>: はい      | 読み取り/書き<br>込み                             |
| パッチポリシーのサーバー (またはデバイ<br>スグループ) へのアタッチ  | Windowsパッチポリシーの管理: 読み取り          | 読み取り/書き<br>込み                             |
| パッチポリシーのサーバー (またはデバイ<br>スグループ) からのデタッチ | Windowsパッチポリシーの管理: 読み取り          | 読み取り/書き<br>込み                             |
| パッチポリシーの作成                             | Windowsパッチポリシーの管理: 読み取り/<br>書き込み | 該当なし                                      |
| パッチポリシーの削除                             | Windowsパッチポリシーの管理: 読み取り/<br>書き込み | 該当なし                                      |
| パッチポリシーのプロパティの変更                       | Windowsパッチポリシーの管理: 読み取り/<br>書き込み | 該当なし                                      |
| パッチポリシーコンプライアンスルール                     |                                  |                                           |
| パッチ製品の編集 ([パッチ構成]<br>ウィンドウ)            | パッチコンプライアンスルールの管理:<br>はい         | 該当なし                                      |
| パッチコンプライアンスのスキャン                       | Windowsパッチポリシーの管理: 読み取り          | 該当なし                                      |
| パッチポリシーのスキャンのスケジュール                    | パッチコンプライアンスルールの管理:<br>はい         | 該当なし                                      |
| デフォルトのパッチの可用性の変更                       | パッチコンプライアンスルールの管理:<br>はい         | 該当なし                                      |
| パッチポリシーのコンプライアンスルール<br>の変更             | パッチコンプライアンスルールの管理:<br>はい         | 該当なし                                      |
| パッチポリシーのコンプライアンスルール<br>の表示             | Windowsパッチポリシーの管理: はい            | 該当なし                                      |

表45に、パッチ管理のアクセス権ごとにユーザーが実行できるアクションを示します。表45は表44と同じデー タを、アクションのアクセス権ごとに整理したものです。表45には示されていませんが、パッチ管理のすべ てのアクションに対して、管理対象サーバーおよびグループのアクセス権が必要です。 セキュリティ管理者は、表45を参照して特定のアクションのアクセス権が割り当てられたユーザーが実行で きるアクションを確認できます。

|                                           |                             | サーバーのアク<br>セス権 (カスタ<br>マー、ファシリ<br>ティ、デバイス |
|-------------------------------------------|-----------------------------|-------------------------------------------|
| アクションのアクセス権<br>                           | ユーザーのアクション                  | グループ)                                     |
| パッチのインストールの許可: はい                         | 例外のコピー                      | 読み取り/書き<br>込み                             |
|                                           | ポリシーの修復                     | 読み取り/書き<br>込み                             |
|                                           | 例外の設定                       | 読み取り/書き<br>込み                             |
| パッチのインストールの許可: はい<br>およびパッチの管理: 読み取り      | パッチのインストール (利用可能)           | 読み取り/書き<br>込み                             |
|                                           | パッチのアンインストール (利用可能)         | 読み取り/書き<br>込み                             |
| パッチのインストールの許可: はい<br>およびパッチの管理: 読み取り/書き込み | パッチのインストール (制限付き可用性)        | 読み取り/書き<br>込み                             |
|                                           | パッチのアンインストール (制限付き<br>可用性)  | 読み取り/書き<br>込み                             |
| パッチのインストールの許可: はい<br>およびパッケージ: はい         | パッチのエクスポート                  | 該当なし                                      |
| パッチのアンインストールの許可: はい                       | 例外のコピー                      | 読み取り/書き<br>込み                             |
|                                           | 例外の設定                       | 読み取り/書き<br>込み                             |
| パッチのアンインストールの許可: はい<br>およびパッケージ           | パッチのエクスポート                  | 該当なし                                      |
| パッチのアンインストールの許可: はい<br>およびパッチの管理: 読み取り    | パッチのアンインストール                | 読み取り/書き<br>込み                             |
| パッチコンプライアンスルールの管理:                        | デフォルトのパッチの可用性の変更            | 該当なし                                      |
| はい                                        | パッチポリシーのコンプライアンスルール<br>の変更  | 該当なし                                      |
|                                           | パッチ製品の編集 ([パッチ構成]<br>ウィンドウ) | 該当なし                                      |
|                                           | パッチポリシーのスキャンのスケジュール         | 該当なし                                      |

### 表 45 Windowsパッチ管理のアクセス権で使用できるユーザーアクション

|                                                     |                                        | サーバーのアク<br>セス権 (カスタ<br>マー、ファシリ<br>ティ、デバイス |
|-----------------------------------------------------|----------------------------------------|-------------------------------------------|
| アクションのアクセス権                                         | ユーザーのアクション                             | グループ)                                     |
| Windowsパッチポリシーの管理: 読み取り                             | パッチポリシーのサーバー (またはデバイ<br>スグループ) へのアタッチ  | 読み取り/書き<br>込み                             |
|                                                     | パッチポリシーのサーバー (またはデバイ<br>スグループ) からのデタッチ | 読み取り/書き<br>込み                             |
|                                                     | パッチポリシーを開く (表示)                        | 該当なし                                      |
| Windowsパッチポリシーの管理: 読み取り/                            | パッチポリシーのプロパティの変更                       | 該当なし                                      |
| 書き込み                                                | パッチポリシーの作成                             | 該当なし                                      |
|                                                     | パッチポリシーの削除                             | 該当なし                                      |
|                                                     | パッチをパッチポリシーから削除                        | 該当なし                                      |
| Windowsパッチポリシーの管理: はい                               | パッチポリシーのコンプライアンスルール<br>の表示             | 該当なし                                      |
| パッチの管理: 読み取り                                        | パッチを開く (パッチの表示)                        | 該当なし                                      |
|                                                     | パッチコンプライアンスのスキャン                       |                                           |
| パッチの管理: 読み取り/書き込み                                   | パッチのプロパティの変更                           | 該当なし                                      |
|                                                     | パッチの削除                                 | 該当なし                                      |
|                                                     | パッチデータベースのインポート                        | 該当なし                                      |
| パッチの管理: 読み取り/書き込み<br>およびパッケージ                       | パッチのインポート                              | 該当なし                                      |
| パッチの管理: 読み取り<br>およびWindowsパッチポリシーの管理: 読<br>み取り/書き込み | パッチをパッチポリシーに追加                         | 該当なし                                      |
| パッチの管理: 読み取り<br>およびパッケージ                            | パッチのエクスポート                             | 該当なし                                      |
| ポリシーの管理: 読み取り<br>およびパッケージ                           | パッチのエクスポート                             | 該当なし                                      |

## Solarisパッチ管理のアクセス権

この項では、Solarisシステムでパッチを管理するためのアクセス権について説明します。他のUnixシステムのパッチについては、その他のUnixパッチ管理のアクセス権 (280ページ)を参照してください。Solarisパッチ ポリシーのアクセス権については、Solarisパッチポリシー管理のアクセス権 (277ページ)を参照してください。

表46は、SAクライアントの特定のアクションをユーザーが実行するのに必要なパッチ管理のアクセス権を示 しています。セキュリティ管理者は、ユーザーが特定のアクションを実行するのに必要なアクセス権をこの 表で確認することができます。

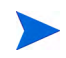

表46に記載したアクセス権に加えて、すべてのユーザーのアクションで管理対象サーバーおよびグループの アクセス権が必要です。

表46の「ユーザーアクション」欄のエントリは、ほとんどがSAクライアントのメニュー項目に対応していま す。アクションのアクセス権のほかに、パッチの適用操作の影響を受ける管理対象サーバーではサーバーの アクセス権が必要になります。

パッチのインストールの許可のアクセス権が[はい]に設定されている場合、パッチの管理のアクセス権は自動的に[読み取り]に設定されます。Solarisパッチポリシーを使用する予定がある場合は、ソフトウェアポリシーの管理を[読み取り]または[読み取り/書き込み]に設定してください。詳細については、Solarisパッチポリシー管理のアクセス権(277ページ)を参照してください。

#### 表 46 ユーザーのアクションに必要なSolarisパッチ管理のアクセス権

|                            |                                                                                                    | サーバーのアク<br>セス権 (カスタ<br>マー、ファシリ<br>ティ、デバイス |
|----------------------------|----------------------------------------------------------------------------------------------------|-------------------------------------------|
| ユーザーのアクション                 | アクションのアクセス権                                                                                                    | ッルーク)                                     |
| パッチ                        |                                                                                                    |                                           |
| パッチのインストール (利用可能)          | パッチのインストールの許可: はい<br>パッチの管理: 読み取り                                                                                   | 読み取り/書き<br>込み                             |
| パッチのアンインストール (利用可能)        | パッチのアンインストールの許可: はい<br>パッチの管理: 読み取り                                                                                 | 読み取り/書き<br>込み                             |
| パッチのインストール (制限付き可用性)       | パッチのインストールの許可: はい<br>パッチの管理: 読み取り/書き込み                                                                              | 読み取り/書き<br>込み                             |
| パッチのアンインストール (制限付き<br>可用性) | パッチのアンインストールの許可: はい<br>パッチの管理: 読み取り/書き込み                                                                            | 読み取り/書き<br>込み                             |
| パッチを開く (パッチの表示)            | パッチの管理: 読み取り                                                                                                    | 該当なし                                      |
| パッチのプロパティの変更               | パッチの管理: 読み取り/書き込み                                                                                                   | 該当なし                                      |
| パッチのインポート                  | パッチの管理: 読み取り/書き込み                                                                                                   | 該当なし                                      |
| パッチのエクスポート                 | パッチの管理: 読み取り<br>パッチのインストールの許可: はい (オプ<br>ション)<br>パッチのアンインストールの許可: はい (オ<br>プション)<br>ソフトウェアポリシーの管理: 読み取り (オ<br>プション) | 該当なし                                      |
| パッチの削除                     | パッチの管理: 読み取り/書き込み                                                                                                   | 該当なし                                      |

表47に、Solarisパッチ管理のアクセス権ごとにユーザーが実行できるアクションを示します。表47は表46と同じデータを、アクションのアクセス権ごとに整理したものです。表47には示されていませんが、パッチ管理のすべてのアクションに対して、管理対象サーバーおよびグループのアクセス権が必要です。

セキュリティ管理者は、表47を参照して特定のアクションのアクセス権が割り当てられたユーザーが実行で きるアクションを確認できます。

|                                             |                            | サーバーのアク<br>セス権 (カスタ<br>マー、ファシリ<br>ティ、デバイス |
|---------------------------------------------|----------------------------|-------------------------------------------|
| アクションのアクセス権                                 | ユーザーのアクション                 | グループ)                                     |
| パッチのインストールの許可: はい                           | ポリシーの修復                    | 読み取り/書き<br>込み                             |
| パッチのインストールの許可: はい<br>パッチの管理: 読み取り           | パッチのインストール (利用可能)          | 読み取り/書き<br>込み                             |
|                                             | パッチのアンインストール (利用可能)        | 読み取り/書き<br>込み                             |
| パッチのインストールの許可: はい<br>パッチの管理: 読み取り/書き込み      | パッチのインストール (制限付き可用性)       | 読み取り/書き<br>込み                             |
|                                             | パッチのアンインストール (制限付き<br>可用性) | 読み取り/書き<br>込み                             |
| パッチのインストールの許可: はい<br>(パッチの管理を併せて設定: 読み取り)   | パッチのエクスポート                 | 該当なし                                      |
| パッチのアンインストールの許可: はい<br>(パッチの管理を併せて設定: 読み取り) | パッチのエクスポート                 | 該当なし                                      |
| パッチのアンインストールの許可: はい<br>(パッチの管理を併せて設定: 読み取り) | パッチのアンインストール               | 読み取り/書き<br>込み                             |
| パッチの管理: 読み取り                                | パッチを開く (パッチの表示)            | 該当なし                                      |
|                                             | パッチのエクスポート                 | 該当なし                                      |
| パッチの管理: 読み取り/書き込み                           | パッチのプロパティの変更               | 該当なし                                      |
|                                             | パッチの削除                     | 該当なし                                      |
|                                             | パッチのインポート                  | 該当なし                                      |

#### 表 47 Solarisパッチ管理のアクセス権で使用できるユーザーアクション

## Solarisパッチポリシー管理のアクセス権

表48は、SAクライアントの特定のアクションをユーザーが実行するのに必要なSolarisパッチポリシー管理の アクセス権を示しています。セキュリティ管理者は、ユーザーが特定のアクションを実行するのに必要なア クセス権をこの表で確認することができます。 カスタマーをフォルダーに割り当てた場合、フォルダー内のSolarisパッチポリシーを関連付けることが可能 なオブジェクトにカスタマーの制約が適用されることがあります。これらの制約の影響を受けるタスク一覧 については、フォルダー、カスタマーの制約、ソフトウェアポリシー(24ページ)を参照してください。

|                             |                                                                                            | サーバーのアク<br>セス権 (カスタ<br>マー、ファシリ<br>ティ、デバイス | フォルダーの                            |
|-----------------------------|--------------------------------------------------------------------------------------------|-------------------------------------------|-----------------------------------|
| ユーザーのアクション                  | アクションのアクセス権                                                                                | グループ)                                     | アクセス権                             |
| Solarisパッチポリシー              | -                                                                                          |                                           |                                   |
| Solarisパッチポリシーの<br>作成       | ソフトウェアポリシーの管理: 読<br>み取り/書き込み                                                               | 該当なし                                      | 書き込み                              |
| Solarisパッチポリシーの<br>削除       | ソフトウェアポリシーの管理: 読<br>み取り/書き込み                                                               | 該当なし                                      | 書き込み                              |
| Solarisパッチポリシーを開<br>く (表示)  | ソフトウェアポリシーの管理: 読<br>み取り                                                                    | 該当なし                                      | 読み取り                              |
| Solarisパッチポリシーのプ<br>ロパティの編集 | ソフトウェアポリシーの管理: 読<br>み取り/書き込み                                                               | 該当なし                                      | 書き込み                              |
| パッチの追加                      | ソフトウェアポリシーの管理: 読<br>み取り/書き込み<br>パッチの管理: 読み取り                                               | 該当なし                                      | ソフトウェアポリシー<br>を含むフォルダー : 書<br>き込み |
| スクリプトの追加                    | ソフトウェアポリシーの管理: 読<br>み取り/書き込み<br>サーバースクリプトの管理: 読み<br>取り                                     | 該当なし                                      | ソフトウェアポリシー<br>を含むフォルダー : 書<br>き込み |
| パッチの削除                      | ソフトウェアポリシーの管理: 読<br>み取り/書き込み                                                               | 該当なし                                      | 書き込み                              |
| スクリプトの削除                    | ソフトウェアポリシーの管理: 読<br>み取り/書き込み                                                               | 該当なし                                      | 書き込み                              |
| Solarisパッチポリシーの<br>アタッチ     | ソフトウェアポリシーの管理: 読<br>み取り                                                                    | 読み取り/書き<br>込み                             | 読み取り                              |
|                             | ソフトウェアポリシーのアタッチ<br>/デタッチの許可: はい                                                            |                                           |                                   |
|                             | パブリックデバイスグループのモ<br>デル化: はい (このアクセス権は、<br>Solarisパッチポリシーをパブリッ<br>クデバイスグループにアタッチす<br>る場合に必要) |                                           |                                   |

表48 ユーザーのアクションに必要なSolarisパッチポリシー管理のアクセス権

|                             |                                                                                            | サーバーのアク<br>セス権 (カスタ<br>マー、ファシリ<br>ティ、デバイス | フォルダーの                                 |
|-----------------------------|--------------------------------------------------------------------------------------------|-------------------------------------------|----------------------------------------|
| ユーザーのアクション                  | アクションのアクセス権                                                                                | グループ)                                     | アクセス権                                  |
| Solarisパッチポリシーのデ<br>タッチ     | ソフトウェアポリシーの管理: 読<br>み取り                                                                    | 読み取り/書き<br>込み                             | 読み取り                                   |
|                             | ソフトウェアポリシーのアタッチ<br>/デタッチの許可: はい                                                            |                                           |                                        |
|                             | パブリックデバイスグループのモ<br>デル化: はい (このアクセス権は、<br>Solarisパッチポリシーをパブリッ<br>クデバイスグループにアタッチす<br>る場合に必要) |                                           |                                        |
| 修復                          | ソフトウェアポリシーの管理: 読<br>み取り                                                                    | 読み取り/書き<br>込み                             | 読み取り                                   |
|                             | サーバーの修復の許可:はい                                                                              |                                           |                                        |
|                             | パブリックデバイスグループのモ<br>デル化: はい (パブリックデバイス<br>グループを修復する場合に必要)                                   |                                           |                                        |
| Solarisパッチコンプライア<br>ンスのスキャン | 該当なし                                                                                       | 読み取り                                      | 該当なし                                   |
| Solarisパッチポリシーの名<br>前の変更    | ソフトウェアポリシーの管理: 読<br>み取り/書き込み                                                               | 該当なし                                      | 書き込み                                   |
| Solarisパッチポリシーの切<br>り取り     | ソフトウェアポリシーの管理: 読<br>み取り/書き込み                                                               | 該当なし                                      | 書き込み                                   |
| Solarisパッチポリシーの<br>コピー      | ソフトウェアポリシーの管理: 読<br>み取り                                                                    | 該当なし                                      | 読み取り                                   |
| Solarisパッチポリシーの貼<br>り付け     | ソフトウェアポリシーの管理: 読<br>み取り/書き込み                                                               | 該当なし                                      | ソースフォルダー : 読<br>み取り (コピーして貼<br>り付けの場合) |
|                             |                                                                                            |                                           | ソースフォルダー : 読<br>み取り (切り取り/貼り<br>付けの場合) |
|                             |                                                                                            |                                           | ターゲットフォルダー<br>: 書き込み                   |
| Solarisパッチポリシーの<br>移動       | ソフトウェアポリシーの管理: 読<br>み取り/書き込み                                                               | 該当なし                                      | <br>ソースフォルダー : 書<br>き込み                |
|                             |                                                                                            |                                           | ターゲットフォルダー<br>: 書き込み                   |

### 表 48 ユーザーのアクションに必要なSolarisパッチポリシー管理のアクセス権(続き)

## その他のUnixパッチ管理のアクセス権

この項では、Solaris以外のUnixシステムでパッチを管理するためのアクセス権について説明します。Solaris については、Solarisパッチ管理のアクセス権 (275ページ)を参照してください。Unixのパッチではソフトウェ アポリシーを使用できます。詳細については、ソフトウェア管理のアクセス権 (282ページ)を参照してくだ さい。

表49は、SAクライアントの特定のアクションをユーザーが実行するのに必要なパッチ管理のアクセス権を示 しています。セキュリティ管理者は、ユーザーが特定のアクションを実行するのに必要なアクセス権をこの 表で確認することができます。

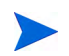

表49に記載したアクセス権に加えて、すべてのユーザーのアクションで管理対象サーバーおよびグループの アクセス権が必要です。

表49の「ユーザーアクション」欄のエントリは、ほとんどがSAクライアントのメニュー項目に対応していま す。アクションのアクセス権のほかに、パッチの適用操作の影響を受ける管理対象サーバーではサーバーの アクセス権が必要になります。

パッチのインストールの許可のアクセス権が[はい]に設定されている場合、パッチの管理のアクセス権は自動的に[読み取り]に設定されます。ポリシーを使用する予定がある場合は、ソフトウェアポリシーの管理を [読み取り]または[読み取り/書き込み]に設定してください。

### 表 49 ユーザーアクションに必要なUnixパッチ管理のアクセス権

| ユーザーのアクション                 | アカションのアクセス族                                 | サーバーのアク<br>セス権(カスタ<br>マー、ファシリ<br>ティ、デバイス<br>グループ) |
|----------------------------|---------------------------------------------|---------------------------------------------------|
|                            |                                             |                                                   |
|                            | 1                                           |                                                   |
| パッチのインストール (利用可能)          | パッチのインストールの許可: はい<br>パッチの管理: 読み取り           | 読み取り/書き<br>込み                                     |
| パッチのアンインストール (利用可能)        | パッチのアンインストールの許可: はい<br>およびパッチの管理: 読み取り      | 読み取り/書き<br>込み                                     |
| パッチのインストール (制限付き可用性)       | パッチのインストールの許可: はい<br>パッチの管理: 読み取り/書き込み      | 読み取り/書き<br>込み                                     |
| パッチのアンインストール (制限付き<br>可用性) | パッチのアンインストールの許可: はい<br>およびパッチの管理: 読み取り/書き込み | 読み取り/書き<br>込み                                     |
| パッチを開く (パッチの表示)            | パッチの管理: 読み取り                                | 該当なし                                              |
| パッチのプロパティの変更               | パッチの管理: 読み取り/書き込み                           | 該当なし                                              |
| パッチのエクスポート                 | パッチの管理: 読み取り<br>およびパッケージ                    | 該当なし                                              |
| パッチのエクスポート                 | または、パッチのインストールの許可:<br>はい<br>およびパッケージ: はい    | 該当なし                                              |

| ユーザーのアクション | アクションのアクセス権                             | サーバーのアク<br>セス権 (カスタ<br>マー、ファシリ<br>ティ、デバイス<br>グループ) |
|------------|-----------------------------------------|----------------------------------------------------|
| パッチのエクスポート | または、パッチのアンインストールの許可<br>: はい<br>およびパッケージ | 該当なし                                               |
| パッチのエクスポート | または、ポリシーの管理: 読み取り<br>およびパッケージ           | 該当なし                                               |
| パッチの削除     | パッチの管理: 読み取り/書き込み                       | 該当なし                                               |

表50に、パッチ管理のアクセス権ごとにユーザーが実行できるアクションを示します。表50は表49と同じデー タを、アクションのアクセス権ごとに整理したものです。表50には示されていませんが、パッチ管理のすべ てのアクションに対して、管理対象サーバーおよびグループのアクセス権が必要です。

セキュリティ管理者は、表50を参照して特定のアクションのアクセス権が割り当てられたユーザーが実行で きるアクションを確認できます。

| アクションのアクセス権                               | ユーザーのアクション                 | サーバーのアク<br>セス権 (カスタ<br>マー、ファシリ<br>ティ、デバイス<br>グループ) |
|-------------------------------------------|----------------------------|----------------------------------------------------|
| パッチのインストールの許可: はい                         | 例外のコピー                     | 読み取り/書き<br>込み                                      |
|                                           | ポリシーの修復                    | 読み取り/書き<br>込み                                      |
|                                           | 例外の設定                      | 読み取り/書き<br>込み                                      |
| パッチのインストールの許可: はい<br>およびパッチの管理: 読み取り      | パッチのインストール (利用可能)          | 読み取り/書き<br>込み                                      |
|                                           | パッチのアンインストール (利用可能)        | 読み取り/書き<br>込み                                      |
| パッチのインストールの許可: はい<br>およびパッチの管理: 読み取り/書き込み | パッチのインストール (制限付き可用性)       | 読み取り/書き<br>込み                                      |
|                                           | パッチのアンインストール (制限付き<br>可用性) | 読み取り/書き<br>込み                                      |
| パッチのインストールの許可: はい<br>およびパッケージ: はい         | パッチのエクスポート                 | 該当なし                                               |
| パッチのアンインストールの許可: はい                       | 例外のコピー                     | 読み取り/書き<br>込み                                      |
|                                           | 例外の設定                      | 読み取り/書き<br>込み                                      |

表 50 Unixパッチ管理のアクセス権で使用できるユーザーアクション

Т

| アクションのアクセス権                           | ユーザーのアクション      | サーバーのアク<br>セス権 (カスタ<br>マー、ファシリ<br>ティ、デバイス<br>グループ) |
|---------------------------------------|-----------------|----------------------------------------------------|
| パッチのアンインストールの許可: はい<br>およびパッケージ       | パッチのエクスポート      | 該当なし                                               |
| パッチの管理: 読み取り                          | パッチを開く (パッチの表示) | 該当なし                                               |
| パッチの管理: 読み取り/書き込み                     | パッチのプロパティの変更    | 該当なし                                               |
|                                       | パッチの削除          | 該当なし                                               |
|                                       | パッチデータベースのインポート | 該当なし                                               |
| パッチの管理: 読み取り/書き込み<br>およびパッケージ         | パッチのインポート       | 該当なし                                               |
| パッチの管理: 読み取り<br>およびポリシーの管理: 読み取り/書き込み | パッチをポリシーに追加     | 該当なし                                               |
| パッチの管理: 読み取り<br>およびパッケージ              | パッチのエクスポート      | 該当なし                                               |
| ポリシーの管理: 読み取り<br>およびパッケージ             | パッチのエクスポート      | 該当なし                                               |

## ソフトウェア管理のアクセス権

表51は、SAクライアントの特定のアクションをユーザーが実行するのに必要なソフトウェア管理のアクセス 権を示しています。セキュリティ管理者は、ユーザーが特定のアクションを実行するのに必要なアクセス権 をこの表で確認することができます。

カスタマーをフォルダーに割り当てた場合、フォルダー内のソフトウェアポリシーを関連付けることが可能 なオブジェクトにカスタマーの制約が適用されることがあります。これらの制約の影響を受けるタスク一覧 については、フォルダー、カスタマーの制約、ソフトウェアポリシー(24ページ)を参照してください。

ソフトウェアのインストールを行う場合は、ソフトウェアのインストールのアクセス権を持つユーザーグ ループに属している必要があります。このユーザーグループには、インストールするソフトウェアに関する フォルダーのアクセス権も必要です。

| ユーザーのアクション | アクションのアクセス権 | サーバーのアク<br>セス権 (カスタ<br>マー、ファシリ<br>ティ、デバイス<br>グループ) | フォルダーの<br>アクセス権 |
|------------|-------------|----------------------------------------------------|-----------------|
|------------|-------------|----------------------------------------------------|-----------------|

表 51 ユーザーのアクションに必要なソフトウェア管理のアクセス権

ソフトウェアポリシー

| ソフトウェアポリシーの<br>作成 | ソフトウェアポリシーの管理: 読<br>み取り/書き込み | 該当なし | 書き込み |
|-------------------|------------------------------|------|------|
| ソフトウェアポリシーの<br>削除 | ソフトウェアポリシーの管理: 読<br>み取り/書き込み | 該当なし | 書き込み |

|                         |                                                         | (                                                  |                                   |
|-------------------------|---------------------------------------------------------|----------------------------------------------------|-----------------------------------|
| ユーザーのアクション              | アクションのアクセス権                                             | サーバーのアク<br>セス権 (カスタ<br>マー、ファシリ<br>ティ、デバイス<br>グループ) | フォルダーの<br>アクセス権                   |
| ソフトウェアポリシーを<br>開く (表示)  | ソフトウェアポリシーの管理: 読<br>み取り                                 | 該当なし                                               | 読み取り                              |
| ソフトウェアポリシーの<br>プロパティの編集 | ソフトウェアポリシーの管理: 読<br>み取り/書き込み                            | 該当なし                                               | 書き込み                              |
| パッケージの追加                | ソフトウェアポリシーの管理: 読<br>み取り/書き込み<br>パッケージの管理: 読み取り          | 該当なし                                               | ソフトウェアポリシー<br>を含むフォルダー : 書<br>き込み |
| RPMパッケージの追加             | ソフトウェアポリシーの管理: 読<br>み取り/書き込み<br>パッケージの管理: 読み取り          | 該当なし                                               | ソフトウェアポリシー<br>を含むフォルダー : 書<br>き込み |
| パッチの追加                  | ソフトウェアポリシーの管理: 読<br>み取り/書き込み<br>パッチの管理: 読み取り            | 該当なし                                               | ソフトウェアポリシー<br>を含むフォルダー : 書<br>き込み |
| アプリケーション構成の<br>追加       | ソフトウェアポリシーの管理: 読<br>み取り/書き込み<br>アプリケーション構成の管理: 読<br>み取り | 該当なし                                               | ソフトウェアポリシー<br>を含むフォルダー : 書<br>き込み |
| スクリプトの追加                | ソフトウェアポリシーの管理: 読<br>み取り/書き込み<br>サーバースクリプトの管理: 読み<br>取り  | 該当なし                                               | ソフトウェアポリシー<br>を含むフォルダー : 書<br>き込み |
| サーバーオブジェクトの<br>追加       | ソフトウェアポリシーの管理: 読<br>み取り/書き込み<br>パッケージの管理: 読み取り          | 該当なし                                               | ソフトウェアポリシー<br>を含むフォルダー : 書<br>き込み |
| ソフトウェアポリシーの<br>管理       | ソフトウェアポリシーの管理: 読<br>み取り/書き込み                            | 該当なし                                               | ソフトウェアポリシー<br>を含むフォルダー : 書<br>き込み |
| パッケージの削除                | ソフトウェアポリシーの管理: 読<br>み取り/書き込み                            | 該当なし                                               | 書き込み                              |
| RPMパッケージの削除             | ソフトウェアポリシーの管理: 読<br>み取り/書き込み                            | 該当なし                                               | 書き込み                              |
| パッチの削除                  | ソフトウェアポリシーの管理: 読<br>み取り/書き込み                            | 該当なし                                               | 書き込み                              |
| アプリケーション構成の<br>削除       | ソフトウェアポリシーの管理: 読<br>み取り/書き込み                            | 該当なし                                               | 書き込み                              |

|  | 権 (続き) |
|--|--------|
|--|--------|

|                            |                                                                                        | サーバーのアク<br>セス権 (カスタ<br>マー、ファシリ<br>ティ、デバイス | フォルダーの |
|----------------------------|----------------------------------------------------------------------------------------|-------------------------------------------|--------|
| ユーザーのアクション<br>             | アクションのアクセス権                                                                            | グループ)                                     | アクセス権  |
| ソフトウェアポリシーの<br>削除          | ソフトウェアポリシーの管理: 読<br>み取り/書き込み                                                           | 該当なし                                      | 書き込み   |
| スクリプトの削除                   | ソフトウェアポリシーの管理: 読<br>み取り/書き込み                                                           | 該当なし                                      | 書き込み   |
| サーバーオブジェクトの<br>削除          | ソフトウェアポリシーの管理: 読<br>み取り/書き込み                                                           | 該当なし                                      | 書き込み   |
| ソフトウェアのインス<br>トール/アンインストール | ソフトウェアポリシーの管理: 読<br>み取り                                                                | 読み取り/書き<br>込み                             | 読み取り   |
|                            | ソフトウェアポリシーのアタッチ<br>/デタッチの許可: はい                                                        |                                           |        |
|                            | ソフトウェアのインストール/ア<br>ンインストールの許可: はい                                                      |                                           |        |
|                            | パブリックデバイスグループのモ<br>デル化: はい (パブリックデバイス<br>グループを修復する場合に必要)                               |                                           |        |
| ソフトウェアポリシーの<br>アタッチ        | ソフトウェアポリシーの管理: 読<br>み取り                                                                | 読み取り/書き<br>込み                             | 読み取り   |
|                            | ソフトウェアポリシーのアタッチ<br>/デタッチの許可: はい                                                        |                                           |        |
|                            | パブリックデバイスグループのモ<br>デル化: はい (このアクセス権は、<br>ソフトウェアポリシーをパブリッ<br>クデバイスグループにアタッチす<br>る場合に必要) |                                           |        |
| ソフトウェアポリシーの<br>デタッチ        | ソフトウェアポリシーの管理: 読<br>み取り                                                                | 読み取り/書き<br>込み                             | 読み取り   |
|                            | ソフトウェアポリシーのアタッチ<br>/デタッチの許可: はい                                                        |                                           |        |
|                            | パブリックデバイスグループのモ<br>デル化:はい (このアクセス権は、<br>ソフトウェアポリシーをパブリッ<br>クデバイスグループにアタッチす<br>る場合に必要)  |                                           |        |

表 51 ユーザーのアクションに必要なソフトウェア管理のアクセス権(続き)

|                         |                                                                        | サーバーのアク<br>セス権 (カスタ<br>マー、ファシリ<br>ティ、デバイス | フォルダーの                                 |
|-------------------------|------------------------------------------------------------------------|-------------------------------------------|----------------------------------------|
| ユーサーのアクション<br>          | アクションのアクセス権                                                            | シルーノ)                                     | アクセス権                                  |
| 修復                      | シンドウエノホリシーの管理: 読<br>み取り                                                | 読み取り/書さ<br>込み                             | 記の現り                                   |
|                         | サーバーの修復の許可: はい                                                         |                                           |                                        |
|                         | パブリックデバイスグループのモ<br>デル化: はい (パブリックデバイス<br>グループを修復する場合に必要)               |                                           |                                        |
| ISMコントロールの実行            | ソフトウェアポリシーの管理: 読<br>み取り                                                | 読み取り/書き<br>込み                             | 読み取り                                   |
|                         | ISMコントロールの実行の許可:<br>はい                                                 |                                           |                                        |
|                         | パブリックデバイスグループのモ<br>デル化: はい (パブリックデバイス<br>グループでISMコントロールを実<br>行する場合に必要) |                                           |                                        |
| ZIPパッケージの複製             | ソフトウェアポリシーの管理: 読<br>み取り/書き込み                                           | 該当なし                                      | 書き込み                                   |
| ZIPインストールディレク<br>トリの編集  | ソフトウェアポリシーの管理: 読<br>み取り/書き込み                                           | 該当なし                                      | 書き込み                                   |
| ソフトウェアコンプライ<br>アンスのスキャン | 該当なし                                                                   | 読み取り                                      | 該当なし                                   |
| ソフトウェアポリシーの<br>名前の変更    | ソフトウェアポリシーの管理: 読<br>み取り/書き込み                                           | 該当なし                                      | 書き込み                                   |
| ソフトウェアポリシーの<br>切り取り     | ソフトウェアポリシーの管理: 読<br>み取り/書き込み                                           | 該当なし                                      | 書き込み                                   |
| ソフトウェアポリシーの<br>管理:      | ソフトウェアポリシーの管理: 読<br>み取り                                                | 該当なし                                      | 読み取り                                   |
| ソフトウェアポリシーの<br>貼り付け     | ソフトウェアポリシーの管理: 読<br>み取り/書き込み                                           | 該当なし                                      | ソースフォルダー : 読<br>み取り (コピーして貼<br>り付けの場合) |
|                         |                                                                        |                                           | ソースフォルダー : 読<br>み取り (切り取り/貼り<br>付けの場合) |
|                         |                                                                        |                                           | ターゲットフォルダー<br>: 書き込み                   |

| ユーザーのアクション         | アクションのアクセス権                  | サーバーのアク<br>セス権 (カスタ<br>マー、ファシリ<br>ティ、デバイス<br>グループ) | フォルダーの<br>アクセス権                                                                                   |
|--------------------|------------------------------|----------------------------------------------------|---------------------------------------------------------------------------------------------------|
| ソフトウェアポリシーの<br>移動  | ソフトウェアポリシーの管理: 読<br>み取り/書き込み | 該当なし                                               | ソースフォルダー : 書<br>き込み<br>ターゲットフォルダー<br>: 書き込み                                                       |
| フォルダー              |                              |                                                    |                                                                                                   |
| フォルダーの作成           | 該当なし                         | 該当なし                                               | 書き込み                                                                                              |
| フォルダーの削除           | 該当なし                         | 該当なし                                               | 書き込み                                                                                              |
| フォルダーを開く           | 該当なし                         | 該当なし                                               | 読み取り                                                                                              |
| フォルダーのプロパティ<br>の表示 | 該当なし                         | 該当なし                                               | 読み取り                                                                                              |
| フォルダーのプロパティ<br>の編集 | 該当なし                         | 該当なし                                               | 書き込み                                                                                              |
| フォルダーのアクセス権<br>の管理 | 該当なし                         | 該当なし                                               | フォルダーのアクセス<br>権の編集                                                                                |
| フォルダーの切り取り         | 該当なし                         | 該当なし                                               | 書き込み                                                                                              |
| フォルダーのコピー          | 該当なし                         | 該当なし                                               | 読み取り                                                                                              |
| フォルダーの貼り付け         | 該当なし                         | 該当なし                                               | ソースフォルダー:読<br>み取り(コピーして貼<br>り付けの場合)<br>ソースフォルダー:読<br>み取り(切り取り/貼り<br>付けの場合)<br>ターゲットフォルダー<br>:書き込み |
| フォルダーの移動           | 該当なし                         | 該当なし                                               | ソースフォルダー : 書<br>き込み<br>ターゲットフォルダー<br>: 書き込み                                                       |
| フォルダーの名前の変更        | 該当なし                         | 該当なし                                               | 書き込み                                                                                              |
| パッケージ              |                              |                                                    |                                                                                                   |
| パッケージのインポート        | パッケージの管理: 読み取り/書き<br>込み      | 該当なし                                               | 書き込み                                                                                              |
| パッケージの<br>エクスポート   | パッケージの管理: 読み取り               | 該当なし                                               | 読み取り                                                                                              |
| パッケージを開く (表示)      | パッケージの管理: 読み取り               | 該当なし                                               | 読み取り                                                                                              |
| パッケージのプロパティ<br>の編集 | パッケージの管理: 読み取り/書き<br>込み      | 該当なし                                               | 読み取り                                                                                              |

### 表 51 ユーザーのアクションに必要なソフトウェア管理のアクセス権(続き)

| ユーザーのアクション  | アクションのアクセス権             | サーバーのアク<br>セス権 (カスタ<br>マー、ファシリ<br>ティ、デバイス<br>グループ) | フォルダーの<br>アクセス権                                                                          |
|-------------|-------------------------|----------------------------------------------------|------------------------------------------------------------------------------------------|
| パッケージの削除    | パッケージの管理: 読み取り/書き<br>込み | 該当なし                                               | 書き込み                                                                                     |
| パッケージの名前の変更 | パッケージの管理: 読み取り/書き<br>込み | 該当なし                                               | 書き込み                                                                                     |
| パッケージの切り取り  | パッケージの管理: 読み取り/書き<br>込み | 該当なし                                               | 書き込み                                                                                     |
| パッケージの貼り付け  | パッケージの管理: 読み取り/書き<br>込み | 該当なし                                               | ソースフォルダー:読<br>み取り(コピーして貼<br>り付けの場合)<br>ソースフォルダー:読<br>み取り(切り取り/貼り<br>付けの場合)<br>ターゲットフォルダー |
| パッケージの移動    | パッケージの管理: 読み取り/書き<br>込み | 該当なし                                               | · ヨ c Loor<br>ソースフォルダー : 書<br>き込み<br>ターゲットフォルダー<br>: 書き込み                                |

表 51 ユーザーのアクションに必要なソフトウェア管理のアクセス権(続き)

表52に、ソフトウェア管理のアクセス権ごとにユーザーが実行できるアクションを示します。表52は表51と 同じデータを、アクションのアクセス権ごとに整理したものです。セキュリティ管理者は、表52を参照して 特定のアクションのアクセス権が割り当てられたユーザーが実行できるアクションを確認できます。

| アクションのアクセス権                         | ユーザーのアクション               | サーバー<br>のアクセス権<br>(カスタマー、<br>ファシリティ、<br>デバイス<br>グループ) | フォルダーの<br>アクセス権                                |
|-------------------------------------|--------------------------|-------------------------------------------------------|------------------------------------------------|
| ソフトウェアポリシーの                         | ソフトウェアポリシーの作成            | 該当なし                                                  | 書き込み                                           |
| 管理: 読み取り/書き込み                       | ソフトウェアポリシーの削除            | 該当なし                                                  | 書き込み                                           |
|                                     | ソフトウェアポリシーの編集            | 該当なし                                                  | 書き込み                                           |
|                                     | ソフトウェアポリシーの名前の<br>変更     | 該当なし                                                  | 書き込み                                           |
|                                     | ソフトウェアポリシーの切り取り          | 該当なし                                                  | 書き込み                                           |
|                                     | ソフトウェアポリシーの貼り付け          | 該当なし                                                  | 書き込み                                           |
|                                     | ソフトウェアポリシーの移動            | 該当なし                                                  | 書き込み                                           |
|                                     | パッケージの削除                 | 該当なし                                                  | 書き込み                                           |
|                                     | パッチの削除                   | 該当なし                                                  | 書き込み                                           |
|                                     | アプリケーション構成の削除            | 該当なし                                                  | 書き込み                                           |
|                                     | スクリプトの削除                 | 該当なし                                                  | 書き込み                                           |
|                                     | サーバーオブジェクトの削除            | 該当なし                                                  | 書き込み                                           |
|                                     | ソフトウェアポリシーの削除            | 該当なし                                                  | 書き込み                                           |
|                                     | ZIPパッケージの複製              | 該当なし                                                  | 書き込み                                           |
| ソフトウェアポリシーの<br>管理: 読み取り             | ソフトウェアポリシーを開く<br>(表示)    | 該当なし                                                  | 読み取り                                           |
|                                     | ソフトウェアポリシーのプロパ<br>ティのコピー | 該当なし                                                  | 読み取り                                           |
| ソフトウェアポリシーの<br>管理: 読み取り/書き込み<br>および | パッケージの追加<br>RPMパッケージの追加  | 該当なし                                                  | ソフトウェアポリシー<br>を含むフォルダー:書<br>き込み<br>パッケージを含むフォ  |
| パッケージの管理: 読み<br>取り                  |                          |                                                       | ルダー:読み取り                                       |
| ソフトウェアポリシーの<br>管理: 読み取り/書き込み        | パッチの追加                   | 該当なし                                                  | ソフトウェアポリシー<br>を含むフォルダー : 書<br>キコフ              |
| および<br>パッチの管理: 読み取り                 |                          |                                                       | <ul> <li>ペッチを含むフォル</li> <li>ダー:読み取り</li> </ul> |

表 52 ソフトウェア管理のアクセス権で使用できるユーザーアクション
| アクションのアクセス権                                                    | ユーザーのアクション    | サーバー<br>のアクセス権<br>(カスタマー、<br>ファシリティ、<br>デバイス<br>グループ) | フォルダーの<br>アクセス権                                                                         |
|----------------------------------------------------------------|---------------|-------------------------------------------------------|-----------------------------------------------------------------------------------------|
| ソフトウェアポリシーの<br>管理: 読み取り/書き込み<br>および<br>アプリケーション構成の<br>管理: 読み取り | アプリケーション構成の追加 | 該当なし                                                  | ソフトウェアポリシー<br>を含むフォルダー : 書<br>き込み<br>アプリケーション構成<br>を含むフォルダー : 読<br>み取り                  |
| ソフトウェアポリシーの<br>管理: 読み取り/書き込み                                   | ソフトウェアポリシーの管理 | 該当なし                                                  | ソフトウェアポリシー<br>を含むフォルダー:書<br>き込み<br>別のソフトウェアポリ<br>シーに追加するソフト<br>ウェアポリシーを含む<br>フォルダー:読み取り |
| ソフトウェアポリシーの<br>管理: 読み取り/書き込み<br>および<br>サーバースクリプトの管<br>理: 読み取り  | スクリプトの追加      | 該当なし                                                  | ソフトウェアポリシー<br>を含むフォルダー : 書<br>き込み<br>スクリプトを含むフォ<br>ルダー : 読み取り                           |
| ソフトウェアポリシーの<br>管理: 読み取り/書き込み<br>および<br>パッケージの管理: 読み<br>取り      | サーバーオブジェクトの追加 | 該当なし                                                  | ソフトウェアポリシー<br>を含むフォルダー : 書<br>き込み<br>サーバーオブジェクト<br>を含むフォルダー : 読<br>み取り                  |
| ソフトウェアポリシーの                                                    | パッケージの削除      | 該当なし                                                  | 書き込み                                                                                    |
| 管埋: 読み取り/書き込み                                                  | RPMパッケージの削除   | 該当なし                                                  | 書き込み                                                                                    |
|                                                                | パッチの削除        | 該当なし                                                  | 書き込み                                                                                    |
|                                                                | アプリケーション構成の削除 | 該当なし                                                  | 書き込み                                                                                    |
|                                                                | スクリプトの削除      | 該当なし                                                  | 書き込み                                                                                    |
|                                                                | サーバーオブジェクトの削除 | 該当なし                                                  | 書き込み                                                                                    |
|                                                                | ソフトウェアポリシーの削除 | 該当なし                                                  | 書き込み                                                                                    |

表 52 ソフトウェア管理のアクセス権で使用できるユーザーアクション(続き)

| 表 52 ソフトウョ | ア管理のアクセス権で使用できるユーザーアクション (ホ | 続き) |
|------------|-----------------------------|-----|
|------------|-----------------------------|-----|

| アカションのアカセス族                                                             | ューザーのアクション                 | サーバー<br>のアクセス権<br>(カスタマー、<br>ファシリティ、<br>デバイス<br>グループ) | フォルダーの<br>アクセス族 |
|-------------------------------------------------------------------------|----------------------------|-------------------------------------------------------|-----------------|
| ノクションのノクヒス権                                                             | ソフトウェアポリシーのアタッチ            | ジル ジ)<br>読み取り/書き                                      | テクセス権           |
| 管理: 読み取り                                                                |                            | 込み                                                    |                 |
| および<br>ソフトウェアポリシーの                                                      | ソフトウェアポリシーのデタッチ            | 読み取り/書き                                               | 読み取り            |
| アタッチ/デタッチの許可:<br>はい                                                     |                            | 込み                                                    |                 |
| および                                                                     |                            |                                                       |                 |
| パブリックデバイスグ<br>ループのモデル化: はい<br>(ソフトウェアポリシーを<br>パブリックデバイスグ<br>ループにアタッチする場 |                            |                                                       |                 |
| 合に必要)                                                                   |                            |                                                       |                 |
| ソフトウェアポリシーの<br>管理: 読み取り                                                 | 修復                         | 読み取り/書き<br>込み                                         | 読み取り            |
| および                                                                     |                            |                                                       |                 |
| サーバーの修復の許可:                                                             |                            |                                                       |                 |
| お上び                                                                     |                            |                                                       |                 |
| パブリックデバイスグ                                                              |                            |                                                       |                 |
| ループのモデル化: はい<br>(パブリックデバイフグ                                             |                            |                                                       |                 |
| ループを修復する場合に                                                             |                            |                                                       |                 |
| 必要)                                                                     |                            |                                                       |                 |
| ソフトウェアポリシーの<br>管理: 読み取り                                                 | ソフトウェアのインストール/ア<br>ンインストール | 読み取り/書き<br>込み                                         | 読み取り            |
| および                                                                     |                            |                                                       |                 |
| ソフトウェアポリシーの<br>アタッチ/デタッチの許可:<br>はい                                      |                            |                                                       |                 |
| および                                                                     |                            |                                                       |                 |
| ソフトウェアのインス<br>トール/アンインストール<br>の許可: はい                                   |                            |                                                       |                 |
| および                                                                     |                            |                                                       |                 |
| パブリックデバイスグ<br>ループのモデル化: はい<br>(パブリックデバイスグ<br>ループを修復する場合に<br>必要)         |                            |                                                       |                 |

| アクションのアクセス権                                                               | ユーザーのアクション     | サーバー<br>のアクセス権<br>(カスタマー、<br>ファシリティ、<br>デバイス<br>グループ) | フォルダーの<br>アクセス権 |
|---------------------------------------------------------------------------|----------------|-------------------------------------------------------|-----------------|
| ソフトウェアポリシーの<br>管理: 読み取り                                                   | ISMコントロールの実行   | 読み取り/書き<br>込み                                         | 読み取り            |
| および                                                                       |                |                                                       |                 |
| ISMコントロールの実行の<br>許可: はい                                                   |                |                                                       |                 |
| および                                                                       |                |                                                       |                 |
| パブリックデバイスグ<br>ループのモデル化: はい<br>(パブリックデバイスグ<br>ループでISMコントロール<br>を実行する場合に必要) |                |                                                       |                 |
| パッケージの管理: 読み取                                                             | パッケージのインポート    | 該当なし                                                  | 書き込み            |
| り/書き込み                                                                    | パッケージの削除       | 該当なし                                                  | 書き込み            |
|                                                                           | パッケージの名前の変更    | 該当なし                                                  | 書き込み            |
|                                                                           | パッケージの切り取り     | 該当なし                                                  | 書き込み            |
|                                                                           | パッケージの貼り付け     | 該当なし                                                  | 書き込み            |
|                                                                           | パッケージの移動       | 該当なし                                                  | 書き込み            |
| パッケージの管理: 読み取<br>り/書き込み                                                   | パッケージのプロパティの編集 | 該当なし                                                  | 読み取り            |
| パッケージの管理: 読み                                                              | パッケージのエクスポート   | 該当なし                                                  | 読み取り            |
| 取り                                                                        | パッケージを開く (表示)  | 該当なし                                                  | 読み取り            |

#### 表 52 ソフトウェア管理のアクセス権で使用できるユーザーアクション(続き)

# アプリケーション構成管理のアクセス権

表53は、SAクライアントのアプリケーション構成に関する特定のアクションをユーザーが実行するのに必要 なアクセス権を示しています。セキュリティ管理者は、ユーザーが特定のアクションを実行するのに必要な アクセス権をこの表で確認することができます。

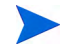

表53に記載したアクションのアクセス権に加えて、すべてのユーザーのアクションで管理対象サーバーおよ びグループのアクセス権が必要です。 表53の「サーバーのアクセス権」欄は、アプリケーション構成または構成テンプレートで参照されるサーバー に対するアクセス権です。サーバーのアクセス権は、SA Webクライアントでカスタマー、ファシリティ、デ バイスグループのアクセス権で指定します。表53の「フォルダーのアクセス権」欄は、アプリケーション構 成および構成テンプレートを含むSAライブラリ内のフォルダーに対するアクセス権です。

ユーザーがアクションを実行するには、複数のアクセス権が必要です。たとえば、アプリケーション構成を サーバーにアタッチする場合、ユーザーには次のアクセス権が必要です。

- アプリケーション構成の管理: 読み取り
- 構成テンプレートの管理: 読み取り
- ・ サーバー上のインストール済み構成とバックアップの管理:読み取り/書き込み
- 管理対象サーバーおよびグループ
- サーバーのファシリティ、デバイスグループ、カスタマーに対する読み取り/書き込みアクセス権
- アプリケーション構成またはテンプレートを含む SA ライブラリ内のフォルダーに対する読み取りアク セス権

| ユーザーのアクション    | アクションのアクセス権                                                | サーバーのアク<br>セス権 (カスタ<br>マー、ファシリ<br>ティ、デバイス<br>グループ) | フォルダーのア<br>クセス権 (アプ<br>リケーション構<br>成、アプリケー<br>ション構成テン<br>プレート) |
|---------------|------------------------------------------------------------|----------------------------------------------------|---------------------------------------------------------------|
| アプリケーション構成    |                                                            |                                                    |                                                               |
| アプリケーション構成の作成 | アプリケーション構成の管理:<br>読み取り/書き込み<br>および構成テンプレートの<br>管理:<br>読み取り | なし                                                 | 読み取り/書き<br>込み                                                 |
| アプリケーション構成の表示 | アプリケーション構成の管理:<br>読み取り/書き込み<br>および構成テンプレートの<br>管理:<br>読み取り | なし                                                 | 読み取り                                                          |
| アプリケーション構成の編集 | アプリケーション構成の管理:<br>読み取り/書き込み<br>および構成テンプレートの<br>管理:<br>読み取り | なし                                                 | 読み取り/書き<br>込み                                                 |
| アプリケーション構成の削除 | アプリケーション構成の管理:<br>読み取り/書き込み<br>および構成テンプレートの<br>管理:<br>読み取り | なし                                                 | 読み取り/書き<br>込み                                                 |

表 53 ユーザーのアクションに必要なアプリケーション構成管理のアクセス権

| 表 53 ユーザーのアクションに必要なアプリケーション構成管理のアクセス権 (続き) |                                                                                                    |                                                    |                                                               |
|--------------------------------------------|----------------------------------------------------------------------------------------------------|----------------------------------------------------|---------------------------------------------------------------|
| ユーザーのアクション                                 | アクションのアクセス権                                                                                                    | サーバーのアク<br>セス権 (カスタ<br>マー、ファシリ<br>ティ、デバイス<br>グループ) | フォルダーのア<br>クセス権 (アプ<br>リケーション構<br>成、アプリケー<br>ション構成テン<br>プレート) |
| テンプレート順序の指定                                | アプリケーション構成の管理:<br>読み取り/書き込み<br>および構成テンプレートの<br>管理:<br>読み取り                                                                                                    | なし                                                 | 読み取り/書き<br>込み                                                 |
| アプリケーション構成のサーバーへ<br>のアタッチ                  | アプリケーション構成の管理:<br>読み取り<br>および構成テンプレートの<br>管理:<br>読み取り<br>およびサーバー上のインス<br>トール済み構成とバックアッ<br>プの管理:<br>読み取り/書き込み                                                                 | 読み取り/書き<br>込み                                      | 読み取り                                                          |
| アプリケーション構成のデバイスグ<br>ループへのアタッチ              | アプリケーション構成の管理:<br>読み取り<br>および構成テンプレートの<br>管理:<br>読み取り<br>およびサーバー上のインス<br>トール済み構成とバックアッ<br>プの管理:<br>読み取り/書き込み<br>およびパブリックデバイスグ<br>ループの管理: はい<br>およびパブリックデバイスグ<br>ループのモデル化: はい | 読み取り/書き<br>込み                                      | 読み取り                                                          |
| サーバーでのアプリケーション構成<br>の値の設定                  | アプリケーション構成の管理:<br>読み取り<br>および構成テンプレートの                                                                                                    | 読み取り/書き<br>込み                                      | 読み取り                                                          |

管理: 読み取り

プの管理:

読み取り/書き込み

およびサーバー上のインス トール済み構成とバックアッ

| ユーザーのアクション                 | アクションのアクセス権                                                                                                  | サーバーのアク<br>セス権 (カスタ<br>マー、ファシリ<br>ティ、デバイス<br>グループ) | フォルダーのア<br>クセス権 (アプ<br>リケーション構<br>成、アプリケー<br>ション構成テン<br>プレート) |
|----------------------------|----------------------------------------------------------------------------------------------------|----------------------------------------------------|---------------------------------------------------------------|
| アプリケーション構成のサーバーへ<br>のプッシュ  | アプリケーション構成の管理:<br>読み取り<br>および構成テンプレートの<br>管理:<br>読み取り<br>およびサーバー上のインス<br>トール済み構成とバックアッ<br>プの管理:<br>読み取り/書き込み | 読み取り/書き<br>込み                                      | 読み取り                                                          |
| アプリケーション構成のプッシュの<br>スケジュール | アプリケーション構成の管理:<br>読み取り<br>および構成テンプレートの<br>管理:<br>読み取り<br>およびサーバー上のインス<br>トール済み構成とバックアッ<br>プの管理:<br>読み取り/書き込み | 読み取り/書き<br>込み                                      | 読み取り                                                          |
| ソフトウェアコンプライアンスの<br>スキャン    | 構成コンプライアンススキャ<br>ンの許可: はい<br>およびアプリケーション構成<br>の管理:<br>読み取り<br>および構成テンプレートの<br>管理:<br>読み取り                    | 読み取り                                               | 読み取り                                                          |
| アプリケーション構成の監査の<br>スケジュール   | 構成コンプライアンススキャ<br>ンの許可: はい<br>およびアプリケーション構成<br>の管理:<br>読み取り<br>および構成テンプレートの<br>管理:<br>読み取り                    | 読み取り                                               | 読み取り                                                          |

| ユーザーのアクション                                 | アクションのアクセス権                                                                                                  | サーバーのアク<br>セス権 (カスタ<br>マー、ファシリ<br>ティ、デバイス<br>グループ) | フォルダーのア<br>クセス権 (アプ<br>リケーション構<br>成、アプリケー<br>ション構成テン<br>プレート) |
|--------------------------------------------|----------------------------------------------------------------------------------------------------|----------------------------------------------------|---------------------------------------------------------------|
| アプリケーション構成のプッシュの<br>ロールバック (元に戻す)          | アプリケーション構成の管理:<br>読み取り<br>および構成テンプレートの<br>管理:<br>読み取り<br>およびサーバー上のインス<br>トール済み構成とバックアッ<br>プの管理:<br>読み取り/書き込み | 読み取り/書き<br>込み                                      | 読み取り                                                          |
| アプリケーション構成テンプレート                           |                                                                                                    | ·                                                  |                                                               |
| アプリケーション構成テンプレート<br>の作成                    | 構成テンプレートの管理:<br>読み取り/書き込み                                                                                    | なし                                                 | 読み取り/書き<br>込み                                                 |
| アプリケーション構成テンプレート<br>の表示                    | 構成テンプレートの管理:<br>読み取り/書き込み                                                                                    | なし                                                 | 読み取り                                                          |
| アプリケーション構成テンプレート<br>の編集                    | 構成テンプレートの管理:<br>読み取り/書き込み                                                                                    | なし                                                 | 読み取り/書き<br>込み                                                 |
| アプリケーション構成テンプレート<br>の削除                    | 構成テンプレートの管理:<br>読み取り/書き込み                                                                                    | なし                                                 | 読み取り/書き<br>込み                                                 |
| アプリケーション構成テンプレート<br>のロード (インポート)           | アプリケーション構成の管理:<br>読み取り/書き込み<br>および構成テンプレートの<br>管理:<br>読み取り/書き込み                                              | なし                                                 | 読み取り/書き<br>込み                                                 |
| アプリケーション構成テンプレート<br>をスクリプトとして実行するように<br>設定 | 構成テンプレートの管理:<br>読み取り/書き込み                                                                                    | なし                                                 | 読み取り/書き<br>込み                                                 |
| 2つのアプリケーション構成テンプ<br>レートの比較                 | 構成テンプレートの管理:<br>読み取り                                                                                         | なし                                                 | 読み取り                                                          |

| ユーザーのアクション                                     | アクションのアクセス権                                                                                             | サーバーのアク<br>セス権 (カスタ<br>マー、ファシリ<br>ティ、デバイス<br>グループ) | フォルダーのア<br>クセス権 (アプ<br>リケーション構<br>成、アプリケー<br>ション構成テン<br>プレート) |
|------------------------------------------------|----------------------------------------------------------------------------------------------------|----------------------------------------------------|---------------------------------------------------------------|
| アプリケーション構成テンプレート<br>を実際の構成ファイルと比較 (プレ<br>ビュー ) | アプリケーション構成の管理:<br>読み取り<br>および構成テンプレートの<br>管理:<br>読み取り<br>およびサーバー上のインス<br>トール済み構成とバックアッ<br>プの管理:<br>読み取り | 読み取り                                               | 読み取り                                                          |

表54に、アクセス権ごとにユーザーがアプリケーション構成で実行できるアクションを示します。表54は表 53と同じデータを、アクセス権ごとに整理したものです。表54には示されていませんが、OSプロビジョニン グのすべてのアクションに対して、管理対象サーバーおよびグループのアクセス権が必要です。

セキュリティ管理者は、表54を参照して特定のアクセス権が割り当てられたユーザーが実行できるアクションを確認できます。

| アクションのアクセス権                                          | ユーザーのアクション               | サーバーのアク<br>セス権 (カスタ<br>マー、ファシリ<br>ティ、デバイス<br>グループ) | フォルダーのア<br>クセス権 (アプ<br>リケーション構<br>成、アプリケー<br>ション構成テン<br>プレート) |
|------------------------------------------------------|--------------------------|----------------------------------------------------|---------------------------------------------------------------|
| 構成コンプライアンススキャンの許<br>可: はい                            | ソフトウェアコンプライアン<br>スのスキャン  | 読み取り                                               | 読み取り                                                          |
| およびアプリケーション構成の管理:<br>読み取り<br>および構成テンプレートの管理:<br>読み取り | アプリケーション構成の監査<br>のスケジュール | 読み取り                                               | 読み取り                                                          |

表 54 アプリケーション構成管理のアクセス権で使用できるユーザーアクション

| アクションのアクセス権                                                                                     | ユーザーのアクション                                     | サーバーのアク<br>セス権 (カスタ<br>マー、ファシリ<br>ティ、デバイス<br>グループ) | フォルダーのア<br>クセス権 (アプ<br>リケーション構<br>成、アプリケー<br>ション構成テン<br>プレート) |
|-------------------------------------------------------------------------------------------------|------------------------------------------------|----------------------------------------------------|---------------------------------------------------------------|
| アプリケーション構成の管理:<br>読み取り/書き込み                                                                     | アプリケーション構成の作成                                  | なし                                                 | 読み取り/書き<br>込み                                                 |
| および構成テンプレートの管理:<br>読み取り                                                                         | アプリケーション構成の削除                                  | なし                                                 | 読み取り/書き<br>込み                                                 |
|                                                                                                 | アプリケーション構成の編集                                  | なし                                                 | 読み取り/書き<br>込み                                                 |
|                                                                                                 | テンプレート順序の指定                                    | なし                                                 | 読み取り/書き<br>込み                                                 |
|                                                                                                 | アプリケーション構成の表示                                  | なし                                                 | 読み取り                                                          |
| アプリケーション構成の管理:<br>読み取り/書き込み<br>および構成テンプレートの管理:<br>読み取り/書き込み                                     | アプリケーション構成テンプ<br>レートのロード (インポート)               | なし                                                 | 読み取り/書き<br>込み                                                 |
| アプリケーション構成の管理:<br>読み取り<br>および構成テンプレートの管理:<br>読み取り<br>およびサーバー上のインストール済<br>み構成とバックアップの管理:<br>読み取り | アプリケーション構成テンプ<br>レートを実際の構成ファイル<br>と比較 (プレビュー ) | 読み取り                                               | 読み取り                                                          |
| アプリケーション構成の管理:<br>読み取り                                                                          | アプリケーション構成のサー<br>バーへのアタッチ                      | 読み取り/書き<br>込み                                      | 読み取り                                                          |
| および構成テンプレートの管理:<br>読み取り<br>およびサーバー上のインストール済<br>み構成とバックアップの管理:<br>読み取り/書き込み                      | アプリケーション構成のサー<br>バーへのプッシュ                      | 読み取り/書き<br>込み                                      | 読み取り                                                          |
|                                                                                                 | アプリケーション構成のプッ<br>シュのロールバック<br>(元に戻す)           | 読み取り/書き<br>込み                                      | 読み取り                                                          |
|                                                                                                 | アプリケーション構成のプッ<br>シュのスケジュール                     | 読み取り/書き<br>込み                                      | 読み取り                                                          |
|                                                                                                 | サーバーでのアプリケーショ<br>ン構成の値の設定                      | 読み取り/書き<br>込み                                      | 読み取り                                                          |

| 表 54 | アプリケーショ | コン構成管理のアク | 'セス権で使用できるユ- | -ザーアクション (続き) |
|------|---------|-----------|--------------|---------------|
|------|---------|-----------|--------------|---------------|

| アクションのアクセス権                                                                                                    | ユーザーのアクション                                 | サーバーのアク<br>セス権 (カスタ<br>マー、ファシリ<br>ティ、デバイス<br>グループ) | フォルダーのア<br>クセス権 (アプ<br>リケーション構<br>成、アプリケー<br>ション構成テン<br>プレート) |
|----------------------------------------------------------------------------------------------------|--------------------------------------------|----------------------------------------------------|---------------------------------------------------------------|
| アプリケーション構成の管理:<br>読み取り<br>および構成テンプレートの管理:<br>読み取り<br>およびサーバー上のインストール済<br>み構成とバックアップの管理:<br>読み取り/書き込み<br>およびパブリックデバイスグループ<br>の管理: はい<br>およびパブリックデバイスグループ<br>のモデル化: はい | アプリケーション構成のデバ<br>イスグループへのアタッチ              | 読み取り/書き<br>込み                                      | 読み取り                                                          |
| 構成テンプレートの管理:<br>読み取り                                                                                                    | 2つのアプリケーション構成テ<br>ンプレートの比較                 | なし                                                 | 読み取り                                                          |
| 構成テンプレートの管理:<br>読み取り/書き込み                                                                                                    | アプリケーション構成テンプ<br>レートの作成                    | なし                                                 | 読み取り/書き<br>込み                                                 |
|                                                                                                    | アプリケーション構成テンプ<br>レートの削除                    | なし                                                 | 読み取り/書き<br>込み                                                 |
|                                                                                                    | アプリケーション構成テンプ<br>レートの編集                    | なし                                                 | 読み取り/書き<br>込み                                                 |
| 構成テンプレートの管理:<br>読み取り/書き込み (続き)                                                                                                    | アプリケーション構成テンプ<br>レートをスクリプトとして実<br>行するように設定 | なし                                                 | 読み取り/書き<br>込み                                                 |
|                                                                                                    | アプリケーション構成テンプ<br>レートの表示                    | なし                                                 | 読み取り                                                          |

## 監査と修復のアクセス権

表55は、SAクライアントの特定のアクションをユーザーが実行するのに必要な監査と修復のアクセス権を示 しています。セキュリティ管理者は、ユーザーが特定のアクションを実行するのに必要なアクセス権をこの 表で確認することができます。

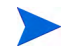

表55に記載したアクセス権に加えて、すべてのユーザーのアクションで管理対象サーバーおよびグループの アクセス権が必要です。

### 監査と修復に必要なサーバーのアクセス権

監査と修復のアクションには、アクションのアクセス権とサーバーのアクセス権の両方が必要です。たとえ ば、監査の作成アクションでは、「監査の管理:読み取り/書き込み」と管理対象サーバーおよびグループのア クセス権が必要です。また、このアクションでは、監査によって参照されるサーバーに対する読み取りアク セス権も必要です。表55の「サーバーのアクセス権」欄は、それぞれのアクションに応じて監査またはスナッ プショット仕様で参照されるサーバーに対するアクセス権です。サーバーのアクセス権は、SA Webクライア ントでカスタマー、ファシリティ、デバイスグループのアクセス権で指定します。

監査と修復オブジェクト(スナップショット仕様など)で複数のサーバーを参照する場合は、参照されるすべてのサーバーで、少なくとも読み取りアクセス権が必要です。それ以外の場合、このオブジェクトを表示または変更できません。

監査と修復オブジェクトは、カスタマーとファシリティには直接関連付けられません。カスタマーとファシ リティのアクセス権は、スナップショット仕様や監査などの監査と修復で参照されるサーバーへのアクセス を制御します。

### 監査と修復に関する「タスク固有ポリシーの作成の許可アクセス権」

ベストプラクティスとして、このアクセス権は有効にしない(このアクセス権を「はい」に設定しない)よう にしてください。デフォルトで、このアクセス権は無効になっています(「いいえ」に設定済みです)。監査 ポリシーで監査ルールを作成した後に、監査タスクとスナップショット仕様をその監査ポリシーにリンクす ることをお勧めします。

### 監査と修復に必要なOGFSアクセス権

管理対象サーバーのファイルシステムにアクセスするアクションでは、サーバーファイルシステムの読み取 りのOGFSアクセス権が必要です。たとえば、管理対象サーバーのファイルを含むスナップショット仕様と ルールを作成するには、サーバーファイルシステムの読み取りのアクセス権が必要です。これらのルールに は、アプリケーション構成、カスタムスクリプト、COM+オブジェクト、ファイルシステム、IISメタベース エントリ、Windowsレジストリなどが含まれます。

その他の選択条件のタイプでは、次の対応するOGFSアクセス権が必要です。

- サーバーレジストリの読み取り
- COM+データベースの読み取り
- IISメタベースの読み取り

### 監査と修復のユーザーアクションのアクセス権

次の表に、監査と修復の一般的なユーザーアクションとそのアクションを実行するのに必要なアクセス権を 示します。

#### 表 55 ユーザーのアクションに必要な監査と修復のアクセス権

|                              |                                                                | OGFS                      | サーバーのアク<br>セス権 (カスタ<br>マー、ファシリ<br>ティ、デバイス |
|------------------------------|----------------------------------------------------------------|---------------------------|-------------------------------------------|
| ユーザーのアクション                   | アクションのアクセス権                                                    | アクセス権                     | グループ)                                     |
| スナップショット仕様                   |                                                                |                           |                                           |
| スナップショット仕様の内容の<br>表示         | スナップショット仕様の管理: 読<br>み取り                                        | 該当なし                      | 読み取り                                      |
| スナップショット仕様のスケ<br>ジュールと実行     | スナップショット仕様の管理: 読<br>み取り                                        | 該当なし                      | 読み取り                                      |
| スナップショット仕様の作成                | スナップショット仕様の管理: 読<br>み取り/書き込み                                   | 該当なし                      | 読み取り/<br>書き込み                             |
| アプリケーション構成ルールの<br>作成         | スナップショット仕様の管理: 読<br>み取り/書き込み                                   | サーバーファイ<br>ルシステムの書<br>き込み | 読み取り/<br>書き込み                             |
| COM+ルールの作成                   | スナップショット仕様の管理: 読<br>み取り/書き込み                                   | COM+データ<br>ベースの読み<br>取り   | 読み取り/<br>書き込み                             |
| カスタムスクリプトルールの<br>作成          | スナップショット仕様の管理: 読<br>み取り/書き込み<br>カスタムスクリプトポリシー<br>ルールの作成の許可: はい | サーバーファイ<br>ルシステムの書<br>き込み | 読み取り/<br>書き込み                             |
| ファイルの作成                      | スナップショット仕様の管理: 読<br>み取り/書き込み                                   | サーバーファイ<br>ルシステムの書<br>き込み | 読み取り/<br>書き込み                             |
| IISメタベースルールの作成               | スナップショット仕様の管理: 読<br>み取り/書き込み                                   | IISメタベースの<br>読み取り         | 読み取り/<br>書き込み                             |
| レジストリルールの作成                  | スナップショット仕様の管理: 読<br>み取り/書き込み                                   | サーバーレジス<br>トリの読み取り        | 読み取り/<br>書き込み                             |
| スナップショット仕様への監査<br>ポリシーのリンク   | スナップショット仕様の管理: 読<br>み取り/書き込み                                   | 該当なし                      | 読み取り/<br>書き込み                             |
|                              | 監査ポリシーの管理: 読み取り                                                |                           |                                           |
|                              | ライブラリフォルダー:読み取り                                                |                           |                                           |
| スナップショット仕様への監査<br>ポリシーのインポート | スナップショット仕様の管理: 読<br>み取り/書き込み                                   | 該当なし                      | 読み取り/<br>書き込み                             |
|                              | 監査ポリシーの管理: 読み取り                                                |                           |                                           |
|                              | ライブラリフォルダー:読み取り                                                |                           |                                           |

| 表 55 | ユーザーのアクシ | ヨンに必要な監査と修復のア | クセス権(続き) |
|------|----------|---------------|----------|
|------|----------|---------------|----------|

| ユーザーのアクション                   | アクションのアクセス権                  | OGFS<br>アクセス権 | サーバーのアク<br>セス権 (カスタ<br>マー、ファシリ<br>ティ、デバイス<br>グループ) |
|------------------------------|------------------------------|---------------|----------------------------------------------------|
| 監査ポリシーに名前を付けて<br>保存          | スナップショット仕様の管理: 読<br>み取り/書き込み | 該当なし          | 読み取り/<br>書き込み                                      |
|                              | 監査ポリシーの管理: 読み取り/書<br>き込み     |               |                                                    |
|                              | ライブラリフォルダー: 読み取り/<br>書き込み    |               |                                                    |
| スナップショット                     |                              |               | <u> </u>                                           |
| スナップショットの内容の表示、<br>リスト       | スナップショットの管理:<br>読み取り         | 該当なし          | 読み取り                                               |
|                              | スナップショット仕様の管理: 読<br>み取り      |               |                                                    |
| スナップショットからの監査の<br>作成         | スナップショットの管理:<br>読み取り         | 該当なし          | 読み取り                                               |
|                              | スナップショット仕様の管理: 読<br>み取り      |               |                                                    |
|                              | 監査の管理: 読み取り                  |               |                                                    |
| アーカイブされたスナップ<br>ショットの表示      | スナップショットの管理:<br>読み取り         | 該当なし          | 読み取り                                               |
| アーカイブされたスナップ<br>ショットからの監査の作成 | スナップショットの管理:<br>読み取り         | 該当なし          | 読み取り                                               |
|                              | 監査の管理: 読み取り                  |               |                                                    |
| スナップショット結果の削除                | スナップショットの管理:<br>読み取り/書き込み    | 該当なし          | 読み取り/<br>書き込み                                      |
| スナップショットのサーバーか<br>らのデタッチ     | ー般的なスナップショット管理<br>の許可: はい    | 該当なし          | 読み取り                                               |
|                              | スナップショットの管理: 読み取<br>り/書き込み   |               |                                                    |
|                              | スナップショット仕様の管理: 読<br>み取り      |               |                                                    |
| スナップショット結果の修復                | スナップショットの管理:<br>読み取り         | 該当なし          | 読み取り/<br>書き込み                                      |
|                              | スナップショット仕様の管理: 読<br>み取り      |               |                                                    |
|                              | 監査/スナップショット結果の修<br>復の許可: はい  |               |                                                    |

| ユーザーのアクション                   | アクションのアクセス権                                                                   | OGFS<br>アクセス権             | サーバーのアク<br>セス権 (カスタ<br>マー、ファシリ<br>ティ、デバイス<br>グループ) |
|------------------------------|-------------------------------------------------------------------------------|---------------------------|----------------------------------------------------|
| スナップショット結果の修復:<br>アプリケーション構成 | スナップショットの管理:<br>読み取り<br>監査/スナップショット結果の修<br>復の許可: はい<br>スナップショット仕様の管理:<br>読み取り | サーバーファイ<br>ルシステムの書<br>き込み | 読み取り/<br>書き込み                                      |
| スナップショット結果の修復:<br>COM+       | スナップショットの管理:<br>読み取り<br>監査/スナップショット結果の修<br>復の許可: はい<br>スナップショット仕様の管理:<br>読み取り | COM+データ<br>ベースの読み<br>取り   | 読み取り/<br>書き込み                                      |
| スナップショット結果の修復:<br>カスタムスクリプト  | スナップショットの管理:<br>読み取り<br>監査/スナップショット結果の修<br>復の許可: はい<br>スナップショット仕様の管理:<br>読み取り | サーバーファイ<br>ルシステムの書<br>き込み | 読み取り/<br>書き込み                                      |
| スナップショット結果の修復:<br>ファイルシステム   | スナップショットの管理:<br>読み取り<br>監査/スナップショット結果の修<br>復の許可: はい<br>スナップショット仕様の管理:<br>読み取り | サーバーファイ<br>ルシステムの書<br>き込み | 読み取り/<br>書き込み                                      |
| スナップショット結果の修復:<br>メタベース      | スナップショットの管理:<br>読み取り<br>監査/スナップショット結果の修<br>復の許可: はい<br>スナップショット仕様の管理:<br>読み取り | IISメタベースの<br>読み取り         | 読み取り/<br>書き込み                                      |
| スナップショット結果の修復:<br>レジストリ      | スナップショットの管理:<br>読み取り<br>監査/スナップショット結果の修<br>復の許可: はい<br>スナップショット仕様の管理:<br>読み取り | サーバーレジス<br>トリの読み取り        | 読み取り/<br>書き込み                                      |
| 監査                           |                                                                               |                           |                                                    |
| 監査の表示                        | 監査の管理: 読み取り                                                                   | 該当なし                      | 読み取り                                               |
| 監査の実行                        | 監査結果の管理: 読み取り                                                                 | 該当なし                      | 読み取り                                               |

|                                   |                                                    | OGFS                      | サーバーのアク<br>セス権 (カスタ<br>マー、ファシリ<br>ティ デバイス |
|-----------------------------------|----------------------------------------------------|---------------------------|-------------------------------------------|
| ユーザーのアクション                        | アクションのアクセス権                                        | アクセス権                     | グループ)                                     |
| 監査のスケジュール                         | 監査結果の管理: 読み取り/<br>書き込み                             | 該当なし                      | 読み取り                                      |
| 監査の作成                             | 監査の管理: 読み取り/書き込み                                   | 該当なし                      | 読み取り                                      |
| アプリケーション構成ルールの<br>作成              | 監査の管理: 読み取り/書き込み                                   | サーバーファイ<br>ルシステムの書<br>き込み | 読み取り/<br>書き込み                             |
| COM+ルールの作成                        | 監査の管理: 読み取り/書き込み                                   | COM+データ<br>ベースの読み<br>取り   | 読み取り/<br>書き込み                             |
| カスタムスクリプトルールの<br>作成               | 監査の管理: 読み取り/書き込み<br>カスタムスクリプトポリシー<br>ルールの作成の許可: はい | サーバーファイ<br>ルシステムの書<br>き込み | 読み取り/<br>書き込み                             |
| 検出されたソフトウェアルール<br>の作成             | 監査の管理: 読み取り/書き込み<br>サーバーモジュールの管理: 読み<br>取り         | 該当なし                      | 読み取り/<br>書き込み                             |
| ファイルルールの作成                        | 監査の管理: 読み取り/書き込み                                   | サーバーファイ<br>ルシステムの書<br>き込み | 読み取り/<br>書き込み                             |
| ハードウェアルールの作成                      | 監査の管理: 読み取り/書き込み                                   | 該当なし                      | 読み取り/<br>書き込み                             |
| IISメタベースルールの作成                    | 監査の管理: 読み取り/書き込み                                   | IISメタベースの<br>読み取り         | 読み取り/<br>書き込み                             |
| Internet Information Serverルールの作成 | 監査の管理: 読み取り/書き込み                                   | 該当なし                      | 読み取り/<br>書き込み                             |
| 登録済みソフトウェアルールの<br>作成              | 監査の管理: 読み取り/書き込み<br>サーバーモジュールの管理: 読み<br>取り         | 該当なし                      | 読み取り/<br>書き込み                             |
| ソフトウェアルールの作成                      | 監査の管理: 読み取り/書き込み                                   | 該当なし                      | 読み取り/<br>書き込み                             |
| ストレージルールの作成                       | 監査の管理: 読み取り/書き込み<br>サーバーモジュールの管理: 読み<br>取り         | 該当なし                      | 読み取り/<br>書き込み                             |
| Weblogicルールの作成                    | 監査の管理: 読み取り/書き込み<br>サーバーモジュールの管理: 読み<br>取り         | 該当なし                      | 読み取り/<br>書き込み                             |
| .Net Framework構成ルールの作成            | 監査の管理: 読み取り/書き込み<br>サーバーモジュールの管理: 読み<br>取り         | 該当なし                      | 読み取り/<br>書き込み                             |

| 表 55 ユーザーのアクションに必要な監査と修復のアクセス | ×権(続き) |
|-------------------------------|--------|
|-------------------------------|--------|

| ユーザーのアクション                        | アクションのアクセス権                                                               | OGFS<br>アクセス権      | サーバーのアク<br>セス権 (カスタ<br>マー、ファシリ<br>ティ、デバイス<br>グループ) |
|-----------------------------------|---------------------------------------------------------------------------|--------------------|----------------------------------------------------|
| Windowsレジストリルールの<br>作成            | 監査の管理: 読み取り/書き込み                                                          | サーバーレジス<br>トリの読み取り | 読み取り/<br>書き込み                                      |
| Windowsサービスルールの作成                 | 監査の管理: 読み取り/書き込み                                                          | 該当なし               | 読み取り/<br>書き込み                                      |
| Windows/Unixユーザーおよびグ<br>ループルールの作成 | 監査の管理: 読み取り/書き込み<br>サーバーモジュールの管理: 読み<br>取り                                | 該当なし               | 読み取り/<br>書き込み                                      |
| 監査ポリシーの監査へのリンク                    | 監査の管理: 読み取り/書き込み<br>監査ポリシーの管理: 読み取り<br>SAクライアントのライブラリ<br>フォルダー: 読み取り      | 該当なし               | 読み取り/<br>書き込み                                      |
| 監査ポリシーの監査へのイン<br>ポート              | 監査の管理: 読み取り/書き込み<br>監査ポリシーの管理: 読み取り<br>ライブラリフォルダー : 読み取り                  | 該当なし               | 読み取り/<br>書き込み                                      |
| 監査ポリシーに名前を付けて<br>保存               | 監査の管理: 読み取り/書き込み<br>監査ポリシーの管理: 読み取り/書<br>き込み<br>ライブラリフォルダー: 読み取り<br>/書き込み | 該当なし               | 読み取り/<br>書き込み                                      |
|                                   | I                                                                         | I                  | I                                                  |
| 監査結果の表示                           | 監査結果の管理:<br>読み取り<br>監査の管理: 読み取り                                           | 該当なし               | 読み取り                                               |
| アーカイブされた監査結果の<br>表示               | 監査の管理: 読み取り                                                               | 該当なし               | 読み取り                                               |
| 監査結果の削除                           | 監査結果の管理:<br>読み取り/書き込み                                                     | 該当なし               | 読み取り/<br>書き込み                                      |
| 監査結果の修復                           | 監査の管理: 読み取り<br>監査結果の管理: 読み取り/書き<br>込み<br>監査/スナップショット結果の修<br>復の許可: はい      | 該当なし               | 読み取り/<br>書き込み                                      |

| 表 55 | ユーザーのアクシ | /ョンに必要な監査と修復のアクセス権 (続 | き) |
|------|----------|-----------------------|----|
|------|----------|-----------------------|----|

| ユーザーのアクション                   | アクションのアクセス権                                                                                                    | OGFS<br>アクセス権             | サーバーのアク<br>セス権 (カスタ<br>マー、ファシリ<br>ティ、デバイス<br>グループ) |
|------------------------------|----------------------------------------------------------------------------------------------------|---------------------------|----------------------------------------------------|
| 監査結果の修復: アプリケーショ<br>ン構成      | 監査の管理: 読み取り<br>監査結果の管理: 読み取り/<br>書き込み<br>監査/スナップショット結果の修<br>復の許可: はい                                                      | サーバーファイ<br>ルシステムの書<br>き込み | 読み取り/<br>書き込み                                      |
| 監査結果の修復: COM+                | 監査の管理: 読み取り<br>監査結果の管理: 読み取り/<br>書き込み<br>監査/スナップショット結果の修<br>復の許可: はい                                                      | COM+データ<br>ベースの読み取<br>り   | 読み取り/<br>書き込み                                      |
| 監査結果の修復: カスタムスクリ<br>プトルールの作成 | 監査の管理: 読み取り<br>監査結果の管理: 読み取り/<br>書き込み<br>監査/スナップショット結果の修<br>復の許可: はい                                                      | サーバーファイ<br>ルシステムの書<br>き込み | 読み取り/<br>書き込み                                      |
| 監査結果の修復: 検出されたソフ<br>トウェア     | 監査の管理: 読み取り<br>監査結果の管理: 読み取り/<br>書き込み<br>監査/スナップショット結果の修<br>復の許可: はい<br>サーバーモジュールの管理: 読み<br>取り<br>サーバーモジュールの実行の許<br>可: はい | 該当なし                      | 読み取り/<br>書き込み                                      |
| 監査結果の修復: ファイル                | 監査の管理: 読み取り<br>監査結果の管理: 読み取り/<br>書き込み<br>監査/スナップショット結果の修<br>復の許可: はい                                                      | サーバーファイ<br>ルシステムの書<br>き込み | 読み取り/<br>書さ込み                                      |
| 監査結果の修復: IISメタベース            | 監査の管理: 読み取り<br>監査結果の管理: 読み取り/<br>書き込み<br>監査/スナップショット結果の修<br>復の許可: はい                                                      | IISメタベースの<br>読み取り         | 読み取り/<br>書き込み                                      |

| ユーザーのアクション                                 | アクションのアクセス権                                                                                                    | OGFS<br>アクセス権     | サーバーのアク<br>セス権 (カスタ<br>マー、ファシリ<br>ティ、デバイス<br>グループ) |
|--------------------------------------------|----------------------------------------------------------------------------------------------------|-------------------|----------------------------------------------------|
| 監査結果の修復: Internet<br>Information Serverの修復 | 監査の管理: 読み取り<br>監査結果の管理: 読み取り/<br>書き込み<br>監査/スナップショット結果の修<br>復の許可: はい                                                      | IISメタベースの<br>読み取り | 読み取り/<br>書き込み                                      |
| 監査結果の修復: 検出されたソフ<br>トウェアの修復                | 監査の管理: 読み取り<br>監査結果の管理: 読み取り/<br>書き込み<br>監査/スナップショット結果の修<br>復の許可: はい<br>サーバーモジュールの管理: 読み<br>取り<br>サーバーモジュールの実行の許<br>可: はい | 該当なし              | 読み取り/<br>書き込み                                      |
| 監査結果の修復: ソフトウェアの<br>修復                     | 監査の管理: 読み取り<br>監査結果の管理: 読み取り/<br>書き込み                                                                                     | 該当なし              | 読み取り/<br>書き込み                                      |
| 監査結果の修復: ストレージの<br>修復                      | 監査の管理: 読み取り<br>監査結果の管理: 読み取り/<br>書き込み<br>監査/スナップショット結果の修<br>復の許可: はい<br>サーバーモジュールの管理: 読み<br>取り<br>サーバーモジュールの実行の許<br>可: はい | 該当なし              | 読み取り/<br>書き込み                                      |
| 監査結果の修復: Weblogicの修復                       | 監査の管理: 読み取り<br>監査結果の管理: 読み取り/<br>書き込み<br>監査/スナップショット結果の修<br>復の許可: はい<br>サーバーモジュールの管理: 読み<br>取り<br>サーバーモジュールの実行の許<br>可: はい | 該当なし              | 読み取り/<br>書き込み                                      |

| 表 55 | ユーザーのアク | /ョンに必要な監査と修復のアクセス | 権(続き) |
|------|---------|-------------------|-------|
|------|---------|-------------------|-------|

| ユーザーのアクション                              | アクションのアクセス権                                                                                                    | OGFS<br>アクセス権      | サーバーのアク<br>セス権 (カスタ<br>マー、ファシリ<br>ティ、デバイス<br>グループ) |
|-----------------------------------------|----------------------------------------------------------------------------------------------------|--------------------|----------------------------------------------------|
| 監査結果の修復: Windows .NET<br>Framework構成の修復 | 監査の管理: 読み取り<br>監査結果の管理: 読み取り/<br>書き込み<br>監査/スナップショット結果の修<br>復の許可: はい<br>サーバーモジュールの管理: 読み<br>取り<br>サーバーモジュールの実行の許<br>可: はい | 該当なし               | 読み取り/<br>書き込み                                      |
| 監査結果の修復: Windows<br>レジストリ               | 監査の管理: 読み取り<br>監査結果の管理: 読み取り/<br>書き込み<br>監査/スナップショット結果の修<br>復の許可: はい                                                      | サーバーレジス<br>トリの読み取り | 読み取り/<br>書き込み                                      |
| 監査結果の修復: Windows<br>サービス                | 監査の管理: 読み取り<br>監査結果の管理: 読み取り/<br>書き込み<br>監査/スナップショット結果の修<br>復の許可: はい                                                      | 該当なし               | 読み取り/<br>書き込み                                      |
| 監査結果の修復: Windows/Unix<br>ユーザーおよびグループの修復 | 監査の管理: 読み取り<br>監査結果の管理: 読み取り/<br>書き込み<br>監査/スナップショット結果の修<br>復の許可: はい<br>サーバーモジュールの管理: 読み<br>取り<br>サーバーモジュールの実行の許<br>可: はい | 該当なし               | 読み取り/<br>書き込み                                      |

表56に、監査と修復のアクセス権ごとにユーザーが実行できるアクションを示します。表56は表55と同じデー タを、アクションのアクセス権ごとに整理したものです。表56には示されていませんが、監査と修復のすべ てのアクションに対して、管理対象サーバーおよびグループのアクセス権が必要です。 セキュリティ管理者は、表56を参照して特定のアクションの監査と修復のアクセス権が割り当てられたユー ザーが実行できるアクションを確認できます。

| 7 h                             |                               | OGFS               | サーバーのアク<br>セス権(カスタ<br>マー、ファシリ<br>ティ、デバイス |
|---------------------------------|-------------------------------|--------------------|------------------------------------------|
| ノクンヨンのノクセス権                     | ユーサーのアクション                    | ノクセス権              | <i>y</i> / <i>v</i> - <i>y</i> )         |
| カスタムスクリプトルールポリ<br>シーの作成の許可: いいえ | カスタムスクリプトルールの表示<br>: 監査       | 該当なし               | 読み取り                                     |
| および                             |                               |                    |                                          |
| 監査の管理: 読み取り                     |                               |                    |                                          |
| カスタムスクリプトルールポリ<br>シーの作成の許可: はい  | カスタムスクリプトルールの作成<br>: 監査       | サーバーファイ<br>ルシステムの書 | 読み取り/書き<br>込み                            |
| および                             |                               | き込み                |                                          |
| 監査の管理: 読み取り/書き込み                |                               |                    |                                          |
| カスタムスクリプトルールポリ<br>シーの作成の許可: いいえ | カスタムスクリプトルールの表示<br>: スナップショット | 該当なし               | 読み取り                                     |
| および                             |                               |                    |                                          |
| スナップショットの管理: 読み取<br>り/書き込み      |                               |                    |                                          |
| カスタムスクリプトルールポリ<br>シーの作成の許可: はい  | カスタムスクリプトルールの作成<br>: スナップショット | サーバーファイ<br>ルシステムの書 | 読み取り/書き<br>込み                            |
| および                             |                               | き込み                |                                          |
| スナップショットの管理: 読み取<br>り/書き込み      |                               |                    |                                          |
| ー般的な<br>スナップショット管理の許可:<br>はい    | スナップショットのサーバーから<br>のデタッチ      | 該当なし               | 読み取り                                     |
| スナップショット仕様の管理: 読<br>み取り         | 監査またはスナップショットの表<br>示、修復なし     | 該当なし               | 読み取り                                     |
| および                             |                               |                    |                                          |
| 監査/スナップショット結果の修<br>復の許可: いいえ    |                               |                    |                                          |
| および                             |                               |                    |                                          |
| 監査の管理またはスナップショッ<br>トの管理: 読み取り   |                               |                    |                                          |

表 56 監査と修復のアクセス権で使用できるユーザーアクション

| 表 56 | 監査と修復のアクセス権で使用できるユーザーアクション(続き) |
|------|--------------------------------|
|------|--------------------------------|

| アクションのアクセス権                                                                                                | ユーザーのアクション                  | OGFS<br>アクセス権             | サーバーのアク<br>セス権 (カスタ<br>マー、ファシリ<br>ティ、デバイス<br>グループ) |
|----------------------------------------------------------------------------------------------------|-----------------------------|---------------------------|----------------------------------------------------|
| スナップショット仕様の管理: 読<br>み取り<br>および<br>監査/スナップショット結果の修<br>復の許可: はい<br>および<br>監査の管理またはスナップショッ<br>トの管理: 読み取り/書き込み | 監査/スナップショット結果の<br>修復        | 該当なし                      | 読み取り/書き<br>込み                                      |
| スナップショット仕様の管理: 読<br>み取り<br>かトび                                                                             | アプリケーション構成ルールの<br>修復        | サーバーファイ<br>ルシステムの書<br>き込み | 読み取り/書き<br>込み                                      |
| 監査/スナップショット結果の修<br>復の許可: はい                                                                                | COM+ルールの修復                  | COM+データ<br>ベースの読み<br>取り   | 読み取り/書き<br>込み                                      |
| および<br>監査の管理またはスナップショッ<br>ト結果の管理: 読み取り/書き込み                                                                | カスタムスクリプトルールの修復<br>レジストリルール | サーバーファイ<br>ルシステムの書<br>き込み | 読み取り/書き<br>込み                                      |
|                                                                                                    | ファイルシステムルールの修復              | IISメタベース<br>の読み取り         | 読み取り/書き<br>込み                                      |
|                                                                                                    | IISメタベースルールの修復              | サーバーレジス<br>トリの読み取り        | 読み取り/書き<br>込み                                      |
|                                                                                                    | Windowsレジストリルールの修復          | サーバーファイ<br>ルシステムの書<br>き込み | 読み取り/書き<br>込み                                      |
| 監査の管理: 読み取り                                                                                                | 監査の表示、スケジュール、実行             | 該当なし                      | 読み取り                                               |

| アクションのアクセス権                                               | ユーザーのアクション                                                                                                    | OGFS<br>アクセス権             | サーバーのアク<br>セス権 (カスタ<br>マー、ファシリ<br>ティ、デバイス<br>グループ) |
|-----------------------------------------------------------|----------------------------------------------------------------------------------------------------|---------------------------|----------------------------------------------------|
| 監査の管理: 読み取り/書き込み                                          | 監査の作成、編集、削除                                                                                                    | 該当なし                      | 読み取り/書き<br>込み                                      |
|                                                           | 監査を監査ポリシーとして保存                                                                                                    | 該当なし                      | 読み取り/書き<br>込み                                      |
|                                                           | 監査ポリシーの監査へのリンク                                                                                                    | 該当なし                      | 読み取り/書き<br>込み                                      |
|                                                           | アプリケーション構成ルールの<br>作成                                                                                                    | サーバーファイ<br>ルシステムの書<br>き込み | 読み取り/書き<br>込み                                      |
|                                                           | COM+ルールの作成                                                                                                    | COM+データ<br>ベースの読み<br>取り   | 読み取り/書き<br>込み                                      |
|                                                           | ファイルシステムルールの作成                                                                                                    | サーバーファイ<br>ルシステムの書<br>き込み | 読み取り/書き<br>込み                                      |
|                                                           | IISメタベースルールの作成                                                                                                    | IISメタベース<br>の読み取り         | 読み取り/書き<br>込み                                      |
|                                                           | Windowsレジストリルールの作成                                                                                                    | サーバーレジス<br>トリの読み取り        | 読み取り/書き<br>込み                                      |
| 監査の管理: 読み取り/書き込み<br>および<br>カスタムスクリプトポリシールー<br>ルの作成の許可: はい | カスタムスクリプトルールの作成                                                                                                    | サーバーファイ<br>ルシステムの書<br>き込み | 読み取り/書き<br>込み                                      |
| 監査の管理: 読み取り/書き込み<br>および<br>サーバーモジュールの管理: 読み<br>取り         | <ul> <li>次の監査ルールの作成:</li> <li>検出されたソフトウェア</li> <li>登録済みソフトウェア</li> <li>ストレージ</li> <li>Weblogic</li> <li>Windows.NET Framework構成</li> <li>Windowsユーザーおよびグ<br/>ループ</li> </ul> | 該当なし                      | 読み取り/書き<br>込み                                      |
| 監査結果の管理: 読み取り                                             | 監査結果の表示                                                                                                    | 該当なし                      | 読み取り                                               |
| 監査結果の管理: 読み取り/書き<br>込み                                    | 監査結果の削除                                                                                                    | 該当なし                      | 読み取り/書き<br>込み                                      |
| <br>スナップショット仕様の管理: 読<br>み取り/書き込み                          | スナップショット仕様の表示、ス<br>ケジュール、実行                                                                                                    | 該当なし                      | 読み取り                                               |

| 表56 監査と修復のアクセス確で使用できるユーサーアクション | (続さ) | J |
|--------------------------------|------|---|
|--------------------------------|------|---|

| アクションのアクセス権                  | ユーザーのアクション                                                   | OGFS<br>アクセス権             | サーバーのアク<br>セス権 (カスタ<br>マー、ファシリ<br>ティ、デバイス<br>グループ) |
|------------------------------|--------------------------------------------------------------|---------------------------|----------------------------------------------------|
| スナップショット仕様の管理: 読<br>み取り/書き込み | スナップショット仕様の作成、編<br>集、削除                                      | 該当なし                      |                                                    |
|                              | スナップショット仕様を監査ポリ<br>シーとして保存                                   | 該当なし                      |                                                    |
|                              | (このアクションでは、ポリシー<br>が存在するライブラリフォルダー<br>に対する読み取り/書き込みが必<br>要。) |                           |                                                    |
|                              | 監査ポリシーの監査へのリンク                                               | 該当なし                      | 読み取り/書き<br>込み                                      |
|                              | アプリケーション構成ルールの<br>作成                                         | サーバーファイ<br>ルシステムの書<br>き込み | 読み取り/書き<br>込み                                      |
|                              | COM+ルールの作成                                                   | COM+データ<br>ベースの読み<br>取り   | 読み取り/書き<br>込み                                      |
|                              | 検出されたソフトウェアの作成                                               |                           |                                                    |
|                              | ファイルシステムルールの作成                                               | サーバーファイ<br>ルシステムの書<br>き込み | 読み取り/書き<br>込み                                      |
|                              | IISメタベースルールの作成                                               | IISメタベース<br>の読み取り         | 読み取り/書き<br>込み                                      |
|                              | Windowsレジストリルールの作成                                           | サーバーレジス<br>トリの読み取り        | 読み取り/書き<br>込み                                      |
| スナップショット仕様の管理: 読<br>み取り/書き込み | 次のスナップショットルールの<br>作成:                                        | 該当なし                      | 読み取り/書き<br>込み                                      |
| および                          | <ul> <li>検出されたソフトウェア</li> </ul>                              |                           |                                                    |
| サーバーモジュールの管理: 読み             | <ul> <li>登録済みソフトウェア</li> </ul>                               |                           |                                                    |
| 取り                           | ・ ストレージ                                                      |                           |                                                    |
|                              | Weblogic                                                     |                           |                                                    |
|                              | • Windows .NET Framework構成                                   |                           |                                                    |
|                              | ・ Windowsユーザーおよびグ<br>ループ                                     |                           |                                                    |
| スナップショット仕様の管理: 読<br>み取り/書き込み | スナップショット仕様のカスタム<br>ルールの作成                                    | サーバーファイ<br>ルシステムの書        | 読み取り/書き<br>込み                                      |
| および                          |                                                              | さ込み                       |                                                    |
| カスタムスクリプトポリシールー<br>ルの作成      |                                                              |                           |                                                    |

| 表 56 | 監査と修復のアクセス権で使用できるユーザーアクション (続き) |  |
|------|---------------------------------|--|
|      |                                 |  |

| アクションのアクセス権                                        | ユーザーのアクション                                                                                                    | OGFS<br>アクセス権             | サーバーのアク<br>セス権 (カスタ<br>マー、ファシリ<br>ティ、デバイス<br>グループ) |
|----------------------------------------------------|----------------------------------------------------------------------------------------------------|---------------------------|----------------------------------------------------|
| スナップショットの管理: 読み<br>取り                              | スナップショットの内容の表示                                                                                                    | 該当なし                      | 読み取り                                               |
| スナップショットの管理:<br>読み取り/書き込み                          | スナップショット結果の削除                                                                                                    | 該当なし                      | 読み取り/書き<br>込み                                      |
| 監査ポリシーの管理: 読み取り                                    | 監査およびスナップショット仕様<br>の内容の表示                                                                                                    | 該当なし                      | 読み取り                                               |
| 監査ポリシーの管理:<br>読み取り/書き込み                            | 監査ポリシーの作成、編集                                                                                                    | 該当なし                      | 読み取り/書き<br>込み                                      |
|                                                    | アプリケーション構成ルールの<br>作成                                                                                                    | サーバーファイ<br>ルシステムの書<br>き込み | 読み取り/書き<br>込み                                      |
|                                                    | COM+ルールの作成                                                                                                    | COM+データ<br>ベースの読み<br>取り   | 読み取り/書き<br>込み                                      |
|                                                    | ファイルシステムルールの作成                                                                                                    | サーバーファイ<br>ルシステムの書<br>き込み | 読み取り/書き<br>込み                                      |
|                                                    | IISメタベースルールの作成                                                                                                    | IISメタベース<br>の読み取り         | 読み取り/書き<br>込み                                      |
|                                                    | Windowsレジストリルールの作成                                                                                                    | サーバーレジス<br>トリの読み取り        | 読み取り/書き<br>込み                                      |
| 監査ポリシーの管理: 読み取り/書<br>き込み<br>サーバーモジュールの管理: 読み<br>取り | 次のスナップショットルールの<br>作成:<br>・ 検出されたソフトウェア<br>・ 登録済みソフトウェア<br>・ ストレージ<br>・ Weblogic<br>・ Windows .NET Framework構成<br>・ Windowsユーザーおよびグ<br>ループ | 該当なし                      | 読み取り/書き<br>込み                                      |
| 監査ポリシーの管理:<br>読み取り/書き込み<br>および                     | カスタムスクリプトルールの作成                                                                                                    | サーバーファイ<br>ルシステムの書<br>き込み | 読み取り/書き<br> 込み                                     |
| カスタムスクリブトボリシールー<br>ルの作成の許可                         |                                                                                                    |                           |                                                    |

# コンプライアンスビューのアクセス権

この項では、SAクライアントの特定のアクションをユーザーが実行するのに必要なコンプライアンスビュー のアクセス権について説明します。セキュリティ管理者は、ユーザーが特定のアクションを実行するのに必 要なアクセス権をこの表で確認することができます。

#### 表 57 ユーザーのアクションに必要なコンプライアンスビューのアクセス権

| ユーザーのアクション | アクションのアクセス権 | サーバーのアク<br>セス権 (カスタ<br>マー、ファシリ<br>ティ、デバイス<br>グループ) |
|------------|-------------|----------------------------------------------------|
|------------|-------------|----------------------------------------------------|

#### 膨杏

| 詳細の表示 | 監査結果の管理: 読み取り                                                       | 読み取り          |
|-------|---------------------------------------------------------------------|---------------|
| 監査の実行 | 監査の管理: 読み取り                                                         | 読み取り/書き       |
|       | 監査結果の管理: 読み取り/書き込み                                                  | 込み            |
| 修復    | 監査/スナップショット結果の修復の許可:<br>はい                                          | 読み取り/書き<br>込み |
|       | 特定の監査ルールに対する修復に必要な他<br>のアクセス権については、監査と修復の<br>ユーザーアクションのアクセス権 (300ペー |               |
|       | ジ) (表56)を参照してください。                                                  |               |

#### ソフトウェア

| 修復        | ソフトウェアポリシーの管理: 読み取り               | 読み取り/書き |  |
|-----------|-----------------------------------|---------|--|
|           | サーバーの修復の許可:はい                     | 込み      |  |
| デバイスのスキャン | ソフトウェアポリシーの管理: 読み取り               | 読み取り/書き |  |
|           | または                               | 込み      |  |
|           | ソフトウェアポリシーのアタッチ/デタッ<br>チの許可: はい   |         |  |
|           | または                               |         |  |
|           | ソフトウェアのインストール/アンインス<br>トールの許可: はい |         |  |
|           | または                               |         |  |
|           | サーバーの修復の許可:はい                     |         |  |
| パッチ       |                                   | ·       |  |
| 修復        | パッチポリシーの管理: 読み取り                  | 読み取り/書き |  |
|           | パーエのノンフレールトけい                     | 込み      |  |

パッチのインストール: はい

| 表 57 ユーザーのアクショ | ンに必要なコンプライアンスビュ・ | ーのアクセス権 (続き) |
|----------------|------------------|--------------|
|----------------|------------------|--------------|

|                |                               | サーバーのアク<br>セス権 (カスタ<br>マー、ファシリ<br>ティ、デバイス |
|----------------|-------------------------------|-------------------------------------------|
| ユーザーのアクション     | アクションのアクセス権                   | グループ)                                     |
| デバイスのスキャン      | パッチの管理: 読み取り                  | 読み取り/書き                                   |
|                | または                           | 込み                                        |
|                | パッチポリシーの管理: 読み取り              |                                           |
|                | または                           |                                           |
|                | パッチのインストールの許可: はい             |                                           |
|                | または                           |                                           |
|                | パッチのアンインストールの許可: はい           |                                           |
|                | または                           |                                           |
|                | ソフトウェアのインストール/アンインス<br>トールの許可 |                                           |
|                | または                           |                                           |
|                | サーバーの修復の許可                    |                                           |
| <br>アプリケーション構成 |                               |                                           |

| 詳細の表示            | アプリケーション構成の管理: 読み取り                                                            | 読み取り          |
|------------------|--------------------------------------------------------------------------------|---------------|
| デバイスのスキャン        | 構成コンプライアンススキャンの許可:<br>はい                                                       | 読み取り          |
| 特定のアプリケーション構成の修復 | アプリケーション構成の修復に必要なアク<br>セス権については、アプリケーション構成<br>管理のアクセス権 (291ページ) を参照して<br>ください。 | 読み取り/書き<br>込み |

# ジョブアクセス権

SAクライアントでジョブを管理するには、表58に示すアクセス権が必要です。任意のジョブの編集または キャンセルのアクセス権を選択すると、すべてのジョブを表示のアクセス権が自動的に選択されます。

SAクライアントで任意のジョブを表示するには、ジョブを実行するためのアクセス権が必要です。たとえば、アプリケーション構成の管理などのアクションのアクセス権を[読み取り]に設定しても、そのアクションの[書き込み]アクセス権がない場合、SAクライアントでアプリケーション構成のプッシュのジョブを表示することはできません。

#### 表 58 ジョブ管理のアクセス権

| ユーザーのアクション                                                                                                    | アクションのアクセス権                     |
|----------------------------------------------------------------------------------------------------|---------------------------------|
| 承認の統合の有効化                                                                                                    | 承認の統合の管理                        |
| 承認が必要なジョブのタイプの設定                                                                                                    | 承認の統合の管理                        |
| ブロックされた (承認待ち) ジョブを管理するための<br>JobService APIメソッドの呼び出し<br>(このアクションは、SAクライアントにログオンしたエンド<br>ユーザーではなく、バックエンドのカスタマイズされたソフ<br>トウェアによって実行される。) | 任意のジョブの編集またはキャンセル<br>すべてのジョブを表示 |
| ジョブの終了 (キャンセル)                                                                                                    | 任意のジョブの編集またはキャンセル<br>すべてのジョブを表示 |
| スケジュールの削除                                                                                                    | 任意のジョブの編集またはキャンセル<br>すべてのジョブを表示 |

# スクリプト実行のアクセス権

表59は、SAクライアントの特定のアクションをユーザーが実行するのに必要なスクリプト実行のアクセス権 を示しています。セキュリティ管理者は、ユーザーが特定のアクションを実行するのに必要なアクセス権を この表で確認することができます。

カスタマーをフォルダーに割り当てた場合、フォルダー内のソフトウェアポリシーを関連付けることが可能 なオブジェクトにカスタマーの制約が適用されることがあります。これらの制約の影響を受けるタスク一覧 については、フォルダー、カスタマーの制約、ソフトウェアポリシー(24ページ)を参照してください。

表 59 ユーザーのアクションに必要なスクリプト実行のアクセス権

| ユーザーのアクション                                                            | アクションのアクセス権                                                        | サーバーのアク<br>セス権 (カスタ<br>マー、ファシリ<br>ティ、デバイス<br>グループ) | フォルダーの<br>アクセス権 |
|-----------------------------------------------------------------------|--------------------------------------------------------------------|----------------------------------------------------|-----------------|
| 非スーパーユーザーサー<br>バースクリプトの作成                                             | サーバースクリプトの管理: 読み<br>取り/書き込み                                        | 該当なし                                               | 書き込み            |
| スーパーユーザーサー<br>バースクリプトの作成                                              | サーバースクリプトの管理: 読み<br>取り/書き込み<br>スーパーユーザーサーバースクリ<br>プトのコントロールの許可: はい | 該当なし                                               | 書き込み            |
| OGFSスクリプトの作成                                                          | OGFSスクリプトの管理: 読み取り<br>/書き込み                                        | 該当なし                                               | 書き込み            |
| 非スーパーユーザーサー<br>バースクリプトを開く (ス<br>クリプトの内容を除くす<br>べてのスクリプトのプロ<br>パティを表示) | サーバースクリプトの管理: 読み<br>取り                                             | 該当なし                                               | 実行              |
| 非スーパーユーザーサー<br>バースクリプトを開く (ス<br>クリプトの内容を含むす<br>べてのスクリプトのプロ<br>パティを表示) | サーバースクリプトの管理: 読み<br>取り                                             | 該当なし                                               | 読み取り            |
| スーパーユーザーサー<br>バースクリプトを開く (ス<br>クリプトの内容を除くす<br>べてのスクリプトのプロ<br>パティを表示)  | サーバースクリプトの管理: 読み<br>取り<br>スーパーユーザーサーバースクリ<br>プトのコントロールの許可: はい      | 該当なし                                               | 実行              |
| スーパーユーザーサー<br>バースクリプトを開く (ス<br>クリプトの内容を含むす<br>べてのスクリプトのプロ<br>パティを表示)  | サーバースクリプトの管理: 読み<br>取り<br>スーパーユーザーサーバースクリ<br>プトのコントロールの許可: はい      | 該当なし                                               | 読み取り            |

| 表 59 | ユーザーのアクションに必要なスクリプト実行のアクセス | ヽ権 (続き) |
|------|----------------------------|---------|
|------|----------------------------|---------|

| ユーザーのアクション                                              | アクションのアクヤス権                                                                                                    | サーバーのアク<br>セス権 (カスタ<br>マー、ファシリ<br>ティ、デバイス<br>グループ) | フォルダーの<br>アクヤス権 |
|---------------------------------------------------------|----------------------------------------------------------------------------------------------------|----------------------------------------------------|-----------------|
| OGFSスクリプトを開く<br>(スクリプトの内容を除く<br>すべてのスクリプトのプ<br>ロパティを表示) | OGFSスクリプトの管理: 読み取り                                                                                                    | 該当なし                                               | 実行              |
| OGFSスクリプトを開く<br>(スクリプトの内容を含む<br>すべてのスクリプトのプ<br>ロパティを表示) | OGFSスクリプトの管理: 読み取り                                                                                                    | 該当なし                                               | 読み取り            |
| 非スーパーユーザーサー<br>バースクリプトのプロパ<br>ティの編集                     | サーバースクリプトの管理: 読み<br>取り/書き込み<br>注:「スーパーユーザーサーバー<br>スクリプトのコントロールの許可<br>: はい」の権限は、スクリプトの<br>プロパティ「スーパーユーザーと<br>して実行可能」を編集する場合に<br>必要。 | 該当なし                                               | 書き込み            |
| スーパーユーザーサー<br>バースクリプトの編集                                | サーバースクリプトの管理: 読み<br>取り/書き込み<br>スーパーユーザーサーバースクリ<br>プトのコントロールの許可: はい                                                                 | 該当なし                                               | 書き込み            |
| OGFSスクリプトのプロパ<br>ティの編集                                  | OGFSスクリプトの管理: 読み取り<br>/書き込み                                                                                                    | 該当なし                                               | 書き込み            |
| フォルダーでのサーバー<br>スクリプトの特定                                 | サーバースクリプトの管理: 読み<br>取り                                                                                                    | 該当なし                                               | 読み取り            |
| フォルダーでの <b>OGFS</b> スク<br>リプトの特定                        | OGFSスクリプトの管理: 読み取り                                                                                                    | 該当なし                                               | 読み取り            |
| サーバースクリプトのエ<br>クスポート                                    | サーバースクリプトの管理: 読み<br>取り                                                                                                    | 該当なし                                               | 読み取り            |
| OGFSスクリプトのエクス<br>ポート                                    | OGFSスクリプトの管理: 読み取り                                                                                                    | 該当なし                                               | 読み取り            |
| サーバースクリプトの名<br>前の変更                                     | サーバースクリプトの管理: 読み<br>取り/書き込み                                                                                                    | 該当なし                                               | 書き込み            |
| スーパーユーザーサー<br>バースクリプトの名前の<br>変更                         | サーバースクリプトの管理: 読み<br>取り/書き込み<br>スーパーユーザーサーバースクリ<br>プトのコントロールの許可: はい                                                                 | 該当なし                                               | 書き込み            |

| 表 59 | ユーザーのアクションに必要なスクリプ | ト実行のアクセス権(続き) |
|------|--------------------|---------------|
|------|--------------------|---------------|

| ユーザーのアクション                                  | アクションのアクヤス梅                                        | サーバーのアク<br>セス権 (カスタ<br>マー、ファシリ<br>ティ、デバイス<br>グループ) | フォルダーの<br>アクヤス権 |
|---------------------------------------------|----------------------------------------------------|----------------------------------------------------|-----------------|
| OGFSスクリプトの名前の<br>変更                         | OGFSスクリプトの管理: 読み取り<br>/書き込み                        | 該当なし                                               | 書き込み            |
| サーバースクリプトの<br>削除                            | サーバースクリプトの管理: 読み<br>取り/書き込み                        | 該当なし                                               | 書き込み            |
| スーパーユーザーサー<br>バースクリプトの削除                    | サーバースクリプトの管理: 読み<br>取り/書き込み                        | 該当なし                                               | 書き込み            |
|                                             | スーパーユーザーサーバースクリ<br>プトのコントロールの許可: はい                |                                                    |                 |
| OGFSスクリプトの削除                                | OGFSスクリプトの管理: 読み取り<br>/書き込み                        | 該当なし                                               | 書き込み            |
| スーパーユーザーとして<br>サーバースクリプトを<br>実行             | 管理対象サーバーおよびグループ<br>: はい                            | 読み取り/書き<br>込み                                      | 実行              |
| スーパーユーザーとして<br>サーバースクリプトを実<br>行(PUのスクリプトかくス | サーバースクリプトの管理: 読み<br>取り                             | 読み取り/書き<br>込み                                      | 読み取り            |
| 1)(別のスクリフトからス<br>クリプトの内容をコピー)               | アドホックスクリプトの実行:<br>はい                               |                                                    |                 |
|                                             | アドホックおよびソース表示可能<br>サーバースクリプトをスーパー<br>ユーザーとして実行: はい |                                                    |                 |
|                                             | 管理対象サーバーおよびグループ<br>:はい                             |                                                    |                 |
| 指定されたユーザーとし<br>てサーバースクリプトを<br>実行            | 管理対象サーバーおよびグループ<br>:はい                             | 読み取り/書き<br>込み                                      | 実行              |
| 指定されたユーザーとしてサーバースクリプトを                      | サーバースクリプトの管理: 読み<br>取り                             | 読み取り/書き<br>込み                                      | 読み取り            |
| 美行 (別のスクリフトから<br>スクリプトの内容をコ<br>ピー )         | アドホックスクリプトの実行:<br>はい                               |                                                    |                 |
|                                             | 管理対象サーバーおよびグループ<br>:はい                             |                                                    |                 |
| アドホックスクリプトの<br>実行                           | アドホックスクリプトの実行:<br>はい                               | 読み取り/書き<br>込み                                      | 該当なし            |
|                                             | 管理対象サーバーおよびグループ<br>:はい                             |                                                    |                 |

| ユーザーのアクション                        | アクションのアクセス権                                                                                         | サーバーのアク<br>セス権 (カスタ<br>マー、ファシリ<br>ティ、デバイス<br>グループ) | フォルダーの<br>アクセス権 |
|-----------------------------------|----------------------------------------------------------------------------------------------------|----------------------------------------------------|-----------------|
| アドホックスクリプトの<br>スーパーユーザーとして<br>の実行 | アドホックスクリプトの実行:<br>はい<br>アドホックおよびソース表示可能<br>サーバースクリプトをスーパー<br>ユーザーとして実行:はい<br>管理対象サーバーおよびグループ<br>:はい | 読み取り/書き<br>込み                                      | 該当なし            |
| OGFSスクリプトの実行                      | 該当なし                                                                                                | 該当なし                                               | 実行              |

表 59 ユーザーのアクションに必要なスクリプト実行のアクセス権(続き)

表60に、スクリプト実行のアクセス権ごとにユーザーが実行できるアクションを示します。表60は表59と同 じデータを、アクションのアクセス権ごとに整理したものです。セキュリティ管理者は、表60を参照して特 定のアクションのアクセス権が割り当てられたユーザーが実行できるアクションを確認できます。

| アクションのアクセス権                 | ユーザーのアクション                                                        | サーバーのアク<br>セス権 (カスタ<br>マー、ファシリ<br>ティ、デバイス<br>グループ) | フォルダーの<br>アクセス権 |
|-----------------------------|-------------------------------------------------------------------|----------------------------------------------------|-----------------|
| サーバースクリプトの管<br>理: 読み取り/書き込み | 非スーパーユーザーサーバースク<br>リプトの作成                                         | 該当なし                                               | 書き込み            |
|                             | 非スーパーユーザーサーバースク<br>リプトのプロパティの編集                                   | 該当なし                                               | 書き込み            |
|                             | 非スーパーユーザーサーバースク<br>リプトの削除                                         | 該当なし                                               | 書き込み            |
|                             | 非スーパーユーザーサーバースク<br>リプトの名前の変更                                      | 該当なし                                               | 書き込み            |
| サーバースクリプトの管<br>理: 読み取り      | 非スーパーユーザーサーバースク<br>リプトを開く (スクリプトの内容<br>を含むすべてのスクリプトのプロ<br>パティを表示) | 該当なし                                               | 読み取り            |
|                             | スーパーユーザーサーバースクリ<br>プトを開く (スクリプトの内容を<br>含むすべてのスクリプトのプロパ<br>ティを表示)  |                                                    |                 |
|                             | フォルダーでのサーバースクリプ<br>トの特定                                           | 該当なし                                               | 読み取り            |
|                             | サーバースクリプトの<br>エクスポート                                              | 該当なし                                               | 読み取り            |

表 60 スクリプト実行のアクセス権で使用できるユーザーアクション

|                                         |                                                                   | サーバーのアク<br>セス権 (カスタ<br>マー、ファシリ<br>ティ、デバイス | フォルダーの |
|-----------------------------------------|-------------------------------------------------------------------|-------------------------------------------|--------|
| アクションのアクセス権<br>                         | ユーザーのアクション                                                        | クルーフ)                                     | アクセス権  |
| サーバースクリプトの管<br>理: 読み取り                  | 非スーパーユーザーサーバースク<br>リプトを開く (スクリプトの内容<br>を除くすべてのスクリプトのプロ<br>パティを表示) |                                           | 実行     |
|                                         | スーパーユーザーサーバースクリ<br>プトを開く (スクリプトの内容を<br>除くすべてのスクリプトのプロパ<br>ティを表示)  |                                           |        |
| サーバースクリプトの管<br>理: 読み取り/書き込み             | スーパーユーザーサーバースクリ<br>プトの作成                                          | 該当なし                                      | 書き込み   |
| および                                     |                                                                   |                                           |        |
| スーパーユーザーサー<br>バースクリプトのコント<br>ロールの許可: はい |                                                                   |                                           |        |
|                                         | スーパーユーザーサーバースクリ<br>プトのプロパティの編集                                    | 該当なし                                      | 書き込み   |
|                                         | 非スーパーユーザーサーバースク<br>リプトのプロパティの編集                                   |                                           |        |
|                                         | スーパーユーザーサーバースクリ<br>プトの名前の変更                                       | 該当なし                                      | 書き込み   |
|                                         | 非スーパーユーザーサーバースク<br>リプトの名前の変更                                      |                                           |        |
|                                         | スーパーユーザーサーバースクリ<br>プトの削除                                          | 該当なし                                      | 書き込み   |
|                                         | 非スーパーユーザーサーバースク<br>リプトの削除                                         |                                           |        |
| OGFSの管理: 読み取り/書<br>き込み                  | OGFSスクリプトの作成                                                      | 該当なし                                      | 書き込み   |
|                                         | OGFSスクリプトのプロパティの<br>編集                                            | 該当なし                                      | 書き込み   |
|                                         | OGFSスクリプトの削除                                                      | 該当なし                                      | 書き込み   |
|                                         | OGFSスクリプトの名前の変更                                                   | 該当なし                                      | 書き込み   |
| OGFSスクリプトの管理:<br>読み取り                   | OGFSスクリプトを開く (スクリプ<br>トの内容を含むすべてのOGFSス<br>クリプトのプロパティを表示)          | 該当なし                                      | 読み取り   |
|                                         | フォルダーでのOGFSの特定                                                    | 該当なし                                      | 読み取り   |
|                                         | OGFSスクリプトのエクスポート                                                  | 該当なし                                      | 読み取り   |

| 表 60 | スクリプト実行のアクセス権で使用できるユーザーアクション (続き) |  |
|------|-----------------------------------|--|
|      |                                   |  |

| アクションのアクセス権                                        | ユーザーのアクション                                               | サーバーのアク<br>セス権 (カスタ<br>マー、ファシリ<br>ティ、デバイス<br>グループ) | フォルダーの<br>アクセス権    |
|----------------------------------------------------|----------------------------------------------------------|----------------------------------------------------|--------------------|
| OGFSスクリプトの管理:<br>読み取り                              | OGFSスクリプトを開く (スクリプ<br>トの内容を除くすべてのOGFSス<br>クリプトのプロパティを表示) | 該当なし                                               | 実行                 |
| アドホックスクリプトの<br>実行                                  | アドホックスクリプトの実行                                            | 読み取り/書き<br>込み                                      | 該当なし               |
| アドホックおよびソース<br>表示可能サーバースクリ<br>プトをスーパーユーザー<br>として実行 | アドホックスクリプトをスーパー<br>ユーザーとして実行                             | 読み取り/書き<br>込み                                      | 該当なし               |
| 該当なし                                               | 非スーパーユーザーサーバースク<br>リプトの実行                                | 読み取り/書き<br>込み                                      | 実行                 |
| 該当なし                                               | プライベートスクリプトの実行                                           | 読み取り/書き<br>込み                                      | 実行 (ホームフォル<br>ダー上) |
| 該当なし                                               | OGFSスクリプトの実行                                             | 該当なし                                               | 実行                 |

表 60 スクリプト実行のアクセス権で使用できるユーザーアクション(続き)

次の表に、ソフトウェアポリシーを使用してスクリプトを実行するのに必要なスクリプト実行のアクセス権 を示します。

表 61 ソフトウェア管理に必要なスクリプト実行のアクセス権

| ユーザーのアクション                                                          | アクションのアクセス権                                    | サーバーのアク<br>セス権 (カスタ<br>マー、ファシリ<br>ティ、デバイス<br>グループ) | フォルダーの<br>アクセス権 |
|---------------------------------------------------------------------|------------------------------------------------|----------------------------------------------------|-----------------|
| サーバースクリプトのソ<br>フトウェアポリシーへの<br>追加                                    | サーバースクリプトの管理: 読み<br>取り                         | 該当なし                                               | 読み取り            |
| サーバースクリプトの [修<br>復] ウィンドウの [オプ<br>ション] ステップへの追加                     | 該当なし                                           | 該当なし                                               | 実行              |
| サーバースクリプトの[修<br>復] ウィンドウの[オプ<br>ション] ステップへの追加<br>(スクリプトの内容のコ<br>ピー) | サーバースクリプトの管理: 読み<br>取り<br>アドホックスクリプトの実行:<br>はい | 該当なし                                               | 読み取り            |

|                                                                                     |                                                                                                    | サーバーのアク<br>セス権 (カスタ<br>マー、ファシリ<br>ティ、デバイス | フォルダーの |
|-------------------------------------------------------------------------------------|----------------------------------------------------------------------------------------------------|-------------------------------------------|--------|
| ユーザーのアクション                                                                          | アクションのアクセス権                                                                                          | グループ)                                     | アクセス権  |
| スーパーユーザーサー<br>バースクリプトの [修復]<br>ウィンドウの [オプション]<br>ステップへの追加                           | サーバースクリプトの管理: 読み<br>取り<br>アドホックスクリプトの実行:<br>はい<br>アドホックおよびソース表示可能<br>サーバースクリプトをスーパー<br>ユーザーとして実行: はい | 該当なし                                      | 読み取り   |
| アドホックスクリプトの<br>[修復] ウィンドウの [オプ<br>ション] ステップへの追加                                     | アドホックスクリプトの実行:<br>はい                                                                                 | 該当なし                                      | 該当なし   |
| スーパーユーザーアド<br>ホックスクリプトの[修復]<br>ウィンドウの[オプション]<br>ステップへの指定                            | アドホックスクリプトの実行:<br>はい<br>アドホックおよびソース表示可能<br>サーバースクリプトをスーパー<br>ユーザーとして実行: はい                           | 該当なし                                      | 該当なし   |
| サーバースクリプトの[ソ<br>フトウェアのインストー<br>ル] ウィンドウの [オプ<br>ション] ステップへの追加                       | 該当なし                                                                                                 | 該当なし                                      | 実行     |
| サーバースクリプトの[ソ<br>フトウェアのインストー<br>ル] ウィンドウの [オプ<br>ション] ステップへの追加<br>(スクリプトの内容のコ<br>ピー) | サーバースクリプトの管理: 読み<br>取り<br>アドホックスクリプトの実行:<br>はい                                                       | 該当なし                                      | 読み取り   |
| スーパーユーザーサー<br>バースクリプトの[ソフト<br>ウェアのインストール]<br>ウィンドウの[オプション]<br>ステップへの追加              | サーバースクリプトの管理: 読み<br>取り<br>アドホックスクリプトの実行:<br>はい<br>アドホックおよびソース表示可能<br>サーバースクリプトをスーパー<br>ユーザーとして実行: はい | 該当なし                                      | 読み取り   |
| アドホックスクリプトの<br>[ソフトウェアのインス<br>トール] ウィンドウの [オ<br>プション] ステップへの<br>追加                  | アドホックスクリプトの実行:<br>はい                                                                                 | 該当なし                                      | 該当なし   |
| スーパーユーザーアド<br>ホックスクリプトの[ソフ<br>トウェアのインストール]<br>ウィンドウの[オプション]<br>ステップへの指定             | アドホックスクリプトの実行:<br>はい<br>アドホックおよびソース表示可能<br>サーバースクリプトをスーパー<br>ユーザーとして実行: はい                           | 該当なし                                      | 該当なし   |

#### 表 61 ソフトウェア管理に必要なスクリプト実行のアクセス権(続き)

### フローのアクセス権 - HP Operations Orchestration

SAでのフローの管理またはフローの実行には、次のアクセス権が必要です。

表 62 フローに関連するアクセス権

| ユーザーのアクション               | アクセス権    |
|--------------------------|----------|
| SA-OO統合の構成               | フロー統合の管理 |
| SAユーザーとしてSAクライアントでフローを実行 | フローの実行   |

### Service Automation Visualizerのアクセス権

表63は、SAクライアントの特定のアクションを実行するのに必要なService Automation Visualizer (SAV) アク セス権を示しています。セキュリティ管理者は、ユーザーが特定のアクションを実行するのに必要なアクセ ス権をこの表で確認することができます。

表63の「ユーザーアクション」欄のエントリは、ほとんどがSAクライアントのメニュー項目に対応していま す。アクションのアクセス権の他に、分析操作の影響を受ける管理対象サーバーでサーバーの読み取りアク セス権(リモートターミナルまたはリモートデスクトップクライアントを開くためのアクセス権、デバイス エクスプローラーを開くためのアクセス権、Service Automation VisualizerでGlobal Shellセッションを開くため のアクセス権など)が必要です。

サーバーをスキャンするのに必要なSAVのアクセス権は、物理サーバーでも仮想サーバーでも同じです。

詳細については、『SAユーザーガイド: Service Automation Visualizer』を参照してください。

#### 表 63 ユーザーのアクションに必要なSAVのアクセス権

| ユーザーのアクション                             | アクションの<br>アクセス権                                 | ソースサーバーの<br>アクセス権<br>(カスタマー、<br>ファシリティ) | フォルダーの<br>アクセス権 |
|----------------------------------------|-------------------------------------------------|-----------------------------------------|-----------------|
| SAVのみの操作                               |                                                 |                                         |                 |
| Service Automation Visualizerの起動       | 分析の許可:はい                                        | 読み取り                                    | 該当なし            |
| スキャンの生成またはスナップショッ<br>トの更新— 通常または仮想サーバー | 分析の許可: はい                                       | 読み取り                                    | 該当なし            |
| スナップショットの作成またはスケ<br>ジュール済みスナップショットの編集  | 分析の許可: はい<br>ビジネスアプリケー<br>ションの管理: 読み取<br>り/書き込み | 読み取り                                    | 該当なし            |

| ユーザーのアクション                                                                      | アクションの<br>アクセス権                                           | ソースサーバーの<br>アクセス権<br>(カスタマー、<br>ファシリティ) | フォルダーの<br>アクセス権            |
|---------------------------------------------------------------------------------|-----------------------------------------------------------|-----------------------------------------|----------------------------|
| SAV内の仮想サーバーの開始、停止、<br>一時停止、再開 (VMの一時停止は<br>VMwareのみ—Solarisローカルゾーンの<br>一時停止は不可) | 仮想サーバーの管理:<br>はい                                          | 読み取り                                    | 該当なし                       |
| SAクライアントの操作                                                                     |                                                           |                                         |                            |
| スクリプトの実行<br>(非スーパーユーザーとして)                                                      | アドホックスクリプト<br>の実行: はい                                     | 読み取り/書き込み                               | 該当なし                       |
| スクリプトの実行<br>(スーパーユーザーとして)                                                       | アドホックおよびソー<br>ス表示可能サーバース<br>クリプトをスーパー<br>ユーザーとして実行:<br>はい | 読み取り/書き込み                               | 該当なし                       |
| OGFSスクリプトの実行                                                                    | OGFSスクリプトの管<br>理: はい                                      | 読み取り/書き込み                               | 該当なし                       |
| ストレージ操作(SE対応コア)                                                                 |                                                           |                                         |                            |
| SANアレイまたはNASファイラーデー<br>タの表示 (関係を含む)                                             | ストレージシステムの<br>表示: はい                                      | 読み取り                                    | 該当なし                       |
| SANスイッチデータの表示<br>(関係を含む)                                                        | ストレージシステムの<br>表示: はい                                      | 読み取り                                    | 該当なし                       |
| SAクライアントのフォルダー操作                                                                |                                                           |                                         |                            |
| フォルダーからビジネスアプリケー<br>ションを開く                                                      | 該当なし                                                      | 該当なし                                    | フォルダー内の<br>オブジェクトの<br>読み取り |
| ビジネスアプリケーションを作成して<br>フォルダーに保存                                                   | ビジネスアプリケー<br>ションの管理: はい                                   | 該当なし                                    | フォルダー内の<br>オブジェクトの<br>書き込み |
| フォルダー内でのビジネスアプリケー<br>ションの名前の変更                                                  | 該当なし                                                      | 該当なし                                    | フォルダー内の<br>オブジェクトの<br>書き込み |
| フォルダーからビジネスアプリケー<br>ションを削除                                                      | 該当なし                                                      | 該当なし                                    | フォルダー内の<br>オブジェクトの<br>書き込み |
| <br>フォルダーからのビジネスアプリケー<br>ションの切り取り、コピー、または貼<br>り付け                               | 該当なし                                                      | 該当なし                                    | フォルダー内の<br>オブジェクトの<br>書き込み |

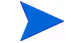

ビジネスアプリケーションをライブラリ内のユーザーの専用のホームディレクトリ(たとえば、/home/ username)に保存するには、このユーザーのプライベートユーザーグループでビジネスアプリケーションの 管理のアクセス権を[はい]に設定する必要があります。詳細については、『SA 管理ガイド』の「ユーザーグ ループの設定」を参照してください。
## SAVおよびSAでのストレージの表示のアクセス権

ユーザーがストレージデバイス (SAN ファブリックやアレイなど)を表示するアクセス権を持たないグルー プに属している場合でも、ユーザーはSAVスナップショット内の一部のタイプのストレージ情報を表示でき る可能性があります。

具体的には、ユーザーが「ビジネスアプリケーションの管理: 読み取り/書き込み」のアクセス権を持つ1つ以 上のグループに属している場合、そのグループにデバイスやオブジェクトを表示するための個別のアクセス 権が付与されていなくても、ユーザーは、SAVスナップショット内のファブリック(スイッチ)、ストレージ アレイ、ネットワークデバイス、VM情報などのSAVスナップショット内のデバイスやオブジェクトを表示す ることができます。

ユーザーが「ビジネスアプリケーションの管理:読み取り/書き込み」のアクセス権を持たない1つ以上のグ ループに属している場合は、そのグループに個別のアクセス権が付与されている場合に限り、SAVスナップ ショット内のSANファブリック(スイッチ)、ストレージアレイ、ネットワークデバイス、VM情報を表示す ることができます。

たとえば、ユーザーが「ビジネスアプリケーションの管理: 読み取り/書き込み」のアクセス権を持つ1つまた は複数のグループに属していて、「ファブリックの管理」のアクセス権が「なし」である場合、ユーザーは SAVスナップショット内のファブリック (およびSANスイッチ)を表示することができます。

## Storage Visibility and Automationのアクセス権

Storage Visibility and Automation でアクションを実行するには、特定のアクセス権が必要です。これらのアク セス権については、『Storage Visibility and Automation インストールおよび管理ガイド』を参照してください。

## SA Webクライアントに必要なアクセス権

次の表に、SA Webクライアントで実行するタスクに応じて必要なアクション/機能のアクセス権を示します。

表 64 SA Webクライアントのタスクに必要なアクセス権

| タスク                   | アクション/機能のアクセス権  |
|-----------------------|-----------------|
| OSのプロビジョニング           |                 |
| OS<br>の準備             | ウィザード: OSの準備    |
| OSノードの編集              | オペレーティングシステム    |
| サーバープール内のサーバーの表示      | サーバープール         |
| サーバー管理                |                 |
| サーバーのプロパティの編集         | 管理対象サーバーおよびグループ |
| サーバーのネットワークプロパティの編集   | 管理対象サーバーおよびグループ |
| サーバーのカスタム属性の編集        | 管理対象サーバーおよびグループ |
| サーバーの非アクティブ化 (エージェント) | 非アクティブ化         |

#### 表 64 SA Webクライアントのタスクに必要なアクセス権 (続き)

| タスク                           | アクション/機能のアクセス権      |
|-------------------------------|---------------------|
| サーバーの削除                       | 管理対象サーバーおよびグループ     |
| カスタマーの再割り当て                   | 管理対象サーバーおよびグループ     |
| サーバーの表示 (読み取り専用アクセス)          | 管理対象サーバーおよびグループ     |
| サーバーの通信テストの実行                 | 管理対象サーバーおよびグループ     |
| サーバーのロック                      | 管理対象サーバーおよびグループ     |
| サーバーリストを更新するジョブのスケジュールの<br>設定 | 更新ジョブの実行の許可         |
| <br>レポート                      |                     |
| レポートの作成または表示                  | データセンターインテリジェンスレポート |
| <br>環境の管理                     |                     |
| カスタマーの作成または編集                 | カスタマー               |
| ファシリティの作成または編集                | ファシリティ              |
|                               |                     |
| サーバーとグループの管理                  | (管理者グループのみ)         |
| サーバー属性の定義                     | サーバー属性              |
| システム診断ツールの実行                  | システム診断              |
| SAシステム構成の管理                   | SAの構成               |
| SAマルチマスターツールの実行               | マルチマスター             |
| ゲートウェイ管理                      | ゲートウェイの管理           |
| その他のタスク                       |                     |
| カスタム拡張の実行                     | ウィザード: カスタム拡張       |
| フローの管理                        | フロー統合の管理            |
| フローの実行                        | フローの実行              |

# 索引

## Α

access.log, 192 admin, 29, 35, 37, 42, 55 auditverifyツール, 239

## В

Build Manager URL, 205 監視, 205 プロセスの監視, 205 ポート, 205 ログ, 205, 230

## G

Global File System アダプター,200 エージェントプロキシ,200 監視,200 ハブ,200 プロセスの監視,200 ログ,201 Spoke ポート,202

Global Shell, 34

## I

IIS, 34

## L

LDAPディレクトリ インポート、外部ユーザー,63 インポート、サーバー証明書,62 外部認証,61 サポート対象の外部ディレクトリサーバー,62 パスワード,37

## 0

OGFS 監視, 200 OGFSアクセス権, 33 opswgw, 170 Oracle 監視 モデルリポジトリ, 197 OSプロビジョニング 必要なアクセス権, 325

## R

RDP, 34 rosh, 34

## S

SA 構成,243 構成、電子メールアラートアドレス,245 構成パラメーター,243 SA Webクライアント ログ,232 SAコンポーネント 内部名と外部名,209 Spoke 監視,202 プロセスの監視,202 ポート,202

ssh, 35

ログ,203

## Т

tnsnames.ora, 189 twist\_custom.conf, 63, 180, 181 twist.log, 192

#### W

Webサービスデータアクセスエンジン システム診断テスト,224 ログ,233 URL, 191 監視, 190 プロセスの監視, 191 ポート, 190 ログ, 191

#### あ

アクセス権 ODAD、必要,255 OGFS,33 OSプロビジョニング、必要,325 委任,23 環境の管理、必要,326 サーバー管理、必要,325 システム構成、必要,326 スクリプト,23 スクリプト,23 スクリプトの管理と実行、必要,254 その他のタスク、必要,326 フォルダー、23 フォルダーとカスタマー,20 レポート、必要,326 仮想化ディレクター、必要,323

#### い

インストール 複数のデータアクセスエンジン,176 インポート、外部LDAPユーザー,63 インポート、サーバー証明書を外部LDAPから,62

## え

```
エージェント
URL, 185
キャッシュの監視, 186
キャッシュのポート, 186
キャッシュのログ, 186
到達可能性通信テスト, 184
プロセスの監視, 184
AIX, 185
HP-UX, 185
Solaris, 184
ログ, 185, 232
エージェントの監視, 184
エージェントのポート, 184
```

## お

オンデマンド更新 概要,143

## か

環境の管理、必要なアクセス権,326 管理ゲートウェイ 監視,203 管理者

## き

```
競合
アラート電子メール, 124
エラーメッセージ, 124
原因, 119
防止, 112
```

## け

```
ゲートウェイ
URL, 204
監視, 203
プロセスの監視, 203
ポート, 203
ログ, 204
ゲートウェイプロパティファイル, 162
検出とエージェントデプロイメント
必要なアクセス権, 255
```

## C

```
構成
  SAコアの電子メールアラートアドレス,245
  SA構成パラメーター,243
  メールサーバー,244
コマンドエンジン
  URL, 193
  監視, 192
  プロセスの監視,192
  ポート,192
  ログ, 193, 231
コマンドエンジンの通知電子メール,244
コマンドエンジン
  システム診断テスト,224
コマンドセンター
  URL, 187
  監視,187
  プロセスの監視,187
  ポート,187
  ログ,187
```

## さ

サーバーエージェント 監視,184 サーバー管理 必要なアクセス権,325 サーバー証明書 抽出 Microsoft Active Directoryから, 63 Novell eDirectoryから, 63 SunDSから,63 インポート、外部LDAPから,62 再割り当て、データアクセスエンジン,177 作成、手動更新,145 サテライト アクセス権、必要,132 オンデマンド更新,142 概要,148 手動更新,142 ソフトウェアリポジトリキャッシュ、概要,141 サテライト。サテライトを参照。 サポート対象 外部LDAPディレクトリサーバー,62

## し

システム構成 概要,243 構成パラメーターの設定,243 必要なアクセス権,326

システム診断, 183 Webサービスデータアクセスのテスト, 224 ソフトウェアリポジトリのテスト, 223 データアクセスエンジンのテスト, 222 モデルリポジトリマルチマスターコンポーネントのテス ト, 225 コマンドエンジンのテスト, 224

手動更新 アップロード、Microsoftユーティリティ,147 概要,144 作成,145 ソフトウェアリポジトリキャッシュ、適用,147 定義,142

## す

スーパー管理者, 29, 35, 42, 55 スーパー管理者も参照。 スクリプト, 23

## せ

制約 カスタマーとフォルダー,24 セカンダリデータアクセスエンジン,177 セキュリティ管理者の概要,32

## そ

ソフトウェアリポジトリ 監視, 193 システム診断テスト, 223 プロセスの監視, 194 ポート, 193 ログ, 194, 233 ソフトウェアリポジトリキャッシュ 管理, 141 適用、手動更新, 147 パッケージ、可用性, 141 ファイルのステージング, 147

## τ

データアクセスエンジン マルチマスターセントラルデータアクセスエンジンも参 照。 URL, 190 監視, 188 再割り当て, 177 システム診断テスト, 222 複数, 176 プロセスの監視, 189 ポート, 188 ログ, 231
データセンターインテリジェンスレポート 必要なアクセス権, 326
電子メールアラートアドレス SAコア, 245

## に

認証 外部LDAP, 61

#### は

パスワード 最初のログオン,51 ポリシーパラメーター,60 有効期限,52 リセット,51 誤り,40

## ひ

非アクティブ アカウント,40 表示 ファシリティ情報,133 レルム情報,133 表領域の使用,198

#### ふ

ブートサーバー 監視,206 ポート,206 ログ,206,230 ファイルシステム,34 ファシリティ 表示、情報,133 複数,111 フォルダーのアクセス権,23 負荷分散ゲートウェイ 監視,188 プロセスの監視,188 ポート,188 ログ,188 複数のファシリティ,111 プライマリデータアクセスエンジン,177

#### ほ

防止、競合,112

#### ま

マルチマスター 競合時のアラート電子メール,124 競合の防止,112 構成、メールサーバー,244 セントラルデータアクセスエンジンの指定,178 マルチマスターの競合でのエラーメッセージ,124 マルチマスターセントラルデータアクセスエンジン,178 マルチマスターセントラルデータアクセスエンジンのポート フォワード,189 マルチマスターの競合,198

#### හ

メタベース,34 メディアサーバー 監視,206 ポート,206 ログ,207,231

## ŧ

```
モデルリポジトリ
プロセスの監視, 197
ポート, 197
ログ, 197, 231
モデルリポジトリマルチマスターコンポーネント
監視, 198
プロセスの監視, 198
ポート, 198
ログ, 232
システム診断テスト, 225
```

#### Þ

ユーザー インポート、外部LDAPユーザー,63 サスペンド,40 ユーザーグループ 事前定義,28 ユーザーのサスペンド,40 有効化、レルム情報,133

## り

リモートサーバーアクセスの監視,238

## れ

レジストリ,34 レルム レルム情報の表示,133 レルム情報の有効化,133

## ろ

ログ Build Manager, 230 Global Shellの監査, 236 SA Webクライアント, 232 Webサービスデータアクセスエンジン, 233 エージェント, 232 管理対象サーバー Global Shellのログ, 236 構成, 240 コマンドエンジン, 231 ソフトウェアリポジトリ, 233 データアクセスエンジン, 231 デジタル署名,239 ブートサーバー,230 メディアサーバー,231 モデルリポジトリ,231 モデルリポジトリマルチマスターコンポーネント,232

ログイン失敗,40